# Союз-PLМ. Руководство пользователя

# Оглавление

| Союз-PLM. Руководство пользователя                          | 1          |
|-------------------------------------------------------------|------------|
| Работа с поисковой системой                                 | 6          |
| Поиск объекта на примере Карточки учета обозначений         | 6          |
| Расширенный поиск объекта на примере Карточки учета         |            |
| обозначений                                                 | 8          |
| Сохранение поискового запроса в блоке Мои запросы           | 11         |
| Сохранение поискового запроса в хранилище Союз-PLM          | 12         |
| Использование сохраненного поискового запроса               | 13         |
| Изменение сохраненного поискового запроса                   | 14         |
| Система быстрого поиска (мини-поиск)                        | 14         |
| РLМ-ярлык и WEB-ярлык                                       | 16         |
| Поиск процессов - вкладка Поиск                             | 17         |
| Поиск объекта в хранилище Союз-PLM - Вкладка Поиск          | 18         |
| Элементы настройки - вкладка Поиск                          | 19         |
| Работа с почтовой системой                                  | 19         |
| Пересылка писем                                             | 19         |
| Дерево сообщений                                            | 20         |
| Создание и отправка сообщений                               | 21         |
| Написание ответа на сообщение                               | 23         |
| Удаление сообщения                                          | 24         |
| Панель Состав для Почтовой системы                          | 24         |
| Работа с сообщением вида Черновик                           | 26         |
| Работа с папками                                            | 26         |
| Создание папки                                              | 26         |
| Изменение наименования папки                                | 28         |
| Удаление папки                                              | 30         |
| Работа с документами                                        | 30         |
| Создание документа в хранилище Союз-РLМ                     | 31         |
| Создание документа импортированием файла                    | 31         |
| Создание документа перетаскиванием файла из проводника Wir  | Idows      |
|                                                             |            |
| Создание документов импортированием папки фаиловои систем   | ы34        |
| Работа с простыми документами                               |            |
| Создание простого документа                                 |            |
| Изменение наименования простого документа                   |            |
|                                                             | 37         |
| Изменение номера версии простого документа                  |            |
| изменение состояния жизненного цикла версии простого докуме | SHIG<br>20 |
|                                                             |            |
|                                                             | 4Z         |
| гарота с техническими документами                           | 4Z         |
|                                                             | 42         |
| изменение наименования или осозначения технического докуме  | :ніа<br>лг |
|                                                             | 45<br>AC   |
| создание версии технического документа                      | 40         |

| hereine herepu bepenn rekin leekere gekynemannen                                                                                                    | 40                                                                                                    |
|----------------------------------------------------------------------------------------------------|----------------------------------------------------------------------------------------------------|
| Изменение состояния жизненного цикла версии технического                                                                                                    |                                                                                                    |
| документа                                                                                                    | 49                                                                                                    |
| Удаление технического документа                                                                                                    | 50                                                                                                    |
| Изменение производного и основного изделия в версии техниче                                                                                                    | еского                                                                                                    |
| документа                                                                                                    | 51                                                                                                    |
| Изменение вида технического документа                                                                                                    | 51                                                                                                    |
| Атрибут Вид документа в контексте Документ-Версия                                                                                                    | 52                                                                                                    |
| Работа с документами делопроизводства                                                                                                    | 52                                                                                                    |
| Создание документа делопроизводства                                                                                                    | 52                                                                                                    |
| Изменение наименования документа делопроизводства                                                                                                    | 53                                                                                                    |
| Создание версии документа делопроизводства                                                                                                    | 54                                                                                                    |
| Изменение номера версии документа делопроизводства                                                                                                    | 55                                                                                                    |
| Изменение состояния жизненного цикла версии документа                                                                                                    |                                                                                                    |
| делопроизводства                                                                                                    | 57                                                                                                    |
| Удаление документа                                                                                                    | 59                                                                                                    |
| Операции с документами                                                                                                    | 59                                                                                                    |
| Выбор актуальной версии документа                                                                                                    | 59                                                                                                    |
| Открытие актуальной версии документа                                                                                                    | 61                                                                                                    |
| Открытие локальной копии файла                                                                                                    | 65                                                                                                    |
| Взятие актуальной версии документа для редактирования                                                                                                    | 69                                                                                                    |
| Взятие локальной копии файла из хранилища PLM                                                                                                    | /3                                                                                                    |
| Взятие локальной копии файла для редактирования                                                                                                    | //                                                                                                    |
| Копирование документов из PLM на локальныи диск                                                                                                    | 81                                                                                                    |
| Сохранение отредактированного фаила в актуальную версию                                                                                                    | 00                                                                                                    |
|                                                                                                    | 83                                                                                                    |
|                                                                                                    | 05                                                                                                    |
| Сохранение отредактированного файла в версию документа, к                                                                                                    |                                                                                                    |
| Сохранение отредактированного файла в версию документа, к<br>которой он присоединён                                                                                                    | 85                                                                                                    |
| Сохранение отредактированного файла в версию документа, к<br>которой он присоединён<br>Сохранение одной из нескольких локальных копий файла                                                                                                    | 85                                                                                                    |
| документа<br>Сохранение отредактированного файла в версию документа, к<br>которой он присоединён<br>Сохранение одной из нескольких локальных копий файла<br>Отмена редактирования актуальной версии документа                                                                                                    | 85<br>88<br>89                                                                                                    |
| Сохранение отредактированного файла в версию документа, к<br>которой он присоединён<br>Сохранение одной из нескольких локальных копий файла<br>Отмена редактирования актуальной версии документа<br>Отмена редактирования локальной копии файла                                                                                                    | 85<br>88<br>89<br>90                                                                                                    |
| Сохранение отредактированного файла в версию документа, к<br>которой он присоединён<br>Сохранение одной из нескольких локальных копий файла<br>Отмена редактирования актуальной версии документа<br>Отмена редактирования локальной копии файла<br>Групповая команда "Редактировать"                                                                                                    | 85<br>85<br>88<br>90<br>92                                                                                                    |
| Сохранение отредактированного файла в версию документа, к<br>которой он присоединён<br>Сохранение одной из нескольких локальных копий файла<br>Отмена редактирования актуальной версии документа<br>Отмена редактирования локальной копии файла<br>Групповая команда "Редактировать"<br>Удаление локальной копии файла                                                                                                    | 85<br>88<br>90<br>92<br>92                                                                                                    |
| Сохранение отредактированного файла в версию документа, к<br>которой он присоединён<br>Сохранение одной из нескольких локальных копий файла<br>Отмена редактирования актуальной версии документа<br>Отмена редактирования локальной копии файла<br>Групповая команда "Редактировать"<br>Удаление локальной копии файла<br>Создание/обновление версии документа перетаскиванием файл                                                                                                    | 85<br>89<br>90<br>92<br>92<br>.а из                                                                                                    |
| Сохранение отредактированного файла в версию документа, к<br>которой он присоединён<br>Сохранение одной из нескольких локальных копий файла<br>Отмена редактирования актуальной версии документа<br>Отмена редактирования локальной копии файла<br>Отмена редактирования локальной копии файла<br>Групповая команда "Редактировать"<br>Удаление локальной копии файла<br>Создание/обновление версии документа перетаскиванием файл<br>проводника Windows                                                                                                    | 85<br>88<br>90<br>92<br>92<br>92<br>а из<br>93                                                                                                    |
| Сохранение отредактированного файла в версию документа, к<br>которой он присоединён<br>Сохранение одной из нескольких локальных копий файла<br>Отмена редактирования актуальной версии документа<br>Отмена редактирования локальной копии файла<br>Отмена редактирования локальной копии файла<br>Групповая команда "Редактировать"<br>Удаление локальной копии файла<br>Создание/обновление версии документа перетаскиванием файл<br>проводника Windows<br>Удаление Итерации версии документа                                                                                                    | 85<br>89<br>90<br>92<br>92<br>.а из<br>93<br>93                                                                                                    |
| Сохранение отредактированного файла в версию документа, к<br>которой он присоединён<br>Сохранение одной из нескольких локальных копий файла<br>Отмена редактирования актуальной версии документа<br>Отмена редактирования локальной копии файла<br>Отмена редактирования локальной копии файла<br>Групповая команда "Редактировать"<br>Удаление локальной копии файла<br>Создание/обновление версии документа перетаскиванием файл<br>проводника Windows<br>Удаление Итерации версии документа<br>Работа с файлом, присоединяемым к версии документа                                                                                                    | 85<br>89<br>90<br>92<br>92<br>92<br>Iа из<br>93<br>93<br>96<br>97                                                                                                    |
| Сохранение отредактированного файла в версию документа, к<br>которой он присоединён<br>Сохранение одной из нескольких локальных копий файла<br>Отмена редактирования актуальной версии документа<br>Отмена редактирования локальной копии файла<br>Групповая команда "Редактировать"<br>Удаление локальной копии файла<br>Создание/обновление версии документа перетаскиванием файл<br>проводника Windows<br>Удаление Итерации версии документа<br>Работа с файлом, присоединяемым к версии документа<br>Просмотр и сохранение файла, присоединённого к версии                                                                                                    | 85<br>89<br>90<br>92<br>92<br>92<br>92<br>92<br>93<br>93<br>96<br>97                                                                                                    |
| Сохранение отредактированного файла в версию документа, к<br>которой он присоединён<br>Сохранение одной из нескольких локальных копий файла<br>Отмена редактирования актуальной версии документа<br>Отмена редактирования локальной копии файла<br>Групповая команда "Редактировать"<br>Удаление локальной копии файла<br>Создание/обновление версии документа перетаскиванием файл<br>проводника Windows<br>Удаление Итерации версии документа<br>Работа с файлом, присоединяемым к версии документа<br>Просмотр и сохранение файла, присоединённого к версии<br>документа, на диск                                                                                                    | 85<br>89<br>90<br>92<br>92<br>92<br>92<br>93<br>93<br>93<br>97                                                                                                    |
| Сохранение отредактированного файла в версию документа, к<br>которой он присоединён<br>Сохранение одной из нескольких локальных копий файла<br>Отмена редактирования актуальной версии документа<br>Отмена редактирования локальной копии файла<br>Групповая команда "Редактировать"<br>Удаление локальной копии файла<br>Создание/обновление версии документа перетаскиванием файл<br>проводника Windows<br>Удаление Итерации версии документа<br>Работа с файлом, присоединяемым к версии документа<br>Просмотр и сохранение файла, присоединённого к версии<br>документа, на диск<br>Просмотр предыдущих ревизий версий документа                                                                                                    | 85<br>89<br>90<br>92<br>92<br>92<br>92<br>92<br>92<br>93<br>93<br>96<br>97<br>97<br>97                                                                                           |
| Сохранение отредактированного файла в версию документа, к<br>которой он присоединён<br>Сохранение одной из нескольких локальных копий файла<br>Отмена редактирования актуальной версии документа<br>Отмена редактирования локальной копии файла<br>Групповая команда "Редактировать"<br>Удаление локальной копии файла<br>Создание/обновление версии документа перетаскиванием файл<br>проводника Windows<br>Удаление Итерации версии документа<br>Работа с файлом, присоединяемым к версии документа<br>Просмотр и сохранение файла, присоединённого к версии<br>документа, на диск<br>Просмотр предыдущих ревизий версий документа<br>Работа со слайдом предварительного просмотра                                                                                                    | 85<br>89<br>90<br>92<br>92<br>92<br>92<br>93<br>93<br>93<br>93<br>97<br>97<br>99<br>100                                                                                          |
| Сохранение отредактированного файла в версию документа, к<br>которой он присоединён<br>Сохранение одной из нескольких локальных копий файла<br>Отмена редактирования актуальной версии документа<br>Отмена редактирования локальной копии файла<br>Групповая команда "Редактировать"<br>Удаление локальной копии файла<br>Создание/обновление версии документа перетаскиванием файл<br>проводника Windows<br>Удаление Итерации версии документа<br>Работа с файлом, присоединяемым к версии документа<br>Просмотр и сохранение файла, присоединённого к версии<br>документа, на диск<br>Просмотр предыдущих ревизий версий документа<br>Работа со слайдом предварительного просмотра<br>Просмотр и сохранение слайда предварительного просмотра,                                                                                                    | 85<br>89<br>90<br>92<br>92<br>92<br>92<br>92<br>92<br>92<br>92<br>92<br>93<br>93<br>97<br>97<br>99<br>99                                                                         |
| Сохранение отредактированного файла в версию документа, к<br>которой он присоединён<br>Сохранение одной из нескольких локальных копий файла<br>Отмена редактирования актуальной версии документа<br>Отмена редактирования локальной копии файла<br>Групповая команда "Редактировать"<br>Удаление локальной копии файла<br>Создание/обновление версии документа перетаскиванием файл<br>проводника Windows<br>Удаление Итерации версии документа<br>Работа с файлом, присоединяемым к версии документа<br>Просмотр и сохранение файла, присоединённого к версии<br>документа, на диск<br>Просмотр предыдущих ревизий версий документа<br>Работа со слайдом предварительного просмотра<br>Просмотр и сохранение слайда предварительного просмотра,<br>присоединённого к версии документа, на диск                                                                                                    | 85<br>88<br>90<br>92<br>92<br>92<br>92<br>92<br>92<br>92<br>92<br>92<br>92<br>92<br>92<br>92<br>93<br>93<br>96<br>97<br>97<br>99<br>100                                          |
| Сохранение отредактированного файла в версию документа, к<br>которой он присоединён<br>Сохранение одной из нескольких локальных копий файла<br>Отмена редактирования актуальной версии документа<br>Отмена редактирования локальной копии файла<br>Групповая команда "Редактировать"<br>Удаление локальной копии файла<br>Создание/обновление версии документа перетаскиванием файл<br>проводника Windows<br>Удаление Итерации версии документа<br>Работа с файлом, присоединяемым к версии документа<br>Просмотр и сохранение файла, присоединённого к версии<br>документа, на диск<br>Просмотр предыдущих ревизий версий документа<br>Работа со слайдом предварительного просмотра<br>Просмотр и сохранение слайда предварительного просмотра,<br>присоединённого к версии документа, на диск<br>Просмотр и сохранение коли версии документа<br>Просмотр и сохранение слайда предварительного просмотра,<br>присоединённого к версии документа, на диск                                                                                                    | 85<br>88<br>90<br>92<br>92<br>92<br>92<br>92<br>92<br>92<br>92<br>92<br>93<br>93<br>96<br>97<br>97<br>97<br>97<br>97<br>99<br>100<br>100                                         |
| Сохранение отредактированного файла в версию документа, к<br>которой он присоединён<br>Сохранение одной из нескольких локальных копий файла<br>Отмена редактирования актуальной версии документа<br>Отмена редактирования локальной копии файла<br>Групповая команда "Редактировать"<br>Удаление локальной копии файла<br>Создание/обновление версии документа перетаскиванием файл<br>проводника Windows<br>Удаление Итерации версии документа<br>Работа с файлом, присоединяемым к версии документа<br>Просмотр и сохранение файла, присоединённого к версии<br>документа, на диск<br>Просмотр предыдущих ревизий версий документа<br>Работа со слайдом предварительного просмотра<br>Просмотр и сохранение слайда предварительного просмотра,<br>присоединённого к версии документа, на диск<br>Просмотр и сохранение слайда предварительного просмотра,<br>Просмотр и сохранение слайда предварительного просмотра,<br>Просмотр и сохранение слайда предварительного просмотра,<br>Просмотр и сохранение слайда предварительного просмотра,<br>Просмотр и сохранение слайда предварительного просмотра,<br>Просмотр и сохранение слайда предварительного просмотра,<br>Просмотр и сохранение слайда предварительного просмотра,<br>Просмотр и сохранение слайда предварительного просмотра,<br>Просмотр и сохранение слайда предварительного просмотра,<br>Просмотр и сохранение слайда предварительного просмотра,<br>Просмотр и сохранение слайда предварительного просмотра,<br>Просмотр и сохранение слайда предварительного просмотра,<br>присоединённого к версии документа, на диск | 85<br>88<br>90<br>92<br>92<br>92<br>92<br>92<br>92<br>92<br>92<br>92<br>97<br>97<br>97<br>97<br>97<br>97<br>97<br>97<br>97<br>                                                   |
| Сохранение отредактированного файла в версию документа, к<br>которой он присоединён<br>Сохранение одной из нескольких локальных копий файла<br>Отмена редактирования актуальной версии документа<br>Отмена редактирования локальной копии файла<br>Групповая команда "Редактировать"<br>Удаление локальной копии файла<br>Создание/обновление версии документа перетаскиванием файл<br>проводника Windows<br>Удаление Итерации версии документа<br>Работа с файлом, присоединяемым к версии документа<br>Просмотр и сохранение файла, присоединённого к версии<br>документа, на диск<br>Просмотр предыдущих ревизий версий документа<br>Работа со слайдом предварительного просмотра<br>Просмотр и сохранение слайда предварительного просмотра,<br>присоединённого к версии документа, на диск<br>Просмотр и сохранение слайда предварительного просмотра,<br>присоединённого к версии документа, на диск<br>Просмотр состояния локальной копии версии документа<br>Работа с изделиями<br>Создание изделия                                                                                                    | 85<br>88<br>90<br>92<br>92<br>92<br>92<br>92<br>92<br>92<br>93<br>93<br>93<br>93<br>97<br>97<br>97<br>97<br>97<br>97<br>97<br>97<br>97<br>92<br>                                 |
| Сохранение отредактированного файла в версию документа, к<br>которой он присоединён<br>Сохранение одной из нескольких локальных копий файла<br>Отмена редактирования актуальной версии документа<br>Отмена редактирования локальной копии файла<br>Групповая команда "Редактировать"<br>Удаление локальной копии файла<br>Создание/обновление версии документа перетаскиванием файл<br>проводника Windows<br>Удаление Итерации версии документа<br>Работа с файлом, присоединяемым к версии документа<br>Просмотр и сохранение файла, присоединённого к версии<br>документа, на диск<br>Просмотр предыдущих ревизий версий документа<br>Работа со слайдом предварительного просмотра<br>Просмотр и сохранение слайда предварительного просмотра,<br>присоединённого к версии документа, на диск<br>Просмотр состояния локальной копии версии документа<br>Работа с изделиями<br>Создание изделия.<br>Диалог создания Изделия вида Детали БЧ<br>Работа с солания Изделия вида Детали БЧ                                                                                                    | 85<br>88<br>90<br>92<br>92<br>92<br>92<br>92<br>92<br>92<br>92<br>92<br>93<br>93<br>96<br>97<br>97<br>97<br>97<br>97<br>97<br>97<br>92<br>100<br>102<br>102<br>102<br>105<br>105 |
| <ul> <li>документа</li></ul>                                                                                                    | 85<br>88<br>90<br>92<br>92<br>92<br>92<br>92<br>92<br>92<br>92<br>92<br>92<br>92<br>93<br>93<br>96<br>97<br>97<br>97<br>97<br>97<br>97<br>97<br>97<br>92<br>                     |

| Редактирование исполнения                                       | 107       |
|-----------------------------------------------------------------|-----------|
| Специальные символы в атрибуте Наименование                     | 107       |
| Создание исполнения в актуальной версии изделия                 | 108       |
| Создание нескольких исполнений изделия                          | 110       |
| Изменение наименования и/или порядкового номера исполнения      |           |
| изделия                                                         | 112       |
| Просмотр всех существующих исполнений изделия                   | 114       |
| Просмотр исполнений изделия в версии                            | 115       |
| Добавление исполнений в версию изделия                          | 116       |
| Назначение основного исполнения изделия                         | 116       |
| Быстрый переход к версии изделия из исполнения                  | 117       |
| Работа с версиями изделий                                       | 117       |
| Создание версии изделия                                         | 117       |
| Релактирование версии излелия                                   | 121       |
| Специальные символы в атрибуте Наименование.                    | 121       |
| Улаление версии излелия                                         | 121       |
| Смена актуальной версии изделия                                 | 122       |
| Изменение номера версии изделия                                 | 122       |
| Изменение раздела спецификации актуальной версии изделия        | 174       |
| Атрибут Раздел спецификации в конексте Излепие-Версия издели    |           |
| Атрибут таздел епецификации в конскете изделие версил издели    | 126       |
| Изменение разлела спецификации версии излелия                   | 120       |
| Изменение риздела спецификации версии изделия                   | 120       |
| Изменение вида изделия актуальной версии изделия                | 120       |
| Присоелинение ссылки на локумент-оригинал, связанный с верси    | 130<br>ай |
| излепия                                                         | 132       |
| Приложения (по ссылке) Шаблон "Исполнение излелия в версии"     | '         |
| приложения (по севяже): шаолон менолнение изделия в версии      | 135       |
| Работа с составом излелия                                       | 135       |
| Групповой редактор состава изделия                              | 135       |
| Копирование и вставка блока вцеек                               | 136       |
|                                                                 | 136       |
| Побавление образующих в состав изделий поиском                  | 130       |
| Дооавление образующих в состав изделии поиском                  | 130       |
|                                                                 | 1/0       |
|                                                                 | 1/2       |
| Ланолнение группы выделенных ячеек                              | 143       |
| Просмотр состава изделия                                        | 1/5       |
| Пастройка компонента конфигурации Редактор состава изделия      | 143       |
| Копирование состава с помощью опо                               | 14/       |
|                                                                 | 149       |
| Чертеж, от в составе изделия                                    | 150       |
|                                                                 | 122       |
| изменение обозначения изделия и/или разделителя номера          | 1 5 3     |
| ИСПОЛНЕНИЯ                                                      | 152       |
| удаление изделия                                                | 154       |
| планшет для пометок и согласования состава изделия              | 154       |
| подписи и резолюции                                             | 120       |
| кнопка вызова чедактора группового состава изделия из Исполнени |           |
| изделия в версии                                                | 156       |

| Создание нового изделия из версии существующего                | .157 |
|----------------------------------------------------------------|------|
| Новая составная часть Изделия                                  | .158 |
| Работа с задачами и рабочими процессами                        | .161 |
| Создание и запуск рабочего процесса                            | .161 |
| Заполнение поля Комментарий                                    | .161 |
| Цветовая идентификация этапов                                  | .163 |
| Завершение этапа                                               | .163 |
| Задачи выбранного пользователя                                 | .165 |
| Поиск рабочего процесса                                        | .166 |
| Поиск рабочего процесса по имени                               | .167 |
| Поиск процессов - вкладка Поиск                                | .167 |
| Поисковый запрос                                               | .168 |
| Отправить сообщение пользователю рабочего процесса             | .170 |
| Панель инструментов рабочего процесса                          | .170 |
| Команда Передать координатору                                  | .170 |
| Команда Приостановить/Возобновить задачу                       | .171 |
| Работа с планшетом для пометок и согласования                  | .172 |
| Создание планшета для пометок и согласования в клиентском      |      |
| приложении Союз-PLM                                            | .172 |
| Создание планшета для пометок и согласования в клиентском      |      |
| приложении Союз-PLM для выбранного объекта согласования        | .174 |
| Многостраничный планшет для согласования                       | .177 |
| Открытие планшета для пометок и согласования в клиентском      |      |
| приложении Союз-PLM                                            | .178 |
| Просмотр свойств объекта согласования                          | .178 |
| Создание текстовой пометки                                     | .179 |
| Добавление графической пометки к текстовой                     | .181 |
| Редактирование графической пометки                             | .184 |
| Удаление графической пометки                                   | .185 |
| Замена фонового изображения                                    | .185 |
| Изменение масштаба просмотра изображения                       | .185 |
| Сохранение на диск изображения документа                       | .186 |
| Удаление изображения документа                                 | .186 |
| Печать из планшета для согласования                            | .186 |
| Особенности настройки доступа                                  | .187 |
| Логическая проблема и путь решения                             | .187 |
| Сообщение об ошибке - информация и анализ                      | .188 |
| Интеграция с внешними почтовыми системами                      | .189 |
| Вопросы пользователей. OutMail                                 | .190 |
| Как отправить файл версии по внешней почте?                    | .190 |
| "Отправить по email" и "Отправить по внешней почте"            | .193 |
| Настройка отправки копии внутреннего письма и WF-уведомлений н | на   |
| внешнюю почту                                                  | .194 |
| Примеры копий внутренних сообщений и WF-уведомлений            | .197 |
| Дополнительные настройки используемых почтовых сервисов        | .198 |
| Настройки реестра для отправки по внешней почте                | .198 |
| Отправка файлов PLM по e-mail                                  | .198 |
| Электронная почта. Опции PLM-реестра                           | .199 |
| Союз-PLM: Почтовый клиент                                      | .200 |

| Установка Почтового клиента на локальный сервер             | .200 |
|-------------------------------------------------------------|------|
| Учетные записи е-mail пользователя                          | .200 |
| Настройка пользовательского окружения                       | .200 |
| Роль "Может создавать контейнеры учётных записей"           | .201 |
| Подписи электронных писем                                   | .203 |
| Получение почты                                             | .204 |
| Импорт внешней почты                                        | .205 |
| Адресная книга                                              | .207 |
| Добавление контакта из входящего сообщения                  | .208 |
| Создание электронных сообщений                              | .208 |
| Создание задачи и процесса по создаваемому электронному     |      |
| письму                                                      | .211 |
| Сохранение почтовых вложений                                | .212 |
| Отправка файлов                                             | .212 |
| Интерфейс клиентского приложения Союз-PLM                   | .213 |
| Настройка клиентского приложения Союз-PLM                   | .214 |
| Настройки клиентского приложения Союз-PLM                   | .214 |
| Основная рабочая папка (ОРП)                                | .215 |
| Изменение ОРП клиентского приложения через пользовательский |      |
| интерфейс                                                   | .215 |
| Drag-n-drop информационных объектов                         | .216 |
| UI команды атрибутов                                        | .216 |
| Блокировка от внесения файлов некоторых типов               | .220 |
| Задание колонки для сортировки по умолчанию                 | .220 |
| Изменение раздела спецификации у версии изделия             | .221 |
| Команды добавления у версии изделия                         | .221 |
| Настройка времени запуска фоновых скриптовых задач          | .222 |
| Настройка и сохранение набора колонок                       | .222 |
| Настройка модуля "Красный карандаш"                         | .223 |
| Настройка серверного поиска по имени                        | .224 |
| Настройка фильтра контейнеров и информационных объектов     | .225 |
| Переопределение атрибутов                                   | .225 |
| Отключение раздела "Почта"                                  | .225 |
| Понятие атрибута                                            | .226 |
| Просмотр состава конфигурации                               | .226 |
| Сортировка ролей                                            | .226 |
| Числовая сортировка                                         | .227 |
| Сортировка в дереве                                         | .229 |
| Панели инструментов                                         | .230 |
| Панель инструментов "Стандартная"                           | .230 |
| Проводник Windows, встроенный в клиентское приложение PLM   | .231 |
| Панель инструментов "Основная"                              | .232 |
| Панель инструментов "Почта"                                 | .232 |
| Панель инструментов "Workflow"                              | .232 |
| Панель инструментов "PLMFoundation: Документооборот"        | .233 |
| Панель инструментов списка информационных объектов, задач,  |      |
| процессов и пр                                              | .233 |
| Экраны, диалоги и пр                                        | .233 |
| Закладка                                                    | .233 |
|                                                             |      |

| Свойства закладки                                              | 233 |
|----------------------------------------------------------------|-----|
| Свойства закладки-фильтра                                      | 234 |
| Атрибуты                                                       | 234 |
| Типы данных атрибутов, их свойства и отображение               | 234 |
| Форматированный текст                                          | 234 |
| Вариант отображения "Редактор HTML"                            | 234 |
| Ссылки                                                         | 235 |
| Ссылка на рабочий процесс                                      | 235 |
| Ссылка на информационный объект                                | 235 |
| Базовые настройки элементов управления                         | 236 |
| Индикация корректности значения атрибута                       | 237 |
| Панели окна клиентского приложения Союз-PLM                    | 237 |
| Панель Состав                                                  | 237 |
| Дерево объектов Союз-PLM                                       | 238 |
| Ветка Рабочая среда (Избранное)                                | 239 |
| Панель Свойства                                                | 241 |
| Настройка столбцов в списке                                    | 241 |
| Окно клиентского приложения Союз-PLM                           | 242 |
| Панели инструментов в зависимости от типа данных               | 242 |
| Двойной щелчок                                                 | 243 |
| Раскрытие узлов в дереве                                       | 243 |
| Команды для работы с атрибутами-ссылками                       | 243 |
| Команды оптимизации отображения элемента Дерева объектов       | 244 |
| Особые случаи изменения внешнего вида окна клиентского         |     |
| приложения                                                     | 244 |
| Использование ссылок на объекты, находящиеся в хранилище Союз- | PLM |
|                                                                | 245 |
| Список горячих клавиш                                          | 246 |
| Открытие PLM-ссылки в открытом клиентском приложении           | 247 |
| Сортировка данных в клиентском приложении Союз-PLM             | 247 |
| Обновление дерева объектов                                     | 247 |
| О программе                                                    | 247 |

## Работа с поисковой системой

Для удобства пользователя в *клиентском приложении Союз-PLM* предусмотрена поисковая система, обеспечивающая быстрый доступ к искомому информационному объекту по различным условиям и из множества мест установки ссылки на объект.

Предусмотрена возможность выбора подгруппы из полученного с помощью поисковой системы списка объектов:

списком - выберите запись начала списка подгруппы и, удерживая клавишу клавиатуры Shift, выберите запись окончания списка подгруппы;

одиночным выбором подгруппы - выберите запись начала списка подгруппы и, удерживая клавишу клавиатуры **Ctrl**, выберите следующую необходимую запись для формирования необходимой подгруппы.

04.10.2017

## Поиск объекта на примере Карточки учета обозначений

Порядок действий:

Вызовите окно Поиска, например, из формы Выбор информационного объекта в случае резервирования Обозначения и Наименования – нажмите кнопку **Поиск**;

Поле Объект поиска – выберите в выпадающем списке Карточка учета обозначений.

Если в выпадающем списке объектов поиска отсутствует искомый объект - проделайте следующие шаги:

в выпадающем списке объектов поиска выберите ссылку Выбрать;

в окне Выбор шаблона перейдите в ветку Информационные объекты - STD - Карточка учета обозначений;

нажмите ОК для установки выбранного объекта, как объекта поиска;

| Выберите шаблон                    |    | ×      |
|------------------------------------|----|--------|
| 🔍 <Поиск шаблона>                  |    | ×      |
| и 📴 Шаблоны                        |    | ^      |
| 🔺 🕦 Информационные объекты         |    |        |
| > 📂 BASIC                          |    |        |
| ⊳ 🖺 BTD                            |    |        |
| ⊳ 🗇 GE                             |    |        |
| ⊳ 🕦 MDM.Conn                       |    |        |
| 🖌 🌆 STD                            |    |        |
| 📰 Карточка учёта обозначений       |    |        |
| 🙀 Объект согласования              |    |        |
| 🛞 Планшет для пометок и согласован | ия |        |
| Служебные                          |    |        |
| Документы                          |    |        |
| Изделия                            |    |        |
| Редактирование состава изделия     |    |        |
| ا Обсуждение планшета согласовани  | 19 |        |
| 🗎 Диалоги                          |    |        |
| 🥏 Статус ЖЦ (STD)                  |    |        |
| 🗐 Объект изменения                 |    |        |
| 🗐 Версия объекта изменения         |    |        |
| Извещения об изменении объектов    |    |        |
| 🕕 UNITI Модификаторы               |    |        |
| WF WF                              |    |        |
| ▷ iii WORKORG                      |    | ×      |
| [                                  | ОК | Отмена |

Поле **Имя содержит** – предназначено для введения поискового запроса. Введите часть или полное наименование **Карточки учета обозначений**, например, *837*;

Для составления более сложного поискового запроса, воспользуйтесь функцией Расширенного поиска;

Нажмите кнопку Найти;

Выберите в полученном списке необходимую Карточку учета обозначений; Нажмите кнопку Выбрать.

| Поиск                                                                                                    |                                                          |                       |                    |              |                |
|----------------------------------------------------------------------------------------------------|----------------------------------------------------------|-----------------------|--------------------|--------------|----------------|
| 🗋 Новый 📸 Открыть 🚽 Сохранить 🔹 👫 Найти 🥒 Редактировать 📖 Область поиска 🗛 Учитывать регистр 📗 Панель свойств 🔹 📮 |                                                          |                       |                    |              |                |
| <u>О</u> бъект поиска:                                                                                            | г поиска: 🔲 Карточка учёта обозначений 🗸 🗸 🕐 производные |                       |                    |              |                |
| <u>И</u> мя содержит:                                                                                             | 4 837                                                    |                       |                    | ый поиск 🗸   | <b>А</b> Найти |
| Имя                                                                                                    | A                                                        | Шаблон                | Контейнер          | Базовое обоз | Наименование   |
| ABEF.288372                                                                                                    | Сборка                                                   | Карточка учёта обозна | Карточки учета обо | AB6F.288372  | Сборка         |
| Элементов в списке: 1 Выбрать Отмена                                                                              |                                                          |                       |                    |              |                |

Вызовите команду Новый для очищения запроса и возможности ввода нового;

сохраненного запроса;

Вызовите **Открыть** для загрузки сохранения поискового запроса в хранилище Союз-PLM;

Вызовите Сохранить для

04.10.2017

## Расширенный поиск объекта на примере Карточки учета обозначений

Порядок действий: Вызовите окно Поиска, например, из формы Выбор информационного объекта в случае резервирования Обозначения и Наименования – нажмите кнопку **Поиск**;

Поле **Объект поиска** – выберите в выпадающем списке *Карточка учета обозначений*. Если в выпадающем списке объектов поиска отсутствует искомый объект - проделайте следующие шаги:

в выпадающем списке объектов поиска выберите ссылку Выбрать;

в окне Выбор шаблона перейдите в ветку Информационные объекты - STD - Карточка учета обозначений;

нажмите ОК для установки выбранного объекта, как объекта поиска;

| Выберите шаблон                                                    | ×  |
|--------------------------------------------------------------------|----|
| Поиск шаблона>                                                     | ×  |
| и 📴 Шаблоны                                                        | ~  |
| Информационные объекты                                             |    |
| ⊳ 🖉 BASIC                                                          |    |
| D 🛄 BTD                                                            |    |
| ⊳ 🗇 GE                                                             |    |
| ⊳ 🕕 MDM.Conn                                                       |    |
| A 📪 STD                                                            |    |
| 🔢 Карточка учёта обозначений                                       |    |
| 🙀 Объект согласования                                              |    |
| В Планшет для пометок и согласования                               |    |
| 🛛 🔤 Служебные                                                      |    |
| Документы                                                          |    |
| ⊳ 🕰 Изделия                                                        |    |
| Редактирование состава изделия                                     |    |
| 🦐 Обсуждение планшета согласования                                 |    |
| Диалоги                                                            |    |
| 😴 Статус ЖЦ (STD)                                                  |    |
| Объект изменения                                                   |    |
| Версия объекта изменения                                           |    |
| Извещения об изменении объектов<br>Извещения об изменении объектов |    |
| UNITI Модификаторы                                                 |    |
|                                                                    |    |
|                                                                    | ×  |
| ОК Отмен                                                           | 13 |

Поле **Имя содержит** – предназначено для введения поискового запроса. Воспользуйтесь функцией расширенного поиска для составления сложного поискового запроса. Нажмите на ссылку **Расширенный поиск**:

для помещения **Атрибута** в поле **Запрос** - дважды кликните по выбранному атрибуту в списке возможных для выбранного объекта атрибутов или перетащите атрибут в рабочую область составления запроса с помощью мыши (D&D). Например, *Имя*; В списке атрибутов присутствуют только те, что используются в описании объекта в окне Свойства.

выберите в выпадающем списке **Оператор** для связывания атрибута и его значения. Например, *содержит*;

введите **Значение** для выбранного атрибута. Если выбранный атрибут списковый будет предложено выбрать значение из возможных в выпадающем списке. Например, 837;

аналогичным образом, добавьте в список атрибут Создал с оператором "=". Для выбора значения, нажмите на ссылку *Выберите значение* и в окне Выбор пользователя или группы, выберите необходимую учетную запись. Например, ту, под которой была создана Карточка учета обозначений;

используйте Логические операторы для создания вложенных запросов;

| Редактор поискового запроса                     |                 |                  |                        |
|-------------------------------------------------|-----------------|------------------|------------------------|
| 🐰 🗈 🛍   🤊 (*   🗙   🖉 Очистить   🗙               | Мои запросы 👻   |                  |                        |
| <u>О</u> бъект поиска: 🔝 Карточка учёта обознач | чений           |                  | ✓ <u>И</u> производные |
| <u>Л</u> огические операторы:                   | <u>З</u> апрос: |                  |                        |
| 🔶 и 🔷 или                                       | Атрибут         | Оператор         | Значение               |
| 🛱 Подзапрос                                     | Г Имя           | содержит 🗸       | 837                    |
| <u>А</u> трибуты:                               | 🚨 Создал        | = ~              | a Иванова О.           |
| 🔍 <Поиск>                                       |                 |                  |                        |
| Системные                                       |                 |                  |                        |
| 🚰 ld объекта                                    |                 |                  |                        |
| Имя                                             |                 |                  |                        |
| 🔧 Шаблон                                        |                 |                  |                        |
| Логические проблемы                             |                 |                  |                        |
| <u>« Создал</u>                                 |                 |                  |                        |
| Дата создания                                   |                 |                  |                        |
|                                                 |                 |                  |                        |
| Дата изменения Я Измения содержание             |                 |                  |                        |
| Пата изменения содержания                       |                 |                  |                        |
| 🚨 Заблокировал                                  |                 |                  |                        |
| 🚰 Дата блокировки                               |                 |                  |                        |
| L                                               | <               |                  | >                      |
|                                                 |                 | <u> 🐴 Н</u> айти | ОК Отмена              |

Нажмите кнопку ОК для помещения созданного поискового запроса в поле Имя содержит;

#### Нажмите кнопку Найти;

Выберите в полученном списке необходимую Карточку учета обозначений.

|                                                                                                    |                               | Поиск                      |                    |                | ×                      |
|----------------------------------------------------------------------------------------------------|-------------------------------|----------------------------|--------------------|----------------|------------------------|
| 🗋 Новый 📸 Открыть 🚽 Сохранить 👻 👫 Найти 🥜 Редактировать 🔯 Область поиска 🗛 Учитывать регистр 📗 Панель свойств 🔹 🍦 |                               |                            |                    |                |                        |
| <u>О</u> бъект поиска:                                                                                            | 🔝 Карточка учёта обозначений  |                            |                    | ~ <b>·</b>     | ] <u>И</u> производные |
| <u>У</u> словия поиска:                                                                                           | 🔍 (Имя СОДЕРЖИТ "837") И (Соз | адал = <u>Иванова О.</u> ) |                    | × •            | <b>А</b> Найти         |
| Имя                                                                                                    | *                             | Шаблон                     | Контейнер          | Базовое обоз   | Наименование           |
| ВШ АВБГ.288372 C                                                                                                  | борка                         | Карточка учёта обозна      | Карточки учета обо | AB6F.288372    | Сборка                 |
|                                                                                                    |                               |                            |                    |                |                        |
| Элементов в списи                                                                                                 | ke: 1                         |                            |                    | <u>В</u> ыбрат | Б Отмена               |

Для сокращения времени поиска - существует возможность сузить область всего хранилища, до, например, одного или нескольких контейнеров.

Проделайте следующие шаги:

Вызовите форму поиска, например, как вкладку клиентского приложения Союз-PLM – вызовите

команду главного меню клиентского приложения Поиск;

Вызовите команду панели инструментов вкладки Поиск - 🖾 Область поиска;

Выделите в дереве объектов один или несколько контейнеров, в которых будет проводиться поиск. После выделения контейнеров в дереве объектов, у кнопки **Область поиска** будет добавлена пометка *(ограничена)*;

Повторное нажатие кнопки *Область поиска* - скроет дерево объектов. При этом сужение области поиска сохранится (см. на пометку на кнопке *Область поиска*);

Установите флаг **Включая дочерние**, для проведения поиска во вложенных в выбранные контейнеры;

Определите Объект поиска и Содержание поискового запроса как было описано выше и нажмите Найти.

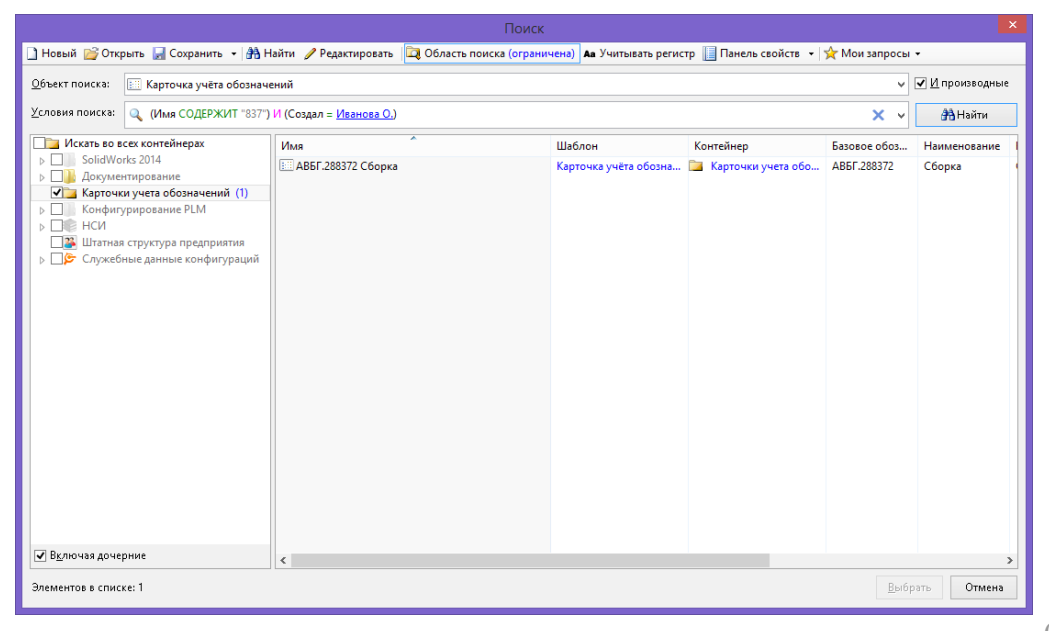

04.10.2017

#### Сохранение поискового запроса в блоке Мои запросы

Создайте поисковый запрос (см. Расширенный поиск объекта на примере Карточки учета обозначений).

Выберите команду Мои запросы - Добавить в мои запросы на панели инструментов окна Поиск;

В окне Сохранение запроса введите:

**Имя запроса** - введите имя, под которым созданный запрос будет помещен в хранилище Союз-PLM. Например, *Поиск карточки учета обозначений*;

**Значок** - из выпадающего списка выберите иконку для сохраняемого запроса; Укажите правило доступа к запросу:

**Только мне** - сохраненный в хранилище Союз-PLM запрос будет доступен только пользователю, создавшему запрос;

**Группе** - выберите в выпадающем списке группу пользователей, для которых будет открыт доступ к сохраненному запросу;

Всем пользователям - если требуется, чтобы сохраненный запрос был доступен всем пользователям хранилища Союз-PLM;

Нажмите кнопку ОК;

| Сохранение зап       | іроса                            | × |
|----------------------|----------------------------------|---|
| <u>И</u> мя запроса: | Поиск карточки учета обозначений |   |
| <u>З</u> начок:      | 🗎 Спец 💌                         |   |
| Сделать запр         | ос доступным                     | 1 |
| • Только м           | не                               |   |
| С <u>Г</u> руппе:    |                                  |   |
|                      | <b>v</b>                         |   |
| О Всем пол           | ьзователям                       |   |
|                      | ОК Отмена                        |   |

Созданный запрос будет сохранен в хранилище Союз-PLM и добавлен в список возможных запросов.

| 🗙 М  | юи запросы 🔻                                                                                |                                                  |
|------|---------------------------------------------------------------------------------------------|--------------------------------------------------|
|      | Добавить в мои запросы                                                                      |                                                  |
|      | Менеджер запросов                                                                           |                                                  |
| - J  | Іичные                                                                                      |                                                  |
|      | кен                                                                                         |                                                  |
| Ľì – | Поиск карточки учета обозначений                                                            |                                                  |
|      | Дата создания: 18.06.2013<br>Объект поиска: Карточка учёта<br>Условия поиска: (Имя СОДЕРЖИТ | обозначений+<br>"180ПД") И (Создал = Ivanova O.) |

04.10.2017

## Сохранение поискового запроса в хранилище Союз-РLМ

Создайте поисковый запрос (см. Расширенный поиск объекта на примере Карточки учета обозначений).

Для сохранения нового поискового запроса в *хранилище Союз-PLM* выполните следующие шаги:

Выберите команду панели инструментов окна Поиск Сохранить;

Выберите контейнер для сохранения поискового запроса в дереве объектов хранилища Союз-PLM:

В открывшемся окне Запрос:

введите Наименование сохраняемого запроса;

нажмите на гиперссылку Выбрать для установки иконки создаваемого запроса.

Выбранная иконка будет отображаться в наименовании запроса в дереве объектов клиентского приложения Союз-PLM;

Нажмите ОК для сохранения запроса в хранилище Союз-РLМ.

Для сохранения изменений в поисковом запросе в хранилище Союз-PLM выполните следующие шаги:

Из хранилища Союз-PLM загрузите поисковый запрос - выберите поисковый запрос в дереве объектов *хранилища Союз-PLM* и дважды кликните левой кнопкой мыши по выбранному элементу для загрузки поискового запроса и запуска отдельного окна Поиск;

Внесите изменения в поисковый запрос;

Выберите команду панели инструментов окна Поиск Сохранить для сохранения внесенных изменений в текущий поисковый запрос.

Для сохранения имеющегося в хранилище Союз-PLM поискового запроса под другим именем выполните следующие шаги:

Из *хранилища Союз-PLM* загрузите поисковый запрос - выберите поисковый запрос в дереве объектов *хранилища Союз-PLM* и дважды кликните левой кнопкой мыши по выбранному элементу для загрузки поискового запроса и запуска отдельного окна Поиск;

При необходимости внесите изменения в поисковый запрос;

Выберите команду панели инструментов окна Поиск Сохранить как;

В открывшемся окне Запрос:

введите Наименование сохраняемого запроса;

нажмите на гиперссылку **Выбрать** для установки иконки создаваемого запроса. Выбранная иконка будет отображаться в наименовании запроса в дереве объектов *клиентского приложения Союз-PLM*;

Нажмите ОК для сохранения запроса в хранилище Союз-PLM.

| Запрос           |                                          | <u>_ 0 ×</u> |
|------------------|------------------------------------------|--------------|
| 🖌 🔕 🚘            | Открыть                                  |              |
| Наименование:    | Поисковый запрос утвержденных документов |              |
| Значок:          | L Approved                               | X 🕒 🛍 🕼 🎼    |
|                  | 🔲 Выполнить сразу при открытии           |              |
|                  |                                          |              |
|                  |                                          |              |
|                  |                                          |              |
|                  |                                          |              |
|                  |                                          |              |
|                  |                                          |              |
|                  |                                          |              |
|                  |                                          |              |
|                  |                                          |              |
|                  |                                          |              |
|                  |                                          |              |
|                  |                                          |              |
|                  |                                          |              |
|                  |                                          |              |
| -<br>— Свойства* |                                          |              |
| 🔎 Запрос         |                                          | ОК Отмена    |

Окно заполнения свойств поискового запроса. Случай сохранения поиского запроса в хранилище Союз-PLM

04.10.2017

## Использование сохраненного поискового запроса

Создайте поисковый запрос (см. Расширенный поиск объекта на примере Карточки учета обозначений).

Сохраните поисковый запрос (см. Сохранение поискового запроса).

Откройте окно Поиска;

Вызовите команду Мои запросы;

Выберите в списке сохраненных в хранилище Союз-PLM запросов необходимый, чтобы заполнить поле Условия поиска;

| ☆м  | ои запросы 👻                                                                                |                                                  |
|-----|---------------------------------------------------------------------------------------------|--------------------------------------------------|
|     | Добавить в мои запросы                                                                      |                                                  |
|     | Менеджер запросов                                                                           |                                                  |
| - J | Іичные                                                                                      |                                                  |
|     | кен                                                                                         |                                                  |
| È   | Поиск карточки учета обозначений                                                            |                                                  |
|     | Дата создания: 18.06.2013<br>Объект поиска: Карточка учёта<br>Условия поиска: (Имя СОДЕРЖИТ | обозначений+<br>"180ПД") И (Создал = Ivanova O.) |

Нажмите кнопку Найти для выполнения выбранного поискового запроса.

04.10.2017

## Изменение сохраненного поискового запроса

Создайте поисковый запрос (см. Расширенный поиск объекта на примере Карточки учета обозначений).

Сохраните поисковый запрос (см. Сохранение поискового запроса).

Вызовите команду панели инструментов окна Поиск **Мои запросы - Менеджер запросов**; В окне **Менеджер запросов** в списке сохраненных в хранилище Союз-PLM запросов, выберите необходимый для изменения запрос;

| IMS                                                                                                    | Объект поиска                              | Создал             | Дата создания                            |
|----------------------------------------------------------------------------------------------------|--------------------------------------------|--------------------|------------------------------------------|
| Личные                                                                                                    |                                            |                    | <del></del>                              |
| кен                                                                                                    | Версия технического до                     | куме 🔱 Іvanova О.  | 16.04.2013                               |
| Поиск карточки учета обозначений                                                                                              | 🔠 Карточка учёта обознач                   | ений+ 👃 Ivanova O. | 18.06.2013                               |
|                                                                                                    |                                            |                    |                                          |
|                                                                                                    |                                            |                    |                                          |
|                                                                                                    |                                            |                    |                                          |
|                                                                                                    |                                            |                    |                                          |
|                                                                                                    |                                            |                    |                                          |
|                                                                                                    |                                            |                    |                                          |
|                                                                                                    |                                            |                    |                                          |
|                                                                                                    |                                            |                    |                                          |
|                                                                                                    |                                            |                    |                                          |
|                                                                                                    |                                            |                    |                                          |
| ะเกิดจนนะเพิ จอกการ                                                                                                    |                                            |                    |                                          |
| ыбранный запрос                                                                                                    |                                            |                    |                                          |
| ыбранный запрос<br>Имя: Поиск карточки учета обознач                                                                          | ений                                       |                    | ⊻далить                                  |
| ыбранный запрос<br>Имя: Поиск карточки учета обознач<br>Значок: 📔 Спец                                                        | ений                                       |                    | Удалить<br>Редактировать                 |
| ыбранный запрос<br>Имя: Поиск карточки учета обознач<br>Вначок: 🎬 Спец                                                        | ений                                       |                    | Удалить<br>Редактировать                 |
| ыбранный запрос<br><u>И</u> мя: Поиск карточки учета обознач<br>}начок: 🎬 Спец<br>( <u>словия: 🔍 (Имя СОДЕРЖИТ "180ГІД")</u>  | ений<br>) И (Создал = & <u>Ivanova O.)</u> |                    | Удалить<br>Редактировать<br>Доступен для |
| ыбранный запрос<br><u>И</u> мя: Поиск карточки учета обознач<br>Аначок: 🎬 Спец<br>( <u>словия</u> : 🔍 (Имя СОДЕРЖИТ "180ГІД") | ений<br>) И (Создал = & <u>Ivanova O.)</u> |                    | Удалить<br>Редактировать<br>Доступен для |

Имя - внесите изменения в Наименование поискового запроса;

Значок - выберите значок из выпадающего списка;

Условия - представлен текст выбранного поискового запроса;

Нажмите Удалить для удаления выбранного запроса из хранилища Союз-PLM;

Нажмите Редактировать для вызова окна Редактор поискового запроса (см. Расширенный поиск объекта на примере Карточки учета обозначений);

Нажмите Доступен для, чтобы изменить правило доступа к запросу;

Нажмите ОК для сохранения внесенных в изменений.

04.10.2017

## Система быстрого поиска (мини-поиск)

Для быстрого поиска контейнеров и информационных объектов в дереве объектов можно использовать панель быстрого поиска, располагающуюся непосредственно над деревом объектов. Поиск осуществляется во всех контейнерах. Если же дерево объектов на закладке

строится не от корня, а начиная с определенного контейнера (такое возможно, например, если явно открыть контейнер в отдельной вкладке по команде **Открыть в отдельной вкладке**), то поиск осуществляется только в нем и в его дочерних контейнерах.

| 🔍 <Поиск> | AA |  | 0 | 0 | × |  |
|-----------|----|--|---|---|---|--|
|-----------|----|--|---|---|---|--|

В поле **Поиск** введите строку, по которой будет осуществляться поиск, и нажмите кнопку (**Выполнить поиск**). В результате поиска будет выдан список найденных объектов. Для того чтобы перейти к какому-либо из найденных объектов в дереве, сделайте двойной щелчок по объекту в списке.

Также, панель быстрого поиска можно использовать для быстрого перехода к объекту по ссылке. Для этого в поле ввода панели поиска необходимо ввести или скопировать URL-объекта (команда контекстного меню объекта Копировать PLM-ярлык (pmsz:plm:...)). Если система определит введенный текст как допустимую ссылку, кнопка 🏦 (Выполнить поиск) заменится на кнопку 🗟 (Перейти по ссылке):

🔍 pmsz-plm:programsoyuz.ru[f80ef7a0]:4450/InfoObject.31204 🛛 🔯 📓 🥝 🥥 🗡 🗙

При нажатии на (Перейти по ссылке) в дереве объектов будет выделен искомый. Аналогично - при внесении в поле поиска ссылки на информационный объект (например, через буфер обмена - Ctrl+V) и нажатии Enter.

**ПРИМЕЧАНИЕ**: Количество отыскиваемых объектов ограничено по умолчанию 100 контейнерами и 100 информационными объектами (данное ограничение можно скорректировать настройкой в PLM-реестре). Если для данного запроса количество объектов превышает указанный лимит, то в панели поиска появится значок (**Предупреждение**).

| 🔥 болт 💿 🏦 🗎 💿 📿 I                                                    | ×            |
|-----------------------------------------------------------------------|--------------|
| \mu Болтовое соединение                                               | ^            |
| ⊫ <mark>¤</mark> ∰ [0]:1 < <mark>Болт</mark> DIN 933 Сталь 10.9 Цинк> |              |
| 🐢 🔂 🚄 [Болт DIN 933 Сталь 8.8 Без покрытия]                           |              |
| 🕄 🗇 🚄 [Болт DIN 933 Сталь 8.8 Без покрытия]                           |              |
| 🕄 🗇 🚄 [Болт DIN 933 Сталь 8.8 Без покрытия]                           | $\checkmark$ |

Выпадающий список с результатами поиска - это набор ссылок на информационные объекты. Однократное нажатие левой кнопкой мыши по любой ссылке приводит к выбору этого объекта в дереве.

Для того, чтобы очистить список результатов поиска, нажмите кнопку *(Очистить)*. При необходимости, вы можете ограничить поиск тем или иным контейнером или информационным объектом, а также включить/выключить учет регистра при поиске. Для этого нажмите кнопку *(())* (Настройка).

| Value Num         |                                               |   |
|-------------------|-----------------------------------------------|---|
| <u>к</u> онтеинер | ы                                             |   |
| <u>И</u> нформац  | ионные объекты:                               |   |
| 🗹 <Иск            | ать объекты любого типа>                      | 1 |
| 🗌 🕕 Кар           | точка клиента                                 |   |
| 🗌 🗐 Bepci         | ия документа                                  |   |
| 🗌 🚵 Версі         | ия изделия (ЭСИ ГОСТ 2.053—2006)              |   |
| 🗌 🗐 Bepcı         | ия информационно-технического документа       |   |
| 🗌 🗒 Bepcı         | ия технического документа                     |   |
| 🗌 🗎 Докуг         | мент                                          |   |
| 🗌 🇁 Задач         | la                                            |   |
| 🗌 🔎 Запр          | oc                                            |   |
| 🗌 ⋖ Изде.         | лие (ЭСИ ГОСТ 2.053—2006)                     |   |
| 🗌 🖹 Инфо          | рмационно-Технический Документ                |   |
| 🗌 🕏 Испо          | лнение изделия (ЭСИ ГОСТ 2.053—2006)          |   |
| 🗌 🍋 Испо          | лнение изделия в версии (ЭСИ ГОСТ 2.053—2006) |   |
| 🗌 🖹 Орга          | низационно-Распорядительный Документ          |   |
| 🗌 📣 Родо          | вая модель                                    | ~ |

В открывшемся окне установите флажки напротив тех шаблонов объектов, которые вас интересуют, и нажмите кнопку **OK**.

Примечания:

- В системе предусмотрена возможность через PLM-реестр задать настройки по умолчанию для системы быстрого поиска для конкретного пользователя или групп пользователей.

- В доступные информационные объекты попадают только те, в шаблонах которых отмечено "Часто является объектом поиска".

04.10.2017

## PLM-ярлык и WEB-ярлык

*Союз-PLM* поддерживает два типа ярлыков (ссылок): PLM-ярлык и WEB-ярлык. Второй тип доступен, когда установлена поддержка доступа к серверу из WEB (конфигурация PMSZ.PLMFRM.CFG.WEB, см. статьи связанного раздела).

| Перекламные материалы     Периалы     Периалы      Периалы     Периалы      Периалы      Периалы |                                      |
|----------------------------------------------------------------------------------------------------|--------------------------------------|
| 🤍 > 👕 Союз-PLM. Руководство администратора 🌺                                                                                                    |                                      |
| 🗸 📷 Союз-PLM. Руководство пользователя PN 💻                                                                                                    | Открыть в отдельной вкладке          |
| 🗸 🖹 Союз-РLМ. Руководство пользователя 🐺                                                                                                    | Открыть в отдельной вкладке в дереве |
| 🗸 😹 💅 Работа с клиентским приложен 🗂                                                                                                    | Открыть в отдельном клиенте          |
| 🗸 🚔 Работа с поисковой системой 📄                                                                                                    | Открыть свойства в отдельной вкладке |
| > 📓 🔗 Поиск объекта на приме                                                                                                    |                                      |
| 🗸 窟 Система быстрого поиска (                                                                                                    | Создать 🕨                            |
| 🛱 🛋 PLM-ярлык и WEB-яр                                                                                                    | Сервис                               |
| 🖀 🥬 Поиск процессов - вклад                                                                                                    |                                      |
| 🞥 🤧 Поиск объекта в хранил, 💑                                                                                                    | Вырезать Ctrl+X                      |
| 📓 👰 Элементы настройки - в 🗎                                                                                                    | Копировать Ctrl+C                    |
| > 🚝 Работа с почтовой системой 🛛 👔                                                                                                    | Вставить Ctrl+V                      |
| > 🚔 Работа с папками                                                                                                    |                                      |
| > 🚔 Работа с документами 🛛 🔀                                                                                                    | Добавить в избранное                 |
| > 🚔 Работа с изделиями 🛛 🕵                                                                                                    | Копировать PLM-ярлык (pmsz-plm:)     |
| > 🚊 Работа с задачами и рабочим <mark>и</mark> 🕵                                                                                                    | Копировать WEB-ярлык (http(s)://)    |
| > 窟 Работа с планшетом для пом <mark>ет 🗙</mark>                                                                                                    | Удалить Del                          |
| 📓 🕬 Логическая проблема и пут 🙀                                                                                                    | Переместить в контейнер              |

С точки зрения сервера *Союз-PLM* эти два типа ссылок идентичны. Т.е., Вы можете использовать и в стандартном клиенте *Союз-PLM* и в WEB версии обе ссылки, поисковая система *Союз-PLM* не будет их различать.

Но, реакция системы на эти ссылки отличается в других приложениях Windows и в самой OS. Например, если Вы посылаете WEB ссылку по электронной почте или в чате, то она, скорей всего (в зависимости от приложения) будет отображаться как WWW ссылка и при нажатии на нее откроется окно браузера с переходом на WEB сервер, который указан в ссылке. В то же время, если набрать в командной строке Windows PLM-ссылку, то будет сделана попытка открытия указанного в ярлыке сервера клиентом PLM с переходом на указанный в ссылке объект. Также, PLM-ярлык можно оформить как стандартный ярлык Windows.

#### 04.10.2017

Смотри также: WEB сайт на основе данных, хранящихся в PLM

## Смотри также:

Настройка мини-поиска Особенности настройки "Мини-поиска"

## Поиск процессов - вкладка Поиск

Порядок действий:

Для перехода к окну поиска рабочих процессов нажмите кнопку **Найти процесс** в панели инструментов Workflow;

| 🍃 🖉 Союз-РLМ [Се                                         | unda centra sember ca antine sen   | to god (soco/KSC)                   | <u>_     ×</u>                        |  |  |  |  |
|----------------------------------------------------------|------------------------------------|-------------------------------------|---------------------------------------|--|--|--|--|
| Файл Правка Вид Операции Сервис Конфигурирование Справка |                                    |                                     |                                       |  |  |  |  |
| 🕴 😟 Новый процесс 🝷 🏦 Найти процесс 🛛 🔿 Заверши          | ть/перейти к 👻 🕪 🔢 🖡 💭 Редактирова | ать 🍶 Открыть 🚚 🚚 Сохранить в PLM 👩 |                                       |  |  |  |  |
| 🗄 🖃 Отправить 👻 🕼 Переслать                              | Стандартная                        | Поиск 🕴 🕥 Назад 🔹 🕤 👻 🛄 🕈 🍓 🕴 🛄 🐰 🛙 |                                       |  |  |  |  |
| Всё хранилище: 1                                         | <ul> <li>Основная</li> </ul>       |                                     | $\triangleleft \triangleright \times$ |  |  |  |  |
| Q <Поиск>                                                | 🗸 Почта                            | nova)                               | ×                                     |  |  |  |  |
|                                                          | ✓ Workflow                         |                                     |                                       |  |  |  |  |
| н 🗩 Рабочая среда (с )                                   | PLMFoundation: Документооборот     |                                     |                                       |  |  |  |  |
| 🕀 😟 Рабочие процессы                                     |                                    |                                     |                                       |  |  |  |  |
| 🕀 🤪 Почта                                                |                                    |                                     |                                       |  |  |  |  |
| Е 500 Сотрудники                                         |                                    |                                     |                                       |  |  |  |  |
| н 📴 Всё хранилище                                        |                                    |                                     |                                       |  |  |  |  |
| Готово                                                   |                                    | Ожидают загрузки:0 🚉 🛶 @7           | Сервер: работает 👻 🔡                  |  |  |  |  |

Откроется вкладка Поиск, в качестве Объекта поиска будет автоматически установлено Рабочий процесс;

| Всё хранилище: 1 🥺 Поискс 1 4 🕨 🗙 |                     |           |                     |        |                           |                 |                |                |                 |
|-----------------------------------|---------------------|-----------|---------------------|--------|---------------------------|-----------------|----------------|----------------|-----------------|
| 🗋 Новый 🔂 Отн                     | крыть 🛃 Сохранить 🝷 | 者 Найти 💡 | 🥖 Редактировать 🛛 🕻 | 💐 Обла | сть поиска Аа Учитывать р | егистр 📋 Панель | свойств 👻 🥎 Мо | ои запросы 👻 🙀 | Только активные |
| <u>р</u> бъект поиска:            | 🔅 Рабочий процесс   |           |                     |        |                           |                 |                | •              | И производные   |
| <u>И</u> мя содержит:             | Q 12                |           |                     |        |                           |                 |                | ый поиск       | 👫 Найти         |
| Имя 🔺                             |                     |           | Шаблон              |        | Контейнер                 | Состояние       | % завершения   | Прошло време   | Осталось врем 🔺 |
|                                   |                     |           |                     |        |                           |                 |                |                |                 |
| 4                                 |                     |           |                     |        |                           |                 |                |                |                 |
|                                   |                     |           |                     |        |                           |                 |                |                |                 |

Заполните строку условий поиска по Имени, при необходимости воспользуйтесь Поисковым запросом (гиперссылка Расширенный поиск) или воспользуйтесь Поисковым запросом (см. статью *Поиск объекта на примере Карточки учета обозначений*);

## Нажмите кнопку Найти;

В результате, по данным запросы будет сформирован список удовлетворяющих Рабочих процессов;

| Всё хранилище: 1 🗳 Поиск: 1 🔄 4 № х                                                                                                    |                                                                                                    |                       |                           |                |                  |                      |
|----------------------------------------------------------------------------------------------------|----------------------------------------------------------------------------------------------------|-----------------------|---------------------------|----------------|------------------|----------------------|
| 🗋 Новый 🚔 Открыть 🔛 Сохранить 👻 🏦 Найти                                                                                                    | 🥖 Редактировать 🛛 🔯 Обла                                                                                                    | асть поиска Аа Учитые | зать регистр 🛛 🔲 Панель о | свойств 🝷 🥎 Мо | и запросы 👻 🉀    | Только активные      |
| <u>О</u> бъект поиска: 🔅 Рабочий процесс                                                                                                    |                                                                                                    |                       |                           |                | V V              | <u>И</u> производные |
| Имя содержит: 🔍 12                                                                                                    |                                                                                                    |                       |                           |                | ый поиск 💌       | Найти                |
| Имя 🔺                                                                                                    | Шаблон                                                                                                    | Контейнер             | Состояние                 | % завершения   | Прошло време     | Осталось врем 🔺      |
| 🚱 COMP 30 125: (Frank and Second                                                                                                    | Проверка перековор                                                                                                    | 2                     | 2 Juger fellow            | 0              | 0 д. 0 ч. 0 мин. | Отставание: 1        |
| 🖧 10126>                                                                                                    | Generalesense                                                                                                    |                       |                           | 0              | 0 д. 0 ч. 0 мин. | Отставание: 1        |
| A 100127: Transformer and the second                                                                                                    | [ second second second                                                                                                    | 22 Same               | I Demonster HI            | 0              | 0 д. 0 ч. 0 мин. | Отставание: 1        |
| 100128                                                                                                    | []                                                                                                    | <b>2</b>              | C. Dennesser H.           | 20             | 0 д. 0 ч. 0 мин. | Отставание: 1        |
| 😘 🗇 10 <mark>1</mark> 129> 🗇 🖉 🖉                                                                                                    | [                                                                                                    | <b>3</b>              | C. Samerak                | 20             | 0 д. 0 ч. 0 мин. | Отставание: 1        |
| <pre>\$     00148&gt; 1234567] </pre>                                                                                                    | [ second second | 28 Jan 1              |                           | 0              | 0 д. 0 ч. 0 мин. | Отставание: 1        |
| 100712> [Поручение]                                                                                                    | . [                                                                                                    | 22                    | REAL MARKED               | 25             | 0 д. 0 ч. 0 мин. | _                    |
| \$ <128 million 101542 > [ Second and a second second secon | [ Second                                                                                                    | 24 Same               | Participal -              | 0              | 0 д. 0 ч. 0 мин. | Отставание: 8        |
| 😘 🕬 01696> [Поручение 11223] [Технически                                                                                                    | . Г                                                                                                    | 22                    | Pagationer M.             | 25             | 476 д. 8 ч. 50 м |                      |
| 01789> [123] [26226]                                                                                                    | Д                                                                                                    | 22                    | PRATU HERROR              | 25             | 65 д. 5 ч. 57 м  |                      |
|                                                                                                    | Terrer                                                                                                    | <b>2</b>              | 2019411                   | 0              | 0 д. 0 ч. 0 мин. | Отставание: 8        |
|                                                                                                    | . Testerson                                                                                                    | 22 500                | Part Server               | 0              | 16 д. 1 ч. 17 м  |                      |
| 🔹                                                                                                    | Personal get.                                                                                                    | 22 500                | Generoseens (             | 20             | 0 д. 0 ч. 0 мин. | -                    |
| 4                                                                                                    |                                                                                                    |                       |                           |                |                  |                      |

Обычно поиск производится только среди активных процессов. Если необходимо найти уже завершенный процесс, следует выключить установленный по умолчанию режим поиска только активных процессов. Для этого в панели инструментов поискового окна нажмите кнопку **(Только активные)**.

04.10.2017

## Смотри также:

Поиск объекта на примере Карточки учета обозначений

## Поиск объекта в хранилище Союз-PLM - Вкладка Поиск

Для поиска объектов в *хранилище Союз-PLM* рекомендуем воспользоваться функцией поиска. Вызовите команду Поиск Основной панели инструментов *клиентского приложения Союз-PLM* для того, чтобы открыть вкладку доступа к поисковой системе.

Панель инструментов вкладки Поиск содержит команды для работы с поисковым запросом (см. Поиск объекта на примере Карточки учета обозначений) и настройки отображения информации об объектах поиска (см. Элементы настройки).

Порядок действий:

В поле Объект поиска установите Наименование объекта путем выпора необходимого из выпадающего списка;

В поле **Имя содержит** введите условие для поиска по *Наименованию* объекта или воспользуйтесь функцией расширенного поиска. Для вызова функции расширенного поиска нажмите на гиперссылку *Расширенный поиск* в поле **Имя содержит**;

Нажмите кнопку 🏙 Найти для выполнения поиска по указанным данным.

Количество найденных объектов будет отображено на панели состояния (левый нижний угол окна *клиентского приложении Союз-PLM*)

## 17.10.2017

04.10.2017

04.10.2017

## Элементы настройки - вкладка Поиск

На панели инструментов вкладки Поиск присутствуют команды настройки отображения информации.

**Область поиска** - открывает панель с *деревом объектов Союз-PLM*. Путем установки флагов рядом к веткой *дерева объектов Союз-PLM* формируется область поиска объекта. Поумолчанию поиск производится во всем *хранилище Союз-PLM* - установлен флаг *Искать во всех контейнерах*;

Чтобы скрыть панель формировани области поиска объекта - повторно нажмите на кнопку Область поиска;

Панель свойств - открывает панель Свойства для выбранной записи в списке найденных объектов:

Справа от результатов поиска - располагает панель Свойства в правой части вкладки Поиск;

Внизу результатов поиска - располагает панель Свойства по списком найденных объектов;

Выкл. - скрыть панель Свойства.

## Работа с почтовой системой

Коллективная работа над проектом всегда сопряжена с обменом информацией между разработчиками. Как правило, разработчики обмениваются почтовыми сообщениями, в которых передают инструкции, замечания и комментарии. В Союз-PLM для этих целей предусмотрена внутренняя почтовая система. Каждый пользователь может создать текстовое сообщение, вложить в него ссылку на проект, папку и на любую версию или итерацию документа или группу исполнений и отправить его указанным пользователям или группам пользователей. Пользователь всегда получает адресованное ему сообщение, даже если на момент отправки он не был подключён к хранилищу.

## Пересылка писем

Порядок действий:

Для того чтобы переслать письмо, выберите в дереве объектов раздел Почта - Входящие или Почта - Отправленные;

В панели Состав выберите письмо, которое необходимо переслать;

Выполните одно из следующих действий:

На панели инструментов Почта нажмите кнопку 😪 (Переслать);

В панели Свойства на панели инструментов нажмите кнопку 🛀 (Переслать);

В контекстном меню письма выберите команду Переслать.

| Простое сообщение   |                                                                                                    |
|---------------------|----------------------------------------------------------------------------------------------------|
| 🖃 🛃 🧭               |                                                                                                    |
| <u>та К</u> ому:    |                                                                                                    |
| Тема:               | В ответ на: предложения по завершенным заявкам                                                                                                    |
| От:                 | <mark>3 1.</mark> X   41 (2.   21   22   12                                                                                                    |
| Содержание:         | К С К Аrial<br>Учитывая большое количество заявок, в том числе завершенных (что есть хорошо) предлагаем для<br>удобства показывать завершенные задачи например другим цветом (серым например). Тогда будет<br>легче ориентироваться по оставшимся. |
| Вложения (объекты): | 🕂 добавить 💥 🔁 🖆 🔛 🤃 🔁 🛄 🧱 🗃                                                                                                    |
| Вложения (Папки):   | 🕂 добавить 💥 🗠 🖾 🕼 😰 🗀 😳 🗗                                                                                                    |
| 🖅 Содержание        |                                                                                                    |
| 🖅 Простое сообщение | <u>По</u> тправить <u>С</u> охранить Отмена                                                                                                    |

Будет открыто окно создания нового письма, в поля **Тема** и **Содержание** будет скопировано содержимое исходного письма, в поле **От** будет размещена ссылка на текущего пользователя. После выбора получателей в поле **Кому** и, при необходимости, наполнения полей **Вложения** (объекты) и **Вложения** (папки), письмо может быть отправлено новому адресату.

04.10.2017

#### Дерево сообщений

В дереве сообщений всегда доступны следующие папки:

Входящие – список пришедших сообщений;

Оповещения - список пришедших оповещений;

Черновики – список сохранённых черновиков сообщений;

Отправленные – список отправленных сообщений.

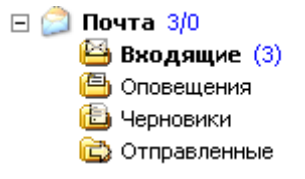

Дерево сообщений

Папки Входящие, Оповещения, Черновики и Отправленные являются системными, поэтому их параметры не могут быть отредактированы, а сами эти папки не могут быть удалены. Перемещение этих папок не разрешается.

Помимо вышеупомянутых системных папок, в дереве сообщений могут присутствовать дополнительные папки, создаваемые пользователями.

Для каждой папки показывается количество непрочитанных сообщений (за исключением папок Черновики и Отправленные), а также общее количество находящихся в ней сообщений. Папка,

в которой присутствует непрочитанное сообщение выделена жирным шрифтом. Папки (за исключением системных) и сообщения можно перемещать из одной папки в другую, воспользовавшись операцией Drag&Drop. Для этого выберите в дереве сообщений или в панели Состав одну или несколько папок или сообщений, нажмите левую кнопку мыши, удерживая её, наведите курсор на другую папку в дереве сообщений и отпустите кнопку мыши. После выполнения этих действий объекты будут перемещены.

## ПРИМЕЧАНИЕ:

Папки перемещаются и копируются вместе со всеми вложенными в них папками и сообщениями.

04.10.2017

## Создание и отправка сообщений

Порядок действий:

Откройте окно создания сообщения одним из следующих способов:

выберите команду Файл – Отправить – Простое сообщение главного меню Союз-PLM; выберите команду Отправить по внутренней почте контекстного меню выбранного информационного объекта. В этом случае информационный объект автоматически будет добавлен в список вложений;

выберите команду Действия – Отправить по внутренней почте в окне Свойства, выбранного информационного объекта. В этом случае информационный объект автоматически будет добавлен в список вложений;

выберите команду Отправить контекстного меню выбранного пользователя. В этом случае пользователь автоматически будет добавлен в список адресатов;

Отметим, что поле От заполняется автоматически - проставляется имя текущего пользователя; Сообщения можно отсылать как отдельным пользователям, так и группам пользователей. Задайте список адресатов. Для этого нажмите кнопку Кому;

В открывшемся окне выберите пользователя и/или группу, для которых требуется отослать сообщение. Если в списке групп пользователей нет необходимости показывать список пользователей - снимите флажок Показывать пользователей:

Выберите запись в списке пользователей и нажмите на кнопку **Кому ->**; Дважды кликните левой кнопкой мыши по выбранной записи, чтобы поместить

выбранного пользователя в список получателей;

Для упрощения выбора можно ввести наименование группы или пользователя в строке поиска. Также, можно одновременно выделять нескольких пользователей, удерживая клавиши Ctrl и Shift на клавиатуре;

Нажмите кнопку ОК, чтобы закрыть окно выбора пользователей и добавить их в список получателей сообщения;

| Выберите пользователя или группу          |                |     |              | ×         |
|-------------------------------------------|----------------|-----|--------------|-----------|
| 🔍 <Поиск>                                 |                |     |              |           |
| ,<br>Показывать <u>п</u> ользователей     |                |     |              |           |
| Сотрудник 🔺                               | Уровень допу   | Гло | Пользователь | В отпуске |
| 🕀 🔛 Мои коллеги (Коллеги)                 |                |     |              |           |
| 🖃 🔛 Персонал (Управление персоналом)      | _              |     |              |           |
| 표 🕵 Отдел информационных технологий       | 🤹 Низкий       |     |              |           |
| 🖃 🔛 Руководители (Управление персоналом)  | _              |     |              |           |
| 표 🕵 Отдел информационных технологий       | 🤹 Низкий       |     |              |           |
| Эрководители (Штатное расписание)         |                |     |              |           |
| 👃 Иванова О.                              | b Низкий       | f07 | нет          | нет       |
|                                           |                |     |              |           |
|                                           |                |     |              |           |
|                                           |                |     |              |           |
|                                           |                |     |              |           |
|                                           |                |     |              |           |
|                                           |                |     |              |           |
|                                           |                |     |              |           |
|                                           |                |     |              |           |
| Кому -> 88 Отдел информационных технологи | й 🤱 Иванова О. |     |              |           |
|                                           |                |     | ОК           | Отмена    |

В поле Тема укажите тему сообщения;

## Заполните поле Содержание;

К сообщению можно добавить ссылки на один или несколько объектов хранилища. Для того, чтобы добавить к сообщению ссылку:

Нажмите кнопку 🖶 Добавить в поле Вложения (объекты);

Выберите необходимый элемент *дерева объектов хранилища Союз-PLM*; Нажмите кнопку **Тобавить в список**;

| іберите информационны<br>🗸 🚫                                                                                                    | й объект                                                                                                    |           |                                                   |                                     |              |
|----------------------------------------------------------------------------------------------------|----------------------------------------------------------------------------------------------------|-----------|---------------------------------------------------|-------------------------------------|--------------|
| серите Шерория Ционтя<br><Поиск> + 4,6 4 + 4,6 4 </th <th>A BBF.839030.039-08FV [Cko6a]</th> <th></th> <th>Выбранные объекты (для вл<br/>сообщения):<br/>Имя ▲</th> <th>южений в<br/>3ГЧ [Скоба]<br/>аклепка]</th> <th>Ulat<br/>Text</th> | A BBF.839030.039-08FV [Cko6a]                                                                                                  |           | Выбранные объекты (для вл<br>сообщения):<br>Имя ▲ | южений в<br>3ГЧ [Скоба]<br>аклепка] | Ulat<br>Text |
| + ,,,,,,,,,,,,,,,,,,,,,,,,,,,,,,,,,,,,                                                                                                    | [nesenae]<br>Banneraense/SIG-2000]<br>Banneraense/<br>Banneraense/<br>[nesenaent]<br>[nesenaent]<br>[nesenaent]<br>[nesenaent] | из буфера | <b>1</b>                                          | OK                                  | <u>)</u>     |

Аналогичным образом воспользуйтесь командой **Т** Добавить в поле Вложения (папки); Нажмите кнопку **Отправить** в окне Создание сообщения или кнопку **на** панели инструментов окна Создание сообщения для отправки сообщения адресату; Нажмите кнопку **Сохранить** в окне Создание сообщения или кнопку **на** панели инструментов окна Создание сообщения для помещения сообщения в ветку Черновики; Нажмите кнопку **Отмена** в окне Создание сообщения или кнопку **ю** на панели инструментов

\_ 🗆 🗡 🖃 🖬 🖉 🔟 Кому: 🕺 Отдел информацио ных технологий 🐰 Иванова О Изменения в геометрии Тема 🐣 Иванова О. X | 🛍 🛍 | 🎕 • 🚰 | 🔂 | 🦮 От: • 10 • ▲• B / U ↔ X2 X2 | ◎ 図 | 副 書 書 書 目 | 目 律 律 | थ⁄ • ▲ • | 💞 🔏 🗈 隆 | 🍠 🥙 | Arial ассмотрите впожения 📲 добавить 💢 🐚 🕾 🚰 📴 🛄 🦮 🗗 8:0: ▲ ▲ АБВГ.839030.039-08ГЧ [Скоба]
▲ АГБВ.123456.023 [Заклепка] а (объекты): 🕂 добавить 💥 🐚 🐁 🚰 🛃 🛄 🦎 🗗 **....** Локументы Содержание\* Простое сообще <u>О</u>тправить <u>С</u>охранить Отмена

#### окна Создание сообщения для отмены действий.

04.10.2017

## Написание ответа на сообщение

На сообщение можно написать ответ, сохранив при этом исходный текст, а также можно переслать сообщение другому пользователю. Пересылать и писать ответ можно на любое письмо, находящееся в любой папке почтовой системы, то есть не только на те, что находятся в папке Входящие, но и на те, что находятся в папках Черновики и Отправленные. Порядок действий:

Выберите сообщение;

Вызовите команду Ответить / Ответить всем / Переслать одним из следующих способов:

выберите команду главного меню Союз-PLM;

выберите команду контекстного меню выбранного сообщения;

выберите команду в окне Свойства, выбранного сообщения;

Откроется окно редактирования сообщения, в котором будет процитирован текст исходного сообщения, поле Тема будет составлена из "В ответ на: + тема исходного сообщения", поле адресата будет заполнено следующим образом:

если вы использовали команду Ответить, сообщение будет адресовано отправителю;

если вы использовали команду Переслать, поле адресата будет пустым;

если вы использовали команду Ответить всем, сообщение будет адресовано всем пользователям, которым было отправлено выбранное сообщение, и самому отправителю.

Перед отправкой письма можно отредактировать не только текст, но и список адресатов, тему и вложения.

Нажмите кнопку ОК для отправки сообщения.

#### Удаление сообщения

Порядок действий:

Выберите сообщение;

Вызовите команду Удалить одним из следующих способов:

выберите команду Файл – Удалить – главного меню Союз-PLM; выберите команду Удалить контекстного меню выбранного сообщения; нажмите кнопку 🗙 панели инструментов;

Подтвердите удаление.

При удалении сообщения оно переносится в папку Удалённые. При удалении из этой папки ссылка на письмо удаляется полностью. Однако само письмо всё ещё может существовать до тех пор пока удерживается ссылками в папках отправителя или других получателей.

06.03.2018

04.10.2017

#### Панель Состав для Почтовой системы

В дереве объектов *клиентского приложения Союз-PLM* выберите ветку Почта или любую дочернюю к ней.

Панель Состав для ветки Почта разделена на две вкладки:

Входящие - включает список всех входящих сообщений активного пользователя;

Оповещения - включает список всех оповещений активного пользователя.

Панель Состав любой дочерней к ветке Почта разделена на две вкладки:

Содержимое;

Папки.

Содержимое панели Состав для сообщений распределено по таблице, состоящей из следующих столбцов:

Имя - наименование сообщения;

Кому - адресат назначения;

Создал - создатель сообщения;

Дата создания;

## От - гиперссылка на учетную запись отправившего сообщение;

Получено/Отправлено - дата и время получения сообщения;

Шаблон - шаблон сообщения;

Логические проблемы - возможные проблемы наполнения сообщения;

Значок вложения - указывает на наличие вложений в сообщении;

Тема - тема сообщения;

## Содержание;

Отправлено на внеш. почту - значение Да/Нет, указывающее на связь с внешней почтой текущего сообщения (см. статью Интеграция с внешними почтовыми системами (PMSZ.PLMSoyuz.Cfg.Basic.OutMail)).

Управление показом осуществляется стандартным для списка способом:

На заголовке панели Состав для ветки Почта вызовите список возможных столбцов - кликните по заголовку правой кнопкой мыши;

| - |                           |
|---|---------------------------|
| ~ | Имя                       |
| ~ | Кому                      |
|   | Создал                    |
|   | Дата создания             |
| ~ | От                        |
| ~ | Отправлено/получено       |
|   | Шаблон                    |
| Δ | Логические проблемы       |
| 0 | Вложения                  |
| ~ | Тема                      |
| ~ | Содержание                |
| ~ | Отправлено на внеш. почту |
|   | Первичный столбец         |
|   | Подробнее                 |

Путем установки флагов определите список активных столбцов;

Нажмите Подробнее для перехода в окно управления отображением и порядком отображения столбцов. Воспользуйтесь кнопками **Вверх/Вниз** для корректировки порядка показа активных столбцов;

| Выбор столбцов в списке                                           | ×              |
|-------------------------------------------------------------------|----------------|
| Пометьте столбцы, которые следует отображать<br>в этом списке.    | для объектов   |
| Состав:                                                           |                |
| Имя                                                               | <u>В</u> верх  |
| Кому                                                              | Вниз           |
| От<br>Отправлено/получено                                         |                |
| 🗹 Вложения                                                        | Показать       |
| Тема                                                              | <u>С</u> крыть |
| <ul> <li>Содержание</li> <li>Отправлено на внешь почту</li> </ul> | Первичный      |
| Создал                                                            | Сбросить       |
| Дата создания                                                     |                |
| Ш Шаблон<br>П Логические проблемы                                 |                |
|                                                                   |                |
|                                                                   |                |
|                                                                   |                |
|                                                                   |                |
| <u>Ш</u> ирина выбранного столбца (точек):                        |                |
| 🕞 Со <u>х</u> ранить для всех ОК                                  | Отмена         |

Нажмите ОК для сохранения изменений в хранилище Союз-PLM.

| 芦 Почта            |        |         |                       |   |             | 🛛 🔍 <Пои      | ск> 🧷 -                   | × |
|--------------------|--------|---------|-----------------------|---|-------------|---------------|---------------------------|---|
| Имя                | Кому   | От      | Отправлено/получено 🔻 | 0 | Тема        | Содержание    | Отправлено на внеш. почту |   |
| 🖅 2014.06.03 "Про  | . Иван | 🤱 Inda. | 03.06.2014 12:51:33   | 0 | Простанов   | Простановка   |                           |   |
| 🖅 2014.05.30 "В от | . Иван | ₿ ‱.    | 30.05.2014 14:07:05   |   | В ответ на: | Да попправь   |                           |   |
| 🖅 2014.04.14 "В от | . Груп | 鼻 📖     | 14.04.2014 9:26:37    | Ø | В ответ на: | Да, нашёл. Во |                           | - |
| Входяциие          | Оповен | цения   |                       |   |             |               |                           |   |

04.10.2017

## Смотри также:

Интеграция с внешними почтовыми системами

## Работа с сообщением вида Черновик

*Черновик сообщения* - сообщение, сохраненное в *хранилище Союз-PLM* с отложенным отправлением (см. Создание и отправка сообщений).

Сообщение, сохраненное в ветке Черновики можно отправить двумя способами:

Отправить сообщение с удалением из списка ветки Черновики;

Отправить копию сообщения с сохранением оригинала в списке ветки *Черновики*, тем самым, используя сообщение ветки *Черновики*, как шаблон сообщения.

Порядок действий:

В дереве объектов Союз-РLМ перейдите в ветку Почта - Черновики;

Перейдите в панель Состав выбранного объекта;

Выберите из списка необходимый для отправления сообщение или создайте новое и поместите в ветку *Черновики* (см. Создание и отправка сообщений);

Вызовите команду контекстного меню выбранного объекта:

**Отправить...** - для того, чтобы отправить выбранное сообщение с последующим удалением записи в ветке Черновики;

В открывшемся окне будет представлен сохраненный вид сообщения, включая дату создания, список адресатов, содержание и вложения;

При необходимости внесите изменения;

Нажмите кнопку Сохранить для сохранения изменений в текущем сообщении ветки *Черновики*;

Нажмите кнопку <sup>III</sup> **Отправить** для отправки сообщения адресату/списку адресатов. Сообщение будет удалено из списка сообщений ветки *Черновики*;

**Отправить копию...** - для того, чтобы отправить копию выбранного сообщения с сохранением текущей записи в ветке *Черновики*;

В открывшемся окне будет представлена копия (новое сообщение) сохраненного сообщения, включая список адресатов, содержание и вложения. Создается новое сообщение, поэтому дата создания выставляется как текущая;

При необходимости внесите изменения;

Нажмите кнопку **Сохранить** для сохранения изменений в созданном сообщении и помещения его в ветку *Черновики*;

Нажмите кнопку <sup>□</sup> Отправить для отправки сообщения адресату/списку адресатов. Сообщение, для которого вызывалась команда Отправить копию, останется в списке ветки *Черновики*. Созданная копия (новое сообщение) будет отправлено адресату/списку адресатов без помещения в список ветки *Черновики*. 04.10.2017

## Смотри также:

Дерево сообщений Создание и отправка сообщений

Работа с папками Создание папки

## ПРИМЕЧАНИЕ:

Создавать корневые папки может только пользователь с правами Администратора. Создавать подпапки может только пользователь в роли Владелец.

Выберите в дереве информационных объектов корневую папку *Всё хранилище* или папку, в которой нужно создать вложенную папку;

Выберите один из вариантов активизации команды создания папки:

выберите команду Создать контейнер – Папка контекстного меню папки *Всё хранилище*; в панели Состав на закладке Корневые контейнеры или Папки выберите команду Создать контейнер – Папка контекстного меню панели;

| выберите команду создать – тапка коптекстного метю некорневой напки, | выберите команду | Создать – П | апка контекстного | меню неко | рневой папки; |
|----------------------------------------------------------------------|------------------|-------------|-------------------|-----------|---------------|
|----------------------------------------------------------------------|------------------|-------------|-------------------|-----------|---------------|

| Папка           | ×                       |
|-----------------|-------------------------|
| ] Папка         |                         |
| Наименование: 🕴 | k 📔                     |
|                 | Изображение отсутствует |
| Описание:       |                         |
|                 | ОК Отмена               |

Окно создания папки

В открывшемся окне в строке Наименование задайте название папки. Этот атрибут является обязательным, поэтому его значение не должно быть пустым;

При необходимости в поле изображения загрузите изображение, сопоставляемое создаваемой папке;

При необходимости в поле Описание укажите дополнительную информацию о папке;

| Папка                         | <u>2</u>                                                                                                    | ĸ |
|-------------------------------|----------------------------------------------------------------------------------------------------|---|
| <u>]</u> ] Папка <sup>×</sup> |                                                                                                    |   |
| Наименование:                 | <ul> <li>Карточки учёта обозначений</li> </ul>                                                                                                    | 1 |
|                               | 0         1         2         3           Interview conservations           Interview conservations <t< th=""><th></th></t<> |   |
| Описание:                     | <ul> <li>4. ПРАВИЛА ПРИСВОЕНИЯ И УЧЕТА ОБОЗНАЧЕНИЙ</li> <li>4.1. Код организации-разработчика, код и наименование конструкторского документа, а также классификационную характеристику по Классификатору ЕСКД указывают подразделения - разработчики документации.</li> <li>4.2. Порядковый регистрационный номер присваивает служба ведения картотеки учета обозначений организации-разработчика при предъявлении орилинала документа с подписями в графах «Разработал» и «Проверил» основной надписи (ГОСТ 2.104-68).</li> <li>При централизованном присвоении обозначений порядковый регистрационный номер</li> </ul>                                                                                                    |   |
|                               | ОК Отмена                                                                                                    |   |

Окно создания папки с введёнными данными

Нажмите кнопку ОК.

04.10.2017

#### Изменение наименования папки

Выберите папку, наименование которой необходимо изменить, одним из перечисленных способов:

в дереве информационных объектов в подуровне папки;

в дереве информационных объектов выберите папку, в подуровне которой находится нужная папка, в панели Состав на закладке Корневые контейнеры или Папки выберите папку; Откройте окно редактирования свойств папки одним из перечисленных способов: выберите команду Файл – Свойства главного меню клиентского приложения Союз-PLM; выберите команду Показать свойства контекстного меню выбранной папки; нажмите кнопку танели инструментов *Стандартная* воспользуйтесь горячей клавишей для данной операции – Alt+Enter; перейдите в панель Свойства клиентского приложения Союз-PLM;

| Папка "Карточки у | учёта обозначений"                                                                                                    |
|-------------------|----------------------------------------------------------------------------------------------------|
| 🕌 Папка           |                                                                                                    |
| Наименование: 4   | Карточки учёта обозначений                                                                                                    |
| Описание:         | <ul> <li>4. ПРАВИЛА ПРИСВОЕНИЯ И УЧЕТА ОБОЗНАЧЕНИЙ</li> <li>4.1. Код организации-разработчика, код и наименование конструкторского документа, а также классификационную характеристику по Классификатору ЕСКД указывают подразделения - разработчики документации.</li> <li>4.2. Порядковый регистрационный номер присваивает служба ведения</li> </ul> |
| С програм         | СОЮЗ ОК Отмена Применить                                                                                                    |

Окно редактирования свойств папки

В открывшемся окне в строке Наименование отредактируйте название папки. Этот атрибут является обязательным, поэтому его значение не должно быть пустым;

При необходимости в поле Описание измените описание папки или укажите причину изменения её наименования. Также можно изменить изображение, сопоставляемое данной папке;

| Папка "Карточки у           | учёта обозначений"                                                                                                    | ×  |
|-----------------------------|----------------------------------------------------------------------------------------------------|----|
| <u> П</u> апка <sup>×</sup> |                                                                                                    |    |
| Наименование:               | Карточки учёта обозначений 2010 год                                                                                                    |    |
| Описание:                   | <ol> <li>Ф. ПРАВИЛА ПРИСВОЕНИЯ И УЧЕТА ОБОЗНАЧЕНИЙ</li> <li>4.1. Код организации-разработчика, код и наименование<br/>конструкторского документа, а также классификационную<br/>характеристику по Классификатору ЕСКД указывают подразделения -<br/>разработчики документации.</li> <li>4.2. Порядковый регистрационный номер присваивает служба ведения</li> </ol> | •  |
| С програм                   | СОЮЗ ОК Отмена Примения                                                                                                    | гь |

Окно редактирования свойств папки с изменённым наименованием папки

Нажмите кнопку ОК.

## Удаление папки

Порядок действий:

Выберите одну или несколько папок, которые необходимо удалить, одним из перечисленных способов:

в дереве информационных объектов в подуровне папки;

в дереве информационных объектов выберите папку, в панели Состав на закладке Корневые контейнеры или Папки выберите одну папку или, удерживая клавишу Shift или Ctrl, несколько папок;

Активизируйте операцию удаления одним из перечисленных способов:

выберите команду Файл – Удалить главного меню клиентского приложения Союз-PLM; выберите команду Удалить контекстного меню выбранных папок;

нажмите кнопку 🗙 панели инструментов Стандартная

воспользуйтесь горячей клавишей для данной операции – Delete;

Подтвердите удаление, нажав кнопку Да.

## Работа с документами

В Союз-PLM существует несколько видов документов:

простые – документы, которые не требуют особой регистрации: рабочие заметки, рисунки и т.п.;

технические – документы, созданные согласно ГОСТ 2.104, обладающие основной надписью, участвующие в техническом документообороте;

делопроизводства – документы, участвующие в процессе делопроизводства: бланки, договора, приказы и т.п.

04.10.2017

04.10.2017

Документ может как иметь файловое представление (электронный документ), так и не иметь его (бумажный документ).

Союз-PLM позволяет вести историю развития и изменения документа при помощи механизма версий и ревизий. Версия документа представляет собой отдельную независимую ветвь документа или его альтернативный вариант. Ревизии документа служат для ведения истории изменения документа и создаются при сохранении документа в хранилище Союз-PLM. 04.10.2017

## Создание документа в хранилище Союз-PLM

В клиентском приложении Союз-PLM предусмотрено несколько возможностей создания/добавления документа, как средствами клиентского приложения Союз-PLM, так и путем добавления имеющегося на жестком диске файла.

04.10.2017

#### Создание документа импортированием файла

Выберите в дереве информационных объектов или в панели Состав на закладке Корневые контейнеры или Папки папку, в которую нужно добавить файл, находящийся в файловой системе;

Войдите в контекстное меню папки "Создать" и выберите необходимый тип создаваемого в PLM объекта, из списка доступных шаблонов (список может отличаться). Например, "Простой документ" или "Технический документ":

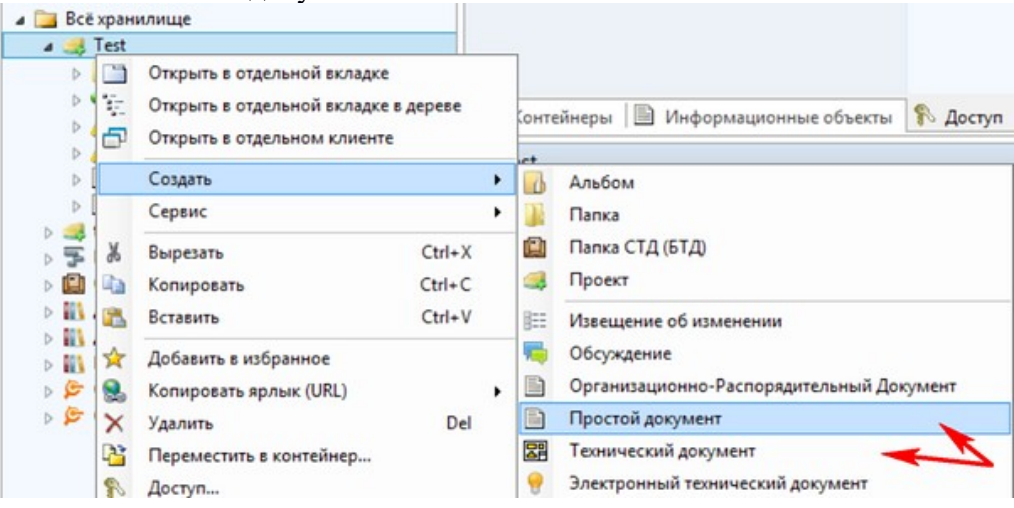

Заполните все или только обязательные атрибуты, например "Наименование" (список атрибутов может отличаться):

|                                  | Простой документ         | _ 🗆 🗙             |
|----------------------------------|--------------------------|-------------------|
| <ul> <li>✓</li> <li>Ø</li> </ul> |                          |                   |
| Файл:                            | <Загрузить>              | 0   X   💕 🗑 I h 🛍 |
| Наименование: 🗱                  |                          |                   |
|                                  |                          |                   |
|                                  |                          |                   |
|                                  |                          |                   |
| 🗎 Основные 🔎                     | Предварительный просмотр |                   |
| 🖺 Простой документ               |                          | ОК Отмена         |

Обратите внимание, что "документ" в PLM может быть создан и без тела файла. При этом, после создания уже невозможно добавить или заменить файл в текущей версии и ревизии, только если создать новую. Это сделано для того, чтобы не было возможности несанкционированной подмены.

Но, для вновь создаваемого документа, если файл изначально не загружен, не создается ни одной ревизии. Тогда, например, при перетаскивании файла из проводника Windows на эту версию в PLM, будет создана первая ревизия с этим файлом. Во всех остальных случаях будет создана новая ревизия.

В поле "Файл" выберите "Загрузить":

| Открыть                                                                       |                                                                                                    | ? × |
|-------------------------------------------------------------------------------|----------------------------------------------------------------------------------------------------|-----|
| Папка:                                                                        | 🗁 акты и справки 💽 🔇 🤌 📴 🖬 🗸                                                                                                    |     |
| Недавние<br>документы<br>Рабочий стол<br>Мои<br>документы<br>Мой<br>компьютер | акт отпpdf<br>деф. акт pdf<br>деф. акт pdf<br>Лист в Ремонт.ведомость .xls<br>норма расхода материалов.pdf<br>перечень помещений по стр p.xlsx<br>перечень секций по стр p.xlsx<br>ремонтная ведомость.xls<br>Справка pdf<br>cxemadwg |     |
| <b>У</b><br>Сетевое                                                           | имя файла: Справка .pdf 💌 Откр                                                                                                    | ыпь |
| окружение                                                                     | Тип файлов: Все файлы (*.*) 💌 Отм                                                                                                    | ена |

Окно выбора файла

В открывшемся окне выберите файл, который необходимо добавить в хранилище Союз-PLM; Нажмите кнопку Открыть;

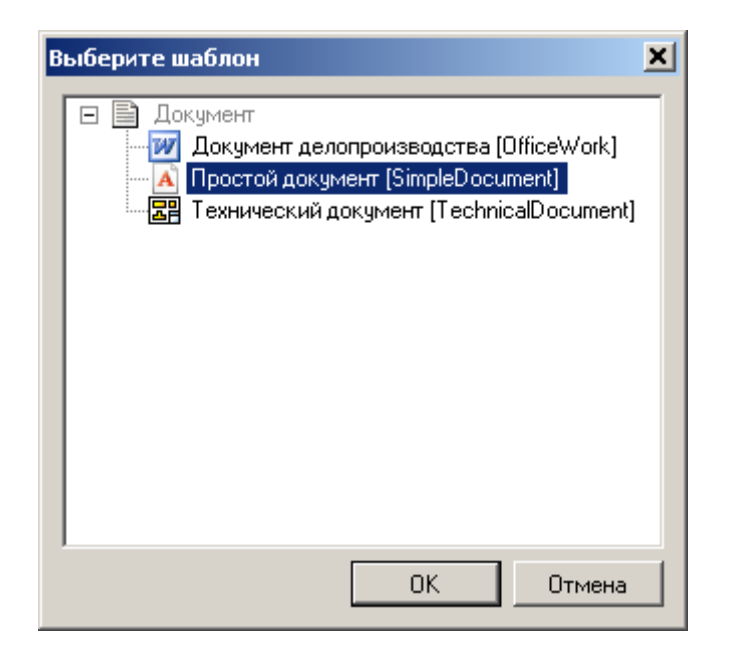

Окно выбора шаблона документа

Нажмите кнопку ОК;

В хранилище Союз-PLM будет создан новый документ с наименованием, соответствующим имени файла. Для него будет создана версия с номером 1 и статусом жизненного цикла В разработке. Копия файла будет помещена в хранилище Союз-PLM и присоединена к версии документа.

04.10.2017

## Создание документа перетаскиванием файла из проводника Windows

В клиентском приложении Союз-PLM в дереве информационных объектов найдите папку, в которой нужно создать документ;

В проводнике Windows выберите файл, на основании которого собираетесь создать документ в хранилище Союз-PLM;

| 🗁 акты и справки 📃 🖸                         |           |                |                      |                  | - 🗆 🗡    |  |
|----------------------------------------------|-----------|----------------|----------------------|------------------|----------|--|
| Файл Правка Вид                              | . Избранн | ое Сервис Спр  | равка                |                  | <b>1</b> |  |
| 🚱 Назад 👻 💮 – 🏂 🔎 Поиск 🖻 Папки 📴 🏂 🗙 🍤 🏢 -  |           |                |                      |                  |          |  |
| Адрес: 🗁 С:\!docs\акты и справки 💽 🎅 Переход |           |                |                      |                  |          |  |
| Имя 🔺                                        |           | Размер         | Тип                  | Изменен          |          |  |
| 🔁 акт отпpdf                                 |           | 1 125 KB       | Adobe Acrobat Doc    | 10.09.2010 13:54 |          |  |
| 🔁 деф. акт                                   | .pdf      | 356 KB         | Adobe Acrobat Doc    | 10.09.2010 13:54 |          |  |
| 🔁 деф. акт                                   | .pdf      | 148 KD         | Adobe Acrobat Doc    | 10.09.2010 13:54 |          |  |
| 🗐 Лист в Ремонт.ведомость з                  |           | 4 683 KB       | Лист Microsoft Excel | 24.09.2010 13:23 | ·        |  |
| 🔁 норма расхода материалов                   |           | 122 КБ         | Adobe Acrobat Doc    | 10.09.2010 13:54 |          |  |
| 🗐 перечень помещений по стр                  |           | 74 КБ          | Книга Microsoft Off  | 05.10.2010 10:23 | ;        |  |
| 🗐 перечень секций по стр p.xlsx              |           | 48 KE          | Книга Microsoft Off  | 05.10.2010 10:24 |          |  |
| 🗐 ремонтная ведомость.xls                    |           | 2 994 КБ       | Лист Microsoft Excel | 24.10.2010 15:42 |          |  |
| 1 Справка .pdf                               |           | <b>4</b> 97 КБ | Adobe Acrobat Doc    | 10.09.2010 13:54 |          |  |
| 🖬 Схема- 🛛 ,dwg                              | 9         | 2 569 KB       | Файл "DWG"           | 06.10.2010 19:21 |          |  |
| 📘 💽 Схема- 🛛 , рпо                           | ,         | 70 KB          | Рисунок PNG          | 06.10.2010 19:29 | -        |  |

Окно проводника Windows с выбранным файлом для создания документа

Выполните операцию копирования файла в папку хранилища Союз-PLM одним из следующих

способов:

методом Drag&Drop:

щёлкните левой кнопкой мыши по выбранному файлу и, не отпуская кнопку, перенесите файл на выбранную папку в клиентском приложении Союз-PLM;

копированием через буфер обмена:

выберите одно из следующих действий:

выберите команду Правка – Копировать главного меню проводника Windows;

выберите команду Копировать контекстного меню файла;

воспользуйтесь горячей клавишей Ctrl+C;

в окне клиентского приложения Союз-PLM выберите папку, в котороё нужно создать документ; выполните вставку файла одним из следующих способов:

выберите команду Правка – Вставить главного меню клиентского приложения Союз-PLM; выберите команду Вставить контекстного меню папки;

нажмите кнопку 🖺 панели инструментов Стандартная клиентского приложения Союз-PLM; воспользуйтесь горячей клавишей Ctrl+V;

| в | ыберите шаблон                                                                                                    | × |
|---|----------------------------------------------------------------------------------------------------|---|
|   | <ul> <li>Документ</li> <li>Документ делопроизводства [OfficeWork]</li> <li>Простой документ [SimpleDocument]</li> <li>Технический документ [TechnicalDocument]</li> </ul> |   |
|   | ОК Отмена                                                                                                    |   |

Окно выбора шаблона документа

В открывшемся окне выбора шаблона документа укажите шаблон, согласно которому данные о файле будут храниться в хранилище Союз-PLM;

В хранилище Союз-PLM будет создан новый документ с наименованием, соответствующим имени файла. Для него будет создана версия с номером 1 и статусом жизненного цикла В разработке. Копия файла будет помещена в хранилище Союз-PLM и присоединена к версии документа.

Нажмите кнопку ОК;

04.10.2017

#### Создание документов импортированием папки файловой системы

Выберите в дереве информационных объектов или в панели Состав на закладке Корневые контейнеры или Папки папку, в которую нужно добавить несколько файлов, находящихся в одной папке файловой системы;

Выберите команду Загрузить папку с диска контекстного меню выбранной папки;

| Обзор папок             | ? ×    |
|-------------------------|--------|
|                         |        |
|                         |        |
|                         |        |
| 🞯 Рабочий стол          |        |
| 🗉 븝 Мои документы       |        |
| 🖂 😼 Мой компьютер       |        |
| 🖂 🧼 Локальный диск (С:) |        |
| 🗀 !!!                   |        |
| 🕀 🗀 !bs                 |        |
| 🗆 🗀 !docs               |        |
| 🗀 акты                  |        |
|                         |        |
|                         |        |
| Создать папку ОК        | Отмена |
|                         |        |

Окно выбора папки файловой системы для импортирования в хранилище Союз-PLM

В открывшемся окне выберите папку, файлы из которой необходимо добавить в хранилище Союз-PLM;

Нажмите кнопку ОК.

В подуровне выбранной папки будет создана папка, соответствующая по названию папке, выбранной в файловой системе. В этой папке будет создана структура папок и документов, соответствующая структуре папок и файлов, вложенных в папку, выбранную в файловой системе.

04.10.2017

## Работа с простыми документами

## Создание простого документа

Выберите в дереве информационных объектов папку, в которой нужно создать простой документ;

Выберите один из вариантов активизации команды создания простого документа: выберите команду Создать – Простой документ контекстного меню выбранной папки; в панели Состав на закладке Документы выберите команду Создать информационный объект – Простой документ контекстного меню панели;

| Простой документ   | <u>×</u>                                                                          |
|--------------------|-----------------------------------------------------------------------------------|
| 🛃 Открыть 🛛 🚚 Ред  | актировать 🚚 Сохранить в PLM 😸 Отменить редактирование 🖅 Отправить по PLM-почте 🛛 |
| 📄 Свойства 🔊 Г     | Гредварительный просмотр                                                          |
| Наименование:      |                                                                                   |
| Состояние ЖЦ: 🛭 🏂  | 🖹 <Выбрать> 🗙 🎬 🖻                                                                 |
| Актуальная версия: | 🖹 <Выбрать> 🗙 😭 🔁                                                                 |
| Описание:          |                                                                                   |
|                    | ОК Отмена                                                                         |

Окно задания основных свойств простого документа

В открывшемся окне на закладке Свойства в поле Наименование укажите наименование создаваемого документа;

В поле Описание укажите описание документа в свободной форме;

| Простой документ 🔀                                                                               |                                      |  |  |  |
|--------------------------------------------------------------------------------------------------|--------------------------------------|--|--|--|
| 🎒 Открыть 🚚 Редактировать 🤳 Сохранить в РLМ 👩 Отменить редактирование 🖅 Отправить по PLM-почте 👘 |                                      |  |  |  |
| 📄 Свойства <sup>*</sup> 🔎                                                                        | Предварительный просмотр             |  |  |  |
| Наименование:                                                                                    | Справка ф.24                         |  |  |  |
| Состояние ЖЦ: 🛭 🖍                                                                                | 🖹 <Выбрать> 🗙 😭 💽                    |  |  |  |
| Актуальная версия:                                                                               | 🖹 <Выбрать> 🗙 😭 🔁                    |  |  |  |
| Описание:                                                                                        | Справка об отсутствии задолженности. |  |  |  |
|                                                                                                  | ОК Отмена                            |  |  |  |

Окно задания основных свойств простого документа с введёнными данными

Нажмите кнопку ОК;

Будет создан простой документ с указанным наименованием и описанием.

04.10.2017

#### Изменение наименования простого документа

Выберите простой документ, наименование которого необходимо изменить, одним из перечисленных способов:

в дереве информационных объектов в подуровне папки;

в дереве информационных объектов выберите папку, в панели Состав на закладке Документы выберите простой документ;

Откройте окно редактирования свойств простого документа одним из перечисленных способов: выберите команду Файл – Свойства главного меню клиентского приложения Союз-PLM; выберите команду Показать свойства контекстного меню выбранного простого документа;

нажмите кнопку 🖆 панели инструментов Стандартная

воспользуйтесь горячей клавишей для данной операции – Alt+Enter; перейдите в панель Свойства клиентского приложения Союз-PLM;

| Простой документ "Справка ф.24" 🔀 |                                                                       |             |  |  |
|-----------------------------------|-----------------------------------------------------------------------|-------------|--|--|
| 🛃 Открыть 🛯 🚚 Ред                 | дактировать 🚚 Сохранить в PLM 🛛 Отменить редактирование 📁 Отправить п | о PLM-почте |  |  |
| 📄 Свойства 🗾 Г                    | Предварительный просмотр                                              |             |  |  |
| Наименование:                     | Справка ф.24                                                          |             |  |  |
| Состояние ЖЦ: 🛚 🏂                 | Караты>                                                               | < 😭 🖻       |  |  |
| Актуальная версия:                | Выбрать>                                                              | < 🖻 🗗       |  |  |
| Описание:                         | Справка об отсутствии задолженности.                                  |             |  |  |
|                                   | ОК. Отмена                                                            | Применить   |  |  |
Окно редактирования свойств простого документа

В открывшемся окне на закладке Свойства в строке Наименование отредактируйте наименование простого документа;

| Простой документ "Справка ф.24" |                                                                                 |  |  |
|---------------------------------|---------------------------------------------------------------------------------|--|--|
| 🛃 Открыть 🗐 Ред                 | актировать 🚚 Сохранить в PLM 👩 Отменить редактирование 📁 Отправить по PLM-почте |  |  |
| 🖹 Свойства <sup>х</sup> 🔎 I     | Предварительный просмотр                                                        |  |  |
| Наименование:                   | Справка ф.24-Б                                                                  |  |  |
| Состояние ЖЦ: 🛭 🖍               | 🖹 <Выбрать> 🗙 😭 💽                                                               |  |  |
| Актуальная версия:              | 🖹 <Выбрать> 🗙 😭 🗃                                                               |  |  |
| Описание:                       | Справка об отсутствии задолженности.                                            |  |  |
|                                 | ОК Отмена Применить                                                             |  |  |

Окно редактирования свойств простого документа с изменённым наименованием документа

Нажмите кнопку ОК.

04.10.2017

# Создание версии простого документа

Выберите в дереве информационных объектов простой документ, для которого нужно создать новую его версию;

Выберите один из вариантов активизации команды создания версии простого документа: выберите команду Создать – Версия простого документа контекстного меню выбранного простого документа;

в панели Состав на закладке Информационные объекты выберите команду Создать информационный объект – Версия простого документа контекстного меню панели;

| Версия документа (простого) |                                                                                |  |  |
|-----------------------------|--------------------------------------------------------------------------------|--|--|
| 😅 Взять из PLM              | 🚚 Сохранить в PLM / 🖅 Отправить по PLM-почте                                   |  |  |
| 🗍 Свойства 🛃                | 🖣 Файл   🖻 Предварительный просмотр   🛷 Подписи   😅 Локальные копии   📾 Ссылки |  |  |
| Документ: )                 | 🗴 🖪 Справка ф.24 🛛 🔀 💽                                                         |  |  |
| Номер версии:               | 2                                                                              |  |  |
| Состояние ЖЦ: 🛛 🕴           | * 🧟 В разработке 🗙 😭 🗃                                                         |  |  |
| Описание:                   |                                                                                |  |  |
|                             | ОК Отмена                                                                      |  |  |

Окно задания основных свойств версии простого документа

В открывшемся окне на закладке Свойства в поле Номер версии укажите номер создаваемой

версии документа (по умолчанию он устанавливается на единицу большим максимального номера версии текущего документа). Этот атрибут является обязательным, поэтому его значение не должно быть пустым. Допускается задавать номера версий документа не по порядку;

В поле Описание укажите описание версии в свободной форме;

| Версия документа (п   | ростого) " []:2009.0" 🔀 🗙 🗙 🗙 🗙                                              |  |  |  |
|-----------------------|------------------------------------------------------------------------------|--|--|--|
| 😅 Взять из PLM 🚽      | 😂 Взять из PLM 🎝 Сохранить в PLM 🖅 Отправить по PLM-почте                    |  |  |  |
| 🗍 Свойства* 🛃 Ф       | Райл 📄 Предварительный просмотр   🦑 Подписи 🎼 Локальные копии   📾 Ссылки   🔤 |  |  |  |
| Документ: $f_{\rm x}$ | 🔺 Справка ф.24 📉 😭 💽                                                         |  |  |  |
| Номер версии: 🔹       | 2009                                                                         |  |  |  |
| Состояние ЖЦ: 🛛 🌲     | 🚄 В разработке 🗙 😭 🖻                                                         |  |  |  |
| Описание:             | Вариант, утверждённый в 2009 году.                                           |  |  |  |
| 🔒 🔐 Ревизия: -        | • 🕤 ОК Отмена Применить                                                      |  |  |  |

Окно задания основных свойств версии простого документа с введёнными данными

Нажмите кнопку ОК;

Будет создана версия простого документа с указанным номером и состоянием жизненного цикла В разработке.

04.10.2017

#### Изменение номера версии простого документа

Выберите версию простого документа, номер которой необходимо изменить, одним из перечисленных способов:

в дереве информационных объектов в подуровне простого документа;

в дереве информационных объектов выберите простой документ, в панели Состав на закладке Информационные объекты выберите версию простого документа;

Откройте окно редактирования свойств версии простого документа одним из перечисленных способов:

выберите команду Файл – Свойства главного меню клиентского приложения Союз-PLM; выберите команду Показать свойства контекстного меню выбранной версии простого документа;

нажмите кнопку Гапанели инструментов Стандартная

воспользуйтесь горячей клавишей для данной операции – Alt+Enter;

перейдите в панель Свойства клиентского приложения Союз-PLM;

| Версия документа (простого) " []:2009.0"                  |                                                                     |            |  |
|-----------------------------------------------------------|---------------------------------------------------------------------|------------|--|
| 🕞 Взять из PLM 🎝 Сохранить в PLM 🖅 Отправить по PLM-почте |                                                                     |            |  |
| 🗍 Свойства 🛃 🤇                                            | Файл 🛛 🖻 Предварительный просмотр 🛛 🤣 Подписи 🛛 🚘 Локальные копии 🗍 | 😄 Ссылки 🛛 |  |
| Документ: <i>f</i> *                                      | 🔺 Справка ф.24                                                      | ×   🚰 🔁    |  |
| Номер версии: 🛛 🍀                                         | 2009                                                                |            |  |
| Состояние ЖЦ: 🔹                                           | 🖉 В разработке                                                      | 🗙   🚰 🔁    |  |
| Описание:                                                 | Вариант, утверждённый в 2009 году.                                  |            |  |
| 🔒 🔐 Ревизия: -                                            | • 🕤 ОК Отмена                                                       | Применить  |  |

Окно редактирования свойств версии простого документа

В открывшемся окне на закладке Свойства в строке Номер версии укажите новый номер версии простого документа. Этот атрибут является обязательным, поэтому его значение не должно быть пустым;

При необходимости в поле Описание измените описание версии простого документа или укажите причину изменения номера версии;

| Версия документа (простого) " []:2009.0" |                |                                                                         |  |
|------------------------------------------|----------------|-------------------------------------------------------------------------|--|
| 😅 Взять из PLM                           | ų.             | Сохранить в PLM 🧧 Отправить по PLM-почте                                |  |
| 🗍 Свойства* 📄                            | <b>φ</b>       | айл 🝺 Предварительный просмотр   🛷 Подписи 🎼 Локальные копии   📾 Ссылки |  |
| Документ:<br><b>Номер версии</b> :       | f <sub>x</sub> | ▲ Справка ф.24 × 2                                                      |  |
| Состояние ЖЦ:                            | *              | 🖉 В разработке 🗙 😭 🖻                                                    |  |
| Описание:                                |                | Вариант, утверждённый в 2010 году.                                      |  |
| 🔒 🔐 Ревизия:                             | -              | • 🕤 ОК Отмена Применить                                                 |  |

Окно редактирования свойств версии простого документа с изменённым номером версии

Нажмите кнопку ОК.

04.10.2017

#### Изменение состояния жизненного цикла версии простого документа

Выберите версию простого документа, состояние жизненного цикла которой необходимо изменить, одним из перечисленных способов:

в дереве информационных объектов в подуровне простого документа;

в дереве информационных объектов выберите простой документ, в панели Состав на закладке Информационные объекты выберите версию простого документа;

Откройте окно редактирования свойств версии простого документа одним из перечисленных способов:

выберите команду Файл – Свойства главного меню клиентского приложения Союз-PLM; выберите команду Показать свойства контекстного меню выбранной версии простого

документа; нажмите кнопку Ганели инструментов Стандартная воспользуйтесь горячей клавишей для данной операции – Alt+Enter; перейдите в панель Свойства клиентского приложения Союз-PLM;

| Версия документа (простого) " []:2009.0" |                                                                          |  |  |
|------------------------------------------|--------------------------------------------------------------------------|--|--|
| 😅 Взять из PLM 🖕                         | 🎝 Сохранить в PLM 🛛 🖅 Отправить по PLM-почте                             |  |  |
| 🗍 Свойства 🛃                             | Файл 🝺 Предварительный просмотр   🛷 Подписи 彦 Локальные копии   📾 Ссылки |  |  |
| Документ: ƒ                              | 🖹 Справка ф.24 🛛 🔀 💽                                                     |  |  |
| Номер версии: 🛛 🍀                        | 2009                                                                     |  |  |
| Состояние ЖЦ: 🛛 🍀                        | 🚄 В разработке 🗙 🔄 🗃                                                     |  |  |
| Описание:                                | Вариант, утверждённый в 2009 году.                                       |  |  |
| 🔒 🔐 Ревизия: -                           | • 🕥 ОК Отмена Применить                                                  |  |  |

Окно редактирования свойств версии простого документа

В открывшемся окне на закладке Свойства в строке Состояние ЖЦ отображено текущее состояние жизненного цикла версии документа. Для того чтобы открыть окно, содержащее список других возможных состояний жизненного цикла, в которые возможен переход из данного состояния, выполните одно из следующих действий:

в поле Состояние ЖЦ щёлкните по строке с названием состояния жизненного цикла; нажмите кнопку × панели инструментов поля Состояние ЖЦ, после чего нажмите строку Выбрать поля Состояние ЖЦ;

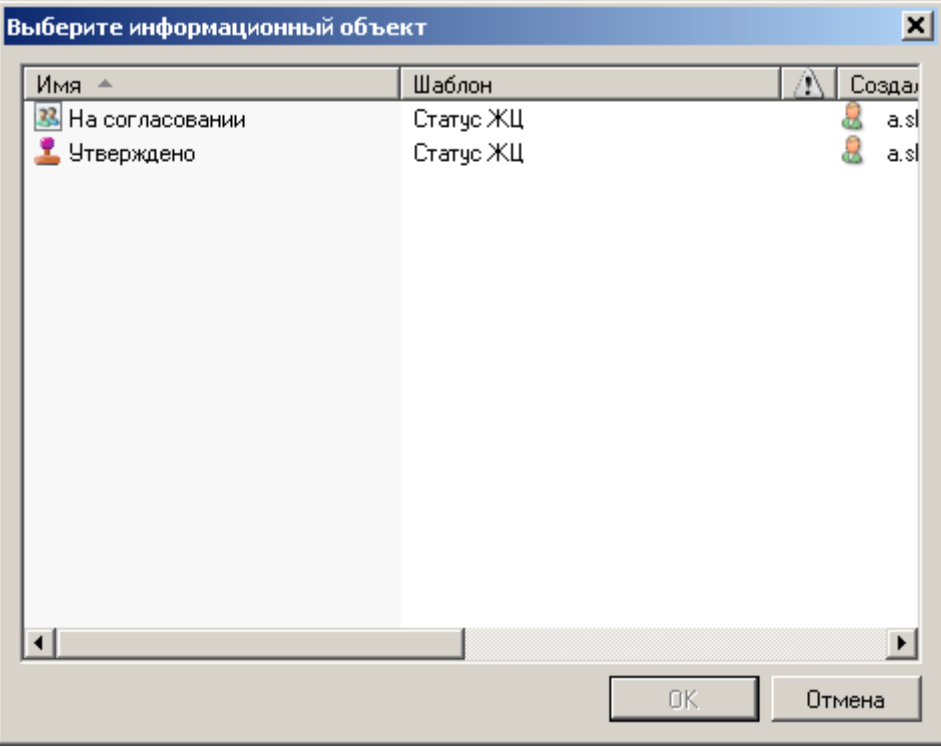

Окно выбора статуса жизненного цикла

В открывшемся окне выберите статус жизненного цикла, который необходмо установить версии данного простого документа;

| Выберите информационный объект |           |    |       |      |
|--------------------------------|-----------|----|-------|------|
| Имя 🔺                          | Шаблон    |    | A Co  | здал |
| 🚨 На согласовании              | Статус ЖЦ |    |       | a.sl |
| 🚨 Утверждено                   | Статус ЖЦ |    |       | a.sl |
|                                |           |    |       |      |
|                                |           |    |       |      |
|                                |           |    |       |      |
|                                |           |    |       |      |
|                                |           |    |       |      |
|                                |           |    |       |      |
|                                |           |    |       |      |
|                                |           |    |       |      |
|                                |           |    |       |      |
|                                |           |    |       |      |
|                                |           |    |       |      |
|                                |           |    |       |      |
|                                |           |    |       |      |
|                                |           |    |       | ▶    |
|                                |           | ΠΚ | Отмен | a    |
|                                |           |    |       |      |

Окно выбора статуса жизненного цикла с выбранным статусом

| Нажмите | кнопку | OK; |
|---------|--------|-----|
|---------|--------|-----|

| Версия документа (простого) " []:2009.0"                  |                                      |                                          |  |
|-----------------------------------------------------------|--------------------------------------|------------------------------------------|--|
| 😂 Взять из PLM 🎝 Сохранить в PLM 间 Отправить по PLM-почте |                                      |                                          |  |
| 🗍 Свойства* 🛃                                             | айл   🝺 Предварительный просмотр 🛛 🦂 | ۶ Подписи 🎓 Локальные копии 🏾 📾 Ссылки 🗌 |  |
| Документ:                                                 | 🔺 Справка ф.24                       | × 😭 🗗                                    |  |
| Номер версии:                                             | 2009                                 |                                          |  |
| Состояние ЖЦ:                                             | 🚨 На согласовании                    | X   😭 🗗                                  |  |
| Описание:                                                 | Вариант, утверждённый в 2009 году.   |                                          |  |
| 🔒 🔐 Ревизия:                                              | • 🕤                                  | ОК Отмена <u>П</u> рименить              |  |

Окно редактирования свойств версии простого документа с изменённым статусом жизненного цикла

При необходимости в поле Описание укажите причину изменения статуса жизненного цикла версии; Нажмите кнопку ОК.

04.10.2017

# Удаление простого документа

Выберите один или несколько документов, которые необходимо удалить, одним из перечисленных способов:

в дереве информационных объектов в подуровне папки;

в дереве информационных объектов выберите папку, в панели Состав на закладке Документы выберите один документ или, удерживая клавишу Shift или Ctrl, несколько документов; Активизируйте операцию удаления одним из перечисленных способов: выберите команду Файл – Удалить главного меню клиентского приложения Союз-PLM; выберите команду Удалить контекстного меню выбранных документов; нажмите кнопку панели инструментов *Стандартная* воспользуйтесь горячей клавишей для данной операции – Delete; Подтвердите удаление, нажав кнопку Да.

04.10.2017

#### Работа с техническими документами Создание технического документа

Порядок действий:

Выберите в *дереве информационных объектов Союз-PLM* папку, в которой нужно создать технический документ;

Выберите один из вариантов активизации команды создания технического документа:

выберите команду Создать – Технический документ контекстного меню выбранной папки;

| Технический докумен | т                                           |           | <u> </u> |
|---------------------|---------------------------------------------|-----------|----------|
| Обозначение ж       |                                             |           |          |
| Отображаемое имя:   | Ј<br>Технический документ [0]               |           |          |
| Вид документа:      | 躍 Конструкторский документ                  | × 🖻 1     | L 😭 🕅    |
| Файл:               | <Загрузить>                                 | 0   ×   💕 |          |
|                     |                                             |           |          |
|                     |                                             |           |          |
|                     |                                             |           |          |
|                     |                                             |           |          |
|                     |                                             |           |          |
|                     |                                             |           |          |
|                     |                                             |           |          |
|                     |                                             |           |          |
| 🗎 Основные 🔎 Г      | Тредварительный просмотр 🔲 Основная надпись |           |          |
| Технический докум   | ент                                         | ОК        | Отмена   |

в панели Состав на закладке Документы выберите команду Создать информационный объект – Технический документ контекстного меню панели;

Окно задания основных свойств технического документа

В открывшемся окне на закладке Свойства в поле Обозначение укажите обозначение, присваиваемое создаваемому техническому документу;

В поле Наименование укажите наименование технического документа;

Для автоматического заполнения значения атрибута:

Очистите поле Наименование;

Нажмите на гиперссылку *Загрузить* в поле **Файл**. Если значение поля непустое - предварительно очистите значение - нажмите на кнопку **Х** (**Удалить**) в поле **Файл**;

В проводнике выберите необходимый файл для загрузки;

Нажмите **Открыть**; В качестве *Наименования Технического документа* будет использовано наименование выбранного файла без расширения. В случае, если поле Наименование заполнено - наименование файла не будет участвовать в автоматическом заполнении атрибута - пользовательское значение атрибута останется неизменным.

Установите Вид (наименование) документа. Нажмите на гиперссылку *Конструкторский документ* и выберите один из предопределённых видов документа:

Организационно-распорядительный документ:

Приказ;

Прочие документы (простой документ);

Распоряжение;

Служебная записка;

Конструкторский документ;

Монтажный чертёж;

Спецификация;

Текстовый документ;

Теоретический чертёж;

Упаковочный чертёж;

Чертёж детали;

Чертёж общего вида;

Электромонтажный чертёж;

Габаритный чертёж;

Сборочный чертёж;

Технические требования;

## Электронная модель детали;

Электронная модель сборочной единицы;

и т.п.

Технологический документ - представлен список ведомостей и карт;

| B | выберите шаблон 🗙                         |
|---|-------------------------------------------|
|   | С <Поиск шаблона>                         |
|   | 🖃 🖫 Конструкторский документ 📃            |
|   | 📰 Ведомость эскизного проекта             |
|   | 📰 Программа и методика испытаний          |
|   | 📰 Руководство по эксплуатации             |
|   | ВЕЕ Спецификация                          |
|   | 📰 Схема электрическая принципиальная      |
|   | 📰 Схема электрическая соединений          |
|   | 🕎 Таблица                                 |
|   | 📰 Текстовый документ                      |
|   | Технические условия                       |
|   | 🕣 Электронная модель детали               |
|   | 🧐 Электронная модель сборочной единицы    |
|   | 📰 Электронная модель стандартного изделия |
|   | 🔛 Чертеж детали                           |
|   | 🔚 Сборочный чертеж                        |
|   | 躍 Чертеж общего вида                      |
|   | 躍 Теоретический чертеж                    |
|   | 躍 Габаритный чертеж                       |
|   | 躍 Электромонтажный чертеж                 |
|   | 🕎 Монтажный чертеж                        |
|   | 📰 Упаковочный чертеж                      |
|   | 📰 Схема 💌                                 |
|   |                                           |
|   | ОК Отмена                                 |

Внимание! Выбор абстрактного шаблона в качестве значения атрибута *Вид документа* - **невозможен**! При выборе абстрактного шаблона, *клиентское приложение Союз-PLM* выдаст предупреждение вида:

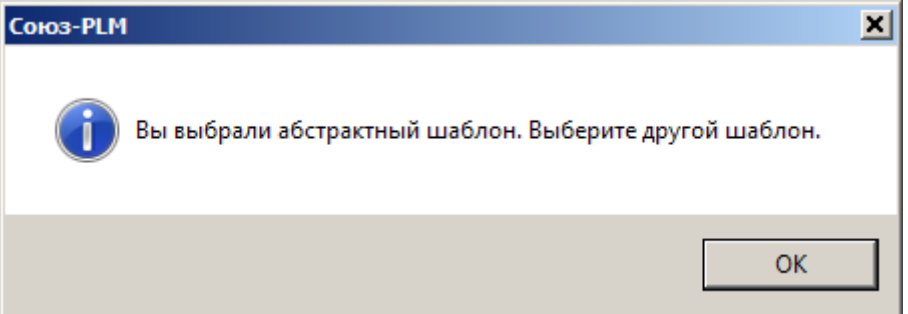

Нажмите ОК в окне выбора шаблона для атрибута Вид документа;

Нажмите на гиперссылку Загрузить для выбора и загрузки файла с жесткого диска в хранилище

# Союз-РLМ;

| Технический документ             |                                               |                 |  |
|----------------------------------|-----------------------------------------------|-----------------|--|
| <ul> <li>✓</li> <li>Ø</li> </ul> |                                               |                 |  |
| Обозначение<br>документа: *      | АБВГ.123456.789                               |                 |  |
| Наименование: *                  | Вставка                                       |                 |  |
| Отображаемое имя:                | АБВГ.123456.789 [Вставка]                     |                 |  |
| Вид документа:                   | 🗃 Электронная модель детали                   | 🗙   🛍 🛍   🚰   🏣 |  |
| Файл:                            | <Загрузить>                                   | )   X   💕 🖬 🖻 🛍 |  |
|                                  |                                               |                 |  |
|                                  |                                               |                 |  |
|                                  |                                               |                 |  |
|                                  |                                               |                 |  |
|                                  |                                               |                 |  |
|                                  |                                               |                 |  |
|                                  |                                               |                 |  |
|                                  |                                               |                 |  |
|                                  |                                               |                 |  |
| Основные*                        | Предварительный просмотр 🛛 🔤 Основная надпись |                 |  |
| 🔡 Технический докум              | ент                                           | ОК Отмена       |  |

Окно задания основных свойств технического документа с введёнными данными Нажмите кнопку ОК;

Будет создан документ указанного вида с указанным наименованием и обозначением. Для данного документа также будет создана версия с номером 1 и состоянием жизненного цикла В разработке.

04.10.2017

# Изменение наименования или обозначения технического документа

Порядок действий:

Выберите технический документ, наименование или обозначение которого необходимо изменить, одним из перечисленных способов:

в дереве информационных объектов в подуровне папки;

в дереве информационных объектов выберите папку, в панели Состав на закладке Документы выберите технический документ;

Откройте окно редактирования свойств технического документа одним из перечисленных способов:

выберите команду Файл – Свойства главного меню клиентского приложения Союз-PLM;

выберите команду Показать свойства контекстного меню выбранного технического документа;

нажмите кнопку 🖆 панели инструментов Стандартная;

воспользуйтесь горячей клавишей для данной операции – Alt+Enter;

перейдите в панель Свойства клиентского приложения Союз-PLM;

| Технический документ "ЗЕВС.878979.003 [Вставка]" |                                                                                                  |  |  |  |
|--------------------------------------------------|--------------------------------------------------------------------------------------------------|--|--|--|
| 💾 Поставить на учет                              | 🛃 Открыть 🚚 Редактировать 🤳 Сохранить в Р.М. 🛃 Отменить редактирование 🖅 Отправить по Р.Мпочте 👘 |  |  |  |
| 🖹 Свойства 🔎 і                                   | Предварительный просмотр   🚌 Таблица изменений   🛅 Данные учета и хранения                       |  |  |  |
| Обозначение:                                     | [3E BC: 878979.003                                                                               |  |  |  |
| Наименование:                                    | Вставка                                                                                          |  |  |  |
| Вид документа:                                   | 🕞 Злектронная модель детали                                                                      |  |  |  |
| Состояние ЖЦ: 🦻                                  | 🖹 <Выбрать> 🗙 😭 💽                                                                                |  |  |  |
| Актуальная версия:                               | 🖹 <Выбрать> 🗙 😭 💽                                                                                |  |  |  |
| <b>≜</b> ∎°                                      | ОК Отмена Применить                                                                              |  |  |  |

Окно редактирования свойств технического документа

В открывшемся окне на закладке Свойства в строке Обозначение отредактируйте обозначение технического документа;

В строке Наименование изделия отредактируйте наименование документа;

| Технический документ "ЭЕВС.878979.003 [Вставка]" |                                                                                            |          |  |  |
|--------------------------------------------------|--------------------------------------------------------------------------------------------|----------|--|--|
| 📔 Поставить на учет                              | · 🛃 Открыть 🚚 Редактировать 🤳 Сохранить в PLM 🛛 Отменить редактирование 📁 Отправить по PLM | 1-почте  |  |  |
| 📄 Свойства <sup>×</sup> 🔎                        | Предварительный просмотр 🛛 🔚 Таблица изменений 🛛 📴 Данные учета и хранения 🗎               |          |  |  |
| Обозначение:                                     | 3EBC.878979.0031                                                                           |          |  |  |
| Наименование:                                    | Вставка облегчённая                                                                        |          |  |  |
| Вид документа:                                   | 🕞 Электронная модель детали                                                                | -        |  |  |
| Состояние ЖЦ: 🦻 🎜                                | Кавыбрать>                                                                                 |          |  |  |
| Актуальная версия:                               | Карать> Х                                                                                  |          |  |  |
| <b>a a</b>                                       | ОК Отмена <u>П</u>                                                                         | рименить |  |  |

Окно редактирования свойств технического документа с изменённым наименованием и обозначением документа

Нажмите кнопку ОК.

В клиентском приложении Союз-PLM также реализована возможность изменить **Обозначение** документа с уровня *Версии технического документа*.

Порядок действий:

Выберите Версию технического документа, наименование или обозначение которого необходимо изменить, одним из перечисленных способов:

в дереве информационных объектов в подуровне папки;

в дереве информационных объектов выберите Технический документ, в панели Состав

на закладке Версии выберите Версию технического документа;

Откройте окно редактирования свойств Версии технического документа одним из перечисленных способов:

выберите команду Файл – Свойства главного меню клиентского приложения Союз-PLM;

выберите команду Показать свойства F2 контекстного меню выбранного технического документа;

нажмите кнопку 🖆 панели инструментов Стандартная;

воспользуйтесь горячей клавишей для данной операции – Alt+Enter;

перейдите в панель Свойства клиентского приложения Союз-PLM;

Перейдите на вкладку Основные выбранной Версии технического документа;

Внесите изменения в необходимые атрибуты;

Нажмите кнопку ОК.

Создание версии технического документа

Порядок действий:

В *дереве информационных объектов Союз-PLM* выберите *Технический документ*, для которого нужно создать новую версию;

04.10.2017

Выберите один из вариантов активизации команды создания версии технического документа:

выберите команду Создать – Версия технического документа контекстного меню выбранного технического документа;

в панели Состав на закладке Версии выберите команду Создать информационный объект – Версия технического документа контекстного меню панели;

| Версия технического до             | кумента                                                                                                    |
|------------------------------------|----------------------------------------------------------------------------------------------------|
| 🖌 🧭 ≫ Сканер                       | 🥞 Выгрузить на диск файлы всех листов 🔚 Открыть 🚚 Редактировать 🦨 Сохранить в РЕМ 🚚 Взять для редактирования 🖑 🏥 Взять из РЕМ 💂 |
| Документ: ƒ <sub>x</sub>           | 🖹 🗻 A5BF 123987.001 IKA 2015) X 👫 🚳 + 🔗 🗳 🖆 🖄                                                                                   |
| Обозначение:                       | A6BF.123987.001                                                                                                    |
| Наименование:                      | кд 2015                                                                                                    |
| Номер версии: 🛛 🏶                  | 2                                                                                                    |
| Вид документа:                     | 📰 Конструкторский документ 🛛 🗙 🛍 🕍 👘                                                                                            |
| Состояние ЖЦ: 🛛 🔹                  | 🖉 В разработке                                                                                                    |
| Описание:                          |                                                                                                    |
| Производное изделие<br>(версия):   | 🖹 <8ыбрать> 🗙 👘 🛍 👘 👘 👘 👘                                                                                                    |
| Основное изделие<br>(версия):      | 🖹 <8ыбрать> 🗙 🐚 🛍 👘 👘 🔛                                                                                                    |
| Вторичный документ<br>(подлинник): | 🗎 «Выбрать…» — — — — — — — — — — — — — — — — — — —                                                                              |
| Оригинал (версия):                 | 🖹 <8ыбрать> X IIIs 🛍 III - 🕅 🔂 🖂 🖗 🗗                                                                                            |
| этд;                               | ] <8ыбрать> Х № № № № № № № № № № № № № № № № № №                                                                               |
| Идентификатор:                     | 000058809                                                                                                    |
| 📄 Основные 🛃 Ф                     | 😥 Предв. пр 📳 3D Предв. пр 📾 Основная 🕬 Сс 👼 Планшеты, обс 🛷 IOS (Данные для транспортн 📋 Вспомогат                             |
| 🗒 Версия технического              | документа ОК Отмена                                                                                                    |

Окно задания основных свойств версии технического документа

В открывшемся окне на закладке Основные в поле *Номер версии* укажите номер создаваемой версии документа (по умолчанию он устанавливается на единицу большим максимального номера версии текущего документа). Этот атрибут является обязательным, поэтому его значение не должно быть пустым;

Атрибут *Наименование* заполняется автоматически согласно соответствующему значению в актуальной Версии документа (см. Выбор актуальной версии документа);

В поле Описание укажите описание версии в свободной форме;

Нажмите кнопку ОК;

Будет создана версия документа с указанным номером и состоянием жизненного цикла В разработке. Созданная Версия технического документа не является актуальной (см. Выбор актуальной версии документа).

При создании новой версии технического документа, также, на закладке "Вспомогательные" автоматически заполняется "Наименование предприятия", если таковое было настроено в системе (см. настройки реестра PLM):

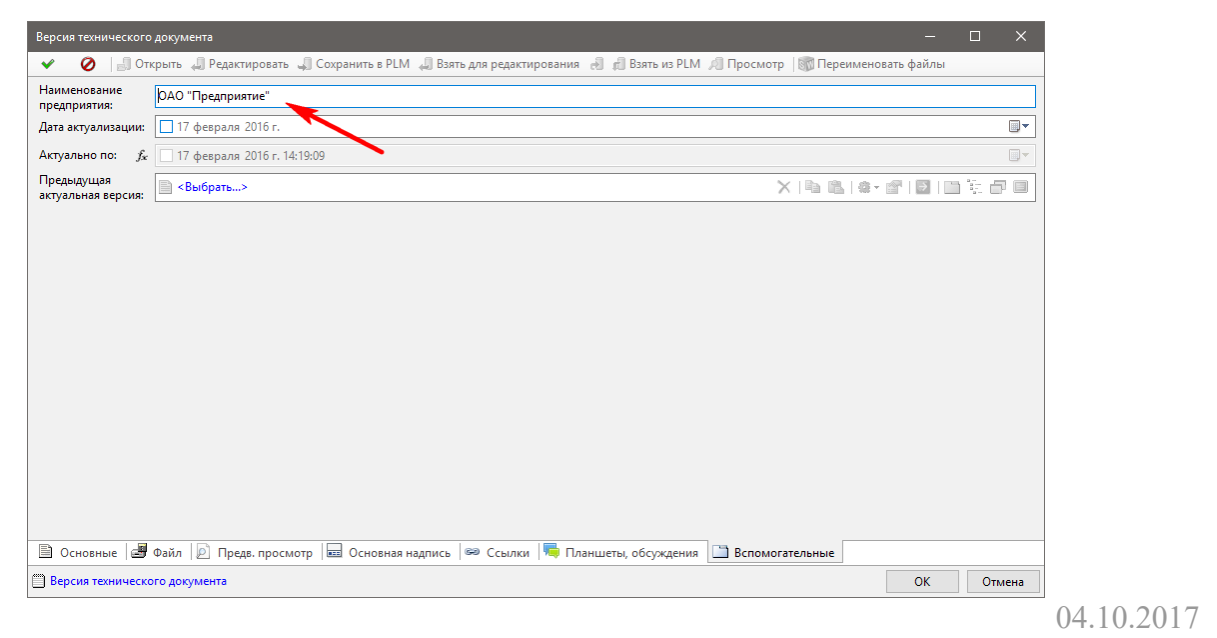

# Смотри также:

Выбор актуальной версии документа Реестр. Наименование предприятия

#### Изменение номера версии технического документа

Выберите версию технического документа, номер которой необходимо изменить, одним из перечисленных способов:

в дереве информационных объектов в подуровне технического документа;

в дереве информационных объектов выберите технический документ, в панели Состав на закладке Версии выберите версию технического документа;

Откройте окно редактирования свойств версии технического документа одним из перечисленных способов:

выберите команду Файл – Свойства главного меню клиентского приложения Союз-PLM; выберите команду Показать свойства контекстного меню выбранной версии технического документа;

нажмите кнопку 🖆 панели инструментов Стандартная

воспользуйтесь горячей клавишей для данной операции – Alt+Enter;

перейдите в панель Свойства клиентского приложения Союз-PLM;

| Версия документа (технического) "ЗЕВС.878979.003 [Вставка]:3.0" 🗶 |                                                                                      |           |  |  |
|-------------------------------------------------------------------|--------------------------------------------------------------------------------------|-----------|--|--|
| 😅 Взять из PLM 🎝 Сохранить в PLM 🖅 Отправить по PLM-почте         |                                                                                      |           |  |  |
| 🖱 Свойства 🍠 Фа                                                   | йл   🔊 Предварительный просмотр   🔚 Основная надпись   🤌 Подписи   😂 Локальные копии | 突 Ссылки  |  |  |
| Документ: $f_{x}$                                                 | III 3EBC.878979.003 [Вставка]                                                        | ×   😭 🖻   |  |  |
| Номер версии: 🛛 🌲                                                 | 3                                                                                    |           |  |  |
| Состояние ЖЦ: 🛛 🔹                                                 | <u> В</u> разработке                                                                 | X   🚰 🖻   |  |  |
| Описание:                                                         | Альтернативный вариант                                                               |           |  |  |
| Производное изделие<br>(версия):                                  | Выбрать>                                                                             | ×∣ 🖻 🖻    |  |  |
| 🔒 🔐 Ревизия: -                                                    | • 🕤 ОК Отмена                                                                        | Применить |  |  |

Окно редактирования свойств версии технического документа

В открывшемся окне на закладке Свойства в строке Номер версии укажите новый номер версии

технического документа. Этот атрибут является обязательным, поэтому его значение не должно быть пустым;

При необходимости в поле Описание измените описание версии технического документа или укажите причину изменения номера версии;

| Версия документа (технического) "ЗЕВС.878979.003 [Вставка]:3.0" 🗶 |                                                                                        |    |  |  |
|-------------------------------------------------------------------|----------------------------------------------------------------------------------------|----|--|--|
| 🗁 Взять из PLM 🎝 Сохранить в PLM 🔁 Отправить по PLM-почте         |                                                                                        |    |  |  |
| 📋 Свойства* 🛃 Фа                                                  | айл 🝺 Предварительный просмотр 🔚 Основная надпись 🥠 Подписи 🍃 Локальные копии 📾 Ссылки |    |  |  |
| Документ: $f_{\rm x}$                                             | 🔄 ЗЕВС. 878979.003 (Вставка) 🛛 🕹 😭                                                     | ī  |  |  |
| Номер версии: 🔹                                                   | 2                                                                                      |    |  |  |
| Состояние ЖЦ: 🛛 🌲                                                 | 🖉 В разработке 🗙   🚰 🖬                                                                 | ī  |  |  |
| Описание:                                                         | Вариант 2                                                                              |    |  |  |
| Производное изделие<br>(версия):                                  | 📄 <Выбрать> 🗙 😭 🖻                                                                      | 1  |  |  |
| 🔒 🔐 Ревизия: -                                                    | • 🕤 ОК Отмена Примени                                                                  | гь |  |  |

Окно редактирования свойств версии технического документа с изменённым номером версии

Нажмите кнопку ОК.

04.10.2017

# Изменение состояния жизненного цикла версии технического документа Порядок действий:

Выберите версию технического документа, состояние жизненного цикла которой необходимо изменить, одним из перечисленных способов:

в дереве информационных объектов в подуровне технического документа;

в дереве информационных объектов выберите технический документ, в панели Состав на закладке Версии выберите версию технического документа;

Откройте окно редактирования свойств версии технического документа одним из перечисленных способов:

выберите команду Файл – Свойства главного меню клиентского приложения Союз-PLM;

выберите команду Показать свойства контекстного меню выбранной версии технического документа;

нажмите кнопку Ганели инструментов Стандартная

воспользуйтесь горячей клавишей для данной операции – Alt+Enter;

перейдите в панель Свойства клиентского приложения Союз-PLM;

•

| АГБВ.675341.031 [Корг              | ус-основа]:1                                                                                 |                                  |
|------------------------------------|----------------------------------------------------------------------------------------------|----------------------------------|
| 🖃 🖌 🔕 (                            | 🛢 Действия 👻 🔚 Печать 📚 Сканер 进 Выгрузить на диск файлы всех листов 🛛 🗐 Открыть 🚚 Редактиро | овать 🦼 Сохранить в РLМ 🗧        |
| Документ: <u>ј</u>                 | с 🖹 🗻 АГБВ.675341.031 [Корпус-основа]                                                        | X 🐚 🛍 🚔 🔗 🛄 🐑 🗗                  |
| Обозначение:                       | АГБВ.675341.031                                                                              |                                  |
| Наименование:                      | Корпус-основа                                                                                |                                  |
| Номер версии: 🔹                    | 1                                                                                            |                                  |
| Вид документа:                     | 😰 Конструкторский документ                                                                   | X 🗠 🛍 🖉 💱                        |
| Состояние ЖЦ: 🛛 🕯                  | 🔬 В разработке                                                                               | -                                |
| Описание:                          |                                                                                              |                                  |
| Производное изделие<br>(версия):   | Калана Канараты>                                                                             | XIN的IA+67回复员                     |
| Основное изделие<br>(версия):      | Выбрать>                                                                                     | X   <b>1</b> 1 12 14 16 16 17 17 |
| Вторичный документ<br>(подлинник): | Карать>                                                                                      | X   h                            |
| Оригинал (версия):                 | выбрать>                                                                                     | X IN N I # 团 回 句 团               |
| этд:                               | Выбрать>                                                                                     | X 南路 隆 帝 日 堂 日                   |
| Идентификатор:                     | D000018967                                                                                   |                                  |
| 📄 Основные 🛃 Ф                     | айл 녣 Предв. просмотр 🔙 Основная надпись 🕯 Ссылки ا 🦐 Планшеты, обсуждения 🛛                 |                                  |
| 🗒 Версия техническог               | о документа Итерация: 💽 🖳 🚽                                                                  | Сохранить ОК Закрыть             |

Окно редактирования свойств версии технического документа

В открывшемся окне на закладке Основные установите Состояние ЖЦ путем выбора значения из выпадающего списка;

При необходимости в поле Описание укажите причину изменения статуса жизненного цикла версии технического документа;

Нажмите кнопку ОК.

Изменение Состояния ЖЦ проводится по внутреннему правилу:

От состояния В разработке можно перейти только к состояниям:

|               | 1 1                                                     | 1 |   |
|---------------|---------------------------------------------------------|---|---|
| Состояние ЖЦ: | * 🔬 В разработке                                        |   | • |
|               | <ul> <li>На согласовании</li> <li>Утверждено</li> </ul> |   |   |
|               | Э Удалено                                               |   |   |
|               |                                                         |   |   |
| <b>`</b>      | 77                                                      | v |   |

От состояния *На согласовании* можно перейти к состояниям: Состояние ЖЦ: \* 🕅 На согласовании

| * | На согласовании         |
|---|-------------------------|
|   | 🔔 В разработке          |
|   | 🛷 Подготовка подлинника |
|   | 🥩 Корректировочный      |
|   |                         |

От состояния Подготовка подлинника можно перейти к состояниям:

Состояние ЖЦ: \* Состояние ЖЦ: \* Состояние \* Состояние \* Состояние \* Состояние \* Состояние \* Состояние \* Состояние \* Состояние \* Состояние \* Состояние \* Состояние \* Состояние \* Состояние \* Состояние \* Состояние \* Состояние \* Состояние \* Состояние \* Состояние \* Состояние \* Состояние \* Состо

Описание:

От состояния Корректировочный можно перейти к состояниям:

| 🕏 Корректировочный      |
|-------------------------|
| 👱 Утверждено            |
| 🔬 В разработке          |
| 🛷 Подготовка подлинника |
| 33. На согласовании     |
| О Аннулировано          |
| 📮 Удалено               |
|                         |

Смена состояний *Утверждено* или *Аннулировано* - <u>запрещена</u> всем, кроме *Администратора* (При необходимости, *Администратор* может сменить статус, используя свою сервисную команду Сервис - Все атрибуты).

#### Удаление технического документа

Выберите один или несколько документов, которые необходимо удалить, одним из перечисленных способов:

в дереве информационных объектов в подуровне папки;

04.10.2017

в дереве информационных объектов выберите папку, в панели Состав на закладке Документы выберите один документ или, удерживая клавишу Shift или Ctrl, несколько документов; Активизируйте операцию удаления одним из перечисленных способов: выберите команду Файл – Удалить главного меню клиентского приложения Союз-PLM; выберите команду Удалить контекстного меню выбранных документов; нажмите кнопку панели инструментов *Стандартная* воспользуйтесь горячей клавишей для данной операции – Delete; Подтвердите удаление, нажав кнопку Да. 04.10.2017

Изменение производного и основного изделия в версии технического документа

Производное изделие автоматически генерируется по документу-оригиналу и синхронно с ним меняется. Оно используется для интеграции с САПР, когда по модели делается изделие. Основное изделие используется в интеграции с Компас-3D, где по сборочному чертежу, сделанному без модели, получается производное изделие с разделом *Документация*, а также по этому чертежу получается ещё одно изделие - с разделом *Сборочные единицы*.

04.10.2017

## Изменение вида технического документа

Выберите технический документ, вид которого необходимо изменить, одним из перечисленных способов:

в дереве информационных объектов в подуровне папки;

в дереве информационных объектов выберите папку, в панели Состав на закладке Документы выберите технический документ;

Откройте окно редактирования свойств технического документа одним из перечисленных способов:

выберите команду Файл – Свойства главного меню клиентского приложения Союз-PLM; выберите команду Показать свойства контекстного меню выбранного технического документа; нажмите кнопку танели инструментов *Стандартная* 

воспользуйтесь горячей клавишей для данной операции – Alt+Enter; перейдите в панель Свойства клиентского приложения Союз-PLM;

| Технический документ "ЗЕВС.878979.003 [Вставка]" |                                                                                       |              |  |  |
|--------------------------------------------------|---------------------------------------------------------------------------------------|--------------|--|--|
| 💾 Поставить на учет                              | - 🛃 Открыть 🚚 Редактировать 🚚 Сохранить в PLM 🚽 Отменить редактирование 涸 Отправить I | по PLM-почте |  |  |
| 📄 Свойства 🔎                                     | Предварительный просмотр   🔙 Таблица изменений   💾 Данные учета и хранения            |              |  |  |
| Обозначение:                                     | [BEBC.878979.003                                                                      |              |  |  |
| Наименование:                                    | Вставка                                                                               |              |  |  |
| Вид документа:                                   | 🚰 Электронная модель детали                                                           | •            |  |  |
| Состояние ЖЦ: <i>f</i> *                         | Sbiбpaть>                                                                             | X 🖻 🖻        |  |  |
| Актуальная версия:                               | 🔄 <8ыбрать>                                                                           | × 🖻 🖻        |  |  |
| <b>≗</b> ∎°                                      | ОК Отмена                                                                             | Применить    |  |  |

Окно редактирования свойств технического документа

В открывшемся окне на закладке Свойства в выпадающем списке Вид документа выберите новый вид технического документа: Документ делопроизводства; Конструкторский документ; Монтажный чертёж; Спецификация; Текстовый документ; Теоретический чертёж; Упаковочный чертёж; Чертёж детали; Чертёж общего вида; Электромонтажный чертёж; Габаритный чертёж; Сборочный чертёж; Технические требования;

Электронная модель детали; Электронная модель сборочной единицы;

| Технический документ "ЗЕВС.878979.003 [Вставка]" |                                                                                                  |  |  |  |
|--------------------------------------------------|--------------------------------------------------------------------------------------------------|--|--|--|
| 💾 Поставить на учет                              | 🛃 Открыть 🚚 Редактировать 🤳 Сохранить в PLM 👩 Отменить редактирование 😰 Отправить по PLM-почте 👘 |  |  |  |
| 📄 Свойства* 🔎                                    | Предварительный просмотр 🛛 🕁 Таблица изменений 🛛 📴 Данные учета и хранения 🗎                     |  |  |  |
| Обозначение:                                     | 3EBC 878979.003                                                                                  |  |  |  |
| Наименование:                                    | Вставка                                                                                          |  |  |  |
| Вид документа:                                   | 🔝 Электронная модель сборочной единицы                                                           |  |  |  |
| Состояние ЖЦ: 🛚 🏂                                | 📄 <Выбрать> 🗙 😭 💽                                                                                |  |  |  |
| Актуальная версия:                               | 📄 <Выбрать> 🗙 😭 💽                                                                                |  |  |  |
| <b>a a</b>                                       | ОК Отмена Применить                                                                              |  |  |  |

Окно редактирования свойств технического документа с изменённым видом документа

Нажмите кнопку ОК.

04.10.2017

# Атрибут Вид документа в контексте Документ-Версия

Атрибут Вид документа хранится на уровне Версия технического документа. На уровне документа отображается значение атрибута актуальной Версии технического документа, т.о. при изменении атрибута Вид документа - автоматически будет проведено изменение атрибута для актуальной версии.

Запрещено изменение атрибута Вид документа для утвержденной Версии технического документа (запрещенной к изменению по любой причине), равно как и у документа, с утвержденной актуальной версией.

04.10.2017

# Работа с документами делопроизводства Создание документа делопроизводства Порядок действий: Выберите в дереве информационных объектов папку, в которой нужно создать документ

делопроизводства;

Выберите один из вариантов активизации команды создания документа делопроизводства:

выберите команду Создать – Документ делопроизводства [OfficeWork] контекстного меню выбранной папки;

в панели Состав на закладке Документы выберите команду Создать информационный объект – Документ делопроизводства [OfficeWork] контекстного

#### меню панели;

| Документ делопроизводства                                                                      |                                   |        |  |  |  |
|------------------------------------------------------------------------------------------------|-----------------------------------|--------|--|--|--|
| 🛃 Открыть 🚚 Редактировать 🚚 Сохранить в РLМ 🛃 Отменить редактирование 🖅 Отправить по PLM-почте |                                   |        |  |  |  |
| 📄 Свойства 🔎 Г                                                                                 | Тредварительный просмотр          |        |  |  |  |
| Рег. номер:                                                                                    |                                   |        |  |  |  |
| Дата регистрации:                                                                              | 🛄 28 января 2011 г.               | •      |  |  |  |
| Наименование:                                                                                  |                                   |        |  |  |  |
| Состояние ЖЦ: 🛚 💃                                                                              | 🚄 В разработке                    | × 😭 🖻  |  |  |  |
| Актуальная версия:                                                                             | <ul> <li>Каларитентика</li> </ul> | Х 🖻 🖻  |  |  |  |
|                                                                                                | OK                                | Отмена |  |  |  |

Окно задания основных свойств документа делопроизводства

В открывшемся окне на закладке Свойства в поле Рег. номер укажите при необходимости регистрационный номер, присваиваемый создаваемому документу;

Если необходимо указать дату регистрации создаваемого доукмента, установите флажок в поле Дата регистрации, нажмите кнопку праскрытия календарика и в открывшемся календарике укажите нужную дату;

В поле Наименование укажите наименование создаваемого документа;

| Документ делопроизводства                                                                      |                                   |  |  |  |
|------------------------------------------------------------------------------------------------|-----------------------------------|--|--|--|
| 🛃 Открыть 🚚 Редактировать 🥥 Сохранить в PLM 😸 Отменить редактирование ៸ Отправить по PLM-почте |                                   |  |  |  |
| 📄 Свойства* 🔎 Пр                                                                               | редварительный просмотр           |  |  |  |
| Рег. номер:                                                                                    | 20584                             |  |  |  |
| Дата регистрации:                                                                              | 🗹 20 января 2011 г.               |  |  |  |
| Наименование:                                                                                  | Ремонтная ведомость от 20.01.2011 |  |  |  |
| Состояние ЖЦ: <i>f</i> ж                                                                       | 🔔 В разработке 📉 🎬 🛃              |  |  |  |
| Актуальная версия:                                                                             | 🖹 <Выбрать> 🗙 🍙                   |  |  |  |
|                                                                                                | ОК Отмена                         |  |  |  |

Окно задания основных свойств документа делопроизводства с введёнными данными Нажмите ОК.

В результате вышеописанных действий будет создан документ с указанным наименованием. Для данного документа также будет создана

версия с номером 1 и состоянием жизненного цикла В разработке.

04.10.2017

#### Изменение наименования документа делопроизводства

Порядок действий:

Выберите документ делопроизводства, наименование которого необходимо изменить, одним из перечисленных способов:

в дереве информационных объектов в подуровне папки;

в дереве информационных объектов выберите папку, в панели Состав на закладке

Документы выберите документ делопроизводства;

Откройте окно редактирования свойств документа делопроизводства одним из перечисленных способов:

выберите команду Файл – Свойства главного меню клиентского приложения Союз-PLM;

выберите команду Показать свойства контекстного меню выбранного документа делопроизводства;

нажмите кнопку (Показать свойства) панели инструментов Стандартная;

воспользуйтесь горячей клавишей для данной операции – Alt+Enter;

перейдите в панель Свойства клиентского приложения Союз-PLM;

| Документ делопрои  | изводства "Ремонтная ведомость от 20.01.2011"                    | ×                     |
|--------------------|------------------------------------------------------------------|-----------------------|
| 🛃 Открыть 🛛 🚚 Реда | <b>ктировать</b> 🚚 Сохранить в PLM 👩 Отменить редактирование 涸 О | тправить по PLM-почте |
| 📄 Свойства 🔊 Г     | Предварительный просмотр                                         |                       |
| Рег. номер:        | 20584                                                            |                       |
| Дата регистрации:  | 🗵 20 января 2011 г.                                              | •                     |
| Наименование:      | Ремонтная ведомость от 20.01.2011                                |                       |
| Состояние ЖЦ: 🛚 🖍  | 🚄 В разработке                                                   | ×   😭 🔁               |
| Актуальная версия: | D:1.0                                                            | 🗙   😭 🔁               |
|                    | OK 0                                                             | тмена Применить       |

Окно редактирования свойств документа делопроизводства

В открывшемся окне на закладке Свойства в строке Наименование отредактируйте наименование документа делопроизводства;

| Документ делопрои  | зводства "Ремонтная ведомость от 20.01.2011"                                   |
|--------------------|--------------------------------------------------------------------------------|
| 🋃 Открыть 🛛 🚚 Реда | ктировать 🎝 Сохранить в PLM 👩 Отменить редактирование 📁 Отправить по PLM-почте |
| 📄 Свойства* 🔎      | Предварительный просмотр                                                       |
| Рег. номер:        | 20584                                                                          |
| Дата регистрации:  | 🗵 20 января 2011 г. 💌                                                          |
| Наименование:      | Ремонтная ведомость от 12.01.2011                                              |
| Состояние ЖЦ: 🛚 🖍  | 🔬 В разработке 🛛 🗙 😭                                                           |
| Актуальная версия: | 🗎 (j:1.0 🗙 🔄 🔁                                                                 |
|                    | ОК. Отмена Применить                                                           |

Окно редактирования свойств документа делопроизводства с изменённым наименованием Нажмите ОК.

04.10.2017

# Создание версии документа делопроизводства

Порядок действий:

Выберите в дереве информационных объектов документ делопроизводства, для которого нужно создать новую версию;

Выберите один из вариантов активизации команды создания версии документа делопроизводства:

выберите команду Создать – Версия документа (делопроизводства) [OfficeWork] контекстного меню выбранного документа делопроизводства;

в панели Состав на закладке Информационные объекты выберите команду Создать нформационный объект – Версия документа (делопроизводства) [OfficeWork] контекстного меню панели;

| Версия документа (делопроизводства) 🔀 |                                                                            |  |  |  |  |
|---------------------------------------|----------------------------------------------------------------------------|--|--|--|--|
| 😅 Взять из PLM 🖕                      | 🚔 Взять из PLM 🎝 Сохранить в PLM / 🖅 Отправить по PLM-почте                |  |  |  |  |
| 🗍 Свойства 🛃 🤅                        | Райл 🛯 🖻 Предварительный просмотр 🛛 🛷 Подписи 😂 Локальные копии 🛛 📾 Ссылки |  |  |  |  |
|                                       |                                                                            |  |  |  |  |
| Документ: $f_{\!\!x}$                 | Ремонтная ведомость от 20.01.2011                                          |  |  |  |  |
| Номер версии: 🛛 🍀                     | 2                                                                          |  |  |  |  |
| Состояние ЖЦ: 🔹                       | 🖉 В разработке 🗙 😭 🔁                                                       |  |  |  |  |
| Описание:                             |                                                                            |  |  |  |  |
|                                       | ОК Отмена                                                                  |  |  |  |  |

Окно задания основных свойств версии документа делопроизводства В открывшемся окне на закладке Свойства в поле Номер версии укажите номер создаваемой версии документа (по умолчанию он устанавливается на единицу большим максимального номера версии текущего документа). Этот атрибут является обязательным, поэтому его значение не должно быть пустым;

В поле Описание укажите описание версии в свободной форме;

| Версия документа (делопроизводства) |                                                                                    |                                            |         |  |  |
|-------------------------------------|------------------------------------------------------------------------------------|--------------------------------------------|---------|--|--|
| 😅 Взять из PLM                      | 40                                                                                 | Сохранить в PLM / 🖅 Отправить по PLM-почте |         |  |  |
| 🗍 Свойства* 🚽                       | 📋 Свойства* 🛃 Файл 🝺 Предварительный просмотр 🔗 Подписи 🚘 Локальные копии 🥪 Ссылки |                                            |         |  |  |
| Документ:                           | f <sub>x</sub>                                                                     | W Ремонтная ведомость от 20.01.2011        | × 😭 🖻   |  |  |
| Номер версии:                       | *                                                                                  | 3                                          |         |  |  |
| Состояние ЖЦ:                       | *                                                                                  | 🖄 В разработке                             | X   🚰 🖻 |  |  |
| Описание:                           |                                                                                    | Альтернативный вариант                     |         |  |  |
|                                     |                                                                                    | ОК                                         | Отмена  |  |  |

Окно задания основных свойств версии документа делопроизводства с введёнными данными Нажмите **ОК**.

В результате проведения вышеописанных действий будет создана версия документа с указанным номером и состоянием жизненного цикла *В разработке*.

04.10.2017

#### Изменение номера версии документа делопроизводства

Порядок действий:

Выберите версию документа делопроизводства, номер которой необходимо изменить, одним из перечисленных способов:

в дереве информационных объектов в подуровне документа делопроизводства;

в дереве информационных объектов выберите документ делопроизводства, в панели **Состав** на закладке **Информационные объекты** выберите версию документа делопроизводства;

Откройте окно редактирования свойств версии документа делопроизводства одним из перечисленных способов:

выберите команду Файл – Свойства главного меню клиентского приложения Союз-PLM;

выберите команду Показать свойства контекстного меню выбранной версии документа делопроизводства;

нажмите кнопку (Показать свойства) панели инструментов Стандартная;

воспользуйтесь горячей клавишей для данной операции – Alt+Enter;

перейдите в панель Свойства клиентского приложения Союз-PLM;

| Версия документа (делопроизводства) " []:3.0"               |                                                                              |  |  |  |  |
|-------------------------------------------------------------|------------------------------------------------------------------------------|--|--|--|--|
| 🚔 Взять из PLM 🚽 Сохранить в PLM 🛛 🖅 Отправить по PLM-почте |                                                                              |  |  |  |  |
| 🖱 Свойства 🛃                                                | Файл [ 🖻 Предварительный просмотр   🛷 Подписи   🚘 Локальные копии   📾 Ссылки |  |  |  |  |
| Документ: $f_{\rm x}$                                       | Ремонтная ведомость от 20.01.2011                                            |  |  |  |  |
| Номер версии: 🛛 🌲                                           | 3                                                                            |  |  |  |  |
| Состояние ЖЦ: 🔹                                             | 🚣 В разработке 🗙 😭 🗃                                                         |  |  |  |  |
| Описание:                                                   | Альтернативный вариант                                                       |  |  |  |  |
| 🔒 🔐 Ревизия: -                                              | • 🕤 ОК Отмена Применить                                                      |  |  |  |  |

Окно редактирования свойств версии документа делопроизводства

В открывшемся окне на закладке Свойства в строке Номер версии укажите новый номер версии документа делопроизводства. Этот атрибут является обязательным, поэтому его значение не должно быть пустым;

При необходимости в поле **Описание** измените описание версии документа делопроизводства или укажите причину изменения номера версии;

| Версия документа | Версия документа (делопроизводства) " []:3.0"                                            |           |  |  |  |  |
|------------------|------------------------------------------------------------------------------------------|-----------|--|--|--|--|
| 😅 Взять из PLM   | 🕞 Взять из PLM 🎝 Сохранить в PLM 🖅 Отправить по PLM-почте                                |           |  |  |  |  |
| 🗍 Свойства* 🛃    | 📋 Свойства* 🛃 Файл   👩 Предварительный просмотр   🚀 Подписи 🍃 Локальные копии   👄 Ссылки |           |  |  |  |  |
| Документ:        | <i>f</i> <b>∗</b> Ремонтная ведомость от 20.01.2011                                      | × 😭 🔁     |  |  |  |  |
| Номер версии:    | * 2                                                                                      |           |  |  |  |  |
| Состояние ЖЦ:    | * 🖉 В разработке                                                                         | X   🚰 🖻   |  |  |  |  |
| Описание:        | Вариант 2                                                                                |           |  |  |  |  |
| 🔒 🔐 Ревизия:     | - • 🕤 ОК Отмена                                                                          | Применить |  |  |  |  |

Окно редактирования свойств версии документа делопроизводства с изменённым номером версии

Нажмите ОК.

04.10.2017

Изменение состояния жизненного цикла версии документа делопроизводства Порядок действий:

Выберите версию документа делопроизводства, состояние жизненного цикла которой необходимо изменить, одним из перечисленных способов:

в дереве информационных объектов в подуровне документа делопроизводства;

в дереве информационных объектов выберите документ делопроизводства, в панели **Состав** на закладке **Информационные объекты** выберите версию документа делопроизводства;

Откройте окно редактирования свойств версии документа делопроизводства одним из перечисленных способов:

выберите команду Файл – Свойства главного меню клиентского приложения Союз-PLM;

выберите команду Показать свойства контекстного меню выбранной версии документа делопроизводства;

нажмите кнопку (Показать свойства) панели инструментов Стандартная;

воспользуйтесь горячей клавишей для данной операции – Alt+Enter;

перейдите в панель Свойства клиентского приложения Союз-PLM;

| Версия документа (делопроизводства) "[]:3.0"              |                                                                                   |         |    |  |  |
|-----------------------------------------------------------|-----------------------------------------------------------------------------------|---------|----|--|--|
| 🕞 Взять из PLM 🎝 Сохранить в PLM 🖅 Отправить по PLM-почте |                                                                                   |         |    |  |  |
| 📋 Свойства 🍠 Файл 🔎                                       | 📋 Свойства 🛃 Файл 🝺 Предварительный просмотр 🤌 Подписи 🚘 Локальные копии 📾 Ссылки |         |    |  |  |
| Документ: 🖍 📝 Ремон                                       | нтная ведомость от 20.01.2011                                                     | X   😭 🖡 | 2  |  |  |
| Номер версии: 🔹 🛛                                         |                                                                                   |         |    |  |  |
| Состояние ЖЦ: 🔹 🔝 В разр                                  | работке                                                                           | ×   😭 🛙 | ð  |  |  |
| Описание:                                                 | гивный вариант                                                                    |         |    |  |  |
| 🔒 🔐 Ревизия: - 🔻 🕤                                        | ОК Отмена                                                                         | Примени | ль |  |  |

Окно редактирования свойств версии документа делопроизводства В открывшемся окне на закладке Свойства в строке Состояние ЖЦ отображено текущее состояние жизненного цикла версии документа. Для того чтобы открыть окно, содержащее список других возможных состояний жизненного цикла, в которые возможен переход из данного состояния, выполните одно из следующих действий:

в поле Состояние ЖЦ щёлкните по строке с названием состояния жизненного цикла;

нажмите кнопку × (Удалить ссылку) панели инструментов поля Состояние ЖЦ, после чего нажмите строку *Выбрать* поля Состояние ЖЦ;

| Выберите информационный объе | кт        |        | ×    |
|------------------------------|-----------|--------|------|
| Имя 🔺                        | Шаблон    | A Co   | здал |
| 🚨 На согласовании            | Статус ЖЦ |        | a.sl |
| 🚨 Утверждено                 | Статус ЖЦ |        | a.sl |
|                              |           |        |      |
|                              |           |        |      |
|                              |           |        |      |
|                              |           |        |      |
|                              |           |        |      |
|                              |           |        |      |
|                              |           |        |      |
|                              |           |        |      |
|                              |           |        |      |
|                              |           |        |      |
|                              |           |        |      |
|                              |           |        |      |
| 1                            |           |        | ъ    |
|                              |           |        |      |
|                              | OK        | Отмена | э    |

Окно выбора статуса жизненного цикла

В открывшемся окне выберите статус жизненного цикла, который необходмо установить версии данного документа делопроизводства;

| B | ыберите информационный объе | кт        |    |      | ×     |
|---|-----------------------------|-----------|----|------|-------|
|   | Имя 🔺                       | Шаблон    |    | A C  | оздал |
|   | 🚨 На согласовании           | Статус ЖЦ |    |      | a.sl  |
|   | 🚨 Утверждено                | Статус ЖЦ |    |      | a.sl  |
|   |                             |           |    |      |       |
|   |                             |           |    |      |       |
|   |                             |           |    |      |       |
|   |                             |           |    |      |       |
|   |                             |           |    |      |       |
|   |                             |           |    |      |       |
|   |                             |           |    |      |       |
|   |                             |           |    |      |       |
|   |                             |           |    |      |       |
|   |                             |           |    |      |       |
|   |                             |           |    |      |       |
|   |                             |           |    |      |       |
|   | •                           |           |    |      | ъ     |
| ľ |                             |           |    |      |       |
|   |                             |           | ОК | Отме | на    |
|   |                             |           |    | OTME |       |

Окно выбора статуса жизненного цикла с выбранным статусом

Нажмите ОК;

| Зерсия документа | ерсия документа (делопроизводства) " []:3.0" |                                                                         |    |  |  |
|------------------|----------------------------------------------|-------------------------------------------------------------------------|----|--|--|
| 😅 Взять из PLM   | 40                                           | Сохранить в PLM 🧧 Отправить по PLM-почте                                |    |  |  |
| 🗍 Свойства* 🛃    | <b>φ</b>                                     | айл 🝺 Предварительный просмотр   🛷 Подписи 🎼 Локальные копии   📾 Ссылки |    |  |  |
| Документ:        | f <sub>x</sub>                               | Ремонтная ведомость от 20.01.2011                                       | 2  |  |  |
| Номер версии:    | *                                            | 3                                                                       |    |  |  |
| Состояние ЖЦ:    | *                                            | 🗵 На согласовании 🗙 🛛 😭 🖺                                               | 2  |  |  |
| Описание:        |                                              | Альтернативный вариант                                                  |    |  |  |
| 🔒 🔐 Ревизия:     | -                                            | • 🕤 ОК Отмена Примени                                                   | пь |  |  |

Окно редактирования свойств версии документа делопроизводства с изменённым статусом жизненного цикла

При необходимости в поле Описание укажите причину изменения статуса жизненного цикла версии документа делопроизводства;

Нажмите ОК.

04.10.2017

# Удаление документа

Порядок действий:

Выберите один или несколько документов, которые необходимо удалить, одним из перечисленных способов:

в дереве информационных объектов в подуровне папки;

в дереве информационных объектов выберите папку, в панели Состав на закладке Документы выберите один документ или, удерживая клавишу Shift или Ctrl, несколько документов;

Активизируйте операцию удаления одним из перечисленных способов:

выберите команду Файл – Удалить главного меню клиентского приложения Союз-PLM;

выберите команду Удалить контекстного меню выбранных документов;

нажмите кнопку × (Удалить) панели инструментов Стандартная;

воспользуйтесь горячей клавишей для данной операции – Delete;

Подтвердите удаление, нажав кнопку Да.

#### Операции с документами

Операции с документом всегда производятся над их актуальными версиями (см. раздел «Выбор актуальной версии документа»).

04.10.2017

# Выбор актуальной версии документа

Все операции по взятию файлов из хранилища Союз-PLM для редактирования и помещению отредактированных файлов обратно происходят с теми версиями документов, которые помечены как Актуальная. У каждого документа может быть только одна актуальная версия. В дереве информационных объектов актуальная версия помечена более ярким значком.

04.10.2017

| — \Lambda Справк | a        |              |
|------------------|----------|--------------|
|                  | [] 1.0   |              |
| L                | [Справка | .pdf] 2009.3 |

Актуальная версия простого документа помечена более ярким значком

Номер актуальной версии отображается в окне редактирования свойств документа на закладке Свойства в строке Актуальная версия.

| Простой документ " | Справка ф.24"                                                      | ×            |
|--------------------|--------------------------------------------------------------------|--------------|
| 🛃 Открыть 🛯 🚚 Ред  | актировать 🚚 Сохранить в PLM 👩 Отменить редактирование 📁 Отправить | по PLM-почте |
| 🖹 Свойства 🔎 Г     | Тредварительный просмотр                                           |              |
| Наименование:      | Справка ф.24                                                       |              |
| Состояние ЖЦ: 🛚 🟂  | 📄 <Выбрать>                                                        | × 🖻 🖻        |
| Актуальная версия: | Выбрать>                                                           | ×   @ ₽      |
| Описание:          | Справка об отсутствии задолженности.                               |              |
|                    | ОК Отмена                                                          | Применить    |

Окно редактирования свойств простого документа

При необходимости актуальной можно выбрать иную версию. Выберите версию документа, которую необходимо сделать актуальной, одним из перечисленных способов:

в дереве информационных объектов в подуровне документа;

в дереве информационных объектов выберите документ, в панели Состав на закладке Информационные объекты или Версии выберите версию документа;

Выберите команду Сделать версию актуальной контекстного меню выбранной версии.

| Простой документ " | Справка ф.24"                                         | ×                           |
|--------------------|-------------------------------------------------------|-----------------------------|
| 🛃 Открыть  🚚 Ред   | актировать 🥥 Сохранить в PLM 👩 Отменить редактировани | 18 🔁 Отправить по PLM-почте |
| 📄 Свойства 🝺 Г     | ]редварительный просмотр                              |                             |
| Наименование:      | Справка ф.24                                          |                             |
| Состояние ЖЦ: 🛚 🏂  | 🚄 В разработке                                        | X   🔗 🔁                     |
| Актуальная версия: | (Справка Ф.24.pdf):2009.3                             | ×   😭 🔁                     |
|                    |                                                       |                             |
|                    |                                                       |                             |
|                    |                                                       |                             |
|                    | OK                                                    | Отмена Применить            |

Окно редактирования свойств простого документа с изменённой актуальной версией Изменения отобразятся и в дереве информационных объектов.

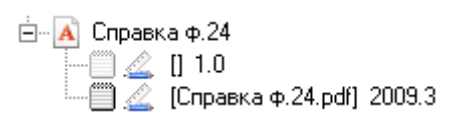

Актуальной стала вторая версия простого документа

04.10.2017

# Открытие актуальной версии документа

Порядок действий: Выберите документ, актуальную версию которого необходимо открыть, одним из перечисленных способов:

в дереве информационных объектов в подуровне папки;

в дереве информационных объектов выберите папку, в панели Состав на закладке Документы выберите документ;

Выполните команду Открыть одним из перечисленных способов:

выберите команду 🗐 Открыть или расширенную команду 🗐 Открыть... контекстного меню выбранного документа. При выборе расширенной команды пользователю будет предоставлены дополнительные возможности для выбора рабочей папки, в которую будет скопирован документ и его образующие, и режим выбора образующих в случае их наличия. Подробнее см. Копирование документов из PLM на локальный диск.

из окна свойств документа:

откройте окно редактирования свойств документа одним из перечисленных способов:

выберите команду Файл – Свойства главного меню клиентского приложения Союз-PLM;

выберите команду Показать свойства контекстного меню выбранного документа;

нажмите кнопку Гапанели инструментов Стандартная

воспользуйтесь горячей клавишей для данной операции – Alt+Enter;

перейдите в панель Свойства клиентского приложения Союз-PLM;

| АБВГ.123456.789 [Кол | песная пара]                                                                                                    | × |
|----------------------|----------------------------------------------------------------------------------------------------|---|
| 2 🗸 🖌                | 🏽 Действия 👻 🛄 Поставить на учет 🛛 😓 Открыть 🚚 Редактировать 🤳 Сохранить в РLМ 🚚 Взять для редактирования 🕘 👘 Взять из РLМ | ÷ |
| Обозначение:         | A68F.123456.789                                                                                                    | 1 |
| Наименование:        | Колесная пара                                                                                                    |   |
| Состояние ЖЦ:        | 🖉 В разработке                                                                                                    | ] |
| Актуальная версия:   | 🗐 🎨 🖉 АБВГ.123456.789 [Колесная пара]:1 💦 👘 🔂 🖄 👘 🚰 🔯 🖄 👘                                                                  |   |
| Описание:            |                                                                                                    |   |
| Идентификатор:       | D00000899                                                                                                    | Ĩ |
| Основные 🔎 I         | Предварительный просмотр 🔚 Таблица изменений 📔 Данные учета и хранения 🛛                                                   |   |
| 📄 Технический докум  | мент Сохранить ОК Закрыть                                                                                                  |   |

Окно редактирования свойств технического документа

в открывшемся окне нажмите кнопку 🛃 панели инструментов панели Свойства;

Если в операционной системе не зарегистрирована ни одна программа, позволяющая открыть файл такого типа, будет выведено соответствующее предупреждение.

| Windows ?                                                                                                    | × |
|----------------------------------------------------------------------------------------------------|---|
| Не удалось открыть следующий файл:                                                                                                    |   |
| Файл: Схема-10-09-10.dwg                                                                                                    |   |
| Чтобы открыть этот файл, Windows необходимо знать, с помощью какой<br>программы он был создан. Можно выполнить автоматический поиск<br>соответствия в Интернете, или выбрать программу из списка имеющихся<br>на вашем компьютере программ вручную. |   |
| Выберите одну из следующих возможностей.                                                                                                    |   |
| Поиск соответствия в Интернете                                                                                                    |   |
| Выбор программы из списка вручную                                                                                                    |   |
| ОК Отмена                                                                                                    |   |

Окно выбора способа нахождения программы, позволяющей открыть файл того или иного типа Если вы хотите узнать, какая программа способна открывать файлы данного типа, установите переключатель в положение Поиск соответствия в Интернете и нажмите кнопку OK – если компьютер подключен к сети Интернет, будет открыта веб-страница Windows File Associations на веб-узле корпорации Microsoft со списком возможных программ;

Если вы хотите самостоятельно выбрать одну из зарегистрированных в системе программ для открытия данного файла, установите переключатель в положение Выбор программы из списка вручную и нажмите кнопку OK;

| Выбор г           | рограммы                                                                                    | <u>?</u> × |
|-------------------|---------------------------------------------------------------------------------------------|------------|
| രീ                | Выберите программу для открытия этого файла.                                                | ,          |
| 2                 | Файл: Схема-10-09-10.dwg                                                                    |            |
| Прогр             | аммы                                                                                        |            |
|                   | 🖬 7-Zip File Manager                                                                        |            |
|                   | 🕘 Firefox                                                                                   |            |
|                   | 💱 foobar2000                                                                                |            |
|                   | 🥶 Internet Explorer                                                                         |            |
|                   | @ iTunes                                                                                    |            |
|                   | 🛅 Media Player Classic - Home Cinema                                                        |            |
|                   | 📧 Microsoft Office Excel                                                                    |            |
|                   | 🔛 Microsoft Office Picture Manager                                                          |            |
|                   | 1997 Microsoft Office Word                                                                  |            |
|                   | 🧭 Microsoft Visual Studio Version Selector                                                  |            |
|                   | Notepad                                                                                     | -          |
|                   | ₩ р.:.ь                                                                                     |            |
|                   | использовать ее для всех факлов такого типа                                                 |            |
|                   |                                                                                             | Обзор      |
| Если ну<br>выполн | ижная программа отсутствует на этом компьютере<br>нить <u>поиск программы в Интернете</u> . | е, можно   |
|                   | ОК                                                                                          | Отмена     |

Окно выбора программы для открытия файла

В открывшемся окне выберите программу, которой следует открывать файл данного типа. Если такой программы в списке нет, и вы хотите самостоятельно указать исполняемый файл программы для открытия файлов данного типа, нажмите кнопку Обзор;

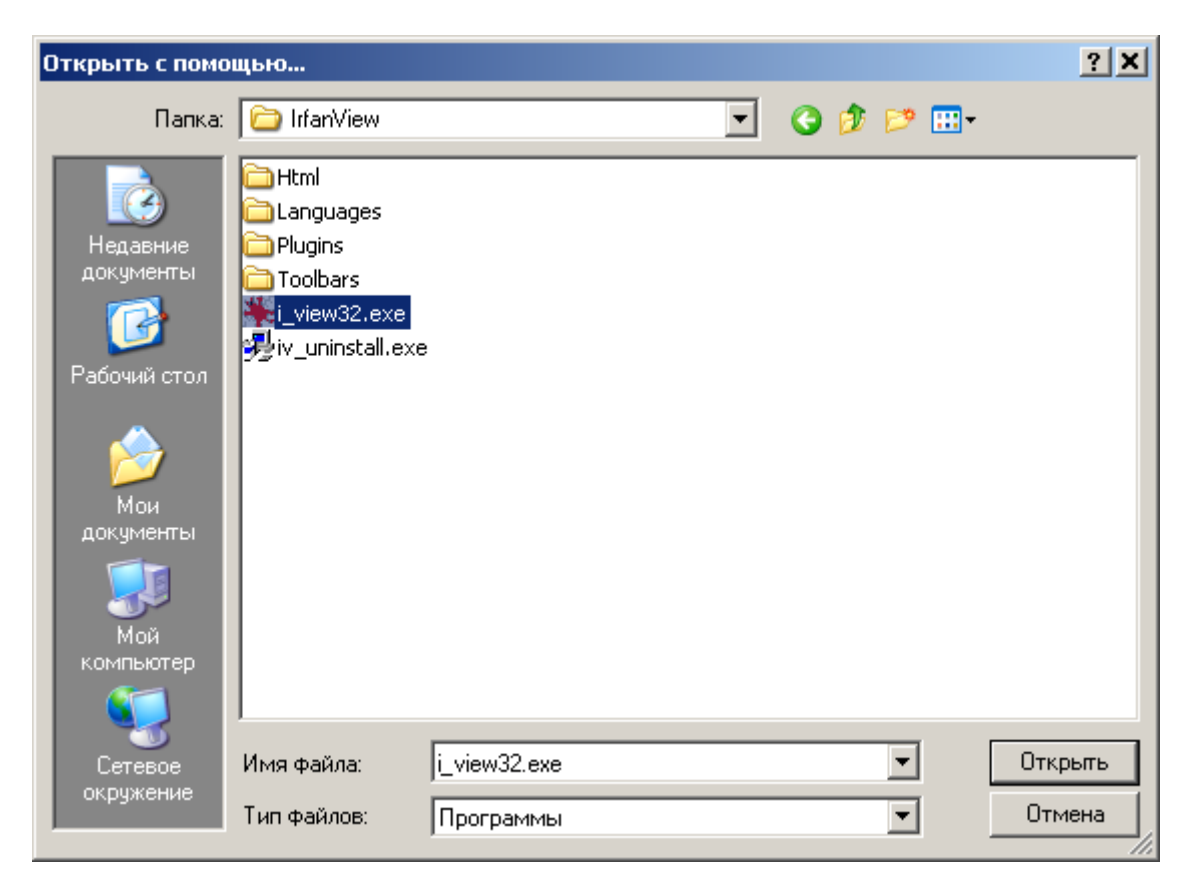

Окно выбора исполняемого файла программы для открытия файла

В открывшемся окне укажите исполняемый файл программы и нажмите кнопку Открыть;

| Выбор программы                                                                                         | ? X           |
|----------------------------------------------------------------------------------------------------|---------------|
| Выберите программу для открытия этого файла.                                                            |               |
| 🚈 Файл: Схема-10-09-10.dwg                                                                              |               |
| Программы                                                                                               |               |
| 🖬 🖬 7-Zip File Manager                                                                                  |               |
| 🕘 Firefox                                                                                               |               |
| 💽 foobar2000                                                                                            |               |
| 🍯 Internet Explorer                                                                                     |               |
| 👫 IrfanView                                                                                             |               |
| iTunes                                                                                                  |               |
| 🚮 Media Player Classic - Home Cinema                                                                    |               |
| Microsoft Office Excel                                                                                  |               |
| 🔣 Microsoft Office Picture Manager                                                                      |               |
| Microsoft Office Word                                                                                   |               |
| 🧭 Microsoft Visual Studio Version Selector                                                              |               |
|                                                                                                    | I             |
| 🔲 Использовать ее для всех файлов такого типа                                                           |               |
| 9                                                                                                    | <u>о</u> бзор |
|                                                                                                    |               |
| Если нужная программа отсутствует на этом компьютере,<br>выполнить <u>поиск программы в Интернете</u> . | можно         |
| ОК                                                                                                    | Отмена        |

Окно выбора программы для открытия файла с выбранной программой Если необходимо, чтобы в дальнейшем для открытия файлов данного типа всегда использовалась именно эта программа, установите флажок Использовать её для всех файлов такого типа;

Нажмите кнопку ОК.

Файл будет извлечён из хранилища Союз-PLM и скопирован в подпапку текущей ОРП, указанную в поле Папка в ОРП свойств версии документа на закладке Файл, а если это поле пусто, в подпапку Temp, находящуюся в текущей ОРП. При этом на файл будет установлен атрибут Только чтение, в хранилище Союз-PLM с данной локальной копии будет снят статус На редактировании. После этого файл будет открыт в соответствующей программе просмотра/редактирования.

| АБВІ | .123456.78                                                                                                    | 9 [Колесная  | 1 napa]:1                                             |                    |      |                   |                     |               | <u>_     ×</u> |
|------|----------------------------------------------------------------------------------------------------|--------------|-------------------------------------------------------|--------------------|------|-------------------|---------------------|---------------|----------------|
|      | 🖳 🗸 😢 🏽 🍘 Действия – 🔄 Выгрузить на диос файлы всех листов 🔤 Открыть 🚚 Редактировать 🤤 Сохранить в Р.М. 😓 Взять для редактирования 👌 🖞 Взять из Р.М. 🍃 |              |                                                       |                    |      |                   |                     |               |                |
| J    | Открыть 🖕                                                                                                    | 🕽 Редактиро  | зать 🚽 Сохранить в PLM 👌 Отменить редактирование 🗙 1  | /далить            |      |                   |                     |               |                |
|      | ID                                                                                                    | Комп.        | Месторасположение                                     | Статус файла       | Ред? | Ревизия в PLM     | Копировал из<br>PLM | Дата копиров  | зания          |
| ►    | 1190                                                                                                    | 00-ПК        | C:\Documentation\AБBГ.123456.789_Колесная napa.sldasm | Только для чтения  |      | 1                 | 🄱 ivanova o.        | 21 октября 20 | 14 r. 13:17:33 |
|      |                                                                                                    |              |                                                       |                    |      |                   |                     |               |                |
|      |                                                                                                    |              |                                                       |                    |      |                   |                     |               |                |
|      |                                                                                                    |              |                                                       |                    |      |                   |                     |               |                |
|      |                                                                                                    |              |                                                       |                    |      |                   |                     |               |                |
|      |                                                                                                    |              |                                                       |                    |      |                   |                     |               |                |
|      |                                                                                                    |              |                                                       |                    |      |                   |                     |               |                |
|      |                                                                                                    |              |                                                       |                    |      |                   |                     |               |                |
|      |                                                                                                    |              |                                                       |                    |      |                   |                     |               |                |
|      |                                                                                                    |              |                                                       |                    |      |                   |                     |               |                |
|      |                                                                                                    |              |                                                       |                    |      |                   |                     |               |                |
|      |                                                                                                    |              |                                                       |                    |      |                   |                     |               |                |
|      |                                                                                                    |              |                                                       |                    |      |                   |                     |               |                |
|      |                                                                                                    |              |                                                       |                    |      |                   |                     |               |                |
|      | Основные                                                                                                    | 🖅 Файл       | [P] Предв. просмотр Ш Основная надпись // Лока.       | пьные копии 🛛 📟 Сс | ылки | 🔫 Планшеты, обсуж | кдения              |               |                |
|      | версия техні                                                                                                    | ического дон | сумента Ревизия: 📄 1 🔄 🎲 👳                            |                    |      |                   | Сохранить           | ОК            | Закрыть        |

Информация о локальной копии документа, полученной при использовании команды "Открыть" для технического документа

04.10.2017

#### Открытие локальной копии файла

Выберите версию документа, локальную копию присоединённого файла которой необходимо открыть, одним из перечисленных способов:

в дереве информационных объектов в подуровне документа;

в дереве информационных объектов выберите документ, в панели Состав на закладке Версии для технического документа или закладке Информационные объекты для простого документа или документа делопроизводства выберите версию документа;

Откройте окно редактирования свойств версии документа одним из перечисленных способов:

выберите команду Файл – Свойства главного меню клиентского приложения Союз-PLM;

выберите команду Показать свойства контекстного меню выбранной версии документа;

нажмите кнопку Ганели инструментов Стандартная;

воспользуйтесь горячей клавишей для данной операции – Alt+Enter;

перейдите в панель Свойства клиентского приложения Союз-PLM;

| Верси       | я до | куме   | нта (просто  | °о) " [Справка ф.24.pdf]:2009.1"               |                       | ×          |
|-------------|------|--------|--------------|------------------------------------------------|-----------------------|------------|
| 💕 Ba        | зяты | из PLM | 🎝 Сохр       | анить в PLM 🔁 Отправить по PLM-почте           |                       |            |
|             | Свой | ства   | 🛃 Файл 📗     | 🖻 Предварительный просмотр   🤣 Подписи 📑 Ло    | окальные копии 🛛 😖 Со | зылки      |
| <b>_]</b> c | ткры | ыть 🚽  | ] Редактиров | ать 🗐 Сохранить в PLM 👩 Отменить редактировани | е 🗙 Удалить           |            |
|             |      | D      | Комп.        | Месторасположение                              | Статус файла          | Ред? Ревиз |
| •           |      | 3      | NONAMED      | C:\PLMWORK\spravki\Справка ф.24.pdf            | Только для чтения     | <b></b> 1  |
|             |      | 4      | NONAMED      | С:\PLMWORK\temp\Справка ф.24.pdf               | Только для чтения     | <b></b> 1  |
|             |      |        |              |                                                |                       |            |
|             |      |        |              |                                                |                       |            |
| •           |      |        |              |                                                |                       | F          |
| Ревиз       | ия:  |        | •            |                                                | ОК Отмена             | Применить  |

Окно просмотра списка локальных копий файла, прикреплённых к версии документа В открывшемся окне на закладке Локальные копии выберите локальную копию, которую необходимо открыть для просмотра;

Нажмите кнопку 🗐 панели инструментов закладки Локальные копии панели Свойства;

| Открыть 'Справка ф.24.pdf'                                                     | × |
|--------------------------------------------------------------------------------|---|
| 🔲 Для редактирования (снять R0 с файла, сделать локальную копию редактируемой) |   |
| Заблокировать ИО в PLM (блокировка соответствующего документа, файла в PLM)    |   |
|                                                                                |   |
| ОК Отмена                                                                      |   |
|                                                                                | _ |

Окно выбора дополнительных действий при выполнении команды "Открыть" В открывшемся окне установите флажки напротив тех действий, которые необходимо выполнить при открытии файла:

Для редактирования (снять RO с файла, сделать локальную копию редактируемой) – если данный флажок установлен, с локальной копии файла на диске будет снят атрибут Только чтение, в хранилище Союз-PLM данная локальная копия получит статус На редактировании; если данный флажок снят, у локальной копии файла на диске будет установлен атрибут Только чтение, в хранилище Союз-PLM с данной локальной копии будет снят статус На редактировании;

"Отмена редактирования локальной копии файла"); если данный флажок снят, версии документа в хранилище Союз-PLM не будет установлен статус Заблокирована;

Заблокировать ИО в PLM (блокировка соответствующего документа, файла в PLM) – если данный флажок установлен, версии документа в хранилище Союз-PLM будет установлен статус Заблокирована (для снятия блокировки нужно будет воспользоваться командой *Отменить редактирование*, см. раздел Нажмите кнопку OK;

Если в операционной системе не зарегистрирована ни одна программа, позволяющая открыть файл такого типа, будет выведено соответствующее предупреждение.

| Windows                                                                                                    | ? X        |
|----------------------------------------------------------------------------------------------------|------------|
| Не удалось открыть следующий файл:<br>Файл: Схема-10-09-10.dwg                                                                                                    |            |
| Чтобы открыть этот файл, Windows необходимо знать, с помощью ка<br>программы он был создан. Можно выполнить автоматический поиск<br>соответствия в Интернете, или выбрать программу из списка имеющи<br>на вашем компьютере программ вручную. | кой<br>хся |
| Выберите одну из следующих возможностей.                                                                                                    |            |
| Поиск соответствия в Интернете                                                                                                    |            |
| О Выбор программы из списка вручную                                                                                                    |            |
| ОК Отмена                                                                                                    |            |

Окно выбора способа нахождения программы, позволяющей открыть файл того или иного типа Если вы хотите узнать, какая программа способна открывать файлы данного типа, установите переключатель в положение Поиск соответствия в Интернете и нажмите кнопку ОК – если компьютер подключен к сети Интернет, будет открыта веб-страница Windows File Associations на веб-узле корпорации Microsoft со списком возможных программ;

Если вы хотите самостоятельно выбрать одну из зарегистрированных в системе программ для открытия данного файла, установите переключатель в положение Выбор программы из списка вручную и нажмите кнопку OK;

| Выбор г           | программы                                                                                          | ? ×      |
|-------------------|----------------------------------------------------------------------------------------------------|----------|
| പ                 | Выберите программу для открытия этого файла.                                                       |          |
| $\geq$            | Файл: Схема-10-09-10.dwg                                                                           |          |
| Прогр             | аммы                                                                                               |          |
|                   | 😰 7-Zip File Manager                                                                               | <u> </u> |
|                   | 🕘 Firefox                                                                                          |          |
|                   | 🗑 foobar2000                                                                                       |          |
|                   | 🥶 Internet Explorer                                                                                |          |
|                   | iTunes                                                                                             |          |
|                   | 🛅 Media Player Classic - Home Cinema                                                               |          |
|                   | Microsoft Office Excel                                                                             |          |
|                   | 🔣 Microsoft Office Picture Manager                                                                 |          |
|                   | 💓 Microsoft Office Word                                                                            |          |
|                   | 🧭 Microsoft Visual Studio Version Selector                                                         |          |
|                   | 📕 Notepad                                                                                          | -        |
|                   | No natati                                                                                          |          |
|                   | Использовать ее для всех файлов такого типа                                                        |          |
|                   | Обзор                                                                                              |          |
| Если ну<br>выполн | ужная программа отсутствует на этом компьютере, можно<br>нить <u>поиск программы в Интернете</u> . |          |
|                   | ОК Отмена                                                                                          |          |

Окно выбора программы для открытия файла

В открывшемся окне выберите программу, которой следует открывать файл данного типа. Если такой программы в списке нет, и вы хотите самостоятельно указать исполняемый файл

| Открыть с помо                                                                                | щью                                                                          | ? ×     |
|-----------------------------------------------------------------------------------------------|------------------------------------------------------------------------------|---------|
| Папка:                                                                                        | 🗀 IrfanView 💽 🔇 🎓 📂 🔡•                                                       |         |
| Недавние<br>документы<br>Рабочий стол<br>Рабочий стол<br>Мой<br>документы<br>Мой<br>компьютер | Html<br>Languages<br>Plugins<br>Toolbars<br>i_view32.exe<br>iv_uninstall.exe |         |
| Сетевое                                                                                       | Имя файла: i_view32.exe 💌                                                    | Открыть |
| окружение                                                                                     | Тип файлов: Программы                                                        | Отмена  |

программы для открытия файлов данного типа, нажмите кнопку Обзор;

Окно выбора исполняемого файла программы для открытия файла

В открывшемся окне укажите исполняемый файл программы и нажмите кнопку Открыть;

| Выбор г           | программы                                                                                         | ? X |
|-------------------|---------------------------------------------------------------------------------------------------|-----|
| ി                 | Выберите программу для открытия этого файла.                                                      |     |
| 2                 | Файл: Схема-10-09-10.dwg                                                                          |     |
| Прогр             | аммы                                                                                              |     |
|                   | 😰 7-Zip File Manager                                                                              |     |
|                   | 🕘 Firefox                                                                                         |     |
|                   | 🐼 foobar2000                                                                                      |     |
|                   | 🥶 Internet Explorer                                                                               |     |
|                   | 🍀 IrfanView                                                                                       |     |
|                   | iTunes                                                                                            |     |
|                   | 🚮 Media Player Classic - Home Cinema                                                              |     |
|                   | Microsoft Office Excel                                                                            |     |
|                   | 🔣 Microsoft Office Picture Manager                                                                |     |
|                   | Microsoft Office Word                                                                             |     |
|                   | 🧭 Microsoft Visual Studio Version Selector                                                        |     |
|                   |                                                                                                   | _   |
|                   | Использовать ее для всех файлов такого типа                                                       |     |
|                   | 06200                                                                                             |     |
|                   |                                                                                                   |     |
| Если ну<br>выполн | ужная программа отсутствует на этом компьютере, можн<br>нить <u>поиск программы в Интернете</u> . | 10  |
|                   | ОК Отмен                                                                                          | на  |

Окно выбора программы для открытия файла с выбранной программой Если необходимо, чтобы в дальнейшем для открытия файлов данного типа всегда использовалась именно эта программа, установите флажок Использовать её для всех файлов такого типа;

## Нажмите кнопку ОК.

Если файл локальной копии отсутствует на диске, он будет извлечён из хранилища Союз-PLM и скопирован в подпапку текущей ОРП, указанную в поле Папка в ОРП свойств версии документа на закладке Файл, а если это поле пусто, в подпапку Тетр, находящуюся в текущей ОРП. Если же файл наличествует на диске, его извлечение из хранилища Союз-PLM производиться не будет. Если был установлен флажок Для редактирования (снять RO с файла, сделать локальную копию редактируемой), с локальной копии файла будет снят атрибут Только чтение, в хранилище Союз-PLM данная локальная копия получит статус На редактировании. Если флажок Для редактирования (снять RO с файла, сделать локальную копию редактируемой) был снят, на файл будет поставлен атрибут Только чтение, в хранилище Союз-PLM с данной локальной копии будет снят статус На редактировании. Если был установлен флажок Заблокировать ИО в PLM (блокировка соответствующего документа, файла в PLM), версии документа в хранилище Союз-PLM будет установлен статус Заблокирована, таким образом она окажется заблокирована от изменений другими пользователями. Если флажок Заблокировать ИО в PLM (блокировка соответствующего документа, файла в PLM) был снят, версии документа в хранилище Союз-PLM не будет установлен статус Заблокирована. После этого файл будет открыт в соответствующей программе просмотра/редактирования.

04.10.2017

#### Взятие актуальной версии документа для редактирования

Выберите документ, актуальную версию которого необходимо отредактировать, одним из перечисленных способов:

в дереве информационных объектов в подуровне папки;

в дереве информационных объектов выберите папку, в панели Состав на закладке Документы выберите документ;

Выполните команду Редактировать одним из перечисленных способов:

выберите команду Редактировать контекстного меню выбранного документа;

из окна свойств документа:

откройте окно редактирования свойств документа одним из перечисленных способов:

выберите команду Файл – Свойства главного меню клиентского приложения Союз-PLM;

выберите команду Показать свойства контекстного меню выбранного документа;

нажмите кнопку Ганели инструментов Стандартная;

воспользуйтесь горячей клавишей для данной операции – Alt+Enter;

перейдите в панель Свойства клиентского приложения Союз-PLM;

| Простой документ "Справка ф.24" |                                                                                 |   |  |  |  |  |
|---------------------------------|---------------------------------------------------------------------------------|---|--|--|--|--|
| 🎒 Открыть  🚚 Ред                | актировать 🚚 Сохранить в PLM 😸 Отменить редактирование 涸 Отправить по PLM-почти | е |  |  |  |  |
| 📄 Свойства 🔎 Г                  | Тредварительный просмотр                                                        |   |  |  |  |  |
| Наименование:                   | Справка ф.24                                                                    |   |  |  |  |  |
| Состояние ЖЦ: 🛭 🖍               | 🗻 В разработке 🛛 🕹 😭 🖻                                                          | ī |  |  |  |  |
| Актуальная версия:              | 🖺 [Справка ф.24.pdf]:2009.1 🛛 🛛 🔀 🖻                                             | ī |  |  |  |  |
| Описание:                       | Справка об отсутствии задолженности.                                            |   |  |  |  |  |
|                                 | ОК Отмена Применит                                                              | ъ |  |  |  |  |

Окно редактирования свойств простого документа

в открывшемся окне нажмите кнопку 🚚 панели инструментов панели Свойства;

Если в операционной системе не зарегистрирована ни одна программа, позволяющая открыть файл такого типа, будет выведено соответствующее предупреждение.

| Window                                                                                                    | 15 <b>? X</b>                      |  |  |  |
|----------------------------------------------------------------------------------------------------|------------------------------------|--|--|--|
| ി                                                                                                    | Не удалось открыть следующий файл: |  |  |  |
|                                                                                                    | Файл: Схема-10-09-10.dwg           |  |  |  |
| Чтобы открыть этот файл, Windows необходимо знать, с помощью какой<br>программы он был создан. Можно выполнить автоматический поиск<br>соответствия в Интернете, или выбрать программу из списка имеющихся<br>на вашем компьютере программ вручную. |                                    |  |  |  |
| Выберите одну из следующих возможностей.                                                                                                    |                                    |  |  |  |
| 🖲 По                                                                                                    | иск соответствия в Интернете       |  |  |  |
| О Вы                                                                                                    | юбор программы из списка вручную   |  |  |  |
|                                                                                                    | ОК Отмена                          |  |  |  |

Окно выбора способа нахождения программы, позволяющей открыть файл того или иного типа Если вы хотите узнать, какая программа способна открывать файлы данного типа, установите переключатель в положение Поиск соответствия в Интернете и нажмите кнопку ОК – если компьютер подключен к сети Интернет, будет открыта веб-страница Windows File Associations на веб-узле корпорации Microsoft со списком возможных программ;

Если вы хотите самостоятельно выбрать одну из зарегистрированных в системе программ для открытия данного файла, установите переключатель в положение Выбор программы из списка вручную и нажмите кнопку OK;

| Выбор г                                                                                                    | рограммы                                     | <u>?</u> × |  |  |
|----------------------------------------------------------------------------------------------------|----------------------------------------------|------------|--|--|
| രീ                                                                                                    | Выберите программу для открытия этого файла. | ,          |  |  |
| 2                                                                                                    | Файл: Схема-10-09-10.dwg                     |            |  |  |
| Прогр                                                                                                    | аммы                                         |            |  |  |
|                                                                                                    | 🖬 7-Zip File Manager                         |            |  |  |
|                                                                                                    | 🕘 Firefox                                    |            |  |  |
|                                                                                                    | 💱 foobar2000                                 |            |  |  |
|                                                                                                    | 🥶 Internet Explorer                          |            |  |  |
|                                                                                                    | @ iTunes                                     |            |  |  |
|                                                                                                    | 🛅 Media Player Classic - Home Cinema         |            |  |  |
|                                                                                                    | 📧 Microsoft Office Excel                     |            |  |  |
|                                                                                                    | 🔛 Microsoft Office Picture Manager           |            |  |  |
|                                                                                                    | 1997 Microsoft Office Word                   |            |  |  |
|                                                                                                    | 🧭 Microsoft Visual Studio Version Selector   |            |  |  |
|                                                                                                    | Notepad                                      | -          |  |  |
|                                                                                                    | ₩ р.:.ь                                      |            |  |  |
|                                                                                                    | использовать ее для всех факлов такого типа  |            |  |  |
|                                                                                                    |                                              | Обзор      |  |  |
| Если нужная программа отсутствует на этом компьютере, можно<br>выполнить <u>поиск программы в Интернете</u> . |                                              |            |  |  |
|                                                                                                    | ОК                                           | Отмена     |  |  |

Окно выбора программы для открытия файла

В открывшемся окне выберите программу, которой следует открывать файл данного типа. Если такой программы в списке нет, и вы хотите самостоятельно указать исполняемый файл программы для открытия файлов данного типа, нажмите кнопку Обзор;

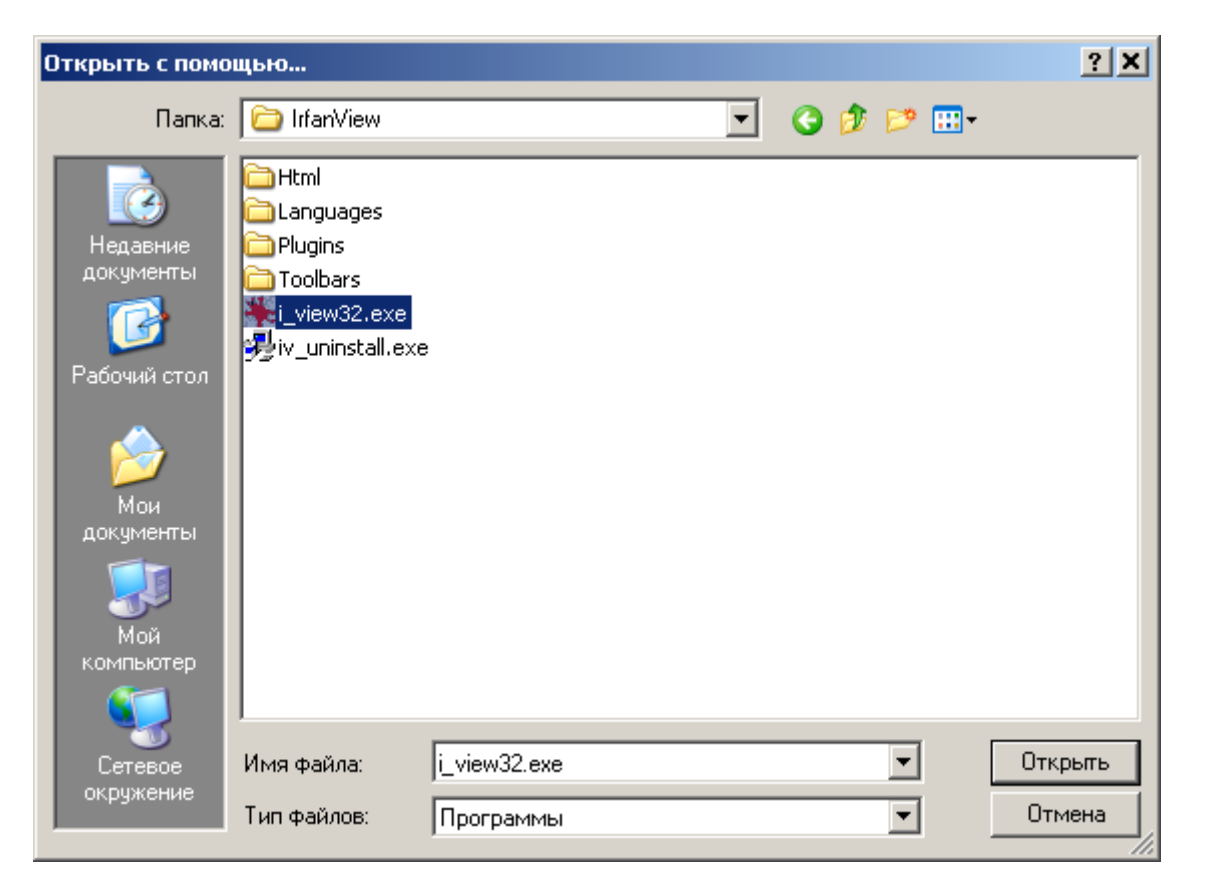

Окно выбора исполняемого файла программы для открытия файла

В открывшемся окне укажите исполняемый файл программы и нажмите кнопку Открыть;

| Выбор программы                                                                                                    | ? × |  |  |  |  |
|----------------------------------------------------------------------------------------------------|-----|--|--|--|--|
| Выберите программу для открытия этого файла.<br>Файл: Схема-10-09-10.dwg                                                                                                    |     |  |  |  |  |
| Porpaммы     Image:                                                                                                    |     |  |  |  |  |
| <u>И</u> спользовать ее для всех файлов такого типа <u>О</u> бзор      Если нужная программа отсутствует на этом компьютере, можно выполнить поиск программы в Интернете.     ОК Отмена |     |  |  |  |  |

Окно выбора программы для открытия файла с выбранной программой Если необходимо, чтобы в дальнейшем для открытия файлов данного типа всегда использовалась именно эта программа, установите флажок Использовать её для всех файлов такого типа;

Нажмите кнопку ОК.

Если локальная копия файла отсутствует в подпапке текущей ОРП, указанной в поле Папка в ОРП свойств версии документа на закладке Файл, а если это поле пусто, в подпапке Тетр, находящейся в текущей ОРП, или если в хранилище Союз-PLM локальная копия файла в подпапке текущей ОРП, указанной в поле Папка в ОРП свойств версии документа на закладке Файл, а если это поле пусто, в подпапке Тетр, находящейся в текущей ОРП, не имеет статус На редактировании, файл будет извлечён из хранилища Союз-PLM и скопирован в подпапку текущей ОРП, указанную в поле Папка в ОРП свойств версии документа на закладке Файл, а если это поле пусто, в подпапку Тетр, находящуюся в текущей ОРП. Если в хранилище Союз-PLM локальная копия файла в подпапке текущей ОРП, указанной в поле Папка в ОРП свойств версии документа на закладке Файл, а если это поле пусто, в подпапке Тетр, находящейся в текущей ОРП, имеет статус На редактировании, файл из хранилища Союз-PLM извлекаться не будет. С файла будет снят атрибут Только чтение, в хранилище Союз-PLM данной локальной копии будет установлен статус На редактировании. Актуальная версия документа получит статус Заблокирована, таким образом данная версия будет заблокирована от редактирования другими пользователями. После этого файл будет открыт в соответствующей программе просмотра/редактирования.
| Версия д | ерсия документа (простого) " [Справка ф.24.pdf]:2009.1"                           |         |                                     |  |               |      |        |
|----------|-----------------------------------------------------------------------------------|---------|-------------------------------------|--|---------------|------|--------|
| 達 Взят   | 🚰 Взять из PLM 🤳 Сохранить в PLM 间 Отправить по PLM-почте                         |         |                                     |  |               |      |        |
| 🗍 Сво    | 📋 Свойства 📳 Файл 🝺 Предварительный просмотр 🤌 Подписи 😰 Локальные копии 📾 Ссылки |         |                                     |  |               |      |        |
| 🛃 Откј   | 🛃 Открыть 🚽 Редактировать 🚽 Сохранить в РLМ 👩 Отменить редактирование 🔀 Удалить   |         |                                     |  |               |      |        |
|          | ID                                                                                | Комп.   | Месторасположение                   |  | Статус файла  | Ред? | Ревиз  |
| •        | 3                                                                                 | NONAMED | C:\PLMWORK\spravki\Справка ф.24.pdf |  | Редактируемый | N    | 1      |
|          |                                                                                   |         |                                     |  |               |      |        |
|          |                                                                                   |         |                                     |  |               |      |        |
|          |                                                                                   |         |                                     |  |               |      |        |
| •        |                                                                                   |         |                                     |  |               |      | F      |
| Ревизия: | -                                                                                 | • 🕥     |                                     |  | К Отмена      | Приг | иенить |

Информация о локальной копии документа, полученной при использовании команды "Редактировать" для документа

#### Взятие локальной копии файла из хранилища PLM

Выберите версию документа, локальную копию присоединённого файла которой необходимо извлечь из хранилища Союз-PLM, одним из перечисленных способов:

в дереве информационных объектов в подуровне документа;

в дереве информационных объектов выберите документ, в панели Состав на закладке Версии для технического документа или закладке Информационные объекты для простого документа или документа делопроизводства выберите версию документа;

Откройте окно редактирования свойств версии документа одним из перечисленных способов:

выберите команду Файл – Свойства главного меню клиентского приложения Союз-PLM;

выберите команду Показать свойства контекстного меню выбранной версии документа;

нажмите кнопку Ганели инструментов Стандартная;

воспользуйтесь горячей клавишей для данной операции – Alt+Enter;

перейдите в панель Свойства клиентского приложения Союз-PLM;

| Взять из PLM 'Справка ф.24.pdf' |                                                                                  |  |  |  |
|---------------------------------|----------------------------------------------------------------------------------|--|--|--|
| Путь:                           | C:\PLMWORK\spravki                                                               |  |  |  |
|                                 | <br>Для редактирования (снять R0 с файла, сделать локальную копию редактируемой) |  |  |  |
|                                 | 🔲 Заблокировать ИО в PLM (блокировка соответствующего документа, файла в PLM)    |  |  |  |
|                                 | 🔲 Открыть файл (Загрузить файл в программу-редактор)                             |  |  |  |
|                                 | ОК Отмена                                                                        |  |  |  |

Окно выбора дополнительных действий при выполнении команды "Взять из PLM" В открывшемся окне в строке Путь при необходимости отредактируйте путь, куда будет сохранена локальная копия, извлечённая из хранилища Союз-PLM;

Установите флажки напротив тех действий, которые необходимо выполнить при взятии файла из хранилища Союз-PLM:

Для редактирования (снять RO с файла, сделать локальную копию редактируемой) – если данный флажок установлен, с локальной копии файла на диске будет снят атрибут Только чтение, в хранилище Союз-PLM данная локальная копия получит статус На редактировании; если данный флажок снят, у локальной копии файла на диске будет установлен атрибут Только чтение, в хранилище Союз-PLM с данной локальной копии будет снят статус На редактировании;

"Отмена редактирования локальной копии файла"); если данный флажок снят, версии документа в хранилище Союз-PLM не будет установлен статус Заблокирована;

Заблокировать ИО в PLM – если данный флажок установлен, версии документа в хранилище Союз-PLM будет установлен статус Заблокирована (для снятия блокировки нужно будет воспользоваться командой *Отменить редактирование*, см. раздел

Открыть в программе-редакторе – если данный флажок установлен, файл будет открыт в программе-редакторе; если флажок снят, файл не будет открыт в программе-редакторе;

Нажмите кнопку ОК;

Если был установлен флажок Открыть в программе-редакторе, и в операционной системе не зарегистрирована ни одна программа, позволяющая открыть файл такого типа, будет выведено соответствующее предупреждение.

| Windows                             | s ?)                                                                                                    | K |  |  |  |
|-------------------------------------|----------------------------------------------------------------------------------------------------|---|--|--|--|
| ി                                   | Не удалось открыть следующий файл:                                                                                                    |   |  |  |  |
|                                     | Файл: Схема-10-09-10.dwg                                                                                                    |   |  |  |  |
| Чтобы<br>програ<br>соотве<br>на ваш | Чтобы открыть этот файл, Windows необходимо знать, с помощью какой<br>программы он был создан. Можно выполнить автоматический поиск<br>соответствия в Интернете, или выбрать программу из списка имеющихся<br>на вашем компьютере программ вручную. |   |  |  |  |
| Выбері                              | Выберите одну из следующих возможностей.                                                                                                    |   |  |  |  |
| 🖲 Пон                               | • Поиск соответствия в Интернете                                                                                                    |   |  |  |  |
| О Вы                                | бор программы из списка вручную                                                                                                    |   |  |  |  |
|                                     | ОК Отмена                                                                                                    |   |  |  |  |

Окно выбора способа нахождения программы, позволяющей открыть файл того или иного типа Если вы хотите узнать, какая программа способна открывать файлы данного типа, установите переключатель в положение Поиск соответствия в Интернете и нажмите кнопку ОК – если компьютер подключен к сети Интернет, будет открыта веб-страница Windows File Associations на веб-узле корпорации Microsoft со списком возможных программ;

Если вы хотите самостоятельно выбрать одну из зарегистрированных в системе программ для открытия данного файла, установите переключатель в положение Выбор программы из списка вручную и нажмите кнопку OK;

| Выбор п           | рограммы                                                                                         | ? X      |
|-------------------|--------------------------------------------------------------------------------------------------|----------|
| ി                 | Выберите программу для открытия этого файла.                                                     |          |
|                   | Файл: Схема-10-09-10.dwg                                                                         |          |
| Прогр             | аммы                                                                                             |          |
|                   | 😰 7-Zip File Manager                                                                             | <b>▲</b> |
|                   | 🕘 Firefox                                                                                        |          |
|                   | 🗑 foobar2000                                                                                     |          |
|                   | 🥌 Internet Explorer                                                                              |          |
|                   | @ iTunes                                                                                         |          |
|                   | 🚮 Media Player Classic - Home Cinema                                                             |          |
|                   | 👅 Microsoft Office Excel                                                                         |          |
|                   | 🜃 Microsoft Office Picture Manager                                                               |          |
|                   | 👿 Microsoft Office Word                                                                          |          |
|                   | 🚧 Microsoft Visual Studio Version Selector                                                       |          |
|                   | 📴 Notepad                                                                                        | -        |
|                   | No naist                                                                                         |          |
|                   | 1спользовать ее для всех файлов такого типа                                                      |          |
|                   | Обзор.                                                                                           |          |
| Если ну<br>выполн | жная программа отсутствует на этом компьютере, можно<br>ить <u>поиск программы в Интернете</u> . |          |
|                   | ОК Отмена                                                                                        | э        |

Окно выбора программы для открытия файла

В открывшемся окне выберите программу, которой следует открывать файл данного типа. Если такой программы в списке нет, и вы хотите самостоятельно указать исполняемый файл программы для открытия файлов данного типа, нажмите кнопку Обзор;

| Открыть с помощью ? 🗙                                                                         |                                                                                         |   |          |         |  |
|-----------------------------------------------------------------------------------------------|-----------------------------------------------------------------------------------------|---|----------|---------|--|
| Папка:                                                                                        | 🗁 IrfanView                                                                             | • | G 🤣 📂 🖽- |         |  |
| Недавние<br>документы<br>Рабочий стол<br>Рабочий стол<br>Мой<br>документы<br>Мой<br>компьютер | i Html<br>i Languages<br>Plugins<br>Toolbars<br>i <u>view32.exe</u><br>iv_uninstall.exe |   |          |         |  |
| отевое (Сетевое                                                                               | Имя файла: і_view32.exe                                                                 |   | •        | Открыть |  |
| окружение                                                                                     | Тип файлов: Программы                                                                   |   | •        | Отмена  |  |

Окно выбора исполняемого файла программы для открытия файла

В открывшемся окне укажите исполняемый файл программы и нажмите кнопку Открыть;

| Выбор г           | программы                                                                                          | ? ×      |
|-------------------|----------------------------------------------------------------------------------------------------|----------|
| ി                 | Выберите программу для открытия этого файла.                                                       |          |
|                   | Файл: Схема-10-09-10.dwg                                                                           |          |
| Прогр             | аммы                                                                                               |          |
|                   | 😰 7-Zip File Manager                                                                               |          |
|                   | 🔮 Firefox                                                                                          |          |
|                   | 🕎 foobar2000                                                                                       |          |
|                   | 🥶 Internet Explorer                                                                                |          |
|                   | 👯 IrfanView                                                                                        |          |
|                   | iTunes                                                                                             |          |
|                   | 🚮 Media Player Classic - Home Cinema                                                               |          |
|                   | Microsoft Office Excel                                                                             |          |
|                   | 🔛 Microsoft Office Picture Manager                                                                 |          |
|                   | W Microsoft Office Word                                                                            |          |
|                   | 🧭 Microsoft Visual Studio Version Selector                                                         |          |
|                   | an an an an an an an an an an an an an a                                                           | <u> </u> |
|                   | <u>И</u> спользовать ее для всех файлов такого типа                                                |          |
|                   | Ofison.                                                                                            | . 1      |
|                   |                                                                                                    | ··       |
| Если ну<br>выполн | ужная программа отсутствует на этом компьютере, можно<br>нить <u>поиск программы в Интернете</u> . | )        |
|                   | ОК Отмена                                                                                          | 3        |

Окно выбора программы для открытия файла с выбранной программой

Если необходимо, чтобы в дальнейшем для открытия файлов данного типа всегда использовалась именно эта программа, установите флажок Использовать её для всех файлов такого типа;

Нажмите кнопку ОК.

Если локальная копия файла отсутствует в подпапке текущей ОРП, указанной в поле Папка в ОРП свойств версии документа на закладке Файл, а если это поле пусто, в подпапке Тетр, находящейся в текущей ОРП, файл будет извлечён из хранилища Союз-PLM и скопирован в подпапку текущей ОРП, указанную в поле Папка в ОРП свойств версии документа на закладке Файл, а если это поле пусто, в подпапку Тетр, находящуюся в текущей ОРП. Если локальная копия файла в подпапке текущей ОРП, указанной в поле Папка в ОРП свойств версии документа на закладке Файл, а если это поле пусто, в подпапке Тетр, находящейся в текущей ОРП, наличествует, файл из хранилища Союз-PLM извлекаться не будет. Если был установлен флажок Заблокировать ИО в PLM, версии документа в хранилище Союз-PLM будет установлен статус Заблокирована, таким образом она окажется заблокирована от изменений другими пользователями. Если флажок Заблокировать ИО в PLM установлен не был, версии документа в хранилище Союз-PLM не будет установлен статус Заблокирована. После этого, если был установлен флажок Открыть в программе-редакторе, файл будет открыт в соответствующей программе просмотра/редактирования.

04.10.2017

# Взятие локальной копии файла для редактирования

Выберите версию документа, локальную копию присоединённого файла которой необходимо отредактировать, одним из перечисленных способов:

в дереве информационных объектов в подуровне документа;

в дереве информационных объектов выберите документ, в панели Состав на закладке Версии для технического документа или закладке Информационные объекты для простого документа или документа делопроизводства выберите версию документа;

Откройте окно редактирования свойств версии документа одним из перечисленных способов:

выберите команду Файл – Свойства главного меню клиентского приложения Союз-PLM;

выберите команду Показать свойства контекстного меню выбранной версии документа;

нажмите кнопку Ганели инструментов Стандартная;

воспользуйтесь горячей клавишей для данной операции – Alt+Enter;

перейдите в панель Свойства клиентского приложения Союз-PLM;

| Верс     | ерсия документа (простого) " [Справка ф.24.pdf]:2009.1"                           |    |   |         |                                     |                   |            |
|----------|-----------------------------------------------------------------------------------|----|---|---------|-------------------------------------|-------------------|------------|
| <b>2</b> | ᢖ Взять из PLM 🚚 Сохранить в PLM 间 Отправить по PLM-почте                         |    |   |         |                                     |                   |            |
|          | 📋 Свойства 📳 Файл 🝺 Предварительный просмотр 🤌 Подписи 😰 Локальные копии 📾 Ссылки |    |   |         |                                     |                   |            |
| J        | 🛃 Открыть 🚚 Редактировать 🎣 Сохранить в PLM 👩 Отменить редактирование 😿 Удалить   |    |   |         |                                     |                   |            |
|          |                                                                                   | ID |   | Комп.   | Месторасположение                   | Статус файла      | Ред? Ревиз |
| •        |                                                                                   |    | 3 | NONAMED | C:\PLMWORK\spravki\Справка ф.24.pdf | Только для чтения | <b></b> 1  |
|          |                                                                                   |    | 4 | NONAMED | C:\PLMWORK\temp\Cправка ф.24.pdf    | Только для чтения | <b></b> 1  |
|          |                                                                                   |    |   |         |                                     |                   |            |
|          |                                                                                   |    |   |         |                                     |                   |            |
| •        |                                                                                   |    |   |         |                                     |                   |            |
| Реви     | 13ИЯ:                                                                             | -  | • | 6       |                                     | ОК Отмена         | Применить  |

Окно просмотра списка локальных копий файла, прикреплённых к версии документа В открывшемся окне на закладке Локальные копии выберите локальную копию, которую необходимо отредактировать;

Нажмите кнопку 🚚 панели инструментов закладки Локальные копии панели Свойства;

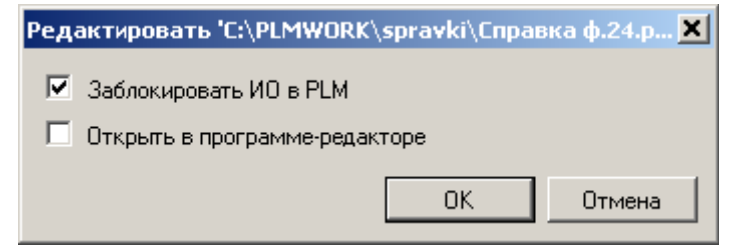

Окно выбора дополнительных действий при выполнении команды "Редактировать" В открывшемся окне установите флажки напротив тех действий, которые необходимо выполнить при редактировании файла:

"Отмена редактирования локальной копии файла"); если данный флажок снят, версии документа в хранилище Союз-PLM не будет установлен статус Заблокирована;

Заблокировать ИО в PLM – если данный флажок установлен, версии документа в хранилище Союз-PLM будет установлен статус Заблокирована (для снятия блокировки нужно будет воспользоваться командой *Отменить редактирование*, см. раздел

Открыть в программе-редакторе – если данный флажок установлен, файл будет открыт в программе-редакторе; если флажок снят, файл не будет открыт в программе-редакторе;

Нажмите кнопку ОК;

Если был установлен флажок Открыть в программе-редакторе, и в операционной системе не зарегистрирована ни одна программа, позволяющая открыть файл такого типа, будет выведено соответствующее предупреждение.

| Windows                                                                                                    | ? X |  |  |
|----------------------------------------------------------------------------------------------------|-----|--|--|
| Не удалось открыть следующий файл:                                                                                                    |     |  |  |
| Файл: Схема-10-09-10.dwg                                                                                                    |     |  |  |
| Чтобы открыть этот файл, Windows необходимо знать, с помощью какой<br>программы он был создан. Можно выполнить автоматический поиск<br>соответствия в Интернете, или выбрать программу из списка имеющихся<br>на вашем компьютере программ вручную. |     |  |  |
| Выберите одну из следующих возможностей.                                                                                                    |     |  |  |
| Поиск соответствия в Интернете                                                                                                    |     |  |  |
| С Выбор программы из списка вручную                                                                                                    |     |  |  |
| ОК Отмена                                                                                                    |     |  |  |

Окно выбора способа нахождения программы, позволяющей открыть файл того или иного типа Если вы хотите узнать, какая программа способна открывать файлы данного типа, установите переключатель в положение Поиск соответствия в Интернете и нажмите кнопку ОК – если компьютер подключен к сети Интернет, будет открыта веб-страница Windows File Associations на веб-узле корпорации Microsoft со списком возможных программ;

Если вы хотите самостоятельно выбрать одну из зарегистрированных в системе программ для открытия данного файла, установите переключатель в положение Выбор программы из списка вручную и нажмите кнопку OK;

| Выбор г           | рограммы                                                                                    | <u>?</u> × |  |
|-------------------|---------------------------------------------------------------------------------------------|------------|--|
| ി                 | Выберите программу для открытия этого файла.                                                | ,          |  |
| 2                 |                                                                                             |            |  |
| Прогр             | аммы                                                                                        |            |  |
|                   | 🖬 7-Zip File Manager                                                                        |            |  |
|                   | 🕘 Firefox                                                                                   |            |  |
|                   | 💱 foobar2000                                                                                |            |  |
|                   | 🥶 Internet Explorer                                                                         |            |  |
|                   | @ iTunes                                                                                    |            |  |
|                   | 🛅 Media Player Classic - Home Cinema                                                        |            |  |
|                   | 📧 Microsoft Office Excel                                                                    |            |  |
|                   | Microsoft Office Picture Manager                                                            |            |  |
|                   | 1997 Microsoft Office Word                                                                  |            |  |
|                   | 🧭 Microsoft Visual Studio Version Selector                                                  |            |  |
|                   | Notepad                                                                                     | -          |  |
|                   | ₩ р.:.ь                                                                                     |            |  |
|                   | использовать ее для всех факлов такого типа                                                 |            |  |
|                   |                                                                                             | Обзор      |  |
| Если ну<br>выполн | ижная программа отсутствует на этом компьютере<br>нить <u>поиск программы в Интернете</u> . | е, можно   |  |
|                   | ОК                                                                                          | Отмена     |  |

Окно выбора программы для открытия файла

В открывшемся окне выберите программу, которой следует открывать файл данного типа. Если такой программы в списке нет, и вы хотите самостоятельно указать исполняемый файл программы для открытия файлов данного типа, нажмите кнопку Обзор;

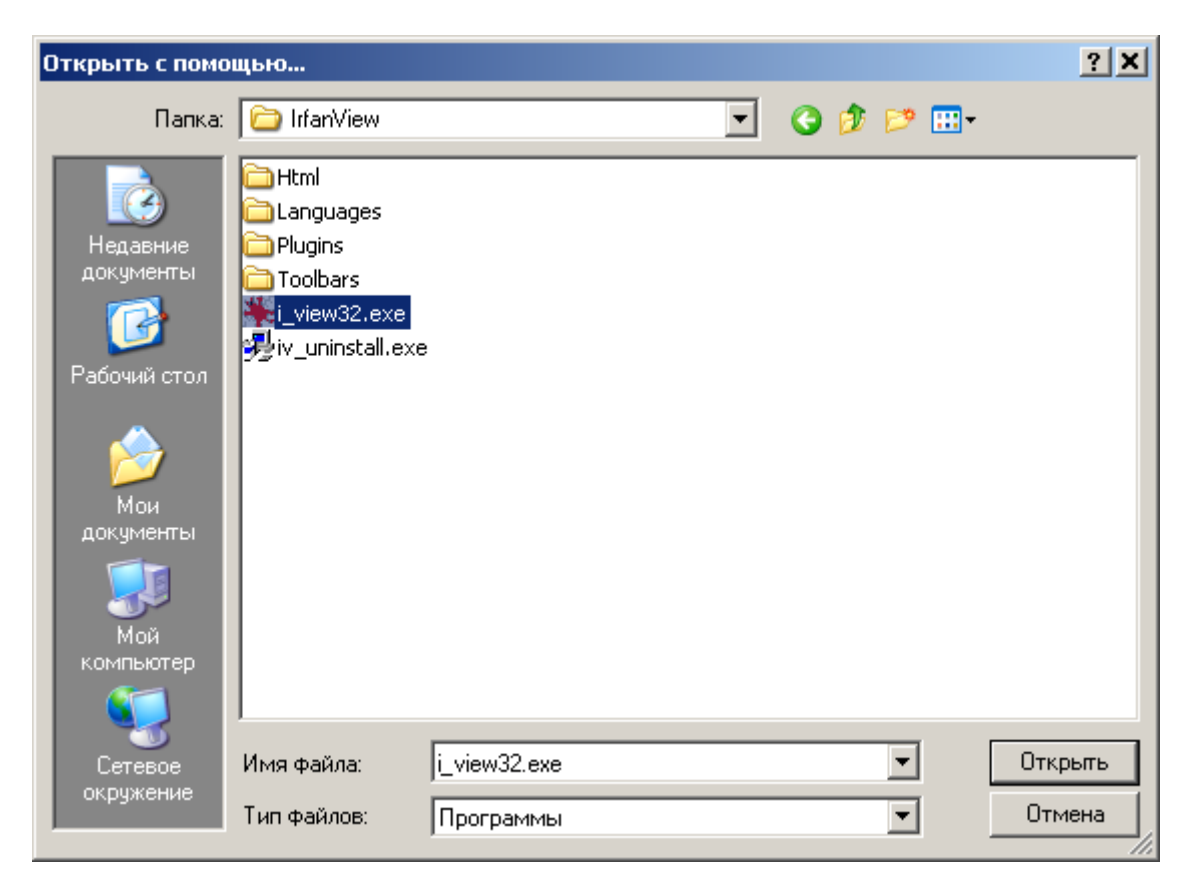

Окно выбора исполняемого файла программы для открытия файла

В открывшемся окне укажите исполняемый файл программы и нажмите кнопку Открыть;

| Выбор программы                                                                                           | <u>?</u> × |
|----------------------------------------------------------------------------------------------------|------------|
| Выберите программу для открытия этого файла.                                                              |            |
| Файл: Схема-10-09-10.dwg                                                                                  |            |
| Программы                                                                                                 |            |
| 🖬 7-Zip File Manager                                                                                      |            |
| 🕘 Firefox                                                                                                 |            |
| 🔯 foobar2000                                                                                              |            |
| Internet Explorer                                                                                         |            |
| 📲 🎇 IrfanView                                                                                             |            |
| iTunes                                                                                                    |            |
| 🚮 Media Player Classic - Home Cinema                                                                      |            |
| Microsoft Office Excel                                                                                    |            |
| Microsoft Office Picture Manager                                                                          |            |
| Microsoft Office Word                                                                                     |            |
| Microsoft Visual Studio Version Selector                                                                  | <b>_</b>   |
|                                                                                                    |            |
|                                                                                                    |            |
|                                                                                                    | ізор       |
| Если нужная программа отсутствует на этом компьютере, м<br>выполнить <u>поиск программы в Интернете</u> . | ожно       |
| ОКО                                                                                                    | тмена      |

Окно выбора программы для открытия файла с выбранной программой Если необходимо, чтобы в дальнейшем для открытия файлов данного типа всегда использовалась именно эта программа, установите флажок Использовать её для всех файлов такого типа;

Нажмите кнопку ОК.

Если локальная копия файла отсутствует в подпапке текущей ОРП, указанной в поле Папка в ОРП свойств версии документа на закладке Файл, а если это поле пусто, в подпапке Тетр, находящейся в текущей ОРП, файл будет извлечён из хранилища Союз-PLM и скопирован в подпапку текущей ОРП, указанную в поле Папка в ОРП свойств версии документа на закладке Файл, а если это поле пусто, в подпапку Тетр, находящуюся в текущей ОРП. Если локальная копия файла в подпапке текущей ОРП, указанной в поле Папка в ОРП свойств версии документа на закладке Файл), а если это поле пусто, в подпапке Тетр, находящейся в текущей ОРП, наличествует, файл из хранилища Союз-PLM извлекаться не будет. Если был установлен флажок Заблокировать ИО в PLM, версии документа в хранилище Союз-PLM будет установлен статус Заблокирована, таким образом она окажется заблокирована от изменений другими пользователями. Если флажок Заблокировать ИО в PLM установлен не был, версии документа в хранилище Союз-PLM не будет установлен статус Заблокирована. После этого, если был установлен флажок Открыть в программе-редакторе, файл будет открыт в соответствующей программе просмотра/редактирования.

04.10.2017

#### Копирование документов из PLM на локальный диск

При копировании документов из PLM на локальный диск (например, по расширенной команде

**Открыть...** или **П** Взять из PLM), пользователю будет предложено выбрать папку, в которую документ будет скопирован:

|               | Скопировать из PLM | ×      |
|---------------|--------------------|--------|
| <u>К</u> уда: | C:\PLMWORK         |        |
|               | 0                  | Отмена |

В случае наличия у документа образующих, пользователю будет также предложен способ, которым следует брать образующие документы:

| Скопиро       | Скопировать из PLM                                  |           |  |  |  |
|---------------|-----------------------------------------------------|-----------|--|--|--|
| <u>К</u> уда: | C}\PLMWORK                                          |           |  |  |  |
|               | 👿 <u>Б</u> рать образующие документы                |           |  |  |  |
|               | 💿 Как было сохранено                                |           |  |  |  |
|               | Последние итерации тех же версий                    |           |  |  |  |
|               | 🔘 Последние итерации актуальных версий              |           |  |  |  |
|               | Учитывать <u>в</u> нешние ссылки: Только активные 🔻 |           |  |  |  |
|               |                                                     | ОК Отмена |  |  |  |

При выборе варианта Как было сохранено действуют следующие правила:

если в системе не найдена версия образующего документа, на которую есть ссылка в составе документа, то скопирована будет текущая актуальная версия образующего документа;

если в системе не найдена ревизия образующего документа, на которую есть ссылка в составе документа, то скопирована будет последняя ревизия ссылочной версии образующего документа;

При выборе варианта **Последние ревизии (итерации) тех же версий**, в случае отсутствия версии образующего документа, будет скопирована последняя ревизия актуальной версии. См. также: настройка режима по умолчанию взятия образующих документов.

В поле "Учитывать внешние ссылки" можно выбрать режим обработки внешних ссылок. Возможно 4 значения:

Учитывать все - документы по внешним ссылкам копируются вне зависимости от состояния ссылок

Не учитывать - документы по внешним ссылкам не копируются.

**Только активные** - копируются документы только по активным внешним ссылкам **Активные и заблокированные** - копируются документы по активным и заблокированным внешним ссылкам.

Далее, если документ содержит образующие, то после нажатия кнопки **ОК** пользователь может увидеть следующий диалог:

| Выберите документы для копирования из РLМ                        |                       |                    |             |               |                   |                     |           |                  |  |
|------------------------------------------------------------------|-----------------------|--------------------|-------------|---------------|-------------------|---------------------|-----------|------------------|--|
| Kyaa: D\PLMWORK                                                  |                       |                    |             |               |                   |                     |           |                  |  |
| Boonserts the compositive See SE See See See See See See See See |                       |                    |             |               |                   |                     |           |                  |  |
| Лоранент                                                         | Φιώο                  | Относительный пить | Rencies an  | Итерация во   | Версия после      | Итерация после      | 1990      |                  |  |
| POCT 227028 090 [[]ana rosecuas]                                 |                       | 12                 | (m) 2       |               | 2                 |                     | <b>()</b> |                  |  |
| V B & / HVBA 389300.220 [Koneco]                                 | Koneco SLOPRT         | 13                 |             |               |                   |                     |           |                  |  |
| Покрышка]                                                        | 🧐 Шина.SLDPRT         | \3                 | 01          | 1             | 1                 | 1                   |           |                  |  |
| 📝 🖹 🕵 🚄 РОСТ.237954.003 [Ось колесная]                           | S Ось колесная.SLDPRT | \3                 | 1           | 2             | 1                 | 2                   |           |                  |  |
|                                                                  |                       |                    |             |               |                   |                     |           |                  |  |
|                                                                  |                       |                    |             |               |                   |                     |           |                  |  |
|                                                                  |                       |                    |             |               |                   |                     |           |                  |  |
|                                                                  |                       |                    |             |               |                   |                     |           |                  |  |
|                                                                  |                       |                    |             |               |                   |                     |           |                  |  |
|                                                                  |                       |                    |             |               |                   |                     |           |                  |  |
|                                                                  |                       |                    |             |               |                   |                     |           |                  |  |
|                                                                  |                       |                    |             |               |                   |                     |           |                  |  |
|                                                                  |                       |                    |             |               |                   |                     |           |                  |  |
|                                                                  |                       |                    |             |               |                   |                     |           |                  |  |
|                                                                  |                       |                    |             |               |                   |                     |           |                  |  |
| •                                                                |                       |                    |             |               |                   |                     |           |                  |  |
| 1                                                                |                       |                    |             |               |                   |                     |           |                  |  |
|                                                                  |                       |                    |             |               |                   |                     |           |                  |  |
|                                                                  |                       |                    |             |               |                   |                     |           |                  |  |
| L                                                                |                       | 1                  |             |               |                   |                     |           |                  |  |
|                                                                  | ОК Отмена             |                    |             |               |                   |                     |           |                  |  |
| Выбрано документов: 4 из 4                                       |                       |                    | Из PLM извл | пекается: бол | ее старая итераці | ия более новая итер | ация      | другая версия .: |  |
|                                                                  |                       |                    |             |               |                   |                     |           |                  |  |

Здесь пользователь может в ручном режиме отказаться от копирования тех или иных образующих документов, а также разрешить конфликтные ситуации, которые, например, могут возникнуть, если среди образующих документов присутствует один и тот же документ, но в разных версиях или ревизиях (итерациях).

Описание колонки в списке документов:

Документ - документ для копирования

Файл - имя файла документа для копирования

Относительный путь - путь к документу относительно основного пути

Версия до - версия документа, который в данный момент находится на локальном диске по указанному пути

**Ревизия (итерация)** до - ревизия (итерация) документа, который в данный момент находится на локальном диске по указанному пути

Версия после - версия документа, который будет находится на локальном диске по указанному пути после выполнения копирования

Ревизия после - ревизия (итерация) документа, который будет находится на локальном диске по указанному пути после выполнения копирования

Для быстрого отбора документов можно воспользоваться кнопками на панели инструментов: ЗВыделить все

# 🔠 Снять выделение со всех

При вызове команды 🞜 Взять из PLM будет создана локальная копия документа согласно установленным правилам копирования из *хранилища Союз-PLM* по указанному пути. При копировании документов из PLM на локальный диск по упрощенной команде 🗐 Открыть копирование осуществляется в режиме по умолчанию (см. настройка по умолчанию режима взятия образующих при копировании документов из PLM), при этом пользователю не показывается диалог подтверждения копирования.

04.10.2017

# Смотри также:

Настройка по умолчанию режима взятия образующих при копировании документов из PLM Режим взятия образующих по внешним ссылкам по-умолчанию

# Сохранение отредактированного файла в актуальную версию документа

Порядок действий:

Выберите документ, в актуальную версию которого необходимо сохранить отредактированный файл, одним из перечисленных способов:

в дереве информационных объектов в подуровне папки;

в дереве информационных объектов выберите папку, в панели Состав на закладке Документы выберите документ;

Выполните команду *Сохранить в PLM* одним из перечисленных способов:

выберите команду Сохранить в PLM контекстного меню выбранного документа;

из окна свойств документа:

откройте окно редактирования свойств документа одним из перечисленных способов:

выберите команду Файл – Свойства главного меню клиентского приложения Союз-PLM;

выберите команду Показать свойства контекстного меню выбранного документа;

нажмите кнопку Ганели инструментов Стандартная;

воспользуйтесь горячей клавишей для данной операции – Alt+Enter;

перейдите в панель Свойства клиентского приложения Союз-PLM;

| Простой документ "Справка ф.24" |                                                                                   |  |  |  |  |  |  |
|---------------------------------|-----------------------------------------------------------------------------------|--|--|--|--|--|--|
| 🛃 Открыть  🚚 Ред                | актировать 🚚 Сохранить в PLM 🔬 Отменить редактирование 洹 Отправить по PLM-почте 👘 |  |  |  |  |  |  |
| 🖹 Свойства 🔎 Г                  | Тредварительный просмотр                                                          |  |  |  |  |  |  |
| Наименование:                   | Справка ф.24                                                                      |  |  |  |  |  |  |
| Состояние ЖЦ: 🛚 🖍               | 🚄 В разработке 🛛 🔀 💽                                                              |  |  |  |  |  |  |
| Актуальная версия:              | 🔲 [Справка ф.24.pdf]:2009.1 🛛 🛛 🔯                                                 |  |  |  |  |  |  |
| Описание:                       | Справка об отсутствии задолженности.                                              |  |  |  |  |  |  |
|                                 | ОК Отмена Применить                                                               |  |  |  |  |  |  |

Окно редактирования свойств простого документа

в открывшемся окне нажмите кнопку 🚽 панели инструментов панели Свойства;

| Зерсия документа (простого) " [Справка ф.24.pdf]:2009.1 " 🗶 🗶 |                                                                                   |                                     |               |                    |  |  |  |
|---------------------------------------------------------------|-----------------------------------------------------------------------------------|-------------------------------------|---------------|--------------------|--|--|--|
| 達 Взять из Р                                                  | 🔁 Взять из PLM 🤳 Сохранить в PLM 🔁 Отправить по PLM-почте                         |                                     |               |                    |  |  |  |
| 📋 Свойства                                                    | 📋 Свойства 🛃 Файл 🝺 Предварительный просмотр 🔗 Подписи 🚘 Локальные копии 🥪 Ссылки |                                     |               |                    |  |  |  |
| 🛃 Открыть                                                     | 🛃 Открыть 🚚 Редактировать 🚚 Сохранить в PLM 👩 Отменить редактирование 🗙 Удалить   |                                     |               |                    |  |  |  |
| ID                                                            | Комп.                                                                             | Месторасположение                   | Статус файла  | Ред? Ревизия в PLM |  |  |  |
| •                                                             | 9 NONAMED                                                                         | C:\PLMWORK\spravki\Справка ф.24.pdf | Редактируемый | 🔽 Файл изменен     |  |  |  |
|                                                               |                                                                                   |                                     |               |                    |  |  |  |
|                                                               |                                                                                   |                                     |               |                    |  |  |  |
|                                                               |                                                                                   |                                     |               |                    |  |  |  |
| •                                                             |                                                                                   |                                     |               | Þ                  |  |  |  |
| Ревизия: -                                                    | • 🕤                                                                               |                                     | ок о          | тмена Применить    |  |  |  |

Информация о локальной копии документа до выполнения команды "Сохранить в PLM" для документа

Если локальной копии файла в силу каких-либо причин не будет в подпапке текущей ОРП, указанной в поле Папка в ОРП свойств версии документа на закладке Файл, а если это поле пусто, в подпапке Тетр, находящейся в текущей ОРП, будет выдано сообщение об отсутствии файла, и процедура сохранения в PLM будет прервана. Если локальная копия файла будет находиться в подпапке текущей ОРП, указанной в поле Папка в ОРП свойств версии документа на закладке Файл, а если это поле пусто, в подпапке Тетр, находящейся в текущей ОРП, и будет по содержанию отличаться от копии файла последней ревизии актуальной версии документа, файл будет помещён в хранилище Союз-PLM, для аткуальной версии документа будет создана новая ревизия, к которой будет присоединён данный файл. Если локальная копия файла будет находиться в подпапке текущей ОРП, указанной в поле Папка в ОРП свойств версии документа на закладке Файл, а если это поле пусто, в подпапке Тетр, находящейся в текущей ОРП, и будет по содержанию идентична копии файла последней ревизии актуальной версии документа, файл в хранилище Союз-PLM помещаться не будет, для аткуальной версии документа не будет создана новая ревизия, но процедура сохранения в PLM продолжится. На файл будет установлен атрибут Только чтение, в хранилище Союз-PLM с данной локальной копии будет снят статус На редактировании. С актуальной версии документа будет снят статус Заблокирована, таким образом, данная версия станет доступна для редактирования другим пользователям.

| Версия д                                                                          | ерсия документа (простого) "[Справка ф.24.pdf]:2009.2"                          |         |                                     |                                |                  |  |  |  |
|-----------------------------------------------------------------------------------|---------------------------------------------------------------------------------|---------|-------------------------------------|--------------------------------|------------------|--|--|--|
| 達 Взят                                                                            | 😅 Взять из PLM 🤳 Сохранить в PLM 🔁 Отправить по PLM-почте                       |         |                                     |                                |                  |  |  |  |
| 🏐 Свойства 🛃 Файл 🝺 Предварительный просмотр 🤌 Подписи 📂 Локальные копии 📾 Ссылки |                                                                                 |         |                                     |                                |                  |  |  |  |
| 🛃 Откј                                                                            | 🛃 Открыть 🚚 Редактировать 🚚 Сохранить в PLM 🛛 Отменить редактирование 🗙 Удалить |         |                                     |                                |                  |  |  |  |
|                                                                                   | ID                                                                              | Комп.   | Месторасположение                   | Статус файла Ред? Ревизия в РL |                  |  |  |  |
| •                                                                                 | 18                                                                              | NONAMED | C:\PLMWORK\spravki\Справка ф.24.pdf | Только для чтения              | □ 2              |  |  |  |
|                                                                                   |                                                                                 |         |                                     |                                |                  |  |  |  |
|                                                                                   |                                                                                 |         |                                     |                                |                  |  |  |  |
| •                                                                                 |                                                                                 |         |                                     |                                | Þ                |  |  |  |
| Ревизия:                                                                          |                                                                                 | •       |                                     | ок о                           | Ітмена Применить |  |  |  |

Информация о локальной копии документа после выполнения команды "Сохранить в PLM" для документа

04.10.2017

# Сохранение отредактированного файла в версию документа, к которой он присоединён Порядок действий:

Выберите версию документа, файл которой был взят на редактирование, одним из перечисленных способов:

в дереве информационных объектов в подуровне документа;

в дереве информационных объектов выберите документ, в панели Состав на закладке Версии или Информационные объекты выберите версию документа;

Выполните команду *Сохранить в PLM* одним из перечисленных способов:

выберите команду Сохранить в PLM контекстного меню выбранной версии документа;

из окна свойств документа:

откройте окно редактирования свойств документа одним из перечисленных способов:

выберите команду Файл – Свойства главного меню клиентского приложения Союз-PLM;

выберите команду Показать свойства контекстного меню выбранного документа;

нажмите кнопку Ганели инструментов Стандартная;

воспользуйтесь горячей клавишей для данной операции – Alt+Enter;

перейдите в панель Свойства клиентского приложения Союз-PLM;

| Верси       | Версия документа (простого) " [Справка ф.24.pdf]:2009.2" 🔀                        |         |                                     |               |        |                  |  |  |
|-------------|-----------------------------------------------------------------------------------|---------|-------------------------------------|---------------|--------|------------------|--|--|
| 💕 Ba        | 📂 Взять из PLM 🚽 Сохранить в PLM 涸 Отправить по PLM-почте                         |         |                                     |               |        |                  |  |  |
|             | 🌐 Свойства 🛃 Файл 🝺 Предварительный просмотр 🥖 Подписи 🜈 Локальные копии 🥪 Ссылки |         |                                     |               |        |                  |  |  |
| <b>_]</b> 0 | 🛃 Открыть 🚚 Редактировать 🚚 Сохранить в РLМ 🤿 Отменить редактирование 😿 Удалить   |         |                                     |               |        |                  |  |  |
|             | ID                                                                                | Комп.   | Месторасположение                   | Статус файла  | Ред?   | Ревизия в<br>PLM |  |  |
| •           | 18                                                                                | NONAMED | C:\PLMWORK\spravki\Cnpaвка ф.24.pdf | Редактируемый |        | Файл изменен     |  |  |
|             | 20                                                                                | NONAMED | C:\PLMWORK\temp\Cnpaвка ф.24.pdf    | Редактируемый |        | Файл изменен     |  |  |
|             |                                                                                   |         |                                     |               |        |                  |  |  |
| ۲           |                                                                                   |         |                                     |               |        |                  |  |  |
| Ревиз       | ия: -                                                                             | •       |                                     | ок о          | Ітмена | Применить        |  |  |

Окно редактирования свойств версии простого документа

в открывшемся окне нажмите кнопку 🚚 панели инструментов панели Свойства;

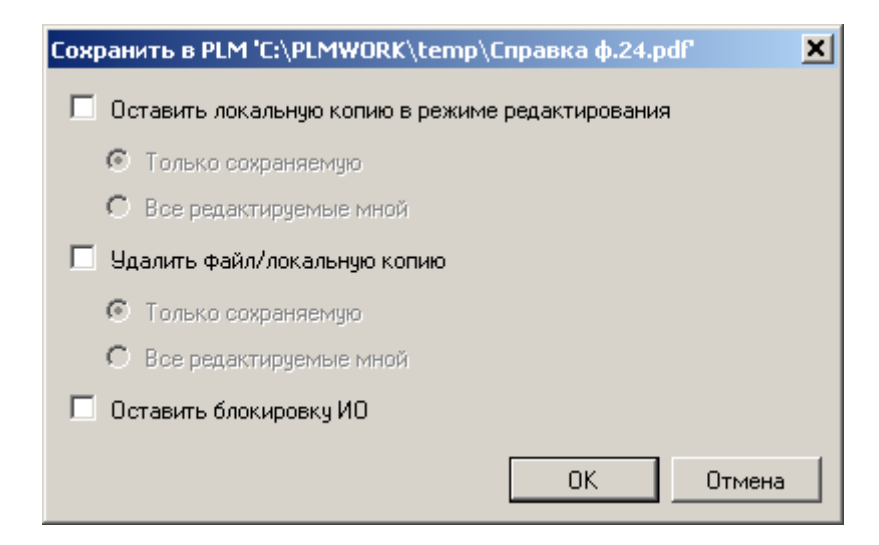

Окно выбора дополнительных действий при выполнении команды "Сохранить в PLM" Помня о том, что операция "Сохранить в PLM" работает с локальной копией файла, имеющей наибольший номер идентификатора (графа ID таблицы), в открывшемся окне установите флажки напротив тех дополнительных действий, которые необходимо выполнить с локальными копиями файла: если необходимо в хранилище Союз-PLM для всех локальных копий файла, кроме сохраняемой, снять статус На редактировании, а файлам на диске установить атрибут Только чтение, установите флажок Оставит локальную копию в режиме редактирования, а находящийся под ним переключатель установите в положение Только сохраняемую;

если необходимо в хранилище Союз-PLM для всех локальных копий файла, взятых данным пользователем для редактирования, оставить статус На редактировании, а файлам на диске не нужно устанавливать атрибут Только чтение, установите флажок Оставит локальную копию в режиме редактирования, а находящийся под ним переключатель установите в положение Все редактируемые мной;

если необходимо удалить с диска сохраняемую локальную копию файла, установите флажок Удалить файл/локальную копию и установите переключатель в положение Только сохраняемую;

если необходимо удалить с диска все локальные копии файла, взятые данным пользователем для редактирования, установите флажок Удалить файл/локальную копию и установите переключатель в положение Все редактируемые мной;

если необходимо в хранилище Союз-PLM для всех локальных копий файла, взятых данным пользователем для редактирования, снять статус На редактировании, а файлам на диске установить атрибут Только чтение, снимите флажки Оставит локальную копию в режиме редактирования и Удалить файл/локальную копию;

если для версии документа необходимо оставить установленным статус Заблокирована, установите флажок Оставить блокировку ИО;

если с версии документа необходимо снять статус Заблокирована, снимите флажок Оставить блокировку ИО;

Нажмите кнопку ОК.

Если для записи с максимальным ID в списке локальных копий версии документа будет отсутствовать файл, полный путь к которому указан в графе Месторасположение, будет выдано сообщение об отсутствии файла, и процедура сохранения в PLM будет прервана. Если для записи с максимальным ID в списке локальных копий версии документа будет наличествовать файл, полный путь к которому указан в графе Месторасположение, и по содержанию он будет отличаться от копии файла последней ревизии актуальной версии документа, будет создана новая ревизия версии документа, копия локального файла будет помещёна в хранилище Союз-PLM и присоединена к новой ревизии. Если для записи с максимальным ID в списке локальных копий версии документа будет наличествовать файл, полный путь к которому указан в графе Месторасположение, и по содержанию он будет идентичен копии файла последней ревизии актуальной версии документа, новая ревизия версии документа создаваться не будет, копия локального файла не будет помещёна в хранилище Союз-PLM, но процедура сохранения в PLM продолжится. Если был установлен флажок Оставить локальную копию в режиме редактирования, и переключатель был установлен в положение Только сохраняемую, для всех локальных копий файла, кроме сохраняемой, будет снят статус На редактировании, а файлам на диске установлен атрибут Только чтение. Если был установлен флажок Оставить локальную копию в режиме редактирования, и переключатель был установлен в положение Все редактируемые мной, для всех локальных копий файла, взятых данным пользователем для редактирования, будет оставлен статус На редактировании, а файлам на диске не будет установлен атрибут Только чтение. Если был установлен флажок Удалить файл/локальную

копию, и переключатель был установлен в положение Только сохраняемую, сохраняемая локальная копия файла будет удалена с диска. Если был установлен флажок Удалить файл/локальную копию, и переключатель был установлен в положение Все редактируемые мной, все локальные копии файла, взятые данным пользователем для редактирования, будут удалены с диска. Если не был установлен ни флажок Оставить локальную копию в режиме редактирования, ни флажок Удалить файл/локальную копию, в хранилище Союз-PLM у всех локальных копий файла, взятых данным пользователем для редактирования, будет снять статус На редактировании, а файлам на диске будет установлен атрибут Только чтение. Если был установлен флажок Оставить будет оставлен установлен флажок Оставить блокировку ИО, для версии документа будет оставлен установленным статус Заблокирована. Если флажок Оставить блокировку ИО был снят, с версии документа будет снят статус Заблокирована.

04.10.2017

# Сохранение одной из нескольких локальных копий файла Порядок действий:

Выберите версию документа, файл которой был взят на редактирование, одним из перечисленных способов:

в дереве информационных объектов в подуровне документа;

в дереве информационных объектов выберите документ, в панели Состав на закладке Версии или Информационные объекты выберите версию документа;

Откройте окно редактирования свойств документа одним из перечисленных способов:

выберите команду Файл – Свойства главного меню клиентского приложения Союз-PLM;

выберите команду Показать свойства контекстного меню выбранного документа;

нажмите кнопку 🖆 панели инструментов Стандартная;

воспользуйтесь горячей клавишей для данной операции – Alt+Enter;

перейдите в панель Свойства клиентского приложения Союз-PLM;

| Версия                                                                            | Зерсия документа (простого) " [Справка ф.24.pdf]:2009.2"                        |         |                                  |               |                       |  |  |  |
|-----------------------------------------------------------------------------------|---------------------------------------------------------------------------------|---------|----------------------------------|---------------|-----------------------|--|--|--|
| 🚰 Взять из PLM 🖣 Сохранить в PLM 🖅 Отправить по PLM-почте                         |                                                                                 |         |                                  |               |                       |  |  |  |
| 📋 Свойства 🛃 Файл 🝺 Предварительный просмотр 🧭 Подписи 😅 Локальные копии 📾 Ссылки |                                                                                 |         |                                  |               |                       |  |  |  |
| 占] От                                                                             | 🛃 Открыть 🗐 Редактировать 🤳 Сохранить в PLM 👩 Отменить редактирование 🗙 Удалить |         |                                  |               |                       |  |  |  |
|                                                                                   | ID                                                                              | Комп.   | Месторасположение                | Статус файла  | Ред? Ревизия в<br>PLM |  |  |  |
| •                                                                                 | 18                                                                              | NONAMED | C:\PLMWORK\spravki\Cnpaвка       | Редактируемый | 🔽 Файл изменен        |  |  |  |
|                                                                                   | 20                                                                              | NONAMED | C:\PLMWORK\temp\Справка ф.24.pdf | Редактируемый | 🔽 Файл изменен        |  |  |  |
|                                                                                   |                                                                                 |         |                                  |               |                       |  |  |  |
|                                                                                   |                                                                                 |         |                                  |               |                       |  |  |  |
|                                                                                   |                                                                                 |         |                                  |               |                       |  |  |  |
| Ревизи                                                                            | я:- т                                                                           | • 🕥     |                                  | OK 0          | тмена Применить       |  |  |  |

Окно редактирования свойств версии простого документа

В открывшемся окне на закладке Локальные копии нажмите кнопку 🞝 панели инструментов закладки Локальные копии;

| Сохранить и завершить редактирование 'С:\ | PLMWOR 🗙 |
|-------------------------------------------|----------|
| 🔲 Снять блокировку ИО                     |          |
| 🔲 Оставить локальную копию редактируемой  |          |
|                                           | 0        |
| UK                                        | Отмена   |

Окно выбора дополнительных действий при выполнении команды "Сохранить в PLM" для локальной копии файла

Если необходимо в хранилище Союз-PLM для данной локальной копии файла оставить статус На редактировании, а файлу на диске не нужно устанавливать атрибут Только чтение, установите флажок Оставить локальную копию редактируемой; если необходимо в хранилище Союз-PLM для данной локальной копии файла снять статус На редактировании, а файлу на диске нужно установить атрибут Только чтение, снимите флажок Оставить локальную копию редактируемой;

Если с версии документа необходимо снять статус Заблокирована, установите флажок Снять блокировку ИО. Если с версии документа не нужно снимать статус Заблокирована, снимите флажок Снять блокировку ИО;

Нажмите кнопку ОК.

Если в силу каких-либо причини файл локальной копии, полный путь к которому указан в графе Месторасположение, будет отсутствовать на диске, будет выдано сообщение об отсутствии файла, и процедура сохранения в PLM будет прервана.

Если файл локальной копии, полный путь к которому указан в графе Месторасположение, будет присутствовать на диске, и по содержанию он будет отличаться от последней ревизии версии файла в хранилище Союз-PLM, будет создана новая ревизия версии документа, копия локального файла будет помещёна в хранилище Союз-PLM и присоединена к новой ревизии. Если файл локальной копии, полный путь к которому указан в графе Месторасположение, будет присутствовать на диске, и по содержанию он будет идентичен последней ревизии версии файла в хранилище Союз-PLM, но версии файла в хранилище Союз-PLM, новая ревизия версии документа создаваться не будет, копия локального файла не будет помещёна в хранилище Союз-PLM, но процедура сохранения в PLM продолжится.

Если был установлен флажок Оставить локальную копию редактируемой, в хранилище Союз-PLM для данной локальной копии файла будет оставлен статус На редактировании, а файлу на диске не будет установлен атрибут Только чтение.

Если флажок Оставить локальную копию редактируемой был снят, в хранилище Союз-PLM для данной локальной копии файла будет снят статус На редактировании, а файлу на диске будет установлен атрибут Только чтение.

Если был установлен флажок Снять блокировку ИО, для версии документа будет снят статус Заблокирована. Если флажок Снять блокировку ИО был снят, с версии документа статус Заблокирована снят не будет.

04.10.2017

# Отмена редактирования актуальной версии документа

Порядок действий:

Выберите документ, редактирование актуальной версии которого необходимо отменить, одним из перечисленных способов:

в дереве информационных объектов в подуровне папки;

в дереве информационных объектов выберите папку, в панели Состав на закладке Документы выберите документ; Выполните команду Отменить редактирование одним из перечисленных способов:

выберите команду Отменить редактирование контекстного меню выбранного документа;

из окна свойств документа:

откройте окно редактирования свойств версии документа одним из перечисленных способов:

выберите команду Файл – Свойства главного меню клиентского приложения Союз-PLM;

выберите команду Показать свойства контекстного меню выбранной версии документа;

нажмите кнопку Ганели инструментов Стандартная;

воспользуйтесь горячей клавишей для данной операции – Alt+Enter;

перейдите в панель Свойства клиентского приложения Союз-PLM;

| Версия д                                                  | Версия документа (простого) " [Справка ф.24.pdf]:2009.2"                          |         |                                     |               |       |                  |  |
|-----------------------------------------------------------|-----------------------------------------------------------------------------------|---------|-------------------------------------|---------------|-------|------------------|--|
| 🚘 Взять из PLM 🚽 Сохранить в PLM 🖅 Отправить по PLM-почте |                                                                                   |         |                                     |               |       |                  |  |
| 🗍 Сво                                                     | 📋 Свойства 📳 Файл 🝺 Предварительный просмотр 🧭 Подписи 😰 Локальные копии 📾 Ссылки |         |                                     |               |       |                  |  |
| 🛃 Οτκ                                                     | 🛃 Открыть 🚚 Редактировать 🎝 Сохранить в РLМ 🧀 Отменить редактирование 🗙 Удалить   |         |                                     |               |       |                  |  |
|                                                           | ID                                                                                | Комп.   | Месторасположение                   | Статус файла  | Ред?  | Ревизия в<br>PLM |  |
| •                                                         | 18                                                                                | NONAMED | C:\PLMWORK\spravki\Справка ф.24.pdf | Редактируемый |       | Файл изменен     |  |
|                                                           | 20                                                                                | NONAMED | C:\PLMWORK\temp\Справка ф.24.pdf    | Редактируемый |       | Файл изменен     |  |
|                                                           |                                                                                   |         |                                     |               |       |                  |  |
| •                                                         |                                                                                   |         |                                     |               |       |                  |  |
|                                                           |                                                                                   |         |                                     |               |       |                  |  |
| Ревизия:                                                  | - •                                                                               | · (5)   |                                     | OK 0          | тмена | Применить        |  |

Окно редактирования свойств версии простого документа

в открывшемся окне на закладке Локальные копии нажмите кнопку 🛃 панели инструментов закладки Локальные копии панели Свойства;

Для актуальной версии документа на файл локальной копии (если он существует), расположенной в подпапке текущей ОРП, указанной в поле Папка в ОРП свойств версии документа на закладке Файл, а если это поле пусто, в подпапке Temp, находящейся в текущей ОРП, будет установлен атрибут Только чтение, в хранилище Союз-PLM с данной локальной копии будет снят статус На редактировании. С актуальной версии документа будет снят статус Заблокирована, таким образом данная версия станет доступной для редактирования другим пользователям.

04.10.2017

#### Отмена редактирования локальной копии файла

Порядок действий:

Выберите версию документа, редактирование локальной копии которого необходимо отменить, одним из перечисленных способов:

в дереве информационных объектов в подуровне документа;

в дереве информационных объектов выберите документ, в панели Состав на закладке Документы выберите версию документа;

Выполните команду Редактировать одним из перечисленных способов:

выберите команду Редактировать контекстного меню выбранного документа;

из окна свойств документа:

откройте окно редактирования свойств документа одним из перечисленных способов:

выберите команду Файл – Свойства главного меню клиентского приложения Союз-PLM;

выберите команду Показать свойства контекстного меню выбранного документа;

нажмите кнопку Ганели инструментов Стандартная;

воспользуйтесь горячей клавишей для данной операции – Alt+Enter;

перейдите в панель Свойства клиентского приложения Союз-PLM;

| Простой документ "Справка ф.24" |                                                                                 |   |  |  |  |  |  |
|---------------------------------|---------------------------------------------------------------------------------|---|--|--|--|--|--|
| 🛃 Открыть  40 Ред               | актировать 🚚 Сохранить в PLM 😸 Отменить редактирование 📁 Отправить по PLM-почте |   |  |  |  |  |  |
| 📄 Свойства 🔎 Г                  | Тредварительный просмотр                                                        |   |  |  |  |  |  |
| Наименование:                   | Справка ф.24                                                                    |   |  |  |  |  |  |
| Состояние ЖЦ: 🛚 🖍               | 🔟 В разработке 🛛 🕹 😭 🗈                                                          |   |  |  |  |  |  |
| Актуальная версия:              | 🖺 [Справка ф.24.pdf]:2009.1 🛛 🛛 😭 🖻                                             |   |  |  |  |  |  |
| Описание:                       | Справка об отсутствии задолженности.                                            |   |  |  |  |  |  |
|                                 | ОК Отмена Применит                                                              | » |  |  |  |  |  |

Окно редактирования свойств простого документа в открывшемся окне нажмите кнопку 🛃 панели инструментов панели Свойства;

| Отменить редактирование 'C:\PLMWORK\spravki\3.txt' 🗙 |    |        |  |  |  |  |
|------------------------------------------------------|----|--------|--|--|--|--|
| 🗹 Снять блокировку ИО                                |    |        |  |  |  |  |
|                                                      | OK | Отмена |  |  |  |  |

Окно выбора дополнительных действий при выполнении команды "Отменить редактирование" Если с версии документа необходимо снять статус Заблокирована, установите флажок Снять блокировку ИО. Если с версии документа не нужно снимать статус Заблокирована, снимите флажок Снять блокировку ИО; На файл локальной копии (если он существует), путь к которому указан в графе Местоположение, будет установлен атрибут Только чтение, в хранилище Союз-PLM с данной локальной копии будет снят статус На редактировании. Если был установлен флажок Снять блокировку ИО, для версии документа будет снят статус Заблокирована. Если флажок Снять блокировку ИО был снят, с версии документа статус Заблокирована снят не будет.

04.10.2017

# Групповая команда "Редактировать"

Команда "Редактировать" доступна, также для выбранной группы документов. При этом "Редактировать" будет последовательно применено к каждому документу.

Обратите внимание, что команда "Редактировать" не будет доступна, если в списке выделенных документов есть хотя бы один, для которого данная команда по каким-либо причинам не применима.

| все хранилище: 1                                                                                                    | -                                                                                                    |                                                                                                    |                                                                                                    |                                                                               |                                        |                                                | 47.4                          |
|----------------------------------------------------------------------------------------------------|----------------------------------------------------------------------------------------------------|----------------------------------------------------------------------------------------------------|----------------------------------------------------------------------------------------------------|-------------------------------------------------------------------------------|----------------------------------------|------------------------------------------------|-------------------------------|
| 🔍 «Поиск» 🐴 🗋 🙆 🖉 і 🗙                                                                                                    | 👍 Документы                                                                                                    |                                                                                                    |                                                                                                    | 12                                                                            | <поиска                                | •                                              | / - *                         |
| 🙀 Рабочая среда (Избранное)                                                                                                    | Имя                                                                                                    | c                                                                                                    | оздал                                                                                                    | Дата создания                                                                 | V                                      | 1зменил                                        | Дата и                        |
| ) 3) 3данин<br>Э Рабочия процессы<br>Э Почта<br>9 €С струдники<br>Э Вс каранилице                                                                                                    | <ul> <li>Семейства 30-моделей (маа)</li> <li>Конфигурации Союз-РLМ</li> <li>Союз-РLМ. Руководство админи</li> </ul> | тер-модели)]<br>Открыть в с<br>Открыть в с<br>Открыть в с<br>Открыть св                                                                              | Administrator<br>21 дельной вкладке<br>21 дельной вкладке в д<br>21 дельном клиенте<br>ойства в отдельной в | 19.02.2016 13:11:1<br>6 10: 00: 00: 5 16:22:5<br>6 13:10:1<br>ереве<br>спадке | 9 <b>8</b><br>1 <b>8</b><br>6 <b>8</b> | Administrator<br>Петров В. П.<br>Administrator | 19.02.2<br>06.08.2<br>19.02.2 |
| s 🙀 tel perten                                                                                                    | 🎉 П 🛰 Из 🗎 Документы                                                                                                | 🧕 Запустить р                                                                                                    | абочий процесс                                                                                              | • ионн                                                                        | <b>%</b> д                             | 🖋 Уведо 📢                                      | Рабочие п                     |
| > 🚱 Web                                                                                                    | Портиниты                                                                                                    | Сервис                                                                                                    |                                                                                                    | •                                                                             |                                        |                                                | *                             |
| <ul> <li>сорневая папка данных проекта</li> <li>Планы и проекты 1</li> <li>Ш Служба технической документации (Электронный г</li> </ul>                                                            | Документы Документы Документы Документы Эк                                                                          | <ul> <li>Вырезать</li> <li>Копировать</li> </ul>                                                                                                    |                                                                                                    | Ctrl+X<br>Ctrl+C                                                              |                                        |                                                |                               |
| > 📕 Документы                                                                                                    | Наименование: Документы                                                                                             | Вставить                                                                                                    |                                                                                                    | Ctrl+V                                                                        |                                        |                                                |                               |
| <ul> <li>&gt; Документация</li> <li>&gt; № Служебные данные конфигураций</li> <li>&gt; № Служебные данные прикладных подсистем</li> <li>&gt; ○ Подсистема обмена короткими сообщениями</li> </ul> | )<br>М. С. С. С. С. С. С. С. С. С. С. С. С. С.                                                                      | <ul> <li>☆ Добавить в</li> <li>Копировать</li> <li>Удалить</li> <li>Переместия</li> <li>Доступ</li> <li>У Уведомленя</li> <li>Показать сп</li> </ul> | избранное<br>. PLM-ярлык (pmsz-pi<br>ть в контейнер<br>ия<br>юйства                                         | Im:)<br>Del                                                                   | U S X                                  | 52 x <sup>2</sup> 8 3                          | i i i                         |
|                                                                                                    |                                                                                                    | П Редактиров                                                                                                    | ать                                                                                                    |                                                                               |                                        |                                                |                               |
|                                                                                                    |                                                                                                    | 👌 Взять из PLI                                                                                                    | M                                                                                                    | -                                                                             |                                        |                                                |                               |
|                                                                                                    |                                                                                                    | Отправить                                                                                                    | по внутренней почте                                                                                         |                                                                               |                                        |                                                |                               |
|                                                                                                    | 🔒 Свойства                                                                                                    |                                                                                                    |                                                                                                    |                                                                               |                                        |                                                |                               |
|                                                                                                    | 🕌 Папка                                                                                                    |                                                                                                    |                                                                                                    |                                                                               |                                        | Сохранит                                       | ь Отмена                      |

04.10.2017

# Удаление локальной копии файла

# Порядок действий:

Выберите версию документа, локальную копию файла которой необходимо отменить, одним из перечисленных способов:

в дереве информационных объектов в подуровне документа;

в дереве информационных объектов выберите документ, в панели Состав на закладке Документы выберите версию документа;

Выполните команду Редактировать одним из перечисленных способов:

выберите команду Редактировать контекстного меню выбранного документа;

из окна свойств документа:

откройте окно редактирования свойств документа одним из перечисленных способов:

выберите команду Файл – Свойства главного меню клиентского приложения Союз-PLM;

выберите команду Показать свойства контекстного меню выбранного

документа;

нажмите кнопку Ганели инструментов Стандартная;

воспользуйтесь горячей клавишей для данной операции – Alt+Enter;

перейдите в панель Свойства клиентского приложения Союз-PLM;

| Версия  | Версия документа (простого) " [Справка ф.24.pdf]:2009.2"                          |              |                                                 |               |      |                  |  |  |
|---------|-----------------------------------------------------------------------------------|--------------|-------------------------------------------------|---------------|------|------------------|--|--|
| 達 Взят  | 📂 Взять из PLM 🚽 Сохранить в PLM 🖅 Отправить по PLM-почте                         |              |                                                 |               |      |                  |  |  |
| 🗍 Св    | 📋 Свойства 🛃 Файл 🝺 Предварительный просмотр 🔗 Подписи 🚘 Локальные копии 🥪 Ссылки |              |                                                 |               |      |                  |  |  |
| 🛃 Оті   | крыть 🚚                                                                           | ) Редактиров | ать 🚽 Сохранить в PLM 👌 Отменить редактирование | 🔀 Удалить     |      |                  |  |  |
|         | ID                                                                                | Комп.        | Месторасположение                               | Статус файла  | Ред? | Ревизия в<br>PLM |  |  |
| •       | 18                                                                                | NONAMED      | C:\PLMWORK\spravki\Cnpaвка ф.24.pdf             | Редактируемый |      | Файл изменен     |  |  |
|         | 20                                                                                | NONAMED      | C:\PLMWORK\temp\Cnpaвка                         | Редактируемый |      | Файл изменен     |  |  |
|         |                                                                                   |              |                                                 |               |      |                  |  |  |
|         |                                                                                   |              |                                                 |               |      |                  |  |  |
|         |                                                                                   |              |                                                 |               |      |                  |  |  |
| Ревизия | Ревизия: - ▼ <sup>(</sup> ) ОК Отмена Применить                                   |              |                                                 |               |      |                  |  |  |

Окно редактирования свойств версии простого документа

в открывшемся окне нажмите кнопку 🛃 панели инструментов панели Свойства;

| Отменить редактирование | 'C:\PLMWORK\spr | avki\3.txt' 🗙 |
|-------------------------|-----------------|---------------|
| 🗹 Снять блокировку ИО   |                 |               |
|                         | ОК              | Отмена        |

Окно выбора дополнительных действий при выполнении команды "Отменить редактирование" Если с версии документа необходимо снять статус Заблокирована, установите флажок Снять блокировку ИО. Если с версии документа не нужно снимать статус Заблокирована, снимите флажок Снять блокировку ИО;

На файл локальной копии (если он существует), путь к которому указан в графе Местоположение, будет установлен атрибут Только чтение, в хранилище Союз-PLM с данной локальной копии будет снят статус На редактировании. Если был установлен флажок Снять блокировку ИО, для версии документа будет снят статус Заблокирована. Если флажок Снять блокировку ИО был снят, с версии документа статус Заблокирована снят не будет.

04.10.2017

# Создание/обновление версии документа перетаскиванием файла из проводника Windows Порядок действий:

В клиентском приложении Союз-PLM в дереве информационных объектов в подуровне папки найдите документ, в котором нужно создать новую или обновить существующую версию документа на основе файла, имеющегося в файловой системе;

В проводнике Windows выберите файл, который собираетесь присоединить к новой или существующей версии документа в хранилище Союз-PLM;

| 🚞 акты и справки                |                |                      | _ 0              | ×  |
|---------------------------------|----------------|----------------------|------------------|----|
| Файл Правка Вид Избранн         | ое Сервис Спр  | равка                | 4                | 7  |
| 🚱 Назад 👻 🕥 - 🏂 🍃               | 🗋 Поиск 🛛 🔂 Па | пки 🛛 📴 ≽            | <b>( 19</b> 🛄 -  |    |
| Адрес: 🗁 С:\!docs\акты и справи | ки             |                      | 💌 ラ Перех        | од |
| Имя 🔺                           | Размер         | Тип                  | Изменен          |    |
| 🔁 акт отпpdf                    | 1 125 КБ       | Adobe Acrobat Doc    | 10.09.2010 13:54 |    |
| 🔁 деф. акт .pdf                 | 356 KB         | Adobe Acrobat Doc    | 10.09.2010 13:54 |    |
| 🔁 деф. акт .pdf                 | 148 KB         | Adobe Acrobat Doc    | 10.09.2010 13:54 |    |
| 🔊 Лист в Ремонт.ведомость з     | 4 683 KE       | Лист Microsoft Excel | 24.09.2010 13:23 |    |
| 🔁 норма расхода материалов      | 122 КБ         | Adobe Acrobat Doc    | 10.09.2010 13:54 |    |
| 🗐 перечень помещений по стр     | 74 КБ          | Книга Microsoft Off  | 05.10.2010 10:23 |    |
| 🗐 перечень секций по стр p.xlsx | 48 KE          | Книга Microsoft Off  | 05.10.2010 10:24 |    |
| 🗐 ремонтная ведомость.xls       | 2 994 КБ       | Лист Microsoft Excel | 24.10.2010 15:42 |    |
| 🗾 Справка .pdf                  | 497 КБ         | Adobe Acrobat Doc    | 10.09.2010 13:54 |    |
| 🖬 Схема- ,dwg                   | 2 569 KB       | Файл "DWG"           | 06.10.2010 19:21 |    |
| ] 💽 Схема- ,png                 | 70 KB          | Рисунок PNG          | 06.10.2010 19:29 | -  |

Окно проводника Windows с выбранным файлом для присоединения к версии документа Выполните операцию копирования файла в версию документа в *хранилище Союз-PLM* одним из следующих способов:

методом Drag&Drop:

щёлкните левой кнопкой мыши по выбранному файлу и, не отпуская кнопку, перенсите файл на выбранный документ в *клиентском приложении Союз-PLM*;

копированием через буфер обмена:

выберите одно из следующих действий:

выберите команду Правка – Копировать главного меню проводника Windows;

выберите команду Копировать контекстного меню файла;

воспользуйтесь горячей клавишей Ctrl+C;

в окне клиентского приложения Союз-PLM выберите документ, версию которого нужно создать/обновить;

выполните вставку файла одним из следующих способов:

выберите команду Правка – Вставить главного меню клиентского приложения Союз-PLM;

выберите команду Вставить контекстного меню документа;

нажмите кнопку 🖺 (Вставить) панели инструментов Стандартная клиентского приложения Союз-PLM;

воспользуйтесь горячей клавишей Ctrl+V;

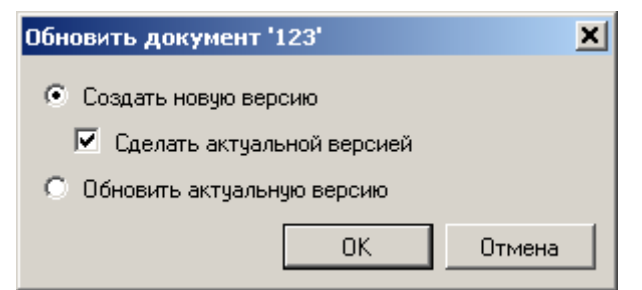

Окно параметров создания/обновления версии документа

Если необходимо создать новую версию документа и к ней присоединить копируемый файл, установите переключатель в положение **Создать новую версию**;

Если необходимо новую версию сделать актуальной версией, установите флажок Сделать актуальной версией; если необходимо старую версию оставить актуальной, снимите флажок Сделать актуальной версией;

Если новую версию документа создавать не нужно, а нужно лишь обновить актуальную версию документа, установите переключатель в положение **Обновить актуальную версию**;

# Нажмите кнопку ОК;

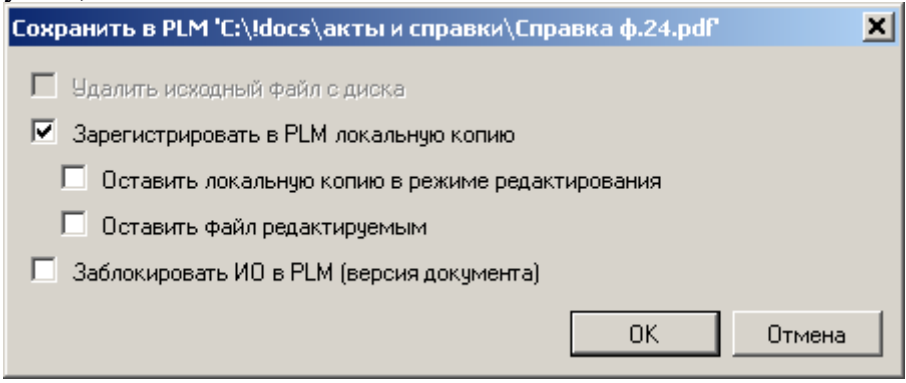

Окно параметров добавленния файла в хранилище

В открывшемся окне установите флажки напротив необходимых параметров добавления документа в хранилище:

Зарегистрировать в PLM локальную копию – установите флажок, если необходимо, чтобы в хранилище Союз-PLM была занесена информация о местоположении файла в файловой системе. Если информация о текущем местоположении файла в файловой системе не важна, снимите данный флажок;

Оставить локальную копию в режиме редактирования – установите флажок, если необходимо, чтобы после помещения файла в хранилище Союз-PLM в записи о локальной копии ей был установлен статус *На редактировании*. Если необходимо, чтобы в записи о локальной копии она не имела статуса *На редактировании*, снимите данный флажок;

Оставить файл редактируемым – установите флажок, если необходимо, чтобы после помещения файла в хранилище Союз-PLM для файла над иске был снят атрибут *Только чтение*. Если необходимо, чтобы файлу на диске был установлен атрибут *Только чтение*, снимите данный флажок;

Заблокировать ИО в PLM (версия документа) - установите флажок, если после помещения файла в хранилище Союз-PLM необходимо установить на версию документа блокировку от внесения изменений другими пользователями. Если после помещения файла в хранилище Союз-PLM нужно, чтобы версия документа сразу стала доступной для редактирования остальным пользователям, снимите данный флажок.

# Нажмите ОК.

Если переключатель был установлен в положение **Создать новую версию**, будет создана новая версия документа с ревизией *1*, и если был установлен флажок **Сделать актуальной версией**, данная версия будет назначена актуальной.

Если переключатель был установлен в положение **Обновить актуальную версию**, для версии, назначенной актуальной, будет создана ревизия с номером на единицу большим максимального её значения. Копия файла будет помещена в *хранилище Союз-PLM* и связана с ревизией документа.

Если был установлен флажок Зарегистрировать в PLM локальную копию, информация о локальной копии файла будет записана в *хранилище Союз-PLM*.

Если был установлен флажок **Оставить локальную копию в режиме редактирования**, в записи о локальной копии файла ей будет установлен статус **На редактировании**; если же флажок **Оставить локальную копию в режиме редактирования** был снят, в записи о локальной копии файла с неё будет снят статус **На редактировании**.

Если был установлен флажок **Оставить файл редактируемым**, с локальной копии файла на диске будет снят атрибут **Только чтение**; если же флажок **Оставить файл редактируемым** был снят, у локальной копии файла на диске будет установлен атрибут **Только чтение**. Если был установлен флажок **Заблокировать ИО в PLM (версия документа**), версия документа в *хранилище Союз-PLM* получит статус *Заблокирована* и, таким образом, будет

заблокирована от редактирования другими пользователями; если флажок Заблокировать ИО в PLM (версия документа) был снят, с версии документа в *хранилище Союз-PLM* будет снят статус Заблокирована, таким образом, она станет доступна для редактирования другим пользователям.

04.10.2017

# Удаление Итерации версии документа

Порядок действий:

В дереве объектов Союз-PLM выберите версию документа с несколькими Итерациями; Перейдите в панель *Свойства*;

В выпадающем списке **Итерация** окна Свойства версии документа выберите необходимую Итерацию;

Вызовите команду **Удалить итерацию** в скрытом меню рядом с выпадающим списком итераций версии документа;

Выберите действие в сообщении Союз-PLM:

Да - если требуется удалить удалить Итерацию;

Нет - если требуется вернуться в работу без внесения изменений;

| Союз-PLM |                                                                                                    | × |
|----------|----------------------------------------------------------------------------------------------------|---|
| ?        | Итерация №2 будет удалена при сохранении информационного<br>объекта.<br>Пометить ревизию №2 к удалению? |   |
|          | Да Нет                                                                                                  |   |

Нажмите Сохранить в окне Свойства версии документа.

Удалить итерацию также возможно в дереве объектов Союз-PLM.

Порядок действий:

В дереве объектов Союз-PLM выберите версию документа с несколькими Итерациями; Выберите Итерацию для удаления;

Вызовите команду контекстного меню выбранной Итерации Удалить;

Выберите действие в сообщении Союз-PLM:

Да - если требуется удалить Удалить Итерацию;

Нет - если требуется вернуться в работу без внесения изменений;

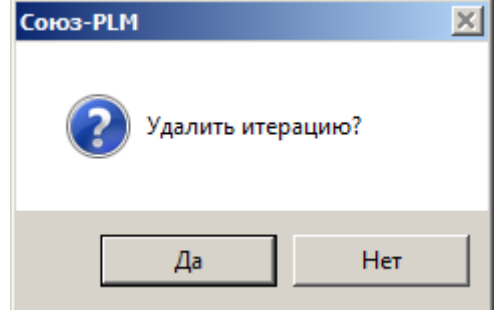

В результате документ будет сохранен автоматически, итерация версии будет удалена.

04.10.2017

#### Работа с файлом, присоединяемым к версии документа

# Просмотр и сохранение файла, присоединённого к версии документа, на диск Порядок действий:

Выберите версию документа, файл которой необходимо просмотреть или сохранить его копию на диск, одним из перечисленных способов:

в дереве информационных объектов в подуровне документа;

в дереве информационных объектов выберите документ, в панели Состав на закладке Информационные объекты или Версии выберите версию документа;

Откройте окно редактирования свойств версии документа одним из перечисленных способов:

выберите команду Файл – Свойства главного меню клиентского приложения Союз-

PLM;

выберите команду Показать свойства контекстного меню выбранной версии документа; нажмите кнопку панели инструментов *Стандартная*;

воспользуйтесь горячей клавишей для данной операции – Alt+Enter; перейдите в панель Свойства клиентского приложения Союз-PLM;

| , ,                       | 1                                                                                                    |
|---------------------------|----------------------------------------------------------------------------------------------------|
| Версия документа (прос    | того) " [Справка ф.24-осг.pdf]:2009.2"                                                                                                    |
| 😅 Взять из PLM 斗 Cox      | ранить в PLM 🛛 🔁 Отправить по PLM-почте                                                                                                    |
| 📋 Свойства 🛃 Файл         | 🝺 Предварительный просмотр   🤣 Подписи 🎏 Локальные копии   📾 Ссылки   🚃                                                                                                    |
| Файл:                     | The second second seco |
| Папка в ОРП:              | spravki                                                                                                    |
| Заблокировал: $f_{\!\!x}$ |                                                                                                    |
| Комментарии к ревизии:    | Скан справки ф.24 распознанный                                                                                                    |
| 🔒 🔐 Ревизия: - 📼          | ОК Отмена Применить                                                                                                    |

Окно редактирования свойств файла, присоединённого к версии документа Если необходимо просмотреть файл, выполните следующие действия:

щёлкните по названию файла в строке Файл;

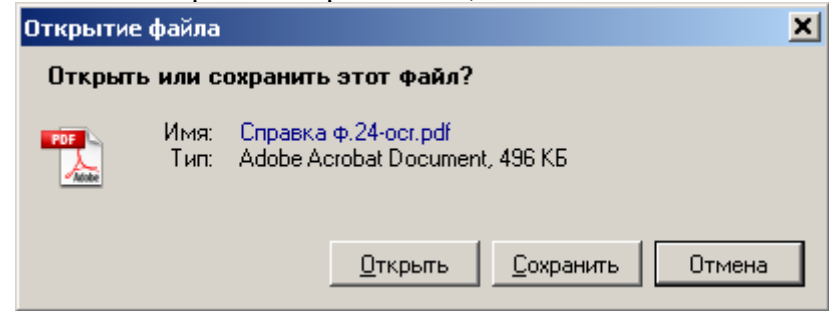

Окно выбора операции над файлом

в открывшемся окне нажмите кнопку Открыть;

Файл будет сохранён во временную папку и открыт в программе просмотра, ассоциированной в операционной системе с данным типом файлов;

Если необходимо сохранить копию файла на диск, сделайте это одним и нижеперечисленных способов:

сохранением файла:

щёлкните по названию файла в строке Файл или нажмите кнопку 🖬 панели инструментов строки Файл;

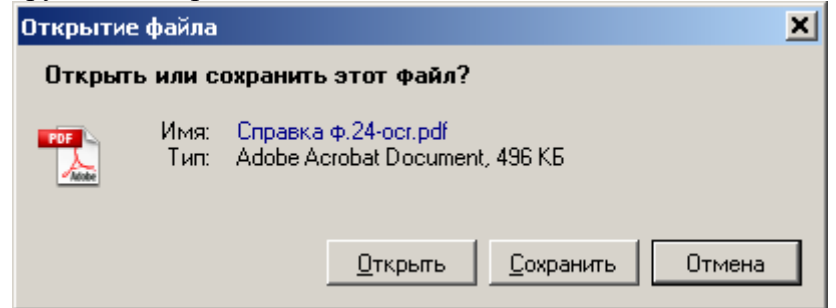

Окно выбора операции над файлом

в открывшемся окне нажмите кнопку Сохранить;

в открывшемся стандартном окне файловой системы выберите папку и укажите имя, под которым необходимо сохранить копию файла, после чего нажмите кнопку Сохранить;

копированием файла через буфер обмена:

нажмите кнопку ៉ панели инструментов строки Файл;

в проводнике Windows выберите папку, в которую необходимо сохранить копию файла;

| 🚞 распознанные сканы           |                       | <u>_ 0 ×</u> |
|--------------------------------|-----------------------|--------------|
| Файл Правка Вид Избранн        | ое Сервис Справка     | A.           |
| 🚱 Назад 👻 🕥 🗸 🏂 🍃              | 🗋 Поиск 🎼 Папки 🎼 🎲 🕽 | < 🍤 💷 ·      |
| Адрес: 🛅 C:\!docs\pacnoзнaнные | сканы                 | 💌 ラ Переход  |
| Имя 🔺                          | Размер Тип            | Изменен      |
|                                |                       |              |
|                                |                       |              |
|                                |                       |              |
|                                |                       |              |
|                                |                       |              |
| ]                              |                       |              |

Окно проводника Windows с выбранной папкой для сохранения копии файла

вставьте файл из буфера обмена одним из следующих способов:

выберите команду Правка – Вставить главного меню проводника Windows;

выберите команду Вставить контекстного меню списка файлов проводника Windows;

воспользуйтесь горячей клавишей Ctrl+V;

| 🚞 распознанные сканы           |                          |                  |
|--------------------------------|--------------------------|------------------|
| Файл Правка Вид Избранн        | ре Сервис Справка        | 20               |
| 🚱 Назад 👻 🕥 🖌 🏂 🍃              | 🕽 Поиск 🌔 Папки 🎼 🏂 🗙    | 9                |
| Адрес: 🛅 C:\!docs\pacnoзнaнные | сканы                    | 💌 ラ Переход      |
| Имя 🔺                          | Размер Тип               | Изменен          |
| 🔁 Справка ф.24-осг.pdf         | 497 KB Adobe Acrobat Doc | 10.09.2010 13:54 |
|                                |                          |                  |
|                                |                          |                  |
|                                |                          |                  |
|                                |                          |                  |
|                                |                          |                  |

Окно проводника Windows со скопированным файлом

04.10.2017

# Просмотр предыдущих ревизий версий документа

Порядок действий:

Выберите версию документа, предыдущие ревизии которой необходимо просмотреть, одним из перечисленных способов:

в дереве информационных объектов в подуровне документа;

в дереве информационных объектов выберите документ, в панели Состав на закладке Информационные объекты или Версии выберите версию документа;

Откройте окно редактирования свойств версии документа одним из перечисленных способов:

выберите команду Файл – Свойства главного меню клиентского приложения Союз-PLM;

выберите команду Показать свойства контекстного меню выбранной версии документа;

нажмите кнопку 🖆 панели инструментов Стандартная;

воспользуйтесь горячей клавишей для данной операции – Alt+Enter;

перейдите в панель Свойства клиентского приложения Союз-PLM;

| Версия документа (прос | того) " [Справка ф.24-осг.pdf]:2009.2" 🗶                                 |
|------------------------|--------------------------------------------------------------------------|
| 😅 Взять из PLM 🗐 Cox   | кранить в PLM 🧧 Отправить по PLM-почте                                   |
| 🖱 Свойства 🍠 Файл      | 🝺 Предварительный просмотр   🔗 Подписи 🎼 Локальные копии   📾 Ссылки      |
| Файл:                  | Справка ф.24-осг.pdf<br>Adobe Acrobat Document, 496 КБ 🤍 I 😂 🖃 I 🛍 🛍 I 🗙 |
| Папка в ОРП:           | spravki                                                                  |
| Заблокировал: $f_x$    |                                                                          |
| Комментарии к ревизии: | Скан справки ф.24 распознанный                                           |
| 🔒 🔐 Ревизия: -         | ОК Отмена Применить                                                      |

Окно редактирования свойств файла, присоединённого к версии документа

В выпадающем списке Ревизия выберите номер ревизии, файл и комментарии которой нужно просмотреть;

| Версия документа (простого)  | " [Справка ф.24-осг.pdf]:2009.2"                          | ×                              |
|------------------------------|-----------------------------------------------------------|--------------------------------|
| 😅 Взять из PLM 🎝 Сохранить   | ь в PLM 间 Отправить по PLM-почте                          |                                |
| 📋 Свойства 📑 Файл 🝺          | Предварительный просмотр 🛛 🛷 Подписи                      | 😅 Локальные копии 🏾 📾 Ссылки 🛛 |
| Файл:                        | Справка <b>Ф.24.pdf</b><br>Adobe Acrobat Document, 496 КБ | V 🗠 🖬 🛍 🗶 🗡                    |
| Папка в ОРП: spravk          | <u>ki</u>                                                 |                                |
| Заблокировал: ƒ <sub>ж</sub> |                                                           |                                |
| Комментарии к ревизии:       | справки ф.24                                              |                                |
| 🔒 🔐 Ревизия: 🚺 🔹 🕥           |                                                           | ОК Отмена Применить            |

Окно просмотра первой ревизии файла, присоединённого к версии документа "Просмотр и сохранение файла, присоединённого к версии документа, на диск".

Предыдущие ревизии файла, присоединённого к версии документа, доступны только для просмотра и сохранения. О том, как это сделать, более подробно рассказано в главе

04.10.2017

### Работа со слайдом предварительного просмотра

\*\* Возможность вставки, изменения и удаления слайда "вручную" в базовой поставке Союз-PLM заблокирована.

К версии документа, в том числе и не имеющей прикреплённого файла, можно прикрепить слайд предварительного просмотра. Такое бывает, если файл в настоящее время по тем или иным причинам не может быть доступен, но требуется иметь хотя бы примерное представление о том, что в нём находится.

Если к версии документа в качестве файла было прикреплено изображение, в окне свойств версии документа на закладке **Предварительный просмотр** можно будет увидеть содержимое этого изображения. Однако при необходимости слайд предварительного просмотра можно удалить или подменить, загрузив на закладке **Предварительный просмотр** другое изображение.

04.10.2017

# Просмотр и сохранение слайда предварительного просмотра, присоединённого к версии документа, на диск

Порядок действий:

Выберите версию документа, слайд предварительного просмотра которой необходимо просмотреть или сохранить копию на диск, одним из перечисленных способов:

в дереве информационных объектов в подуровне документа;

в дереве информационных объектов выберите документ, в панели Состав на закладке Информационные объекты или Версии выберите версию документа;

Откройте окно редактирования свойств версии документа одним из перечисленных способов: выберите команду Файл – Свойства главного меню клиентского приложения Союз-

PLM;

выберите команду Показать свойства контекстного меню выбранной версии документа; нажмите кнопку танели инструментов *Стандартная*;

воспользуйтесь горячей клавишей для данной операции – Alt+Enter;

перейдите в панель Свойства клиентского приложения Союз-PLM;

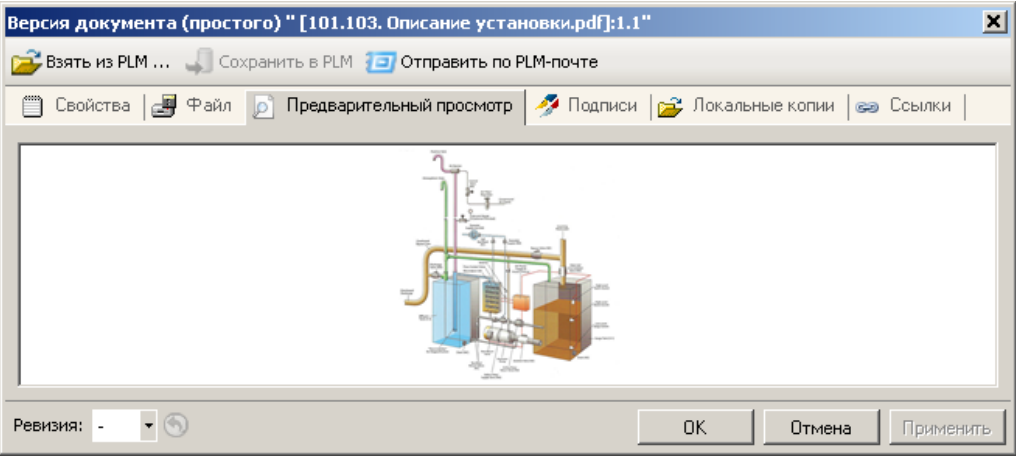

Окно редактирования слайда предварительного просмотра, присоединённого к версии документа

Если необходимо увеличить слайд предварительного просмотра, выберите команду Крупнее контекстного меню поля предварительного просмотра или прокрутите колёсико мыши от себя; Если необходимо уменьшить слайд, выберите команду Мельче контекстного меню поля предварительного просмотра или прокрутите колёсико мыши на себя;

Если необходимо просмотреть слайд в оригинальном размере, выберите команду Истинный размер контекстного меню поля предварительного просмотра;

Если необходимо чтобы слайд автоматически вписался в отведённое ему поле, выберите команду Подогнать размер контекстного меню поля просмотра изображения;

Если необходимо сохранить копию слайда предварительного просмотра на диск, выполните следующие действия:

выберите команду Сохранить контекстного меню поля предварительного просмотра;

| Сохранить как         |            |                          |   |          | <u>? ×</u> |
|-----------------------|------------|--------------------------|---|----------|------------|
| Папка:                | i 101.103  |                          | • | G 🤌 📂 📰- |            |
|                       |            |                          |   |          |            |
| Недавние<br>документы |            |                          |   |          |            |
|                       |            |                          |   |          |            |
| Рабочий стол          |            |                          |   |          |            |
| 🍰 Mau                 |            |                          |   |          |            |
| той<br>документы      |            |                          |   |          |            |
| <b>П</b> ОЙ           |            |                          |   |          |            |
| компьютер             |            |                          |   |          |            |
|                       |            |                          |   |          |            |
| Сетевое               | Имя файла: | 101.103.scheme.hires.jpg |   | <b>~</b> | Сохранить  |
| окружение             | Тип файла: | Файлы картинок (*.jpg)   |   | •        | Отмена     |

Окно выбора папки и наименования файла для сохранения слайда предварительного просмотра в открывшемся стандартном окне файловой системы выберите папку и укажите имя, под которым необходимо сохранить слайд предварительного просмотра, после чего нажмите кнопку Сохранить;

| 📁 101.103                  |                    |                  |
|----------------------------|--------------------|------------------|
| Файл Правка Вид Избранное  | Сервис Справка     | A                |
| 🚱 Назад 👻 🕥 🗸 🏂 🔎 По       | риск 🝺 Папки 🎼 🎲 🤅 | × 9 💷            |
| Адрес: 🛅 C:\!docs\101.103  |                    | 💌 🔁 Переход      |
| Имя 🔺                      | Размер Тип         | Изменен          |
| 💼 101.103.scheme.hires.jpg | 86 КБ Рисунок JPEG | 17.02.2010 14:19 |

Окно проводника Windows с сохранённым слайдом

Просмотр состояния локальной копии версии документа

Вычисляемый атрибут Локальная копия версии документа может принимать одно из следующих значений:

- <sup>9</sup> Отличается локальная копия отличается от файла в PLM;
- Отсутствует локальная копия отсутствует;
- ✓ Совпадает локальная копия совпадает с файлом в PLM;
- 🖬 Файл не задан у данной версии документа не задан файл.

# Работа с изделиями

# Создание изделия

Порядок действий:

Выберите в дереве информационных объектов папку, в которой необходимо создать изделие;

Выберите один из вариантов активизации команды создания изделия:

выберите команду Создать – Новое изделие контекстного меню выбранной папки;

в панели Состав на закладке Изделия выберите команду Создать – Новое изделие контекстного меню панели;

в панели Свойства в выпадающем меню кнопки Действия выберите команду Создать – Новое изделие;

04.10.2017

04.10.2017

| Новое изделие (ЭСИ ГОСТ 2                             |           |    |     | ×   |
|-------------------------------------------------------|-----------|----|-----|-----|
| <ul> <li>✓</li> <li>Ø</li> </ul>                      |           |    |     |     |
| Базовое обозначение:                                  |           |    |     |     |
| Наименование:                                         |           |    |     |     |
| Разделитель номера<br>исполнения:<br>Порядковый номер | •         |    |     |     |
| Вид изделия:                                          | 🗞 Детали  |    |     | ~   |
| Раздел спецификации: 🔹                                | 🗇 Детали  |    |     | ~   |
| Формат:                                               |           |    |     |     |
|                                                       |           |    |     |     |
|                                                       |           |    |     |     |
|                                                       |           |    |     |     |
|                                                       |           |    |     |     |
|                                                       |           |    |     |     |
|                                                       |           |    |     |     |
|                                                       |           |    |     |     |
|                                                       |           |    |     |     |
|                                                       |           |    |     |     |
|                                                       |           |    |     |     |
|                                                       |           |    |     |     |
|                                                       |           |    |     |     |
|                                                       |           |    |     |     |
|                                                       |           |    |     |     |
| 📣 Изделие 🧏 Данные и                                  | сполнения |    |     |     |
| 🔦 Новое изделие (ЭСИ ГОСТ                             | 2.053)    | ОК | Отм | ена |

Окно задания основных свойств изделия

В открывшемся окне на закладке Изделие в поле Базовое обозначение укажите базовое обозначение создаваемого изделия;

В поле Наименование укажите наименование создаваемого изделия;

В поле Разделитель номера исполнения укажите текст, который будет использоваться в качестве разделителя между отображаемым обозначением и номером исполнения изделия. По умолчанию устанавливается разделитель в виде тире (-);

В поле Порядковый номер основного исполнения укажите номер для основного исполнения, создаваемого автоматически при создании изделия;

В выпадающем списке Вид изделия выберите тот вид изделия, который соответствует создаваемому изделию. Возможные варианты:

Документация;

Комплексы;

Сборочные единицы;

Детали;

Стандартные изделия;

Прочие изделия;

Материалы;

Комплекты;

Если в выпадающем списке **Вид изделия** выбран вид Сборочные единицы, тогда появится поле **Формат**, в нём автоматически будет установлено значение A4.

Если в выпадающем списке **Вид изделия** выбран вид Сводная спецификация, тогда поле **Раздел** спецификации автоматически заполнится значением *Документация*;

В выпадающем списке Раздел спецификации выберите тот раздел спецификации, в который должно попасть создаваемое изделие. Возможные варианты:

Документация;

Комплексы;

Сборочные единицы;

Детали;

Стандартные изделия;

#### Прочие изделия;

#### Материалы;

Комплекты;

| Новое изделие (ЭСИ ГОСТ 2                 | .053)           | _  |     | ×      |
|-------------------------------------------|-----------------|----|-----|--------|
| <ul><li>✓ Ø</li></ul>                     |                 |    |     |        |
| Базовое обозначение:                      | ABFJ.061341.021 |    |     |        |
| Наименование:                             | Деталь          |    |     |        |
| Разделитель номера<br>исполнения:         | •               |    |     |        |
| Порядковый номер<br>основного исполнения: | 01              |    |     |        |
| Вид изделия:                              | 😵 Детали        |    |     | ~      |
| Раздел спецификации: 🔹                    | 🔂 Детали        |    |     | $\sim$ |
| Формат:                                   | ~ ·             |    |     |        |
|                                           |                 |    |     |        |
|                                           |                 |    |     |        |
|                                           |                 |    |     |        |
|                                           |                 |    |     |        |
|                                           |                 |    |     |        |
|                                           |                 |    |     |        |
|                                           |                 |    |     |        |
|                                           |                 |    |     |        |
|                                           |                 |    |     |        |
|                                           |                 |    |     |        |
|                                           |                 |    |     |        |
|                                           |                 |    |     |        |
|                                           |                 |    |     |        |
|                                           |                 |    |     |        |
| 📣 Изделие 🧏 Данные                        | исполнения      |    |     |        |
| 🔦 Новое изделие (ЭСИ ГОС                  | T 2.053)        | ОК | Оты | лена   |

Окно задания основных свойств изделия с введёнными данными Нажмите кнопку ОК;

В выбранной папке будет создано изделие с заданными пользователем параметрами. Для изделия будет создана версия изделия с порядковым номером 1. Для этой версии изделия будет создано исполнение с заданным пользователем порядковым номером.

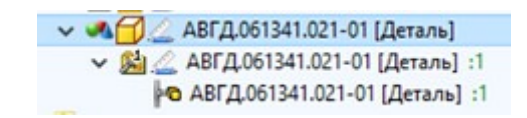

Созданный набор объектов хранилища для нового изделия

04.10.2017

### Диалог создания Изделия вида Детали БЧ

При создании Изделия, в случае выбора Вида изделия Детали БЧ, в диалоге создания на закладке Данные исполнения появляются 3 дополнительных атрибута: Профиль (заготовка), Типоразмер, Размеры (габарит).

| Новое изделие (ЭСИ ГОС | T 2.053)          |       |               |
|------------------------|-------------------|-------|---------------|
| <ul><li>✓ Ø</li></ul>  |                   |       |               |
| Заготовка (Профиль):   | Лист              |       |               |
| Типоразмер:            | 10 FOCT 2012-2002 |       |               |
| Материал:              | Ст3пс ГОСТ 380-90 | 💋 Выб | рать материал |
| Размеры (Габарит):     | 100×100           |       |               |
| Macca:                 |                   | fx    | Рассчитать БЧ |
| Ед. изм. массы:        | КГ                |       | •             |
|                        |                   |       |               |
|                        |                   |       |               |
|                        |                   |       |               |
|                        |                   |       |               |
|                        |                   |       |               |
|                        |                   |       |               |
|                        |                   |       |               |
|                        |                   |       |               |
|                        |                   |       |               |
|                        |                   |       |               |
|                        |                   |       |               |
|                        |                   |       |               |
|                        |                   |       |               |
|                        |                   |       |               |
|                        |                   |       |               |
|                        |                   |       |               |
|                        |                   |       |               |
| 📣 Изделие* 🤷 Дан       | ные исполнения*   |       |               |
| 🚜 Новое изделие (ЭСИ I | FOCT 2.053)       | ОК    | Отмена        |

При сохранении Изделия вида Деталь БЧ, в дереве объектов Союз-PLM в отображаемое имя PVC, PC, PV, и Р формируется по формуле:

*Наименование (атрибут наименование)+{nepebod строки}+Профиль+[npoбeл]+Типоразмер+ {nepebod строки}+материал+{nepebod строки}+Габариты.* 

🕀 🚜 🗍 🦾 АБВГ.039481.231 [Платик Лист 10 ГОСТ 2012-2002/ Ст3пс ГОСТ 380-90 100x100]

04.10.2017

# Работа с исполнениями

#### Создание исполнения изделия

Порядок действий:

Выберите в дереве информационных объектов в подуровне изделия версию изделия, для которой нужно создать новое его исполнение;

Выберите один из вариантов активизации команды создания исполнения изделия:

выберите команду Создать – Новое исполнение изделия в версии контекстного меню выбранной версии изделия;

в панели Состав на закладке Исполнения в этой версии изделия выберите команду Создать – Новое исполнение изделия в версии контекстного меню панели;

в панели Свойства в выпадающем меню кнопки Действия выберите команду Создать – Новое исполнение изделия в версии;

|                                  | Новое исполнение изделия в версии (ЭСИ ГОСТ 2.053) | -  | . 🗆 🗙                |  |
|----------------------------------|----------------------------------------------------|----|----------------------|--|
| <ul> <li>✓</li> <li>Ø</li> </ul> |                                                    |    |                      |  |
| Обозначение:                     | AGBF.982614.001-                                   |    |                      |  |
| Номер исполнения:                |                                                    |    |                      |  |
| Наименование:                    | Выключатель                                        |    | Ø Встав. спец. симв. |  |
|                                  | Скопировать состав из основного исполнения         |    |                      |  |
|                                  |                                                    |    |                      |  |
|                                  |                                                    |    |                      |  |
|                                  |                                                    |    |                      |  |
|                                  |                                                    |    |                      |  |
|                                  |                                                    |    |                      |  |
|                                  |                                                    |    |                      |  |
|                                  |                                                    |    |                      |  |
|                                  |                                                    |    |                      |  |
|                                  |                                                    |    |                      |  |
|                                  |                                                    |    |                      |  |
|                                  |                                                    |    |                      |  |
|                                  |                                                    |    |                      |  |
|                                  |                                                    |    |                      |  |
|                                  |                                                    |    |                      |  |
|                                  |                                                    |    |                      |  |
|                                  |                                                    |    |                      |  |
|                                  |                                                    |    |                      |  |
| 3 Исполнение изде                | пия                                                |    |                      |  |
| <b>©</b> Новое исполнение        | изделия в версии (ЭСИ ГОСТ 2.053)                  | ОК | Отмена               |  |

Окно задания основных свойств исполнения изделия Обозначение заполняется автоматически исходя из Базового обозначения Изделия;

В поле Номер исполнения укажите номер создаваемого исполнения. Допускается задавать номера исполнений не по порядку. Если данное исполнение будет основным, оставьте данное поле пустым;

В поле Наименование укажите наименование создаваемого исполнения. По умолчанию выставляется **Наименование** *Изделия*. При редактировании атрибута Наименование может возникнуть необходимость вставки специальных символов, отсутствующих на стандартной клавиатуре. Например таких, как символ диаметра. Чтобы вставить подобные символы, пользователь может воспользоваться кнопкой " В Встав. спец. симв.", расположенной справа от поля ввода **Наименования**. По нажатию кнопки появляется диалог, позволяющий выбрать один из спец. символов для вставки в текущую позицию в текстовое поле **Наименование**;

| Вставить      | ×      |
|---------------|--------|
| Спец, символ: | ± ø o  |
|               | Отмена |

При необходимости скопировать состав изделия из основного исполнения - установите флажок Скопировать состав из основного исполнения;

| Новое исполнение изделия в версии (ЭСИ ГОСТ 2.053) – 🗖 🗙 |                                            |          |             |
|----------------------------------------------------------|--------------------------------------------|----------|-------------|
| <ul> <li>✓</li> <li>Ø</li> </ul>                         |                                            |          |             |
| Обозначение:                                             | бозначение: АБВГ.982614.001-02             |          |             |
| Номер исполнения:                                        | 02                                         |          |             |
| Наименование:                                            | Выключатель                                | Ø Встав. | спец. симв. |
|                                                          | Скопировать состав из основного исполнения |          |             |
|                                                          |                                            |          |             |
|                                                          |                                            |          |             |
|                                                          |                                            |          |             |
|                                                          |                                            |          |             |
|                                                          |                                            |          |             |
|                                                          |                                            |          |             |
|                                                          |                                            |          |             |
|                                                          |                                            |          |             |
|                                                          |                                            |          |             |
|                                                          |                                            |          |             |
|                                                          |                                            |          |             |
|                                                          |                                            |          |             |
|                                                          |                                            |          |             |
|                                                          |                                            |          |             |
|                                                          |                                            |          |             |
|                                                          |                                            |          |             |
|                                                          |                                            |          |             |
| -2 Menonvenue                                            | un*                                        |          |             |
| но Новое исполнение издел                                | але верски (ЭСИ ГОСТ 2.053)                | OK       | Отмена      |
| Га повое исполнение и                                    | зделия в версии (ссите ссталоз)            | UK       | Отмена      |

Окно задания основных свойств исполнения с введёнными данными Нажмите кнопку ОК;

В подуровне выбранной версии изделия будет создано исполнение с указанным наименованием и порядковым номером. Если был установлен флажок Скопировать состав из основного исполнения, в состав созданного исполнения будет скопирован состав изделия из основного исполнения.

| 4 4 4 2 45BF.982614.001 [Выключатель]               |
|-----------------------------------------------------|
| 🕢 🏂 🌊 АБВГ.982614.001 [Выключатель] :1              |
| ▷ = AБВГ.982614.001 [Выключатель] :1 <По умолчанию> |
| ▷ 🔤 АБВГ.982614.001-02 [Выключатель] :1             |
| - A                                                 |

Созданное исполнение изделия

Иконка исполнения будет иметь яркую окраску, если исполнение создано в актуальной версии изделия, и серую окраску, если исполнение создано в версии изделия, не являющейся актуальной.

04.10.2017

# Редактирование исполнения

Специальные символы в атрибуте Наименование

При редактировании атрибута Наименование может возникнуть необходимость вставки специальных символов, отсутствующих на стандартной клавиатуре, например, таких, как символ диаметра.

Порядок действий:

Нажмите кнопку Ø Встав. спец. симв., расположенную справа от поля Наименование;

| Вставить      | ×      |
|---------------|--------|
| Спец. символ: | ± ø o  |
|               | Отмена |

Окно выбора специального символа для вставки

В открывшемся окне нажмите кнопку с нужным специальным символом.

Специальный символ будет добавлен в поле Наименование.

04.10.2017

# Создание исполнения в актуальной версии изделия

Порядок действий:

Выберите в дереве информационных объектов изделие, у актуальной версии которого нужно создать новое его исполнение;

Выберите один из вариантов активизации команды создания исполнения изделия:

выберите команду Создать – Новое исполнение изделия в версии контекстного меню выбранного изделия;

в панели Состав на закладке Все исполнения выберите команду Создать – Новое исполнение изделия в версии контекстного меню панели;

в панели Свойства в выпадающем меню кнопки Действия выберите команду Создать – Новое исполнение изделия в версии;

|                                  | Новое исполнение изделия в версии (ЭСИ ГОСТ 2.053) | - 🗆 ×     |  |
|----------------------------------|----------------------------------------------------|-----------|--|
| <ul> <li>✓</li> <li>Ø</li> </ul> |                                                    |           |  |
| Обозначение:                     | A6BF.982614.001-                                   |           |  |
| Номер исполнения:                |                                                    |           |  |
| Наименование:                    | Выключатель                                        |           |  |
|                                  | Скопировать состав из основного исполнения         |           |  |
|                                  |                                                    |           |  |
|                                  |                                                    |           |  |
|                                  |                                                    |           |  |
|                                  |                                                    |           |  |
|                                  |                                                    |           |  |
|                                  |                                                    |           |  |
|                                  |                                                    |           |  |
|                                  |                                                    |           |  |
|                                  |                                                    |           |  |
|                                  |                                                    |           |  |
|                                  |                                                    |           |  |
|                                  |                                                    |           |  |
|                                  |                                                    |           |  |
|                                  |                                                    |           |  |
|                                  |                                                    |           |  |
|                                  |                                                    |           |  |
|                                  |                                                    |           |  |
|                                  |                                                    |           |  |
| 3 Исполнение изде                | пия                                                |           |  |
| на Новое исполнение              | изделия в версии (ЭСИ ГОСТ 2.053)                  | ОК Отмена |  |

Окно задания основных свойств исполнения изделия

В открывшемся окне на закладке Исполнение изделия в поле Номер исполнения укажите номер создаваемого исполнения. Допускается задавать номера исполнений не по порядку. Если данное исполнение будет основным, оставьте данное поле пустым;
В поле Наименование укажите наименование создаваемого исполнения. При редактировании атрибута Наименование может возникнуть необходимость вставки специальных символов, отсутствующих на стандартной клавиатуре. Например таких, как символ диаметра. Чтобы вставить подобные символы, пользователь может воспользоваться кнопкой "Ø Встав. спец. симв.", расположенной справа от поля ввода **Наименования**. По нажатию кнопки появляется диалог, позволяющий выбрать один из спец. символов для вставки в текущую позицию в текстовое поле **Наименование**;

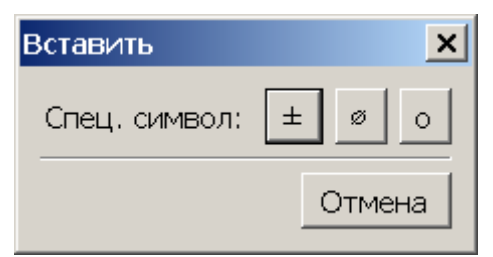

Если при создании исполнения необходимо скопировать состав изделия из основного исполнения, установите флажок Скопировать состав из основного исполнения;

|                                  | Новое исполнение изделия в версии (ЭСИ ГОСТ 2.053 | 3) – 🗆 🗖            |
|----------------------------------|---------------------------------------------------|---------------------|
| <ul> <li>✓</li> <li>Ø</li> </ul> |                                                   |                     |
| Обозначение:                     | A6BF.982614.001-02                                |                     |
| Номер исполнения:                | 02                                                |                     |
| Наименование:                    | Выключатель                                       | Ø Встав. спец. симв |
|                                  | Скопировать состав из основного исполнения        |                     |
|                                  |                                                   |                     |
|                                  |                                                   |                     |
|                                  |                                                   |                     |
|                                  |                                                   |                     |
|                                  |                                                   |                     |
|                                  |                                                   |                     |
|                                  |                                                   |                     |
|                                  |                                                   |                     |
|                                  |                                                   |                     |
|                                  |                                                   |                     |
|                                  |                                                   |                     |
|                                  |                                                   |                     |
|                                  |                                                   |                     |
|                                  |                                                   |                     |
|                                  |                                                   |                     |
|                                  |                                                   |                     |
|                                  |                                                   |                     |
|                                  |                                                   |                     |
|                                  |                                                   |                     |
| Исполнение издел                 | 19.*                                              |                     |
| Новое исполнение и               | злелия в версии (ЭСИ ГОСТ 2.053)                  | OK Omen             |

Окно задания основных свойств исполнения с введёнными данными Нажмите кнопку ОК;

В подуровне актуальной версии изделия будет создано исполнение с указанным наименованием и порядковым номером. Если был установлен флажок Скопировать состав из основного исполнения, в состав созданного исполнения будет скопирован состав изделия из основного исполнения.

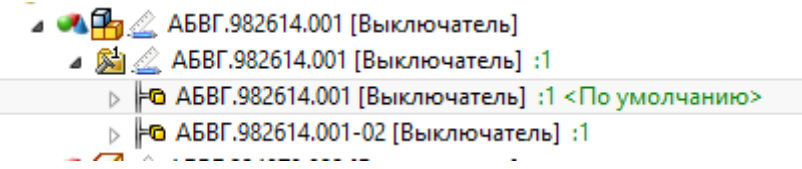

Созданное исполнение изделия

Иконка исполнения имеет яркую окраску, поскольку данное исполнение создано в актуальной версии изделия.

04.10.2017

### Создание нескольких исполнений изделия

Порядок действий:

Выберите версию изделия, для которой нужно создать несколько новых исполнений, одним из следующих способов:

в дереве информационных объектов в подуровне изделия;

в дереве информационных объектов выберите изделие, в панели Состав на закладке Версии выберите версию изделия;

В панели Свойства нажмите кнопку 🏴 ;

| Новые испоолнения из,           | делия в версии                                                                                                    |                             |
|---------------------------------|----------------------------------------------------------------------------------------------------|-----------------------------|
|                                 | 🗖 Копировать состав                                                                                                    |                             |
| Копировать состав из:           | <b>№</b> 5.03.08.006-01 [Вставка]:1 Х   🛍 🖞                                                                                                    | L 😭 🖸 🖸 🖿 .                 |
| Данные для новых<br>исполнений: |                                                                                                    |                             |
| Описание:                       | Пример ввода значений для новых исполнений изделий в версии:<br>02, Гидрозащита 3-92, 3-92/2-00<br>03, Гидрозащита 3-92, 3-92/5-00<br>04, Гидрозащита 3-92, 3-92/7-00<br>05, Гидрозащита 3-92<br>Где, первое значение - номер исполнения, второе значение - наименование исполнение, третье | з значение - код исполнения |

Окно задания параметров операции массового создания исполнений изделия Если при создании новых исполнений в них необходимо копировать состав изделия из другого исполнения, выполните следующие операции:

Установите флажок Копировать состав;

Если основное исполнение изделия находится в той же версии изделия, где создаются новые исполнения, это основное исполнение предлагается в качестве источника для копирования состава изделия. Если в качестве источника для копирования состава изделия необходимо использовать другое исполнение, очистите данное поле, нажав кнопку × панели инструментов данного поля;

В поле Копировать состав из нажмите ссылку Выбрать;

| Поиск                                                                                                    |                                                |                         | x                |
|----------------------------------------------------------------------------------------------------|------------------------------------------------|-------------------------|------------------|
| Запрос: 📄 Открыть 👻 🔛 Сохранить 🛛 👬 Выполнить                                                                                                    | 📿 Очистить 🥒 Редактировать 🛛 Менеджер запросов | в                       |                  |
| Объект поиска: № Исполнение изделия в версии                                                                                                    |                                                | Ţ                       | П И производные  |
| Имя содержит:                                                                                                    |                                                | Расширенный поиск       | <u>айти</u>      |
| [де искать:                                                                                                    | Результаты поиска: О объект(ов)                |                         | 🚰 Панель свойств |
| <ul> <li>Уската со зсех китеннерах</li> <li>Содз</li> <li>Проекты</li> <li>Стд (бгд)</li> <li>Штатная структура предприятия</li> <li>Служебные данные конфигураций</li> </ul> | Hirvero në hai                                 | <u>шаолон</u><br>йдено. | Контейнер        |
| Вулючая дочерние                                                                                                    |                                                | Выбр.                   | ать Отмена       |

Окно поиска исполнения изделия

В открывшемся окне поиска в поле Имя содержит введите часть названия исполнения;

В дереве Область поиска установите флажки напротив тех контейнеров (проектов и папок), в которых нужно осуществлять поиск документа-оригинала;

Нажмите кнопку Найти;

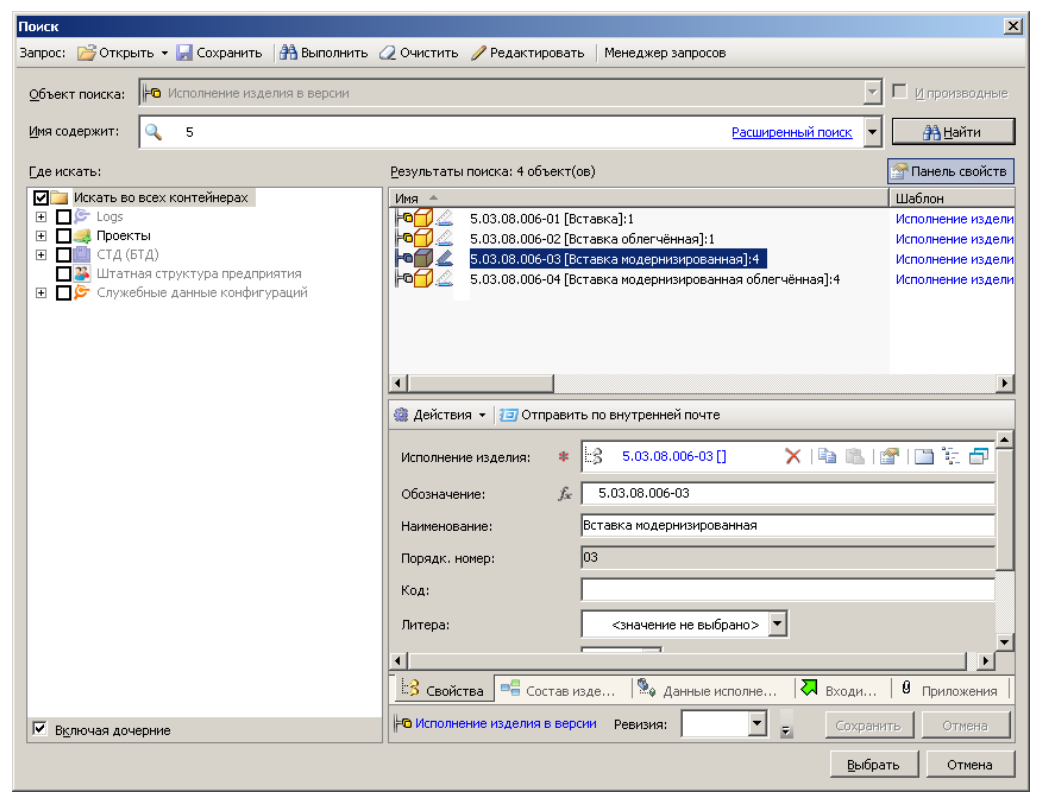

Окно поиска с найденными исполнениями изделия

В панели Результаты поиска будут отображены найденные исполнения изделия.

Выберите исполнение изделия, из которого необходимо скопировать состав изделия;

Нажмите кнопку Выбрать;

В поле Данные для новых исполнений введите данные, согласно которым будут создаваться новые исполнения. Данные о каждом исполнении должны занимать одну строку и состоять из трёх значений, разделяемых запятыми. Первое значение – номер исполнения, второе – наименование исполнения, третье - код исполнения.

| Новые испоолнения изде          | лия в версии                                                                                                    |           |         |            |   |
|---------------------------------|----------------------------------------------------------------------------------------------------|-----------|---------|------------|---|
|                                 | 🗹 Копировать состав                                                                                                    |           |         |            |   |
| Копировать состав из:           | 🛏 5.03.08.006-03 [Вставка модернизированная]:4 🗙 🛛 🛍 🖺                                                                                                    | 1         | €       | <b>-</b> 1 | Ð |
| Данные для новых<br>исполнений: | 05, Вставка модернизированная летний вариант, 5.03.08.006<br>06, Вставка модернизированная зимний вариант, 5.03.08.006                                                                                                    |           |         |            |   |
| Описание:                       | Пример ввода значений для новых исполнений изделий в версии:<br>02, Гидрозащита 3-92, 3-92/2-00<br>03, Гидрозащита 3-92, 3-92/5-00<br>04, Гидрозащита 3-92, 3-92/7-00<br>05, Гидрозащита 3-92<br>Где, первое значение - номер исполнения, второе значение - наименование исполнение, трет<br>исполнения | тье значе | ние - к | юд         |   |

Окно задания параметров операции массового создания исполнений изделия с заданными параметрами

Нажмите кнопку ОК;

В подуровне выбранной версии изделия будут созданы исполнения с указанными наименованиями и обозначениями. Если был установлен флажок Копировать состав, в состав созданных исполнений будет скопирован состав изделия из выбранного исполнения.

| <b>È</b> 4 | 2 | 5.03.08.006-01 [Вставка] :1                                  |
|------------|---|--------------------------------------------------------------|
| F          | 0 | 5.03.08.006-01 [Вставка] :1                                  |
| ŀ          | 0 | 5.03.08.006-02 [Вставка облегчённая] :1                      |
| F          | 0 | 5.03.08.006-06 [Вставка модернизированная зимний вариант] :1 |
| F          | 0 | 5.03.08.006-05 [Вставка модернизированная летний вариант] :1 |
|            |   |                                                              |

Созданные исполнения изделия

Иконки исполнений будет иметь яркую окраску, если исполнения созданы в актуальной версии изделия, и серую окраску, если исполнения созданы в версии изделия, не являющейся актуальной.

04.10.2017

Изменение наименования и/или порядкового номера исполнения изделия Порядок действий:

Выберите исполнение изделия, наименование и/или порядковый номер которого необходимо изменить, одним из перечисленных способов:

в дереве информационных объектов в подуровне версии изделия;

в дереве информационных объектов выберите изделие, в панели Состав на закладке Все исполнения выберите исполнение изделия;

в дереве информационных объектов выберите версию изделия, в панели Состав на закладке Исполнения в этой версии изделия выберите исполнение изделия;

Откройте окно редактирования основных свойств исполнения изделия одним из перечисленных способов:

выберите команду Файл – Свойства главного меню клиентского приложения Союз-PLM;

выберите команду Показать свойства контекстного меню выбранного исполнения изделия;

нажмите кнопку 🖆 панели инструментов Стандартная;

| воспользуйтесь горячей клавишей для данной операции – Alt+Enter | •; |
|-----------------------------------------------------------------|----|
| перейдите в панель Свойства клиентского приложения Союз-PLM;    |    |

| 5.03.08.006-02 [Вста<br>🐏 Действия 👻 🖅 Отп | а облегчённая]:1<br>зить по внутренней почте        | _ <b>_</b> X      |
|--------------------------------------------|-----------------------------------------------------|-------------------|
| Исполнение изделия:                        | 5.03.08.006-02 [Вставка облегчённая]                | × I 💣 🖻 I 🗅 🐩 🗗   |
| Обозначение:                               | 5.03.08.006-02                                      |                   |
| Наименование:                              | Вставка облегчённая                                 |                   |
| Порядк. номер:                             | 02                                                  |                   |
| Код:                                       |                                                     |                   |
| Литера:                                    | <значение не выбрано> 💌                             |                   |
| Приложение-источник:                       | FIM V                                               |                   |
| Формат:                                    |                                                     |                   |
| Основной документ:                         | выбрать>                                            | × 12 d 10 % d     |
|                                            |                                                     |                   |
|                                            |                                                     |                   |
|                                            |                                                     |                   |
| - 📑 Свойства 📑 Сос                         | в изделия 🛸 Данные исполнения 🛛 🗛 Входит в 🛛 🛿 Прил | ожения            |
| о Исполнение изделия и                     | ерсии Ревизия: 💌 🚽 ОК                               | Сохранить Закрыть |

Окно редактирования основных свойств исполнения изделия

В поле Наименование укажите новое наименование исполнения;

В поле Обозначение отредактируйте номер исполнения, идущий после знака, отделяющего обозначение изделия от номера исполнения (по умолчанию это тире). Допускается задавать номера исполнений изделия не по порядку. Если данное исполнение будет основным, удалите суффикс исполнения вместе со знаком, отделяющим обозначение изделия от номера исполнения (по умолчанию это тире);

| 5.03.08.006-02 [Вста    | вка     | облегчённая]:1                                              | <u>_     ×</u> |
|-------------------------|---------|-------------------------------------------------------------|----------------|
| 🍓 Действия 👻 🔁 Отпр     | авит    | ть по внутренней почте                                      |                |
| Исполнение изделия:     | *       | 🔀 5.03.08.006-02 [Вставка облегчённая] 🛛 🗙   🕋 🔁   🛅        | ie 🗗           |
| Обозначение:            | $f_{x}$ | 5.03.08.006-03                                              |                |
| Наименование:           |         | Вставка полуоблегчённая                                     |                |
| Порядк. номер:          |         | 02                                                          |                |
| Код:                    |         |                                                             |                |
| Литера:                 |         | <значение не выбрано> 💌                                     |                |
| Приложение-источник:    | *       | 🖻 PLM 💌                                                     |                |
| Формат:                 |         |                                                             |                |
| Основной документ:      |         | 🖹 <Выбрать> 🗙   😭 🛃   🛅                                     | ii 🗗           |
|                         |         |                                                             |                |
|                         |         |                                                             |                |
|                         |         |                                                             |                |
| 🛃 Свойства* 📑 Со        | став    | изделия 🏽 🎭 Данные исполнения 🛛 🗛 Входит в 🗍 🖁 Приложения 📔 |                |
| но Исполнение изделия в | вер     | сии Ревизия: 💽 😴 ОК Сохранить За                            | жрыть          |

Окно редактирования основных свойств исполнения изделия с изменённым наименованием и номером исполнения

Выполните одно из следующих действий:

нажмите кнопку ОК, если вы изменяли наименование и/или порядковый номер исполнения изделия в отдельном окне;

нажмите кнопку Сохранить, если вы изменяли наименование и/или порядковый номер исполнения изделия в панели Свойства.

04.10.2017

### Просмотр всех существующих исполнений изделия

## Порядок действий:

Выберите в *дереве информационных объектов Союз-PLM* в подуровне папки Изделие, все существующие исполнения которого необходимо просмотреть;

Перейдите в панель Состав;

В панели Состав перейдите на закладку Все исполнения.

| ^_[∠    | 5.03.08.006-01 [ 🔍 <Поиск>           | 0. 1            | 🔁 🗟 |              |
|---------|--------------------------------------|-----------------|-----|--------------|
| Имя     |                                      | Обозначение     | Ном | *            |
| 304     | 5.03.08.006-01 [Вставка]             | 5.03.08.006-01  | 01  |              |
| 302     | 5.03.08.006-02 [Вставка облегчённая] | 5.03.08.006-02  | 02  |              |
| 1382    | 5.03.08.006-04 []                    | 5.03.08.006-04  | 04  |              |
|         |                                      |                 |     |              |
|         |                                      |                 |     |              |
|         |                                      |                 |     |              |
| •       |                                      |                 |     | $\mathbf{F}$ |
| 🔊 Верси | и 🧏 Все исполнения 🌾 Доступ 🚟 Р      | абочие процессы |     |              |

Список всех существующих исполнений изделия

Иконка исполнения будет иметь яркую окраску, если исполнение создано в актуальной версии изделия, и серую окраску, если исполнение создано в версии изделия, не являющейся актуальной, или исполнение не привязано к версии изделия.

## Просмотр исполнений изделия в версии

Порядок действий:

Выберите в *дереве объектов Союз-PLM* в подуровне папки *Версию изделия*, исполнения которого необходимо просмотреть;

Раскройте выбранный объект в *дереве объектов Союз-PLM* - выполните двойной щелчок по выбранному объекту - все исполнения изделия в выбранной версии будут выстроены в дереве.

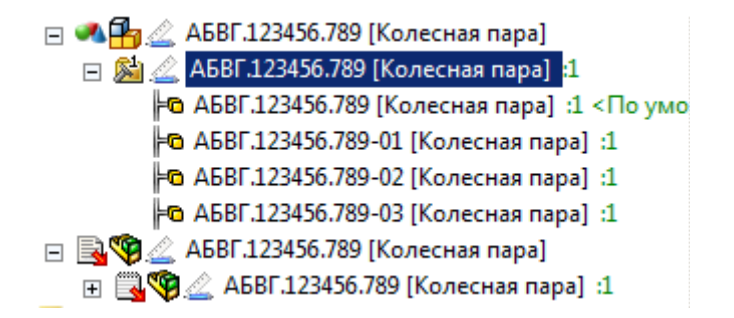

В случае большого количества исполнений, рекомендуем просмотр в окне Свойства *Версии* изделия;

Перейдите в окно Свойства Версии изделия:

В панели инструментов нажмите кнопку Г (Показать свойства); В главном меню выберите команду Файл – Г Показать свойства; В контекстном выбранного объекта выберите команду Г Показать свойства; Воспользуйтесь горячей клавишей Alt+Enter или F2; Перейдите в панель Свойства;

В окне Свойства Версии изделия перейдите на вкладку Исполнения.

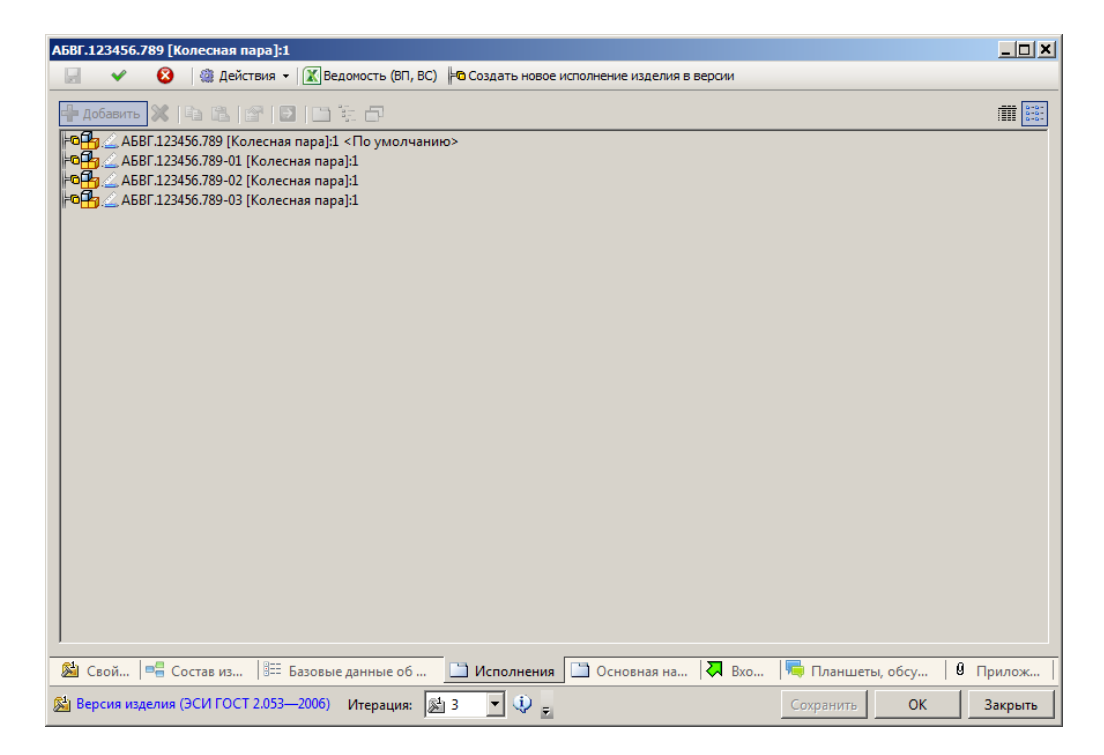

### Список исполнений изделия в выбранной версии

04.10.2017

### Добавление исполнений в версию изделия

Порядок действий:

Выберите версию изделия, к которой необходимо добавить исполнение, одним из перечисленных способов:

в дереве информационных объектов в подуровне изделия;

в дереве информационных объектов выберите изделие, в панели Состав на закладке Версии выберите версию изделия;

Откройте окно выбора добавляемых исполнений изделия одним из перечисленных способов:

выберите команду Добавить исполнение изделия контекстного меню выбранной версии изделия;

в панели Свойства в выпадающем меню кнопки Действия выберите команду Добавить исполнение изделия;

| Поиск |                   |                 | ×      |
|-------|-------------------|-----------------|--------|
| Имя 🔺 |                   | Шаблон          |        |
| 372   | 5.03.08.006-04 [] | Исполнение изде | лия    |
| 1302  | 5.03.08.006-04 [] | Исполнение изде | лия    |
|       |                   |                 |        |
|       |                   |                 |        |
|       |                   |                 |        |
|       |                   |                 |        |
|       |                   |                 |        |
|       |                   |                 |        |
|       |                   |                 |        |
|       |                   |                 |        |
|       |                   |                 |        |
|       |                   |                 |        |
|       |                   |                 |        |
|       |                   |                 |        |
| •     |                   |                 | ►      |
|       |                   | ОК              | Отмена |

Окно выбора исполнений для добавления к версии изделия

В открывшемся окне выберите одно или, удерживая клавишу Shift или Ctrl, несколько исполнений, которых необходимо добавить в версию изделия;

Нажмите кнопку ОК.

Выбранные исполнения будут добавлены в выбранную версию изделия.

04.10.2017

### Назначение основного исполнения изделия

Порядок действий: В дереве объектов выберите изделие;

\$

### В панели Состав перейдите на закладку Все исполнения;

В контекстно меню исполнения выберите команду Сделать исполнение основным.

04.10.2017

## Быстрый переход к версии изделия из исполнения

Порядок действий следующий:

## выбрать исполнение изделия,

## в карточке объекта (в третьем окне) найти атрибут Версия изделия,

| 📓 ⊘ 🍓 Действия 🗸                                                                                          | 🔣 Ведомость (ВП, ВС) 🔲 Создать документ сводной спецификации 🛛 🕱 Экспорт состава |                             |
|----------------------------------------------------------------------------------------------------|----------------------------------------------------------------------------------|-----------------------------|
| Исполнение изделия: *                                                                                     | <mark>ЕЗ∰</mark> ∠ АНДР.123456.008 [Блок направляющий]                           | 🗙 🐚 😤 📦 📽 📓 🗎 🗒 🗐           |
| Версия изделия:                                                                                           | 🏂 🌽 АНДР.123456.008 (Блок направляющий):1                                        | X 🖣 🛍 🔹 📽 🖬 🖬 🗳 🗗 💷         |
| Обозначение:                                                                                              | AHДP.123456.008                                                                  |                             |
| Наименование:                                                                                             | Блок направляющий                                                                | Ø Встав. спец. симв.        |
| Порядк. номер:                                                                                            | •                                                                                |                             |
| Вид изделия:                                                                                              | 🚳 Сборочные единицы                                                              | ~                           |
| Раздел спецификации:                                                                                      | 🊹 Сборочные единицы                                                              | ~                           |
| Код:                                                                                                    |                                                                                  |                             |
| Литера:                                                                                                   | <значение не выбрано>                                                            | ~                           |
| Признак покупки:                                                                                          | <значение не выбрано>                                                            | ~                           |
|                                                                                                    | □ Есть своя ВП Ведомость покупных: Selforate>                                    | X   ha 🙇   d= 🖆   🔟   🖄 😳 💷 |
| Приложение-источник *                                                                                     | 🐼 K3D 🗸                                                                          |                             |
| Базовая ЕИ:                                                                                               | тш 🛞                                                                             | ~                           |
| Формат: ƒ <sub>ж</sub>                                                                                    | A4 w A4 v                                                                        |                             |
| Основной документ:                                                                                        | SBыбрать>                                                                        | X   h 🛍   e+ 🗗   🖬 🖄 🖓 🗇 💷  |
| 1.a                                                                                                    |                                                                                  |                             |
| 😇 Свойства и 📲 Состав изделия 🕅 Аданные исполнения   🖪 Входит в   🖲 Приложения   🛄 Технологические данные |                                                                                  |                             |
| ••• Исполнение изделия в вер                                                                              | сии (ЭСИ ГОСТ 2.053) Итерация: 🛏 6 🔍 🐺 🗾                                         | Сохранить Отмена            |

ЛКМ нажать по содержимому поля атрибута - появится окно свойств версии изделия.

| 📓 ⊘ 🏽 🎕 Действия                                       | 👻 🔣 Ведомость (ВП, ВС) 🛛 🗕 Создать новое исполнение изделия в версии                                             |                      |
|--------------------------------------------------------|----------------------------------------------------------------------------------------------------|----------------------|
| Изделие: ƒ,                                            | к 🗖 🛃 🖉 АНДР.123456.008 (Блок направляющий)                                                                      | X 🖻 🛍 🔹 📽 📴 🛄 🗒 🗗 🗐  |
| Наименование: ƒ <sub>я</sub>                           | . Блок направляющий                                                                                              | Ø Встав. спец. симв. |
| Вид изделия:                                           | 🚳 Сборочные единицы                                                                                              | ~                    |
| Номер версии:                                          | 1                                                                                                    |                      |
| Раздел спецификации: 🔹                                 | 🔒 Сборочные единицы                                                                                              | ~                    |
| Литера:                                                | <значение не выбрано>                                                                                            | ~                    |
| Состояние ЖЦ: *                                        | 🛛 🕜 В разработке                                                                                                 | ~                    |
| Примечание:                                            |                                                                                                    |                      |
| Документ-оригинал<br>(версия):                         | 🗐 🛅 🏒 АҢДР.123456.008МСБ (Блок напраеляющий):1                                                                   | 🗙 🖎 🖄 📽 😭 🔯 📖 🗄 🗗 🗐  |
| Документ (версия)<br>"Спецификация":                   | 📄 <Выбрать>                                                                                                    | X14614+210105200     |
| Идентификатор<br>документа (версии)<br>"Спецификации": |                                                                                                    |                      |
|                                                        |                                                                                                    |                      |
| 🏂 Свойства 📲 Состав                                    | изделия 🔠 Базовые данные об изделии 🖾 Исполнения 🖾 Основная надпись 又 Входит в ا 🤜 Планшеты, обсуждения 🕴 Прилож | сения                |
| 🏂 Версия изделия (ЭСИ ГО                               | СТ 2.053 Итерация:                                                                                               | Сохранить Отмена     |

04.10.2017

# Работа с версиями изделий Создание версии изделия

Порядок действий:

В дереве информационных объектов выберите изделие, для которого нужно создать новую его версию;

Выполните одно из следующих действий:

выберите команду Создать – Версия изделия с составом контекстного меню выбранного изделия;

в панели Состав на закладке Версии в контекстном меню выберите команду Создать – Версия изделия с составом;

в панели Свойства в панели инструментов в выпадающем меню кнопки 🎕 (Действия) выберите команду Создать – Версия изделия с составом;

| Версия изделия с составою            | ч (ЭСИ ГОСТ 2.053—2006)                        |                               |
|--------------------------------------|------------------------------------------------|-------------------------------|
| <ul> <li>Ø Ведомость (В</li> </ul>   | ВП, ВС) 🏴 Создать новое исполнение изделия в в | зерсии                        |
| Изделие: 🥠                           | ▲ 5.03.08.006 [Вставка]                        | X 🛍 🛍 🕸 📽 🖬 🖬 🛱 🗗             |
| Наименование:                        | Вставка                                        | ø Встав, спец, симв,          |
| Вид изделия:                         | <значение не выбрано>                          | •                             |
| Номер версии:                        | 2                                              |                               |
| Раздел спецификации: 🏾 🏾 🏾 🏾         | 🗇 Детали                                       | •                             |
| Литера:                              | <значение не выбрано>                          | •                             |
| Состояние ЖЦ; 🛛 🔹 🏾                  | 🚄 В разработке                                 | •                             |
| Примечание:                          |                                                |                               |
| Документ-оригинал<br>(версия):       | 🔳 <Выбрать>                                    |                               |
| Документ (версия)<br>"Спецификация": | 🖹 <Выбрать>                                    |                               |
| Идентификатор<br>документа (версии)  |                                                |                               |
| "Спецификации":                      | 1                                              |                               |
|                                      |                                                |                               |
| 🔀 Свойства* 📑 Состав і               | издел 🕼 Базовые д 🗀 И 🗀 Осно                   | <b>Ҳ</b> В   🤜 Планшет   🖉 Пр |
| 🖄 Версия изделия с состав            | ом (ЭСИ ГОСТ 2.053—2006)                       | ОК Отмена                     |

Окно задания основных свойств версии изделия

В открывшемся окне на закладке Свойства в поле Наименование укажите наименование версии создаваемого изделия. При необходимости можно вставить специальные символы, отсутствующие на стандартной клавиатуре, например такие, как символ диаметра:

Нажмите кнопку Ø Встав. спец. симв., расположенную справа от поля Наименование;

| Вставить      | ×      |
|---------------|--------|
| Спец. символ: | ± ø o  |
|               | Отмена |

Окно выбора специального символа для вставки

В открывшемся окне нажмите кнопку с нужным специальным символом – он будет вставлен в текущую позицию курсора в поле Наименование;

В поле Вид изделия выберите тот вид изделия, который соответствует создаваемой версии изделия;

В поле Номер версии укажите номер создаваемой версии изделия (по умолчанию он устанавливается на единицу большим максимального номера версии текущего изделия). Допускается задавать номера версий изделия не по порядку;

В выпадающем списке Раздел спецификации выберите тот раздел спецификации, в который должна попасть создаваемая версия изделия;

В выпадающем списке Литера выберите литеру комплекта документов, связанных с версией

изделия;

В выпадающем списке Состояние ЖЦ выберите необходимое состояние жизненного цикла версии изделия. По умолчанию устанавливается состояние В разработке;

В поле Документ-оригинал (версия) выберите версию документа, связанного с версией изделия:

В поле Документ-оригинал (версия) нажмите ссылку Выбрать;

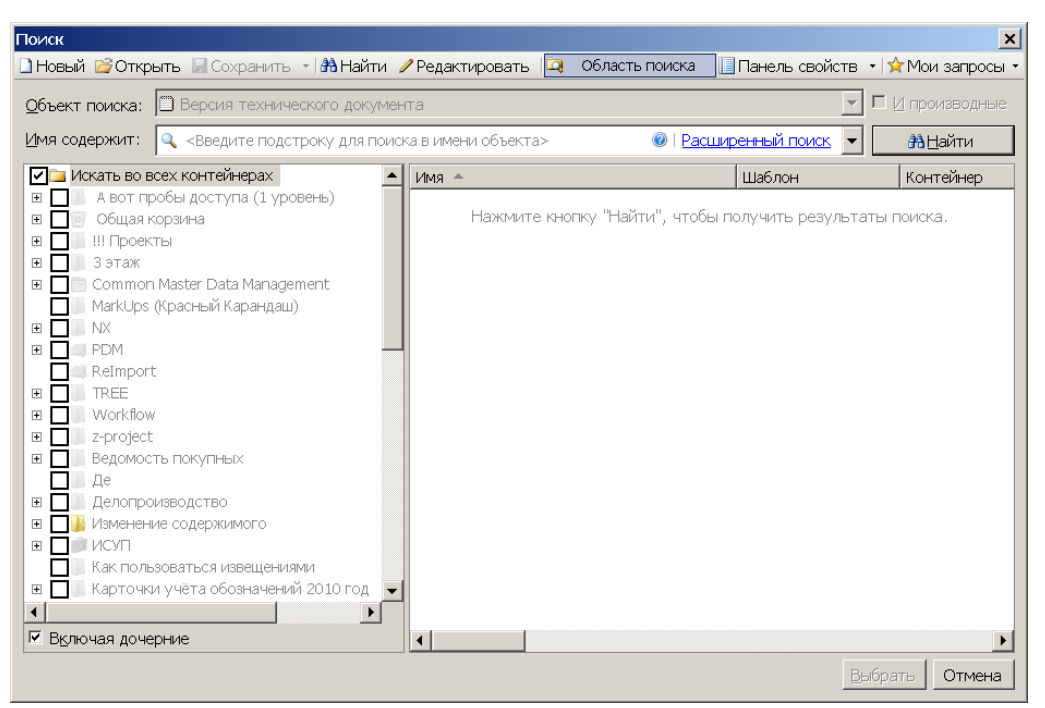

Окно поиска версии документа-оригинала

В открывшемся окне поиска в поле Имя содержит введите часть названия документа-оригинала, по которому создано изделие;

В дереве установите флажки напротив тех контейнеров (проектов и папок), в которых нужно осуществлять поиск документа-оригинала;

Нажмите кнопку Найти;

| Поиск                                                                                                    |                                | ×                                                                                                    |  |  |  |  |
|----------------------------------------------------------------------------------------------------|--------------------------------|----------------------------------------------------------------------------------------------------|--|--|--|--|
| 🗋 Новый 😂 Открыть 🗟 Сохранить 🕞 🏦 Найти 🍃                                                                                                    | Редактировать 📮 Область поиска | 📃 Панель свойств 🔹 🙀 Мои запросы 🔹                                                                                                    |  |  |  |  |
| <u>Объект поиска:</u> Версия технического документа                                                                                                    |                                |                                                                                                    |  |  |  |  |
| Имя содержит: 🔍 5.03.08                                                                                                    | І Расш                         | иренный поиск 💌 🏦 <u>Н</u> айти                                                                                                    |  |  |  |  |
| 🗾 Искать во всех контейнерах 📃                                                                                                    | Имя 🔺                          | Шаблон Контейнер 🔺                                                                                                    |  |  |  |  |
| B       A вот пробы доступа (1 уровень)         B       Общая корзина         B       III Проекты         B       3 этаж         B       Common Master Data Management         MarkUps (Красный Карандаш)       MarkUps (Красный Карандаш)         B       NX         B       PDM         Refmport       Refmport         B       Z-project         B       Refmorts         CompousBogctbo       Age         B       Изменение содержимого         B       Исуп         Как пользоваться извещениями |                                | Версия техническо В ОВМ<br>1 Версия техническо В ОВМ<br>3 Версия техническо В ОВМ<br>8 версия техническо В ОВМ<br>8 версия техническо В ОВМ |  |  |  |  |
| 🗉 🔲 Карточки учёта обозначений 2010 год 👻                                                                                                    | 🔲 _] 🚄 5.03.08.007 [Планка]:1  | Версия техническо 🌆 О&М                                                                                                    |  |  |  |  |
|                                                                                                    | 5.03.08.007 [Планка]:2         | Версия техническо 🌉 О&М 📃                                                                                                    |  |  |  |  |
| Включая дочерние                                                                                                    |                                |                                                                                                    |  |  |  |  |
| Результат поиска: 24 объект(ов)                                                                                                    |                                | Выбрать Отмена                                                                                                    |  |  |  |  |

Окно поиска с найденным документом-оригиналом В панели результатов поиска выберите нужный документ-оригинал;

Нажмите кнопку Выбрать;

В поле Примечание введите комментарий в свободной форме.

| Версия изделия с составог            | (9C/I FOCT 2.053-2006)                                           |       |
|--------------------------------------|------------------------------------------------------------------|-------|
| 🗸 🧭 🔀 Ведомость (В                   | П, ВС) № Создать новое исполнение изделия в версии               |       |
| Изделие:                             | ≴ 🗖🚰 5.03.08.006 [Вставка] — — — — — — — — — — — — — — — — — — — | ÷. 🗗  |
| Наименование:                        | Вставка 🖉 Встав. спец.                                           | симв. |
| Вид изделия:                         | 😵 Детали                                                         | •     |
| Номер версии:                        | 4                                                                |       |
| Раздел спецификации:                 | * 🗇 Детали                                                       | •     |
| Литера:                              | l O                                                              | •     |
| Состояние ЖЦ:                        | * 🚄 В разработке                                                 | •     |
| Примечание:                          | Облегчённый вариант                                              |       |
| Документ-оригинал<br>(версия):       | 🗋 🗋 🧟 — 5.03.08.006 [Вставка]:2 💦   🖺 🛍   🎕 - 😭   🔯   🛅          | V: 🗗  |
| Документ (версия)<br>"Спецификация": | 🖹 <Выбрать> 🗙 👘 🛍 👘 📽 🔛 🗋                                        |       |
| Идентификатор<br>документа (версии)  |                                                                  |       |
| "Спецификации":                      |                                                                  |       |
|                                      |                                                                  |       |
| 📙 🔀 Свойства* 📑 Состав               | здел 🎼 Базовые д 🗀 И 🗀 Осно 🗦 В 👼 Планшет 🏾                      | Пр    |
| 🔊 Версия изделия с состав            | м (ЭСИ ГОСТ 2.053—2006) ОК С                                     | тмена |

Окно задания основных свойств версии изделия с введёнными данными Нажмите кнопку ОК;

Будет создана версия простого документа с указанным номером и состоянием жизненного цикла В разработке.

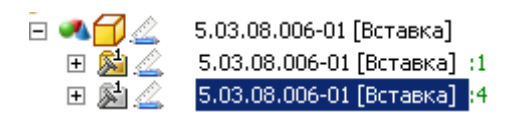

Созданная версия изделия

Значок версии изделия имеет серую окраску, поскольку данная версия изделия не является актуальной (см. раздел "Смена актуальной версии изделия").

04.10.2017

04.10.2017

Смотри также: Смена актуальной версии изделия

### Редактирование версии изделия

Специальные символы в атрибуте Наименование

При редактировании атрибута Наименование может возникнуть необходимость вставки специальных символов, отсутствующих на стандартной клавиатуре, например, таких, как символ диаметра.

Порядок действий:

Нажмите кнопку Ø Встав. спец. симв., расположенную справа от поля Наименование;

| Вставить      | ×      |
|---------------|--------|
| Спец. символ: | ± ø o  |
|               | Отмена |

Окно выбора специального символа для вставки

В открывшемся окне нажмите кнопку с нужным специальным символом.

Специальный символ будет добавлен в поле Наименование.

### Удаление версии изделия

Порядок действий:

Выберите одну или несколько версий изделия, которые необходимо удалить, одним из перечисленных способов:

в дереве информационных объектов в подуровне изделия;

в дереве информационных объектов выберите изделия, в панели Состав на закладке Версии выберите одну версию изделия или, удерживая клавишу **Shift** или **Ctrl**, несколько версий изделия;

Активизируйте операцию удаления одним из перечисленных способов:

в главном меню выберите команду Файл – Удалить;

в контекстном меню выбранных версий изделия выберите команду Удалить;

в панели инструментов Стандартная нажмите кнопку Х (Удалить);

воспользуйтесь горячей клавишей для данной операции – Delete;

Подтвердите удаление, нажав кнопку Да.

## ПРИМЕЧАНИЕ:

Удаление версий изделий разрешено пользователям с правами Администратора.

04.10.2017

## Смена актуальной версии изделия

Все операции по взятию файлов из хранилища Союз-PLM для редактирования и помещению отредактированных файлов обратно происходят с теми версиями документов, которые помечены как Актуальная. У каждого документа может быть только одна актуальная версия. В дереве информационных объектов актуальная версия помечена более ярким значком. Аналогичный подход верен и для *Версии изделия*. Как и в случае с *Версией документа*, в *дереве информационных объектов Союз-PLM* актуальная *Версия изделия* помечена более ярким значком. Статус актуальной *Версии изделия* учитывается как статус *Изделия*.

По умолчанию, при проведении операций с изделием, эти операции проводятся лишь с той версией изделия, которая помечена как актуальная. Актуальной может быть лишь одна из нескольких версий изделия. Существует возможность смены актуальной версии изделия, что является возможным для любого статуса ЖЦ, включая *Утвержденную Версию изделия*.

| <u> </u>  | V 1                                      |
|-----------|------------------------------------------|
| ∃ 🔍 🔂 🖉 – | 5.03.08.006-01 [Вставка]                 |
| 🗉 🚵 🖄     | 5.03.08.006-01 [Вставка] :1              |
| 🗉 🔊 🖾     | 5.03.08.006-01 [Вставка] <mark>:4</mark> |

До смены актуальной версии первая версия изделия является актуальной

Порядок действий: Выполните одно из следующих действий:

В дереве информационных объектов выберите изделие, у которого необходимо сменить актуальную версию, затем в панели Состав на закладке Версии выберите версию (её иконка должна быть серого цвета), которую необходимо сделать актуальной;

В дереве информационных объектов выберите версию (её иконка должна быть серого цвета), которую необходимо сделать актуальной;

Сделайте выбранную версию изделия актуальной одним из следующих способов:

В контекстном меню выбранной версии документа выберите команду Сделать версию актуальной;

В панели Свойства в панели инструментов в выпадающем меню кнопки 🎕 (Действия) выберите команду Сделать версию актуальной;

Выбранная версия станет актуальной, её иконка будет более яркой по сравнению с иконками других версий изделия.

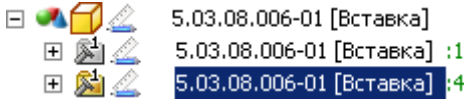

После смены актуальной версии изделия актуальной стала версия с номером четыре Отметим, что *Наименование Изделия* вычисляется по *Наименованию* актуальной Версии изделия. В случае, если значение пустое - *Наименование Изделия* также будет пустым. При изменении *Наименования* актуальной *Версии изделия* происходит автоматическое изменение *Наименования* самого *Изделия*.

04.10.2017

### Изменение номера версии изделия

Порядок действий:

Выберите версию изделия, номер которой необходимо изменить, одним из перечисленных способов:

в дереве информационных объектов в подуровне изделия;

в дереве информационных объектов выберите изделие, в панели Состав на закладке Версии выберите версию изделия;

Откройте окно редактирования основных свойств версии изделия одним из перечисленных способов:

выберите команду Файл – Свойства главного меню клиентского приложения Союз-PLM;

выберите команду Показать свойства контекстного меню выбранной версии изделия; нажмите кнопку танели инструментов *Стандартная*;

воспользуйтесь горячей клавишей для данной операции – Alt+Enter; перейдите в панель Свойства клиентского приложения Союз-PLM;

| 5.03.08.006-01 [Вста           | вка]:1                                                                        |                   |
|--------------------------------|-------------------------------------------------------------------------------|-------------------|
| 🖅 Отправить по внутрен         | ней почте 🛛 🚠 Запустить процесс Workflow 🔝 Показать процессы Workflow         |                   |
| Изделие:                       | ∫к 🗖 🖉 5.03.08.006-01 [Вставка]                                               | X 🔮 🖻 🗀 🎘 🗗       |
| Наименование:                  | <i>f</i> <sub>ж</sub> Вставка                                                 |                   |
| Вид изделия:                   | 🗞 Детали                                                                      | •                 |
| Номер версии:                  | 1                                                                             |                   |
| Изм. (Номер):                  |                                                                               |                   |
| Раздел спецификации:           | * 🗇 Детали                                                                    | •                 |
| Литера:                        | <i>f</i> <sub>ж</sub> <значение не выбрано> 💌                                 |                   |
| Извещение:                     | 📄 <8ыбрать>                                                                   |                   |
| Состояние ЖЦ:                  | * 🖉 В разработке                                                              | •                 |
| Примечание:                    |                                                                               |                   |
| Документ-оригинал<br>(версия): | Выбрать>                                                                      |                   |
|                                |                                                                               |                   |
|                                |                                                                               |                   |
|                                |                                                                               |                   |
|                                |                                                                               |                   |
| 🛃 Свойства 📑 Сост              | тав изделия 📲 Базовые данные об изделии 🗀 Основная надпись 🛛 🐺 Входит в 🛛 🕴 Г | іриложения        |
| 🔊 Версия изделия 🛛 Рев         | изия: 🔽 🕫ОК                                                                   | Сохранить Закрыть |

Окно редактирования основных свойств версии изделия

В поле Номер версии укажите новый номер версии изделия. Допускается задавать номера версий изделия не по порядку;

| 5.03.08.006-01 [Вста           | вка            | ]:1                                                                                   |            | <u>_   ×</u> |
|--------------------------------|----------------|---------------------------------------------------------------------------------------|------------|--------------|
| Действия • 10 Отп              | рави           | іть по внутренней почте 🛛 🧸 Запустить процесс Workflow 🛛 🗟 Показать процессы Workflow |            |              |
| Изделие:                       | f <sub>x</sub> | м 🔂 🔬 5.03.08.006-01 [Вставка]                                                        | ×   😭 🖻    | 1 1 1        |
| Наименование:                  | f <sub>x</sub> | Вставка                                                                               |            |              |
| Вид изделия:                   |                | 🗞 Детали                                                                              |            | •            |
| Номер версии:                  |                | 4                                                                                     |            |              |
| Изм. (Номер):                  |                | <u></u>                                                                               |            |              |
| Раздел спецификации:           | *              | 🗗 Детали                                                                              |            | •            |
| Литера:                        | f <sub>x</sub> | <значение не выбрано>                                                                 |            |              |
| Извещение:                     |                | 📄 <Выбрать>                                                                           | XIP        |              |
| Состояние ЖЦ:                  | *              | 🔬 В разработке                                                                        |            | •            |
| Примечание:                    |                |                                                                                       |            |              |
| Документ-оригинал<br>(версия): |                | 📄 <Выбрать>                                                                           | XIP        |              |
|                                |                |                                                                                       |            |              |
|                                |                |                                                                                       |            |              |
|                                |                |                                                                                       |            |              |
|                                |                |                                                                                       |            |              |
| <u> 🖄</u> Свойства* 📑 Со       | став           | з изделия 🛙 🖽 Базовые данные об изделии 🖾 Основная надпись 🛛 🗛 Входит в 🖉             | Приложения |              |
| 🔊 Версия изделия Рев           | зизия          | я: 🔽 😇                                                                                | Сохранить  | Закрыть      |

Окно редактирования основных свойств версии изделия с изменённым номером версии Выполните одно из следующих действий:

нажмите кнопку ОК, если вы изменяли номер версии изделия в отдельном окне; нажмите кнопку Сохранить, если вы изменяли номер версии изделия в панели Свойства.

04.10.2017

# Изменение раздела спецификации актуальной версии изделия Порядок действий:

Выберите изделие, раздел спецификации актуальной версии которого необходимо изменить, одним из перечисленных способов:

в дереве информационных объектов в подуровне папки;

в дереве информационных объектов выберите папку, в панели Состав на закладке Изделия выберите изделие;

Откройте окно редактирования основных свойств изделия одним из перечисленных способов:

выберите команду Файл – Свойства главного меню клиентского приложения Союз-PLM;

выберите команду Показать свойства контекстного меню выбранного изделия;

нажмите кнопку Ганели инструментов Стандартная;

воспользуйтесь горячей клавишей для данной операции – Alt+Enter;

перейдите в панель Свойства клиентского приложения Союз-PLM;

| 5.03.08.006-01 [Вставка                                   | 1       |                                                              |
|-----------------------------------------------------------|---------|--------------------------------------------------------------|
| 回 Отправить по внутренней                                 | і почт  | re 🛃 Запустить процесс Workflow 🔀 Показать процессы Workflow |
| Базовое обозначение:<br>Разделитель номера<br>исполнения: |         | 5.03.08.006                                                  |
| Наименование:                                             | $f_{x}$ | Вставка                                                      |
| Вид изделия:                                              | $f_{x}$ | 😵 Детали                                                     |
| Раздел спецификации: 💃                                    | *       | 🗇 Детали                                                     |
| Актуальная версия:                                        |         | 🏂 🥧 5.03.08.006-01 [Вставка]:1 📉 🖓 🔂                         |
| Основное исполнение:                                      | $f_{x}$ | 🔓 5.03.08.006-01 [Вставка] 🛛 🔀 🔂                             |
| Состояние ЖЦ:                                             | $f_x$   | 🖉 В разработке                                               |
|                                                           |         | Редактируется групповым методом                              |
| Примечание:                                               |         |                                                              |
| Идентификатор:                                            |         | P000001098                                                   |
|                                                           |         |                                                              |
|                                                           |         |                                                              |
|                                                           |         |                                                              |
| 🔺 Свойства 🔲 Исполн                                       | зния    | актуальной версии 🛛 🐺 Входит в 🛛 🕴 Приложения 📗              |
| 📣 Изделие                                                 |         | ОК Сохранить Закрыть                                         |

Окно редактирования основных свойств изделия

В открывшемся окне на закладке Свойства в выпадающем списке Раздел спецификации выберите новый раздел спецификации, в который нужно поместить запись об актуальной версии данного изделия:

Документация; Комплексы; Сборочные единицы; Детали; Стандартные изделия; Прочие изделия;

Материалы;

Комплекты;

| 5.03.08.006-01 [Вставка]                                                                    |                                                           |
|---------------------------------------------------------------------------------------------|-----------------------------------------------------------|
| 🖅 Отправить по внутренней почте                                                             | 🧸 Запустить процесс Workflow 🔀 Показать процессы Workflow |
| Базовое обозначение:                                                                        | 5.03.08.006                                               |
| Разделитель номера<br>исполнения:                                                           | F                                                         |
| Наименование: $f_{\!x}$                                                                     | Вставка                                                   |
| Вид изделия: $f_{x}$                                                                        | 🗞 Детали                                                  |
| Раздел спецификации: 🏂 🌲                                                                    | Прочие изделия                                            |
| Актуальная версия:                                                                          | 📓 🥧 5.03.08.006-01 [Вставка]:1 📉 🕅 🔁 🖿                    |
| Основное исполнение: $f_{\rm x}$                                                            | 🔀 5.03.08.006-01 [Вставка] 🛛 🕅 🗄 🗖                        |
| Состояние ЖЦ: $f_{\!\!\!\!\!\!\!\!\!\!\!\!\!\!\!\!\!\!\!\!\!\!\!\!\!\!\!\!\!\!\!\!\!\!\!\!$ | 🖉 В разработке                                            |
|                                                                                             | Редактируется групповым методом                           |
| Примечание:                                                                                 |                                                           |
| Идентификатор:                                                                              | P000001098                                                |
|                                                                                             |                                                           |
|                                                                                             |                                                           |
|                                                                                             |                                                           |
|                                                                                             |                                                           |
|                                                                                             |                                                           |
| Свойства* П Исполнения ак                                                                   | стуальной версии 🔀 Входит в 🛛 🛿 Приложения 🗍              |
| 📣 Изделие                                                                                   | ОК Сохранить Закрыть                                      |

Окно редактирования основных свойств изделия с изменённым разделом спецификации актуальной версии изделия

Выполните одно из следующих действий:

нажмите кнопку ОК, если вы изменяли раздел спецификации актуальной версии изделия в отдельном окне;

нажмите кнопку Сохранить, если вы изменяли раздел спецификации актуальной версии изделия в панели Свойства.

Изменить раздел спецификации актуальной версии изделия можно и в окне редактирования свойств версии изделия (см. раздел "Изменение раздела спецификации версии изделия").

04.10.2017

## Атрибут Раздел спецификации в конексте Изделие-Версия изделия

Атрибут *Раздел спецификации* хранится на уровне Версии изделия. На уровне Изделие атрибут *Раздел спецификации* является прокси атрибутом, по которому меняется Раздел спецификации актуальной версии.

В случае, если *Версии изделия* относятся к разным *Разделам спецификации* - значение атрибута для *Изделия* будет браться из актуальной *Версии изделия*.

04.10.2017

Смотри также: Изменение раздела спецификации версии изделия

## Изменение раздела спецификации версии изделия

Порядок действий:

Выберите версию изделия, раздел спецификации которой необходимо изменить, одним из перечисленных способов:

в дереве информационных объектов в подуровне изделия;

в дереве информационных объектов выберите изделие, в панели Состав на закладке Версии выберите версию изделия;

\_\_\_\_

Откройте окно редактирования основных свойств версии изделия одним из перечисленных способов:

выберите команду Файл – Свойства главного меню клиентского приложения Союз-PLM;

выберите команду Показать свойства контекстного меню выбранного изделия; нажмите кнопку and панели инструментов *Стандартная*;

воспользуйтесь горячей клавишей для данной операции – Alt+Enter; перейдите в панель Свойства клиентского приложения Союз-PLM;

| 5.03.08.006-01 [Вста           | авка]:1                                                                     |                   |
|--------------------------------|-----------------------------------------------------------------------------|-------------------|
| 回 Отправить по внутрен         | жней почте 🛛 🧸 Запустить процесс Workflow 🔣 Показать процессы Workflow      |                   |
| Изделие:                       | ∱к 🗖 🔔 5.03.08.006-01 [Вставка]                                             | X 😭 🖬 🗀 🗄 🗗       |
| Наименование:                  | <i>f</i> <sub>ж</sub> Вставка                                               |                   |
| Вид изделия:                   | 🕸 Детали                                                                    | •                 |
| Номер версии:                  | 1                                                                           |                   |
| Изм. (Номер):                  |                                                                             |                   |
| Раздел спецификации:           | * 🗇 Детали                                                                  | •                 |
| Литера:                        | ∫x <                                                                        |                   |
| Извещение:                     | 📄 <Выбрать>                                                                 |                   |
| Состояние ЖЦ:                  | * 🔬 В разработке                                                            | •                 |
| Примечание:                    |                                                                             |                   |
| Документ-оригинал<br>(версия): | 📄 <8ыбрать>                                                                 | × 12 d 10 % d     |
|                                |                                                                             |                   |
|                                |                                                                             |                   |
|                                |                                                                             |                   |
|                                |                                                                             |                   |
| 🛃 Свойства 📑 Сос               | став изделия 📲 Базовые данные об изделии 🛄 Основная надпись  Входит в 🛛 🕴 г | Іриложения        |
| 🔊 Версия изделия Рев           | визия: СК                                                                   | Сохранить Закрыть |

Окно редактирования основных свойств версии изделия

В открывшемся окне на закладке Свойства в выпадающем списке Раздел спецификации выберите новый раздел спецификации, в который нужно поместить запись о данном изделии:

Документация;

Комплексы;

Сборочные единицы;

Детали;

Стандартные изделия;

Прочие изделия;

Материалы;

Комплекты;

| 5.03.08.006-01 [Вставк         | a]:1           |                                                                  |                   |
|--------------------------------|----------------|------------------------------------------------------------------|-------------------|
| 回 Отправить по внутренне       | й поч          | те 🛛 🛃 Запустить процесс Workflow 🛛 🛃 Показать процессы Workflow |                   |
| Изделие:                       | f <sub>x</sub> | м 5.03.08.006-01 [Вставка]                                       | X 🔮 🖻 🖿 🖏 🗗       |
| Наименование:                  | $f_{x}$        | Вставка                                                          |                   |
| Вид изделия:                   |                | 🗞 Детали                                                         | <b>-</b>          |
| Номер версии:                  |                | 1                                                                |                   |
| Изм. (Номер):                  |                |                                                                  |                   |
| Раздел спецификации:           | *              | 🔊 Прочие изделия                                                 |                   |
| Литера:                        | $f_{x}$        | <значение не выбрано> 💌                                          |                   |
| Извещение:                     |                | 📄 <Выбрать>                                                      | × 12 d 10 10 1    |
| Состояние ЖЦ:                  | *              | 🔬 В разработке                                                   | -                 |
| Примечание:                    |                |                                                                  |                   |
| Документ-оригинал<br>(версия): |                | 📄 <Выбрать>                                                      | X 📽 🖻 🖿 🖗 🗗       |
|                                |                |                                                                  |                   |
|                                |                |                                                                  |                   |
|                                |                |                                                                  |                   |
|                                |                |                                                                  |                   |
| 🖄 Свойства* 📑 Соста            | ав из,         | делия 🔠 Базовые данные об изделии 🗀 Основная надпись 🗦 Входит в  | 0 Приложения      |
| Ӹ Версия изделия Ревизн        | 1я:            | •                                                                | Сохранить Закрыть |

Окно редактирования основных свойств версии изделия с изменённым разделом спецификации Выполните одно из следующих действий:

нажмите кнопку OK, если вы изменяли раздел спецификации изделия в отдельном окне; нажмите кнопку Сохранить, если вы изменяли раздел спецификации изделия в панели Свойства.

04.10.2017

### Изменение вида изделия актуальной версии изделия

Порядок действий:

Выберите изделие, для актуальной версии которого необходимо изменить вид изделия, одним из перечисленных способов:

в дереве информационных объектов в подуровне папки;

в дереве информационных объектов выберите папку, в панели Состав на закладке Изделия выберите изделие;

Откройте окно редактирования основных свойств изделия одним из перечисленных способов:

выберите команду Файл – Свойства главного меню клиентского приложения Союз-PLM;

выберите команду Показать свойства контекстного меню выбранного изделия;

нажмите кнопку Ганели инструментов Стандартная;

воспользуйтесь горячей клавишей для данной операции – Alt+Enter;

перейдите в панель Свойства клиентского приложения Союз-PLM;

| 5.03.08.006-01 [Вставка           | ]                 |                                                             |    |                   |
|-----------------------------------|-------------------|-------------------------------------------------------------|----|-------------------|
| Отправить по внутренней           | почт              | е 🔏 Запустить процесс Workflow 🔏 Показать процессы Workflow |    |                   |
| Базовое обозначение:              |                   | 5.03.08.006                                                 |    |                   |
| Разделитель номера<br>исполнения: |                   | ŀ                                                           |    |                   |
| Наименование:                     | $f_{\mathcal{K}}$ | Вставка                                                     |    |                   |
| Вид изделия:                      | f <sub>x</sub>    | 🎕 Детали                                                    |    | •                 |
| Раздел спецификации: 🏻 🏂          | *                 | 🚰 Детали                                                    |    | •                 |
| Актуальная версия:                |                   | 월 🧾 5.03.08.006-01 [Вставка]:1                              |    | X 🚰 🖻 🖿 🎘 🗗       |
| Основное исполнение:              | f <sub>x</sub>    | <mark>ЫЗ</mark> 5.03.08.006-01 [Вставка]                    |    | X   🚰 🖻   🛅 🎼 🗗   |
| Состояние ЖЦ:                     | f <sub>x</sub>    | 🚄 В разработке                                              |    | ~                 |
|                                   |                   | Редактируется групповым методом                             |    |                   |
| Примечание:                       |                   |                                                             |    |                   |
| Идентификатор:                    |                   | P000001098                                                  |    |                   |
|                                   |                   |                                                             |    |                   |
|                                   |                   |                                                             |    |                   |
|                                   |                   |                                                             |    |                   |
|                                   |                   |                                                             |    |                   |
|                                   |                   |                                                             |    |                   |
| 🔺 Свойства 🛄 Исполне              | ния               | актуальной версии 🛛 🗮 Входит в 🗍 🛿 Приложения               |    |                   |
| 📣 Изделие                         |                   |                                                             | ОК | Сохранить Закрыть |

### Окно редактирования основных свойств изделия

В открывшемся окне в выпадающем списке Вид изделия выберите новый вид изделия, который будет применён к актуальной версии изделия:

Документация;

Комплексы;

Сборочные единицы;

Детали;

Стандартные изделия;

Прочие изделия;

Материалы;

Комплекты;

| 5.03.08.006-01 [Вставка]          | ]                 |                                                                 |    |                   |
|-----------------------------------|-------------------|-----------------------------------------------------------------|----|-------------------|
| 🖅 Отправить по внутренней         | почт              | е 🛛 🧸 Запустить процесс Workflow 🛛 🔝 Показать процессы Workflow |    |                   |
| Базовое обозначение:              |                   | 5.03.08.006                                                     |    |                   |
| Разделитель номера<br>исполнения: |                   | -                                                               |    |                   |
| Наименование:                     | $f_{\mathcal{K}}$ | Вставка                                                         |    |                   |
| Вид изделия:                      | $f_x$             | 🔊 Прочие изделия                                                |    | •                 |
| Раздел спецификации: 🏻 🏂          | *                 | 🗂 Детали                                                        |    | •                 |
| Актуальная версия:                |                   | 🏂 🧾 5.03.08.006-01 [Вставка]:1                                  |    | X   🖀 🛃   🗅 🎘 🗗   |
| Основное исполнение:              | f <sub>x</sub>    | <mark>⊨3</mark> 5.03.08.006-01 [Вставка]                        |    | × 🚰 🖬 🖿 🗄 🗗       |
| Состояние ЖЦ:                     | $f_x$             | 🚄 В разработке                                                  |    | <b>v</b>          |
|                                   |                   | Редактируется групповым методом                                 |    |                   |
| Примечание:                       |                   |                                                                 |    |                   |
| Идентификатор:                    |                   | P000001098                                                      |    |                   |
|                                   |                   |                                                                 |    |                   |
|                                   |                   |                                                                 |    |                   |
|                                   |                   |                                                                 |    |                   |
|                                   |                   |                                                                 |    |                   |
|                                   |                   |                                                                 |    |                   |
| Свойства* П Исполне               | ния               | актуальной версии 🛛 🦊 Входит в 🛛 🖁 Приложения 🗎                 |    |                   |
| 🚜 Изделие                         |                   |                                                                 | ОК | Сохранить Закрыть |

Окно редактирования основных свойств изделия с изменённым видом изделия Выполните одно из следующих действий:

нажмите кнопку ОК, если вы изменяли вид изделия в отдельном окне;

нажмите кнопку Сохранить, если вы изменяли вид изделия в панели Свойства.

У актуальной версии изделия вместе с видом изделия изменится и состав дополнительных атрибутов, соответствующих виду изделия.

Изменить вид изделия актуальной версии изделия можно и в окне редактирования свойств версии изделия (см. раздел "Изменение вида изделия версии изделия").

04.10.2017

### Изменение вида изделия версии изделия

Порядок действий:

Выберите версию изделия, вид изделия которой нужно изменить, одним из перечисленных способов:

в дереве информационных объектов в подуровне изделия;

в дереве информационных объектов выберите изделие, в панели Состав на закладке Версии выберите версию изделия;

Откройте окно редактирования основных свойств версии изделия одним из перечисленных способов:

выберите команду Файл – Свойства главного меню клиентского приложения Союз-PLM;

выберите команду Показать свойства контекстного меню выбранной версии изделия;

нажмите кнопку Ганели инструментов Стандартная;

воспользуйтесь горячей клавишей для данной операции – Alt+Enter;

| 5.03.08.006-01 [Вста           | авка]:1                                                                       |                   |
|--------------------------------|-------------------------------------------------------------------------------|-------------------|
| 🗐 Отправить по внутре          | нней почте 🛛 🧸 Запустить процесс Workflow 🔀 Показать процессы Workflow        |                   |
| Изделие:                       | fx 🗖 🖉 5.03.08.006-01 [Вставка]                                               | X   🖀 🖻   🖿 🎼 🗗   |
| Наименование:                  | $f_{\!\!\!\!\!\!\!\!\!\!\!\!\!\!\!\!\!\!\!\!\!\!\!\!\!\!\!\!\!\!\!\!\!\!\!\!$ |                   |
| Вид изделия:                   | 🕸 Детали                                                                      | •                 |
| Номер версии:                  | 1                                                                             |                   |
| Изм. (Номер):                  |                                                                               |                   |
| Раздел спецификации:           | * 🗇 Детали                                                                    | •                 |
| Литера:                        | ƒ <sub>x</sub>                                                                |                   |
| Извещение:                     | выбрать>                                                                      |                   |
| Состояние ЖЦ:                  | * 🖉 В разработке                                                              | <b>•</b>          |
| Примечание:                    |                                                                               |                   |
| Документ-оригинал<br>(версия): | Выбрать>                                                                      |                   |
|                                |                                                                               |                   |
|                                |                                                                               |                   |
|                                |                                                                               |                   |
|                                |                                                                               |                   |
| 🚨 Свойства 📑 Сос               | став изделия 📲 Базовые данные об изделии 🖾 Основная надпись 🛤 Входит в 🛛 🖲    | Приложения        |
| 월 Версия изделия 🛛 Рег         | визия:                                                                        | Сохранить Закрыть |

перейдите в панель Свойства клиентского приложения Союз-PLM;

Окно редактирования основных свойств версии изделия

В открывшемся окне в выпадающем списке Вид изделия выберите новый вид изделия, который будет применён к версии изделия:

Документация;

Комплексы;

Сборочные единицы;

Детали;

Стандартные изделия;

Прочие изделия;

Материалы;

Комплекты;

| 5.03.08.006-01 [Вставк         | a]:1           |                                                                       | <u>_ 0 ×</u>      |
|--------------------------------|----------------|-----------------------------------------------------------------------|-------------------|
| 回 Отправить по внутренне       | й поч          | те 🛛 🯯 Запустить процесс Workflow 🛛 🛃 Показать процессы Workflow      |                   |
| Изделие:                       | f <sub>x</sub> | м 5.03.08.006-01 [Вставка]                                            | × 😭 🖻 🗀 🦉 🗗       |
| Наименование:                  | $f_{x}$        | Вставка                                                               |                   |
| Вид изделия:                   |                | 🗞 Прочие изделия                                                      | •                 |
| Номер версии:                  |                | 1                                                                     |                   |
| Изм. (Номер):                  |                |                                                                       |                   |
| Раздел спецификации:           | *              | 🚳 Прочие изделия                                                      | •                 |
| Литера:                        | $f_{x}$        | <значение не выбрано> 💌                                               |                   |
| Извещение:                     |                | 📄 <Выбрать>                                                           |                   |
| Состояние ЖЦ:                  | *              | 🔬 В разработке                                                        | •                 |
| Примечание:                    |                |                                                                       |                   |
| Документ-оригинал<br>(версия): |                | Выбрать>                                                              |                   |
|                                |                |                                                                       |                   |
|                                |                |                                                                       |                   |
|                                |                |                                                                       |                   |
|                                |                |                                                                       |                   |
| 🖄 Свойства* 📑 Соста            | ав из,         | делия 🔠 Базовые данные об изделии 🖾 Основная надпись 🛛 🐺 Входит в 🗍 9 | Приложения        |
| 🔀 Версия изделия – Ревизи      | 19:            | • •                                                                   | Сохранить Закрыть |

Окно редактирования основных свойств версии изделия с изменённым видом изделия Выполните одно из следующих действий:

нажмите кнопку ОК, если вы изменяли вид изделия в отдельном окне;

нажмите кнопку Сохранить, если вы изменяли вид изделия в панели Свойства.

У версии изделия вместе с видом изделия изменится и состав дополнительных атрибутов, соответствующих виду изделия.

04.10.2017

# Присоединение ссылки на документ-оригинал, связанный с версией изделия Порядок действий:

Выберите версию изделия, к которой нужно присоединить ссылку на документ-оригинал, находящийся в хранилище Союз-PLM, одним из перечисленных способов:

в дереве информационных объектов в подуровне изделия;

в дереве информационных объектов выберите изделие, в панели Состав на закладке Версии выберите версию изделия;

Откройте окно редактирования основных свойств версии изделия одним из перечисленных способов:

выберите команду Файл – Свойства главного меню клиентского приложения Союз-PLM;

выберите команду Показать свойства контекстного меню выбранной версии изделия; нажмите кнопку танели инструментов *Стандартная*;

воспользуйтесь горячей клавишей для данной операции – Alt+Enter;

перейдите в панель Свойства клиентского приложения Союз-PLM;

| 5.03.08.006-01 [Вста           | вка     | ]:1                                                                 |        | _ 🗆 🗙             |
|--------------------------------|---------|---------------------------------------------------------------------|--------|-------------------|
| 🖅 Отправить по внутрен         | ней     | почте 🛛 🧸 Запустить процесс Workflow 🛛 🔝 Показать процессы Workflow |        |                   |
| Изделие:                       | $f_{x}$ | 🗚 🔂 🚄 5.03.08.006-01 [Вставка]                                      |        | X 🔮 🖻 🛅 🦉 🗗       |
| Наименование:                  | $f_x$   | Вставка                                                             |        |                   |
| Вид изделия:                   |         | 🗞 Детали                                                            |        | •                 |
| Номер версии:                  |         | 1                                                                   |        |                   |
| Изм. (Номер):                  |         |                                                                     |        |                   |
| Раздел спецификации:           | *       | 🗇 Детали                                                            |        | •                 |
| Литера:                        | $f_{x}$ | <значение не выбрано>                                               |        |                   |
| Извещение:                     |         | Sbi6paть>                                                           |        | X 🖆 🖻 🗈 🖫 🗗       |
| Состояние ЖЦ:                  | *       | 🔬 В разработке                                                      |        | •                 |
| Примечание:                    |         |                                                                     |        |                   |
| Документ-оригинал<br>(версия): |         | 📄 <Выбрать>                                                         |        | X 📽 🖻 🗈 🖗 🗗       |
|                                |         |                                                                     |        |                   |
|                                |         |                                                                     |        |                   |
|                                |         |                                                                     |        |                   |
|                                |         |                                                                     |        |                   |
| 🔀 Свойства 📑 Сос               | тав     | изделия 🕮 Базовые данные об изделии 🗀 Основная надпись 又 Входи      | тв   0 | Приложения        |
| 🔊 Версия изделия Рев           | зизия   | a: 🔽 🗐                                                              | ОК     | Сохранить Закрыть |

Окно редактирования основных свойств версии изделия

Если в открывшемся окне в поле Документ-оригинал указан неверный документ-оригинал, очистите данное поле, нажав кнопку х панели инструментов данного поля; В поле Документ-оригинал нажмите ссылку Выбрать;

| Запрос: 🚰 Открыть - 🔄 Сохранить (Ж) Выполнить 📿 Очистить 🥒 Редактировать   Менеджер запросов<br>Объект поиска: 🗇 Версия технического документа<br>Имя содержит:<br>Сде искать:<br>Результаты поиска: 0 объект(ов)                                  | оизводные     |
|----------------------------------------------------------------------------------------------------|---------------|
| Объект поиска:         Версия технического документа         Г         И пр.           Имя содержит:         Оставности содержит:         Расширенный поиск         А           Где искать:         Результаты поиска: 0 объект(ов)         С пане | оизводные     |
| Имя содержит:<br>Сде искать:<br>Результаты поиска: 0 объект(ов)                                                                                                    |               |
| [де искать: Pesyльтаты поиска: 0 объект(ов)                                                                                                    | <u>Н</u> айти |
|                                                                                                    | ль свойств    |
| Иня 🔺 Шаблон                                                                                                    | Контейне      |
| нородина и структура предприятия<br>Стд (БТд)<br>Служебные данные конфигураций                                                                                                    | *             |
| Включая дочерние         Выблать                                                                                                    | Отмена        |

Окно поиска документа-оригинала

В открывшемся окне поиска в поле Имя содержит введите часть названия документа-оригинала; В дереве Область поиска установите флажки напротив тех контейнеров (проектов и папок), в которых нужно осуществлять поиск документа-оригинала; Нажмите кнопку Найти;

| Поиск                                                   |                                                                                                    | ×                                                                                                    |
|---------------------------------------------------------|----------------------------------------------------------------------------------------------------|----------------------------------------------------------------------------------------------------|
| Запрос: 📄 Открыть 👻 🔛 Сохранить   🏦 Выполнить           | 📿 Очистить 🥒 Редактировать 🛛 Менеджер запросов                                                                                                    |                                                                                                    |
| Объект поиска: Версия технического документа            |                                                                                                    | 🔽 🗖 и производные                                                                                           |
| Имя содержит: 🔍 5                                       | Расши                                                                                                    | аренный поиск 💌 👫 Найти                                                                                     |
| [де искать:                                             | Результаты поиска: 2 объект(ов)                                                                                                    | 🚰 Панель свойств                                                                                            |
| <ul> <li>Искать во всех контейнерах</li> <li></li></ul> | Иня       5.03.08.006 [Вставка]:1         С       5.03.08.007 [Кронштейн]:1         Аскумент:       Сделать версию актуальной Э Отпра<br>Документ:         Действия •       Сделать версию актуальной Э Отпра<br>Документ:         Наименование:       Вставка         Номер версии:       1         Вид документа:       В Конструкторский документ         Состояние ЖЦ:       Состояние ЖЦ: | Шаблон Контейне<br>Версия технического до Папка<br>Версия технического до Папка<br>вить по внутренней почте |
|                                                         | Описание:                                                                                                    | 💻                                                                                                    |
| Включая дочерние                                        | Версия технического документа Ревизия: 📄 1                                                                                                    | Сохранить Отмена                                                                                            |
|                                                         |                                                                                                    | <u>В</u> ыбрать Отмена                                                                                      |

Окно поиска с найденными версиями документов

В панели Результаты поиска будут отображены найденные версии документов. Выберите версию документа, ссылка на которую будет присоединена в качестве документа-оригинала к версии изделия; Нажмите кнопку Выбрать:

| 3.03.00.000 01 [Вста<br>В Лействия 👻 🖅 Отпо | пави    | на<br>ть по внутренней почте 🗌 🗸 Запустить процесс Workflow 📧 Показать процессы Workflow | -             |
|---------------------------------------------|---------|------------------------------------------------------------------------------------------|---------------|
|                                             |         |                                                                                          |               |
| Изделие:                                    | $f_{x}$ | 🔏 🗇 🔔 5.03.08.006-01 [Вставка]                                                           | × 1 🖀 🗈 1 🖿 🦗 |
| Наименование:                               | $f_{x}$ | Вставка                                                                                  |               |
| Вид изделия:                                |         | 😵 Детали                                                                                 |               |
| Номер версии:                               |         | 1                                                                                        |               |
| Изм. (Номер):                               |         |                                                                                          |               |
| Раздел спецификации:                        | *       | 🗇 Детали                                                                                 |               |
| Литера:                                     | $f_{x}$ | <значение не выбрано> 💌                                                                  |               |
| Извещение:                                  |         | 📄 <Выбрать>                                                                              | × 💣 🖻 🖿 🤅     |
| Состояние ЖЦ:                               | *       | 🚄 В разработке                                                                           |               |
| Примечание:                                 |         |                                                                                          |               |
| Документ-оригинал<br>(версия):              |         | 🗂 🔬 5.03.08.006 [Вставка]:1                                                              | X I 🖀 🖻 I 🗀 🕅 |
|                                             |         |                                                                                          |               |
|                                             |         |                                                                                          |               |
|                                             |         |                                                                                          |               |
|                                             |         |                                                                                          |               |
|                                             |         |                                                                                          | -             |

Окно редактирования основных свойств версии изделия с выбранным документом-оригиналом Выполните одно из следующих действий:

нажмите кнопку ОК, если вы присоединяли ссылку на документ-оригинал в отдельном окне;

нажмите кнопку Сохранить, если вы присоединяли ссылку на документ-оригинал в

панели Свойства.

## Приложения (по ссылке). Шаблон "Исполнение изделия в версии" Вкладка Приложения.

При автоматическом создании Изделия (сохранение документа из Модуля интеграции) для Исполнения изделия в версии на вкладке Приложения автоматически заполняется атрибут Приложения (по ссылке) положением, заданным для всего Изделия или Версии изделия, в таблицу добавляется гиперссылка на Версию технического документа, по которому было создано изделие.

| Apryver:                                                                                                    | БВГ.123456.789 [Колесная пара]:1<br>🚽 🗸 🈢   🎯 действия 🔹   📾 Печать 📚 Сканер 🍃 Выгрузить на диос файлы всех листов | X                                                                       |
|----------------------------------------------------------------------------------------------------|----------------------------------------------------------------------------------------------------|-------------------------------------------------------------------------|
| OGeneraterene A651 12456.789 Hanasenesane  Voiceous raps                                                                                                    | Документ: 🦻 🖳 АБВГ.123456.789 [Колесная пара]                                                                      | × 🗠 🖄 📾 🖬 🖬 🖾                                                           |
| tanzenozanie<br>fotoroza napa<br>fotoroza napa<br>fotoro                                                              | Обозначение: АБВГ.123456.789                                                                                       |                                                                         |
| Source response * 1                                                                                                    | наименование: Колесная пара                                                                                        |                                                                         |
| Backgoryment:                                                                                                    | Номер версии: * 1                                                                                                  |                                                                         |
| Сестояние XLL: * В раработке<br>Производнос нидели<br>Производнос нидели<br>Производнос нидели<br>В : A 66F123555789 (Колессия пар)]<br>Concense идели<br>В : A 66F12355789 (Колессия пар)]<br>Concense идели<br>Состояние XLL: * В раработке<br>Состояние XLL: * В раработке<br>Состояние XLL: * В раработке<br>Состояние XLL: * В раработке<br>В : Concense I : * Concense I : * Concense I : * Concense I : * Concense I : * Concense<br>Concense I : * Concense I : * Concense                                                                                                    | Вид документа: 🧐 Электронная модель сборочной единицы                                                              | 🗙   🛍 i 🖀 i 🛣 i 🎉                                                       |
| Описание<br>Производнося чиделие<br>Генерона:<br>Основное изделие<br>Генерона:<br>Основное изделие<br>Генерона:<br>Основное<br>Вали 4.667 122455.799 (Колесона парэ)<br>Основное<br>Вали 1000000000000000000000000000000000000                                                                                                    | Состояние ЖЦ: 🔹 🖉 В разработке                                                                                     | ×                                                                       |
| Произделия чиделия<br>(восполя чиделия<br>(восполя                                                                                                    | Описание:                                                                                                    |                                                                         |
| Основение заделия<br>Версианная документ<br>( Фанбрать)<br>37.4<br>Мантинфикатор:<br>Основение<br>0 0. Сповение<br>0 0. Сповение<br>0 0                                                                                                    | Производное изделие 🕍 🖉 АБВГ.123456.789 [Колесная пара]:1                                                          | 🗙 i 🖦 i 🎕 📲 i 📓 i 🛄 🎘 🗗                                                 |
| Воритина (сроки):<br>Свибрать><br>Х Сойста Соста виделия Систо 1000 Систовна про):<br>Соста виделия Систов паралия<br>Сокранные (по<br>К<br>Сокранные (по<br>К<br>Сосранные (по<br>К<br>Сокранные (по<br>К<br>Сокранные (по<br>Сокранные (по<br>Сокранные (п | Основное изделие Sbiбрать>                                                                                         | × I‰ ‰ I @+ @ I @ 1 @ % @                                               |
| Орипинал (версия):                                                                                                    | Вторичный документ 📄 <Выбрать>                                                                                     | × 🖻 🛍 🖝 🗗 🖬 🗒 🖓                                                         |
| 574 Ссейства № Состав изделия № Данные исполнения № Вюдита № Приложения № Теонологические данные                                                                                                    | Оригинал (версия): Sыбрать>                                                                                        | × ⊫ ≊   a+ @   ⊒   ≞ ≒ ₽                                                |
| Адентификатор:<br>ФОСНОВНЫЕ                                                                                                    | этд:                                                                                                    | × [\$1 \$2 [\$1 \$2 [\$2 ]\$2 ]\$2 ]\$2 ]\$2 ]\$2 ]\$2 ]\$2 ]\$2 ]\$2 ] |
| Сосновные С Состав изделия С Данные исполнения С Влодита Влодита В приложения Теннологические данные Сосновна С Состав изделия С Данные исполнения С Влодита В Приложения Теннологические данные Сосновна С Состав изделия С Данные исполнения С Влодита В С С С С С С С С С С С С С С С С С С                                                                                                    | Идентификатор: D000018960                                                                                          |                                                                         |
| Версия технического документа Итерация: 2 V 2 Сокретнита ОК Закрыть<br>507.123456.789 [Сопсеная пара]:1 «По умолчанию>                                                                                                    | 🖹 Основные 🖪 Ф.,, 🝺 Предв. пр.,, 🛄 3D Предв. пр.,, 📾 Основная 🕬 Сс.,, ا 🤜                                          | Планшеты, обс   🤣 IOS (Данные для транспортн 🛛 🛅 Вспомогат              |
| ВВГ.123456.789 [Колесная пара]:1 «По умолчанию» ↓ Х<br>ВОГ.123456.789 [Колесная пара]:1 «По умолчанию» ↓ Х<br>Приложения:<br>Приложения:<br>Приложения:<br>Приложения:<br>Приложения:<br>Ссеалке):<br>В Соойства ↓ Добранть Документ:<br>Документ<br>Ссеалке):<br>В Соойства ↓ Добранть Документ:<br>Документ<br>Ссеалке):<br>В Соойства ↓ Добранть Документ:<br>В Соойства ↓ Документ:<br>В Соойства ↓ Доку                                                                                                    | ) Версия технического документа Итерация: 📄 2 💌 🔱 🖕                                                                | Сохранить ОК Закрыть                                                    |
| Свойства       Состав изделия       Данные исполнения       Вюдит в       Приложения                                                                                                    | БВГ.123456.789 [Колесная пара]:1 <По умолчанию>                                                                    |                                                                         |
| Приложения:<br>Приложения (по<br>ссылке):                                                                                                    | 📄 👻 😣   🎕 Действия 🗸   ShowPB 🔣 Ведомость (ВП, ВС) 🔲 Создать документ сводной                                      | спецификации                                                            |
| Приложения:<br>Приложения (по<br>Документ<br>ссылке):<br>Ссылке):<br>Ссылке:<br>Ссылке:<br>Ссылке:<br>Ссоязе изделия Ф. Данные исполнения В Входит в О Приложения Технологические данные                                                                                                    | 🕂 добавить 💥 🍋 🛍 🕼 🕼 🖾                                                                                             | 🗰 🧱                                                                     |
| Приложения (по                                                                                                    | Приложения:                                                                                                    |                                                                         |
| Приложения (по                                                                                                    | -<br>🕂 добавить 💥   Документ: 🗙   🔖 🛍   🎰 💣   🛅   🛄 🎼 🗗 -                                                          |                                                                         |
| ссылке): У A ABBГ 123456.789 [Колесная парэ]:1                                                                                                    | Приложения (по                                                                                                    |                                                                         |
| Свойства Состав изделия 💁 Данные исполнения 🐼 Входит в                                                                                                    | ссылке): 🥻 🕨 🕄 🧐 🗶 АБВГ.123456.789 [Колесная пара]:1                                                               |                                                                         |
| Свойства Состав изделия 💁 Данные исполнения 🐼 Входит в                                                                                                    |                                                                                                    |                                                                         |
| З Свойства Состав изделия 🎭 Данные исполнения 🐼 Входит в <u>О</u> Приложения 🎦 Технологические данные                                                                                                    |                                                                                                    |                                                                         |
| З Свойства Состав изделия 🎭 Данные исполнения 🐼 Входит в <u>И Приложения</u> 洒 Технологические данные                                                                                                    |                                                                                                    |                                                                         |
| 3 Свойства 🖷 Состав изделия 峰 Данные исполнения 🐼 Входит в 🖉 Приложения 🛅 Технологические данные                                                                                                    |                                                                                                    |                                                                         |
| 3 Свойства Состав изделия 💁 Данные исполнения 🗔 Входит в <u>В приложения</u> 洒 Технологические данные                                                                                                    |                                                                                                    |                                                                         |
| З Свойства Состав изделия 🎭 Данные исполнения 🐼 Входит в <u>И Приложения</u> 洒 Технологические данные состав изделия (ССИ СОСТ 2082). Исторические данные состав изделия (ССИ СОСТ 2082). Исторические данные состав изделия (ССИ СОСТ 2082). Исторические данные состав изделия (ССИ СОСТ 2082). Исторические данные состав изделия (ССИ СОСТ 2082). Исторические данные состав изделия (ССИ СОСТ 2082). Исторические данные исполнения (ССИ СОСТ 2082). Исторические данные состав изделия (ССИ СОСТ 2082). Исторические данные исполнения (ССИ СОСТ 2082). Исторические данные состав изделия (ССИ СОСТ 2082). Исторические данные состав изделия (ССИ СОСТ 2082). Исторические данные состав изделия (ССИ СОСТ 2082). Исторические данные состав и состав и сос                                                                                                    |                                                                                                    |                                                                         |
| 3 Свойства 🖷 Состав изделия 峰 Данные исполнения 🗔 Входит в 🧕 Приложения 🗀 Технологические данные                                                                                                    |                                                                                                    |                                                                         |
| 🔹 Свойства 🖳 Состав изделия 🅦 Данные исполнения 🙀 Входит в 🙂 Приложения 🛅 Технологические данные                                                                                                    |                                                                                                    |                                                                         |
| 😫 Свойства 🦷 Состав изделия 🧐 Данные исполнения 🛺 Входит в 🦉 Приложения 🗔 Технологические данные                                                                                                    |                                                                                                    |                                                                         |
| ±3 Свойства  = Состав изделия  % Данные исполнения   🗛 Входит в 🦉 Приложения 🛄 Технологические данные                                                                                                    |                                                                                                    |                                                                         |
| 😫 Свойства 🖷 Состав изделия 🧐 Данные исполнения 🐺 Входит в 🖉 Приложения 🛄 Технологические данные                                                                                                    |                                                                                                    |                                                                         |
| 😫 Свойства 🖷 Состав изделия 🧐 Данные исполнения 🐺 Входит в 🖉 Приложения 🛅 Технологические данные                                                                                                    |                                                                                                    |                                                                         |
|                                                                                                    | 😫 Свойства 🖳 Состав изделия 🧏 Данные исполнения 🛺 Вхолит в 🕴 Помложения                                            | Технологические данные                                                  |
|                                                                                                    |                                                                                                    |                                                                         |

04.10.2017

## Работа с составом изделия

### Групповой редактор состава изделия

Порядок действий:

В дереве объектов Союз-РLМ выберите версию изделия;

Перейдите в панель Свойства на вкладку Состав изделия;

Вызовите команду Редактировать для перехода в окно Групповой редактор состава изделия;

| Пересчитать состав 🖉 Редактировать 🔄 Печатная форма 🔍 < Поиск> |                 |      |                                                                                                    |  |                            |                                |           |                   |   | 4 |            |   |   |    |     |
|----------------------------------------------------------------|-----------------|------|----------------------------------------------------------------------------------------------------|--|----------------------------|--------------------------------|-----------|-------------------|---|---|------------|---|---|----|-----|
| Ном                                                            | Форм <i>f</i> ∗ | Зона | Зона Гдля редактирования состава выберите команду "Редактировать состав" или нажиите F4 🛍 Версия - 01 02 Едизм. |  |                            |                                |           |                   |   |   | Допу<br>на |   |   |    |     |
| 1                                                              |                 |      |                                                                                                    |  | 3 🐼 🚄                      | АБВГ.123456.789ВП [Ведомость г | юкупных]  | <b> -∞ 🀼 🔬</b> A  | 1 | 1 |            |   | C | шт | нет |
| 2                                                              |                 |      |                                                                                                    |  | ₿₿ፈ                        | АГБВ.685910.321ГЧ [Габаритный  | чертеж]   | 10 🗞 🔬 🔺          | 1 | 1 | 1          | 1 | 4 | шт | нет |
| 3                                                              |                 |      |                                                                                                    |  | 13 🗞 🚄                     | АГБВ.685910.321ИЭ [Инструкция  | по экспл  | ⊨o. <b>⊗</b> .∠ A | 1 | 1 | 1          | 1 | 0 | шт | нет |
| 4                                                              |                 |      |                                                                                                    |  | 13 🗞 🚄                     | АГБВ.685910.321СБ [Сборочный   | чертеж]   | ⊨o. <b>⊗</b> .∠ A | 1 | 1 | 1          | 1 | 0 | шт | нет |
| 5                                                              | A4              |      | 1                                                                                                    |  | 384                        | АГБВ.685189.349-10 [Статор]    |           | 10 🚹 🦾 🔺          | 1 |   |            | 1 | 0 | шт | нет |
| 6                                                              | A4              |      | 2                                                                                                    |  | 384                        | АГБВ.686189.349-08 [Статор]    |           | 10 🚹 🚄 🔺          | 1 | 1 |            | 1 | 4 | шт | нет |
| 7                                                              | A4              |      | 3                                                                                                    |  | <b>¦3<mark>₽</mark>_∠</b>  | АГБВ.686189.350-03 [Статор]    |           | 10 🔒 🚄 🔺          | 1 |   | 1          |   | 4 | шт | нет |
| 8                                                              | A4              |      | 4                                                                                                    |  | ¦ <b>3₿</b> ∠              | АГБВ.686243.185 [Щит подшилни  | іковый]   | 10 🔒 🚄 🔺          | 1 | 2 |            | 2 | 4 | шт | нет |
| 9                                                              | A4              |      | 5                                                                                                    |  | ¦ <b>3₿</b> ⊿              | АГБВ.686243.185-03 [Щит подши  | пниковый] | 10 🔒 🚄 🔺          | 1 |   |            | 2 | ٢ | шт | нет |
| 10                                                             | A4              |      | 6                                                                                                    |  | 384                        | АГБВ.686285.129 [Коробка вывод | ов]       | 10 🔒 🔬 🔺          | 1 | 4 | 4          | 4 | ٢ | шт | нет |
| 11                                                             | A4              |      | 7                                                                                                    |  | 384                        | АГБВ.686295.012 [Ротор]        |           | 10 🔒 🚄 🔺          | 1 | 1 |            | 1 | 4 | шт | нет |
| 12                                                             | A4              |      | 8                                                                                                    |  | <b>¦3<mark>₽</mark>_</b> ∠ | АГБВ.686295.012-01 [Ротор]     |           | 10 🔒 🚄 🔺          | 1 |   | 1          |   | 4 | шт | нет |
| 13                                                             | A4              |      | 9                                                                                                    |  | 88.4                       | АГБВ.686295.012-04 [Ротор]     |           | 10 🚹 🚄 🔺          | 1 |   |            | 1 | ٢ | шт | нет |
| 14                                                             | A3              |      | 10                                                                                                    |  | 374                        | АГБВ.688245.005 [Щит подшипни  | іковый]   | 10 <b>6</b> 🖉 🖉 🔺 | 1 |   | 7          |   | ۲ | шт | нет |
| 15                                                             | A3              |      | 11                                                                                                    |  | 374                        | АГБВ.688283.126 [Крышка подши  | ипника]   | 10 <b>6</b> 🖉 🖉 🔺 | 1 | 1 | 1          | 1 | 4 | шт | нет |
| 16                                                             | A3x3            |      | 11                                                                                                    |  | 13104                      | АГБВ.688284.121 [Крышка подши  | ипника]   | 10 <b>6</b> 🦾 🔺   | 1 | 2 | 2,5        | 2 | 4 | шт | нет |
|                                                                |                 |      |                                                                                                    |  |                            |                                |           |                   |   |   |            | 1 |   |    | Þ   |

Панель инструментов окна **Групповой редактор состава изделия** состоит из следующих блоков и команд:

- команда сохранения состава изделия в хранилище Союз-PLM;

Полици сопременны изделие № Добавить Версию № № - набор команд для формирования состава изделия;
Фобавить Изделие № Добавить Версию № № - набор команд для формирования состава изделия;

Сорт. по-умол. : → Обновить сорт. : Расставить Поз. - набор команд для управления позициями составии и изстей изделия:

## составных частей изделия;

**Ж** Заполнить ячейки 🔲 - набор команд для автоматического заполнения атрибутов составных

### частей изделия;

\_\_\_\_\_- - поисковая строка.

#### Копирование и вставка блока ячеек

Порядок действий:

В групповом редакторе состава изделия выделите необходимые ячейки с текстовыми или цифровыми значениями;

Нажмите горячую клавишу Ctrl-C;

Выделите ячейки, куда нужно скопировать данные;

В панели инструментов группового редактора состава изделия нажмите кнопку (Специальная вставка) или нажмите горячую клавишу Ctrl–B.

Если в буфере данных меньше, чем выделенная область, то вставка происходит настолько, насколько хватает данных.

Если в буфере данных больше, чем выделенная область, то данные обрезаются по выделенной области.

Во время проверки возникла мысль предупреждать о том, что размер данных в буфере не совпадает с размером выделенной области и отображать эти размеры. Если вам понадобится такая функциональность, то можно будет ее реализовать.

04.10.2017

04.10.2017

### Создать новое исполнение изделия в версии

В клиентском приложении Союз-PLM в ветке работы с групповым редактором состава изделия реализована возможность копирования в состав выбранного изделия состав из любого Исполнения изделия в версии (PVC) в версии изделия.

Создание нового исполнения изделия в версии доступно как команда панели инструментов

### Версии изделия.

Порядок действий:

В дереве объектов Союз-РІМ выберите Версию изделия;

Перейдите в окно Свойства выбранной версии:

Вызовите команду контекстного меню выбранной версии изделия Показать свойства F2;

Перейдите в панель Свойства выбранной версии изделия;

Перейдите на вкладку Состав изделия;

Вызовите команду панели инструментов окна Свойства Версии изделия Создать новое исполнение изделия в версии;

Копирование состава будет производиться из PVC, указанного в как ссылка в поле **Копировать состав из**. Поле заполняется автоматически при вызове команды Создать новое исполнение изделия в версии, ссылкой на текущее PVC; Для смены PVC проделайте следующие шаги:

установите флаг Копировать состав;

нажмите (Удалить ссылку) в поле Копировать состав из:

нажмите на гиперссылку Выбрать и выберите необходимое PVC в диалоге серверного поиска (работу с поисковой системой см. в разделе Работа с поисковой системой);

Введите данные для новых исполнений в соответствующее поле, согласно комментариям в поле Описание;

| Новые исполнения изде           | ия в версии                                                                                                    |                                                                                         |                                           |                |                | <u>_ 0 ×</u> |
|---------------------------------|----------------------------------------------------------------------------------------------------|-----------------------------------------------------------------------------------------|-------------------------------------------|----------------|----------------|--------------|
| <ul> <li>✓ Ø</li> </ul>         | _                                                                                                    |                                                                                         |                                           |                |                |              |
|                                 | Копировать состав                                                                                                    |                                                                                         |                                           |                |                |              |
| Копировать состав из:           | 🗖 [Привод зажима]:2 < I                                                                                                    | Default>                                                                                |                                           | 🗙   🗈 🛍   (    | 🕯 - 😭   🛃      | I 🖿 🖗 🗗      |
| Данные для новых<br>исполнений: |                                                                                                    |                                                                                         |                                           |                |                |              |
| Описание:                       | Пример ввода значений,<br>02, Гидрозащита 3-92,<br>03, Гидрозащита 3-92,<br>04, Гидрозащита 3-92,<br>05, Гидрозащита 3-92<br>Где, первое значение - но<br>исполнения | для новых исполнений и<br>3-92/2-00<br>3-92/5-00<br>3-92/7-00<br>эмер исполнения, второ | ізделий в версии:<br>е значение - наимено | зание исполнен | ие, третье зна | зчение - код |
|                                 |                                                                                                    |                                                                                         |                                           |                |                |              |

### Нажмите ОК.

В результате, в выбранную версию изделия будет создано Исполнение изделия в версии с копированием выбранного состава.

Также можно воспользоваться командой контекстного меню *Версии изделия* Создать- Новое исполнение изделия в версии (ЭСИ ГОСТ 2.053--2006)

| 🕀 Վ 🖶 🚄 АГБВ.686285.129 [Коробк     | а выводов]          |                     |             |                                                         |
|-------------------------------------|---------------------|---------------------|-------------|---------------------------------------------------------|
| 🖃 📣 👫 🚄 АГБВ.686295.012 [Ротор]     |                     |                     |             |                                                         |
| 🖃 🟂 🚄 АГБВ.686295.012 [Ротс         | .1                  | ũ.                  | 1           |                                                         |
| PG AF58.686295.012 [Pot             | Открыть в отдельн   | ой вкладке          |             |                                                         |
| Ро АГБВ.686295.012-01 [             | Открыть в отдельн   | ой вкладке в дереве |             |                                                         |
| на АГБВ.686295.012-04 [F            | Открыть в отдельн   | м клиенте           |             |                                                         |
| ⊨© АГБВ.686295.012-09 Ц             |                     |                     |             |                                                         |
| но АГБВ.686295.012-78               | Создать             |                     | ŀ₽          | Новое исполнение изделия в версии (ЭСИ ГОСТ 2.053—2006) |
| 🕀 🕂 🐴 🚄 АГБВ.686189.350-03 [С       | Запустить рабочий і | процесс             | <u>\$</u> . | Новая составная часть                                   |
| 🕀 Վ 🔂 🚄 АГБВ.688245.005 [Щит        | Строить дерево изд  | елия 🕨              |             |                                                         |
| 🕀 📣 🔂 🚄 АГБВ.688283.126 [Кры        | Сервис              | •                   |             |                                                         |
| 🕀 Վ 🔂 🚄 АГБВ.688284.121 [Кры        |                     |                     |             |                                                         |
| 🕀 🛋 🔂 🔬 АГБВ.6888284.120 [Крь 🐰     | Вырезать            | Ctrl+X              |             |                                                         |
| 🕞 Վ 🥅 🚄 [Болт М10х80 58.019] 👔      | Копировать          | Ctrl+C              |             |                                                         |
| 🗉 💌 🚮 🚄 [Винт М3хб.58.013 ГО 🚌      | Вставить            | Ctrl+V              |             |                                                         |
| 🗉 🎍 Предложения по ИТ для ц.11 📋    |                     |                     | -           |                                                         |
| 🗄 🎍 Проверка планшетов 🛛 🙀          | Добавить в избранн  | oe                  |             |                                                         |
| 🗄 🍌 Проверка сборки 🛛 😣             | Копировать PLM-ярл  | ык (pmsz-plm:)      |             |                                                         |
| 🗄 🎍 Тесты Редактора Документов 🛛 🗙  | Удалить             | Del                 |             |                                                         |
| 🗉 🍌 УТЮГ                            |                     | aŭuen.              |             |                                                         |
| в 🎍 ШКАП                            | перелестить в конт  | cuncp               |             |                                                         |
| 🗄 🔥 🐴 🚰 🥢 123.123123.123 [Втулка 🏌  | . Доступ            |                     |             |                                                         |
| 🗉 🦺 ላ 🏪 🎻 100.200.300.00-01 [Элен 🎐 | Уведомления         |                     |             |                                                         |

Заполните атрибуты нового Исполнения изделия в версии: Обозначение и Наименование заполняется автоматически из Версии изделия;

Введите Номер исполнения;

### Введите Код;

При необходимости копировать состав из основного исполнения - установите соответствующий флаг;

### Нажмите ОК.

| Новое исполнение изда | елия в версии (ЭСИ ГОСТ 2.053—2006)        | _ <b>_</b> X         |
|-----------------------|--------------------------------------------|----------------------|
| Обозначение:          | AF6B.686295.012-52                         |                      |
| Номер исполнения:     | 52                                         |                      |
| Наименование:         | Ротор                                      | Ø Встав. спец. симв. |
|                       | Скопировать состав из основного исполнения |                      |
| Код:                  |                                            |                      |
|                       |                                            |                      |
|                       |                                            |                      |
|                       |                                            |                      |
|                       |                                            |                      |
|                       |                                            |                      |
|                       |                                            |                      |
|                       |                                            |                      |
|                       |                                            |                      |
|                       |                                            |                      |
|                       |                                            |                      |
|                       |                                            |                      |
|                       |                                            |                      |
|                       |                                            |                      |
|                       |                                            |                      |
|                       |                                            |                      |
|                       |                                            |                      |
| -                     | ия*                                        |                      |
| о Новое исполнение и  | изделия в версии (ЭСИ ГОСТ 2.053—2006)     | ОК Отмена            |

В результате, для выбранной *Версии изделия* будет создано новое *Исполнение изделия в версии*. 04.10.2017

### Добавление образующих в состав изделий поиском

В клиентском приложении Союз-PLM в ветке работы с групповым редактором состава изделия реализована возможность добавления в состав выбранного изделия любого Исполнения изделия в версии (PVC) из хранилища Союз-PLM. Порядок действий:

В *дереве объектов Союз-PLM* выберите *Версию изделия* состав которого собираетесь редактировать;

Перейдите в окно Свойства выбранной версии:

Вызовите команду контекстного меню выбранной версии изделия Показать свойства F2;

Перейдите в панель Свойства выбранной версии изделия;

Перейдите на вкладку Состав изделия;

Перейдите в режим редактирования группового состава изделия - нажмите кнопку Редактировать панели инструментов окна Свойства Версии;

Вызовите команду панели инструментов окна Свойства Версии изделия:

Р Добавить Изделие - добавить в состав Изделие;

최 Добавить Версию - добавить в состав изделие с указанием версии;

В открывшемся окне **Поиск** (см. в раздел Работа с поисковой системой) выберите необходимую запись и нажмите **ОК** для подтверждения выбора. Отметим, что для команды рабовить **Изделие**, объектом поиска автоматически выставляется Исполнение изделия, для команды **Добавить Версию**, объектом поиска автоматически выставляется Исполнение изделия в версии;

Заполните условия добавления составляющей

| Добавить состав                  | ную часть                               |            |
|----------------------------------|-----------------------------------------|------------|
| <ul> <li>✓</li> <li>Ø</li> </ul> |                                         |            |
| Составная часты                  | : 📙 -02 [Кроншт 🔀   🖺 🖺   🏭 🕶 😭   🛃   [ | -<br>-<br> |
| Позиция:                         |                                         |            |
| Зона:                            |                                         |            |
| Количество: 🕴                    | ¥ 7                                     |            |
| Ед. изм.: 🔹                      | ¥ 🙆 шт                                  | •          |
| Вид связи: 🔹                     | 🛚 🕵 Конструкторская                     | •          |
| *                                |                                         |            |
| 🚜 Добавить сост                  | авную часть ОК                          | Отмена     |

Нажмите ОК для добавления составляющей.

04.10.2017

### Поз. тип

Наряду со сквозной простановкой позиций (команда **Расставить Поз.** панели инструментов окна Редактор группового состава изделия) предусмотрена настройка по типу позиций номерного ряда.

Порядок действий:

В *дереве объектов Союз-PLM* выберите Версию изделия и перейдите на вкладку Состав изделия;

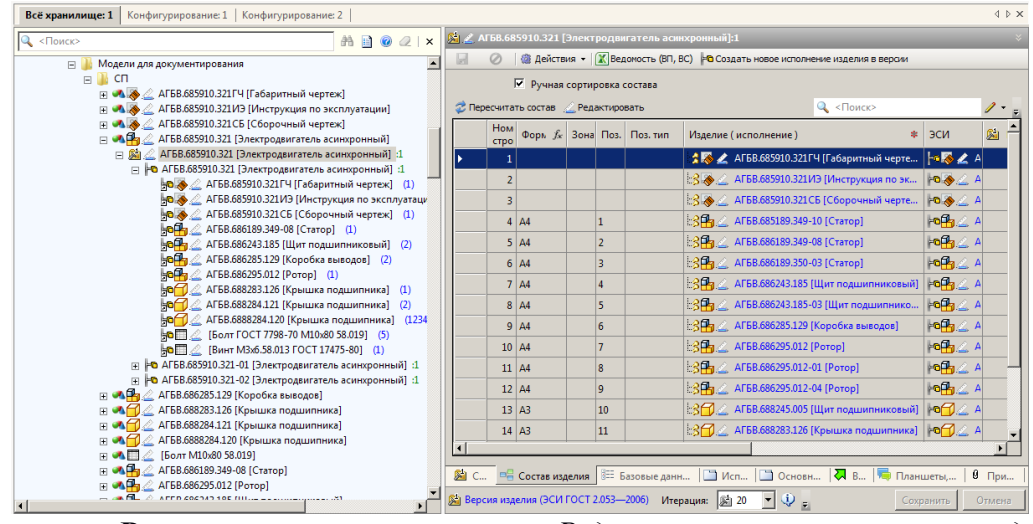

Вызовите команду Редактировать для перехода в Редактор группового состава изделия;

| ~                   | 0           |             |         |        |            |                        |                            |                        |          |           |     |      |         |                      |   |
|---------------------|-------------|-------------|---------|--------|------------|------------------------|----------------------------|------------------------|----------|-----------|-----|------|---------|----------------------|---|
| Измен               | ение:       | 🚰 20 (от    | 23.01.2 | 015)   |            |                        |                            |                        |          |           |     |      |         |                      | • |
| <b>3</b>   +        | 🗅 Доба      | вить Изделі | ne 🔊    | Добав  | ить Версию | 🎭 🖄 🗙 👌 🔹              | 🔸 🗲 🔝 Сорт. по-умол. 🗎     | Обновить со            | рт.      | ٩         | <∏o | иск> | >       | 1 -                  | Ţ |
|                     | Ном<br>стро | Фор⊾ ƒх     | Зона    | Поз.   | Поз. тип   | Изделие (исполнен      | ие) *                      | эси                    | 🖄 Версия | -         | 01  | 02   | Ед.изм. | Допуск. замена<br>на | Г |
| 01                  | 1           |             |         |        |            | 🗄 🔏 🔬 АГБВ.6859        | 10.321ГЧ [Габаритный черте | 108 🖉 🔺                | 1        | 1         | 1   | 1    | 🎱 шт    | нет                  | н |
| 02                  | 2           |             |         |        |            | 🗄 😹 🔬 АГБВ.6859        | 10.321ИЭ [Инструкция по эк | 10 🗞 🖉 🗚               | 1        | 1         | 1   | 1    | 🎱 шт    | нет                  | н |
| 03                  | 3           |             |         |        |            | 🔓 🍇 🔬 АГБВ.6859        | 10.321СБ [Сборочный черте  | 10 🗞 🖉 🗚               | 1        | 1         | 1   | 1    | 🎱 шт    | нет                  | н |
| 04                  | 4           | A4          |         | 1      |            | 🔓 🚹 🌊 АГБВ.6851        | 89.349-10 [Статор]         | 10 🔒 🖉 🔺               | 1        |           |     | 1    | 🍊 யா    | нет                  | н |
| 05                  | 5           | A4          |         | 2      |            | 🔓 🚹 🔬 АГБВ.6861        | 89.349-08 [Статор]         | 10 🔒 🖉 🗚               | 1        | 1         |     | 1    | 🍊 யா    | нет                  | н |
| 06                  | 6           | A4          |         | 3      |            | 🔓 🔂 🔬 АГБВ.6861        | 89.350-03 [Статор]         | 10 <mark>13</mark> 🖉 🗛 | 1        |           | 1   |      | 🍊 யா    | нет                  | н |
| ▶ 07                | 7           | A4          |         | 4      | <3 •       | 🗄 🚰 🔬 АГБВ.6862        | 43.185 [Щит подшипниковый] | 10 🔒 🖄 🔺               | 1        | 2         |     | 2    | 🎱 шт    | нет                  | н |
| 08                  | 8           | A4          |         | 5      | <значен    | ние не выбрано>        | 43.185-03 [Щит подшипнико  | 10 🔒 🖄 🔺               | 1        |           |     | 2    | 🎱 шт    | нет                  | н |
| 09                  | 9           | A4          |         | 6      | вания      |                        | 35.129 [Коробка выводов]   | 10 🔂 🔬 A               | 1        | 2         | 2   | 2    | 🕗 шт    | нет                  | н |
| 10                  | 10          | A4          |         | 7      | игн.       |                        | 95.012 [Ротор]             | 10 🔂 🔬 A               | 1        | 1         |     | 1    | 🎱 шт    | нет                  | н |
| 11                  | 11          | A4          |         | 8      | 😨 повт.    |                        | 95.012-01 [Ротор]          | 10 <b>6</b> 🖉 🗚        | 1        |           | 1   |      | 🍊 யா    | нет                  | н |
| 12                  | 12          | A4          |         | 9      |            |                        | 95.012-04 [Ротор]          | 10 <b>6</b> 🖉 🗚        | 1        |           |     | 1    | 🎱 யா    | нет                  | н |
| 13                  | 13          | A3          |         | 10     |            | <b>⊡3∰</b> АГБВ.6882   | 45.005 [Щит подшипниковый] | <b>⊨o</b> ∰ <u>∠</u> A | 1        |           | 7   |      | 🎱 шт    | нет                  | н |
| 14                  | 14          | A3          |         | 11     |            | <b>⊡3∰</b> _ АГБВ.6882 | 83.126 [Крышка подшипника] | <b>⊨o</b> ∰ A          | 1        | 1         | 1   | 1    | 🕗 шт    | нет                  | н |
| 15                  | 15          | A3x3        |         | 11     |            | <b>⊡3∰</b> . дгбв.6882 | 84.121 [Крышка подшипника] | <b>⊨o</b> ∰ A          | 1        | 2         | 2,5 | 2    | 🎱 шт    | нет                  | н |
| 16                  | 16          | A3          |         | 13     |            | <b>⊡3∰</b> . дгбв.6888 | 284.120 [Крышка подшипни   | <b>№</b>               | 1        | 123456789 | 1   | 1    | 🎱 шт    | нет                  | н |
| 17                  | 17          |             |         | 14     |            | 🗟 🗖 🔬 [Болт ГОС        | CT 7798-70 M10x80 58.019]  | ⊨•□⊴ .                 | 1        | 5         | 5   | 5    | 🍊 யா    | нет                  | н |
| 18                  | 18          |             |         | 22     |            | 🗄 📶 🔬 (Винт МЗ)        | x6.58.013 FOCT 17475-80]   | ⊨•□ ⊴ .                | 1        | 1         |     |      | 🎱 шт    | нет                  | н |
| •                   |             |             |         |        |            |                        |                            |                        |          |           |     |      |         |                      | Þ |
| ■ <mark>⊟</mark> Co | став из     | делия (спе  | цифик   | ация)  |            |                        |                            |                        |          |           |     |      |         |                      | _ |
| ⊫⊟ Реда             | ктор г      | руппового   | состав  | а изде | лия        |                        |                            |                        |          |           |     |      | (       | ОК Отмен             | a |

Если в поле **Поз. тип** для всех составляющих значение не проставлено - при вызове команды **Расставить Поз.** будет проведена сквозная нумерация строк;

Если в поле **Поз. тип** путем выбора из выпадающего списка проставлено значение - при вызове команды **Расставить Поз.** нумерация строк будет проведена по правилу:

Автоматический - обновляется автоматически;

Фиксированный - не обновляется автоматически;

Игнорируется - номер позиции игнорируется;

Повторить - повторяется значение предыдущей строки.

04.10.2017

#### Добавление элемента состава изделия из справочника НСИ

Открыть редактор состава (групповой или редактор состава одиночного ЭСИ). Вызвать команду "Добавить изделие из НСИ".

| .4   | 68214       | .018 [Стен | д ХТГ  | I-H-64 | 4]:1       | _                     | and the second second     |              |     |      |           | a. Chana             |                          |
|------|-------------|------------|--------|--------|------------|-----------------------|---------------------------|--------------|-----|------|-----------|----------------------|--------------------------|
| ~    | 0           |            |        |        |            |                       |                           |              |     |      |           |                      |                          |
| Изме | нение       | : 🚰 22 (   | (от 27 | .11.20 | 013)       |                       |                           |              |     |      |           |                      |                          |
| 9    | 🔊 Доб       | авить Изд  | целие  | Д 🚵    | обавить Ве | ерсию 🧏               | 🎽 🗙 🖈 🔹 🗸 🔝               | Сорт. по-ум  | ол. | ÌP O | бновить с | орт. 🔠 Рас           | ставить Поз.             |
|      | Ном<br>стро | Форі ƒх    | Зон    | Поз    | Поз. тип   | Изделие               | е (Добавить Изделие из НС | СИ ( Alt+N ) | -   | 01   | Ед.изм.   | Допуск.<br>замена на | Допуск. замена на (текст |
| • 1  | 1           | A1, A4     |        |        | 😨 игн.     | Ŀ <b>\$</b> &_∠       | .048214.018СБ [Сб         | 1            | 1   | 1    | 🕘 шт      | (0)                  |                          |
| 2    | 2           | A1         |        |        | 🔹 игн.     | 884                   | .048214.018ЭЗ [Cx         | 1            | 1   | 1    | 🕘 шт      | (0)                  |                          |
| 3    | 3           | A4         |        | 10     | 🏽 фикс.    | 88                    | .304124.012-001 [         | 1            | 1   | 1    | 🕘 шт      | (0)                  |                          |
| 4    | 4           | A4         |        | 11     | 🌆 авт.     | :\$ <mark>⊞</mark> .∠ | .305142.044 [Кожух]       | 1            | 1   |      | 🕗 шт      | (0)                  |                          |
| 5    | 5           | A4         |        | 12     | 🌄 авт.     | <b>:8∰</b> ⊴          | .468214.019 [Узел         | 1            | 1   | 1    | 🕑 шт      | (1)                  | Допуск. замена на поз. 1 |
| 6    | 6           | A4         |        | 13     | 🎎 авт.     | \$₽_∠                 | .468214.540 [Узел         | 1            | 1   | 1    | 🕗 шт      | (0)                  | Взамен поз. 12           |
| 7    | 7           | БЧ         |        | 20     |            | :\$ <b>⊡</b> ∡        | .123456.039 [Што          | 1            | 2   |      | 🕗 шт      | (0)                  |                          |
| 8    | 8           |            |        | 50     |            | 84                    | [Масло МДПН(з) ТУ 253     | 1            | 0,1 | 0,1  | 🥭 л       | (0)                  |                          |
|      |             |            |        |        |            |                       |                           |              |     |      |           |                      |                          |
| •    |             |            |        |        |            |                       | III                       |              |     |      |           |                      |                          |
| e c  | остав і     | изделия (с | пецио  | фикац  | ция)       |                       |                           |              |     |      |           |                      |                          |
| Ред  | актор       | группово   |        | тава   | изделия    |                       |                           |              |     |      |           |                      | ОК Отме                  |

В появившемся диалоге выбрать один или несколько элементов НСИ, нажать кнопку ОК.

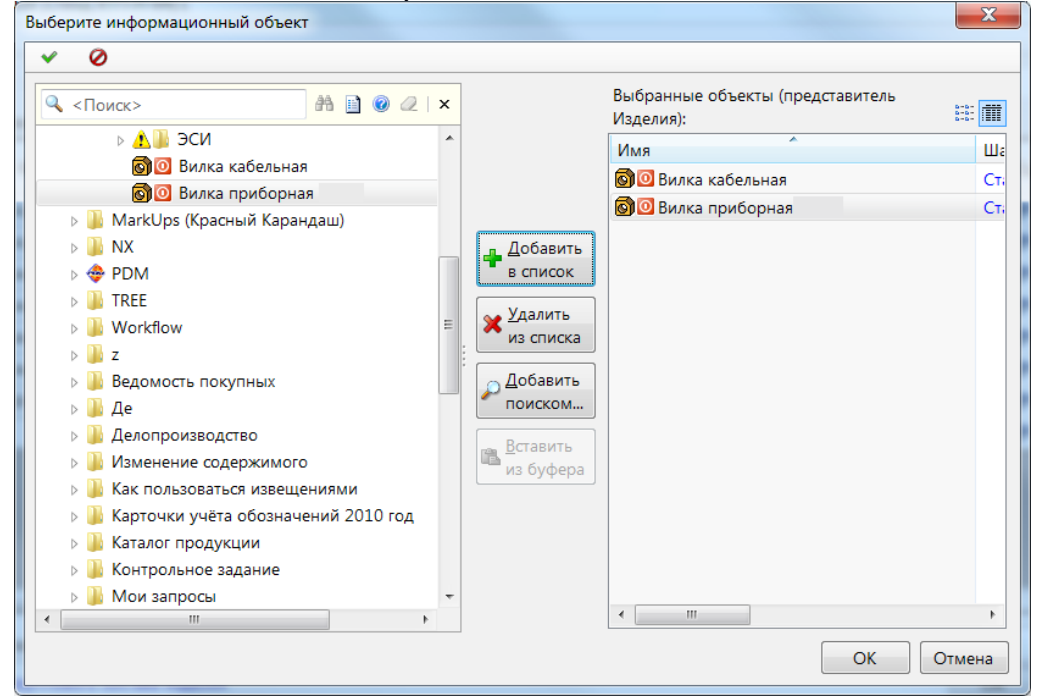

В появившихся диалогах указать свойства входимости в состав для каждого из добавленных элементов - Количество, Единицы измерения итд.

| Добавить составнук                                                                                                    | часть                                                                       |     |       |              |               |            |
|----------------------------------------------------------------------------------------------------|-----------------------------------------------------------------------------|-----|-------|--------------|---------------|------------|
| <ul> <li>✓</li> <li>Ø</li> </ul>                                                                                                    |                                                                             |     |       |              |               |            |
| Составная часть:                                                                                                    | 🍋 [Вилка кабельная                                                          | ]:1 | ×   🗅 | 1 <b>4</b> - | - 😭   🛃       | i: 🗗       |
| Позиция:                                                                                                    |                                                                             |     |       |              |               |            |
| Зона:                                                                                                    |                                                                             |     |       |              |               |            |
| Количество: *                                                                                                    | 2                                                                           |     |       |              |               |            |
| Ед. изм.: 🔹                                                                                                    | 🎱 шт                                                                        |     |       |              |               | •          |
| Вид связи: 🔹                                                                                                    | 🦫 Конструкторская                                                           |     |       |              |               | •          |
|                                                                                                    |                                                                             |     |       |              |               |            |
| *                                                                                                    |                                                                             |     |       |              |               | <br>       |
|                                                                                                    |                                                                             |     |       |              |               |            |
| 📣 Добавить состав                                                                                                    | ную часть                                                                   |     |       |              | OK            | гмена      |
| <ul> <li>Добавить состав</li> <li>Добавить составнук</li> </ul>                                                                                                    | ную часть                                                                   |     | -     |              | OK            | тмена 🗙    |
| <ul> <li>Добавить состав</li> <li>Добавить составнук</li> <li>Ø</li> </ul>                                                                                                    | ную часть<br>о часть                                                        |     | -     |              | OK            | Х          |
| <ul> <li>Добавить состав</li> <li>Добавить составнук</li> <li>О</li> <li>О</li> <li>Составная часть:</li> </ul>                                                                                                    | ную часть<br>о часть<br>№ [Вилка приборная                                  | ]:1 | ×   🗈 |              | ОК<br>• 😭 🔁   | тмена<br>X |
| <ul> <li>Добавить состав</li> <li>Добавить составнук</li> <li>О</li> <li>О</li> <li>Составная часть:</li> <li>Позиция:</li> </ul>                                                                                  | ную часть<br>о часть<br>№ [Вилка приборная                                  | ]:1 | × I   |              | OK<br>- ≧     | тмена<br>Х |
| <ul> <li>Добавить состав</li> <li>Добавить составнук</li> <li>О</li> <li>Составная часть:</li> <li>Позиция:</li> <li>Зона:</li> </ul>                                                                              | ную часть<br>о часть<br>⊧• [Вилка приборная                                 | ]:1 | ×   🗈 |              | OK            | тмена      |
| <ul> <li>Добавить состав</li> <li>Добавить составнук</li> <li>О</li> <li>Составная часть:</li> <li>Позиция:</li> <li>Зона:</li> <li>Количество: *</li> </ul>                                                       | ную часть<br>• часть<br>• [Вилка приборная                                  | ]:1 | × I   |              | OK<br>- ≧     | х          |
| <ul> <li>Добавить состав</li> <li>Добавить составнук</li> <li>О</li> <li>Составная часть:</li> <li>Позиция:</li> <li>Зона:</li> <li>Количество: *</li> <li>Ед. изм.: *</li> </ul>                                  | ную часть<br>→ часть<br>Га [Вилка приборная<br>1<br>Сарание<br>шт           | ]:1 | ×   🗈 |              | OK            |            |
| <ul> <li>Добавить состав</li> <li>Добавить составнук</li> <li>О</li> <li>Составная часть:</li> <li>Позиция:</li> <li>Зона:</li> <li>Количество: *</li> <li>Ед. изм.: *</li> <li>Вид связи: *</li> </ul>            | ную часть<br>часть<br>Гарилка приборная<br>1<br>Серит<br>Конструкторская    | ]:1 | ×     |              | OK            |            |
| <ul> <li>Добавить составнук</li> <li>Добавить составнук</li> <li>Составная часть:</li> <li>Позиция:</li> <li>Зона:</li> <li>Количество: *</li> <li>Ед. изм.: *</li> <li>Вид связи: *</li> </ul>                    | ную часть<br>• часть<br>Галика приборная<br>1<br>Серит<br>№ Конструкторская | ]:1 |       |              | OK<br>▼ 😭   🔁 |            |
| <ul> <li>Добавить состав</li> <li>Добавить составнук</li> <li>✓</li> <li>✓</li> <li>Составная часть:</li> <li>Позиция:</li> <li>Зона:</li> <li>Количество: *</li> <li>Ед. изм.: *</li> <li>Вид связи: *</li> </ul> | ную часть<br>часть<br>Галка приборная<br>1<br>Шт<br>Конструкторская         | ]:1 |       |              | OK            |            |

Новые элементы из НСИ добавлены в состав

- [0] × |

| .4       | 68214   | .018 [Стен      | ıд XTП  | I-H-6    | 4]:1        |                        |                       |              |                         |                |     | l   |         | X             |
|----------|---------|-----------------|---------|----------|-------------|------------------------|-----------------------|--------------|-------------------------|----------------|-----|-----|---------|---------------|
| <b>~</b> | 0       |                 |         |          |             |                        |                       |              |                         |                |     |     |         |               |
| Изме     | нение   | : 😭 22 (        | (от 27. | .11.20   | 013)        |                        |                       |              |                         |                |     |     |         | •             |
| <b>.</b> | ⁰ Доб   | авить Изд       | делие   | <u>8</u> | 1обавить Ве | ерсию 🦄                | <b>↓</b> ↓ ↓ ↓ ↓ ↓    | 🔟 Сорт. по-  | -умол. 🏦 Обновить сорт. | 8== Расставить | Поз |     |         |               |
|          | Ном     | Форі <i>f</i> × | Зон     | Поз      | Поз. тип    | Изделие                | е (исполнение )       | * ЭСИ        | · · ·                   | 🖄 Версия       | -   | 01  | Ед.изм. | Допу<br>замен |
| 01       |         |                 |         |          |             | 302                    | [Вилка кабельная ]    | ⊨∘∎∠         | [Вилка кабельная ]:1    | 1              | 2   | 2   | 🗳 шт    | (0)           |
| ▶ 02     |         |                 |         |          |             | 3□∠                    | [Вилка приборная      | ] 🍋 🗷        | [Вилка приборная ]:     | 1 1            | 1   | 1   | 🎱 шт    | (0)           |
| 03       | 1       | A1, A4          |         |          | 🔹 игн.      | 384                    | .048214.018СБ [Сб     | 🌬 🖉          | .048214.018СБ [Сбо.     | . 1            | 1   | 1   | 🕗 шт    | (0)           |
| 04       | 2       | A1              |         |          | 🐯 игн.      | 384                    | .048214.018ЭЗ [Cx.    | . 🌬          | .048214.018ЭЗ [Cxe      | 1              | 1   | 1   | 🕗 шт    | (0)           |
| 05       | 3       | A4              |         | 10       | 🐼 фикс.     | 13 🔒 🚄                 | .304124.012-001 [.    | . 🍋 🖾        | .304124.012-001 [H.     | . 1            | 1   | 1   | 🕗 шт    | (0)           |
| 06       | 4       | A4              |         | 11       | 🐯 авт.      | <b>₿₽</b> ₫            | .305142.044 [Кожу:    | ) <b>101</b> | .305142.044 [Кожух]:    | 1 1            | 1   |     | 🕗 шт    | (0)           |
| 07       | 5       | A4              |         | 12       | 🔯 авт.      | ¦3 <mark>₽</mark> ∠    | .468214.019 [Узел .   | . 101        | .468214.019 [Узел Х     | . 1            | 1   | 1   | 🕗 шт    | (1)           |
| 08       | 6       | A4              |         | 13       | 式 авт.      | 13 🔒 🚄                 | .468214.540 [Узел .   | . 崎 🚣        | .468214.540 [Узел Х     | . 1            | 1   | 1   | 🕗 шт    | (0)           |
| 09       | 7       | БЧ              |         | 20       |             | 13 <mark>67</mark> .42 | .123456.039 [Штс      | <b>166</b> 2 | .123456.039 [Шток       | 1              | 2   |     | 🕗 шт    | (0)           |
| 10       | 8       |                 |         | 50       |             | 37 🖉                   | [Масло МДПН(з) ТУ 253 | •42          | [Масло МДПН(з) ТУ 253   | . 1            | 0,1 | 0,1 | 🕗 л     | (0)           |
|          |         |                 |         |          |             |                        |                       |              |                         |                |     |     |         |               |
| •        |         |                 |         |          |             | 11                     | 1                     |              |                         |                |     |     |         | +             |
| -== ca   | остав і | изделия (с      | пецио   | рика     | (киц        |                        |                       |              |                         |                |     |     |         |               |
| ■∰ Ред   | актор   | группово        | ого сос | тава     | изделия     |                        |                       |              |                         |                |     | OK  | O       | тмена         |

Сохраните изменения, нажав кнопку ОК.

#### Заполнение группы выделенных ячеек

Порядок действий:

Выделите группу ячеек в столбце;

### Вызовите команду *К* Заполнить ячейки;

| ×     | 0       |            |          |         |        |        |        |                                            |                        |                 |   |       |       |             |                  |                     |           |    |        |
|-------|---------|------------|----------|---------|--------|--------|--------|--------------------------------------------|------------------------|-----------------|---|-------|-------|-------------|------------------|---------------------|-----------|----|--------|
| Измен | ение:   | 🚰 10 (o    | т 02.02. | 2015)   |        |        |        |                                            |                        |                 | _ |       |       |             |                  |                     |           | _  | -      |
| 31    | • Доб   | вить Изде  | пие 🔉    | ) Добае | вить В | ерсию  | %, 😣 H | 🕫 🗙   🕇 🔹 🦆 📔 Сорт. по-умол. 🖮 Обно        | вить сорт. (355)       | Расставить Поз. |   | 🖁 3ar | толни | ть ячейки   |                  | 🔍 <Поиск>           |           |    | / • =  |
|       | Ном     | Форь Д     | Зона     | Поз.    | Поз    | з. тип | Литера | Изделие (исполнение)                       | эси                    | 🖄 Версия        |   | 01    | 3ano  | лнение гру  | ппы выделенных я | чеек (числа и текст | Допуск.   | fx | Примеч |
| 01    | 1       |            |          |         | 1      |        |        | АГБВ.685910.321 СБ [Сборочный чертеж]      | Ho 🌆 🖉 A               | 1               | 1 | 1     | 1     | <u>а</u> шт | на               | нет                 | замена на | -  |        |
| 02    | 2       |            | -        | -       |        |        |        | АБВГ.123456.789ВП [Ведомость покупны       | 1 10 2 4               | - 1             | 1 | -     | -     | <u>а</u> шт | нет              | нет                 |           |    |        |
| 03    | 3       |            | -        | -       |        |        |        | 3 AГБВ.685910.321ГЧ (Габаритный чертеж)    | .                      | 1               | 1 | 1     | 1     | <u>а</u> шт | нет              | нет                 |           |    |        |
| 04    | 4       |            |          |         |        |        |        | АГБВ.685910.321ИЭ [Инструкция по эксп.     | . 103 4 4              | 1               | 1 | 1     | 1     | <u>е</u> шт | нет              | нет                 |           |    |        |
| 05    | 5       | Δ4         |          |         |        |        |        | AF68.685189.349 [Crarop]                   | Holls & A              | - 1             | 1 | 1     | 1     | <u>е</u> шт | нет              | нет                 |           |    |        |
| 06    | 6       | A4         |          |         |        | -      |        | AF68.685189.349-08 [CTatop]                | Ho 🔂 🖉 🖉               | 1               | 1 | -     | 1     | 🥮 шт        | нет              | нет                 |           |    |        |
| 07    | 7       | A4         |          |         |        |        |        | АГБВ.685189.349-10 [Статор]                | Hoff A                 | 1               |   | 1     |       |             | нет              | нет                 |           |    |        |
| 08    | 8       | A4         |          |         |        |        |        | 3 AГБВ.686243.185 (Щит подшилниковый)      | Ho 👫 🖉 🗸               | 1               | 2 |       | 2     | 🕮 шт        | нет              | нет                 |           |    |        |
| 09    | 9       | A4         |          |         |        |        |        | АГБВ.686243.185-03 [Щит подшилников        | Ho <mark>⊞</mark> ,⊴ 4 | 1               |   |       | 2     | 🕮 шт        | нет              | нет                 |           |    |        |
| 10    | 10      | A4         |          |         |        |        |        | 🔓 🖶 🔬 АГБВ.686285.129 [Коробка выводов]    |                        | 1               | 2 | 2     | 2     | 🎱 шт        | нет              | нет                 |           |    |        |
| ▶ 11  | 11      | A4         |          |         |        |        |        | 😫 🚰 🚄 АГБВ.686295.012 [Ротор]              | ⊨e <u>B</u> /          | 1               | 1 |       | 1     | 🥘 шт        | нет              | нет                 |           |    |        |
| 12    | 12      | A4         |          |         |        |        |        | 🔒 🚰 🥧 АГБВ.686295.012-01 [Ротор]           | Ho 🔒 🖉 🗸               | 1               |   | 1     |       | 🕘 шт        | нет              | нет                 |           |    |        |
| 13    | 13      | A4         |          |         |        | -      |        | 😪 🖶 🖉 АГБВ.686295.012-04 [Ротор]           | 10 🔂 🖉 🗸               | 1               |   |       | 1     | 🕘 шт        | нет              | нет                 |           |    |        |
| 14    | 14      |            |          |         |        |        |        | 😹 🔂 🖉 АГБВ.688245.005 [Щит подшилниковый]  | <b>№</b>               | 1               |   | 7     |       | 🎱 шт        | нет              | нет                 |           |    |        |
| 15    | 15      |            |          |         |        |        |        | 🚼 🔂 🖉 АГБВ.688283.126 [Крышка подшипника]  | <b>№</b> 🖉 🖉 🗸         | 1               | 1 | 1     | 1     | 🥘 யா        | нет              | нет                 |           |    |        |
| 16    | 16      |            |          |         |        |        |        | 🚼 🔂 🖉 АГБВ.688284.121 [Крышка подшипника]  | <b>№</b> 🖉 🖉 🗸         | 1               | 2 | 2     | 2     | 🕘 шт        | нет              | нет                 |           |    |        |
| 17    | 17      |            |          |         |        |        |        | 😹 🔂 🖉 АГБВ.6888284.120 [Крышка подшипника] | ho 🔂 🖉 🖉               | 1               | 1 | 1     | 1     | () யா       | нет              | нет                 |           |    |        |
| 18    | 18      |            |          |         |        |        |        | 😂 🗖 🔬 [Болт М10х80 58.019]                 | <b>⊨</b> ⊡             | 1               | 5 | 5     | 5     | 🎱 шт        | нет              | нет                 |           |    |        |
| 19    | 19      |            |          |         |        |        |        | 😫 🗖 🚄 [Винт М3х6.58.013 ГОСТ 17475-80]     | <b>⊨</b> ∎∡ ·          | 1               | 1 |       |       | 🎱 யா        | нет              | нет                 |           |    |        |
| 20    | 20      |            |          |         |        |        |        | 😫 🚹 🖉 АГБВ.686189.350-03 [Статор]          | He 🔒 🚄 🖊               | 1               |   | 1     |       | 🕘 யா        | нет              | нет                 |           |    |        |
|       |         |            |          |         |        |        |        |                                            |                        |                 |   |       |       |             |                  |                     |           |    |        |
|       |         |            |          |         |        |        |        |                                            |                        | _               |   |       |       |             |                  |                     |           |    |        |
|       | остав и | зделия (сп | ецифи    | кация)  |        |        |        |                                            |                        |                 |   |       |       |             |                  |                     |           |    |        |
| 📲 Ред | эктор г | руппового  | о соста  | ва изде | елия   |        |        |                                            |                        |                 |   |       |       |             |                  |                     | ок        | 0  | тмена  |
|       |         |            |          |         |        |        |        |                                            |                        |                 |   |       |       |             |                  |                     |           | _  |        |

Заполните свойства автозаполнения:

Значение - введите значение, присваиваемое выделенным ячейкам (*число/текст*); При необходимости перезаписывать ранее установленное *Значение* в выделенных ячейках - установите флаг Перезаписывать непустые;

**Выделено ячеек** - информационное поле, показывающее количество выделенных ячеек для внесения информации;

30.04.2019

| Автозаполнение я                 | чеек                                        |        |
|----------------------------------|---------------------------------------------|--------|
| <ul> <li>✓</li> <li>Ø</li> </ul> |                                             |        |
| Значение:                        | 5                                           |        |
|                                  | <ul> <li>Перезаписывать непустые</li> </ul> |        |
| Выделено ячеек:                  | 7                                           |        |
|                                  | ,                                           |        |
|                                  |                                             |        |
|                                  |                                             |        |
|                                  |                                             |        |
| 🔲 Основные*                      |                                             |        |
| 🖹 Автозаполнени                  | е ячеек ОК                                  | Отмена |

## Нажмите ОК;

| Βţ      | )e3           | зуль                 | БТа      | ате      | е пој       | тучі   | ИМ                                                                                                    |                      |                 |      |      |      |            |                |        |           |       |                  |
|---------|---------------|----------------------|----------|----------|-------------|--------|----------------------------------------------------------------------------------------------------|----------------------|-----------------|------|------|------|------------|----------------|--------|-----------|-------|------------------|
| АГБВ.68 | 5910.3        | 321 [Элект           | тродві   | пател    | ь асинхроні | ный]:1 |                                                                                                    |                      |                 |      |      |      |            |                |        |           | ļ,    | _   <b> </b>   × |
| *       | 0             |                      |          |          |             |        |                                                                                                    |                      |                 |      |      |      |            |                |        |           |       |                  |
| Измен   | ение:         | 🚰 10 (or             | т 02.02. | 2015)    |             |        |                                                                                                    |                      |                 | -    | -    | -    |            |                |        |           |       | -                |
| a I     | <b>о</b> Доба | ,<br>вить Издел      | пие 👫    | 1 Добаві | ить Версию  | %. 😢 H | 🗙 🖈 🔹 🤞 📕 🔚 Сорт. по-чнол. 🗃 Обн                                                                                                    | ювить сорт. 853      | Расставить Поз. | . [4 | / 3a | полн | ить ячейки |                | ОИСК>  |           | 4     | 1                |
|         | Ном           |                      |          | -        | -           |        |                                                                                                    |                      | et. o           |      | -    | 00   |            | Допуск. замена |        | Допуск.   |       |                  |
|         | стро          | Ψορι, J <sub>x</sub> | 30H      | 1 103.   | Гюз. тип    | Литера | Изделие (исполнение)                                                                                                    | * ЭСИ                | ма версия       | •    | 01   | 02   | ЕД.ИЗМ.    | на             | Прочее | замена на | Jx II | римеч            |
| 01      | 1             |                      | _        | -        |             |        | АГБВ.685910.321СБ [Сборочный чертех]                                                                                                    |                      | 1               | 1    | 1    | 1    | 🥮 шт       | нет            | нет    |           | _     |                  |
| 02      | 2             |                      | -        |          |             |        | 23 АБВІ 123456./89ВІ І [Ведомость покупня                                                                                                    | ×x)  F0 🗞 🚄 /        | 1               | 1    |      | _    | 🕑 шт       | нет            | нет    |           | _     |                  |
| 03      | 3             |                      |          |          |             |        | СПОСТИВНИКА И СТАВИТИ СТАВАРИТНЫЙ ЧЕРТЕН<br>СПОСТИВНИКА И СТАВАРИТНЫЙ ЧЕРТЕН<br>СПОСТИВНИКА И СТАВАРИТНИКА И СТАВАРИТНЫЙ ЧЕРТЕН<br>СПОСТИВНИКА И СТАВАРИТНИКА И СТАВАРИТНЫЙ ПОСТИВНИИ И СТАВАРИТНИИ И СТАВАРИТНИИ И И СТАВАРИТНИИ И И СТАВАРИТНИИ И И СТАВАРИТНИИ И СТАВАРИТНИИ И И СТАВАРИТНИИ И И СТАВАРИТНИИ И О СТАВАРИТНИИ И И О СТАВАРИТНИИ И О СТАВАРИТНИИ И И О СТАВАРИТНИИ И И О СТАВАРИТНИИ И И О СТАВАРИТИИ И И О СТАВАРИТНИИ И И<br>ПОСТИВИИ И И О СТАВАРИТИИ И И О СТАВАРИТИИ И И О СТАВАРИТНИИ И И О СТАВАРИТИИ И И О СТАВАРИТИИ И И О СТАВАРИТНИИ И О СТАВАРИТНИИ И И О СТАВАРИТНИИ И И О СТАВАРИТИИ И О СТАВАРИТИИ И И О СТАВАРИТИИ И О СТАВАРИТИИ И И О СТАВАРИТИИ И И О СТАВАРИТИИ И И О СТАВАРИТИИ И<br>ПОСТИВИИ И О СТАВАРИИ И И О СТАВАРИТИИ И О СТАВАРИТИИ И И О СТАВАРИИ И О СТАВАРИТИИ И И О СТАВАРИТИИ И О СТАВАРИТИИ И О СТАВАРИТИИ И О СТАВАРИТИИ И О СТАВАРИТИИ И О СТАВАРИТИИ И О СТАВАРИИ И И О СТАВАРИИ И О СТАВАРИИ И О СТАВАРИИ И О СТАВАРИИ И О СТАВАРИИ И О СТАВАРИИ И О СТАВАРИИ И О СТАВАРИИ И О СТАВАРИИ И О СТАВАРИИ И О О СТАВАРИИ И О СТАВАРИИ И О СТАВАРИИ И О СТАВАРИИ И О СТАВАРИИ И О СТАВАРИИ И О СТАВАЛИИ И О СТАВАЛИИ И О СТАВАРИИ И О СТАВАРИИ И О О СТАВИ И О СТАВАЛИ И О О СТАВИИ И О О СТАВИ И О О О О О О СТАВИ И О О О О О О О О О О О |                      | 1               | . 1  | 1    | 1    | 🥮 шт       | нет            | нет    |           | _     |                  |
| 04      | 4             |                      |          |          |             |        | Какана Ставина и конструкция по экс                                                                                                    | a  101 🇞 🖉 /         | 1               | . 1  | 1    | 1    | 🥮 wr       | нет            | нет    |           |       |                  |
| 05      | 5             | A4                   |          | 5        |             |        | Статор]                                                                                                    | 10 <u>11</u>         | 1               | . 1  | 1    | 1    | (அமா       | нет            | нет    |           |       |                  |
| 06      | 6             | A4                   |          | 5        |             |        | 23 АГБВ.685189.349-08 [Статор]                                                                                                    | ₩ <u>₩</u> /         | 1               | . 1  |      | 1    | 🎱 шт       | нет            | нет    |           | _     |                  |
| 07      | 7             | A4                   |          | 5        |             |        | 😫 🚰 🖉 АГБВ.685189.349-10 [Статор]                                                                                                    | ► <u>₽</u>           | 1               |      | 1    |      | 🥘 шт       | нет            | нет    |           | _     |                  |
| 08      | 8             | A4                   |          | 5        |             |        | 😫 🖶 🖉 АГБВ.686243.185 (Щит подшипниковый                                                                                                    | ) №∰.⊴ /             | 1               | 2    |      | 2    | 🥮 ur       | нет            | нет    |           |       |                  |
| 09      | 9             | A4                   |          | 5        |             |        | 😫 🖶 🔬 АГБВ.686243.185-03 [Щит подшипников                                                                                                    | - hB/2/              | 1               |      |      | 2    | () שד      | нет            | нет    |           |       |                  |
| 10      | 10            | A4                   |          | 5        |             |        | 😫 🚰 🔔 АГБВ.686285.129 [Коробка выводов]                                                                                                    | <u>⊨e</u> B/         | 1               | 2    | 2    | 2    | 🎱 шт       | нет            | нет    |           |       |                  |
| ▶ 11    | 11            | A4                   |          | 5        |             |        | 😫 🏪 🚄 АГБВ.686295.012 [Ротор]                                                                                                    | ► <u>₽</u>           | 1               | 1    |      | 1    | 🎱 шт       | нет            | нет    |           |       |                  |
| 12      | 12            | A4                   |          |          |             |        | 😫 🏪 🔬 АГБВ.686295.012-01 [Ротор]                                                                                                    | <b>⊳<u>₽</u>}∠/</b>  | 1               |      | 1    |      | 🎱 шт       | нет            | нет    |           |       |                  |
| 13      | 13            | A4                   |          |          |             |        | 😫 🏪 🔬 АГБВ.686295.012-04 [Ротор]                                                                                                    | h 🔒 🖉 🖉              | 1               |      |      | 1    | 🎱 шт       | нет            | нет    |           |       |                  |
| 14      | 14            |                      |          |          |             |        | 😫 🗍 🔬 АГБВ.688245.005 (Щит подшилниковый                                                                                                    | 1 10 🖂 🖉             | 1               |      | 7    |      | 🎱 шт       | нет            | нет    |           |       |                  |
| 15      | 15            |                      |          |          |             |        | 😫 🔂 🖉 ГБВ.688283.126 (Крышка подшипника                                                                                                    | ) 🍋 🖉 🗸 /            | 1               | 1    | 1    | 1    | 🎱 шт       | нет            | нет    |           |       |                  |
| 16      | 16            |                      |          |          |             |        | 🔓 🗍 🔬 АГБВ.688284.121 (Крышка подшилника                                                                                                    | ) 🍋 🖉 🖉              | 1               | 2    | 2    | 2    | 🎱 шт       | нет            | нет    |           |       |                  |
| 17      | 17            |                      |          |          |             |        | 😫 🗃 🖉 АГБВ.6888284.120 [Крышка подшипник                                                                                                    | a)  10 <b>6</b> ]    | 1               | 1    | 1    | 1    | 🎱 шт       | нет            | нет    |           |       |                  |
| 18      | 18            |                      |          |          |             |        | 😫 🗖 🔬 [Болт M10x80 58.019]                                                                                                    | <b>⊨</b> ⊡ <u>∠</u>  | - 1             | 5    | 5    | 5    | 🎱 шт       | нет            | нет    |           |       |                  |
| 19      | 19            |                      |          |          |             |        | 😫 🗐 🔬 [Винт М3x6.58.013 ГОСТ 17475-80]                                                                                                    | <b>⊨</b> ⊡.∠         | . 1             | 1    |      |      | 🎱 шт       | нет            | нет    |           |       |                  |
| 20      | 20            |                      |          |          |             |        | 🔓 🖶 🔬 АГБВ.686189.350-03 [Статор]                                                                                                    | <b>⊳<u>₽</u>_∠ /</b> | 1               |      | 1    |      | 🥘 шт       | нет            | нет    |           |       |                  |
|         |               |                      |          |          |             |        |                                                                                                    |                      |                 |      |      |      |            |                |        |           |       |                  |
| -8 ca   | став и        | зделия (сп           | ецифи    | кация)*  |             |        |                                                                                                    |                      |                 | _    | _    | _    |            |                |        |           |       |                  |
| 📲 Реда  | ктор г        | руппового            | ососта   | ва изде. | лия         |        |                                                                                                    |                      |                 |      |      |      |            |                |        | ОК        | Отя   | мена             |

### Смотри также:

Работа с позициями на бланке документа Спецификация

### Просмотр состава изделия

Порядок действий:

Выберите в дереве информационных объектов изделие, версию изделия или исполнение изделия в версии, состав которого нас интересует;

Перейдите в панель Состав на закладку Состав:

на уровне изделия в панели Состав представлен состав по основному исполнению актуальной версии;

на уровне версии в панели Состав представлен состав, построенный в выбранном режиме. В контекстном меню версии изделия в дереве выберите необходимый режим

04.10.2017
(ВАЖНО: выбранный режим запоминается только для выбранного элемента дерева, для той же версии изделия, открытой в отдельном окне, можно будет выбрать другой режим построения состава изделия):

Строить дерево изделия – Обычный режим - режим по умолчанию. В Обычном режиме в панели Состав представлен состав по основному исполнению данной версии. Для выбранной версии изделия подбирается соответствующее исполнение на момент актуализации версии;

Строить дерево изделия – Как сохранено. В режиме Как сохранено в панели Состав представлен состав в том состоянии, в котором был впервые сохранен в Союз-PLM;

Строить дерево изделия – По актуальным версиям. В режиме По актуальным версиям в панели Состав представлен состав по основному исполнению актуальной версии;

Строить дерево изделия – По последним версиям. В режиме По последним версиям в панели Состав представлен состав по основному исполнению последней сохраненной версии;

Строить дерево изделия – По актуальным версиям на дату. В режиме По актуальным версиям на дату в панели Состав представлен состав по основному исполнению актуальной версии с учетом введенной даты, то есть версии, которая является актуальной на момент введенной даты;

| Установ | ка д | цаты д   | ля выб  | ора акту  | альных   | верс | ий |    |        |
|---------|------|----------|---------|-----------|----------|------|----|----|--------|
| ×       | 0    |          |         |           |          |      |    |    |        |
| Дата:   | *    | 29       | июня    | 2012 г.   |          |      |    |    | •      |
|         |      |          |         |           |          |      |    |    |        |
|         |      |          |         |           |          |      |    |    |        |
|         |      |          |         |           |          |      |    |    |        |
|         |      |          |         |           |          |      |    |    |        |
| Осн     | ювнь | ie*      |         |           |          |      |    |    |        |
| 📣 Устан | ювка | а даты , | для выб | ора актуа | льных ве | рсий |    | эк | Отмена |

Окно установки даты для выбора актуальных версий

Отметим, что для просмотра свойств образующих состава изделия, необходимо выбрать в дереве информационных объектов или в списке панели Состав изделие, Версию изделия или Исполнение изделия в версии, состав которого нас интересует и перейти в панель Свойства на закладку Состав.

04.10.2017

## Настройка компонента конфигурации "Редактор состава изделия"

Для корректного редактирования состава изделия, необходимо произвести настройку компонента конфигурации "Редактор состава изделия". Откройте закладку Компоненты конфигурации (Конфигурирование --> Значки, пространства уникальности и пр.) и найдите в

# списке компонентов "Редактор состава изделия":

| ঝ                                                                          | n.denisov@                                      | programsoyuz.ru:4447 - Co                                                         | юз-PLM                                    | _ 🗆 🗙                |  |  |  |  |  |  |  |
|----------------------------------------------------------------------------|-------------------------------------------------|-----------------------------------------------------------------------------------|-------------------------------------------|----------------------|--|--|--|--|--|--|--|
| <u>Ф</u> айл <u>П</u> равка <u>В</u> ид <u>О</u> перации С <u>е</u> рвис   | <u>К</u> онфигури                               | рование <u>С</u> правка                                                           |                                           |                      |  |  |  |  |  |  |  |
| В Назад - О -   Х в в   Х в   Ф   Ф   № 0                                  | 🔍 🖁 🖁 Забл                                      | окировать 📲 👫 Поиск 🗄 🖼 Отп                                                       | равить - 🕼 Ответить 🗶 🖷 Пере              | слать 📃 📃            |  |  |  |  |  |  |  |
| Всё хранилище: 1 Конфигурирование: 1                                       |                                                 |                                                                                   |                                           | 4 ▷ ×                |  |  |  |  |  |  |  |
| Конфигурации                                                               | ⊐ Значки, пространства уникальности и пр. 🛛 🛛 👻 |                                                                                   |                                           |                      |  |  |  |  |  |  |  |
| В Шаблоны                                                                  | Название                                        | A                                                                                 | Имя файла                                 | Заметки              |  |  |  |  |  |  |  |
| <ul> <li>Пользователи</li> </ul>                                           | #PLM Four                                       | dation                                                                            | PLMFoundation.dll                         |                      |  |  |  |  |  |  |  |
| Р Сли Роли                                                                 | 🖑 Дерево з                                      | ависимостей между документами                                                     | ProductBaseline.dll                       |                      |  |  |  |  |  |  |  |
| Файловые хранилища                                                         | « Дерево с                                      | остава изделия                                                                    | ProductBaseline.dll     Madd la Pagad dll |                      |  |  |  |  |  |  |  |
| <ul> <li>Вспомогательные сервера</li> <li>Внесистемные процессы</li> </ul> | « красный<br>« Расшире                          | г красный карандаш MarkUpPanel.dll Васширение конфилурации WORKORG Dispersion dll |                                           |                      |  |  |  |  |  |  |  |
| Рестр                                                                      | « Редактор                                      | Редактор состава изделия                                                          |                                           |                      |  |  |  |  |  |  |  |
| 😂 Значки, пространства уникальности и пр.                                  | 😿 З. () Г                                       | 🛒 3. () Простран 🍯 И 📷 С 🥔 Модули 🥔 Компоненты конфигурации 😨 Автомати            |                                           |                      |  |  |  |  |  |  |  |
|                                                                            | <ul> <li>Редактор состава изделия</li> </ul>    |                                                                                   |                                           |                      |  |  |  |  |  |  |  |
|                                                                            | <u>К</u> люч:                                   | ProductBaseline                                                                   |                                           |                      |  |  |  |  |  |  |  |
|                                                                            | <u>И</u> мя:                                    | Редактор состава изделия                                                          |                                           |                      |  |  |  |  |  |  |  |
|                                                                            | <u>З</u> аметки:                                |                                                                                   |                                           | ^                    |  |  |  |  |  |  |  |
|                                                                            |                                                 |                                                                                   |                                           |                      |  |  |  |  |  |  |  |
|                                                                            |                                                 |                                                                                   |                                           | ~                    |  |  |  |  |  |  |  |
| < >                                                                        |                                                 |                                                                                   |                                           | Настройки модуля     |  |  |  |  |  |  |  |
| Выбрано 1 из 6 элементов                                                   |                                                 | Ожидают загрузки:0                                                                | an.denisov@programsoyuz.ru:4447           | Сервер: работает 👻 🤃 |  |  |  |  |  |  |  |

Нажмите кнопку **Настройки модуля** на панели свойств модуля. Откроется диалог, в котором отображается список шаблонов, которые имеют в своем составе атрибут-редактор состава изделия (тип данных такого атрибута - коллекция атрибутируемых объектов, вариант отображения - грид), чье отображение надо модифицировать:

| Настройки модуля "Редактор состава изделия" |                        |                        |  |  |  |  |  |  |  |  |
|---------------------------------------------|------------------------|------------------------|--|--|--|--|--|--|--|--|
| <b>∔ X</b>   @                              |                        |                        |  |  |  |  |  |  |  |  |
| Шаблон версии изделия                       | Атрибут                | Атрибут "Перем. данные |  |  |  |  |  |  |  |  |
| 🗸 Вариант версии технологического процесса  | 🚰 Групповой маршрут    | 🔲 Перем. данные        |  |  |  |  |  |  |  |  |
| 🏙 Версия изделия (ЭСИ ГОСТ 2.053—2006)      | 📲 Базовый состав издел | 🔲 Перем. данные        |  |  |  |  |  |  |  |  |
| Новый планшет для согласования состава      | 📲 Базовый состав издел | 🔲 Перем. данные        |  |  |  |  |  |  |  |  |
| Планшет для согласования состава изделия    | 📲 Базовый состав издел | 🔲 Перем. данные        |  |  |  |  |  |  |  |  |
| Редактор группового состава изделия         | 📲 Базовый состав издел | 🔲 Перем. данные        |  |  |  |  |  |  |  |  |
|                                             |                        |                        |  |  |  |  |  |  |  |  |
|                                             |                        |                        |  |  |  |  |  |  |  |  |
|                                             |                        |                        |  |  |  |  |  |  |  |  |
|                                             |                        |                        |  |  |  |  |  |  |  |  |
| <                                           |                        |                        |  |  |  |  |  |  |  |  |
|                                             |                        | ОК Отмена              |  |  |  |  |  |  |  |  |

Для корректной работы такого редактора необходимо указать, какие из свойств шаблона какую смысловую нагрузку несут. Для этого выберите шаблон из списка и нажмите кнопку **Редактировать настройки привязки к шаблону**:

| Наст                  | оойки шаблона "Версия изделия (ЭСИ ГОСТ 2.053—2006)" | ×    |
|-----------------------|------------------------------------------------------|------|
| Атрибут " <u>Д</u> ет | и":                                                  |      |
| hildrenObjects        | Исполнения в версии                                  | ~    |
| Атрибут " <u>Б</u> аз | овый состав изделия":                                |      |
| ProductBaselir        | Базовый состав изделия                               | ~    |
| Атрибут " <u>П</u> ер | ем. данные":                                         |      |
| VariableData          | 🔲 Перем. данные                                      | ~    |
| Атрибут " <u>И</u> сп | олнение":                                            |      |
| ParentProduct         | 🚰 Изделие ( исполнение в версии )                    | ~    |
| Атрибут " <u>К</u> ол | ичество":                                            |      |
| Quantity              | 🚰 Кол.                                               | ~    |
| Ша <u>б</u> лон испо  | олнения:                                             |      |
| Þ Исполнен            | ие изделия в версии (ЭСИ ГОСТ 2.053—2006)            | ~    |
| Атрибут " <u>П</u> ор | рядк. номер":                                        |      |
| ProductConfig         | 😭 Порядк. номер                                      | ~    |
| Показыват             | ъ значок исполнения в заголовке колонки              |      |
|                       | ОК Отм                                               | іена |

Если нужного вам шаблона еще нет в списке, его можно добавить нажатием кнопки **Тобавить привязку к шаблону**.

Атрибуты и шаблоны, которые необходимо указать:

Дети - атрибут основного шаблона, содержащий список исполнений;

Базовый состав изделия - собственно атрибут состава изделия, с которым будет работать компонент;

**Перем. данные** - атрибут внутри *Базового состава изделия*, содержащий переменные данные (количество на исполнение);

**Исполнение** - атрибут внутри *Перем. данных*, содержащий ссылку на исполнение изделия в версии, которое ссылается на элемент состава;

Количество - атрибут внутри *Перем. данных*, содержащий количество на исполнение; **Шаблон исполнения** - шаблон исполнения изделия в версии;

Порядк. номер - атрибут внутри Шаблона исполнения с порядковым номером исполнения;

04.10.2017

## Копирование состава с помощью DnD

Для упрощения копирования состава изделия можно использовать метод drag-n-drop. Для этого достаточно выбрать элемент состава изделия в дереве проектов и потащить за него:

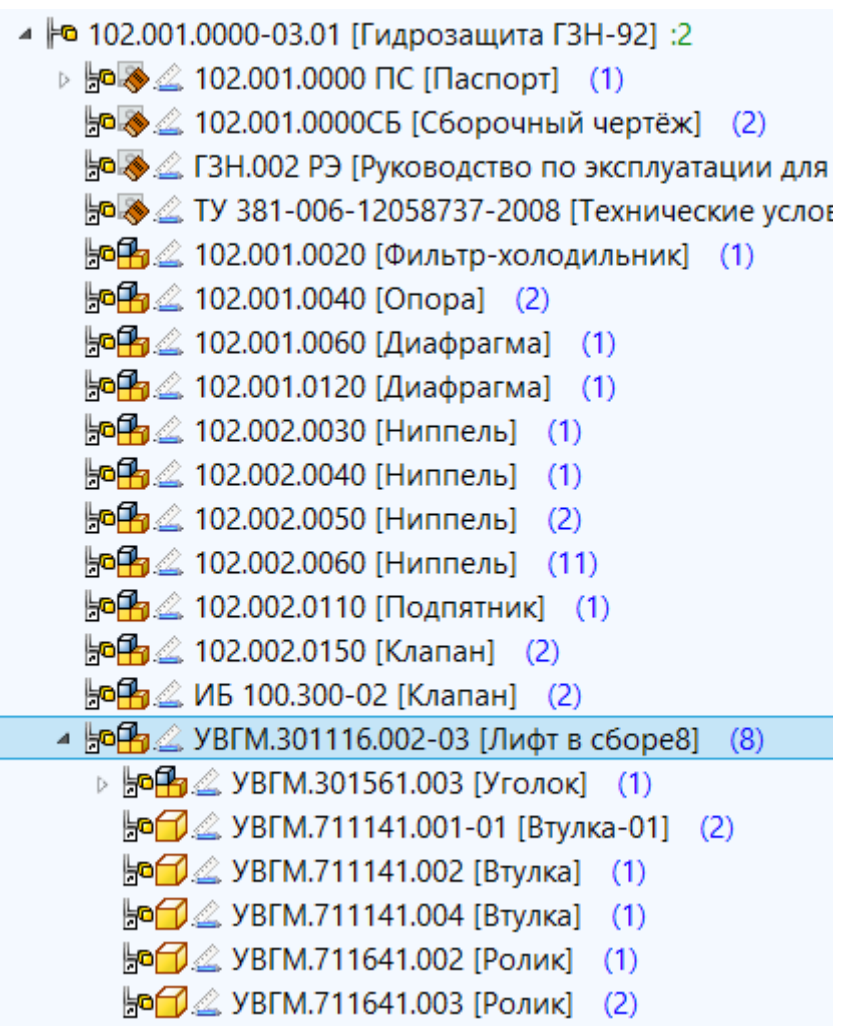

Далее перетаскиваемый элемент состава изделия необходимо дотащить и опустить на другой элемент состава изделия в дереве, в состав которого необходимо добавить перетаскиваемый элемент:

| ⊳ ⊫© 102.001.0000-01 [Гидрозащита ГЗН-929] :2                                                                                                    |
|----------------------------------------------------------------------------------------------------|
| ⊳ <b>⊧</b> © 102.001.0000-02.01 [Гидрозащита ГЗН-92] :2                                                                                                    |
| 🔺 崎 102.001.0000-03.01 [Гидрозащ 🜏 Добавить в состав                                                                                                    |
| ⊳ 🛵 🚄 102.001.0000 ПС [Паспорт] (1)                                                                                                    |
| http://www.contensistation.com/states/action/filler/filler/fi |
| he 🖉 🖉 ГЗН.002 РЭ [Руководство по эксплуатации для                                                                                                    |
| he 🖉 🖉 ТУ 381-006-12058737-2008 [Технические услов                                                                                                    |
| http://www.contensional.com/action/action/acti                                                                                                    |
| <b>ја 🚰</b> 🖾 102.001.0040 [Опора] 🛛 (2)                                                                                                    |
| http://www.actionactional.com/actional/actional/acti |
| http://www.action.com/action/action/acti                                                                                                    |
| <b>ја<mark>њ</mark> ⊴ 102.002.0030 [Ниппель] (1</b> )                                                                                                    |
| <b>ја<mark>њ</mark> ⊴ 102.002.0040 [Ниппель] (1</b> )                                                                                                    |
| <b>ја<mark>њ</mark> ⊴ 102.002.0050 [Ниппель] (2</b> )                                                                                                    |
| <b>ј¤∰</b> . 🚄 102.002.0060 [Ниппель] (11)                                                                                                    |
|                                                                                                    |

На экране появится диалог добавления составной части, в котором пользователь может задать атрибуты вхождения изделия в состав, такие как: *позиция, зона, количество, единица измерения* и *вид связи*. По умолчанию эти атрибуты будут инициализированы значениями такими же, как у перетаскиваемого элемента состава изделия:

| Добавить составную часть 🛛 🗖 🗙     |                                |   |  |  |  |  |  |  |  |  |
|------------------------------------|--------------------------------|---|--|--|--|--|--|--|--|--|
| <ul> <li>✓</li> <li>Ø</li> </ul>   |                                |   |  |  |  |  |  |  |  |  |
| Составная час                      | : 📴 УВГМ.301 🔀 📭 🛍 🕼 🖉 🖾 🔚 🤃 🗄 | 9 |  |  |  |  |  |  |  |  |
| Позиция:                           |                                |   |  |  |  |  |  |  |  |  |
| Зона:                              |                                |   |  |  |  |  |  |  |  |  |
| Количество:                        | <mark>۶ 8</mark>               |   |  |  |  |  |  |  |  |  |
| Ед. изм.:                          | * 🎱 шт                         | ~ |  |  |  |  |  |  |  |  |
| Вид связи:                         | Конструкторская                | ~ |  |  |  |  |  |  |  |  |
|                                    |                                |   |  |  |  |  |  |  |  |  |
| Добавить составную часть ОК Отмена |                                |   |  |  |  |  |  |  |  |  |

После того, как пользователь нажмет кнопку ОК, изделие будет добавлено в состав.

04.10.2017

## "Заготовка для" в составе изделия

В электронном составе изделия (в одиночном для ЭСИ или в групповом) можно указать, что элемент состава изделия является *заготовкой* для другого элемента (например, заготовкой может быть отливка, поковка и.т.д.). Для этого на элементе, являющимся *заготовкой* нужно раскрыть вложенную таблицу **Прочее**, добавить новую запись, в качестве значения **Тип примечания** выбрать Заготовка для.

| ~            | 0                                             |              |          |       |         |      |      |       |                                       |      |      |     |            |              |               |            |                                       |
|--------------|-----------------------------------------------|--------------|----------|-------|---------|------|------|-------|---------------------------------------|------|------|-----|------------|--------------|---------------|------------|---------------------------------------|
| Изме         | енение:                                       | 🚰 197 (от 1  | .8.07.20 | )14)  |         |      |      |       |                                       |      |      |     |            |              |               |            | •                                     |
| 3            | 🗏 ի На Добавить Изделие 📓 Добавить Версию 🧏 🎉 |              |          |       |         |      |      |       | t                                     | k    | 4    | '00 | )2' - '11' |              | م <⊓د         | риск>      | /                                     |
|              | *                                             | 🏂 Версия     | 002      | 01    | 02      | 03   | 04   | 05    | 06                                    | 07   | 08   | 11  | Ед.изм.    | Допу<br>заме | /ск.<br>на на | Прочее     | Допуск.<br>замена<br>на (текст)       |
| 01           | i - M                                         | 1            | 2        |       | 2       | 2    | 1    | 1     | 1                                     | 1    | 6    | 1   | 🕘 шт       | нет          |               | нет        |                                       |
| ▶ 02         | 5 [Сб                                         | 1            | 1        |       | 2       | 1    | 2    | 1     | 1                                     |      | 0    | 1   | 🕘 шт       | нет          |               | (1)        |                                       |
| 03           | ково                                          | 1            | 1        |       | 1       | 1    | 1    | 1     | 1                                     |      | 1    | 1   | 🕘 кг       | нет          |               | нет        |                                       |
| 04           | )587                                          | 1            | 1        |       | 1       | 1    | 1    | 1     | 1                                     |      | 1    | 1   | 🕘 шт       | нет          |               | нет        |                                       |
| 05           | Нипп                                          | 1            | 1        |       | 0       | 1    |      | 1     |                                       |      | 1    | 1   | 🎱 мм       | нет          |               | нет        | -                                     |
| ٠.           |                                               |              |          |       |         |      |      |       |                                       |      |      |     | I          | 11           |               | ·          | 4                                     |
| [            | 🕈 Проч                                        | iee          |          |       |         |      |      |       |                                       |      |      |     |            |              |               |            | $\triangleleft \triangleright \times$ |
| - 4          | Добави                                        | ть 🕱 🗟 В     | ставить  | обо   | значени | ne 🗄 | вста | авить | ь наи                                 | мено | вани | e   |            |              |               |            |                                       |
| Г            | Тиг                                           | примечани    | я        |       |         |      | *    | Дd    | Дополнительный текст 🔺 Для исполнений |      |      |     |            |              |               |            |                                       |
| •            |                                               | Наибольшее   | кол-во   |       |         |      | •    |       |                                       |      |      |     |            |              | Для все       | х исполнен | ний                                   |
|              | <b>1</b>                                      | Возвратная   |          |       |         |      |      | 1     |                                       |      |      |     |            |              |               |            |                                       |
|              | <b>I</b>                                      | Из комплекта | a        |       |         |      |      |       |                                       |      |      |     |            |              |               |            |                                       |
|              | <b>E</b>                                      | Наибольшее   | кол-во   |       |         |      |      |       |                                       |      |      |     |            |              |               |            |                                       |
|              |                                               | Подбор       |          |       |         |      |      |       |                                       |      |      |     |            |              |               |            |                                       |
|              |                                               | Заготовка дл | я        |       |         |      |      |       |                                       |      |      |     |            |              |               |            |                                       |
| - <u>-</u> C |                                               |              |          |       |         |      |      | -     |                                       |      |      |     |            |              |               |            |                                       |
| 📲 Pe         | дактор гр                                     | уппового со  | става и  | здели | 19      |      |      |       |                                       |      |      |     |            |              |               |            | ОК Отмена                             |

## В графу Дополнительный текст нужно записать обозначение ЭСИ, для

которого предназначена данная *заготовка*. Для этого рекомендуется использовать команду Вставить обозначение, по которой будет предложен список ЭСИ редактируемого изделия для выбора *обозначения*.

| ~  |          | 0        |          |                        |          |       |         |    |       |       |       |      |      |      |       |        |               |              |             |                             |         |
|----|----------|----------|----------|------------------------|----------|-------|---------|----|-------|-------|-------|------|------|------|-------|--------|---------------|--------------|-------------|-----------------------------|---------|
| Из | мен      | нение:   | <b>P</b> | 197 (от 1              | 8.07.20  | 14)   |         |    |       |       |       |      |      |      |       |        |               |              |             |                             | •       |
| 4  | ŀ        | р Доба⊧  | зить     | Изделие                | 🖄 До     | бави  | ть Верс | ию | S., S | i ×   | t     | k    | 1 4  | '00  | )2' - | '11'   |               | ۹ <⊓         | оиск>       | 4                           | / • .   |
|    |          | *        | ø        | Версия                 | 002      | 01    | 02      | 03 | 04    | 05    | 06    | 07   | 08   | 11   | Ед    | ц.изм. | Допу<br>замен | ск.<br>на на | Прочее      | Допуск<br>замена<br>на (тек | <br>ст) |
|    | 01       | - M      |          | 1                      | 2        |       | 2       | 2  | 1     | 1     | 1     | 1    | 6    | 1    | ٢     | шт     | нет           |              | нет         |                             |         |
| •  | 02       | 5 [C6    |          | 1                      | 1        |       | 2       | 1  | 2     | 1     | 1     |      | 0    | 1    | Ø     | шт     | нет           |              | (1)         |                             |         |
|    | 03       | сово     |          | 1                      | 1        |       | 1       | 1  | 1     | 1     | 1     |      | 1    | 1    | 9     | кг     | нет           |              | нет         |                             |         |
|    | 04       | )587     |          | 1                      | 1        |       | 1       | 1  | 1     | 1     | 1     |      | 1    | 1    | 0     | шт     | нет           |              | нет         |                             |         |
|    | 05       | чипп     |          | 1                      | 1        |       | 0       | 1  |       | 1     |       |      | 1    | 1    | ٢     | мм     | нет           |              | нет         |                             | -       |
| ٠  |          |          |          |                        |          |       |         |    |       |       |       |      |      |      |       |        |               |              |             |                             |         |
|    |          | 🕈 Проч   | lee      |                        |          |       |         |    |       |       |       |      |      |      |       |        |               |              |             |                             | 4 Þ ×   |
|    | <u>+</u> | Добави   | ть       | X   😒 В                | ставить  | обо   | значени | 1e | 3 Вст | авить | наи   | мено | вани | e    |       |        |               |              |             |                             |         |
|    |          | Ти       | п пр     | имечани                | я        |       |         |    | 4     | ÷ До  | полн  | ител | ьный | текс | т     |        |               | Для ис       | полнений    |                             |         |
|    | •        | <b>1</b> | 3arc     | отовка дл              | я        |       |         |    |       | 10    | 2.001 | .010 | 9    |      |       |        |               | Для все      | ех исполнен | ий                          |         |
|    |          |          |          |                        |          |       |         |    |       |       |       |      |      |      |       |        |               |              |             |                             |         |
|    |          |          |          |                        |          |       |         |    |       |       |       |      |      |      |       |        |               |              |             |                             |         |
|    |          |          |          |                        |          |       |         |    |       |       |       |      |      |      |       |        |               |              |             |                             |         |
|    |          |          | _        |                        |          |       |         |    |       |       |       |      |      |      |       |        |               |              |             |                             |         |
| 8  | Co       | став из, | дели     | ія <mark>(специ</mark> | фикаци   | я)*   |         |    |       |       |       |      |      |      |       |        |               |              |             |                             |         |
| •  | Реда     | актор гр | упп      | ового со               | става и: | здели | 19      |    |       |       |       |      |      |      |       |        |               |              |             | ОК От                       | мена    |

В случае, если запись Заготовка для создается в *Редакторе группового состава*, то можно дополнительно указать *исполнения* редактируемого изделия, для составов которых предназначена данная запись. По умолчанию считается, что новая запись предназначена для всех *исполнений* (в которых есть данный элемент состава изделия).

04.10.2017

#### Чертеж, ВП в составе изделия

Для чертежа, так же как для сборки и для детали, может создаваться изделие. Изделие создается только если для документа чертежа указан раздел спецификации *Документация*. При этом не создаётся изделия для чертежей деталей, т.е. на чертеже изображена деталь и вид документа либо не задан, либо равен "Чертеж детали"

В этом случае создается изделие с одной конфигурацией по-умолчанию. Обозначение берется из свойств документа, в качестве наименования используется свойство *Вид Документа*. Изделие не будет создано, если указан атрибут "Создавать изделие в PLM" со значением "Нет". Созданное изделие вставляется как зависимое к изделию основного документа на чертеже. При сохранении чертежа в *хранилище Союз-PLM* в свойства *Исполнения изделия в версии* автоматически приходит соответствующее значение атрибута **Формат** из сохраняемого чертежа.

| АГБВ.685910.321СБ [Сборочный чертеж]:1 |                                                                                                    |               |                      |  |  |  |  |  |  |
|----------------------------------------|----------------------------------------------------------------------------------------------------|---------------|----------------------|--|--|--|--|--|--|
| 🔄 🖌 🔕 🎕 Дейс                           | твия 👻 Ведомость (ВП, ВС) 🔲 Создать документ сводной спецификации                                    |               |                      |  |  |  |  |  |  |
| Исполнение изделия: 🔹                  | <mark>⊢\$</mark> АГБВ.685910.321СБ [Сборочный чертеж]                                                | ×   b il.   d | F 🖀 I 🖬 I 🛅 🎘 🗗      |  |  |  |  |  |  |
| Версия изделия:                        | 🞉 🏒 АГБВ.685910.321СБ [Сборочный чертеж]:1                                                           | × 📭 🖾 🕯       | F 🖀 🖬 🛄 🖫 🖶          |  |  |  |  |  |  |
| Обозначение:                           | АГБВ.685910.321СБ                                                                                    |               |                      |  |  |  |  |  |  |
| Наименование:                          | Сборочный чертеж                                                                                     |               | ⊘ Встав. спец. симв. |  |  |  |  |  |  |
| Порядк. номер:                         |                                                                                                    |               |                      |  |  |  |  |  |  |
| Вид изделия:                           | 🐞 Документация                                                                                       |               | •                    |  |  |  |  |  |  |
| Раздел спецификации:                   | Документация                                                                                         |               | •                    |  |  |  |  |  |  |
| Код:                                   |                                                                                                    |               |                      |  |  |  |  |  |  |
| Литера:                                | <значение не выбрано>                                                                                |               | •                    |  |  |  |  |  |  |
| Признак покупки:                       | <значение не выбрано>                                                                                |               | •                    |  |  |  |  |  |  |
|                                        | Есть своя ВП Ведомость покупных: SHIP <buildense ship<="" td=""><td>XIBBIA</td><td></td></buildense> | XIBBIA        |                      |  |  |  |  |  |  |
| Приложение-источник: 🐐                 | ▶ PLM ▼                                                                                              |               |                      |  |  |  |  |  |  |
| Базовая ЕИ:                            | ти 🌑                                                                                                 |               | •                    |  |  |  |  |  |  |
| Формат: $f_x$                          |                                                                                                    |               |                      |  |  |  |  |  |  |
| Основной документ:                     | <Выбрать>                                                                                            | ×   h 12   4  | •                    |  |  |  |  |  |  |
| <b>В Свойства</b> Состав из,           | делия 🛸 Данные исполнения य़ Входит в 🛛 🖲 Приложения 🗀 Технологические данные                        | 2             |                      |  |  |  |  |  |  |
| но Исполнение изделия в веро           | :ии (ЭСИ ГОСТ 2.053—2006) Итерация: 💽 😳 🕫                                                            | Сохранить     | ОК Закрыть           |  |  |  |  |  |  |

Особенность: Так как изделие чертежа добавляется в состав детали или сборки в процессе сохранения самого чертежа, то при работе с деталью/сборкой и их сохранении после чертежа, чертеж будет пропадать из состава. Эта происходит по причине того, что детали и сборки ничего не знают о своих чертежах. Для того, чтобы чертеж снова появился в составе его нужно открыть, взять на редактирование и снова поместить в *хранилище Союз-PLM*.

В общем случае, рекомендуется создавать изделие только для чертежей сборок, не для чертежей деталей. При этом к обозначению чертежей добавлять " СБ". В этом случае конфликты уникальности обозначений для состава изделия будут исключены.

Аналогичный принцип действует и для ВП. По ВП при сохранении в *хранилище Союз-PLM* создается ЭСИ с **Разделом спецификации** *Документация*. Этот ЭСИ будет добавлен в состав изделия, на которое формировалась текущая ВП.

| АБВГ.123456.789ВП [Ведо           | омо            | сть покупных]                                            |        |                |
|-----------------------------------|----------------|----------------------------------------------------------|--------|----------------|
| 🖃 🖌 🙆                             | Дей            | ствия •                                                  |        |                |
| Базовое обозначение:              |                | АБВГ.123456.789ВП                                        |        |                |
| Инв. номер:                       | f <sub>x</sub> |                                                          |        |                |
| Разделитель номера<br>исполнения: |                | ŀ                                                        |        |                |
| Наименование:                     |                | Ведомость покупных                                       | 🖉 Вста | в. спец. симв. |
| Вид изделия:                      |                | 장 Ведомость покупных                                     |        | •              |
| Раздел спецификации:              | *              | 🐼 Документация                                           |        | •              |
| Актуальная версия:                |                | 🏂 🚄 АБВГ.123456.789ВП [Ведомость покупных]:1 🛛 📉 🖄   🎕 • | 1      |                |
| Основное исполнение:              |                | 🛃 АБВГ.123456.7898П [Ведомость покупных] 🛛 🔀 🖓 •         | 1      |                |
| Состояние ЖЦ:                     |                | 🔔 В разработке                                           |        | •              |
| Подпись о приемке<br>документа:   | f <sub>x</sub> |                                                          |        |                |
|                                   |                | Редактируется групповым методом                          |        |                |
| Примечание:                       |                |                                                          |        |                |
| Идентификатор:                    |                | P000014003                                               |        |                |
|                                   |                |                                                          |        |                |
|                                   |                |                                                          |        |                |
|                                   |                |                                                          |        |                |
| 📣 Свойства 🛄 Испо                 | лне            | ения актуальной версии 🛛 🦶 Входит в 🛛 🎱 Приложения 🗌     |        |                |
| 🚜 Изделие (ЭСИ ГОСТ 2.0           | 053-           | —2006) Сохранить                                         | ОК     | Закрыть        |

Групповой состав изделия

| Всё хранилище: 1                                                                                                    |                                                                                                  |                 | 4 Þ ×      |  |  |  |  |  |  |  |  |  |
|----------------------------------------------------------------------------------------------------|--------------------------------------------------------------------------------------------------|-----------------|------------|--|--|--|--|--|--|--|--|--|
| 🔍 <Поиск> 🕅 🗎 @ 🖉   🗙                                                                                                    | 🏂 🔏 АГБВ.685910.321 [Электродвигатель асинхронный]:1                                             |                 |            |  |  |  |  |  |  |  |  |  |
|                                                                                                    | 📃 🖉 🎕 Действия 🔹 🔣 Ведомость (ВП, ВС) 🏼 🍋 Создать новое исполнение изделия в версии              |                 |            |  |  |  |  |  |  |  |  |  |
| Н « Куларина и Карана и Карана и К<br>Карана и Карана и Карана и Карана и Карана и Карана и Карана и Карана и Карана и Карана и Карана и Карана и Карана и Карана и Карана и Карана и Карана и Карана и Карана и Карана и Карана и Карана и Карана и Карана и Карана и Карана и                                   | Ручная сортировка состава                                                                        |                 |            |  |  |  |  |  |  |  |  |  |
| 😑 🐗 腇 🔔 АГБВ.685910.321СБ [Сборочный чертеж]                                                                                                    | 😑 👞 🖗 🖉 АГБВ.685910.321СБ [Сборочный чертеж] 👘 🕼 Создать документ "Спецификация" 🚔 Тест 🔍 <Понск |                 |            |  |  |  |  |  |  |  |  |  |
| 🖃 🚵 🥧 АГБВ.685910.321СБ [Сборочный чертеж] :1<br>🍋 АГБВ.685910.321СБ [Сборочный чертеж] :1                                                                                                    | Изделие (исполнение) * ЭСИ                                                                       | 🏂 Версия -      | 01 02 Ед.и |  |  |  |  |  |  |  |  |  |
| П 465 (Статор)                                                                                                    | ► З В С АБВГ.123456.789ВП [Ведомость покупных]                                                   |                 | <b>e</b>   |  |  |  |  |  |  |  |  |  |
| Пара Сарана Сарана Сар<br>Сарана Сарана Сарана Сарана Сарана Сарана Сарана Сарана Сарана Сарана Сарана Сарана Сарана Сарана Сарана Сарана С<br>Сарана Сарана Сарана Сарана Сарана Сарана Сарана Сарана Сарана Сарана Сарана Сарана Сарана Сарана Сарана Сарана С<br>Сарана Сарана Сарана Сарана Сарана Сарана Сарана Сарана Сарана Сарана Сарана Сарана Сарана Сарана Сарана Сарана С<br>Сарана Сарана Сарана Сарана Сарана Сарана Сарана Сарана Сарана Сарана Сарана Сарана Сарана Сарана Сарана Сарана Сарана Сарана Сарана Сарана Сарана Сарана Сарана Сарана Сарана Сарана Сарана С<br>Сарана Сарана Сарана Сарана Сарана Сарана Сарана Сарана Сарана Сарана Сарана Сарана Сарана Сарана Сарана Сарана С<br>Сарана Сарана Сарана Сарана Сарана Сарана Сарана Сарана Сарана Сарана Сарана Сарана Сарана Сарана Сарана Сарана С<br>Сарана Сарана Сарана Сарана Сарана Сарана Сарана Сарана Сарана Сарана Сарана Сарана Сарана Сарана Сарана Сарана С<br>Сарана Сарана Сарана Сарана Сарана Сарана Сарана Сарана Сарана Сарана Сарана Сарана С<br>Сарана Сарана Сарана Сарана Сарана Сарана Сарана Сарана Сарана Сарана Сарана Сарана Сарана Сарана Сарана Сарана С<br>Сарана Сарана Сарана Сарана Сарана Сарана Сарана Сарана Сарана Сарана Сарана Сарана Сарана Сарана Сарана Сарана С<br>Сарана Сарана Сарана Сарана Сарана Сарана Сарана Сарана Сарана Сарана Сарана Сарана Сарана Сарана Сарана Сарана С<br>Сарана Сарана Сарана Сарана Сарана Сарана Сарана Сарана Сарана Са | 🛛 🕹 🗞 🖉 АГБВ.685910.321ГЧ [Габаритный чертеж] 🛛 🍋 🗞 🖉 АГБВ.685910.321ГЧ [                        | 1 1             | 1 1 🥝      |  |  |  |  |  |  |  |  |  |
| 🗉 🐢 🔂 🎡 АГБВ.686189.349-08 [Статор]                                                                                                    | 🛛 🔄 🗞 🗞 🖉 АГБВ.685910.321ИЭ (Инструкция по эксплуа 🕨 🖓 🏒 АГБВ.685910.321ИЭ (                     | 1 1             | 1 1 🎱      |  |  |  |  |  |  |  |  |  |
|                                                                                                    | 🔄 😹 🗞 🔔 АГБВ.685910.321СБ [Сборочный чертеж] 🛛 🗖 🇞 🖉 АГБВ.685910.321СБ [                         | 1 1             | 1 1 🥝      |  |  |  |  |  |  |  |  |  |
| н 🤜 🚰 🧫 АГБВ.686243.185 (Щит подшипниковыи)<br>н 🛋 🚰 🖉 АГБВ.686243.185-03 (Щит подшипниковый)                                                                                                    | AF5B.685189.349-10 [Cratop]                                                                      | 1               | 1 🔮 🗕      |  |  |  |  |  |  |  |  |  |
| 🗉 🖪 🚰 🖉 АГБВ.686285.129 [Коробка выводов]                                                                                                    | АГБВ.686189.349-08 [Статор] № 🔂 🖉 АГБВ.686189.349-08 [                                           | 1 1             | 1 🕗        |  |  |  |  |  |  |  |  |  |
| н 🥵 🖶 🖉 АГБВ.686295.012 [Ротор]                                                                                                    | АГБВ.686189.350-03 [Статор]                                                                      | 1               | 1 🔮        |  |  |  |  |  |  |  |  |  |
| н 🥵 🚰 🔔 АГБВ.686295.012-04 [Ротор]                                                                                                    | В 10 10 10 10 10 10 10 10 10 10 10 10 10                                                         | 1 2             | 2 🥝        |  |  |  |  |  |  |  |  |  |
| П 46 2 АГБВ.688245.005 [Щит подшипниковый]                                                                                                    | 🛛 📴 🖉 АГБВ.686243.185-03 (Щит подшилниковый) 🛛 🍋 🔂 🖉 АГБВ.686243.185-03 (                        | 1               | 2 🎱        |  |  |  |  |  |  |  |  |  |
| П С С С С С С С С С С С С С С С С С С С                                                                                                    | АГБВ.686285.129 [Коробка выводов] РОД / АГБВ.686285.129 [Ко                                      | 1 2             | 2 2 🎱 🕶    |  |  |  |  |  |  |  |  |  |
| 🗉 🚜 🔂 🖉 🖉 АГБВ.6888284.120 [Крышка подшипника]                                                                                                    | 4                                                                                                | J               | <u> </u>   |  |  |  |  |  |  |  |  |  |
| н 🐴 🗐 🄬 [Болт M10x80 58.019]                                                                                                    | 🏙 Сво 🖷 Состав изделия 🔠 Базовые данные о 🛄 Испо 🛄 Основная 🐺 Вх.                                | 👼 Планшеты, обс | . 9 Прило  |  |  |  |  |  |  |  |  |  |
| н чен 2 (ринт M3xb.38.01310CT 17475-80)                                                                                                    | 🎇 Версия изделия (ЭСИ ГОСТ 2.053—2006) Итерация: 🗾 21 💌 🎲 🕫                                      | Сохранит        | ть Отмена  |  |  |  |  |  |  |  |  |  |

04.10.2017

## Закладка "Входит в"

Одной из закладок, отображаемых для изделий и их версий в окне **Состав**, является закладка **Входит в**:

| 🛰 🖬 🦾 PMSZ.PLMSOYUZ.ADDINSUPPORT [Компонент подде                  | ержки мод     | улей интеграции | i c PLM] | 🔹 <u>Обновить</u> | ¥ |
|--------------------------------------------------------------------|---------------|-----------------|----------|-------------------|---|
| Изделие (Исполнение)                                               | Кол.          | Ед. изм.        |          |                   |   |
| SEL PMSZ.PLMSOYUZ [Союз-PLM]                                       | 1             | 🕗 шт            |          |                   |   |
| 😫 🖬 🖉 PMSZ.PLMSOYUZ.ADDIN2MSOFFICE [Модуль интеграции с MS Office] | 1             | 🎱 шт            |          |                   |   |
| 🗟 🗖 🚄 PMSZ.PLMSOYUZ.ADDIN2SLDWKS [Модуль интеграции с SolidWorks]  | 1             | 🎱 шт            |          |                   |   |
| SEL PMSZ.PLMSOYUZ-MAX [Союз-PLM: Максимальная]                     | 1             | 🎱 шт            |          |                   |   |
| SEL PMSZ.PLMSOYUZ-STD [Союз-PLM: Машиностроение. Стандартная]      | 1             | 🕗 шт            |          |                   |   |
|                                                                    |               |                 |          |                   |   |
|                                                                    |               |                 |          |                   |   |
|                                                                    |               |                 |          |                   |   |
| 🛛 🏙 Версии 🕼 Все исполнения 🛯 🗞 Доступ 🙀 Рабочие процессы 📑 🤇      | Состав 🛛 🗛 Вх | одит в          |          |                   |   |

На данной закладке отображается список исполнений изделий, использующих в своем составе данное изделие, а так же информация о количестве и единицах измерения этих входимостей в случае, если изделие входит в актуальную версию.

Данный список является статическим, т.е. он не поддерживается в актуальном состоянии во времени, а вычисляется один раз при первом отображении закладки **Входит в** для данного изделия.

Для того, чтобы принудительно актуализировать содержимое списка пользователь может воспользоваться кнопкой 🛃 **Обновить** вверху списка.

04.10.2017

#### Изменение обозначения изделия и/или разделителя номера исполнения

Порядок действий:

Выберите изделие, для которого необходимо изменить обозначение и/или разделитель номера исполнения, одним из перечисленных способов:

в дереве информационных объектов в подуровне папки;

в дереве информационных объектов выберите папку, в панели Состав на закладке Изделия выберите изделие;

Откройте окно редактирования основных свойств изделия одним из перечисленных способов: выберите команду Файл – Свойства главного меню клиентского приложения Союз-PLM:

выберите команду Показать свойства контекстного меню выбранного изделия;

нажмите кнопку 🖆 панели инструментов Стандартная

воспользуйтесь горячей клавишей для данной операции – Alt+Enter;

перейдите в панель Свойства клиентского приложения Союз-PLM;

| 5.03.08.006-01 [Вставка           | ]              |                                                             |
|-----------------------------------|----------------|-------------------------------------------------------------|
| 回 Отправить по внутренней         | почт           | e 🛃 Запустить процесс Workflow 🛃 Показать процессы Workflow |
| Базовое обозначение:              |                | 5.03.08.006                                                 |
| Разделитель номера<br>исполнения: |                | F                                                           |
| Наименование:                     | f <sub>x</sub> | Вставка                                                     |
| Вид изделия:                      | f <sub>x</sub> | 😵 детали                                                    |
| Раздел спецификации: 🥠            | *              | 🗗 Детали                                                    |
| Актуальная версия:                |                | 🏂 🚄 5.03.08.006-01 [Вставка]:1 📉 🔁 🖻 💼 🦮 🗗                  |
| Основное исполнение:              | f <sub>x</sub> | 🔀 5.03.08.006-01 [Вставка] 🛛 🕅 💱 🗗                          |
| Состояние ЖЦ:                     | f <sub>x</sub> | 🚄 В разработке 💌                                            |
|                                   |                | Редактируется групповым методом                             |
| Примечание:                       |                |                                                             |
| Идентификатор:                    |                | P000001098                                                  |
|                                   |                |                                                             |
|                                   |                |                                                             |
|                                   |                |                                                             |
|                                   |                |                                                             |
|                                   |                |                                                             |
| 💁 Свойства 🛄 Исполне              | ния            | актуальной версии 🛛 🐺 Входит в 🛛 🛛 Приложения 📄             |
| 🚜 Изделие                         |                | ОК Сохранить Закрыть                                        |

Окно редактирования основных свойств изделия

В открывшемся окне в поле Базовое обозначение укажите новое базовое обозначение изделия; В поле Разделитель номера исполнения укажите новый укажите текст, который будет использоваться в качестве разделителя между отображаемым обозначением и номером исполнения изделия;

| 5.03.08.006-01 [Вставка           | ]                 |                                                                 |    |                   |
|-----------------------------------|-------------------|-----------------------------------------------------------------|----|-------------------|
| 🖅 Отправить по внутренней         | почт              | е   🛃 Запустить процесс Workflow 🛛 🛃 Показать процессы Workflow |    |                   |
| Базовое обозначение:              |                   | 5.03.08.006                                                     |    |                   |
| Разделитель номера<br>исполнения: |                   | -                                                               |    |                   |
| Наименование:                     | $f_{\mathcal{K}}$ | Вставка                                                         |    |                   |
| Вид изделия:                      | f <sub>x</sub>    | 🎯 Детали                                                        |    | •                 |
| Раздел спецификации: $f_{\!x}$    | *                 | 🗇 Детали                                                        |    | •                 |
| Актуальная версия:                |                   | 🚵 🧾 5.03.08.006-01 [Вставка]:1                                  |    | × 1 🖀 🗈 1 🖿 🎘 🗗   |
| Основное исполнение:              | f <sub>x</sub>    | <mark>⊪3</mark> 5.03.08.006-01 [Вставка]                        |    | X 😭 🖬 🖬 🖬 🖓       |
| Состояние ЖЦ:                     | f <sub>x</sub>    | 🚄 В разработке                                                  |    | <b>*</b>          |
|                                   |                   | Редактируется групповым методом                                 |    |                   |
| Примечание:                       |                   |                                                                 |    |                   |
| Идентификатор:                    |                   | P000001098                                                      |    |                   |
|                                   |                   |                                                                 |    |                   |
|                                   |                   |                                                                 |    |                   |
|                                   |                   |                                                                 |    |                   |
|                                   |                   |                                                                 |    |                   |
|                                   |                   |                                                                 |    |                   |
| <u> Свойства</u> * 🗎 Исполне      | ния               | ктуальной версии 🛛 🗮 Входит в 🗍 🖉 Приложения 🗎                  |    |                   |
| 📣 Изделие                         |                   |                                                                 | ОК | Сохранить Закрыть |

Окно редактирования основных свойств изделия с изменёнными обозначением изделия и разделителем номера исполнения

Выполните одно из следующих действий:

нажмите кнопку **OK**, если вы изменяли обозначение и/или разделитель номера исполнения в отдельном окне;

нажмите кнопку Сохранить, если вы изменяли обозначение и/или разделитель номера

исполнения в панели Свойства.

## Удаление изделия

Порядок действий:

Выберите одно или несколько изделий, которые необходимо удалить, одним из перечисленных способов:

в дереве информационных объектов в подуровне папки;

в дереве информационных объектов выберите папку, в панели Состав на закладке Изделия выберите одно изделие или, удерживая клавишу **Shift** или **Ctrl**, несколько изделий;

Активизируйте операцию удаления одним из перечисленных способов:

выберите команду Файл – Удалить главного меню клиентского приложения Союз-PLM; выберите команду Удалить контекстного меню выбранных изделий; нажмите кнопку 🗙 панели инструментов *Стандартная*;

воспользуйтесь горячей клавишей для данной операции – Delete;

Подтвердите удаление, нажав кнопку Да.

# ПРИМЕЧАНИЕ:

Удаление версий изделий разрешено пользователям с правами Администратора.

04.10.2017

04.10.2017

## Планшет для пометок и согласования состава изделия

Порядок действий:

Выберите в дереве информационных объектов объект согласования (Версию изделия), для которого необходимо создать планшет для пометок и согласования;

Вызовите команду Создать планшет для пометок и согласования контекстного меню выбранного объекта в дереве информационных объектов;

Перейдите в панель Состав выбранного объекта на вкладку Планшеты;

Выберите запись о созданном Планшете для согласования на вкладке Планшеты панели Состав;

Для просмотра Свойств созданного Планшета:

Перейдите в панель Свойства;

Вызовите команду контекстного меню выбранного объекта **Показать свойства (F2)**; Вкладка **Основные** - представлен актуальный на момент создания Планшета для согласования состав изделия. Версия изделия указана в виде гиперссылки в вычисляемом поле \*; Вкладка Вспомогательные - указан номер ревизии исходной *Версии изделия*;

| Планшет          | г для о | огласован    | ия сос  | тава А | АБСД.234567.001 [Поршневой двигатель]:1     |   |         |                           |             | _          |              |
|------------------|---------|--------------|---------|--------|---------------------------------------------|---|---------|---------------------------|-------------|------------|--------------|
|                  | ~       | 8            | ]ействи | (я ▼   | 🕏 Обновить планшет для согласования         |   |         |                           |             |            |              |
| * f <sub>x</sub> | 🔊 A     | 5СД.234567.0 | )01 [∏c | ршне   | вой двигатель]:1                            |   |         | × 🕩 🗟 🖗                   | • 😭   🖻   🛙 | <b>1</b> % | Ð            |
|                  |         | Формат       | Зона    | Поз.   | Изделие ( исполнение ) *                    | - | Ед.изм. | Допуск. замена на (текст) | Примечание  | 8          | 8            |
|                  | •       | БЧ           |         | 1      | 😤 🕣 🗻 АБСД.234567.002 [Заглушка Лист Б-ПН-О | 1 | 🥙 யா    |                           |             | (0)        | $\checkmark$ |
|                  |         | A4           |         | 2      | ЕЗ∰∠_ АБСД.234567.003 [Шатун]               | 2 | 🥗 шт    | Допуск. замена на поз. 3  |             | (0)        | <            |
|                  |         |              |         | 3      | <b>ЕЗ</b> АБСД.234567.005 [Поршень]         | 3 | 🥝 யா    | Взамен поз. 2             |             | (0)        | $\checkmark$ |
|                  |         |              |         |        |                                             |   |         |                           |             |            |              |
|                  |         |              |         |        |                                             |   |         |                           |             |            |              |
|                  |         |              |         |        |                                             |   |         |                           |             |            |              |
|                  |         |              |         |        |                                             |   |         |                           |             |            |              |
|                  |         |              |         |        |                                             |   |         |                           |             |            |              |
|                  |         |              |         |        |                                             |   |         |                           |             |            |              |
|                  |         |              |         |        |                                             |   |         |                           |             |            |              |
|                  |         |              |         |        |                                             |   |         |                           |             |            |              |
|                  |         |              |         |        |                                             |   |         |                           |             |            |              |
|                  |         |              |         |        |                                             |   |         |                           |             |            |              |
|                  |         |              |         |        |                                             |   |         |                           |             |            |              |
|                  |         |              |         |        |                                             |   |         |                           |             |            |              |
| -                |         |              |         |        |                                             |   |         |                           |             |            |              |
| 0ci              | ювные   | вспо         | могате  | ельные | e                                           |   |         |                           |             |            |              |
| 🚱 Новь           | ій плаі | ншет для со  | гласов  | ания с | состава Итерация: 📄 1 🔄 😲 🛫                 |   |         | Сохранить                 | ОК          | Закры      | ыть          |

# Для добавления Пометки:

Нажмите на гиперссылку в столбце **В** Пометки и замечания выбранной составляющей изделия;

Создайте Пометку в открывшемся окне - вызовите команду *А* Добавить пометку; Нажмите Сохранить для внесения изменений в *хранилище Союз-PLM* и остаться в окне Планшет ная составсования состава в контексте техущей ревизии:

| LJIC             | пш      | СГДЈ         | іл (           | .01.      | асобани             | л состава            | D KUI    | пі   | CKUIC   | текущей ре               | DRIDRIN             | ,                 |              |
|------------------|---------|--------------|----------------|-----------|---------------------|----------------------|----------|------|---------|--------------------------|---------------------|-------------------|--------------|
| Іланше           | т для с | огласован    | ия сост        | гава Al   | СД.234567.001 [Пор  | шневой двигатель]:1  | L        |      |         |                          |                     | _                 | Ľ۷           |
|                  | ~       | 🔕 🛛 🎕 🛛      | Цействи        | я + 🛛     | добновить планшет д | пя согласования      |          |      |         |                          |                     |                   |              |
| # f <sub>x</sub> | 🔊 🔊     | iCД.234567.0 | 001 (По        | ршнев     | ой двигатель]:1     |                      |          |      |         | × 🖻 🛍 (4                 | 🕯 - 🔐   🔁           | <b></b> V:        | 5            |
|                  |         | Формат       | Зона           | Поз.      | Изделие ( исполнени | e)                   | *        | -    | Ед.изм. | Допуск. замена на (текст | ) Примечан          | ие 😣              | <b>9</b>     |
|                  | •       | 64           |                | 1         | 🕺 🗂 🧟 АБСД.23456    | 7.002 [Заглушка Лист | Б-ПН-О   | 1    | 🥙 யா    |                          |                     | (1)               | $\checkmark$ |
|                  |         | A4           |                | 2         | З₿Д∠ АБСД.23456     | i7.003 [Шатун]       |          | 2    | 🕗 шт    | Допуск. замена на поз. З |                     | (0)               | $\checkmark$ |
|                  |         |              |                | 3         | З⊖ АБСД.23450       | i7.005 [Поршень]     |          | 3    | 🎱 யா    | Взамен поз. 2            |                     | (0)               | $\checkmark$ |
|                  |         |              |                |           |                     |                      |          |      |         |                          |                     |                   |              |
|                  |         |              |                |           |                     |                      |          |      |         |                          |                     |                   |              |
|                  |         |              |                |           |                     |                      |          |      |         |                          |                     |                   |              |
|                  |         |              |                |           |                     |                      |          |      |         |                          |                     |                   |              |
|                  |         |              | и и 224        | I CU SHIM |                     |                      |          | _    |         |                          |                     | 4                 | ×            |
|                  |         | Defense a    | n n san        | V V-      | "  <br>[T           | V 🗈 📬                |          |      | - 1.07  |                          | TIG                 | ¥                 |              |
|                  |         | дооавить п   | Л              | × 94      |                     | заметки: 🔥 ча 📭      | -7 (- 12 | sego | e ui    | • • •                    | • <u>-</u> <u>-</u> | ∆ <sub>2</sub> X" | ÷            |
|                  |         |              | дата<br>Ю нояб | ng 2014   | Автор               | Замечание №1         |          |      |         |                          | 10                  | Г                 |              |
|                  |         |              | ю нояс         | ря 2014   |                     | Sameraniae M-1       |          |      |         |                          |                     |                   | -1           |
|                  | - 11    |              |                |           |                     |                      |          |      |         |                          |                     |                   |              |
|                  | - 11    |              |                |           |                     |                      |          |      |         |                          |                     |                   |              |
|                  | - 11    |              |                |           |                     |                      |          |      |         |                          |                     |                   |              |
|                  | - 11    |              |                |           |                     |                      |          |      |         |                          |                     |                   |              |
|                  |         |              |                |           |                     |                      |          |      |         |                          |                     |                   |              |
| 00               | новные  | * 🛅 Bcn      | омогат         | ельные    |                     |                      |          |      |         |                          |                     |                   | _            |
| 强 Нов            | ый план | ншет для со  | гласов         | ания со   | става Итерация:     | 1* 💌 🌵 🖕             |          |      |         | Сохранить                | ОК                  | Закр              | ыть          |

Нажмите ОК для внесения изменений в *хранилище Союз-PLM* и выхода из окна Планшет для согласования состава.

Внесение изменений в исходный состав изделия влечет за собой потерю актуальности данных *Планшета для согласования состава*. В этом случае - *Планшет для согласования состава* для выбранной версии на вкладке **Планшеты** панели **Состав** будет окрашен в красный цвет.

| 🔟 🔍 <Поиск> 🖉 🗸 🗧                      |
|----------------------------------------|
| Номер ревизии Версия изделия           |
| 3 📓 АБСД.234567.001 [Поршневой двигате |
|                                        |
|                                        |
|                                        |
|                                        |
| ие процессы 🗧 Состав 🔀 Входит в        |
|                                        |

## Для обновления информации Планшета для согласования состава:

Выберите запись о Планшете для согласования на вкладке **Планшеты** панели **Состав** выбранной *Версии изделия*;

Перейдите в окно Свойства:

Перейдите в панель Свойства выбранного объекта;

Вызовите команду контекстного меню выбранного объекта **Показать свойства (F2)**; Вызовите команду **Обновить планшет для согласования** панели инструментов окна

#### Планшет для согласования состава;

Нажмите **ОК** для внесения изменений в *хранилище Союз-PLM* и выхода из окна **Планшет** для согласования состава.

04.10.2017

## Подписи и резолюции

При изменении содержательных атрибутов изделия (групповой состав изделия) все визы из резолюций обнуляются.

04.10.2017

# Кнопка вызова Редактора группового состава изделия из Исполнении изделия в версии

Для удобства вызова Редактора группового состава у Исполнения изделия в версии на закладке Состав есть команда Редактировать.

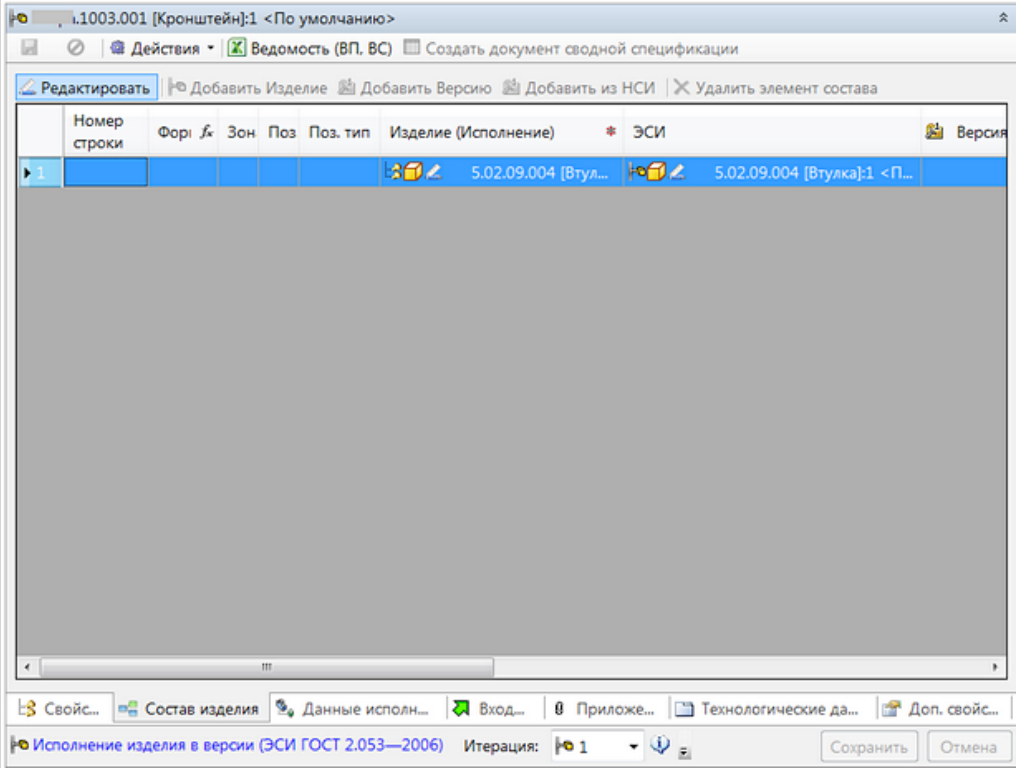

По этой команде вызывается Редактор группового состава изделия для той версии изделия, в которую входит данное Исполнение изделия в версии.

|      | 1003.001 [Kp    | онштейн]:1  | l      |           |          |                |                      | -     |             |              |     |           |                      |                                 |
|------|-----------------|-------------|--------|-----------|----------|----------------|----------------------|-------|-------------|--------------|-----|-----------|----------------------|---------------------------------|
| *    | 0               |             |        |           |          |                |                      |       |             |              |     |           |                      |                                 |
| Изме | нение: 😭        | 1 (от 16.03 | .2014) |           |          |                |                      |       |             |              |     |           |                      | -                               |
| 31   | • Добавить      | Изделие 🜡   | 🛓 Доб  | бавить Ве | рсию 🌯 😫 | 1 X   1        | 🔹 🕂 🌓 Сорт. по-ум    | юл. 3 | 🖢 Обнови    | ть сорт. 🔠 Р | acc | тавить По | 3.                   | =                               |
|      | Номер<br>строки | Форі ƒк     | Зон    | Поз.      | Поз. тип | Изделие        | (исполнение)         |       | эси         | 🍰 Версия     |     | Ед.изм.   | Допуск.<br>замена на | Допуск.<br>замена<br>на (текст) |
| ۱ (  |                 |             |        |           |          | 18 <b>6</b> 14 | 5.02.09.004 [Втулка] |       | 1 <b>01</b> | 1            | 1   | 🕘 шт      | (0)                  |                                 |
|      |                 |             |        |           |          |                |                      |       |             |              |     |           |                      |                                 |
|      |                 |             |        |           |          |                |                      | _     |             |              |     |           |                      |                                 |
| -    |                 | 10 (cnount) |        |           |          |                |                      |       |             |              |     |           |                      |                                 |

30.04.2019

# Создание нового изделия из версии существующего

На основе версии существующего изделия можно создать новое изделие. При этом исполнения, значения атрибутов и состав будут скопированы из версии существующего изделия. Вызывается диалог создания из контекстного меню существующей версии изделия вызовом команды Создать новое изделие из этой версии

| X        | Ведомость (ВП, ВС)                   |
|----------|--------------------------------------|
| ø        | Групповая операция                   |
| ⊧©       | Добавить составную часть             |
| 8        | Создать планшет для согласования     |
| 2        | Сделать версию актуальной            |
| Þ        | Скопировать версию                   |
| •        | Создать новое изделие из этой версии |
| ŀo       | Добавить исполнение изделия          |
| <b>@</b> | Экспорт в SWR-XML                    |

В диалоге создания нового изделия нужно заполнить 3 атрибута

| Создание нового                         | изделия из версии существующего     |                                   |
|-----------------------------------------|-------------------------------------|-----------------------------------|
| <ul> <li>✓</li> <li>Ø</li> </ul>        |                                     |                                   |
| Где создать?<br>(контейнер):<br>Базовое | * <u>&lt;выбрать&gt;</u>            | X   h h   e + e   2   1 1 1 0 0 0 |
| обозначение:                            | *                                   |                                   |
| Наименование:                           |                                     |                                   |
|                                         |                                     |                                   |
| Излелие*                                |                                     |                                   |
| 📣 Создание но                           | юго изделия из версии существующего | ОК Отмена                         |

Где создать (контейнер) - контейнер в PLM, в который будет сохранено созданное изделие Базовое обозначение - базовое обозначение нового изделия Наименование - наименование нового излелия

04.10.2017

# Новая составная часть Изделия

Команда **Новая составная часть** предназначения для одновременного создания и добавления вновь созданного Изделия в состав другого Изделия. Команда доступна для следующих типов объектов: Версия изделия, Исполнение изделия в версии, Редактор группового состава изделия.

У объектов Версия изделия, Исполнение изделия в версии команда доступна через меню Создать.

| јлужба т           | ехни     | ческой до                     |        |                                                    |           | LA           |        | 245 22 22 2     |                 |      |     |  |
|--------------------|----------|-------------------------------|--------|----------------------------------------------------|-----------|--------------|--------|-----------------|-----------------|------|-----|--|
| лдс                |          | Открыть в отдельной вкладке   |        | <11                                                | ю умолч   | . 🗊 915.02   | .0     | 915.02.09.0     | втулка          | -    |     |  |
| ехнолог            | ÷.       | Открыть в отдельной вкладке в | дереве |                                                    |           |              |        |                 |                 |      |     |  |
| ехнолог            | Ð        | Открыть в отдельном клиенте   |        |                                                    |           |              |        |                 |                 |      |     |  |
| 15.02.02           |          | Создать                       | •      | ⊧o                                                 | Новое и   | сполнение    | издел  | ия в версии (Э  | СИ ГОСТ 2.053-  | -200 | 6)  |  |
| кд<br>Отлол        | ٥        | Запустить рабочий процесс     | •      | ٩.                                                 | Новая с   | оставная ча  | асть   |                 |                 |      |     |  |
| огдел              |          | Строить дерево изделия        | •      |                                                    |           |              |        |                 |                 |      |     |  |
| , <b>.</b>         |          | Сервис                        | •      | Вед                                                | омость (В | п, вс) 🏼 🍋 с | Создат | ть новое исполн | нение изделия в | верс | ии  |  |
| a 🔍 🔂 🧃            | Ж        | Вырезать                      | Ctrl+X | <i>C</i>                                           |           |              |        | .6              |                 |      |     |  |
| - 4 🔊              |          | Копировать                    | Ctrl+C | Состав. Каначение не выорано>                      |           |              |        |                 |                 |      |     |  |
|                    | 6        | Вставить                      | Ctrl+V | ктировать 🖶 Создать документ "Спецификация"        |           |              |        |                 |                 |      |     |  |
| > 🔍 🔂 🖉            | ☆        | Добавить в избранное          |        |                                                    | _         |              |        |                 |                 |      |     |  |
| > 🗏 🏷 4            |          | Копировать ярлык (URL)        |        | рн                                                 | Поз.      | Поз. тип     | Изд    | елие (исполнен  | ние)            | *    | ЭСИ |  |
| 2 🖃 👽 🕯<br>5 🖹 🕵 2 | ×        | Удалить                       | Del    |                                                    |           |              |        |                 |                 |      |     |  |
|                    | <b>P</b> | Переместить в контейнер       |        |                                                    |           |              |        |                 |                 |      |     |  |
| ЭСИ                | 8        | Доступ                        |        |                                                    |           |              |        |                 |                 |      |     |  |
| e 🖉 Axa            | 4        | Уведомления                   |        |                                                    |           |              |        |                 |                 |      |     |  |
| краноп             | <b>P</b> | Показать свойства             | F2     |                                                    |           |              |        |                 |                 |      |     |  |
| кспери             | 2        | Обновить (перестроить)        | F5     | _                                                  |           | "            | 1      |                 |                 |      |     |  |
| Лужебн             |          | Berowooth (BD_BC)             |        | 🔲 🗄 Базовые данн 📋 Исп 🛅 Основн 🐺 В 🛅 Вспом ا 🦏 Пл |           |              |        |                 |                 |      |     |  |
| курнал с           | <u> </u> | Групповая операция            |        | 053                                                | -2006)    | Итерация     |        | . (i) _         |                 |      |     |  |
|                    |          | прупповал операция            |        |                                                    | 2000)     | инсрация.    |        | . 4             |                 |      |     |  |

В Редакторе группового состава изделия команда вызывается из панели инструментов.

| - | 915.02 | 2.09.004 [Втулк | (a]:1       | _      | -          |         | -                |            |               |                      |         |        |           |   |
|---|--------|-----------------|-------------|--------|------------|---------|------------------|------------|---------------|----------------------|---------|--------|-----------|---|
|   | ~      | 0               |             |        |            |         |                  |            |               |                      |         |        |           |   |
|   | Изм    | енение: 😭 н     | нет ревизиі | й      |            |         |                  |            |               |                      |         |        | •         |   |
|   | 9      | Ҏ Добавить I    | Изделие 💈   | 🛓 Доб  | іавить Вер | сию 🦄 🙆 | $  \times   +  $ | • • • E    | 🛙 Сорт. по-у  | <b>/мол.</b> 📴 Обнов | ить сор | от.    | Ŧ         |   |
|   |        | Номер<br>строки | Форі ƒ      | Зон    | Поз.       | Поз. т  | оздать Изде      | лие и доба | вить его в со | остав ( Ctrl+N )     | ø       | Версия | - Ед.изм. |   |
|   |        |                 |             |        |            |         |                  |            |               |                      |         |        |           |   |
|   |        |                 |             |        |            |         |                  |            |               |                      |         |        |           |   |
|   |        |                 |             |        |            |         |                  |            |               |                      |         |        |           |   |
|   |        |                 |             |        |            |         |                  |            |               |                      |         |        |           |   |
|   |        |                 |             |        |            |         |                  |            |               |                      |         |        |           |   |
|   |        |                 |             |        |            |         |                  |            |               |                      |         |        |           |   |
|   | •      |                 |             |        |            | III     |                  |            |               |                      |         |        | ۰.        |   |
|   |        | Состав издели:  | я (специфи  | кация  | )          |         |                  |            |               |                      |         |        |           |   |
|   | == Pe  | адактор группо  | ового соста | ва из, | делия      |         |                  |            |               |                      |         | OK     | Отмена    | ] |

Новое изделие создается в том же контейнере, что и изделие, в состав которого оно будет добавлено. У изделия создается одно исполнение, которое автоматически становится основным исполнением нового изделия. В случае вызова команды на объекте вида Исполнение изделия в версии новое изделие добавляется только в соответствующее исполнение. У объектов вида Версия изделия, Исполнение изделия в версии вновь созданное изделие добавляется во все исполнения выбранной версии изделия.

| Новая составная часть                                                                              |                |        |           |
|----------------------------------------------------------------------------------------------------|----------------|--------|-----------|
| <ul> <li>✓</li> <li>Ø</li> </ul>                                                                   |                |        |           |
| Формат:                                                                                            | •              | Зона:  | Позиция:  |
| Базовое<br>обозначение:                                                                            |                |        |           |
| Наименование:<br>Разделитель номера<br>исполнения:<br>Порядковый номер<br>основного<br>исполнения: |                |        |           |
| Вид изделия:                                                                                       | 🎕 Детали       |        | •         |
| Раздел *<br>спецификации:                                                                          | 🗇 Детали       |        |           |
| Количество: 🔹                                                                                      |                | 🎱 шт 🔻 |           |
| Примечание:                                                                                        |                |        |           |
|                                                                                                    |                |        |           |
| 📣 Изделие 🦠 Дан                                                                                    | ные исполнения |        |           |
| 🧏 Новая составная ча                                                                               | сть            |        | ОК Отмена |

Формат - формат чертежа

Зона - зона на чертеже в родительской сборке

Позиция - позиция на чертеже в родительской сборке

Базовое обозначение - обозначение создаваемого изделия без разделителя и номера исполнения

Разделитель номера исполнения - разделитель номера исполнения создаваемого изделия Порядковый номер основного исполнения - порядковый номер основного исполнения создаваемого изделия

Вид изделия - один из доступных видов изделия, в зависимости от вида у создаваемого изделия меняется набор атрибутов и логика работы

Раздел спецификации - раздел спецификации создаваемого изделия

Количество - количество и единица измерения вхождения создаваемого изделия в родительскую сборку

Примечание - примечание на записи о вхождении нового изделия в родительскую сборку

При выборе "Вид изделия" = "Документация" - "Количество" автоматически выставляется в "1":

| Новая составная часть                                                          |    |    | ×    |
|--------------------------------------------------------------------------------|----|----|------|
| ✓ Ø                                                                            |    |    |      |
| Формат: Зона: Позици                                                           | R: |    |      |
| Базовое обозначение:                                                           |    |    |      |
| Наименование:                                                                  |    |    |      |
| Разделитель номера<br>исполнения:<br>Порядковый номер<br>основного исполнения: |    |    |      |
| Вид изделия: 🔯 Документация                                                    |    |    | ~    |
| Раздел спецификации: * 🐼 Документация                                          |    |    | ~    |
| Количество: * 1 🔮 шт 🗸                                                         |    |    |      |
| Примечание:                                                                    |    |    |      |
| •• Изделие* 💁 Данные исполнения                                                |    |    |      |
| % Новая составная часть                                                        | OK | От | мена |

При выборе "Вид изделия" = "Сборочные единицы" - "Формат" автоматически выставляется в "А4":

| Новая составная часть                                 | - 🗆 X                     |
|-------------------------------------------------------|---------------------------|
| <ul><li>✓</li><li>Ø</li></ul>                         |                           |
| Формат:                                               | 🛤 🔲 🖬 А4 🗸 Зона: Позиция: |
| Базовое обозначение:                                  |                           |
| Наименование:                                         |                           |
| Разделитель номера<br>исполнения:<br>Порядковый номер | •                         |
| основного исполнения:                                 | Ann                       |
| Вид изделия:                                          | 🧐 Сборочные единицы 🗸 🗸   |
| Раздел *                                              | 🚯 Сборочные единицы 🗸 🗸   |
| Количество: 🔹                                         | <u>س</u> س                |
| Примечание:                                           |                           |
|                                                       |                           |
|                                                       |                           |
|                                                       |                           |
| 🚜 Изделие" 🧏 Данна                                    | ие исполнения             |
| 💁 Новая составная часть                               | ОК Отмена                 |

04.10.2017

# Работа с задачами и рабочими процессами Создание и запуск рабочего процесса

# Заполнение поля Комментарий

Для поля Комментарий доступны следующие команды:

👗 (**Вырезать**) – помещает выделенный текст в буфер обмена и удаляет его из поля Комментарий;

(Копировать) – помещает выделенный текст в буфер обмена;

🖺 (Вставить) – помещает текст из буфера обмена в поле Комментарий;

🤊 (Отменить ввод) – отменяет внесенные в поле Комментарий изменения;

(Повторить ввод) – повторно выполняет внесение ранее отменённых изменений в поле Комментарий изменения:

| Å  | ų | r | i | a |  |
|----|---|---|---|---|--|
| Γ. |   |   |   | _ |  |

**и** (Тип шрифта) – в выпадающем списке выберите шрифт для текста, помещаемого в поле Комментарий. Также, установка шрифта для выделенной части текста;

12 (Размер шрифта) – в выпадающем списке выберите размер шрифта для текста, помещаемого в поле Комментарий. Также, установка размера шрифта для выделенной части текста;

В (Жирный) – помечает выделенный текст как жирный;

*I* (Курсив) – помечает выделенный текст как курсив;

器 (Вставить гиперссылку) - преобразует выделенный текст в гиперссылку; выделите текст, который требуется преобразовать в гиперссылку;

нажмите кнопку 🚨 (Вставить гиперссылку);

поле Текст заполняется автоматически выделенным ранее текстом;

укажите ссылку:

выберите **Объект PLM**, если объектом гиперссылки будет являться объект PLM. Выберите тип объекта в выпадающем списке. Выберите сам объект - нажмите на ссылку **Выбрать** (см. *«Поиск информационного объекта»*);

выберите URL, если объектом гиперссылки будет ресурс. Выберите схему обращения к ресурсу в выпадающем списке. Впишите в поле адрес ресурса;

нажмите ОК для выполнения команды;

| Гиперссылка                                                     |
|-----------------------------------------------------------------|
| <u>Т</u> екст: комментария                                      |
| Ссылка                                                          |
| • <u>О</u> бъект PLM:                                           |
| 😳 Рабочий процесс                                               |
| ல <code-000001>[Согласование документа] 🛛 🗙   🕋 🏣</code-000001> |
| O URL:                                                          |
| http://                                                         |
|                                                                 |
| ОК Отмена                                                       |

#### Окно гиперссылка

Вставить изображение) - вставить изображение в поле Комментарий:

# нажмите кнопку 🗟 (Вставить изображение);

выберите источник изображения **Файл на** диске, если требуется вставить файл, сохраненный на диске компьютера. Отметим, что размер файла не должен превышать 32 КБ. Путь к файлу графического изображения можно либо ввести вручную, либо нажать

кнопку (Вставить изображение) и выбрать файл графического изображения в окне поиска;

выберите источник изображения **Атрибутируемый объект PLM**, если требуется вставить в качестве изображения объект PLM. Выберите тип объекта в выпадающем списке. Выберите сам объект - нажмите на ссылку Выбрать (см. «Поиск информационного объекта»);

| Изображение                               | ×             |
|-------------------------------------------|---------------|
| Источник изображения                      |               |
| О <u>ф</u> айл на диске (не больше 32КБ): |               |
|                                           |               |
| • Атрибутируемый объект PLM:              |               |
| 📴 Контейнер                               | •             |
| A 🔋                                       | 🗙 i 🖀 i 🛅 🗄 🗗 |
| Атрибут-источник (необязательно):         |               |
|                                           | •             |
|                                           |               |
|                                           | ОК Отмена     |

Окно вставить изображение

04.10.2017

#### Цветовая идентификация этапов

У запущенного рабочего процесса для удобства восприятия информации пользователем введена цветовая идентификация Этапа. Перейдите на вкладку **Диаграмма** выбранного рабочего процесса для просмотра.

Например, если у активного Этапа не назначен список возможных исполнителей, но явно задан текущий исполнитель, то Этап окрашивается в Зеленый цвет.

| Проработать ИЗМ    |                                                               |                          |                     |                   | _ 🗆 🗙        |
|--------------------|---------------------------------------------------------------|--------------------------|---------------------|-------------------|--------------|
| 🖌 🍓 Действия       | •                                                             |                          |                     |                   | _            |
|                    | 🗶 📝 Редактировать 🔹 Пользователь 🔛 По штатной структуре       | 🛃 Через объект 🛛 👧 По о  | тношению к поль     | зователю          |              |
| Правила выбора     | Приоритет Правило                                             | Полномочия               | Только<br>возможных | Вместе<br>с пред. | Исключить    |
| исполнителя:       | по роли 'Разработчик' в контексте данных                      | 🚨 Исполнитель            | Γ                   |                   |              |
|                    |                                                               | _                        |                     |                   |              |
|                    | Полномочия прочих исполнителей: 🙎 Исполнитель 💌 🗖 Тол         | ько найденных по выше    | указанным пра       | вилам             |              |
|                    | При возврате к этапу выбирать того же исполнителя             |                          |                     |                   |              |
|                    | Всегда рассылать "можно сделать", даже если всего один возмож | кный (не назначать автом | иатически един      | ственного         | исполнителя) |
|                    |                                                               |                          |                     |                   |              |
|                    |                                                               |                          |                     |                   |              |
|                    |                                                               |                          |                     |                   |              |
|                    |                                                               |                          |                     |                   |              |
|                    |                                                               |                          |                     |                   |              |
|                    |                                                               |                          |                     |                   |              |
|                    |                                                               |                          |                     |                   |              |
|                    |                                                               |                          |                     |                   |              |
|                    |                                                               |                          |                     |                   |              |
| 😭 Системные с      | 🗎 Сво 🗏 Жу <u>&amp;</u> Исполнители* 🛄 Координ 🛄 По           | дпро 🗀 Кон 🛛 🛙           | Вло 🧔 А             | втомат            | 🔲 Инстр      |
| 🗾 Этап с групповым | запуском подпроцессов                                         |                          |                     |                   | ОК           |

Если назначенный как исполнитель пользователь находится в отпуске (у Учетной записи выбранного пользователя на вкладке **Логин/Пароль** установлен флаг *В отпуске/ не доступен*) или Этап находится на паузе, тогда Этап на диаграмме будет окрашен в *Красный* цвет.

04.10.2017

## Завершение этапа

Порядок действий: Выберите в дереве информационных объектов ветку Задачи; В панели Состав выберите Задачу, исполнение этапа которой следует завершить;

Перейдите в окно свойств задачи одним из способов:

выберите команду Показать свойства контекстного меню выбранной задачи;

нажмите **F2** на клавиатуре;

перейдите в панель Свойства;

| Нажмите кнопку Завершить/Перейти |
|----------------------------------|
|----------------------------------|

|                               | юручение мож-тозаз-от-мэр [мож-тозазэ-от]] пров                                 |                                       |
|-------------------------------|---------------------------------------------------------------------------------|---------------------------------------|
|                               | Действия 👻 Ізапустить подпроцесс 🙎 Назначить исполнителя 🔮 Передать к           | соординатору 🛛 🧾 Добавить комментарий |
| Этап:                         | ƒж 🚰 пров                                                                       |                                       |
| Рабочий процесс:              | 🏂 🔇 <code-000712> [Поручение AD5K-103235-01-ASD [AD5K-103235-01]]</code-000712> | X   🛍 🛍   🚰   🖬 🖿                     |
| Объект процесса:              | 🏂 💁 🚰 🔬 AD5K-103235-01-ASD [AD5K-103235-01]                                     | X 📭 🛍 🚰 🖻 🖿 🗄                         |
| Вложения:                     | 🕂 Добавить 💥 🍋 🛍 😭 🔛 🏳 🗄 🗗                                                      |                                       |
| Структурное<br>подразделение: | fx 🗿 OFK                                                                        | X 📭 🖾 🚰 🖻 🗀 🕅                         |
|                               |                                                                                 |                                       |
|                               |                                                                                 |                                       |
|                               |                                                                                 |                                       |
| 😅 диаграмма [                 | 🗅 <b>Свойства</b> 🖹 Журнал   9 Вложения   🗂 Подпроцессы   🗔 Инструкция          |                                       |

Окно свойства задачи

В выпадающем списке выберите наименование этапа, к которому совершается переход;

В открывшемся окне завершения задачи с выбором этапа введите Комментарии к этапу;

| Завершение зада                  | чи с           | выбором этапа                                                                |          | _     |     |
|----------------------------------|----------------|------------------------------------------------------------------------------|----------|-------|-----|
| <ul> <li>✓</li> <li>Ø</li> </ul> |                |                                                                              |          |       |     |
| Рабочий процесс:                 | f <sub>x</sub> | 🤹 <code-000712> [Поручение AD5K-103235-01-A5D [AD5K-1032 🗙   Ц</code-000712> | à 12   F | 🔁   🗀 | a   |
| Этап:                            | $f_{x}$        | пров                                                                         |          |       |     |
| Комментарий:                     |                | 🐰 📾 🎇 🤊 🤭 Microsoft Sans Serif 🔹 🔹 🖪 🥻<br>Комментарий                        | <u> </u> |       | ¥ 4 |
| Свойства*                        |                |                                                                              |          |       |     |
| 🕕 Завершение зад                 | ачи (          | : выбором этапа                                                              | ОК       | Отме  | на  |

Окно завершения задачи с выбором этапа

Нажмите кнопку ОК для завершения процесса перехода.

04.10.2017

#### Задачи выбранного пользователя

Для просмотра задач выбранного пользователя выберите в дереве информационных объектов ветку Сотрудники и перейдите в панель Состав на закладку Задачи.

Для просмотра задач текущего пользователя достаточно в *Дереве объектов Союз-PLM* выбрать ветку Задачи.

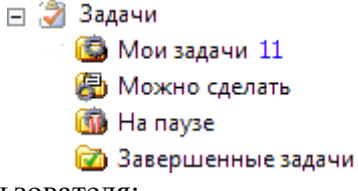

Мои задачи - текущие задачи пользователя;

**Можно сделать** - задачи, которые можно взять на исполнение (текущий пользователь является возможным исполнителем);

На паузе - задачи, исполнение которых поставлено на паузу текущим пользователем;

Завершенные задачи - выборка за установленный временной период завершенных задач.

Для настройки таблицы в панели Состав закладки Задачи - вызовите контекстное меню на заголовке и проставьте флаги у записей, отображение которых необоходимо в таблице задач выбранного пользователя.

| ~ | Имя                       |
|---|---------------------------|
|   | Получатель                |
|   | Создал                    |
| ~ | Дата создания             |
|   | Дата активации            |
|   | Завершил                  |
|   | Дата завершения           |
|   | Шаблон                    |
| ▲ | Логические проблемы       |
|   | Статус                    |
|   | Код процесса              |
|   | Имя экземпляра процесса   |
|   | Шаблон процесса           |
|   | Процесс создал            |
|   | Дата создания процесса    |
|   | Прошло времени            |
|   | Осталось времени          |
| ~ | Этап                      |
|   | Исполнитель               |
|   | Рабочий процесс           |
|   | Структурное подразделение |
|   | Описание                  |
|   | Объект процесса           |
| ~ | Объект процесса           |
| ~ | Задача в проекте          |
| ~ | Первичный столбец         |
|   | Подробнее                 |

В результате, о задаче в списке будет выведена следующая информация

| 💱 Задачи                                       |                 |                                                                                                    | 🔏 🔍 <Поиск>         | 2 -               |
|------------------------------------------------|-----------------|----------------------------------------------------------------------------------------------------|---------------------|-------------------|
| Имя                                            | Этап            | Объект процесса 🔺                                                                                                    | Дата создания       | Задача в проекте  |
|                                                | 🗾 Доработка     | 📙 🐄 SALON AND AND AND AND AND AND AND AND AND AN                                                                                                    | 27.08.2015 20:21:22 |                   |
| № <ПРЧ-                                        | 🖌 Выполнение п  | 🔲 Mallalanang-anag-anar-paganganana.                                                                                                    | 22.09.2015 17:25:26 | - Ministration    |
| м «ПРЧ- МА С С С С С С С С С С С С С С С С С С | 🖌 Сдача-приёмка | International and the second second secon | 22.09.2015 17:25:26 | C Children and Co |
| ПРЧ-1                                          | 🗾 Сдача-приёмка | I Will Come providence and the Statistics (1).                                                                                                    | 22.09.2015 17:25:25 | 🔲 Middleranness   |
|                                                | Сдача-приемка   |                                                                                                    | 22.09.2015 17:25:25 |                   |

Обновление данных из *хранилища Союз-PLM* происходит автоматически в текущем времени, в зависимости от естественных задержек, таких как, например, скорость работы сети, мощность компьютера или загрузка сервера.

Работа с задачами описана в разделе «Работа с задачами и рабочими процессами».

Для просмотра всевозможных сообщений выбранного пользователя выберите в дереве информационных объектов ветку **Сотрудники** и перейдите в панель **Состав** на закладку **Прочее**.

Работа с сообщениями описана в разделе «Создание и отправка сообщений».

# 04.10.2017

Смотри также:

Работа с задачами и рабочими процессами Создание и отправка сообщений

Поиск рабочего процесса

Для удобства работы в *Союз-PLM* предусмотрена функция поиска для задач и рабочих процессов по имени процесса или при помощи поискового запроса по значениям атрибутов процесса.

04.10.2017

#### Поиск рабочего процесса по имени

Порядок действий:

Выберите в дереве информационных объектов ветку, в которой необходимо провести поиск;

В панели Состав введите полное имя процесса или его часть в поле Поиск, находящемся в заголовке панели Состав;

В результате получим список процессов удовлетворяющих условию принадлежности имени.

| 🗳 Задачи                                                                 |                    | 9                  | <b>2</b> / 🙀 🗧          |
|--------------------------------------------------------------------------|--------------------|--------------------|-------------------------|
| Имя 🔺                                                                    | Дата создания      | Дата активации     | Прошло време Осталось в |
| 🚱 <code-000091> [Согласовать Penguins.jpg] Действие: Да/Не</code-000091> | 30.03.2012 9:15:38 | 30.03.2012 9:15:38 | 168.16:25:51.7          |
| 🖧 <code-000096> [Согласовать СВЕТ.2000.010 [Фонарь]] Дейс</code-000096>  | 30.03.2012 9:15:38 | 30.03.2012 9:15:38 | 167.08:27:01.2          |
| 🐝 <code-000159> [Проверка переходов] 1</code-000159>                     | 27.03.2012 3:51:22 | 27.03.2012 3:51:22 | 100.22:40:07.9          |
|                                                                          |                    |                    |                         |
|                                                                          |                    |                    |                         |
| 🔹 🔜 Мои задачи 🖾 Можно сделать 🔛 На паузе                                |                    |                    | <u> </u>                |

Окно поиска процесса (по имени)

04.10.2017

## Поиск процессов - вкладка Поиск

Порядок действий:

Для перехода к окну поиска рабочих процессов нажмите кнопку **Найти процесс** в панели инструментов Workflow;

| 🖕 🗆 🖌 🖉 👘 🖓 - Colos-PLM [Connect a spect spectra spectra |                                                   |                                             |  |  |
|----------------------------------------------------------------------------------------------------|---------------------------------------------------|---------------------------------------------|--|--|
| Файл Правка Вид Операции Сервис                                                                                                    | Конфигурирование Справка                          |                                             |  |  |
| 😟 Новый процесс 🛛 🦂 Найти процесс 📄 Завершить/перейти к 🔹 🐌 💷 🚽 Редактировать 🗐 Открыть 🚚 🥠 Сохранить в Р.М. 🕘                                                                                                    |                                                   |                                             |  |  |
| 🗄 🖃 Отправить 👻 🕍 Ответить 🔮 🍇 Переслата                                                                                                    | Стандартная                                       | Поиск 🗄 🕲 Назад 🕞 🗸 🛅 🕶 🗞 🖣 👫 🙀 🖄 👘 🎼 🗙 😭   |  |  |
| Всё хранилище: 1                                                                                                    | 🗸 Основная                                        | 4 ▷ X                                       |  |  |
| С «Поиск»                                                                                                    | Иочта                                             | nova) 🗸                                     |  |  |
|                                                                                                    | ✓ Workflow                                        |                                             |  |  |
| <ul> <li></li></ul>                                                                                                    | <ul> <li>PLMFoundation: Документооборо</li> </ul> | Te                                          |  |  |
| 🗉 😟 Рабочие процессы                                                                                                    |                                                   |                                             |  |  |
| 🕀 🥥 Почта                                                                                                    |                                                   |                                             |  |  |
| Переканики Велектичники                                                                                                    |                                                   |                                             |  |  |
| 🕀 📴 Всё хранилище                                                                                                    |                                                   |                                             |  |  |
|                                                                                                    |                                                   |                                             |  |  |
| Готово                                                                                                    |                                                   | Ожидают загрузки:0 🚉 @ 7 Сервер: работает 🔹 |  |  |

Откроется вкладка Поиск, в качестве *Объекта поиска* будет автоматически установлено *Рабочий процесс*;

| Всё хранилиш           | це: 1 👙 Поиск: 1     |                         |                          |                         |                  |                | 4 ▷ ×                |
|------------------------|----------------------|-------------------------|--------------------------|-------------------------|------------------|----------------|----------------------|
| 🗋 Новый 💕 От           | гкрыть 🔛 Сохранить 👻 | 👫 Найти 🥜 Редактировать | 🔯 Область поиска 🗛 Учиты | вать регистр 🛛 📘 Панель | • свойств 👻 🥎 Ма | ои запросы 👻 🙀 | Только активные      |
| <u>р</u> бъект поиска: | 🔅 Рабочий процесс    |                         |                          |                         |                  | - I            | <u>И</u> производные |
| <u>И</u> мя содержит:  | Q 12                 |                         |                          |                         |                  | ый поиск       | 👫 Найти              |
| Имя 🔶                  |                      | Шаблон                  | Контейнер                | Состояние               | % завершения     | Прошло време   | Осталось врем        |
|                        |                      |                         |                          |                         |                  |                |                      |
|                        |                      |                         |                          |                         |                  |                |                      |

Заполните строку условий поиска по Имени, при необходимости воспользуйтесь Поисковым запросом (гиперссылка Расширенный поиск) или воспользуйтесь Поисковым запросом (см. статью *Поиск объекта на примере Карточки учета обозначений*);

## Нажмите кнопку Найти;

В результате, по данным запросы будет сформирован список удовлетворяющих Рабочих процессов;

| Всё хранилище: 1 <b>О Поиск 1</b> 4 b ×                                                                                                    |                          |                        |                        |                |                  |                      |  |  |
|----------------------------------------------------------------------------------------------------|--------------------------|------------------------|------------------------|----------------|------------------|----------------------|--|--|
| 🗋 Новый 📸 Открыть 🔛 Сохранить 👻 🏦 Найти 🍃                                                                                                    | 🖊 Редактировать 🛛 🛄 Обла | асть поиска Аа Учитыва | ать регистр 🛛 🔲 Панель | свойств 🝷 🥎 Мо | и запросы 👻 🉀    | Только активные      |  |  |
| <u>О</u> бъект поиска: 😟 Рабочий процесс                                                                                                    |                          |                        |                        |                | <b>v</b>         | <u>И</u> производные |  |  |
| Имя содержит: 🔍 12 🔞 Расширенный поиск 🔻 🗿 Найти                                                                                                    |                          |                        |                        |                |                  |                      |  |  |
| Имя 🛎                                                                                                    | Шаблон                   | Контейнер              | Состояние              | % завершения   | Прошло време     | Осталось врем 🔺      |  |  |
| 🙀 - 300-00 <mark>125</mark> > (Figure and Anna and Anna and An                                                                                                    | Prosenva senevosos       | <b>2</b>               | 2 Margaretter          | 0              | 0 д. 0 ч. 0 мин. | Отставание: 1        |  |  |
| 😘 🗇 💷 100 <mark>126&gt; 🖉 🖉 🖉 🖉 🖉 🖉 🖓 🖓 🖓 🖓 🖓 🖓 🖓</mark>                                                                                                    | Summer                   | <b>2</b>               |                        | 0              | 0 д. 0 ч. 0 мин. | Отставание: 1        |  |  |
| 😘 🗇 100127> 🖉 🖉 🖉 🖓 🖓 👘                                                                                                    | Consegue repercent       | 22 Same                | 1 December H1          | 0              | 0 д. 0 ч. 0 мин. | Отставание: 1        |  |  |
| 100128>                                                                                                    | Summer and the           | 22 See                 | C. Serversert          | 20             | 0 д. 0 ч. 0 мин. | Отставание: 1        |  |  |
| 😘 🗇 🖓 10 <b>01</b> 29> 🖉 🖉 🖉 🖉                                                                                                    | Summer                   | 3                      | C. Surger              | 20             | 0 д. 0 ч. 0 мин. | Отставание: 1        |  |  |
| 300148> 1234567]                                                                                                    | Company and and          | 24 (mark)              |                        | 0              | 0 д. 0 ч. 0 мин. | Отставание: 1        |  |  |
| 🚱 100712> [Поручение — 100712>                                                                                                    | [ second                 | 24                     | See Meanse             | 25             | 0 д. 0 ч. 0 мин. | _                    |  |  |
| 128 million 101542> [ Second and a second second se | [ Second                 | 24 Sec.                | Parter Jurg -          | 0              | 0 д. 0 ч. 0 мин. | Отставание: 8        |  |  |
| 😘 ————————————————————————————————————                                                                                                    | [ Section                | 24 500                 | Paratienest Mu-        | 25             | 476 д. 8 ч. 50 м |                      |  |  |
| 001789> [123]                                                                                                    | Д                        | 22 Same and a second   | PRATTI (Mesant)        | 25             | 65 д. 5 ч. 57 м  |                      |  |  |
|                                                                                                    | Televier                 | <b>2</b>               | and some               | 0              | 0 д. 0 ч. 0 мин. | Отставание: 8        |  |  |
|                                                                                                    | Testerrer                | 24 Sec.                | Grand Beaser           | 0              | 16 д. 1 ч. 17 м  |                      |  |  |
| 🔅                                                                                                    | The reconception.        | 24 596                 | Conserverse_           | 20             | 0 д. 0 ч. 0 мин. | <b>_</b>             |  |  |

Обычно поиск производится только среди активных процессов. Если необходимо найти уже завершенный процесс, следует выключить установленный по умолчанию режим поиска только активных процессов. Для этого в панели инструментов поискового окна нажмите кнопку **(Только активные)**.

## Смотри также:

04.10.2017

Поиск объекта на примере Карточки учета обозначений

# Поисковый запрос

Порядок действий:

Выберите в дереве информационных объектов ветку, в которой необходимо провести поиск;

Нажмите кнопку / (Редактировать) в заголовке панели Состав;

| №         №         ×         2 Очистить         №         №           Догические операторы:         Запрос:         Запрос:         Запрос: |  |
|----------------------------------------------------------------------------------------------------|--|
|                                                                                                    |  |
| ♦ И ♦ ИЛИ АПОДЗапрос Атрибут Оператор Значение                                                                                               |  |
|                                                                                                    |  |
| Атрибуты: Перетащите сюда логические операторы и атрибуты,                                                                                   |  |
| Чтобы создать дерево запроса.                                                                                                    |  |
| Системные                                                                                                    |  |
|                                                                                                    |  |
|                                                                                                    |  |
|                                                                                                    |  |
| 🚰 Дата создания                                                                                                    |  |
| Пата активации                                                                                                    |  |
|                                                                                                    |  |
|                                                                                                    |  |
| 🔥 Логические проблемы                                                                                                    |  |
| CTatyc                                                                                                    |  |
| Автоматическое сообщение от проц                                                                                                    |  |
| 🔯 Прошло времени (астрономич.)                                                                                                    |  |
| ГОСТАЛОСЬ ВРЕМЕНИ (АСТРОНОМИЧ.)                                                                                                    |  |
| i∰ ∋ran                                                                                                    |  |
| Рабочий процесс                                                                                                    |  |
| ОК Отмена                                                                                                    |  |

Окно Редактор поискового запроса

В открывшемся окне Редактор поискового запроса составьте запрос:

поместите необходимые атрибуты в блок Запрос одним из следующих способов:

выделите необходимый атрибут в блоке **Атрибуты** и удерживая левую кнопку мыши перетащите его в блок **Запрос**;

выделите необходимый атрибут в блоке **Атрибуты** и дважды кликните левой кнопкой мыши, для добавления выбранного атрибута в блок **Запрос**;

выделите необходимый атрибут в блоке **Атрибуты** и нажмите кнопку **Копировать** на панели инструментов Редактора поискового запроса. Нажмите кнопку **Вставить**, для добавления выбранного атрибута в блок **Запрос**;

для выбранного атрибута выберите значение оператора в выпадающем списке;

для выбранного атрибута установите значение. Левой кнопкой мыши щелкните в поле **Значение** и выберите удовлетворяющее из списка;

соедините атрибуты логическими операторами из блока Логические операторы в запрос;

при необходимости создайте подзапрос, для этого нажмите кнопку подзапрос в блоке **Логические операторы**. Создание подзапроса аналогично созданию самого запроса;

нажмите кнопку **Очистить** на панели инструментов окна Редактор поискового запроса для удаления информации из блока Запрос;

нажмите кнопку ОК для выполнения операции поиска.

Также см. раздел "Работа с поисковой системой".

#### Смотри также:

Работа с поисковой системой

04.10.2017

#### Отправить сообщение пользователю рабочего процесса

Отправить сообщение пользователям, занятым в рабочем процессе можно непосредственно из самого рабочего процесса.

Порядок действий:

Выберите в дереве информационных объектов ветку Задачи или Рабочие процессы;

Перейдите в панель Состав;

Выберите рабочий процесс и откройте его свойства одним из следующий способов:

перейдите в панель Свойства;

вызовите команду Показать свойства контекстного меню рабочего процесса;

воспользуйтесь горячей клавишей для данной операции – F2;

вызовите команду Показать свойства панели инструментов клиентского приложения Союз-PLM;

Перейдите на закладку **Журнал**, чтобы отправить сообщение пользователю, запустившему рабочий процесс или пользователю, уже принявшему участие в рабочем процессе;

Перейдите на закладку Координаторы, чтобы отправить сообщение фактическому координатору процесса;

Перейдите на закладку Диаграмма, чтобы отправить сообщение исполнителю любого этапа рабочего процесса;

выберите Этап, исполнителю которого необходимо отправить сообщение;

вызовите команду Показать свойства контекстного меню Этапа;

воспользуйтесь горячей клавишей для данной операции – F2;

в окне Свойства Этапа перейдите на закладку Исполнители;

Откройте карточку учётной записи - нажмите на ссылку с именем пользователя левой кнопкой мыши;

На панели инструментов карточки учётной записи выберите команду Действия – Отправить – Простое сообщение.

Работа с сообщениями описана в разделе «Почтовая система».

04.10.2017

Смотри также:

Работа с почтовой системой

# Панель инструментов рабочего процесса

Команда Передать координатору

Существует возможность переназначение исполнителя текущего этапа на координатора

рабочего процесса, пользователя, установленного в данной роли в шаблоне рабочего процесса (см. Создание и настройка шаблона рабочего процесса).

Порядок действий:

Вызовите команду Передать координатору одним из следующих способов:

Вызовите команду панели инструментов Рабочего процесса **Передать координатору**; Вызовите команду контекстного меню на выбранном Рабочем процессе **Передать** координатору;

Заполните атрибуты в открывшемся окне команды:

Рабочий процесс - заполняется автоматически в виде гиперссылки; Этап - заполняется автоматически - наименование текущего Этапа; Комментарий - введите комментарий к действию Передать координатору. Введенный комментарий будет отражен в *Журнале* Рабочего процесса; Кому - из выпадающего списка выберите учетную запись. В списке присутствуют только те учетные записи, которые указаны в роли координатор в шаблоне текущего Рабочего процесса.

| Передать координа                | атору                                                                                           |     |
|----------------------------------|-------------------------------------------------------------------------------------------------|-----|
| <ul> <li>✓</li> <li>Ø</li> </ul> |                                                                                                 |     |
| Рабочий процесс:                 | 🙀 <ВПР-000083> [Как и 🔀   🛅 📇   🎕 🕶 😭   🔂   🚞                                                   |     |
| Этап:                            | Рассмотреть ответ                                                                               |     |
| Комментарий:                     | 🐰 🗈 🔁 🄊 🝽 Microsoft Sans Serif 🔹 🔹<br>Комментарии к Этапу для координатора рабочего<br>процесса | 4   |
| Кому:                            | Холин М. Г.                                                                                     | •   |
| Свойства*<br>Передать коорди     | натору ОК Отм                                                                                   | ена |

Нажмите кнопку ОК для выполнения команды Передать координатору.

В результате, исполнение текущего этапа будет передано координатору Рабочего процесса. 04.10.2017

# Команда Приостановить/Возобновить задачу

Для управления активностью рабочего процесса в клиентском приложении Союз-PLM предназначены команды **Приостановить задачу** и **Возобновить задачу**. Команды доступны на *панели инструментов Союз-PLM Workflow* и в контекстном меню выбранного рабочего процесса.

| ⇒  | Завершить/перейти к  | ۲ |
|----|----------------------|---|
| ₽  | Возобновить задачу   |   |
| 11 | Приостановить задачу |   |

В результате выполнения команды **Приостановить задачу** - рабочий процесс переходит в состояние *Пауза* и помещается в ветку *На паузе* блока *Задачи дерева объектов Союз-PLM*. Для рабочего процесса в состоянии *Паузы* становится доступна команда **Возобновить задачу**, выполнение которой вернет рабочий процесс в режим выполнения.

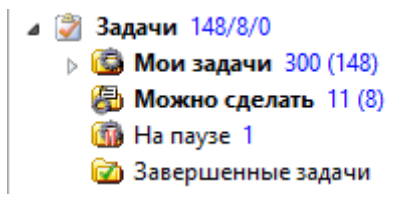

04.10.2017

## Работа с планшетом для пометок и согласования

Планшет для пометок и согласования предназначен для согласования преимущественно графических документов. В планшет можно загрузить любые графические файлы (рисунки, фотографии, графики, чертежи, 3D-модели и т.д.), а также документы в формате PDF без необходимости установки специализированных программ для создания и просмотра этих документов.

Предусмотрено два варианта работы с планшетом: непосредственно в клиентском приложении Союз-PLM и в интегрированном режиме с САПР.

30.10.2017

Создание планшета для пометок и согласования в клиентском приложении Союз-PLM Выберите в дереве информационных объектов папку, в которой необходимо создать планшет для пометок и согласования;

Выберите команду Создать – Планшет для пометок и согласования контекстного меню папки в дереве информационных объектов;

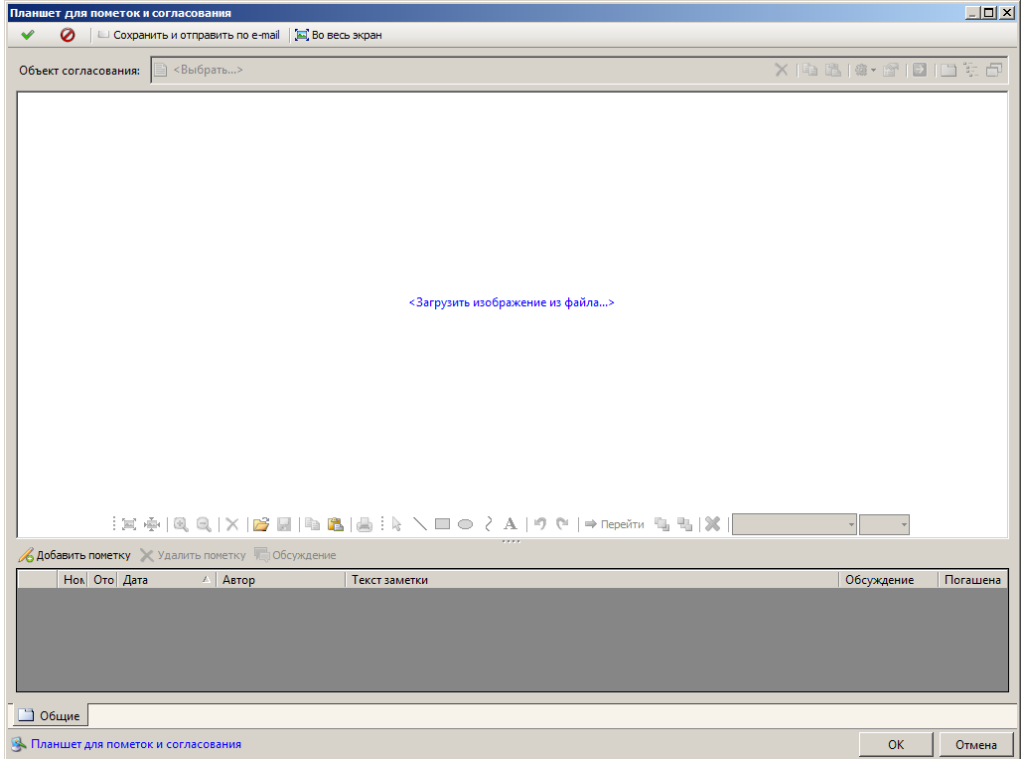

Окно создания планшета для пометок и согласования

В поле Изображение документа поместите изображение согласуемого объекта одним из следующих способов:

загрузкой из графического файла:

Откройте окно выбора графического файла одним из следующих способов:

В поле Изображение документа нажмите ссылку Загрузить изображение из файла;

Нажмите кнопку 😂 панели инструментов поля Изображение документа или выберите команду Загрузить контекстного меню поля Изображение документа;

| Выберите графический файл       |                                                            |                       |   |          |       |                 |
|---------------------------------|------------------------------------------------------------|-----------------------|---|----------|-------|-----------------|
| <u>П</u> апка:                  | 🗀 чертежи                                                  |                       | • | 3 🖻 E    | • 📰 🕈 |                 |
| Content Recent                  | <ul> <li>■ ПК.00.04.jpg</li> <li>■ ПК.00.07.jpg</li> </ul> |                       |   |          |       |                 |
| ()<br>Рабочий стол              |                                                            |                       |   |          |       |                 |
| <i>Б</i> ои<br>Мои<br>документы |                                                            |                       |   |          |       |                 |
| Мой<br>компьютер                |                                                            |                       |   |          |       |                 |
| <b>S</b>                        |                                                            |                       |   |          |       |                 |
| Сетевое                         | <u>И</u> мя файла:                                         | ПК.00.04.jpg          |   |          |       | <u>О</u> ткрыть |
| окружение                       | <u>Т</u> ип файлов:                                        | Все графические файлы |   | <u> </u> | -     | Отмена          |

Окно выбора графического файла, содержащего изображение согласуемого объекта

В открывшемся стандартном окне файловой системы в поле Тип файла выберите тип загружаемого файла, содержащего изображение согласуемого объекта (это может быть как один из графических типов файлов, так и документ в формате PDF);

В поле **Имя файла** укажите имя загружаемого файла, содержащего изображение согласуемого объекта, или выберите сам файл в окне файловой системы;

Нажмите кнопку Открыть;

копированием через буфер обмена:

Скопируйте изображение или PDF-документ в буфер обмена соответствующей командой приложения, из которого осуществляется импорт изображения;

Перейдите в клиентское приложение Союз-PLM в окно планшета для пометок и согласования; Нажмите кнопку 🖺 панели инструментов поля Изображение документа или выберите команду Вставить контекстного меню поля Изображение документа;

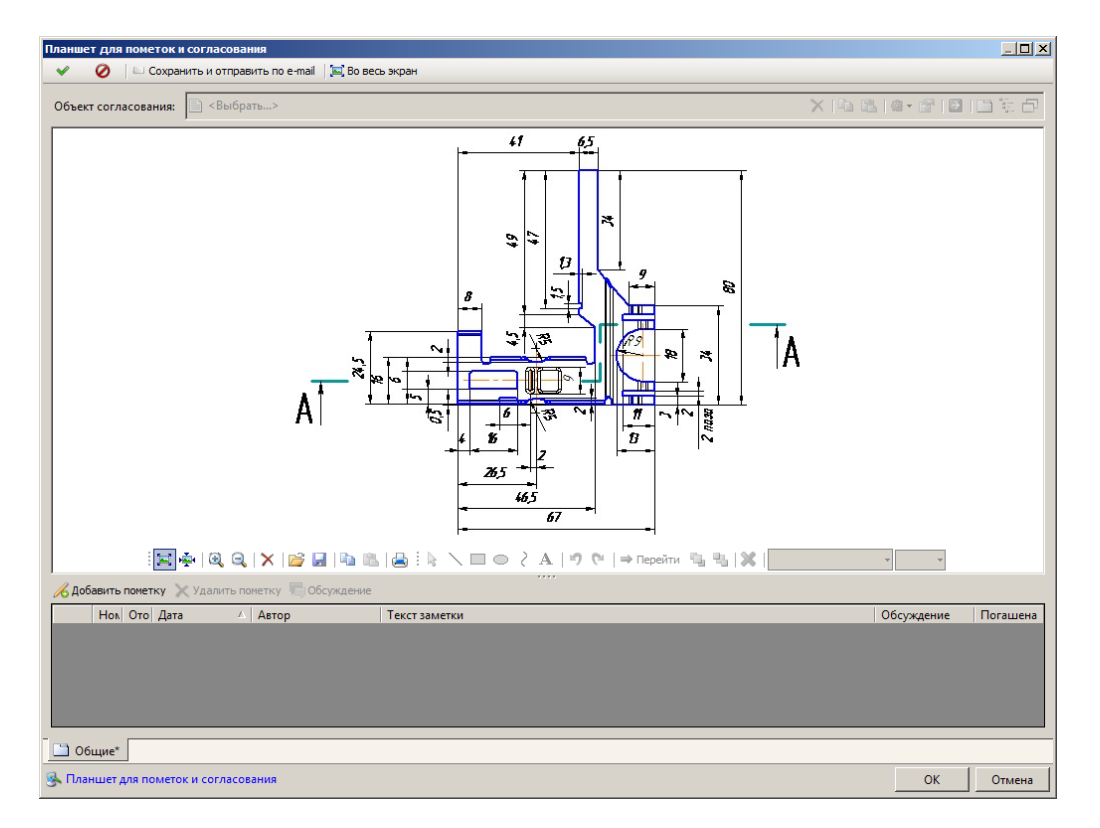

Окно создания планшета для пометок и согласования с выбранным объектом и загруженным изображением

Нажмите кнопку ОК.

04.10.2017

# Создание планшета для пометок и согласования в клиентском приложении Союз-PLM для выбранного объекта согласования

## Порядок действий:

Выберите в дереве информационных объектов объект согласования, для которого необходимо создать планшет для пометок и согласования;

Выберите один из вариантов активизации команды создания планшета для пометок и согласования:

выберите команду Создать – Планшет для пометок и согласования контекстного меню выбранного объекта в дереве информационных объектов;

выберите команду Создать – Планшет для пометок и согласования контекстного меню закладки Планшеты, Обсуждения панели Состав выбранного объекта согласования; В результате, поле Объект согласования заполнится автоматически в виде гиперссылки на выбранный объект.

174(248)

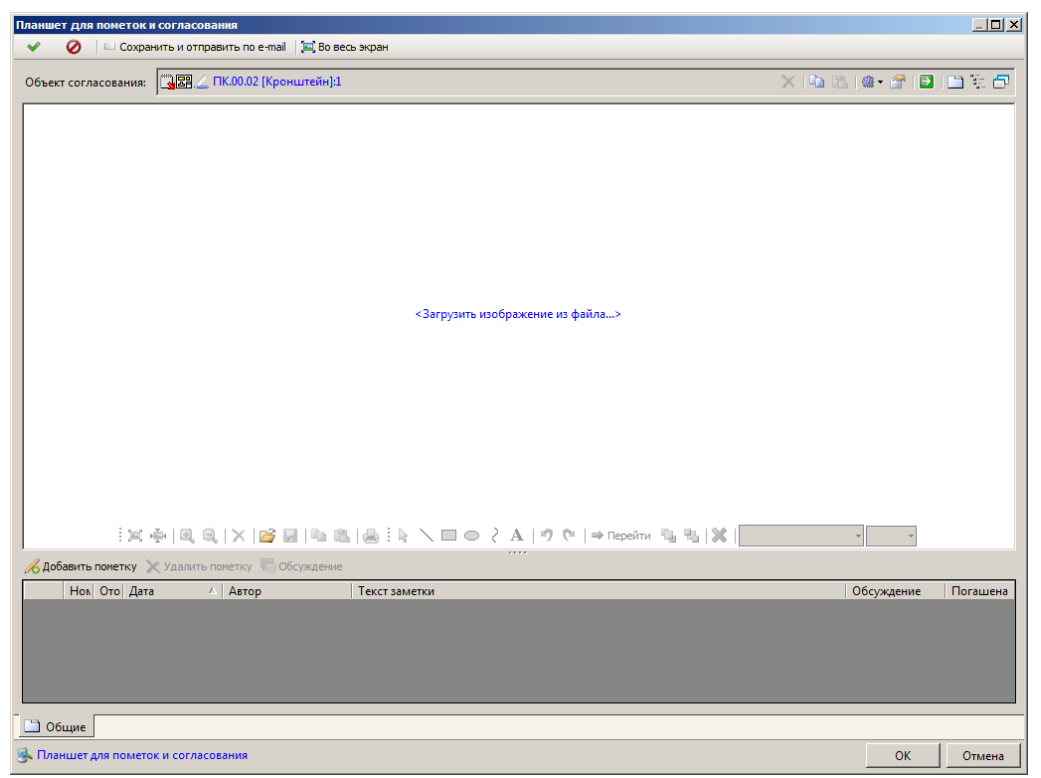

Окно создания планшета для пометок и согласования

В поле Изображение документа поместите изображение согласуемого объекта одним из следующих способов:

загрузкой из графического файла:

Откройте окно выбора графического файла одним из следующих способов:

В поле Изображение документа нажмите ссылку Загрузить изображение из файла;

Нажмите кнопку 😂 панели инструментов поля Изображение документа или выберите команду Загрузить контекстного меню поля Изображение документа;

| Выберите графический файл |                                |                       |   |       |       |        |
|---------------------------|--------------------------------|-----------------------|---|-------|-------|--------|
| <u>П</u> апка:            | 🗀 чертежи                      |                       | • | G 😰 🛙 | ۶ 🖽 - |        |
| <b>7</b><br>Recent        | ПК.00.04.jpg<br>■ ПК.00.07.jpg |                       |   |       |       |        |
| ()<br>Рабочий стол        |                                |                       |   |       |       |        |
| Мои<br>документы          |                                |                       |   |       |       |        |
| Г<br>Мой<br>компьютер     |                                |                       |   |       |       |        |
| <b>S</b>                  |                                | TK 00.04 (            |   |       |       | 0      |
| Сетевое                   | <u>И</u> мя файла:             | TIK.UU.U4. pg         |   |       |       |        |
|                           | <u>Т</u> ип файлов:            | Все графические файлы |   |       | -     | Отмена |

Окно выбора графического файла, содержащего изображение согласуемого объекта

В открывшемся стандартном окне файловой системы в поле Тип файла выберите тип загружаемого файла, содержащего изображение согласуемого объекта (это может быть как один из графических типов файлов, так и документ в формате PDF);

В поле **Имя файла** укажите имя загружаемого файла, содержащего изображение согласуемого объекта, или выберите сам файл в окне файловой системы;

Нажмите кнопку Открыть;

копированием через буфер обмена:

Скопируйте изображение или PDF-документ в буфер обмена соответствующей командой приложения, из которого осуществляется импорт изображения; Перейдите в клиентское приложение Союз-PLM в окно планшета для пометок и согласования;

Нажмите кнопку 🖺 панели инструментов поля Изображение документа или выберите команду Вставить контекстного меню поля Изображение документа;

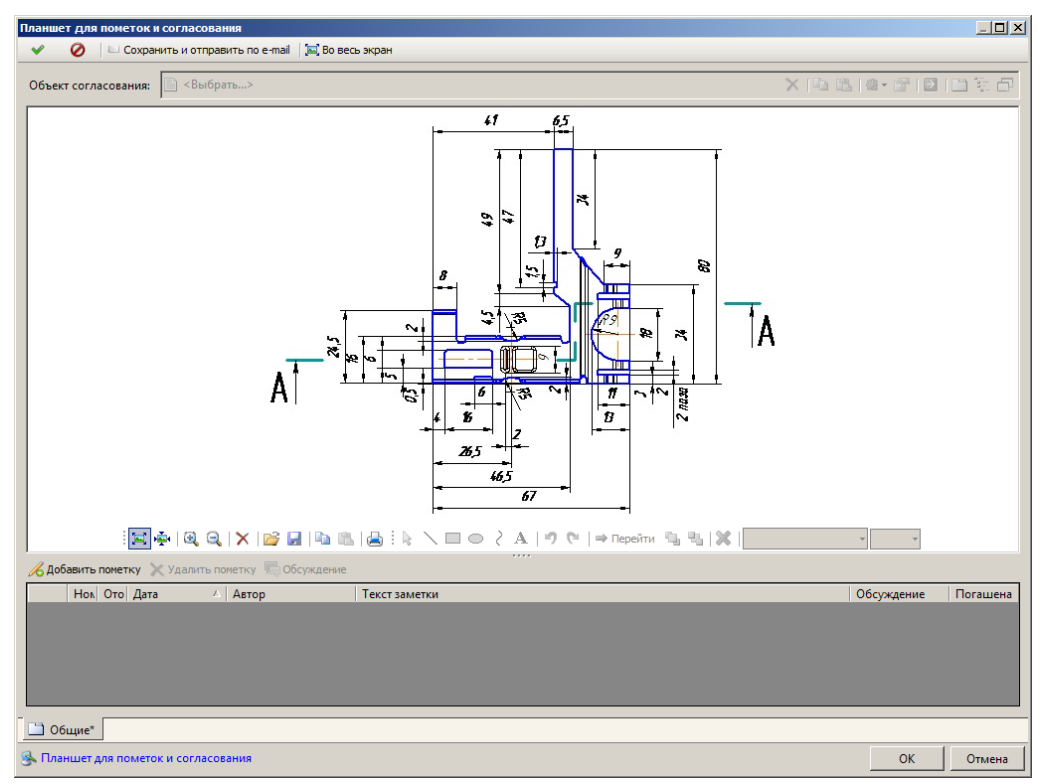

Окно создания планшета для пометок и согласования с выбранным объектом и загруженным изображением

Нажмите кнопку ОК.

04.10.2017

# Многостраничный планшет для согласования

В случае, если объект согласования представлен как многостраничный, например, документ *Спецификация*, тогда и *Планшет для пометок и согласования* также будет многостраничным, т.е. будет включать в себя слайды каждого листа документа *Спецификация*.

В окне *Планшет для пометок и согласования* будет добавлен дополнительный блок команд для пролистывания документа и поле с информацией о количестве страниц и номере активной страницы.

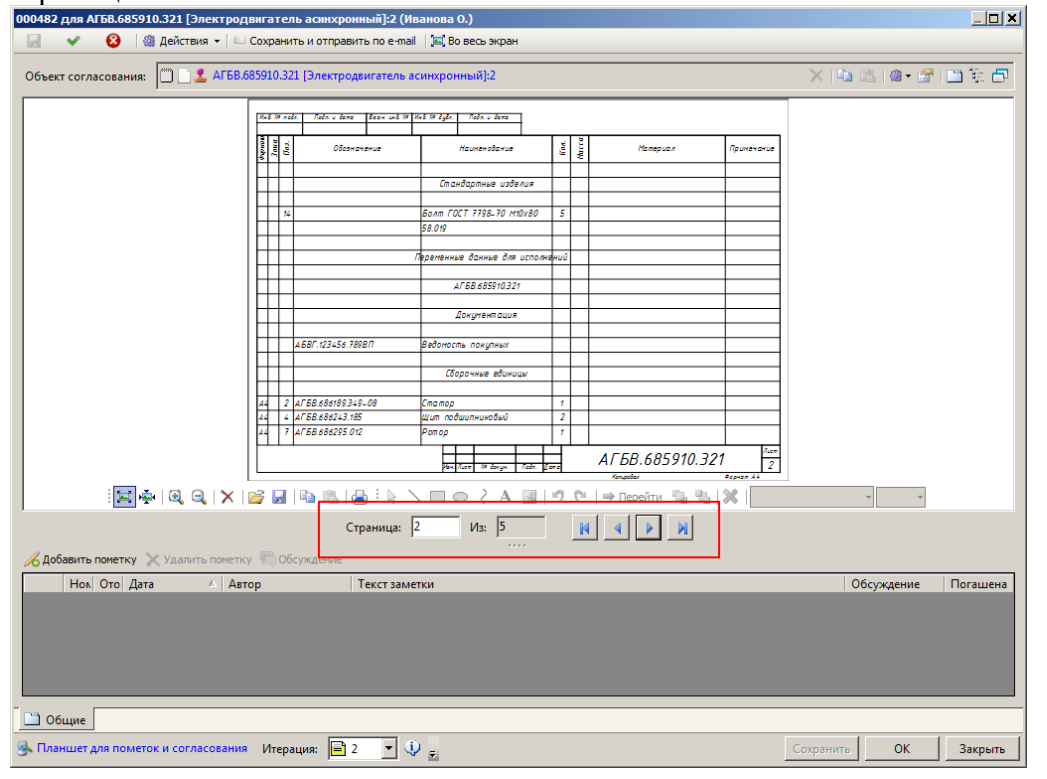

#### 04.10.2017

#### Открытие планшета для пометок и согласования в клиентском приложении Союз-PLM

В планшете предусмотрена возможность занесения участниками согласования документа пометок к изображению. Пометка представляет собой форматируемый текст с возможностью вставки изображений и гипертекстовых ссылок. Для каждой пометки на изображение можно наложить одну или несколько фигур, включая форматируемый текст.

Для работы с планшетом для пометок и согласования его необходимо открыть.

В дереве информационных объектов или в панели Состав выберите планшет для пометок и согласования;

Откройте окно редактирования свойств планшета для пометок и согласования одним из перечисленных способов:

выберите команду Файл – Свойства главного меню клиентского приложения Союз-PLM; выберите команду Показать свойства контекстного меню выбранного планшета для пометок и согласования;

нажмите кнопку Ганели инструментов Стандартная;

воспользуйтесь горячей клавишей для данной операции – Alt+Enter; перейдите в панель Свойства клиентского приложения Союз-PLM;

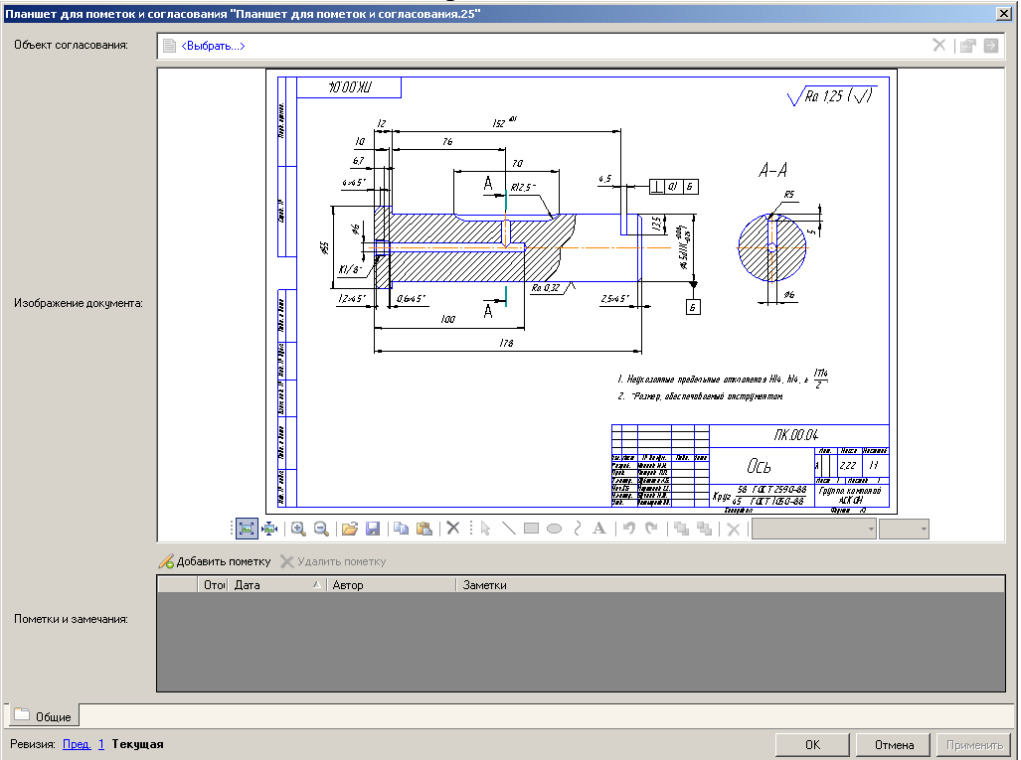

Окно редактирования свойств планшета для пометок и согласования

04.10.2017

#### Просмотр свойств объекта согласования

Для просмотра свойств объекта согласования нажмите кнопку in naheли инструментов поля Объект согласования.

| Версия техничесн              | ого д             | документа "ПК.00.04 [Ось]:1"                                                                         | ×         |
|-------------------------------|-------------------|----------------------------------------------------------------------------------------------------|-----------|
| 😅 Взять из PLM 🚽              | Coxp              | ранить в PLM                                                                                         |           |
| Документ:                     | $f_{\mathcal{K}}$ | [] 開図 IK.00.04 [0ts] X                                                                               | 😭 🔁 🔹     |
| Номер версии:                 | *                 | 1                                                                                                    |           |
| Класс документа:              |                   | 📰 Конструкторский документ 🛛 🗙                                                                       | - 🖻 😭     |
| Литера:                       |                   | <значение не выбрано>                                                                                | ~         |
| Состояние ЖЦ:                 | *                 | В На согласовании                                                                                    | •         |
| Описание:                     |                   |                                                                                                    |           |
| Производное изде<br>(версия): | лие               | Свыбрать> Х                                                                                          |           |
| Основные                      | 🕽 Фа              | йл 👂 Предв. просмотр 🖩 Основная надлись 🤌 Подписи 🎼 Локальные копии 📟 Прямые ссылки 🗀 Внешние ссылки |           |
| Ревизия: Текуща               | я                 | ОК Отмена                                                                                            | Применить |

Окно свойств объекта согласования

Откроется окно свойств объекта согласования, при этом окно планшета для пометок и согласования останется открытым.

04.10.2017

#### Создание текстовой пометки

В дереве объектов Союз-PLM выберите Версию технического документа;

Перейдите в область просмотра;

Перейдите на вкладку Планшеты, Обсуждения;

В списке доступных планшетов для согласования выберите необходимый;

Вызовите команду контекстного меню выбранного объекта **Показать свойства (F2)**. Из среды Союз-PLM:

В дереве информационных объектов или в панели Состав выберите планшет для пометок и согласования;

Откройте окно редактирования свойств планшета для пометок и согласования одним из перечисленных способов:

выберите команду Файл – Свойства главного меню клиентского приложения Союз-PLM; выберите команду Показать свойства контекстного меню выбранного планшета для пометок и согласования;

нажмите кнопку Ганели инструментов Стандартная;

воспользуйтесь горячей клавишей для данной операции – Alt+Enter;

перейдите в панель Свойства клиентского приложения Союз-PLM;

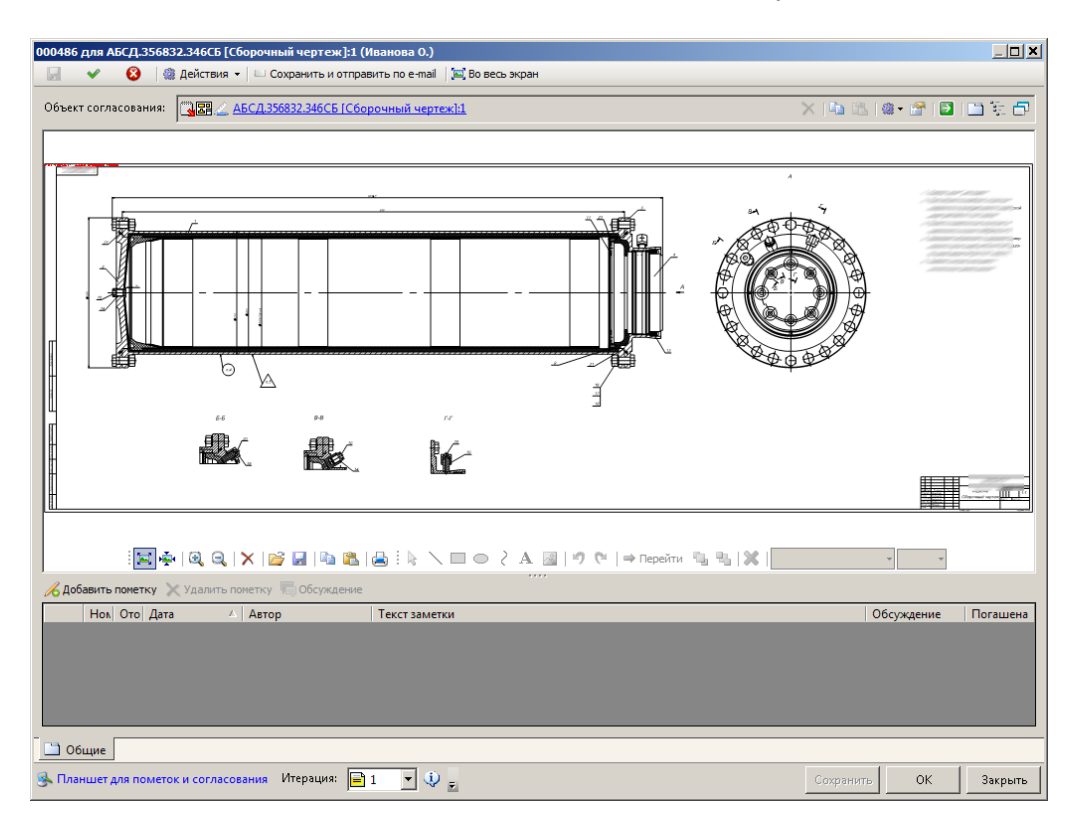

Окно редактирования свойств планшета для пометок и согласования

Для того чтобы добавить пометку, нажмите кнопку *К* панели инструментов таблицы *Пометки и замечания*. Дважды щёлкните левой кнопкой мыши по ячейке в графе Заметки для её активизации. Внесите текст комментария и отредактируйте его отображение при помощи панели инструментов поля Пометки и замечания;

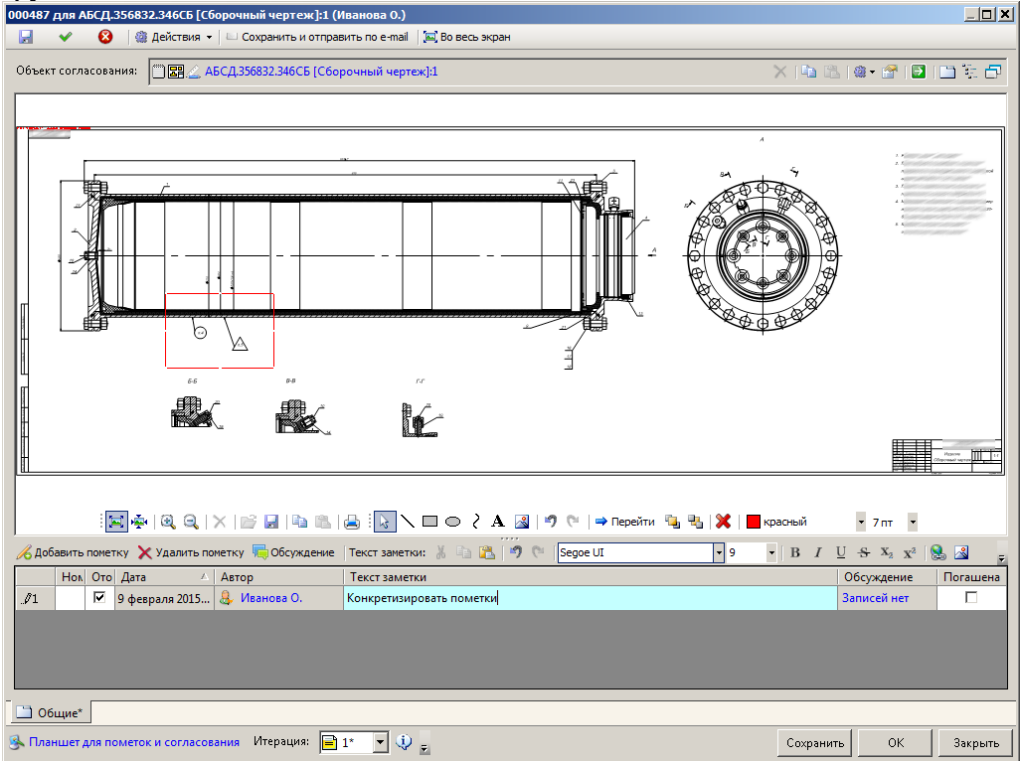

Окно редактирования свойств планшета для пометок и согласования с внесённым комментарием

При необходимости аналогично добавьте остальные пометки.
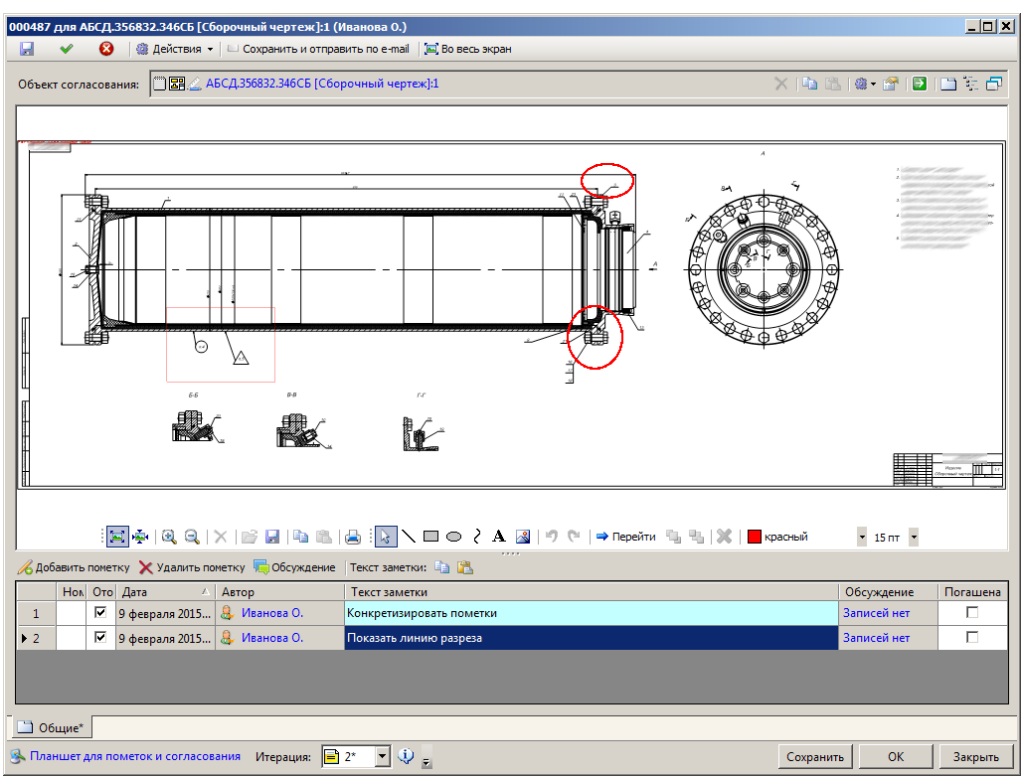

Окно редактирования свойств планшета для пометок и согласования с несколькими внесёнными комментариями

04.10.2017

#### Добавление графической пометки к текстовой

Для того чтобы добавить к текстовой пометке пометку на изображении, выберите нужную пометку из списка;

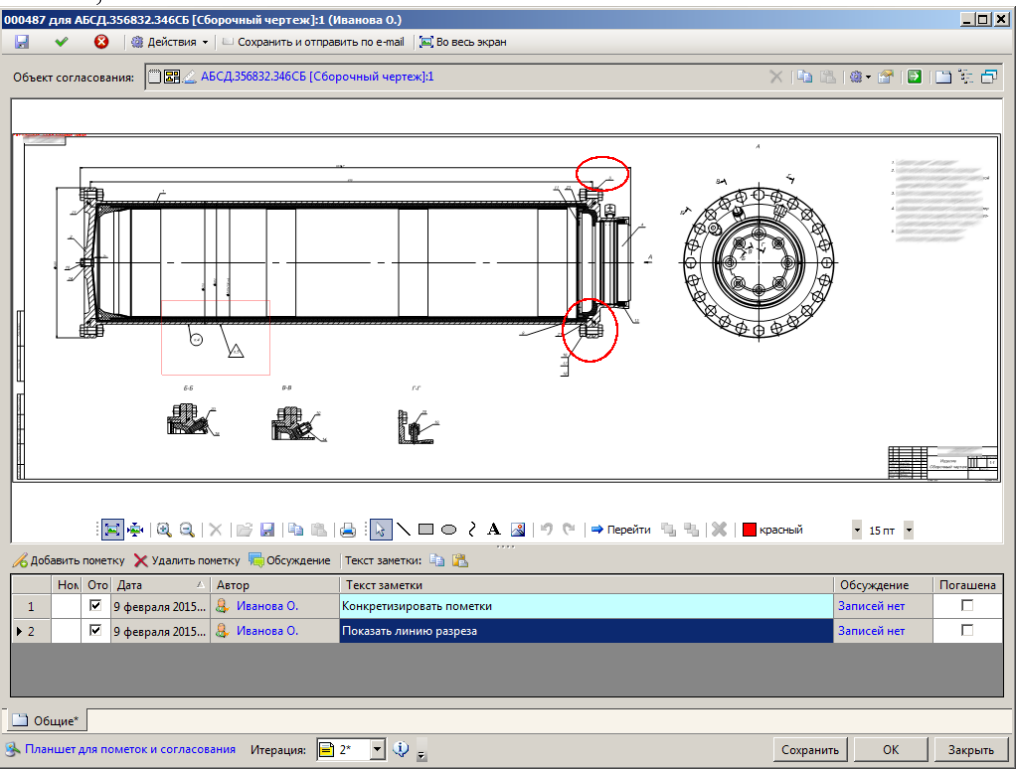

Окно редактирования свойств планшета для пометок и согласования с выбранной пометкой

В панели инструментов изображения выберите фигуру, добавляемую на изображение:

- \− прямая линия;
- прямоугольник (контур без заполнения);
- – эллипс (контур без заполнения);
- А форматируемый текст;

В выпадающих списка Цвет карандаша и Толщина карандаша выберите цвет и толщину линий фигуры;

Нарисуйте выбранную фигуру на изображении;

| 200487 для АБСЛ.356832.346CБ [Сборочный чертеж]:1 (Иванова О.)                    |                |          |
|-----------------------------------------------------------------------------------|----------------|----------|
| 📓 👽 😣 🕼 Действия 👻 🖂 Сохранить и отправить по е-mail 🛛 🖾 Во весь экран            |                |          |
| Объект согласования: 🕮 🖉 АБСД356832.346СБ [Сборочный чертеж]:1 🔀 🖓                | 12   @ • 🚰   💽 | 🗅 💱 🗗    |
|                                                                                   |                |          |
|                                                                                   |                |          |
|                                                                                   | 2              |          |
|                                                                                   |                |          |
|                                                                                   |                |          |
|                                                                                   |                |          |
|                                                                                   |                |          |
| 66 pg rr                                                                          |                |          |
|                                                                                   |                |          |
|                                                                                   |                |          |
|                                                                                   |                |          |
|                                                                                   |                |          |
| 🔀 泰   🔍 🔍   🗙   🚔 🔛   🖓 🔛   🖕 🔛 🔪 🖿 🗢 🥇 A 🎑   🤊 🖤   👄 Перейти 🧤 🖏   💥   🗮 красный | • 15 пт •      |          |
| 🔏 Добавить пометку 🗙 Удалить пометку 🤚 Обсуждение 🛛 Текст заметки: 🧤 🔀            |                |          |
| Нол. Ото Дата 🔺 Автор Текст заметки                                               | Обсуждение     | Погашена |
| 1 9 февраля 2015 😓 Иванова О. Конкретизировать пометки                            | Записей нет    |          |
| ▶ 2 9 февраля 2015 Ц Иванова О. Показать линию разреза                            | Записей нет    |          |
|                                                                                   |                |          |
|                                                                                   |                |          |
| 🗋 Общие*                                                                          |                |          |
| 强 Планшет для пометок и согласования Итерация: 📄 2* 💌 🔱 😦                         | ить ОК         | Закрыть  |

Окно редактирования свойств планшета для пометок и согласования с пометкой на изображении

Если в качестве фигуры был выбран текст, откроется окно ввода форматируемого текста для пометки на изображении;

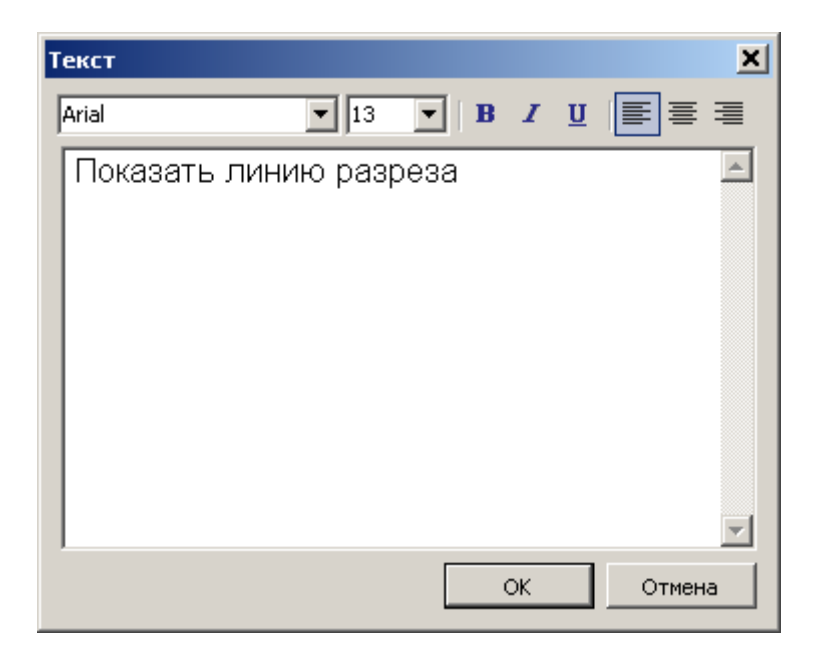

Окно ввода форматируемого текста для пометки на изображении

Введите текст в текстовое поле. Отредактируйте способ его отображения при помощи панели инструментов:

Trebuchet MS

– шрифт, которым будет отображаться текст;

12 - размер шрифта, которым будет отображаться текст;

**В** – если кнопка нажата, текст будет отображаться утолщённым шрифтом, если кнопка отжата, текст будет отображаться шрифтом нормальной толщины;

*I* – если кнопка нажата, текст будет иметь курсивное начертание, если кнопка отжата, текст будет иметь нормальное начертание;

<u> </u> − если кнопка нажата, текст будет подчёркнут, если кнопка отжата, текст не будет подчёркнут;

≡ – если кнопка нажата, многострочный текст будет выравниваться по левому краю;

- ≡ если кнопка нажата, многострочный текст будет выравниваться по центру;
- 🗏 если кнопка нажата, многострочный текст будет выравниваться по правому краю;

После указания необходимых параметров форматирования текста нажмите кнопку ОК;

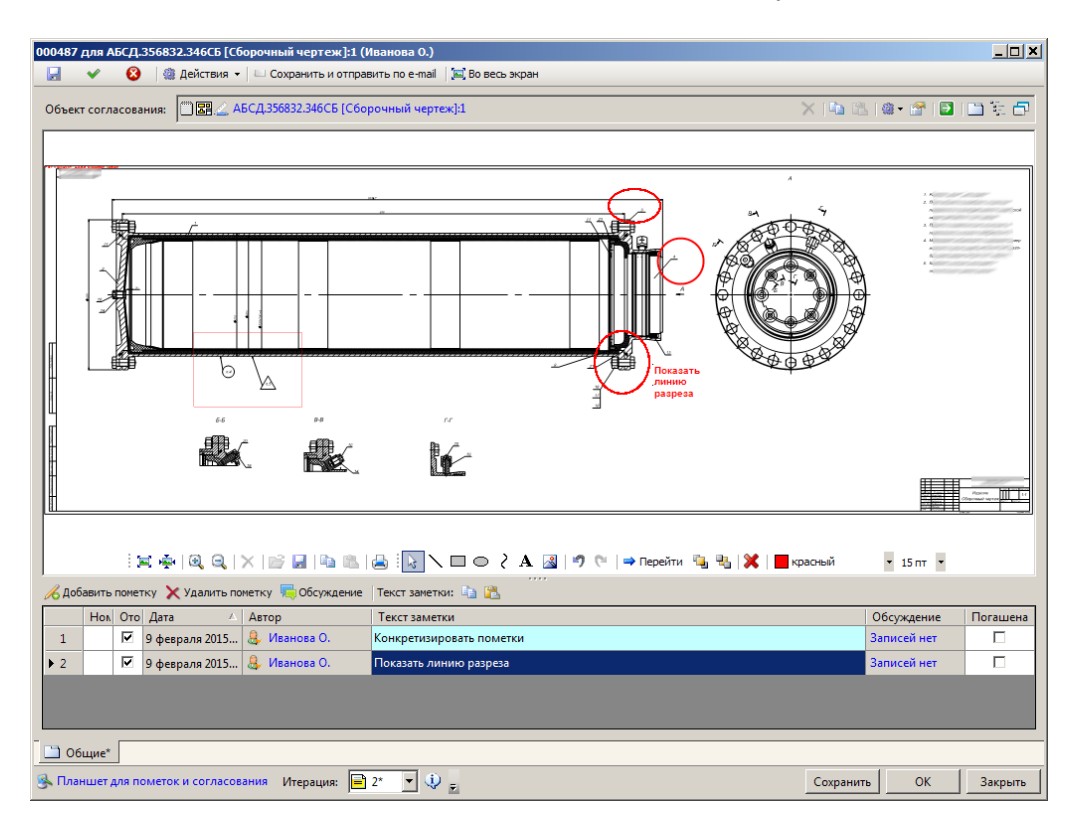

Окно редактирования свойств планшета для пометок и согласования с пометкой на изображении, состоящей из двух фигур

При необходимости добавьте к изображению ещё несколько фигур; В случае, если для текстовой пометки предусмотрено несколько графических пометок используйте кнопку **Перейти** для последовательной активации каждой графической пометки, относящейся к выбранной записи в списке пометок

04.10.2017

#### Редактирование графической пометки

Если необходимо изменить цвет фигуры или толщину её линии, нажмите кнопку инструментов поля Изображение документа, выберите необходимые фигуры (для выбора нескольких фигур удерживайте клавишу **Ctrl** или "растяните" окно выбора, удерживая левую кнопку мыши) и выберите в выпадающих списках Цвет карандаша и Толщина карандаша нужные цвет и толщину;

Если необходимо изменить содержание или форматирование текста, нажмите кнопку инструментов поля Изображение документа, выполните двойной щелчок по надписи. В открывшемся окне свойств форматированного текста введите новый текст и/или измените параметры форматирования, после чего нажмите кнопку OK;

Если необходимо изменить размер фигуры, нажмите кнопку Изображение документа, щёлкните по фигуре, выберите одну из активных точек (отображается чёрным квадратом) и переместите её на новое место, тем самым изменяя размеры фигуры; Если необходимо переместить одну или несколько фигур, нажмите кнопку панели инструментов поля Изображение документа, выберите необходимые фигуры (для выбора нескольких фигур удерживайте клавишу **Ctrl** или "растяните" окно выбора, удерживая левую кнопку мыши), щёлкните по содержимому фигуры (но не по активной точке, отображаемой чёрным квадратом) и переместите фигуру на новое место;

В рамках одной пометки каждая фигура создаётся на отдельном графическом слое. Для того чтобы переместить одну или несколько фигур на передний план, нажмите кнопку 🗟 панели инструментов поля Изображение документа, выберите необходимые фигуры (для выбора нескольких фигур удерживайте клавишу Ctrl или "растяните" окно выбора, удерживая левую кнопку мыши) и нажмите кнопку 强 панели инструментов поля Изображение документа. Для того чтобы переместить фигуру на задний план, выберите её и нажмите кнопку 🛂 панели инструментов поля Изображение документа;

Для того чтобы отменить совершённое действие, нажмите кнопку 🄊 панели инструментов поля Изображение документа. Для того чтобы вернуть отменённое действие, нажмите кнопку 陀 панели инструментов поля Изображение документа.

# Удаление графической пометки

Если необходимо удалить одну или несколько фигур, нажмите кнопку 🗟 панели инструментов поля Изображение документа, выберите необходимые фигуры (для выбора нескольких фигур удерживайте клавишу Ctrl или "растяните" окно выбора, удерживая левую кнопку мыши) и нажмите кнопку X панели инструментов поля Изображение документа;

Для того чтобы отменить совершённое действие, нажмите кнопку 🄊 панели инструментов поля Изображение документа. Для того чтобы вернуть отменённое действие, нажмите кнопку 陀 панели инструментов поля Изображение документа. 04.10.2017

# Замена фонового изображения

Заменить фоновое изображение можно одним из следующих способов: загрузкой из файла:

Откройте окно выбора файла одним из следующих способов:

В поле Изображение документа нажмите ссылку Загрузить изображение;

Нажмите кнопку 📴 панели инструментов поля Изображение документа или выберите команду Загрузить контекстного меню поля Изображение документа;

В открывшемся стандартном окне файловой системы в поле Тип файла выберите тип загружаемого файла, содержащего изображение согласуемого объекта (это может быть как один из графических типов файлов, так и документ в формате PDF);

В поле Имя файла укажите имя загружаемого файла, содержащего изображение согласуемого объекта, или выберите сам файл в окне файловой системы;

Нажмите кнопку Открыть;

копированием через буфер обмена:

Скопируйте изображение или PDF-файл в буфер обмена соответствующей командой приложения, из которого осуществляется импорт изображения;

Перейдите в клиентское приложение Союз-PLM в окно планшета для пометок и согласования; Нажмите кнопку 🖺 панели инструментов поля Изображение документа или выберите команду Вставить контекстного меню поля Изображение документа;

04.10.2017

# Изменение масштаба просмотра изображения

Размер отображаемого слайда можно регулировать. Для этого можно воспользоваться кнопками 🔍 и 🔍 панели инструментов поля Изображение документа или выбрать команду Крупнее или Мельче контекстного меню поля Изображение документа. Также размер слайда можно автоматически подогнать под размер поля Изображение документа. Для того чтобы включить эту функцию, необходимо нажать кнопку 🖾 панели инструментов поля Изображение

04.10.2017

документа или выполнить команду Подогнать размер контекстного меню панели инструментов поля Изображение документа. Вернуться к исходному размеру изображения можно нажав кнопку 🖗 панели инструментов поля Изображение документа или выполнить команду Истинный размер контекстного меню поля Изображение документа. Изменить размер изображения также можно вращением колеса мыши.

# Сохранение на диск изображения документа

Нажмите кнопку 🖬 панели инструментов поля Изображение документа или выполнить команду Сохранить контекстного меню поля Изображение документа;

В открывшемся окне файловой системы выберите место сохранения изображения документа и укажите имя сохраняемого файла;

Нажмите кнопку ОК.

Изображение будет сохранено в указанном месте под указанными именем.

04.10.2017

# Удаление изображения документа

Для удаления изображения документа нажмите кнопку X панели инструментов поля Изображение документа или выполните команду Удалить контекстного меню поля Изображение документа. **ПРИМЕЧАНИЕ:** 

После удаления изображения внесённые графические пометки отображаться не будут, но появятся вновь при загрузке нового изображения.

# Печать из планшета для согласования

Порядок действий:

Откройте или создайте Планшет для согласования;

Выберите Ревизию *Планшета для согласования* путем выбора необходимой записи из выпадающего списка (На печать будет выведена отображаемая в планшете ревизия со всеми пометками, для которых установлен флаг *Отображать* см. Создание текстовой пометки); Вызовите команду панели инструментов *Планшета для согласования* Печать; По умолчанию, изображение выходит на печать в размере 100%

Для того, чтобы автоматически рассчитать размер изображения с учетом формата листа - установите в форме Печать флаг *Подогнать размер;* 

Для смены параметров вывода (размер листа, ориентация и т.п.) - нажмите на кнопку **Параметры** в окне **Печать** выведенного объекта для установки необходимых данных.

04.10.2017

04.10.2017

| Печать            | ×                                        |
|-------------------|------------------------------------------|
|                   |                                          |
|                   |                                          |
|                   |                                          |
| Принтер:          | 🛃 Xerox Phaser 3117 🔹 П <u>а</u> раметры |
| <u>С</u> траницы: | 1 ÷ x 1 ÷                                |
| I                 | 🔽 Подогнать <u>р</u> азмер               |
|                   | Печать Отмена                            |

04.10.2017

# Особенности настройки доступа

Вопрос:

Чтобы ставить пометки на планшете для согласования у пользователя должен быть доступ к документу?

Ответ:

Достаточно роли "Согласующий"

Вопрос:

Он и в документе подписи ставит и планшет может редактировать

Ответ:

Обычно комбинация "Чтение" + "Согласующий"

04.10.2017

# Логическая проблема и путь решения

Появление у элемента *дерева объектов Союз-PLM* значка 🏝 говорит о присутствии у объекта логической проблемы.

Проделайте следующие шаги:

Для просмотра - вызовите команду контекстного меню выбранного объекта Сервис - Логические проблемы... (Ctrl+Shift+I);

Описание проблемы будет приведено в окне:

| Логические проблемы                                       |                                 | × |
|-----------------------------------------------------------|---------------------------------|---|
| Уровень значимости: 🔥 средний                             |                                 |   |
| Следует исправить: уникальность                           |                                 |   |
| <u>В</u> данном объекте:                                  |                                 |   |
| 🔥 Отсутствует запись в таблице уникальности. Возможно зна | чение атрибута не уникально     |   |
| трибут: Обозначение                                       |                                 |   |
| ав) Значение: АВБГ.288372.031.005                         |                                 |   |
| 🔄 🛄 🎬 Дата проверки: 28.08.2014 4:13                      |                                 |   |
|                                                           |                                 |   |
|                                                           |                                 |   |
|                                                           |                                 |   |
|                                                           |                                 |   |
|                                                           |                                 |   |
|                                                           |                                 |   |
|                                                           |                                 |   |
|                                                           |                                 |   |
|                                                           |                                 |   |
|                                                           |                                 |   |
|                                                           |                                 |   |
|                                                           |                                 |   |
|                                                           |                                 |   |
|                                                           | ✓ Проверить и исправить Закрыть |   |
|                                                           |                                 |   |

Нажмите **Проверить и исправить**. В результате, либо проблема будет решена и значок **А** исчезнет, либо в окне описания логической проблемы будет добавлено описание решения (в контексте примера, внесите изменение в значение атрибута **Обозначение** выбранного объекта):

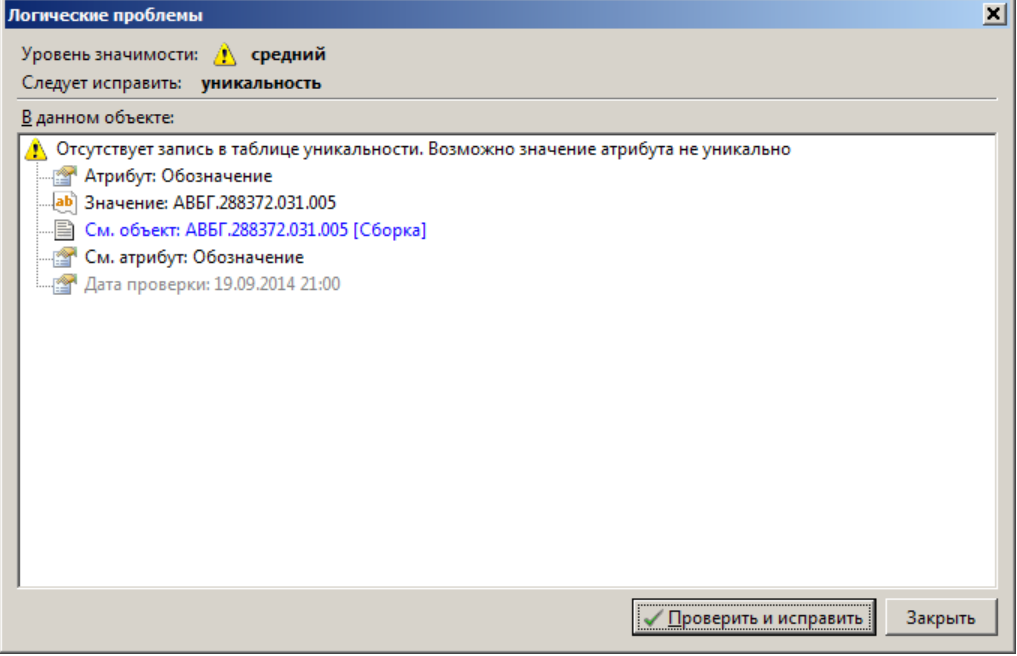

Нажмите Закрыть для выхода из окна описания логической проблемы.

Также, возможно воспользоваться функцией решения логической проблемы без просмотра контента самой логической проблемы:

Выберите необходимый элемент в дереве объектов Союз-PLM;

Вызовите команду контекстного меню выбранного объекта Сервис исправить (Ctrl+I);

Если проблема не решена автоматически - проделайте описанные выше шаги для уточнения решения.

# Сообщение об ошибке - информация и анализ

Информация в сообщении об ошибке делится на несколько блоков:

04.10.2017

Заголовок;

Тело;

Гиперссылка.

Рассмотрим наполнение сообщения об ошибке на примере сообщения об ошибке, возникающей при попытке сохранить технический документ в *хранилище Союз-PLM* при условии отсутствии работающего файлового сервера.

| Союз-Р                                       | Союз-PLM (User@localhost:5552 24.09.2014 16:51) |    |  |  |  |  |
|----------------------------------------------|-------------------------------------------------|----|--|--|--|--|
|                                              | Не удалось сохранить изменения.                 |    |  |  |  |  |
|                                              | Не удалось передать файл.                       |    |  |  |  |  |
| Нет ни одного работающего файлового сервера. |                                                 |    |  |  |  |  |
| <u>Узнать</u>                                | подробности                                     | ОК |  |  |  |  |

Заголовок - включает информацию:

Имя пользователя, под которым было произведено соединение с сервером Союз-PLM;

Имя сервера и порт, с которыми было произведено соединение клиентским приложением Союз-PLM;

Дата и время возникновения ошибки, что позволяет ускорить поиск отчета ошибки на сервере;

**Тело сообщения** - выводится краткая информация об ошибке и причине возникновения. Причина возникновения ошибки выделяется шрифтом *Bold*;

Гиперссылка (Узнать подробности) - по гиперссылке Узнать подробности, можно получить более развернутую информацию об ошибке, включая просмотр файла технического отчета и возможность сохранить информацию на жесткий диск. При сохранении отчета на жесткий диск, по-умолчанию предлагается имя файла вида Дата возникновения ошибки-Время возникновения ошибки[Наименование ошибки].txt

04.10.2017

#### Интеграция с внешними почтовыми системами

\*\*\* относится к конфигурации PMSZ.PLMSoyuz.Cfg.Basic.OutMail

# Чтение и регистрация внешних писем в ТП "Програмсоюз"

Пользователям доступна возможность настройки учетных записей e-mail для чтения внешней почты и регистрации их в системе. Более подробно о функционале - см. в "Заведение учетных записей e-mail в PLM".

# Редактирование e-mail и получение уведомлений рабочих процессов и внутренних сообщений

Пользователи могут получать копии внутренних сообщений системы и уведомления от рабочих процессов о возможности участия на этапах на свои электронные почтовые ящики. Например, это может быть необходимо, если вы ждете важного сообщения, но к клиентскому приложению в данный момент не имеете доступа. Такие копии будут приходить от специального адреса электронной почты вашей организации, которую заводят администраторы. Пример таких сообщений описан в "Примеры копий внутренних сообщений и WF-уведомлений".

Какие рабочие процессы будут отправлять вам копии своих уведомлений - также настраивают

администраторы. При этом, пользователь может указать e-mail, на который будут приходить копии, и возможность получения таких копий. Для этого администратор в учетной записи пользователя должен и заполнить атрибуты E-mail и Получить копии внутр. сообщений (см. рис. 1).

| 🚨 Иванов И. И.       |                                            | *                                             |
|----------------------|--------------------------------------------|-----------------------------------------------|
| 🚽 ⊘ 🍓 Дейсте         | зия 👻   늘 Выдать поручение 🧐 Скайп 🛛 📶 Свя | азать пользоватея с AD 🛛 Разорвать связь с AD |
| Фамилия: 🔹           | Иванов                                     |                                               |
| Имя:                 | Иван                                       |                                               |
| Отчество:            | Иванович                                   |                                               |
| E-mail:              | ivanov.ii@example.com                      |                                               |
|                      | 🗹 Получать копии внутр. сообщений          |                                               |
| Телефон:             |                                            |                                               |
| Скайп:               |                                            |                                               |
| Фотография:          | <Загрузить изо                             | бражение из файла>                            |
| Трудовой ресурс:     | 📄 <Выбрать>                                | X  B B  #+ @  B  B E #                        |
| Папка для поручений: | 💼 <Выбрать>                                | ×  == @   @ + @   <b>@</b>   <b>@</b> =       |
|                      |                                            |                                               |
|                      |                                            |                                               |
|                      |                                            |                                               |
|                      |                                            |                                               |
|                      |                                            |                                               |
|                      |                                            |                                               |
| 🙎 Основные 🛄 Лог     | <br>гин 🛛 这 Вх 🖾 Управление п 🖾 Сист       | гемные ог 📋 Должностная 💿 Учетные зап         |
| Учётная запись       |                                            | Сохранить Отмена                              |

Рис. 1. Карточка свойств учетной записи.

#### Диалог просмотра электронного письма

Для просмотра содержимого письма используется диалог просмотра содержимого электронного письма (см. рис. 2).

|               | Действия •                                     |                                  |                     |
|---------------|------------------------------------------------|----------------------------------|---------------------|
| Or:           |                                                |                                  | 01.04.2015 15:56:35 |
| Кому:         |                                                |                                  |                     |
| Тема:         | Файлы проекта                                  |                                  |                     |
|               | 📄 Создать простые докумен                      | нты 😅 Сохранить вложения на диск |                     |
|               | Идентификатор                                  | Файл                             | Размер              |
| Вложения:     | F                                              | C Npoekraff                      | 1 KB                |
|               |                                                | Документ.tf                      | 4 KE                |
|               |                                                |                                  |                     |
| Добрый день,  | ด้านักป หลางการ แปลงค์การเกม                   |                                  | ^                   |
| Прошу подтве  | файлы, которые мы оосуждал<br>рдить получение. | 17.<br>17.                       |                     |
| С уважением,  | Сергей.                                        |                                  |                     |
|               |                                                |                                  |                     |
|               |                                                |                                  |                     |
|               |                                                |                                  |                     |
|               |                                                |                                  |                     |
|               |                                                |                                  |                     |
|               |                                                |                                  |                     |
|               |                                                |                                  |                     |
|               |                                                |                                  | ~                   |
| Копию создал: |                                                |                                  | X 🗠 🛝 🚳 🖀 🖬 🔛       |
| 🛄 Сообщени    | e                                              |                                  |                     |
| 🖂 Приложение  | "Внешняя почта" - E-mail cool                  | бщение                           | Сохранить Отмена    |
|               |                                                |                                  |                     |

Рис. 2. Пример диалога просмотра содержимого электронного письма

При наличии вложений в составе электронного письма допускаются такие возможности, как сохранение их в папку на локальный диск компьютера и непосредственно в самой PLMсистеме. Приведенные возможности более подробно описаны в разделе Регистрация электронных сообщений в PLM.

08.11.2017

# Вопросы пользователей. OutMail Как отправить файл версии по внешней почте? Вопрос:

Как отправить файл версии по внешней почте?

Ответ:

Отправить файл версии по обычной (внешней) почте можно двумя способами. Способ 1:

Вызвать команду контекстного меню Версии Технического документа Отправить по внутренней почте (см. рис. ниже).

| ·l+V     |
|----------|
|          |
|          |
|          |
| Del      |
|          |
|          |
|          |
| E2       |
| F2<br>E5 |
| 63       |
|          |
|          |
|          |
|          |
|          |
|          |
|          |
|          |
|          |
|          |
|          |
|          |
|          |
|          |
|          |

В появившемся диалоге на закладке Содержание выбрать пользователя, которому необходимо отправить сообщение по внешней почте. Е-mail адресата автоматически заполниться из учётной записи пользователя. В поле Вложения (объекты) отобразиться отправляемый файл версии (см. рис. ниже). При необходимости, заполнить поле Содержание.

|                                  |                | Отправка почты                                                |                  | -                                      |           | ×                            |
|----------------------------------|----------------|---------------------------------------------------------------|------------------|----------------------------------------|-----------|------------------------------|
| <ul> <li>✓</li> <li>Ø</li> </ul> |                |                                                               |                  |                                        |           |                              |
| Кому:                            | *              | 🕂 Добавить 🗶 📭 🛍 😭 😰 🕅                                        |                  |                                        | Ī         | 5-5-<br>5-5-<br>5-5-<br>5-5- |
| Адреса:                          | $f_x$          | @gmail.com;                                                   |                  |                                        |           |                              |
| Тема:                            |                | 1 [Счёт фактура]:1;                                           |                  |                                        |           |                              |
| Содержание:                      |                | 🐰 🖻 隆 🤊 🥗 Аrial<br>отправляю счёт-фактуру, которую Вы просили | • 10 • A • B I U | <u>S</u> X <sub>2</sub> X <sup>2</sup> |           | < > ×                        |
| Вложения (объект                 | ы):            | 🖶 Добавить 💥 📭 🛍 🚰 😰 🖿 🥳 🗗<br>🗍 🗐 ፈ 1 [Счёт фактура]:1        |                  |                                        | <b>##</b> | 0-0-<br>0-0-<br>0-0-<br>0-0- |
| Файлы:                           | f <sub>x</sub> | счёт-фактура №1711.docx;                                      |                  |                                        |           |                              |
| 💷 Содержание*                    | 1              | Настройки SMTP*                                               |                  |                                        |           |                              |
| 🔊 Отправка почты                 |                |                                                               |                  | ОК                                     | Отмен     | на                           |

Перейти на вкладку **Настройки SMTP**. Поля **Учётная запись** и **Пароль** заполнить существующей учётной записью электронной почты (см. рис. ниже).

|                                    |      | Отправка почты |    | - |      | ×   |
|------------------------------------|------|----------------|----|---|------|-----|
| <ul><li>✓ Ø</li></ul>              |      |                |    |   |      |     |
| Адрес сервера:                     | *    | smtp.mail.ru   |    |   |      |     |
| Порт:                              | *    | 587            |    |   |      |     |
| SSL:                               |      | да             |    |   |      | ~   |
| Учетная запись:                    | *    | @hotmail.com   |    |   |      |     |
| Пароль:                            | *    | ******         |    |   |      |     |
| Асинхронная<br>отправка сообщений: | *    | Aa             |    |   |      | ~   |
|                                    |      |                |    |   |      |     |
|                                    |      |                |    |   |      |     |
|                                    |      |                |    |   |      |     |
|                                    |      |                |    |   |      |     |
|                                    |      |                |    |   |      |     |
|                                    |      |                |    |   |      |     |
|                                    |      |                |    |   |      |     |
|                                    |      |                |    |   |      |     |
|                                    |      |                |    |   |      |     |
|                                    |      |                |    |   |      |     |
| 🖅 Содержание* 📋                    | Наст | ройки SMTP*    |    |   |      |     |
| 🟹 Отправка почты                   |      |                | ОК |   | Отме | ена |

Нажать кнопку ОК для отправки сообщения.

# Способ 2:

Выбрать файл версии, который необходимо отправить.

В карточке Свойств объекта (команда контекстного меню выбранного объекта **Показать** свойства или F2) нажать команду Действия -> Отправить по внешней почте (см. рис. ниже).

| 🗒 🗐 🚄 1 [Счёт факту                | ypa]:1     |                                      |                                                |
|------------------------------------|------------|--------------------------------------|------------------------------------------------|
| 📃 ⊘ 🏥 Дейсте                       | вия 👻 📑    | Открыть в отдельной вкладке          | LM 🚚 Взять для редактирования 👩 👩 Взять из PLM |
| Порацента                          |            | Открыть в отдельной вкладке в дереве |                                                |
| документ: јж                       |            | Открыть в отдельном клиенте          |                                                |
| Обозначение:                       | 1          | Создать                              |                                                |
| Наименование:                      | Счёт       | Сервис 🕨                             |                                                |
| Номер версии: 🔹                    | 1 🖈        | Добавить в избранное                 |                                                |
| D                                  |            | Копировать ярлык (URL)               |                                                |
| вид документа:                     | <u>₽</u>   | Доступ                               |                                                |
| Состояние ЖЦ: 🛛 🔹                  | 219        | Уведомления                          |                                                |
|                                    | 1          | Групповая операция                   |                                                |
| Описание:                          |            | Отправить по e-mail                  |                                                |
|                                    |            | Сделать версию актуальной            |                                                |
| I Іроизводное изделие<br>(версия): |            | Открыть                              |                                                |
| Основное изделие                   |            | Открыть                              |                                                |
| (версия):                          | <b>— "</b> | Редактировать                        |                                                |
| вторичныи документ<br>(подлинник): | <u></u>    | Сохранить в PLM                      |                                                |
| Оригинал (версия):                 |            | Взять для редактирования             |                                                |
|                                    |            | Отменить редактирование              |                                                |
| Идентификатор:                     | D000       | Взять из PLM                         |                                                |
| 🗎 Основные 🛃 Фа                    | йл 🛛 🔊     | Просмотр                             | Ссылки 🔚 Планшеты, обсуждения 🛛                |
| 🗒 Версия технического              | докум 💷    | Отправить по внутренней почте        |                                                |
|                                    |            | Отправить по внешней почте           |                                                |

Выполнить пункты 2-4 способа №1.

#### Смотри также:

Интеграция с внешними почтовыми системами

# "Отправить по email" и "Отправить по внешней почте"

#### Вопрос:

"Отправить по email" у пользователя выдает ошибку "Отказано в доступе по пути", но по команде "Отправить по внешней почте" работает.

#### Ответ:

Сейчас работает так (на 28.06.2016):

"Отправить по email" вытаскивает тело файла в основной рабочий каталог, каторый настроен у пользователя. Видимо, там уже есть открытый где-то файл с таким же именем и получается ошибка доступа.

А кнопка "Отправить по внешней почте" - вытаскивает файлы в ТЕМР и потому работает. Можно, например, скрыть лишние командыто.

Это модификатор к шаблону, где эти кнопки. Например к шаблону Документ (модификатор должен быть отнесён к вашей конфигурации) и в нём команда Скрыть на лишних UI командах.

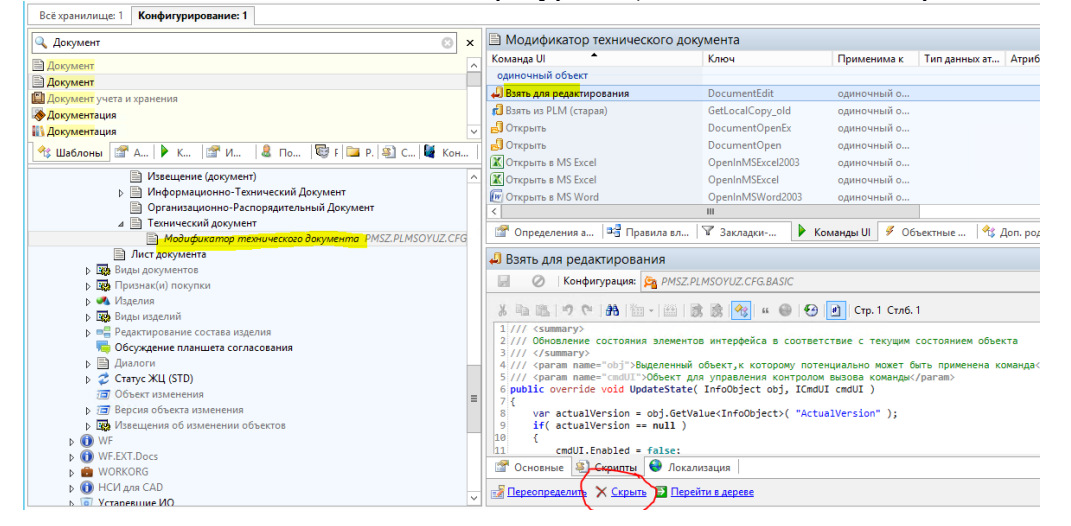

04.10.2017

#### 04.10.2017

Настройка отправки копии внутреннего письма и WF-уведомлений на внешнюю почту

В PLM возможно отправлять копии внутренних писем и WF-уведомлений на внешние почтовые ящики пользователей системы. Предполагается, **что у организации существует свой почтовый сервер**, с которого будут приходить данные копии. Например, no-reply@orgplm.com. Для того, чтобы было возможно отправлять сообщения с такого почтового сервера, необходимо выполнить следующее:

У пользователя с привилегиями Администратор (и только у него) доступна кнопка Настроить SMTP-сервера исходящей почты (см. рис. ниже).

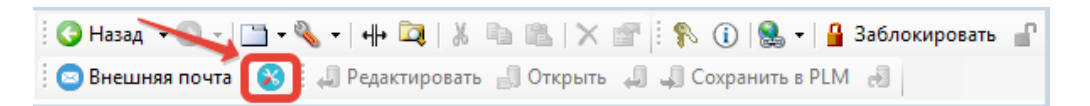

По её вызову, появится диалог заполнения настроек для отправок копий сообщений и уведомлений, где

- Порт: порт для подключение к SMTP почтового клиента.

- Адрес SMTP-сервера: сервер SMTP почтового клиента.
- Учетная запись: учетная запись почтового клиента, с которого отсылается письмо.
- Пароль: пароль от учетной записи почтового клиента.

- Разрешать отправку копии письма на внешнюю почту: можно ли отправлять копии писем и уведомлений на внешнюю почту.

- Использовать SSL: можно ли использовать зашифрованное соединение.

- **НТТР адрес сервера**: указывается НТТР адрес web-клиента "Союз-PLM". Используется для формирования ссылок на объекты в web-клиенте. Если значение не заполнено, то подобные ссылки в копии письма не указываются.

| Настройка SMTP-сервера исходящей почты системы 🛛 – 🗖 🗙 |                                           |  |  |  |
|--------------------------------------------------------|-------------------------------------------|--|--|--|
| <ul> <li>✓</li> <li>Ø</li> </ul>                       |                                           |  |  |  |
| Учетная запись:                                        | *                                         |  |  |  |
| Пароль:                                                |                                           |  |  |  |
| Адрес SMTP-сервера:                                    | *                                         |  |  |  |
| Порт:                                                  | *                                         |  |  |  |
|                                                        | Использовать SSL                          |  |  |  |
|                                                        | Разрешать отправку копий на внешнюю почту |  |  |  |
| НТТР адрес сервера:                                    |                                           |  |  |  |
| 🐖 Свойства*                                            |                                           |  |  |  |
| 🛞 Настройка SMTP-сер                                   | вера исходящей почты системы ОК Отмена    |  |  |  |

Если http-адрес сервера не указан, то ссылки на web-клиент в письме генерироваться не будут. Нажмите кнопку ОК. После проверьте, что в PLM-реестре появились новые элементы.

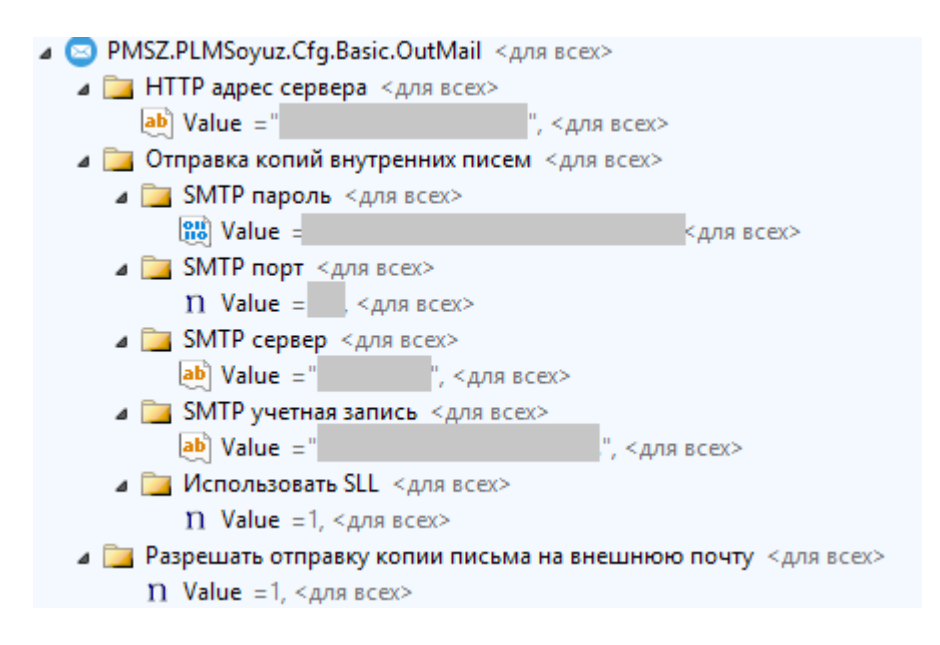

Для того, чтобы ссылки на объекты формировались правильно, нужно: перейти в раздел PLM-реестра Настройки сервера\Сетевой адрес сервера;

создать новые элементы реестра для **Порта** (тип целое) и **Адреса** (тип текст) с ключами *Value*, и в них указать значения порта и адреса сервера PLM.

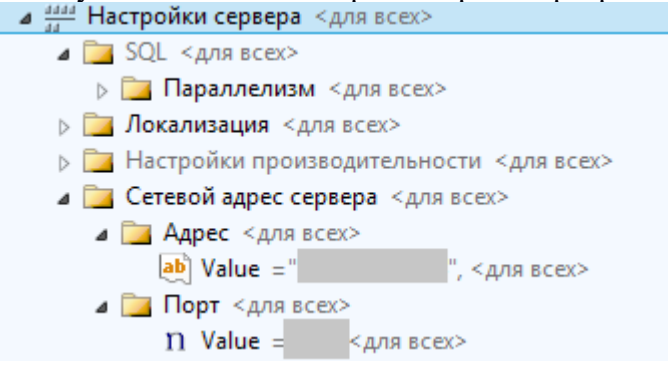

Также, для того, чтобы пользователю можно было отправить копию сообщения или WFуведомления на его почтовый ящик, нужно, чтобы в его учётной записи стояла галка у атрибута "Получать копии внутр. сообщений" и был указан его e-mail.

| 🐰 Иванов И. И.   |                                                                                       | ^ |
|------------------|---------------------------------------------------------------------------------------|---|
| 🚽 🖉 🏙 Дейс       | гвия 👻   🦢 Дать поручение 🧐 Скайп 🛛 📶 Связать пользоватея с АД 📶 Разорвать связь с АД |   |
| Фамилия: *       | Иванов                                                                                | ^ |
| Имя:             | Иван                                                                                  |   |
| Отчество:        | Иванович                                                                              |   |
| E-mail:          | example@host.com                                                                      |   |
|                  | 🗹 Получать копии внутр. сообщений                                                     |   |
| Телефон:         |                                                                                       |   |
| Скайп:           |                                                                                       |   |
| Фотография:      | <Загрузить изображение из файла>                                                      |   |
| Трудовой ресурс: | Выбрать> Х Па Ка   а + 💣   20   Са 🕅 🗇                                                | ¥ |
| 🚨 Основные 🛅 Ло  | оги 🛛 这 В 🖾 Управление 🗀 Системные 🖾 Должностна 😒 Учетные за                          | . |

Для того, чтобы уведомления с рабочего процесса можно было дублировать на внешнюю почту

необходимо выполнить ряд действий:

в Конфигурировании добавить рабочему процессу в Доп. родительские шаблоны (см. рис. 1) шаблон под названием Отправка процесса на внешнюю почту (расположение шаблона см. на рис. 2)

| 😟 Для тестирования почты             |                  |             |       |                         | ¥         |
|--------------------------------------|------------------|-------------|-------|-------------------------|-----------|
| Имя                                  | Тип              | Абстрактный | 2     | Сортировка              | Параметры |
| 🎽 Отправка процесса на внешнюю почту | задача           | да          |       |                         |           |
|                                      |                  |             |       |                         |           |
|                                      |                  |             |       |                         |           |
|                                      |                  |             |       |                         | >         |
| ща Д   Шат Определе   ▶ Ко   ≫       | Объект 🖓 Тірави  | 🛙 Заклад 🎽  | 🗊 Доі | п. родительские шаблоны | 🚄 Завися  |
| Рис.                                 |                  |             |       |                         |           |
|                                      |                  |             |       |                         |           |
| и 💏 Рабоцие процессы и а             |                  |             |       |                         |           |
|                                      |                  |             |       |                         |           |
|                                      |                  |             |       |                         |           |
|                                      |                  |             |       |                         |           |
|                                      |                  |             |       |                         |           |
|                                      | -<br>            |             |       |                         |           |
|                                      | COB              |             |       |                         |           |
|                                      | a naŭeraun       |             |       |                         |           |
|                                      | ъект процесса    |             |       |                         |           |
|                                      | вект процесса    |             |       |                         |           |
|                                      |                  | L METOTOM   |       |                         |           |
|                                      | пущен из славнос | о меню      |       |                         |           |
|                                      | пущен из главной | 0 MEHIO     |       |                         |           |
|                                      | дпроцессом       |             |       |                         |           |
|                                      |                  |             |       |                         |           |
| Спиравка проц                        | есса на внешнюю  | почту       |       |                         |           |
|                                      |                  |             |       |                         |           |
| Содержание пр                        | оцесса           |             |       |                         |           |
| Рис.                                 |                  |             |       |                         |           |

Рис.

на карточке свойств рабочего процесса нажмите на Редактировать (см. рис. ниже)

| 👱 для тестирован           | ия почты                               |                          | ^   |
|----------------------------|----------------------------------------|--------------------------|-----|
| 📄 ⊘ Конфиг                 | урация: <конфигурация не установлена>  | 🝷 👕 🔄 Язык: <нейтральный | > • |
| Ключ:                      | testproc                               | Значок: 😟 🔻 ID: 6292     | ^   |
| Имя:                       | Для тестирования почты                 |                          |     |
| Мастер-шаблон:             | 🔩 <Выбрать>                            | X 🖆 🖬 🗄                  |     |
| Сортировка:                |                                        |                          |     |
| Семейство:                 |                                        |                          |     |
| Метки:                     |                                        |                          |     |
| Тип:                       | задача                                 |                          |     |
|                            | Используется для системы классификации |                          |     |
|                            | □ A &                                  |                          | × 1 |
| 😭 Основные 😫 С             | крипты 🤤 Локализация                   |                          |     |
| Прототип: 🥒 <u>редакти</u> | аровать 🗙 удалить                      | Сохранить Отмена         |     |

в появившемся диалоге, на закладке Свойства установите галку у атрибута Отправлять уведомления о нагрузках на внеш.почту.

|                                   | Для тестирования почты                                            | – 🗆 🗙                                          |
|-----------------------------------|-------------------------------------------------------------------|------------------------------------------------|
| <ul> <li>✓</li> <li>Ø</li> </ul>  |                                                                   |                                                |
| Формат кода процесса:             | CODE-(0:000000)                                                   |                                                |
| Наименование:                     |                                                                   |                                                |
| Код процесса:                     |                                                                   |                                                |
| Экземпляр счетчика:               |                                                                   |                                                |
| Можно запустить в:                | 🕂 Добавить 💥 🍋 🛝 🕼 🔛 🐑 🗇                                          | <b># </b>                                      |
|                                   | 🖌 Включая дочерние                                                |                                                |
| Правило определения<br>контекста: | 🙎 Использовать подразделение пользователя, если задано            | ~                                              |
| Структурное<br>подразделение:     | 🖿 <Выбрать> 🗙   🖿                                                 | 1. I. C. C. I. C. C.                           |
|                                   | Разрешить изменение контекста у уже запущенных процессов          |                                                |
|                                   | Процесс может работать вне контекста (структурного подразделения) |                                                |
| Вид нагрузки:                     | «З <Выбрать>                                                      | x ( <b>b 6 (đ (đ</b> (đ (t                     |
| Вид этапа:                        | 🔧 <Выбрать>                                                       | x   <b>b                                  </b> |
|                                   | Отправлять уведомления о нагрузках на внеш. почту                 |                                                |
|                                   |                                                                   |                                                |
|                                   |                                                                   |                                                |
|                                   |                                                                   |                                                |
|                                   |                                                                   |                                                |
|                                   |                                                                   |                                                |
|                                   |                                                                   |                                                |
|                                   |                                                                   |                                                |
| 🖹 Свойства 🔳 Жур                  | нал 🗳 Координаторы 🛄 Контроль 🕕 СТП                               |                                                |
| 🔅 Для тестирования поч            | Гы                                                                | ОК Отмена                                      |

04.10.2017

#### Примеры копий внутренних сообщений и WF-уведомлений

При отправке сообщения внутренней почты, параллельно сообщение отсылается всем адресатам на их электронные почты, которые указаны в их учетных записях системы. Убедитесь, что все настройки описанные в Настройка отправки копии внутреннего письма и WF-уведомлений на внешнюю почту выполнены.

Копия внутреннего сообщения, пришедшее на внешний почтовый ящик выглядит следующим образом:

|                                   | 🖻 Это сообщение является копией письма в PLM. Для ответа используйте PLM. |
|-----------------------------------|---------------------------------------------------------------------------|
| Отправлено от: Иванов И. И.       |                                                                           |
| Тема: Документы                   |                                                                           |
| Содержание:                       |                                                                           |
| Привет!                           |                                                                           |
| Высылаю документы (см. вложения). |                                                                           |
|                                   |                                                                           |
| Ссылки на вложения-объекты:       |                                                                           |
| https://<br>(pmsz-plm:            | )                                                                         |
| https://                          |                                                                           |
| (pmsz-plm)                        | )                                                                         |
| Ссылки на вложения-контейнеры:    |                                                                           |
| nttps://<br>(pmsz-plm )           |                                                                           |
| https:/                           |                                                                           |
| (pmsz-plm )                       |                                                                           |

Ссылки во вложениях позволяют просмотреть информационные объекты и контейнеры как для WEB-клиента, так и для десктопного PLM-клиента.

Копия WF-уведомления, пришедшее на почтовый ящик имеет следующий вид:

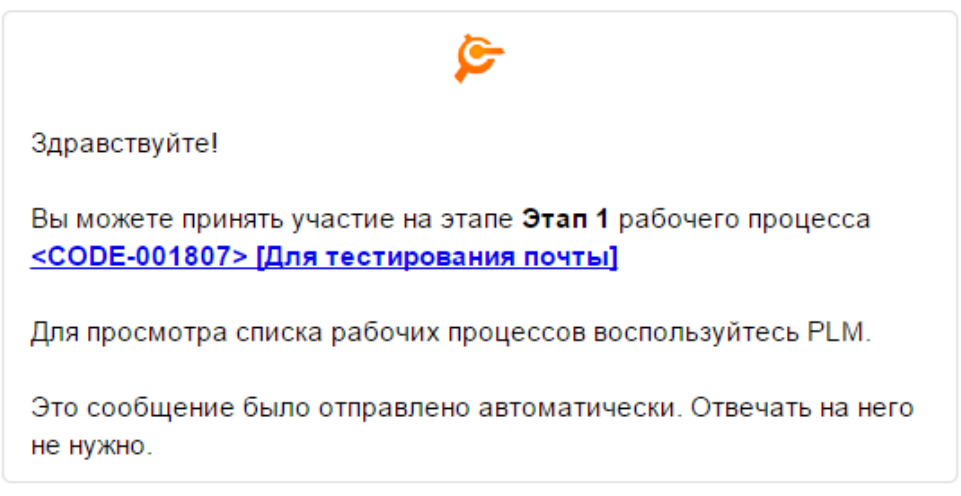

В нем содержится ссылка на рабочий процесс для десктопного PLM-клиента.

04.10.2017

#### Дополнительные настройки используемых почтовых сервисов

После того, как учетные записи e-mail в системе были заведены, стоит удостовериться, что используемые почтовые сервисы поддерживают протокол POP3. Некоторые сервисы (например, Yandex) по умолчанию отключают поддержку данного протокола. Включить его можно в настройках почтового ящика на сайте представителя услуги или в специальном приложении.

Также, стоит обратить внимание на то, что доступ к почтовому сервису с устройства, на котором установлено клиентское приложение, может быть ограничен или вовсе запрещен. Доступ также настраивается непосредственно через аккаунт почтового ящика.

В некоторых случаях, учетная запись e-mail должна указываться без доменного имени сервиса (например, при использовании MS Exchange Server).

04.10.2017

# Настройки реестра для отправки по внешней почте

Отображение команды "Отправить по внешней почте" Относится к конфигурации PMSZ.PLMSOYUZ.CFG.BASIC.

| <ul> <li>         ✓ Couple nacronovs «для всех»      </li> <li>         ► Hacronova, «для всех»      </li> <li>         ► Hacronova, PLM «для всех»      </li> <li>         ► Hacronova, PLM «для всех»      </li> <li>         ► General and accological sectors      </li> <li>         ► Macronova, «для всех»      </li> <li>         ► Macronova, «для всех»      </li> </ul> | <<br>Элемент<br>П Разреши                                          | реестра<br>ть отправку по внешней почте                        |             |
|----------------------------------------------------------------------------------------------------|--------------------------------------------------------------------|----------------------------------------------------------------|-------------|
| Режим взятия образующих документов при колирования<br>Режим взятия образующих документов при колирования<br>Режим сброса)устаревания подписи <для всех>                                                                                                    | 0                                                                  | n Создать значение -   Конфигурация: 🚰 PMSZ.PLMSOYUZ.CFG.BASIC | • 😭 🖬       |
| <ul> <li>Рески ворску стрения полупис «для всех»</li> <li>Сровать у документов версии адерее «для всех»</li> <li>Сормать у цакий ВСИ версии адерее «для всех»</li> <li>Сормать у цакий ВСИ версии адерее «для всех»</li> <li>Волектронная понта «для всех»</li> <li>Ментронка «ВСИ версии адерее «для всех»</li> <li>Мятр SL = («для всех»</li> <li>Мятр SL = («для всех»</li> <li>Мятр Воров = ", «для всех»</li> <li>Мятр Воров = ", «для всех»</li> <li>Мятр Ровор = ", «для всех»</li> <li>Мятр Ровор = ", «для всех»</li> <li>Мятр Ровор = ", «для всех»</li> <li>Мятр Ровор = ", «для всех»</li> <li>Мятр честно азпись = ", «для всех»</li> <li>Мятр честно азпись = ", «для всех»</li> <li>Мятр честно азпись = ", «для всех»</li> </ul>                                                                                                    | Ключ:<br>Имя:<br>Владелец;<br>Тип данныс:<br>Значение:<br>Заметки: | SendByEMail     Paspeutres отправку по внешней почте           | Значок: 🔛 • |

04.10.2017

# Отправка файлов PLM по e-mail

Команда "Отправить по внешней почте" реализована в конфигурации PMSZ.PLMSOYUZ.CFG.BASIC, начиная с версии 1.0.0.338, в абстрактном шаблоне "Для вложений в сообщения".

| Всё хранилище: 1 Конфигурирование: 1 |                 |                             |                        |                  |                |                        | 4 0 >     |
|--------------------------------------|-----------------|-----------------------------|------------------------|------------------|----------------|------------------------|-----------|
| информационные объекты               | 🔎 🔺 🕴 Для вложи | ний в сообщения             |                        |                  |                |                        | *         |
| > 🕕 ART                              | Команда UI      |                             |                        | Шаблон           | Сортировка     | Конфигурация           |           |
| A 🍃 BASIC                            | 7 Отправит      | по внутренней почте         |                        | 8 Для вложений   | 0700-01        | PMSZ.PLMSOYUZ.CFG.BASI | с         |
| ACS                                  | Отправит        | по внешней почте            |                        | 8 Для вложений   | 0700-02        | PMSZ.PLMSOYUZ.CFG.BASI | с         |
| PERSONNEL                            |                 |                             |                        |                  |                | -                      |           |
| ⊳ 🥐 TAG                              |                 |                             |                        |                  |                |                        |           |
| 9 Для вложений в сообщения           | •               |                             |                        |                  |                |                        |           |
| Документы                            | 😭 Определ       | ения атр 🔩 Доп. родительски | е ш 🕨 Команды UI       | 🕴 Объектные со 🏻 | 🖁 Правила вло. | 🛛 Закладки-фи 📴 Зав    | исящие об |
| > Жизненный цикл                     | Oropoput        |                             |                        |                  |                |                        |           |
| Аурналирование                       | Оправил         | повнешней почте             |                        |                  |                |                        |           |
|                                      |                 | онфигурация: 🚘 PMSZ.PLMSOY  | JZ.CFG.BASIC           |                  |                | • 🔐 🖬 Язык <ней        | тральный> |
| р Пеперемещиемые объекты             | Ключ:           | SendByEMail                 |                        |                  |                | Значок: 🔊 • ID: 859    |           |
| Сбъект поиска                        |                 |                             |                        |                  |                |                        |           |
| 🛃 Объект с файлом                    | VIM8:           | Отправить по вн             | ешнеи почте            |                  |                |                        |           |
| » 😕 Опции                            | Назначени       | несколько объек             | гов                    |                  |                |                        |           |
| » 🐖 Почта                            | Ferences        | Ctrl Shift                  |                        |                  |                |                        |           |
| 😕 Просмотр индекса                   | Горячая юл      |                             |                        | • Соросить       |                |                        |           |
| 🛛 🛃 Файлы                            | Сортировка      | 0700-02                     |                        |                  |                |                        |           |
| 😕 Шаблоны Drag&Drop                  |                 | Показывать в                | контекстном меню       |                  |                |                        |           |
| d 🔝 BTD                              |                 |                             |                        |                  |                |                        |           |
| ▶ 🗇 GE                               |                 | Показывать в                | панели команд          |                  |                |                        |           |
| D INI                                |                 | 🗹 Вызывать для              | объектов, доступных то | олько для чтения |                |                        |           |
| MDM.Conn                             |                 | 📃 Вызывать для              | ревизий                |                  |                |                        |           |
| P BO MPG                             |                 | Russiest and                | PHORE CORRANNER OF LA  | NUCR             |                |                        |           |
| P @ MPM                              |                 | • объблать для              | вновь созданных обве   | KIUB             |                |                        |           |
|                                      |                 | Расширенная                 | команда                |                  |                |                        |           |
| BEO                                  |                 | 📃 Выполнять по              | двойному щелчку        |                  |                |                        |           |
| > SCAN                               |                 |                             |                        | *                |                |                        |           |
| N SCAN2                              | 😭 Основны       | е 街 Скрипты 🤤 Локализаци    | IR .                   |                  |                |                        |           |

Команда является групповой (применима к группе объектов). Команда при формировании списка файлов на отправку извлекает файлы из атрибута объекта с ключом "Body".

04.10.2017

#### Электронная почта. Опции PLM-реестра

Для включения возможности отправки внешней почты из PLM-клиента, в PLM-реестре требуется задать одно из следующих значений для элемента "Разрешить отправку по внешней почте".

В случае выбора SMTP протокола отправки почты, почтовые сообщения будут отправляться непосредственно из PLM-клиента. Поэтому каждому пользователю при первой отправке сообщения потребуется указать адрес SMTP-сервера, свою учетную запись и пароль. Эти данные можно задать в общей ветке "Настройки" - они будут данными по-умолчанию для всех пользователей.

В случае выбора MAPI протокола, отправка писем будет осуществляться из почтового клиента, установленного по-умолчанию в операционной системе. В этом случае дополнительных настроек не требуется.

Для каждого пользователя, при первой отправке почты из PLM, заводится своя подветка в реестре "Электронная почта", с личными настройками. Путем изменения личных настроек можно для конкретного пользователя задавать протокол отправки (или запрещать отправку почты), и изменять настройки SMTP-протокола.

| х Помск шабарнах                                                 | n Разрешить      | отправку по внешне          | й почте            |                      |                      |               | 8             |  |
|------------------------------------------------------------------|------------------|-----------------------------|--------------------|----------------------|----------------------|---------------|---------------|--|
|                                                                  | Имя              | <u>^</u>                    | Ключ               | Владелец             | Тип данных           | Значение      | Конфигураци   |  |
|                                                                  |                  |                             |                    |                      |                      |               |               |  |
| SharedListViewSettings <для всех>                                |                  |                             |                    |                      |                      |               |               |  |
| SharedTabViewSettings <для всех>                                 |                  |                             |                    |                      |                      |               |               |  |
| Имя, поясняющее назначение этого сервера <для всех>              |                  |                             |                    |                      |                      |               |               |  |
| Баклиент «для всех»                                              | ٠                |                             |                    |                      |                      |               |               |  |
| Настройки поиска <для всех>                                      | 200000           |                             |                    |                      |                      |               |               |  |
| » 🚟 Настройки сервера <для всех>                                 | Jonement p       | Jeecipa                     |                    |                      |                      |               |               |  |
| • 1 Общие настройки <для всех>                                   | п Разрешить      | отправку по внешне          | й почте            |                      |                      |               |               |  |
| в Настройки САД НСИ <для всех>                                   | ØK               | онфигурация: 📠 РМ           | ISZ.PLMSOYUZ.CFG.  | BASIC                |                      | - 😭 🔯 і Язык: | <нейтральный> |  |
| 🔺 📂 Настройки PLM <для всех>                                     |                  |                             |                    |                      |                      |               |               |  |
| Компоненты <для всех>                                            | Ключ:            | SendByEMail                 | Значок: 🗀 •        | Значок: 🗀 • ID: 4334 |                      |               |               |  |
| 🔺 🛄 Конфигурации <для всех>                                      | MM8:             | Разрешить отправи           | у по внешней поч   | ле                   |                      |               |               |  |
| ⊳ 🚾 ADSYNC <для всех>                                            |                  |                             | ,                  |                      |                      |               |               |  |
| A PMSZ.PLMSOYUZ.CFG.BASIC <для всех>                             | Владелец:        | Владелец: 🕹 <8ыбрать> 🗙 👘 🔛 |                    |                      |                      |               |               |  |
| » 📴 Расширения файлов, заблокированных для внесения в через клие |                  | 🕢 Клиентская наст           | ройка              |                      |                      |               |               |  |
| Режим взятия образующих документов при копировании из PLM        |                  |                             |                    |                      |                      |               |               |  |
| Скрывать у документов версии в дереве <для всех>                 |                  | Скрывать настро             | зику в пользовате. | льском интерфеисе    |                      |               |               |  |
| Скрывать у изделий (ЭСИ) версии в дереве <для всех>              |                  | Настройка коне              | чной системы (со»  | краняется при импор  | оте/обновлении конфи | гурации)      |               |  |
| • Электронная почта <для всех>                                   | Тип данных:      | П. целое цисло              |                    |                      |                      |               | ,             |  |
| » 🐏 Настройки = "", 🗸                                            | , and the second | п целос члело               |                    |                      |                      |               |               |  |
| и № Настройки ="", <для всех>                                    | Значение:        | 0                           |                    |                      |                      |               |               |  |
| n SMTP SSL =0, <для всех>                                        | Заметки:         | Показывать коман            | их "Отправить по   | внешней поите"       |                      |               |               |  |
| n SMTP асинхронно =1, <для всех>                                 |                  | 0 - не показывать           | ду отправлаето по  | oneanernoine         |                      |               |               |  |
| 🚵 SMTP пароль = "", <для всех>                                   |                  | 1 - показывать, отг         | правлять почту по  | SMTP                 |                      |               |               |  |
| n SMTP nopt =587, <для всех>                                     |                  | 2 - показывать, отг         | правлять почту по  | MAPI                 |                      |               |               |  |
| SMTP сервер ="smtp.mail.ru", <для всех>                          |                  |                             |                    |                      |                      |               | *             |  |
| SMTP учетная запись ="", <для всех>                              | Системны         | е свойства 🧕 Лок            | ализация           |                      |                      |               |               |  |
| П Разрешить отправку по внешней почте =0, «для всех»             |                  | • • • • •                   |                    |                      |                      |               |               |  |
|                                                                  |                  |                             |                    |                      |                      | Cox           | ранить Отмена |  |

#### Смотри также:

Интеграция с внешними почтовыми системами Как отправить файл версии по внешней почте? 04.10.2017

#### Союз-PLM: Почтовый клиент

#### Установка Почтового клиента на локальный сервер

#### Предварительная настройка

Проверить в целевой системе наличие следующих конфигураций PMSZ.PLMFRM.CFG.IETR - структурированная документация; PMSZ.PLMSOYUZ.CFG.BASIC - базовая конфигурация системы;

#### Установка

Скачать библиотеку OutmailExtension.dll и добавить её в папку

Server/ClientAutoUpdate/Configuration/UI. Для установки библиотеки необходимо, чтобы автообновление было включено и была запущена служба PMSZ.PLM-

автоооновление оыло включено и оыла запущена служоа PMSZ.PLM-FRM.ClientHelperService. Подробнее про установку библиотек: Как правильно делать

внедренные dll в конфигурацию?

Загрузить пакеты конфигураций в целевую систему:

PMSZ.PLMSoyuz.Cfg.Basic.OutMail

PMSZ.PLMSoyuz.Cfg.Basic.OutMail.WorkOrg Почтовый клиент. Модуль интеграции с подсистемой Планирование и управление проектами

Союз-PLM: Почтовый клиент (комплект документации) - комплект документации

10.07.2019

#### Учетные записи e-mail пользователя

#### Настройка пользовательского окружения

Для хранения электронных писем в Союз-PLM для каждой учетной записи e-mail необходимо создать контейнер шаблона *Контейнер e-mail сообщений учетной записи*. По-умолчанию, данный контейнер является корневым, но при необходимости можно добавить для него другие правила вложений.

После его создания автоматически сформируются системные контейнеры для хранения входящих и исходящих писем, черновиков, а также адресная книга и корзина (см. рис. 1). Данные системные контейнеры можно удалять только вместе с родительским (Контейнер e-mail сообщений учетной записи), иначе может нарушиться логика работы почтового клиента.

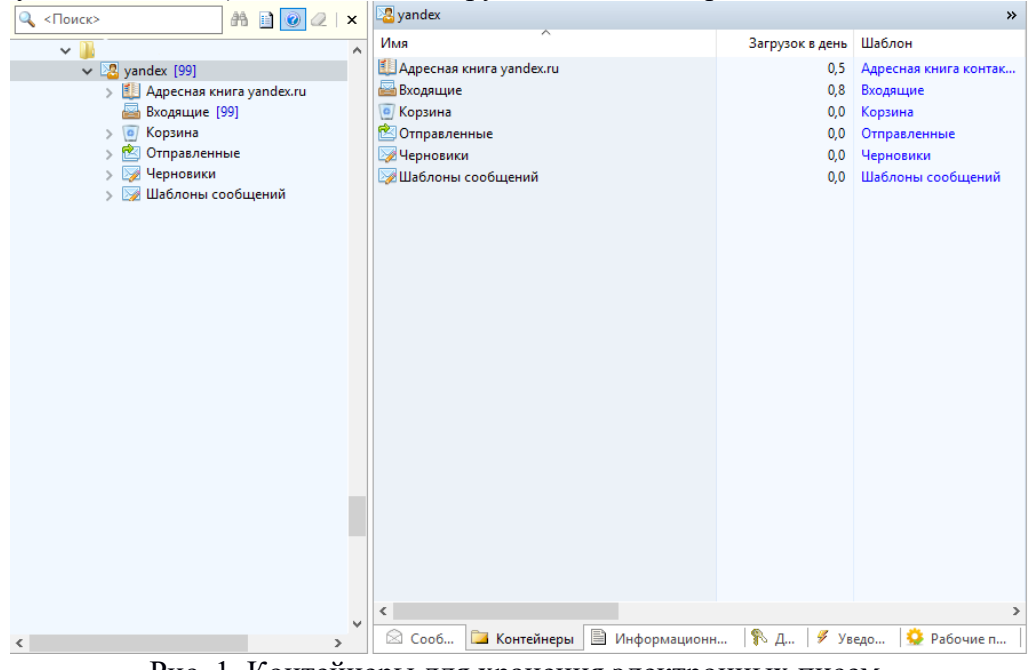

Рис. 1. Контейнеры для хранения электронных писем.

В контейнерах Входящие, Исходящие, Черновики можно создавать папки и группировать в них сообщения (см. рис. 2).

| 🔍 <Поиск>                   | A 🖻 🙆 🖉            | DotNext                 | 🛛 🖉 🔍          | <Поиск>           |       | / • ×  |
|-----------------------------|--------------------|-------------------------|----------------|-------------------|-------|--------|
| × 1                         |                    | Имя                     |                | Шаблон            | A     | Создал |
| 🗸 🔀 Programsoyuz ( )        |                    | 🖂 Команда I             | ос и в         | Сообщение внешней |       | 8,     |
| 🗸 🔤 Входящие                |                    | 🖂 Команда .             | rtData         | Сообщение внешней |       | &      |
| V DotNext                   |                    |                         |                |                   |       |        |
| ⊠ Команда<br>⊘ Команда<br>⊘ | ос и вид<br>rtData |                         |                |                   |       |        |
|                             |                    | <                       |                |                   |       | >      |
|                             |                    | 📮 Конте 📄 Информационны | ые объекты 🏻 🏌 | Д 🖗 Уведо 😒       | Рабоч | чие пр |
|                             |                    | 🖂 DotNext               |                |                   |       | *      |
|                             |                    | 🚽 ⊘ 🎕 Действия 🗸        |                |                   |       |        |
|                             |                    | Наименование: 🛊 DotNext |                |                   |       |        |
|                             |                    |                         |                |                   |       |        |
|                             |                    |                         |                |                   |       |        |
|                             |                    |                         |                |                   |       |        |
|                             |                    |                         |                |                   |       |        |
| > 🖄 Отправленные            |                    |                         |                |                   |       |        |
| Церновики                   |                    |                         |                |                   |       |        |
|                             |                    |                         |                |                   |       |        |
|                             |                    |                         |                |                   |       |        |
|                             |                    |                         |                |                   |       |        |
|                             |                    |                         |                |                   |       |        |
|                             |                    |                         |                |                   |       |        |
|                             |                    |                         |                |                   |       |        |
|                             |                    | Основная                |                |                   |       |        |
|                             |                    | 🔄 Папка с сообщениями   |                | Сохранить         |       | Отмена |

Рис. 2. Папки с сообщениями.

После создания контейнера для электронных сообщений, автоматически выставляются право на чтение и изменение данных. Далее необходимо перейти в карточку объекта и заполнить информацию об учетных записях электронной почты (см. рис. 2):

в **Email** учетную запись электронной почты;

в Адрес РОРЗ сервера укажите адрес сервера, с которого будут загружаться сообщения по POP3;

в Адрес SMTP сервера укажите адрес сервера, с которого будут отправляться сообщения по SMTP;

в Использовать SSL отметьте необходимо ли использовать шифрованное соединение с сервером при загрузке сообщений;

оставив или убрав галку Старые сообщения идут первыми, система сможет правильно интерпретировать порядок сообщений, получаемых с сервера по запросу;

Пароль учетной записи задается с помощью кнопки Пароль;

| 🛂 Тестовый bk.ru                    |                |            |     |                      |                | *       |
|-------------------------------------|----------------|------------|-----|----------------------|----------------|---------|
| 📃 ⊘   🎕 Действия 🗸 🔛 Полу           | /чить          |            |     |                      |                |         |
| Наименование:                       | Тестовый bk.ru |            |     |                      |                |         |
| E-mail:                             | @bk.ru         |            |     |                      | 🔲 Почта по умо | олчанию |
| 🔒 Пароль:                           | •••••          | ]          |     |                      |                |         |
| Адрес РОРЗ сервера:                 | pop.mail.ru    | РОРЗ порт: | 995 | 🛛 🗹 Использовать SSL |                |         |
| Адрес SMTP сервера:                 | smtp.mail.ru   | SMTP порт: | 465 | 🛛 🗹 Использовать SSL |                |         |
| Старые сообщения идут первыми       |                |            |     |                      |                |         |
| 🗏 Контейнер e-mail сообщений учетно | й записи       |            |     |                      | Сохранить      | Отмена  |

Рис. 2. Учетная записьэлектронной почты.

31.05.2019

#### Роль "Может создавать контейнеры учётных записей"

Для создания контейнера учетной записи необходимо выдать пользователю права на это действие.

Выберите в контекстном меню папки опцию "Доступ" (Рис. 1).

|          | Открыть в отдельной вкладке          |         |  |  |  |  |  |  |  |  |
|----------|--------------------------------------|---------|--|--|--|--|--|--|--|--|
| 1        | Открыть в отдельной вкладке в дереве |         |  |  |  |  |  |  |  |  |
| <b>S</b> | Открыть в отдельном клиенте          |         |  |  |  |  |  |  |  |  |
|          | Открыть свойства в отдельной вкладке |         |  |  |  |  |  |  |  |  |
|          | Создать                              | •       |  |  |  |  |  |  |  |  |
|          | Сервис                               | •       |  |  |  |  |  |  |  |  |
| Ж        | Вырезать                             | Ctrl+X  |  |  |  |  |  |  |  |  |
|          | Копировать                           | Ctrl+C  |  |  |  |  |  |  |  |  |
| ri)      | Вставить                             | Ctrl+V  |  |  |  |  |  |  |  |  |
| ☆        | Добавить в избранное                 |         |  |  |  |  |  |  |  |  |
| 8        | Копировать PLM-ярлык (pms            | z-plm:) |  |  |  |  |  |  |  |  |
| $\times$ | Удалить                              | Del     |  |  |  |  |  |  |  |  |
| 1        | Переместить в контейнер              |         |  |  |  |  |  |  |  |  |
| 8        | Доступ                               |         |  |  |  |  |  |  |  |  |
| 4        | Уведомления                          |         |  |  |  |  |  |  |  |  |
| 1        | Показать свойства                    | F2      |  |  |  |  |  |  |  |  |
| 2        | Обновить (перестроить)               | F5      |  |  |  |  |  |  |  |  |
| Ð        | Отправить по внутренней поч          | нте     |  |  |  |  |  |  |  |  |
|          | Рис. 1. Контекстное меню папки       |         |  |  |  |  |  |  |  |  |

Выберите необходимого вам пользователя из доступных и выдайте ему роль "Может создавать контейнеры учётных записей" (Рис. 2).

| Пользователь/группа: | Роли:                                |              |              |          |              |
|----------------------|--------------------------------------|--------------|--------------|----------|--------------|
|                      | 🗹 Роль                               | К объекту    | К дочерним   | Отменить | Эффект.      |
| × 😪 Сотрудники       | Общие                                |              |              |          |              |
| & Administrator      | 🔲 🦚 Владелец                         |              |              |          |              |
| 🗸 📴 Пользователи     | 🗹 🛃 Чтение                           | $\checkmark$ | $\checkmark$ |          | $\checkmark$ |
| administrator 🐐      | Лзменение                            |              |              |          |              |
| 🚨 User 🐒             | Удаление                             |              |              |          |              |
|                      | 🔲 🤍 Изменение содержимого            |              |              |          |              |
|                      | Почта                                |              |              |          |              |
|                      | 🗹 🛂 Может создавать контейнеры учётн | $\checkmark$ |              |          |              |
|                      | Прочие                               |              |              |          |              |
|                      | 🗌 🕞 Конфигуратор                     |              |              |          |              |
|                      | 🔲 😇 Разработчик документации         |              |              |          |              |
|                      | 🗌 🤍 Служебные данные                 |              |              |          |              |
|                      |                                      |              |              |          |              |
|                      |                                      |              |              |          |              |
|                      |                                      |              |              |          |              |
|                      |                                      |              |              |          |              |
|                      |                                      |              |              |          |              |
|                      |                                      |              |              |          |              |
|                      |                                      |              |              |          |              |
|                      |                                      |              |              |          |              |
|                      |                                      |              |              |          |              |
|                      |                                      |              |              |          |              |
|                      | <                                    |              |              |          | >            |
|                      |                                      |              |              |          | -            |

Рис. 2. Задание ролей.

Теперь данный пользователь может создавать контейнеры учётных записей в этой папке.

26.04.2019

#### Подписи электронных писем

Подписи электронных писем настраиваются в карточке пользователя на закладке *Учетные* записи e-mail (см. рис. 1). К одной учетной записи e-mail можно привязать только одну подпись - на столбец *Учетная запись (email)* наложено пространство уникальности.

Алгоритм заполнения подписей для нескольких учетных записей следующий: если к учетной записи e-mail не привязана ни одна подпись, то добавляется та, которая является подписью поумолчанию (на рис.1 - столбец *По-умол*.).

|       |                                                                                                    |                          |                          |                     |              |              |                                        |                                        |                | -                      |         | ×    |
|-------|----------------------------------------------------------------------------------------------------|--------------------------|--------------------------|---------------------|--------------|--------------|----------------------------------------|----------------------------------------|----------------|------------------------|---------|------|
|       | 🛩 🔕 🏼 🎕 Действия 🗸                                                                                                    | 🔸 늘 Выдать пе            | ерсональнун              | о задачу (поручен   | ие) 🕲        | Скайп        | ᡢ Связать польз                        | ователя с AD 🔟 Р                       | азорвать связь | c AD                   |         |      |
| 🕂 Доб | 🖶 Добавить 💥 🛯 🔒 Задать пароль 🌆 Email пользователя                                                                                  |                          |                          |                     |              |              |                                        |                                        |                |                        |         |      |
|       | Email *                                                                                                    | Адрес<br>РОРЗ<br>сервера | Адрес<br>SMTP<br>сервера | Использовать<br>SSL | РОР3<br>порт | SMTP<br>порт | Старые<br>сообщения<br>идут<br>первыми | Включить<br>автоматическую<br>проверку | Пароль         | Папка для<br>сообщений | i       |      |
| •     |                                                                                                    |                          |                          |                     |              |              |                                        |                                        | •••••          |                        |         |      |
| Dears |                                                                                                    |                          |                          |                     |              |              |                                        |                                        |                |                        |         |      |
| Подля | Появись                                                                                                    |                          | Учетна                   | запись (email)      |              | По-у         | иод Добавл                             | ять подписи к исхо                     | одящим сообщ   | ениям                  |         |      |
| •     | PMSZ(RUS)                                                                                                    |                          | i i                      | a sames (emaily     |              |              | 1 Педоб                                | авлять подпись к о                     | тветам и перес | ылаемым сооб           | щениям  |      |
|       |                                                                                                    |                          |                          |                     |              |              | Исполе                                 | зовать Союз-PLM:                       | Почтовый кли   | ент для отправк        | и сообц | цени |
| 🚨 Oci | 🏖 Основные 🛄 Логин\пароль 🔢 Входит в 🛄 Управление персоналом 🛄 Системные ограничения 🛄 Должностная инструкция 🧿 Учетные записи етаіl |                          |                          |                     |              |              |                                        |                                        |                | il                     |         |      |
| Учёт  | ная запись                                                                                                    |                          |                          |                     |              |              |                                        |                                        |                | ОК                     | Зак     | оыть |

Рис. 1. Подписи электронных сообщений.

Создать новую подпись и удалить старую можно через команды контекстного меню таблицы подписей (см. рис. 2).

|     | Подпись                             |      |                  |         | Учетная зап  | ись (email)       | По-умол.     |
|-----|-------------------------------------|------|------------------|---------|--------------|-------------------|--------------|
| •   | PMSZ (RUS)                          | -    | Добавить         |         | <b>P</b>     | @programsoyuz.ru  |              |
|     | PMSZ (ENG)                          | ×    | Удалить          |         |              |                   |              |
|     |                                     | ×    | Удалить          |         |              |                   |              |
|     |                                     | +    | Создать          |         |              |                   |              |
| 2 0 | сновные 📋 Логин\пароль 🔀 Входит в 🛅 | Сист | гемные ограничен | ия 🛄 Де | олжностная и | нструкция 📋 Настр | оойки UI 🛛 😂 |

Рис. 2. Контекстное меню таблицы подписей.

*Подпись* является составным атрибутом, в котором указываются наименование подписи и ее содержание (текст). Содержание может быть задано как простым текстом, так и в html-формате с использованием тегов (см. рис. 3). Стоит отметить, что перенос строки лучше оформлять через тег <br/>br>.

| PMSZ (ENG)      | ×                                                                                                    |
|-----------------|----------------------------------------------------------------------------------------------------|
| Наименование: 🗱 | PMSZ (ENG)                                                                                                    |
| Подпись:        | <br><br> |
|                 | ОК                                                                                                    |

Рис. 3. Пример созданияподписи электронного сообщения.

| Пример подписи по примеру выше продемонстрирован на рис. 4. |  |
|-------------------------------------------------------------|--|
|-------------------------------------------------------------|--|

| 🔏 🗈 🛍   🤊 🖤   Calibri                | • 12 • 🏝 •   B    | <i>Ι</i> <u>U</u> | <del>S</del> X | $x^2   $ |
|--------------------------------------|-------------------|-------------------|----------------|----------|
|                                      |                   |                   |                |          |
|                                      |                   |                   |                |          |
| ———                                  |                   |                   |                |          |
| Best regards,                        |                   |                   |                |          |
|                                      |                   |                   |                |          |
| Software developer                   |                   |                   |                |          |
| «Programsoyuz» Ltd.                  |                   |                   |                |          |
|                                      |                   |                   |                |          |
| +7                                   |                   |                   |                |          |
| @programsoyuz.ru                     |                   |                   |                |          |
| www.programsoyuz.ru                  |                   |                   |                |          |
|                                      |                   |                   |                |          |
|                                      |                   |                   |                |          |
| Отправлено с помощью молула «Союз-РЦ | И. Понтовый клиен | u <b>т</b> \\     |                |          |
| оправлено с помощью модуля «союз-ты  | N. HOTOBBIN MINEP | 11.77             |                |          |
| Рис. 4. Пример полписи в эле         | ектронном сообше  | нии.              |                |          |

27.11.2018

#### Получение почты

После настройки почтового ящика (см. Настройка пользовательского окружения) появляется возможность получать письма, приходящие на указанный почтовый ящик.

| 🛂 Тестовый bk.ru                    |                |            |     |                      | *                    |
|-------------------------------------|----------------|------------|-----|----------------------|----------------------|
| 📓 🖉 🎕 Действия 👻 🔤 Полу             | /чить          |            |     |                      |                      |
| Наименование:                       | Тестовый bk.ru |            |     |                      |                      |
| E-mail:                             | @bk.ru         |            |     |                      | 🔲 Почта по умолчанию |
| 🤷 Пароль:                           | •••••          | ]          |     |                      |                      |
| Адрес РОРЗ сервера:                 | pop.mail.ru    | РОРЗ порт: | 995 | 🛛 🗹 Использовать SSL |                      |
| Адрес SMTP сервера:                 | smtp.mail.ru   | SMTP порт: | 465 | 🛛 🗹 Использовать SSL |                      |
| Старые сообщения идут первыми       |                |            |     |                      |                      |
| 🗏 Контейнер e-mail сообщений учетно | й записи       |            |     |                      | Сохранить Отмена     |

Рис. 1Пример почтового ящика

По нажатию кнопки Получить происходит запрос к указанному почтовому ящику и сохранение в папке Входящие всех непрочитанных сообщений. Сообщения сохраняются в виде ИО.

20.02.2019

| Импорт вне  | ешней почт | ы          |                 |             |         |             |           |        |
|-------------|------------|------------|-----------------|-------------|---------|-------------|-----------|--------|
| Для возмож  | ности прос | мотра вне  | шней почты не   | обходимо у  | казать  | данные поч  | чты на ка | рточке |
| пользовател | я PLM.     |            |                 |             |         |             |           |        |
| На закладк  | е Учётные  | записи е   | mail необходим  | о указать   | ранее   | созданный   | контейне  | р (или |
| контейнеры  | ) для      |            | эле             | ктронных    |         |             |           | писем. |
|             | Кроме      | того,      | необходимо      | запол       | ІНИТЬ   | следую      | ощие      | поля:  |
|             |            |            |                 |             |         |             |           |        |
| Email       | -          | учети      | ная за          | пись        | эле     | ектронной   |           | почты; |
|             |            |            |                 |             |         |             |           |        |
| Адрес РОР   | 3 сервера  | - адрес се | рвера, с которо | ого будут з | загружа | аться сооби | цения по  | POP3;  |
|             |            |            |                 | _           |         | _           |           |        |
| Адрес SMT   | Р сервера  | - адрес се | рвера, с которс | го будут о  | тправля | яться сооби | цения по  | SMTP;  |
|             |            |            | -               |             |         |             |           |        |
| Использова  | ть SSL -   | отметьте,  | необходимо л    | и использо  | вать п  | ифрованно   | е соедин  | ение с |

сообщений; при загрузке сервером

Пароль учетной записи задается с помощью кнопки Задать Пароль;

| 🔱 Черн | ышов Г. В.              |                       |                          |                     |              |                                       |                 |                        | *                     |
|--------|-------------------------|-----------------------|--------------------------|---------------------|--------------|---------------------------------------|-----------------|------------------------|-----------------------|
|        | ⊘ 🛛 🎕 Действия 👻 💺      | Выдать персона        | пьную задачу (по         | оручение) 🧕 Ска     | йп 🛛 🗚       | Связать поль                          | зователя с AD 📈 | Разорвать свя          | зь с AD               |
| 🕂 Доб  | бавить 💢 🔒 Задать пар   | оль                   |                          |                     |              |                                       |                 |                        |                       |
|        | E-mail                  | Адрес РОРЗ<br>сервера | Адрес<br>SMTP<br>сервера | Использовать<br>SSL | РОРЗ<br>порт | Новые<br>сообщения<br>идут<br>первыми | Пароль          | Папка для<br>сообщений | Почта по<br>умолчанию |
| •      | . @yandex               | pop.yandex.ru         | smtp.yandex              | $\checkmark$        | 995          | $\checkmark$                          | •••••           | 🗏 yandex               |                       |
|        | @gmail.com              | pop.gmail.com         | smtp.gmail.c             | $\checkmark$        | 995          |                                       | •••••           | 🛂 Почта                |                       |
| Полл   | 154                     |                       |                          |                     |              |                                       |                 |                        |                       |
|        | Полпись                 | • Учетная запис       | . (email)                | Потумол             | Доб          | авлять подпис                         | и к исходящим с | ообщениям              |                       |
|        |                         | - S TELLION SUTTICE   |                          |                     | _ He ∉       | цобавлять подг                        | ись к ответам и | пересылаемым           | сообщениям            |
| 🗌 Исп  | ользовать "Союз-PLM: По | чтовый клиент" д      | ля отправки фай          | лов                 |              |                                       |                 |                        |                       |
| 🚨 Oc   | нов 🛅 Логин\па          | <u>3</u> Вход 🛄 У     | правление персо          | о 🔲 Системи         | ные огра     | ани 🛅 До                              | лжностная инстр | 💿 Учетнь               | ie записи email       |

Рис. 1 Настройка учётной записи

Флаг "Использовать Союз-PLM: почтовый клиент для отправки файлов" отвечает за то, каким способом будут отправляться файлы, либо с помощью PLM: Почтовый клиент (выбрано по умолчанию), либо с помощью почтовой программы по умолчанию в Windows.

После настройки пользовательского окружения в части учетных записей электронной почты приложение Почтовый клиент: Входящие можно через команду Импорт внешней почты на панели инструментов Союз-PLM (см. рис. 1) - приложение открывается в отдельной вкладке.

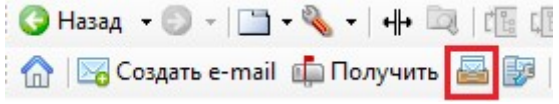

#### Рис. 1. Команда Импорт внешней почты.

На рис. 2 приведен пользовательский интерфейс для просмотра и регистрации входящих писем, а также создания ответов и пересылки писем.

| •         •         •         •         •         •         •         •         •         •         •         •         •         •         •         •         •         •         •         •         •         •         •         •         •         •         •         •         •         •         •         •         •         •         •         •         •         •         •         •         •         •         •         •         •         •         •         •         •         •         •         •         •         •         •         •         •         •         •         •         •         •         •         •         •         •         •         •         •         •         •         •         •         •         •         •         •         •         •         •         •         •         •         •         •         •         •         •         •         •         •         •         •         •         •         •         •         •         •         •         •         •         •         •         •         •         • | Поиск><br>ия в PLM<br>читать/ сохранить в PLM><br>читать/ сохранить в PLM><br>читать/ сохранить в PLM> |
|----------------------------------------------------------------------------------------------------|----------------------------------------------------------------------------------------------------|
| №         !         Оправлено ~         От         Кому         Тема         Кому           1         07.11.2017.10.45         -                                                                                                    | ия в PLM<br>читать/ сохранить в PLM><br>читать/ сохранить в PLM><br>читать/ сохранить в PLM>           |
| 1         07.11.2017 10.45                                                                                                    | читать/ сохранить в PLM><br>читать/ сохранить в PLM><br>читать/ сохранить в PLM>                       |
| 2         04.11.2017 01:42         3         03.11.2017 20:04                                                                                                    | читать/ сохранить в PLM><br>читать/ сохранить в PLM>                                                   |
| 3 03.11.2017 28:04 <a href="https://www.communications.com">www.communications.com</a> <a a="" href="https://www.communications.com" www.communications.com"="" www.communications.com<=""> <a a="" href="https://www.communications.com" www.communications.com"="" www.communications.com<=""> <a href="https://www.communications.com" ww<br="" www.com="" www.communications.com"="">.com/www.com/www.com/www.com/www.com/www.com/www.com/www.com/www.com/www.com/www.com/www.com/www.com/www.com/www.com/www.com/www.com/www.com/www.com/www.com/www.com/www.com/www.com/www.com/www.com/www.com/www.com/www.com/www.com/www.co</a></a></a>                                                                                                    | читать/ сохранить в PLM>                                                                               |
| 4 03.11.2017 18:18<br>5 02.11.2017 18:00<br>6 03.00<br>6 03.00<br>                                                                                                    |                                                                                                    |
| 5 02 11 2017 19:09                                                                                                    | читать/ сохранить в PLM>                                                                               |
| 3 03.11.2017 10.00                                                                                                    | читать/ сохранить в PLM>                                                                               |
| 6 02.11.2017 16:15 cmpc cmpc cmpc cmpc cmpc cmpc cmpc cmp                                                                                                    | читать/ сохранить в PLM>                                                                               |
| 7 02.11.2017 13:49                                                                                                    | читать/ сохранить в PLM>                                                                               |
| 8 01.11.2017 18:31 <a>(npo</a>                                                                                                    | читать/ сохранить в PLM>                                                                               |
| 9 01.11.2017 18:10 <pre><pre><pre><pre><pre><pre><pre><pre></pre></pre></pre></pre></pre></pre></pre></pre>                                                                                                    | читать/ сохранить в PLM>                                                                               |
| 10 01.11.2017 15:21 <pre> cnpo</pre>                                                                                                    | читать/ сохранить в PLM>                                                                               |

Рис. 2. Пользовательский интерфейс приложения "Почтовый клиент: Входящие".

Можно изменить количество отображаемых на одной странице писем, выбрав значение из выпадающего списка атрибута *Размер страницы*. Если сообщений на почтовом ящике больше 100, то в выпадающем списке появится варианта *Показать все*. Командной *Обновить* можно проверить наличие новых сообщений.

Для просмотра содержимого письма нажмите на *<прочитать/ сохранить в PLM>*. При нажатии кнопки **ОК** письмо сохранится в системной папке для входящих сообщений. Пример диалога просмотра представлен на рис. 3.

По команде *Редактировать* открывается диалог учетных записей e-mail пользователя, в котором можно изменить необходимую информацию.

Если сообщение уже зарегистрировано в системе, то в *Копия в PLM* будет указана ссылка на сообщение, хранимое во всем хранилище. В атрибуте *Сохранить в* указывается папка сохранения сообщения в системе. Папка для входящих сообщений берется из учетной записи е-mail.

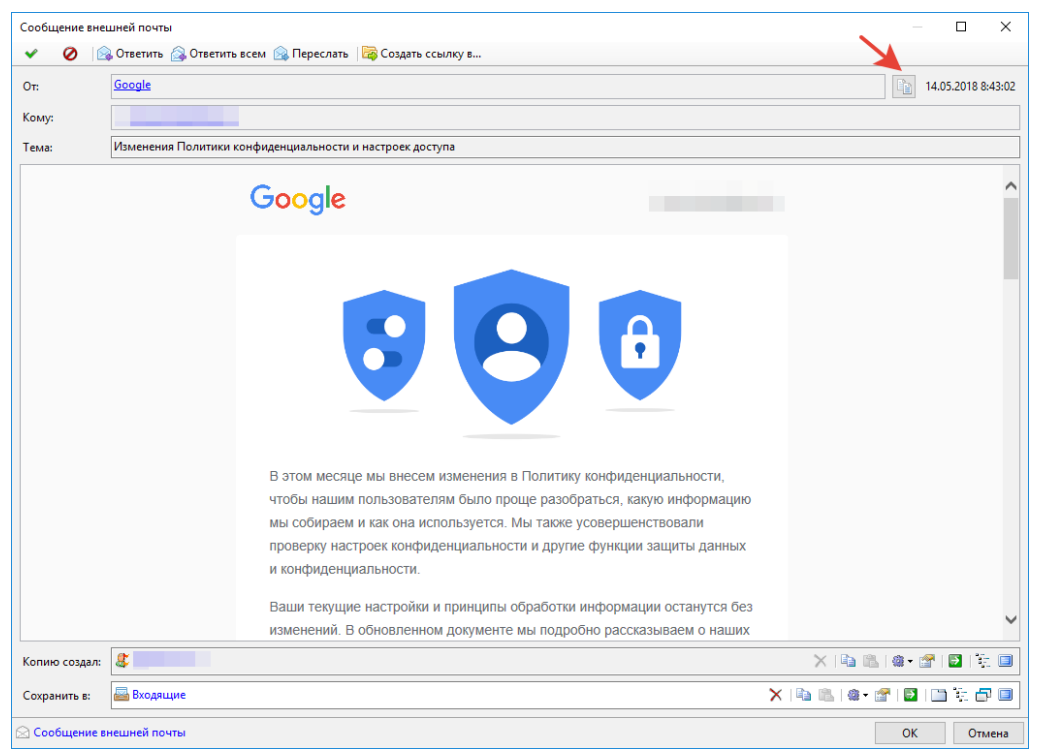

Рис. 3. Сообщение внешней почты.

На сообщение можно изготовить ответ с помощью команды Ответить или Ответить всем. По второй команде к получателям добавляются адреса из атрибута Кому. Также сообщение можно переслать (команда Переслать). Для удобства, данные команды продублированы в панель команд и контекстное меню таблицы входящих сообщений (см. рис. 2).

Для добавления ссылки на сообщение в папку с сообщениями или в контейнер e-mail сообщений, с другой учётной записью, используйте команду "создать ссылку в".

Для копирования e-mail адреса отправителя используйте кнопку отмеченную стрелкой (см. рис. 3).

Если сообщение зарегистрировано, то, при наличии вложений в сообщении, можно сохранить их в папку на диск компьютера по команде **Сохранить вложения на диск.** Также можно сохранить вложения непосредственно в Союз-PLM, используя команду **Создать простые** документы.

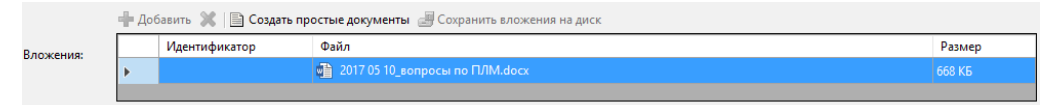

Рис. 4. Вложения электронного сообщения.

26.04.2019

#### Адресная книга

Каждой учётной записи соответствует адресная книга. В адресную книгу можно добавлять контакты и группы контактов.

Чтобы создать новый контакт, нажмите на адресную книгу правой кнопкой мыши и выберите "Создать/Контакт". Откроется карточка нового контакта:

| Контакт                          |                            | – 🗆 ×                          |
|----------------------------------|----------------------------|--------------------------------|
| <ul> <li>✓</li> <li>Ø</li> </ul> |                            |                                |
| Учетная запись:                  | 🧶 <Выбрать>                | ×   ha na   a + af   D   1 = 0 |
| Фамилия:                         |                            |                                |
| Имя:                             |                            |                                |
| Отчество:                        |                            |                                |
| E-mail: *                        |                            | •                              |
| Сохранить в: 🏾 🏶                 | 🕼 Адресная книга контактов | 🗙   🗞   🏨 - 😭   🛃   🛅 🦉 🗇 🗐    |
|                                  |                            |                                |
|                                  |                            |                                |
| 湿 Контакт                        |                            | ОК Отмена                      |
|                                  |                            |                                |

Рис. 1. Окно создания контакта

Атрибуты контакта:

Сохранить в - папка, в которой будет храниться новый контакт. После сохранения контакта данный атрибут пропадает.

Фамилия, Имя, Отчество заполняются по желанию.

Учётная запись - ссылка на пользователя Союз-ПЛМ. Заполняется в случае, если вы хотите привязать контакт к какому-то пользователю системы. Если вы привязываете учётную запись к контакту, поля Фамилия, Имя и Отчество заполняются автоматически данными учётной записи.

E-mail - электронная почта, с которой будет ассоциироваться данный контакт.

# Добавление контакта из входящего сообщения

У каждого входящего письма в панели команд имеется команда Создать контакт (см. рис. 1), позволяющая добавить контакт отправителя в адресную книгу контактов.

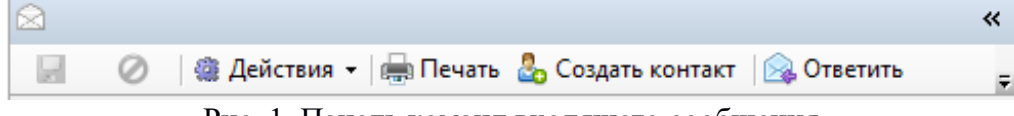

Рис. 1. Панель команд входящего сообщения.

При нажатии на данную кнопку открывается окно добавления контакта (см. рис. 2), в котором уже заполнены поля **E-mail** и **Coxpaнить в. E-mail** заполняется данными из поля **O**т входящего письма, а **Coxpaнить в** - ссылка на адресную книгу, в которую планируется добавить контакт.

| Контакт                          |                            | - 🗆 X                         |
|----------------------------------|----------------------------|-------------------------------|
| <ul> <li>✓</li> <li>Ø</li> </ul> |                            |                               |
| Учетная запись:                  | Выбрать>                   | X   h 🛍   a - 🗗   💆   💱 🔲     |
| Фамилия:                         |                            |                               |
| Имя:                             |                            |                               |
| Отчество:                        |                            |                               |
| E-mail: *                        | m.kholin@programsoyuz.ru   |                               |
| Сохранить в: 🔹                   | 🕼 Адресная книга контактов | 🗙   🛍 🛍   🎕 • 😭   📴   🛄 🏹 🗗 💷 |
|                                  |                            |                               |
|                                  |                            |                               |
| 🛂 Контакт                        |                            | ОК Отмена                     |

Рис. 2. Диалоговое окно добавления контакта.

24.07.2019

09.07.2019

#### Создание электронных сообщений

Новые сообщения электронной почты создаются либо через команду Cosdamь e-mail (горячая

клавиша - Ctrl+N), расположенной на панели инструментов (см. рис. 1), либо через команды ответа и пересылки сообщения.

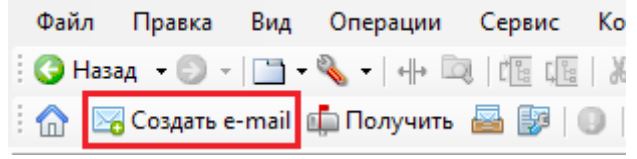

Рис. 1. Команда Создать e-mail.

Если нажать *Сохранить*, то сообщение сохранится в черновики (системный контейнер *Черновики* для учетной записи) и его в дальнейшем можно будет отправить. В черновики также попадают сообщения, в ходе отправки которых возникли ошибки. После отправки, черновик становится *Сообщением внешней почты* и перемещается в контейнер отправленных писем.

Адресаты могут заполняться вручную, так и через команды *Кому, Копия, Скрытая копия* - появляется диалог выбора контактов из адресной книги учётной записи. По выбранным контактам устанавливается соответствующая строка почтовых адресов (по атрибуту E-mail учетной записи пользователя Союз-PLM).

| Кому:          | 🚬 💥 Удалить 🕒 🛍 🕼 🕼 🔛 👘 📅 💷 👦                                                                                                   |                                           |                                           |
|----------------|----------------------------------------------------------------------------------------------------|-------------------------------------------|-------------------------------------------|
|                | От. 🚰 ri                                                                                                    | idiculousman@yan                          | dex.ru                                    |
| Копия:         | <mark>Х</mark> Удалить ( ங 🛍 ( 🖆 🗐 🛄 💱 🗇 🗐 🔔                                                                                    |                                           |                                           |
| Скрытая копия: | 💥 Удалить 🔍 🖄 🐨 🔛 👘 🖓 🗇 📃 👷                                                                                                    |                                           |                                           |
| Тема:          |                                                                                                    |                                           |                                           |
|                | <b>David</b>                                                                                                    |                                           |                                           |
| Вложения:      |                                                                                                    |                                           |                                           |
| Вложения:      | - 12 · A) · B / U · S Xa Xa ◎ 函 ■ 書 唱 ■ 注 注 律 使 💇 · A · 13                                                                      | 7                                         |                                           |
| Вложения:      | - 12 → À→ B <i>I</i> U S X <sub>2</sub> X <sup>2</sup>   3 図 医 吾 君 国   汪 汪 律 律   型 · <u>A</u> ·   3                             | 9                                         |                                           |
| Вложения:      | - 12 → À→ B <i>I</i> U S X <sub>2</sub> X <sup>2</sup>   3 図 医 客 唱 ■   汪 汪 律 律   型 · <u>A</u> ·   3                             | 7                                         |                                           |
| Вложения:      | - 12 → À→ B <i>I</i> U S X <sub>2</sub> X <sup>2</sup>   3 図 医 容 唱 国   汪 汪 律 律   型 · <u>A</u> ·   3                             | \$                                        |                                           |
| Вложения:      | • 12 • À• B <i>I</i> U S X <sub>2</sub> X <sup>2</sup>                                                                          | ~                                         |                                           |
| Вложения:      | • 12 • À• В <i>Г</i> Ц <del>S</del> X <sub>2</sub> X <sup>2</sup> இ 译 赛 唱 目 注 注 律 伊 坐 • ▲ • К<br>па «Союз-РLМ. Почтовый клиент» |                                           |                                           |
| Вложения:      | • 12 • À• В <i>I</i> Ц S X <sub>2</sub> X <sup>2</sup> இ 译 要 理 目 汪 汪 律 伊 型 • ▲ • К<br>па «Союз-РLМ. Почтовый клиент»            | 7                                         |                                           |
| Вложения:      | • 12 • À• В <i>I</i> Ц <del>S</del> X <sub>2</sub> X <sup>2</sup> இ 译 要 理 目 汪 汪 律 伊 型 • ▲ • К<br>па «Союз-РLМ. Почтовый клиент» | 9                                         |                                           |
| Вложения:      | • 12 • À• В <i>I</i> Ц <del>\$</del> Х <sub>а</sub> Х <sup>а</sup> இ 译 李 君 目 注 注 律 伊 ⊻ • <u>A</u> • K                           | 9                                         |                                           |
| Вложения:      | • 12 • À• В <i>I</i> Ц + Х <sub>а</sub> Х <sup>а</sup> இ 译 李 唱 目 注 注 律 律 坐 • ▲ • Кала «Союз-РLМ. Почтовый клиент»               | ~                                         |                                           |
|                | Копия:<br>Скрытая копия:<br>Тема:                                                                                               | Копия:<br>Скрытая копия:<br>Тема:<br>Файл | Копия:<br>Скрытая копия:<br>Тема:<br>Флаг |

Рис. 2. Пример нового электронного сообщения в Союз-PLM.

Во все поля нового e-mail сообщения встроена проверка на корректность. Если какой-то e-mail адрес не прошёл проверку на корректность, то появится диалог в котором будет выведен сам "проблемный" e-mail, а так же поле в котором он находится (см. рис. 3).

| Отправить      | сокая важность 🔹 | riuskaa eskilocte ⊌ dobesite φalan ⊎ dobesite obsert je icrasite nognico<br>X Yaanime is in the state of the state of the | .@yandex.ru |
|----------------|------------------|----------------------------------------------------------------------------------------------------|-------------|
|                | Копия:           | Худалить Пал Пал Пал Пал Пал Пал Пал Пал Пал Пал                                                                                                    |             |
|                | Скрытая копия:   | Худалить № № № № № № № № <u>в</u>                                                                                                    |             |
| Создать задачу | Тема:            |                                                                                                    |             |
| ипроцесс       | Вложения:        | Файл                                                                                                    |             |
|                | Calibri          | Союз-РШ ( ©рітргодгатизоуци.ли.44726.04.2019 17:37) Х ≡ 1 = 1= 1= 1= 1= 1= 1= 1= 1= 1= 1= 1= 1=                                                                                                    |             |
| Отправлено с п | юмощью модул     | ля <u>Узнать подробности</u> ОК                                                                                                    |             |
|                |                  |                                                                                                    |             |
|                |                  |                                                                                                    |             |
|                |                  |                                                                                                    |             |

Рис. 3. Пример диалога, если е-mail адресата не прошёл проверку на корректность.

В новое сообщении можно добавить файл с диска (команда *Добавить файл*), указать важность и вставить подпись. По команде *Вставить подпись* появится диалог выбора подписи - для выбора подписи дважды по ней кликните мышкой.

| Выберите подпись для вставки в письмо | ×   |
|---------------------------------------|-----|
| PMSZ (RUS)<br>PMSZ (ENG)              |     |
|                                       |     |
|                                       |     |
|                                       |     |
|                                       |     |
|                                       |     |
| Отм                                   | ена |

Рис. 4. Диалог выбора подписи.

Для отправки сообщения воспользуйтесь командой "Отправить". Если сообщение успешно отправлено, то оно появится в папке "Отправленные". Если произошла ошибка при отправке сообщения, то на почту отправителя придёт письмо с сообщением об ошибке (см. рис. 5 и 6), а в папке "Черновики" будет создан черновик неудачно отправленного сообщения.

| Учетная записы |         |        | 2 · · ·                              |                              |                               | 2 · · · |  |             |                                   |
|----------------|---------|--------|--------------------------------------|------------------------------|-------------------------------|---------|--|-------------|-----------------------------------|
| yve            | тная за | аписы  | 2                                    |                              |                               |         |  |             | <ul> <li>Редактировать</li> </ul> |
| Pas            | мер ст  | раницы | 20                                   |                              |                               |         |  |             | ~                                 |
| И              | 4.1     | E N    | 🗳 Обновить   🕰 Показать все   😪 Отве | гить 🙈 Ответить всем 🙉 Перес | лать                          |         |  | 🔍 «Поиси»   | 1 - *                             |
|                | N       | 8 I    | Отправлено - От                      | Кому                         | Тема                          |         |  | Konwa s PLM |                                   |
| Þ              |         |        | 21.11.2018 14:45                     |                              | Ошибка при отправке сообщения |         |  |             | Ошибка п                          |
|                |         | 2      | 21.11.2018 14:36                     |                              | Ошибка при отправке сообщения |         |  |             | Ошибка п                          |
|                |         | 3      | 21.11.2018 14:35                     |                              | Ошибка при отправке сообщения |         |  |             | Ошибка п                          |
|                |         | 4      | 21.11.2018 14:35                     |                              | Ошибка при отправке сообщения |         |  |             | Оцинбка п                         |

Рис. 5. Пример письма с сообщением об ошибке.

| 🔍 «Поиск» 👫 🗎 🙆 🖉                 | × | 🔤 Входящие                       |                    |                |              |                     |
|-----------------------------------|---|----------------------------------|--------------------|----------------|--------------|---------------------|
|                                   | ^ | Имя                              | Кому               | Тема           | Важность     | Копию создал        |
|                                   |   | a.ru:                            |                    | Ошибка при     |              | <b>4</b>            |
|                                   |   |                                  | 8                  |                |              | 8                   |
|                                   |   |                                  | В                  | le             |              | 5                   |
|                                   |   |                                  | 8                  |                |              | 4                   |
|                                   |   |                                  | 6                  | le             |              | ₫-                  |
|                                   |   |                                  |                    |                |              |                     |
|                                   |   |                                  |                    |                |              |                     |
|                                   |   |                                  |                    |                |              |                     |
|                                   |   |                                  |                    |                |              |                     |
| V 🔤 Входящие                      |   |                                  |                    |                |              |                     |
| Test                              |   | 🛇 Сообщения 📴 Контейнеры 🗎 Инфор |                    | Постип 4       | VRADOMORNUS  | С Рабоние процес    |
| 🖂 🔒 Сшибка при отправке сообщения |   |                                  | adjionnale oobeera | Tao Mociliu To | эведонитетни | - ruoo une ripodece |
| e rth                             | é | 🔤 Входящие                       |                    |                |              |                     |
|                                   |   | 📄 ⊘ 🎕 Действия 🕶                 |                    |                |              |                     |
|                                   |   |                                  |                    |                |              |                     |
| 🗸 🖄 Отправленные                  |   | Наименование: Входящие           |                    |                |              |                     |
| 🖂 ru:                             |   |                                  |                    |                |              |                     |
| 🖂 : c                             |   |                                  |                    |                |              |                     |
| > 😡 Черновики                     |   |                                  |                    |                |              |                     |

Рис. 6. Письмо с сообщением об ошибке в папке "Входящие".

Пример текста письма с сообщением об ошибке представлен на рисунке 7.

| <ul> <li>Ответить (с) Ответить всем (с) Переслать всем (с) Переслать всем (с) Переслать (с) Переслать (с) Переслать ссылку в</li> <li>От:</li> <li>Сонности (с) Переслать (с) Переслать всем (с) Переслать (с) Переслать (с) Переслать (с) Переслать (с) Переслать ссылку в</li> <li>Отности (с) Переслать (с) Переслать всем (с) Переслать всем (с) Переслать (с) Переслать (с) Пе</li></ul> | 19 12 2018 18:17      |
|----------------------------------------------------------------------------------------------------|-----------------------|
| ЭтСому:Сомика при отправке сообщения.<br>произошла ошибка при отправки сообщения.<br>Исходное сообщение:                                                                                                    | 19 12 2018 18:17      |
| ому:<br>ема: Ошибка при отправке сообщения<br>Произошла ошибка при отправки сообщения.<br>Исходное сообщение:                                                                                                    | 19.12.2010 10.17      |
| аму: Ошибка при отправке сообщения                                                                                                    |                       |
| ема: Ошибка при отправки сообщения<br>Произошла ошибка при отправки сообщения.<br>Исходное сообщение:                                                                                                    |                       |
| Произошла ошибка при отправки сообщения.<br>Исходное сообщение:<br>                                                                                                    |                       |
| доизошла ошнова при опправки сообщения.<br>Есодное сообщение:                                                                                                    |                       |
|                                                                                                    |                       |
|                                                                                                    |                       |
|                                                                                                    |                       |
|                                                                                                    |                       |
|                                                                                                    |                       |
|                                                                                                    |                       |
|                                                                                                    |                       |
|                                                                                                    |                       |
|                                                                                                    |                       |
| правлено с помощью модуля «Союз-PLM. Почтовый клиент»                                                                                                    |                       |
|                                                                                                    |                       |
|                                                                                                    |                       |
|                                                                                                    |                       |
|                                                                                                    |                       |
|                                                                                                    |                       |
|                                                                                                    |                       |
|                                                                                                    |                       |
|                                                                                                    |                       |
|                                                                                                    |                       |
|                                                                                                    |                       |
| ию создал:                                                                                                    | X 🕒 🛍 📾 💣 🖬 🗎         |
| ранить в: 🔤 Входящие 🗙 🖓                                                                                                    | 🛝 i 🏟 • 😭 i 🛐 i 🛅 🔁 🗇 |
|                                                                                                    |                       |

Рис. 7. Пример текста письма с сообщением об ошибке.

29.05.2019

#### Создание задачи и процесса по создаваемому электронному письму

Зачастую, отправляемое или пересылаемое письмо само по себе является задачей или содержит в себе несколько поручений, требующих привлечения трудовых ресурсов.

| Новое внешнее сооб  | щение                |                 |                 |                                          |                    |                         | -        |     | ×      |
|---------------------|----------------------|-----------------|-----------------|------------------------------------------|--------------------|-------------------------|----------|-----|--------|
| 💉 🥝 🕴 Вы            | сокая важность 🛭 🚽 I | Низкая важность | 🛿 Добавить файл | Ø Добавить объект                        | 📝 Вставить подпись |                         |          |     |        |
|                     | Кому:                | L.              |                 |                                          |                    | От:                     |          |     | ~      |
| Отправить           | Копия:               |                 |                 |                                          |                    |                         |          |     |        |
|                     | Скрытая копия:       |                 |                 |                                          |                    |                         |          |     |        |
| Создать задачу      | Тема:                |                 |                 |                                          |                    |                         |          |     |        |
| ипроцесс            | Вложения:            | Файл            |                 |                                          |                    |                         |          |     |        |
| X 🖻 🖺 19 (*         | Calibri              | •               | 12 - A - B I    | <u>U</u> S X <sub>2</sub> X <sup>2</sup> |                    | ≣ E ∉ ≇  ♥ • <u>A</u> • | ABC      |     |        |
|                     |                      |                 |                 |                                          |                    |                         |          |     |        |
|                     |                      |                 |                 |                                          |                    |                         |          |     |        |
| ———<br>С уважением. |                      |                 |                 |                                          |                    |                         |          |     |        |
|                     | _                    |                 |                 |                                          |                    |                         |          |     |        |
| Инженер-прогр       | аммист ООО «П        | рограмсоюз»     |                 |                                          |                    |                         |          |     |        |
| С програм           | союз                 |                 |                 |                                          |                    |                         |          |     |        |
|                     |                      |                 |                 |                                          |                    |                         |          |     |        |
| www.programso       | yuz.ru               |                 |                 |                                          |                    |                         |          |     |        |
|                     |                      |                 |                 |                                          |                    |                         |          |     |        |
| Отправлено с п      | омощью модуля        | «Союз-РLМ. По   | очтовый клиент» | >                                        |                    |                         |          |     |        |
|                     |                      |                 |                 |                                          |                    |                         |          |     |        |
|                     |                      |                 |                 |                                          |                    |                         |          |     |        |
|                     |                      |                 |                 |                                          |                    |                         |          |     |        |
|                     |                      |                 |                 |                                          |                    |                         |          |     |        |
|                     |                      |                 |                 |                                          |                    |                         |          |     | $\sim$ |
| Иовое внешнее со    | общение              |                 |                 |                                          |                    | C                       | охранить | Отм | ена    |

Рис. 1.

Галка **Создать задачу и процесс** (см. рис. 1) позволяет по сообщению электронной почты создавать задачу и запускать по ней рабочий процесс. При этом, в содержание задачи добавляется ссылка на отправленное электронное сообщение.

04.12.2018

#### Сохранение почтовых вложений

Вложения электронных писем можно сохранять на диск или как простые документы. Для сохранения можно воспользоваться командами электронного письма Сохранить вложения на диск и Создать простые документы (см. рис. 1).

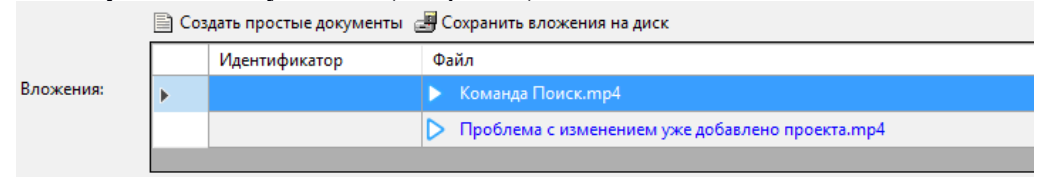

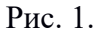

18.12.2017

#### Отправка файлов

Для отправки файлов с помощью "Союз-PLM: почтовый клиент", воспользуйтесь командой "отправить по e-mail"(см. рис. 1).

|                                                                                                    |          | Открыть в отдельной вкладке           |                                                                         |
|----------------------------------------------------------------------------------------------------|----------|---------------------------------------|-------------------------------------------------------------------------|
|                                                                                                    | 12       | Открыть в отдельной вкладке в дереве  |                                                                         |
|                                                                                                    | 6        | Открыть в отдельном клиенте           |                                                                         |
|                                                                                                    |          | Открыть свойства в отдельной вкладке  |                                                                         |
|                                                                                                    |          | Создать                               |                                                                         |
|                                                                                                    | 0        | Запустить рабочий процесс             |                                                                         |
|                                                                                                    |          | Сервис                                |                                                                         |
|                                                                                                    | Ж        | Вырезать Ctrl+X                       | 🤜 Планшеты, Обсуждения 📄 Итерации 下 Доступ 🖋 Уведомле                   |
|                                                                                                    |          | Копировать Ctrl+C                     | П Письмо. Исх.                                                          |
|                                                                                                    | 6        | Вставить Ctrl+V                       | 🔄 🦉 🏨 Лействия 🛪 💫 Водяной знак. 📨 Отправить по е-mail                  |
|                                                                                                    | *        | Добавить в избранное                  |                                                                         |
|                                                                                                    | 8        | Копировать PLM-ярлык (pmsz-plm:)      | Файл:                                                                   |
|                                                                                                    |          | Копировать WEB-ярлык (http(s)://)     | Пекстовый документ, о одит                                              |
| A      A     A  A     A     A | X        | Удалить Del                           | (относительная):                                                        |
|                                                                                                    | 1        | Переместить в контейнер               | Заблокировал: ƒ_x                                                       |
|                                                                                                    | 8        | Доступ                                | Локальная колия: 🏂 🕳 Отсутствует                                        |
|                                                                                                    | - 4      | Уведомления                           |                                                                         |
|                                                                                                    | 1        | Показать свойства F2                  |                                                                         |
|                                                                                                    | 2        | Обновить (перестроить) F5             |                                                                         |
|                                                                                                    | •        | Показывать итерации                   |                                                                         |
|                                                                                                    |          | Показывать состав                     |                                                                         |
|                                                                                                    | 0        | Групповая операция                    |                                                                         |
|                                                                                                    |          | Сделать версию актуальной             | Комментарии к                                                           |
|                                                                                                    |          | Отправить по e-mail                   | ревизии:                                                                |
|                                                                                                    | 1.0      | Открыть                               |                                                                         |
|                                                                                                    |          | Открыть Отправить содержания файловых | атрибутов объектов (документа, дистрибутива и т.п.) как вложения e-mail |
|                                                                                                    | 4        | Редактировать                         |                                                                         |
|                                                                                                    | 40       | Сохранить в PLM                       |                                                                         |
|                                                                                                    |          | Взять для редактирования              |                                                                         |
|                                                                                                    | 6        | Отменить редактирование               |                                                                         |
|                                                                                                    | <b>f</b> | Взять из PLM                          |                                                                         |
|                                                                                                    | A        | Просмотр                              | и чаил и предв. просмотр и Ссылки на Планшеты, обсужден                 |
|                                                                                                    | 10       | Отправить по внутренней почте         | 🗸 🔲 Версия простого документа Итерация: 📄 1 🔍 😲 🖕                       |
| Готово                                                                                                    | -        | Отправить по внешней почте            |                                                                         |

Рис 1. Команда "отправить по e-mail".

В случае, если в карточке учётной записи пользователя стоит флаг "Использовать "Союз-PLM: почтовый клиент" для отправки файлов", то откроется диалог создания нового внешнего сообщения, во вложениях которого будет выбранный для отправки файл (подробнее: Создание электронных сообщений). Иначе для отправки файла будет использоваться почтовая программа по умолчанию в Windows.

05.12.2018

Смотри также:

Отправка файлов PLM по e-mail

# Интерфейс клиентского приложения Союз-PLM

При первом запуске *клиентского приложения Союз-PLM* раскладка панелей инструментов устанавливается следующим образом:

1 строка - главное меню клиентского приложения Союз-РІМ:

Файл - пункт меню включает в себя основные команды для работы с объектом, включая команды почтовой системы и системные команды, дублирующие контекстное меню выбранного объекта в дереве объектов;

Правка - пункт меню включает в себя команды редактирования объекта в смысле хранилища;

Вид - пункт меню включает в себя команды перехода между действиями/переходами по дереву объектов в *хранилище Союз-PLM*;

Операции - пункт меню включает в себя команды управляющие блокировкой объекта в *хранилище Союз-PLM*;

Сервис - пункт меню включает в себя сервисные команды, включая переход в окно

Настройки, локализацию, окно смены пароля и автоматические действия в хранилище Союз-PLM;

Отметим, что смена пароля возможна только теми пользователями, у которых в Учетной записи не выставлен запрещающий флаг.

Конфигурирование - пункт меню доступен только пользователю с правами

Конфигуратора системы. Пункт меню включает в себя команды для работы с

хранилищем Союз-PLM в режиме Конфигурирования;

Справка - открывает информационное окно в приложении Союз-PLM; 2 строка: Панели инструментов: Стандартная, Основная, Workflow. Настройка, управление и работа с панелями инструментов описаны в разделе Панели инструментов; 3 строка: панели модулей расширений *приложения Союз-PLM*.

04.10.2017

#### Настройка клиентского приложения Союз-PLM Настройки клиентского приложения Союз-PLM

Настройка режимов отображения версий и ревизий (итераций) в дереве проектов осуществляется в основном диалоге настроек Союз-PLM (Сервис\Настройки):

| Основные                                   |     |
|--------------------------------------------|-----|
| <u>О</u> сновная рабочая папка: D:\PLMWORK |     |
| Показывать в дереве:                       |     |
| - <u>в</u> ерсии документов: да            | •   |
| - <u>и</u> терации документов: нет         | •   |
| - в <u>е</u> рсии изделий: по умолчанию    | •   |
|                                            |     |
|                                            |     |
|                                            |     |
|                                            |     |
|                                            |     |
|                                            |     |
|                                            |     |
|                                            |     |
|                                            |     |
|                                            |     |
| ОК Отм                                     | ена |

Для каждой из настроек пользователь может выбрать один из вариантов: Да (показывать), Нет (не показывать), По умолчанию (будет использоваться глобальная настройка по умолчанию). Если требуется настройка администратором для конкретных пользователей, то делается это путем создания элементов реестра с привязкой к конкретному пользователю:

|   | • • • • • • • • • • • • • • • • • • •                                                                                                    |                   |                                                                |  |  |
|---|----------------------------------------------------------------------------------------------------|-------------------|----------------------------------------------------------------|--|--|
|   | Вспомогательные сервера                                                                                                    | n Value           |                                                                |  |  |
|   | Внесистемные процессы                                                                                                    | 🖉 🖉 Ko            | Конфигурация: <конфигурация не установлена>                    |  |  |
|   | 🔺 🗀 Реестр                                                                                                    |                   |                                                                |  |  |
|   | Dient <для всех>                                                                                                    | <u>К</u> люч:     | Value                                                          |  |  |
|   | Настройки поиска <для всех>                                                                                                    | Има               |                                                                |  |  |
|   | на настройки сервера <для всех>                                                                                                    | <u></u>           |                                                                |  |  |
|   |                                                                                                    | <u>В</u> ладелец: | <u>а</u> дн.                                                   |  |  |
|   | Настройки САД НСИ <для всех>                                                                                                    |                   | Канентская настройка                                           |  |  |
|   | 🔺 🔄 Настройки PLM <для всех>                                                                                                    |                   |                                                                |  |  |
|   | D Configuration <для всех>                                                                                                    |                   | Скрывать настройку в пользовательском <u>и</u> нтерфейсе       |  |  |
|   | A Configurations <для всех>                                                                                                    |                   | Настройка конечной системы (сохраняется при импорте/обновлении |  |  |
|   | ADSYNC <для всех>                                                                                                    |                   |                                                                |  |  |
|   | PMSZ.PLMSOYUZ.CFG.BASIC <для всех>                                                                                                    | _ип данных:       | п целое число                                                  |  |  |
|   | Расширения файлов, заблокированных для внесен                                                                                                    | Значение:         | 1                                                              |  |  |
|   | Вспомогательные сервера<br>Внесистемные процессы<br>Реестр<br>► Client <для всех><br>► Hacтройки сорвера <для всех><br>► Hacтройки сервера <для всех><br>► Hacтройки сервера <для всех><br>► Configuration <для всех><br>► Configuration <для всех<br>► Configuration <для всех<br>► Configuration <для всех<br>► Configuration <dn <br="" dotted=""></dn> ► Configuration <dn <br="" dotted=""></dn> ► Configuration <dn <br="" dotted=""></dn> ► Configuration  ► Configuration<br>► Configuration<br>► | 2                 |                                                                |  |  |
|   | 🔺 🗀 Скрывать у документов версии в дереве <для всех                                                                                                    | заметки:          |                                                                |  |  |
|   | n Value =0, <для всех>                                                                                                    |                   |                                                                |  |  |
|   | n Value =1, & A H.                                                                                                    |                   |                                                                |  |  |
|   | Скрывать у изделий (ЭСИ) версии в дереве <для в                                                                                                    |                   |                                                                |  |  |
|   | PMSZ.PLMSOYUZ.CFG.BASIC.WF <для всех>                                                                                                    |                   |                                                                |  |  |
| - | •                                                                                                    |                   |                                                                |  |  |

Ключи для настроек:

CommonSettings\plmsoyuzconfig\Configurations\PMSZ\_PLMSOYUZ\_CFG\_BASIC\ HideDocumentVersionsInTree\Value CommonSettings\plmsoyuzconfig\Configurations\PMSZ\_PLMSOYUZ\_CFG\_BASIC\ HideProductVersionsInTree\Value Client\MainTree\ShowDocVersionRevisions

04.10.2017

# Основная рабочая папка (ОРП)

**Основная рабочая папка (ОРП)** – место на диске, которое будет предлагаться использовать в первую очередь при выполнении операций сохранения в *хранилище Союз-PLM* и открытия из него. Расположение *основной рабочей папки* задаётся администратором системы через клиентское приложение.

Кроме того, основная рабочая папка установлена в качестве папки рабочего пространства в настройках проекта PLM.

В клиентском приложении Союз-PLM положение Основной рабочей папки (OPП) можно увидеть в окне Настройки - вызовите команду главного меню Сервис - Настройки.

| 🗲 Настройки                     | <u>&gt;</u>  |
|---------------------------------|--------------|
| Основные                        |              |
| <u>О</u> сновная рабочая папка: | C:\PLMWORK   |
| Показывать в дереве:            |              |
| - <u>в</u> ерсии документов:    | по умолчанию |
| - <u>и</u> терации документов:  | по умолчанию |
| - в <u>е</u> рсии изделий:      | по умолчанию |
|                                 |              |
|                                 |              |
|                                 |              |
|                                 |              |
|                                 |              |
|                                 |              |
|                                 |              |
|                                 |              |
|                                 |              |
|                                 |              |
|                                 |              |
|                                 |              |
|                                 |              |
|                                 |              |
| 1                               | ОК Отмена    |
|                                 |              |

Окно Настройки клиентского приложения Союз-PLM

Если необходимо открыть основную рабочую папку в отдельном окне, нажмите кнопку Чтобы обеспечить собираемость сборок при открытии их из хранилища Союз-PLM на других компьютерах, не рекомендуется изменять расположение основной рабочей папки и/или сохранять файлы вне этой папки.

Отметим, что при получении фалов из хранилища Союз-PLM в ОРП не происходит перезаписывания файлов редактируемых локальных копий.

Работа с ОРП осуществляется согласно настройке реестра Копировать файлы из PLM в ОРП с учетом относительных путей (CopyOutFilesToMWFWithRelativePaths).

04.10.2017

#### Изменение ОРП клиентского приложения через пользовательский интерфейс

По умолчанию, путь к ОРП хранится в Пользовательские настройки Настройки по умолчанию  $OP\Pi = "C: \PLMWORK"$  (UserSettings\DefaultUserSettings\LocalWorkingFolder) и пределен как  $C: \PLMWORK$ .

Если путь к ОРП не задан отдельно, тогда используется путь по-умолчанию из *PLM-peecmpa*.

Иначе, используется пользовательское значение. Для изменения ОРП через пользовательский интерфейс:

Вызовите команду главного меню *клиентского приложения Союз-PLM* **Сервис - Настройки**; В поле **Основная рабочая папка** укажите необходимый путь руками или нажмите на кнопку и воспользуйтесь окном *Обзор папок* для выбора папки с жесткого диска;

| 뚿 Настройки                     |                  | × |
|---------------------------------|------------------|---|
| Основные                        |                  |   |
| <u>О</u> сновная рабочая папка: | C:\Documentation |   |
| Показывать в дереве:            |                  | 1 |
| - <u>в</u> ерсии документов:    | по умолчанию     |   |
| - <u>и</u> терации документов:  | по умолчанию     |   |
| - в <u>е</u> рсии изделий:      | по умолчанию     |   |
|                                 |                  |   |
|                                 |                  |   |
|                                 |                  |   |
|                                 |                  |   |
|                                 |                  |   |
|                                 |                  |   |
|                                 |                  |   |
|                                 |                  |   |
|                                 |                  |   |
|                                 |                  |   |
|                                 |                  |   |
|                                 |                  |   |
|                                 |                  |   |
|                                 |                  |   |
|                                 |                  |   |
|                                 | ОК Отмена        |   |

Нажмите ОК для сохранения изменений в *хранилище-PLM*.

Указанное пользовательское значение хранится в Windows-peectpe *HKEY\_CURRENT\_USER Software*/*ProgramSoyuz*/*pmsz.plmsoyuz.setting*/*MainWorkingFolder*. Установленное значение также будет использоваться при работе с *Модулями интеграции с Союз-PLM*.

04.10.2017

#### Drag-n-drop информационных объектов

При перетаскивании информационных объектов методом drag-n-drop информационные объекты по умолчанию переносятся в тот контейнер, на котором пользователь отпустил перетаскиваемый объект. Если в момент перетаскивания была зажата клавиша Alt, то вместо переноса объекта в контейнер в нем будет создана новая ссылка (ярлык) на перетаскиваемый информационный объект. При перетаскивании с помощью правой кнопки мыши пользователю будет показано контекстное меню с обоими вариантами (перенос или создание ярлыка). В случае перетаскивания ярлыков на информационные объекты, все действия будут осуществляться с ярлыками, а не с информационными объектами, на которые они ссылаются. Таким образом при переносе ярлыка перемещаться между контейнерами будет сам ярлык, а не информационный объект, который никак не будет затронут и не изменит своего места хранения. Описанное выше верно и для перемещения атрибута в рамках одного информационного объекта.

04.10.2017

#### **UI команды атрибутов**

В PLM-Framework в конфигурации к некоторым типам атрибутов могут быть добавлены пользовательские UI команды. Эти UI команды представляют из себя дополнительные кнопки на локальной панели инструментов, связанной с редактором атрибута. К примеру:

Ссылка на ИО: 🛛 🛋 🖾 Иайба 12 12Х18Н9 ГОСТ 6402-70 [] 🛛 🗙 🖄 🛸 🖆 🔯 Создать папку
| или:      |                                                              |
|-----------|--------------------------------------------------------------|
| V         | <Загрузить изображение из файла>                             |
| картинка: | 🚍 💑   🔍 🔍   🗙   🗃 📓   🖦 🛍   📥   <mark>55</mark> Вставить PDF |

Создание пользовательских UI команд поддерживается для следующих типов атрибутов: ссылка на контейнер/информационный объект/рабочий

процесс/пользователя/шаблон/роль/значок/дополнительный шаблон;

коллекция атрибутируемых объектов;

составной атрибут;

множество ссылок на контейнеры/информационные объекты/рабочие процессы/пользователей/ шаблонов/ролей/именованных значений;

текст с форматированием;

файловый атрибут;

атрибут-картинка;

Для некоторых типов атрибутов также предусмотрена возможность переопределения стандартных действий/кнопок:

Атрибуты ссылки:

редактирование атрибута (обычно происходит по нажатию на гиперссылку); показ свойств 3;

очистка (удаление значения) атрибута 🗙;

Коллекции атрибутируемых элементов и атрибуты-множества ссылок:

добавление нового элемента 🕇;

удаление выбранных элементов X;

Атрибуты-фалы:

Загрузка файла 屋;

Сохранение файла на диск 🔙;

Открытие файла (по нажатию на гиперссылку);

Для создания UI-команды необходимо проделать следующие шаги:

В дереве на вкладке **Конфигурирование** выбрать нужный шаблон и в окне **Состав** на закладке **Определения атрибутов** найти атрибут, к которому вы хотите добавить UI-команду;

В контекстном меню атрибута выбрать Создать команду UI:

| 3-<br>3-<br>3- | Открыть в отдельной вкладке в дереве |        |  |  |
|----------------|--------------------------------------|--------|--|--|
|                | Создать команду UI                   |        |  |  |
| <b>i</b>       | Кто/когда создал/изменил             |        |  |  |
| Ж              | Вырезать Ctrl+X                      |        |  |  |
| E)             | Копировать                           | Ctrl+C |  |  |
|                | Дублировать                          |        |  |  |
| ×              | Удалить Del                          |        |  |  |
| <b>P</b>       | Показать свойства                    | F2     |  |  |

В появившимся диалоге создания UI-команды внести необходимые изменения и нажать OK.

|                                | Команда UI                                                 | _ 1        | ×         |
|--------------------------------|------------------------------------------------------------|------------|-----------|
| 🖌 🥝 🛛 Конфигурация:            | 🖥 Тест 🔹 😭 🖌 Язь                                           | ік: <нейтр | альный> 🔹 |
| <u>К</u> люч:                  | MyCommand                                                  | Зн         | ацок: 嶐 🕶 |
| <u>И</u> мя:                   | Моя команда загрузки файла                                 |            |           |
| <u>Н</u> азначение:            | атрибут объекта                                            |            |           |
| Тип <u>д</u> анных атрибута:   | файл                                                       |            |           |
| Ключ атрибута:                 | File 🕼 File                                                |            | ~         |
| Предопреденная команда:        | 😅 загрузить файл                                           |            | ~         |
| <u>Г</u> орячая клавиша:       | CtrlShiftAlt Х Сбросить                                    |            |           |
| <u>С</u> ортировка:            |                                                            |            |           |
|                                | Показывать в контекстном меню                              |            |           |
|                                | Показывать в <u>п</u> анели команд                         |            |           |
|                                | Вызывать для объектов, доступных только для <u>ч</u> тения |            |           |
|                                | Вызывать для ревизий                                       |            |           |
|                                | Вызывать для вновь созданных объектов                      |            |           |
|                                | <u>Р</u> асширенная команда                                |            |           |
|                                | Проверка состояния быстрая (а не отложенная)               |            |           |
| Стиль <u>о</u> тображения:     | значок и текст                                             |            | ~         |
| <u>В</u> сплывающая подсказка: |                                                            |            | ^         |
|                                |                                                            |            | $\sim$    |
| <u>З</u> аметки:               |                                                            |            | ^         |
|                                |                                                            |            |           |
|                                |                                                            |            | ~         |
| Основные* 3 Скрипты            | 🧼 Локализация*                                             |            |           |
|                                |                                                            | OK         | Отмена    |

После создания UI-команда будет отображена как дочерний элемент по отношению к атрибуту с списке атрибутов шаблона:

| 0 | Документ-документ              | 🔍 fil        | <b>8</b> ×           |                     |        |
|---|--------------------------------|--------------|----------------------|---------------------|--------|
| 2 | Имя                            | Ключ         | Тип данных           | Вариант отображения | Сортир |
|   | ▲ 🛄 Page1                      | Page1        |                      |                     |        |
|   | ⊿ 😭 * 🔎 File                   | File         | файл                 | элемент выбора фай  | 30     |
|   | 😂 Моя команда загрузки файла   | MyCommand    | файл                 |                     |        |
|   |                                |              |                      |                     |        |
|   |                                |              |                      |                     |        |
|   |                                |              |                      |                     |        |
|   |                                |              |                      |                     |        |
| < |                                |              |                      |                     | >      |
| 1 | Определения атрибутов 🕨 К 🖋 Об | ъек 🛤 Прав 🕅 | 🛚 Закла 🛛 🔩 Доп. род | цит 🗀 Завис 🕅 🔩 Д   | очер   |

Для тех типов атрибутов, которые не имеют встроенной панели инструментов, предусмотрен иной подход для создания ассоциированных с ними UI-команд. В этом случае предполагается использовать механизм локальной раскладки атрибутов (см. Произвольное размещение атрибутов на закладке), с помощью которого рядом с атрибутом размещается кнопка, связанная с обычной UI-командой, не связанной явно с самим атрибутом. Например, это может выглядеть так:

| Наименование:         | <i>f</i> ∗ Гидрозащита ГЗН-92 | Ø Встав. спец. симв. |
|-----------------------|-------------------------------|----------------------|
| Travilvieno barrivie. | ух тидрозащинатот эе          | Derab. cried. child  |

Здесь UI-команда Встав. спец. симв. размещена рядом с атрибутом Наименование и предназначена для вставки специальных символов в текстовое поле. Для этого локальная раскладка атрибута Наименование была определена следующим образом:

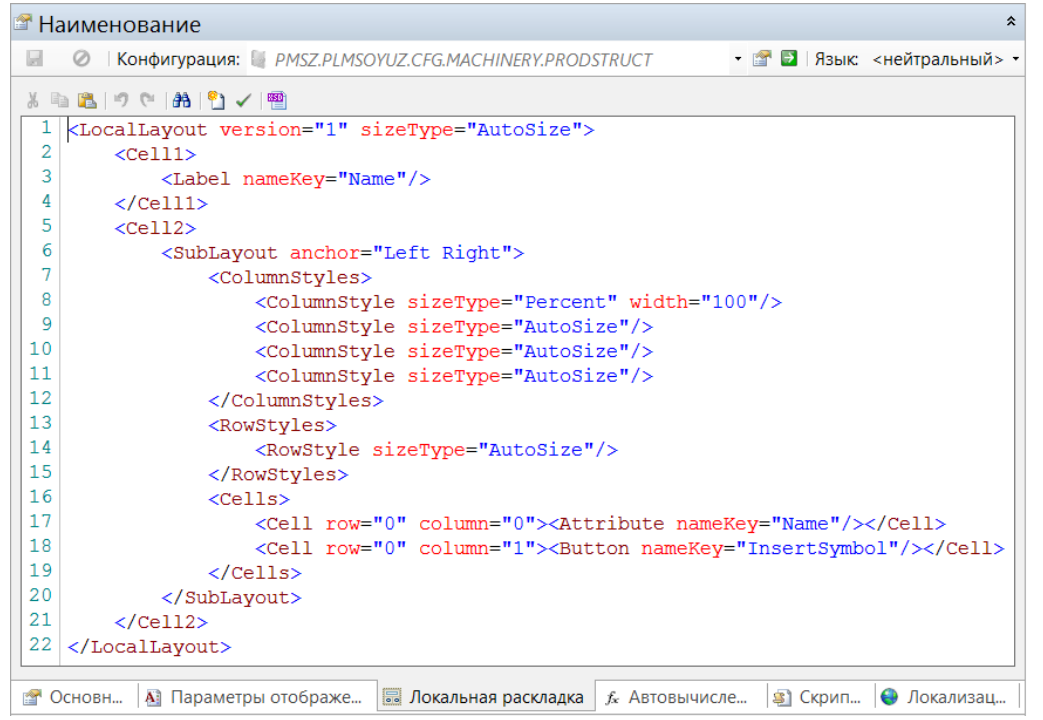

Здесь "InsertSymbol" - ключ UI-команды для вставки спец. символа. А вот так выглядит часть скрипта этой UI-команды:

```
public override void Invoke(InfoObject obj)
ł
  var editor = GetNameTextBox();
  if( editor != null )
  {
    using( var form = new FormInsertSymbol( editor ) )
       form.ShowDialog();
  }
private TextBox GetNameTextBox()
  var context = Service.ExecutionContext;
  if( context != null )
  ł
    var panel = context.CurrentUiObjectOwner as IPropertyPanel;
    if( panel != null )
       return panel[ "Name" ] as TextBox;
  }
  return null;
```

```
}
```

Здесь прежде всего важно обратить внимание на то, как из скрипта осуществляется доступ доступ к текстовому полю. Для этого используется контекст выполнения UI-команды. В данном случае контекстом будет являться закладка, на которой находится кнопка, связанная с UI-командой. Закладка реализует интерфейс **IPropertyPanel**, который позволяет получить доступ к элементам управления, размещенным на закладке, через ключи атрибутов.

04.10.2017

## Смотри также:

Использование прямого доступа к контролам редакторов атрибутов

#### Блокировка от внесения файлов некоторых типов Вопрос:

Блокировка от внесения файлов некоторых типов

#### Ответ:

Через клиентское приложение PLM-Framework существует возможность блокировки от внесения (дальнейшего сохранения) заданных типов файлов.

Для этого необходимо перейти на вкладку **Конфигурирование** и в ней выбрать Peecrp\Общие настройки\Настройки PLM\Конфигурации\PMSZ.PLMSOYUZ.CFG.BASIC\Pacширения файлов, заблокированных для внесения в через клиентское приложение\Value. (CommonSettings\ plmsoyuzconfig\Configurations\PMSZ\_PLMSOYUZ\_CFG\_BASIC\BlockedInClientExtensions) В поле **Значение** через запятую вводятся расширения типов файлов, которые должны быть заблокированы на внесение в систему.

| ▲ 20 Общие настройки <для всех> ▶ Настройки САВ НСИ <лля всех> | Ключ:       | Value                                            |
|----------------------------------------------------------------|-------------|--------------------------------------------------|
| ▲ Растройки PLM <для всех>                                     | Mang:       |                                                  |
| Image: Configuration <для всех>                                | VIMA.       |                                                  |
| Image: A configurations <для всех>                             | Владелец:   | >                                                |
| ▷ 📶 ADSYNC <для всех>                                          |             | Клиентская настройка                             |
| PMSZ.PLMSOYUZ.CFG.BASIC <для всех>                             |             |                                                  |
| 🔺 🗀 Расширения файлов, заблокированных для внесения            |             | Скрывать настройку в пользовательском            |
| Palue = "sidasm, siddrw, doc,", <для всех>                     |             | Настройка конечной системы (сохраняет            |
| 🛛 🗀 Режим взятия образующих документов при копирова            | т           |                                                  |
| Скрывать у документов версии в дереве <для всех>               | тип данных: | Текст                                            |
| » 🗀 Скрывать у изделий (ЭСИ) версии в дереве 🗵 как всех        | Значение:   | sldasm, slddrw, doc, docx, rtf, xls, xlsx, xslsm |
| PMSZ.PLMSOYUZ.CFG.BASIC.WF <для всех>                          |             |                                                  |

04.10.2017

## Смотри также:

Настройка клиентского приложения Союз-PLM

## Задание колонки для сортировки по умолчанию

Может возникнуть ситуация, когда в гриде отображения коллекции атрибутируемых элементов необходимо задать сортировку по какой-либо из колонок. Настройка сортировки типичного элемента атрибута-коллекции происходить путём задания соответствующих свойств шаблона элемента коллекции:

В поле Сортировать по в выпадающем необходим выбрать по какому атрибуту будет происходить сортировка;

Выбрать тип сортировки: по возрастанию или по убыванию;

При необходимости можно выставить флажок **Применять сортировку автоматически**, тогда ручная сортировка по другим атрибутам будет запрещена, а содержимое коллекции всегда будет автоматически отсортировано по выбранному атрибуту.

| % Маршрут                                             |                                                                                       |  |  |  |  |
|-------------------------------------------------------|---------------------------------------------------------------------------------------|--|--|--|--|
| 🕢 🖉 Конфигурация: 🏭 PMSZ.PLM.CFG.ROUTES2SUMMARY.UKBTM |                                                                                       |  |  |  |  |
| Ключ:                                                 | Route                                                                                 |  |  |  |  |
| Имя:                                                  | Маршрут                                                                               |  |  |  |  |
| Мастер-шаблон:                                        | <выбрать>                                                                             |  |  |  |  |
| Семейство:                                            |                                                                                       |  |  |  |  |
| Метки:                                                |                                                                                       |  |  |  |  |
| Тип:                                                  | элемент атрибута-коллекции                                                            |  |  |  |  |
|                                                       | 🗹 Абстрактный                                                                         |  |  |  |  |
|                                                       | □ Виртуальный объект (не сохраняется в базе)                                          |  |  |  |  |
| Сортировать по:                                       | Order 🛛 🕮 Номер по порядку                                                            |  |  |  |  |
|                                                       | В порядке возрастания                                                                 |  |  |  |  |
|                                                       | В порядке убывания                                                                    |  |  |  |  |
|                                                       | 🗌 Применять сортировку автоматически, ручная сортировка по другим атрибутам запрещена |  |  |  |  |
| Параметры:                                            |                                                                                       |  |  |  |  |
| 🚰 Основные 🍯                                          | 🗋 Скрипты 🛛 😌 Локализация                                                             |  |  |  |  |

04.10.2017

## Изменение раздела спецификации у версии изделия

У информационных объектов Исполнение изделия в версии (ЭСИ ГОСТ 2.053—2006) существует возможность изменения раздела спецификации. Для этого необходимо выполнить следующее:

Выбрать объект данного типа;

Перейти на закладку Свойства или откройте в отдельном окне карточку Свойств (команда контекстного меню выбранного объекта **Показать свойства F2**);

В поле **Раздел спецификации** в выпадающем списке выбрать требуемый раздел; Нажмите **Сохранить**.

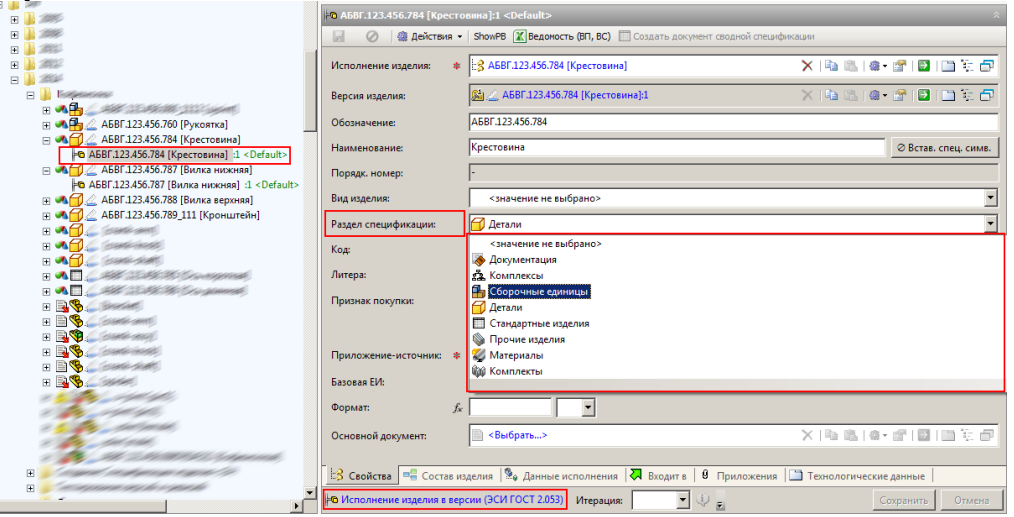

После сохранения изменений, в *дереве объектов Союз-PLM* для *Изделия* изменится иконка, отвечающая **Разделу спецификации** 

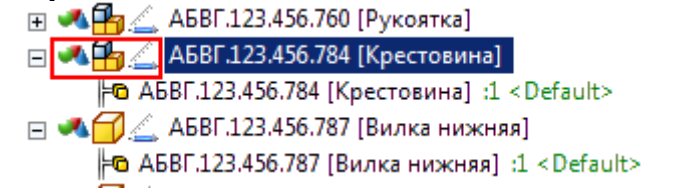

04.10.2017

#### Команды добавления у версии изделия

У информационного объекта Исполнение изделия в версии (ЭСИ ГОСТ 2.053—2006) в панели Свойства на вкладке Состав изделия находятся кнопки Добавить Изделие и Добавить Версию, которые вызывают диалог добавления изделия в состав и добавления версии соответственно.

04.10.2017

## Настройка времени запуска фоновых скриптовых задач

При создании клиентских или серверных фоновых задач возможна настройка следующих временных параметров:

тип повтора запуска,

назначенное время запуска.

Типы повторов запуска:

не установлено,

однократный запуск в назначенное время

# запуск в назначенное время, затем повтор с заданным интервалом

## запуск раз в сутки в указанные дни недели.

| 邌 Вычисление среднего ко      | 🌛 Вычисление среднего количества завершенных задач для каждого пользователя за месяц |  |  |  |
|-------------------------------|--------------------------------------------------------------------------------------|--|--|--|
| 📓 ⊘ Конфигурация: 💈           | PMSZ.PLMSOYUZ.CFG.BASIC.WF.EXT                                                       |  |  |  |
| Ключ:                         | CalculateAvarageNumberCompletedTasks                                                 |  |  |  |
| Имя:                          | Вычисление среднего количества завершенных задач для каждого пользователя за месяц   |  |  |  |
| Тип:                          | серверная фоновая задача                                                             |  |  |  |
| Сортировка:                   |                                                                                      |  |  |  |
|                               | Разрешено                                                                            |  |  |  |
| Тип повтора запуска:          | не установлено                                                                       |  |  |  |
|                               | Сразу после сохранения задачи                                                        |  |  |  |
| Назначенное время запуска:    | 1 марта 2014 г. 15:08:01                                                             |  |  |  |
| Следующий запуск в:           |                                                                                      |  |  |  |
| Состояние:                    | Не определено                                                                        |  |  |  |
| Время последнего запуска:     |                                                                                      |  |  |  |
| Сведения о последнем запуске: | Статус: Не определено                                                                |  |  |  |
|                               |                                                                                      |  |  |  |
| Заметки:                      |                                                                                      |  |  |  |
|                               |                                                                                      |  |  |  |
|                               |                                                                                      |  |  |  |

Для того, чтобы создать фоновую скриптовую задача необходимо выполнить следующие шаги: перейти на вкладку **Конфигурирование** 

## выбрать раздел Значки, пространства уникальности и пр.

## выбрать Автоматические действия

в появившемся поле нажать ПКМ и выбрать Создать автоматическое действие, и из появившегося списка выбрать необходимое

04.10.2017

## Настройка и сохранение набора колонок

Данная операция применяется для формирования шапки таблицы результатов поиска с привязкой к конкретной конфигурации. Для того, чтобы настроить и сохранить набор колонок необходимо выполнить следующее:

Перейти на вкладку поиска,

Нажать ПКМ на шапку исходной таблицы результатов поиска,

В появившимся окне, выбрать новую колонку для отображения,

Пункты 2 и 3 повторять до тех пор, пока таблица не будет настроена,

Нажать ПКМ на шапку исходной таблицы и выбрать Сохранить для всех,

| ~ | Имя                                          |
|---|----------------------------------------------|
|   | Шаблон                                       |
|   | Контейнер                                    |
|   | Создал                                       |
|   | Дата создания                                |
|   | Изменил                                      |
| ~ | Дата изменения                               |
|   | Активировал                                  |
|   | Дата активации                               |
|   | Завершил                                     |
|   | Дата завершения                              |
| Δ | Логические проблемы                          |
|   | Порождена от                                 |
|   | Статус                                       |
|   | Параметры                                    |
| ~ | Состояние                                    |
| ~ | % завершения                                 |
|   | Прошло времени (астрономич.)                 |
|   | Контрольное время взятия этапа на исполнение |
|   | Запланировано (астрономич.)                  |
|   | Контрольная точка (от начала процесса.)      |
|   | Осталось времени (астрономич.)               |
|   | Наименование                                 |
|   | Код процесса                                 |
|   | Структурное подразделение                    |
|   | Первичный столбец                            |
|   | Подробнее                                    |
| 2 | Сохранить для всех                           |

Появится следующее сообщение системы:

| Союз-РLМ                                                  | × |
|-----------------------------------------------------------|---|
| Связать сохраняемые настройки с конкретной конфигурацией? |   |
| <u>Д</u> а <u>Н</u> ет Отмена                             |   |

Для сохранения настроек нажать **Да**. Если нажать **Нет,** то настройки также будут сохранены, но без привязки к конфигурации.

04.10.2017

# Настройка модуля "Красный карандаш"

Модуль Красный карандаш - это UI компонент, с помощью которого сделаны планшеты согласования. При помощи такого компонента осуществляется обсуждение и согласования различные чертежей путём "красно-карандашных" пометок и комментарий к ним. Настройка данного модуля нужно:

Перейти на вкладку Конфигурирование -> Значки, пространства уникальности и пр. В панели Состав выбрать закладку Компоненты конфигурации Выбрать Красный карандаш

## В панели Свойства нажать на кнопку Настройка модуля

|               |                            |                                 |                      | -                      |                           |         |
|---------------|----------------------------|---------------------------------|----------------------|------------------------|---------------------------|---------|
| 🗀 Значки      | , пространства уникально   | ости и пр.                      |                      |                        |                           | *       |
| Название      | <u>^</u>                   | Имя файла                       | Заметки              |                        |                           |         |
| PLM Fou       | ndation                    | PLMFoundation.dll               |                      |                        |                           |         |
| 🖑 Дерево з    | ависимостей между документ | ProductBaseline.dll             |                      |                        |                           |         |
| 🛷 Дерево о    | остава изделия             | ProductBaseline.dll             |                      |                        |                           |         |
| 🖑 Красный     | і карандаш                 | MarkUpPanel.dll                 |                      |                        |                           |         |
| 🖑 Расшир      | ение конфигурации WORKORG  | pmsz.workorg.extension.dll      |                      |                        |                           |         |
| 🖑 Редактор    | о состава изделия          | ProductBaseline.dll             |                      |                        |                           |         |
|               |                            |                                 |                      |                        |                           |         |
|               |                            |                                 |                      |                        |                           |         |
|               |                            |                                 |                      |                        |                           |         |
|               |                            |                                 |                      |                        |                           |         |
|               |                            |                                 |                      |                        |                           |         |
|               |                            |                                 |                      |                        |                           |         |
|               |                            |                                 |                      |                        |                           |         |
| 🚮 Значки      | 1 О Пространства уникально | ости 🕼 Индексы 📾 Счётчики 🐲 Мод | ули конфигураций 🛷 К | омпоненты конфигурации | 🎯 Автоматические действия |         |
| 🛷 Краснь      | ый карандаш                |                                 |                      |                        |                           | *       |
|               |                            |                                 |                      |                        |                           |         |
| <u>К</u> люч: | MarkUp                     |                                 |                      |                        |                           |         |
| Имя:          | Красный карандаш           |                                 |                      |                        |                           |         |
| Заметки:      |                            |                                 |                      |                        |                           | <u></u> |
| _             |                            |                                 |                      |                        |                           |         |
|               |                            |                                 |                      |                        |                           | $\sim$  |
|               |                            |                                 |                      |                        | III Harr                  |         |

#### В появившемся окне производить требуемые изменения:

|                         | Настройки модуля "Красный карандаш   | I" 🔨 🗙    |  |  |  |
|-------------------------|--------------------------------------|-----------|--|--|--|
| <u>Ш</u> аблон:         |                                      |           |  |  |  |
| MarkUp                  | 🛞 Планшет для пометок и согласования | *         |  |  |  |
| Атрибут " <u>Г</u> лавн | юе изображение":                     |           |  |  |  |
| MainImage               | 🚰 Изображение документа              | ¥         |  |  |  |
| Атрибут " <u>С</u> тра  | ница":                               |           |  |  |  |
| CurrentPage             | 😭 Страница                           | *         |  |  |  |
| Атрибут " <u>П</u> оме  | етки":                               |           |  |  |  |
| MarkUpTable             | 🚰 Пометки и замечания                | ¥         |  |  |  |
| Атрибут " <u>П</u> оме  | етка":                               |           |  |  |  |
| MarkUpEntity            | 🚰 Пометка                            | ¥         |  |  |  |
| Атрибут " <u>О</u> тоб  | Атрибут " <u>О</u> тображать":       |           |  |  |  |
| lsVisible               | 🚰 Отображать                         | ¥         |  |  |  |
|                         |                                      | ОК Отмена |  |  |  |

04.10.2017

#### Настройка серверного поиска по имени

Для того, чтобы настроить режим серверного поиска по имени, необходимо на вкладке **Конфигурирование** перейти на Реестр\Системные настройки\Серверный поиск\Режим серверного поиска по имени объекта.

В поле Значение необходимо вести 0, 1 или 2, где

- 0 поиск через LIKE '%текст для поиска%'
- 1 быстрый поиск по полнотекстовым индексам слов
- 2 поиск через LIKE с возможностью использовать подстановочные знаки \*?% [^]

| 🔺 🎤 Системные настройки <для всех>                              |             |                                                                                                    |  |  |  |
|-----------------------------------------------------------------|-------------|----------------------------------------------------------------------------------------------------|--|--|--|
| þ 📴 Диапазоны Unicode <для всех>                                | <           |                                                                                                    |  |  |  |
| ▶ अ Изделия <для всех>                                          | 🗀 Элементы  | и реестра                                                                                                    |  |  |  |
| » 📴 Компиляция кода кастомизации Кдля всех»                     |             |                                                                                                    |  |  |  |
| ⊳ 📴 Локализация ≺для всех>                                      | n Режим се  | ерверного поиска по имени объекта                                                                                                    |  |  |  |
| » 🛅 Общие Кдля всех»                                            |             | Конфигурация: In PMSZ.PLMFRM.CFG                                                                                                    |  |  |  |
| » 📴 Права доступа 🛛 «для всех»                                  |             |                                                                                                    |  |  |  |
| 🖬 📴 Серверный поиск Кдля всех>                                  | Ключ:       | UseFullTextSearchForNameFilter                                                                                                    |  |  |  |
| П Искать похожие разноязыкие символы =1, <для всех>             |             |                                                                                                    |  |  |  |
| П Режим серверного поиска по имени объекта =2, <для всех>       | Имя:        | Режим серверного поиска по имени объекта                                                                                                    |  |  |  |
| р 📴 Транслитерация <для всех>                                   | Владелен    | A <Выбрать>                                                                                                    |  |  |  |
| Код предприятия = "PMSZ", <для всех>                            | erromenter. |                                                                                                    |  |  |  |
| [ab] Наименование предприятия = "000 "Програмсоюз"", <для всех> |             | 🗹 Клиентская настройка                                                                                                    |  |  |  |
| Значки, пространства уникальности и пр.                         |             | Скрывать настройку в пользовательском интерфейсе                                                                                                    |  |  |  |
|                                                                 |             | Настройка конечной системы (сохраняется при импорте/обновлении конфигурации)                                                                                                 |  |  |  |
|                                                                 | Тип данных: | п целое число                                                                                                    |  |  |  |
|                                                                 | Значение:   | 2                                                                                                    |  |  |  |
|                                                                 | Заметки:    | 0 - поиск через ЦКЕ "Steкct для поиска%<br>1 - быстрый поиск по полнотекствены индексам слов<br>2 - поиск через ЦКЕ с возможностью использовать подстановочные знаки "?%_[^] |  |  |  |

Если необходимо узнать, что можно использовать отдельно для каждого режима, нужно в

клиентском приложении в поиске нажать на 🥙 . Появится подсказка, в которой указаны возможности режима.

04.10.2017

#### Настройка фильтра контейнеров и информационных объектов

В клиентском приложении PLM - Framework существует возможность скрывать/показывать фильтр контейнеров и информационных объектов. Для изменения режима настройки нужно проделать следующие действия:

#### 1. Перейти на вкладку Конфигурирование

2. Перейти в раздел Peecrp\Client\MainTree и выбрать "Режим показа фильтра контейнера"

3. В поле Значение ввести 0, 1 или 2

| J. D HOME Sha lenne bbeern 0,                                     | I FIJIFI A  |                                                                                                    |
|-------------------------------------------------------------------|-------------|----------------------------------------------------------------------------------------------------|
| Client <для всех>                                                 |             |                                                                                                    |
| b is loons <для всех>                                             |             |                                                                                                    |
| 🔺 🛅 MainTree <для всех>                                           |             |                                                                                                    |
| Discrete ClosedTasks <для всех>                                   |             |                                                                                                    |
| b iii CreatedTasks <для всех>                                     |             |                                                                                                    |
| n HideActiveTasks =0, <для всех>                                  |             |                                                                                                    |
| П HideCollaborators =0, <для всех>                                |             |                                                                                                    |
| П HideMail =0, <для всех>                                         |             |                                                                                                    |
| П HideMainStorage =0, <для всех>                                  | Элементь    | реестра                                                                                                    |
| П HideWorkSpace =0, <для всех>                                    |             |                                                                                                    |
| П KeyboardSelectionChangeDelay =400, <для всех>                   | n Режим п   | оказа фильтра контейнеров                                                                                                    |
| n SearchInfoObjects =1, <для всех>                                | 0           | Конфигурация: RepMSZ PLMERM.CEG                                                                                                    |
| n ShowRegistry =0, <для всех>                                     | 1611        |                                                                                                    |
| Показывать ревизии у версий документов (в дереве проектов) = 1, < | Ключ:       | ContainersFilterMode                                                                                                    |
| П Раскрывать "Всё хранилище" =1, <для всех>                       |             |                                                                                                    |
| П Раскрывать "Избранное" =0, <для всех>                           | Имя:        | Режим показа фильтра контеинеров                                                                                                    |
| П Раскрывать "Рабочую среду" =1, <для всех>                       | Passager    | C (Bulfmark )                                                                                                    |
| П Режим показа фильтра контейнеров =2, <для всех>                 | владелец.   | Construction of the second second sec |
| ⊳ 🛅 UI <для всех>                                                 |             | 🗹 Клиентская настройка                                                                                                    |
| 🔄 SharedListViewSettings <для всех>                               |             | Сконвать настройки в пользовательском интерфейсе                                                                                                    |
| Настройки поиска <для всех>                                       |             |                                                                                                    |
| — Настройки сервера <для всех>                                    |             | Настройка конечной системы (сохраняется при импорте/обновлении конфигурации)                                                                                                    |
| Общие настройки <для всех>                                        | Тип данных: | П целое число                                                                                                    |
| Пользовательские настройки <для всех>                             |             |                                                                                                    |
| Системные настройки <для всех>                                    | Значение:   | 2                                                                                                    |
| аб Код предприятия = "PMSZ", <для всех>                           | Заметки:    |                                                                                                    |
| Наименование предприятия = "ООО "Програмсоюз"", <для всех>        |             | <ul> <li>1 - показывать (по умолчанию), можно скрывать,</li> <li>1 - показывать (по умолчанию), можно скрывать,</li> </ul>                                                                                                    |
| значки, пространства уникальности и пр.                           |             | 2 - всегда показывать - скрывать нельзя.                                                                                                    |
|                                                                   |             |                                                                                                    |

Примечание: По умолчанию - при первом запуске клиента на компьютере.

#### Переопределение атрибутов

Когда шаблон является производным от базового шаблона, имеющего атрибуты, используемые в системе, данный шаблон «наследует» функциональные возможности, которые реализуются базовым шаблоном.

Если базовые функциональные возможности соответствуют требуемым, то применять атрибуты повторно не нужно. Но для производных шаблонов можно добавлять новые атрибуты, а также при необходимости их переопределять.

Отключение раздела "Почта"

Для отключения раздела "Почта" в клиентском приложении необходимо на вкладке **Конфигурирование** выбрать Peecrp\Client\MainTree\HideMail и в поле **Значение** ввести значение 1.

04.10.2017

| Бломо агляные серера     Внесистемные процессы     А      Весстр                                                                                                    | 🔚 Элементы реестра    |
|----------------------------------------------------------------------------------------------------|-----------------------|
| The extrement is induced as a second as a second | П HideMail            |
| П Распрывать бес хранилище = 1, -для всех><br>П Распрывать "Оборнное" = 0, -для всех><br>П Распрывать "Рабочую среду" = 1, -для всех><br>П Распрывать "Рабочую среду" = 1, -для всех><br>П Распрывать "Рабочую среду" = 1, -для всех><br>р Сщ UI -для всех><br>р Сщ UI -для всех>                                                                                                    | 3845000 0<br>Заметки: |

Понятие атрибута

С точки зрения простого пользователя, атрибут - это некая характеристика информационного объекта или контейнера. Все атрибуты отображаются на закладках панели Свойства (правая нижняя панель в клиентском приложении).

Настройка атрибутов затрагивает следующее:

Настройку типа данных атрибута (текст, число, дата/время, картина и т.д.)

Настройку имени и ключа атрибута

Настройку закладки, на которой отображается данный атрибут

Настройку наследуемых полей (если такие есть)

Настройку различных флагов атрибута

Настройку параметров отображения (цвет, цвет фона, максимальная ширина поля, размер и т.д)

Каждый атрибут привязывается к конкретной прикладной конфигурации (см.подробнее Определение атрибута и Шаблон)

04.10.2017

04.10.2017

#### Просмотр состава конфигурации

В PLM-Framework существует удобный просмотр состава данной конфигурации, в котором перечислены все входящие в данную конфигурацию шаблоны, объекты и пр. Для просмотра необходимо выполнить следующие шаги:

На вкладке Конфигурирование, в разделе Конфигурации выбрать необходимую конфигурацию,

В карточке выбранной конфигурации перейти на **Содержание конфигурации.** В этой вкладке будут перечислены наборы объектов, входящих в выбранную конфигурацию (см. пример ниже).

| Имя                        | Размещение | Конфигурация |     |
|----------------------------|------------|--------------|-----|
| 😭 Определение атрибута (4) |            |              | - • |
| 💾 Страница (1)             |            |              | - • |
| 🔩 Шаблон (1)               |            |              | - • |
| 🔁 Элемент реестра (4)      |            |              | - • |

Раскрыть набор с помощью кнопки 🞽

#### Сортировка ролей

В PLM-Framework существует возможность сортировать роли. Для этого необходимо в поле **Сортировка** карточки **Роли** внести соответствующее выражение.

| <ul> <li>ССПД</li> <li>Архитектор ПО</li> <li>Представитель Заказчика ПО</li> <li>Разработчик ПО</li> <li>Руководитель продукта ПО</li> <li>Руководитель проекта ПО</li> <li>Руководитель проекта ПО</li> <li>Слециалист по сборке ПО</li> <li>Тестировщик ПО</li> <li>Внедренец ПО</li> <li>Текнический писатель ПО</li> <li>Конструктор</li> <li>Конструктор</li> <li>Конфилуратор</li> <li>Общие</li> <li>Резервирование обозначений</li> <li>Сотрудник СТД</li> <li>Котрудник СТД</li> </ul> | Ключ:<br>Имя:<br>Тип:<br>Название субъекта<br>(ведущего):<br>Название объекта<br>(ведомого):<br>Мастер-роль:<br><u>Сортировка:</u><br>Метки: | SoftwareArchitect           Архитектор ПО           пользователь к информации/процессам           Image: Selify architect           Image: Selify architect <tr< th=""></tr<> |
|----------------------------------------------------------------------------------------------------|----------------------------------------------------------------------------------------------------|----------------------------------------------------------------------------------------------------|
|----------------------------------------------------------------------------------------------------|----------------------------------------------------------------------------------------------------|----------------------------------------------------------------------------------------------------|

Стоит отметить, что при добавлении сортировки для части списка ролей, сначала идут Роли без ключа, затем Роли с ключом в порядке сортировки.

## Числовая сортировка

Что такое **числовая сортировка**? Рассмотрим последовательность объектов, в именах которых присутствуют цифры. Если отсортировать их обычным способом по алфавиту, то мы получим: File-3.txt

File-22.doc

File-111.tif

Однако, если трактовать последовательность цифр в именах объектов как числа, то объекты будут отсортированы следующим образом:

File-111.tif

File-22.doc

File-3.txt

Здесь, как мы видим, цифры трактуются как числа и, соответственно, 111 становится больше, чем 22.

В Союз-PLM есть несколько мест, позволяющих включить числовую сортировку строковых значений:

Настройка шаблонов:

| Ъ Папка            |                                                          | *                                 |
|--------------------|----------------------------------------------------------|-----------------------------------|
| 🛃 🥝 Конфигур       | ация: 🚈 PMSZ.PLMSOYUZ.CFG.BASIC                          | 🕶 🗃 💽   Язык: <нейтральный> 🝷     |
| Ключ:              | Folder                                                   | Значок: 鷆 🕶 ID: 3                 |
| Имя:               | Папка                                                    |                                   |
| Мастер-шаблон:     | 🔩 <Выбрать>                                              | × 💣 🖬 🗒                           |
| Сортировка:        |                                                          |                                   |
| Семейство:         |                                                          |                                   |
| Метки:             |                                                          |                                   |
| Тип:               | контейнер                                                |                                   |
|                    | Абстрактный                                              |                                   |
|                    | Контекст для рабочих процессов                           |                                   |
|                    | Не показывать в пользовательском интерфейсе              |                                   |
|                    | 🗌 Создаётся только программно                            |                                   |
|                    | Иасто является объектом поиска                           |                                   |
|                    | Объекты по этому шаблону являются служебными (относ      | ятся к конфигурации)              |
|                    | Цифры в именах дочерних объектов трактовать как число    | овое содержимое при сортировке    |
|                    | П "Мягкое" удаление (запись об удалённом объекте остаето | ся в базе)                        |
| Min. размер формы: | 800 x 600                                                |                                   |
| Параметры:         |                                                          | ^                                 |
|                    |                                                          |                                   |
|                    |                                                          | ×                                 |
| Заметки:           | Папка - это способ группировки ИО, явлющихся содержател  | льной частью проекта. Папке \land |
|                    | одновременную загрузку в кэш сервера всех данных альбом  | Ma. 🗸                             |
| 😭 Основные* 🗐 С    | крипты 😝 Локализация                                     |                                   |

Здесь имеется галочка, позволяющая указать, что цифры в именах дочерних объектов следует трактовать как числа при сортировке.

## Настройка сортировки у закладки-фильтра:

| Ъ Папки                    |                                               | *                                    |
|----------------------------|-----------------------------------------------|--------------------------------------|
| 🗟 🖉 Конфигура              | ация: 🚈 PMSZ.PLMSOYUZ.CFG.BASIC               | 🝷 🚰 🛃   Язык: <нейтральный>          |
| <u>К</u> люч:              | Folders                                       | Зна <u>ч</u> ок: 🍑 🕶 <u>I</u> D: 296 |
| <u>И</u> мя:               | Папки                                         |                                      |
| <u>С</u> ортировка:        | 0100                                          |                                      |
|                            | <u>Закладка по умолчанию скрыта</u>           |                                      |
|                            | Скрывать содержимое закладки в дереве         |                                      |
|                            | Закладка по <u>у</u> молчанию                 |                                      |
| <u>С</u> ортировать        | Name 📑 Наименование                           | ~                                    |
| содержимое по.             | В порядке возрастания                         |                                      |
|                            | В порядке <u>у</u> бывания                    |                                      |
|                            | 🗌 Цифры в именах объектов трактовать как числ | овое содержимое при сортировке       |
| Системные <u>к</u> олонки: | Имя                                           | ^                                    |
|                            | 🗌 Загрузок в день                             |                                      |
|                            | Шаблон                                        |                                      |
|                            | Логические проблемы                           |                                      |
|                            | Создал                                        |                                      |
|                            | Ц Дата создания                               | ~                                    |
| <u>З</u> аметки:           | Все дочерние папки                            | ^                                    |
|                            |                                               | ~                                    |
|                            |                                               |                                      |

Здесь имеется возможность явно указать, что при сортировке содержимого закладки по имени

объектов необходимо осуществлять числовую сортировку.

| 🚽 🥝 Конфигурация:                                                                                                    | : Ma PMSZ.PLMSOYUZ.CFG.BASIC 🔹 🖬 🖬 Узык: <нейтральный:                                                                                                    |
|----------------------------------------------------------------------------------------------------|----------------------------------------------------------------------------------------------------|
| <u>К</u> люч:                                                                                                    | Name Зна <u>ч</u> ок: 😭 • <u>I</u> D: 288                                                                                                    |
| <u>И</u> мя:                                                                                                    | Наименование                                                                                                    |
| <u>С</u> траница:                                                                                                    | Main 🕒 Свойства                                                                                                    |
| <u>С</u> ортировка:                                                                                                    | 0100                                                                                                    |
| <u>М</u> етки:                                                                                                    |                                                                                                    |
|                                                                                                    | ☑ <u>О</u> бязательный                                                                                                    |
|                                                                                                    | Обязательный (мягкий вариант - желтый флажок при отсутствии)                                                                                                    |
|                                                                                                    | Атрибут относится к реквизитной части объекта                                                                                                    |
|                                                                                                    | ☑ Использовать для автоматического отображения в названии объекта в интерфейсе                                                                                                    |
|                                                                                                    | П Только для <u>ч</u> тения в пользовательском интерфейсе                                                                                                    |
|                                                                                                    |                                                                                                    |
|                                                                                                    |                                                                                                    |
|                                                                                                    | <u>с</u> татический (собственный атрибут прототипа объекта)                                                                                                    |
|                                                                                                    | <ul> <li>_ <u>р</u>спомогательный (пе сохраняется в bд)</li> <li>_ <u>С</u>татический (собственный атрибут прототипа объекта)</li> <li>_ <u>С</u>крытый атрибут (не влияет на статические атрибуты в прототипе объекта)</li> </ul>                                                                                                    |
| Іип данных:                                                                                                    | <ul> <li></li></ul>                                                                                                    |
| [ип данных:                                                                                                    | <ul> <li>_ допомогательный (не сокраняется в вд)</li> <li>_ Статический (собственный атрибут прототипа объекта)</li> <li>_ Скрытый атрибут (не влияет на статические атрибуты в прототипе объекта)</li> <li>текст</li> <li>_ Индексируемый</li> </ul>                                                                                                    |
| Іип данных:<br>Вариант <u>о</u> тображения:                                                                                              | <ul> <li></li></ul>                                                                                                    |
| <u>Г</u> ип данных:<br>Вариант <u>о</u> тображения:                                                                                      | <ul> <li>□ дспомогательный (не сокраняется в вд)</li> <li>□ Статический (собственный атрибут прототипа объекта)</li> <li>□ Скрытый атрибут (не влияет на статические атрибуты в прототипе объекта)</li> <li>текст</li> <li>□ Индексируемый</li> <li>текстовое поле</li> <li>✓ Цифры в строках трактовать как числовое содержимое при сортировке</li> </ul> |
| [ип данных:<br>Вариант <u>о</u> тображения:<br>По <u>у</u> молчанию:                                                                     | <ul> <li></li></ul>                                                                                                    |
| [ип данных:<br>Вариант <u>о</u> тображения:<br>По <u>у</u> молчанию:<br>Уни <u>к</u> альность:                                           | <ul> <li></li></ul>                                                                                                    |
| [ип данных:<br>Зариант <u>о</u> тображения:<br>По ұмолчанию:<br>/ни <u>қ</u> альность:<br><u>3</u> сплывающая подсказка:                 | <ul> <li></li></ul>                                                                                                    |
| <u>І</u> ип данных:<br>Вариант <u>о</u> тображения:<br>По <u>у</u> молчанию:<br>Уни <u>к</u> альность:<br><u>В</u> сплывающая подсказка: | <ul> <li></li></ul>                                                                                                    |

#### Настройка для текстовых атрибутов:

Настройка указывает, как трактовать цифры в случае сортировки по данному атрибуту.

04.10.2017

# Смотри также:

Сортировка в дереве

# Сортировка в дереве

Вопрос:

Сортировка в дереве. Где можно задать сортировку версионных объектов?

Ответ:

Сортировкой в дереве управляют "Закладки-фильтры".

См. для примера версии изделий или документов. Там же есть и нужный чекбокс:

| AttributableObjectExporter (                                                                                                    | 🔾 🗙 Издели         | е (ЭСИ ГОСТ  | 2.053)                                                                                                    |                             |                             |        |  |
|----------------------------------------------------------------------------------------------------|--------------------|--------------|----------------------------------------------------------------------------------------------------|-----------------------------|-----------------------------|--------|--|
| Exchoot & Daket                                                                                                    | . Имя              |              | *                                                                                                    | Шаблон                      | Конфигурация                | Ключ   |  |
| Экспорт в пакет                                                                                                    | Информа            | ационные об  | ъекты                                                                                                    |                             |                             |        |  |
| Экспорт объектов                                                                                                    | 4 Sti Bep          | сии          |                                                                                                    | Изделие (ЭСИ ГОС            | PMSZ.PLMSOYUZ.CFG.MACH      | Versic |  |
| Экспорт объектов                                                                                                    | E 64 B             | ерсия издел  | ня (ЭСИ ГОСТ 2.053)                                                                                                  | Изделие (ЭСИ ГОС            | PMSZ.PLMSOYUZ.CFG.MACH      |        |  |
| Экспорт объектов                                                                                                    | - SÅ B             | ерсия издел  | ия с составом (ЭСИ ГОСТ 2.0                                                                                          | « Изделие (ЭСИ ГОС          | PMSZ.PLMSOYUZ.CFG.MACH      |        |  |
| 🛠 ( 🖙 , 🕨 ( 😭 ( 🚨 Г 🕲 ) 🔤 🛞 Скрипты                                                                                                    | K                  | исполнения   | CONTRACT NOT                                                                                                    | Изделие (ЭСИ ГОС<br>ЭСИ ГОС | MSZ.PLMSOYUZ.CFG.MACH       | Produ  |  |
| > 🔊 REQ                                                                                                    | - Lov              | сполнение и  | аделия (ЭСИТОСТ 2.053)                                                                                               | изделие (ЭСИТОС             | PMSZ.PLMSOYUZ.CFG.MACH      |        |  |
| Þ 🏷 SCAN                                                                                                    | POH                | новое исполн | чение изделия в версии (ЭСИ                                                                                          | .м Изделие (ЭСИ ГОС         | PMSZ.PLMSOYUZ.CFG.MACH      |        |  |
| 🖌 🏧 STD                                                                                                    | <                  |              | "                                                                                                    |                             |                             | ,      |  |
| Бизнес-процесс                                                                                                    | 🖬 Onpe,            | деле 🕨       | Ко 🖻 Объект 📑 Пра                                                                                                    | ви 🛛 Закладки-фил           | ытры 🧐 Ссылки на роди 🖾 3   | авися  |  |
| 🛄 Карточка учёта обозначений                                                                                                    | R4 Rencuu          |              |                                                                                                    |                             |                             |        |  |
| ь 👍 нси                                                                                                    | 2 ocpenn           |              |                                                                                                    |                             |                             |        |  |
| Объект согласования                                                                                                    | 12 6               | Конфиг       | ypaция: 🐚 PMSZ.PLMSOYUZ                                                                                              | CFG.MACHINERY.PRODST        | RUCT - 😭 🛃   Язык: <нейтра  | льный> |  |
| Планшет для пометок и согласования                                                                                                    | No.                |              | Variant                                                                                                    |                             | 2                           |        |  |
| Прототипы изделии                                                                                                    | КЛЮЧ:              |              | versions                                                                                                    | 3Ha40K: 20 * 10: 103        |                             |        |  |
| р Ца Служевные                                                                                                    | Имя:               |              | Версии                                                                                                    |                             |                             |        |  |
| р сравнение составов<br>Таблица имём свойств в асколивитах (базу                                                                                                    | Phillip Commence   |              | 0100                                                                                                    |                             |                             | -      |  |
| За Экземпляр                                                                                                    | Сортиров           | ska:         | 0100                                                                                                    |                             |                             |        |  |
| Электронные документы                                                                                                    | -                  |              | 📃 Закладка по умолчанию                                                                                              | скрыта                      |                             |        |  |
| Документы                                                                                                    |                    |              | 🕅 Скрывать содержимое за                                                                                             | кладки в дереве             |                             |        |  |
| Биды документов                                                                                                    |                    |              |                                                                                                    |                             |                             |        |  |
| Признак(и) покупки                                                                                                    | Continue           |              |                                                                                                    |                             |                             |        |  |
| <ul> <li>Изделия</li> </ul>                                                                                                    | содержия           | мое по:      | VersionNumber Prome                                                                                                  | р версии                    |                             | •      |  |
| Базовые данные об изделии                                                                                                    |                    |              | В порядке возрастания                                                                                                |                             |                             |        |  |
| E3 Rencus ussesus (3CM EOCT 2053)                                                                                                    |                    |              | © D                                                                                                    |                             |                             |        |  |
| p (en ocpenn ingennn (serri oct 2003)                                                                                                    |                    |              | В порядке убывания                                                                                                   |                             |                             |        |  |
| <ul> <li>Диалоги</li> <li>Диалоги</li> </ul>                                                                                                    |                    |              |                                                                                                    |                             |                             |        |  |
| <ul> <li>Ферсик Куделик (ЭСИ ГОСТ 2.053)</li> <li>Ф. Диалоги</li> <li>М. Изделие (ЭСИ ГОСТ 2.053)</li> <li>ОСИ ГОСТ 2.053</li> </ul>                                                                                                    |                    |              | 🔄 Цифры в именах объекто                                                                                             | в трактовать как числовое   | содержимое при сортировке   |        |  |
| <ul> <li>У да верски надели (ЭСНТ 2012.053)</li> <li>Ф. Дизастик (ЭСИ ГОСТ 2.053)</li> <li>Исполнение изделия (ЭСИ ГОСТ 2.053)</li> <li>Исполнение изделия (ЭСИ ГОСТ 2.053)</li> <li>Мосполнение издели (ЭСИ ГОСТ 2.053)</li> </ul>                                                                                                    | ) Системнь         | не колонки:  | Цифры в именах объекто<br>Имя                                                                                        | в трактовать как числово    | е содержимое при сортировке | -      |  |
| Диалоги     Диалоги     Диалоги     Диалоги     Диалоги     ЦЗ Диалоги     ЦЗ Диалоги     Ц Диалоги     Ц Диалоги     Ц Диалоги     Ц Диалоги     Ц Ди | )<br>ОСТ. Системнь | ые колонки:  | <ul> <li>Цифры в именах объекто</li> <li>Имя</li> <li>Шаблон</li> </ul>                                              | в трактовать как числово    | е содержимое при сортировке |        |  |
| <ul> <li>Это обрани наделия (сонтост 2003)</li> <li>Фалалоти</li> <li>Изделине (ЗСИ ГОСТ 2053)</li> <li>Исполнение изделия (ЗСИ ГОСТ 2053)</li> <li>Исполнение изделия сверсия (ЗСИ ГОТ 2053)</li> <li>Объект с Ведомостью покупнаях</li> <li>Объект с Ведомостью покупнаях</li> </ul>                                                                                                    | )<br>ОСТ. Системнь | ые колонки:  | <ul> <li>Цифры в именах объекто</li> <li>Имя</li> <li>Шаблон</li> <li>Логические проблемы</li> </ul>                 | в трактовать как числово    | содержимое при сортировке   | •      |  |
| <ul> <li>              За обрани юдении (ОСТ ОСТ 2003)      </li> <li>              Малоти          </li> <li>             Малоти         </li> </ul> <li>             Малоти         <ul>             Колотнение изделия в серсии (ЗСИ ГОСТ 2.053)         </ul></li> <li>             Мсполнение изделия в серсии (ЗСИ ГОСТ 2.053)         <ul> <li>             Мсполнение изделия в серсии (ЗСИ ГОСТ 2.053)         </li> <li>             Мсполнение изделия в серсии (ЗСИ ГОСТ 2.053)         </li> <li>             Мсполнение изделия в серсии (ЗСИ ГОСТ 2.053)         </li> </ul> </li> <li>             Объект с Ведомостью покупных         <ul> <li>             Модетавитью Изделия         </li> </ul> </li> <li>             Декомы построения дереа изделия         <ul> <li>             Декомы построения дереа изделия         </li> </ul> </li>                                                                                                    | )<br>DCT. Системнь | ые колонки:  | <ul> <li>Цифры в именах объекто</li> <li>Има</li> <li>Шаблон</li> <li>Логические проблемы</li> <li>Создал</li> </ul> | в трактовать как числово    | е содержимое при сортировке | •      |  |

04.10.2017

## Смотри также:

Сортировка в дереве Числовая сортировка

## Панели инструментов

Панели инструментов предназначены для быстрого доступа к часто используемым стандартным функциям, минуя главное или контекстное меню.

Если панель инструментов не нужна или необходимо сэкономить место, то её можно скрыть. Для этого нажмите правую кнопку мыши на свободном месте панели инструментов. В появившемся контекстном меню снимите флажок с названия ненужной панели инструментов. Включить панель инструментов можно аналогичным образом.

Отметим, что установленный пользовательский порядок положения панелей инструментов сохраняется при последующих вхождениях. Для смены порядка панелей инструментов необходимо навести курсор мыши на выбранную панель инструментов и, не отпуская клавиши мыши, перетянуть на необходимое место.

04.10.2017

## Панель инструментов "Стандартная"

Панель инструментов Стандартная представлена следующими командами:

(**Назад**) – обеспечивает переход на предыдущий шаг работы (отмена выполненной команды) в клиентском приложении Союз-PLM. Например, установка курсора на объект при переходе в дереве объектов Союз-PLM;

(Вперёд) – обеспечивает переход на последующий шаг в случае, если была выполнена команда Назад;

(Создать новую вкладку "Всё хранилище") – создаёт новую вкладку или группу вкладок;

Normatic (Создать новую вкладку "Конфигурация") – создаёт новую вкладку "Конфигурация" или группу вкладок;

+ (Разделить панель) – открывает панель с дополнительным деревом объектов;

📮 (Проводник) – в дереве объектов Союз-PLM открывает дополнительную панель Проводника доступа пользователя к файлам в операционной системе Microsoft Windows для текущего компьютера; 👗 (Вырезать) – удаление выделенного объекта в буфер обмена;

🗎 (Копировать) – копирование выделенного объекта в буфер обмена;

🖺 (Вставить) – вставка содержимого буфера обмена;

X (Улалить) – удаление выделенного объекта:

Показать свойства) – переход в окно Свойства выделенного объекта.

🗓 (Сделать корневым в дереве) - позволяет выбранный элемент в дереве объект сделать корневым (см. рис. ниже)

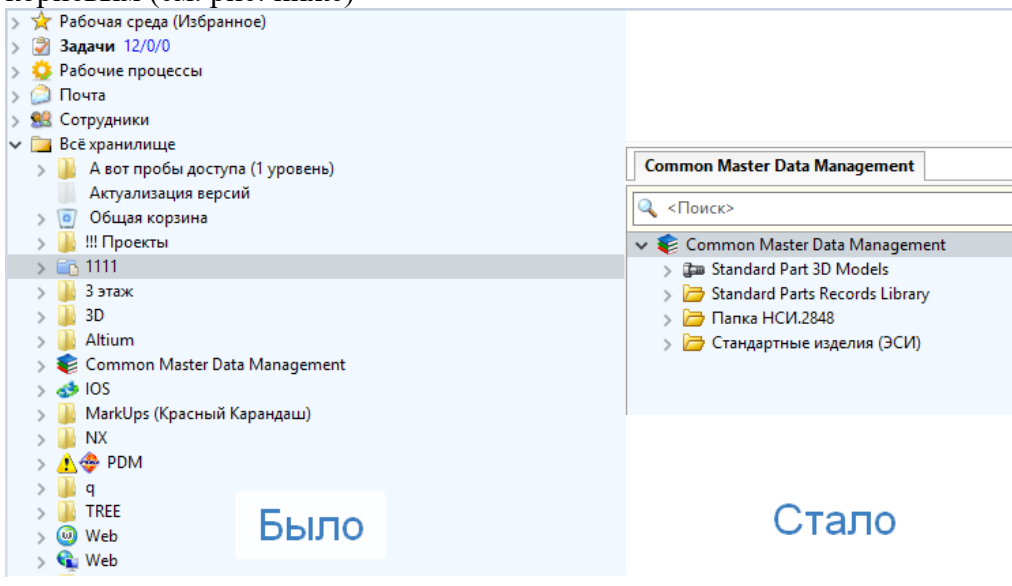

Ц (Развернуть дерево) - противоположная комана для Сделать корневым в дереве: выбранный элемент отобразить в дереве.

08.05.2019

# Проводник Windows, встроенный в клиентское приложение PLM

Порядок действий:

Вызовите команду *Проводник панели инструментов Союз-PLM* Стандартная; В результате, под деревом объектов Союз-РLМ будет открыта дополнительная панель Проводника доступа пользователя к файлам в операционной системе Microsoft Windows для текущего компьютера;

Повторно вызовите команду 🖾 Проводник панели инструментов Союз-PLM Стандартная или нажмите × Закрыть в правом верхнем углу панели Проводник, чтобы скрыть панель Проводник;

Перемещение файлов из *хранилища Союз-PLM* осуществляется путем **D&D**:

В *дереве объектов Союз-PLM* выделите объект;

Определите место на жестком диске в Проводнике, путем выбора ветки из

выпадающего списка. Для углубления - дважды кликните левой кнопкой мыши по выбранной папке. Чтобы подняться на уровень выше - нажмите на кнопку 🖄 Перейти на уровень выше;

Удерживая левой кнопкой мыши выбранный объект - перетащите его в выбранное место в **Проводнике**;

Дождитесь окончания копирования - ход копирования отражается на панели состояния в левом нижнем углу окна *клиентского приложения Союз-PLM*;

Перемещение файлов в *хранилище Союз-PLM* осуществляется аналогичным способом. Управление и настройка отображения содержимого производится аналогично Проводнику операционной системы Microsoft Windows - воспользуйтесь командами контекстного меню в поле Проводника *клиентского приложения Союз-PLM*.

04.10.2017

## Панель инструментов "Основная"

В панели инструментов Союз-PLM **Основная** доступны следующие команды: (Доступ) – открывает окно настройки прав доступа к информационному объекту;

() (Кто/когда создал/изменил) – открывает окно с информацией о том, кто и когда создал и/или изменил информационный объект;

🛸 (Копировать ярлык (URL)) – копирует ярлык на объект в буфер обмена;

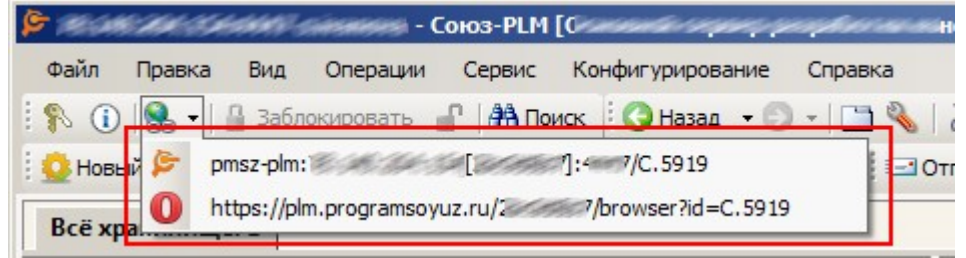

(Заблокировать) – позволяет установить блокировку на информационный объект. Команда доступна для пользователя-владельца и пользователя с правами администратора и служит для разрешения конфликтных ситуаций;

Поиск) – открывает отдельную вкладку с формой поиска информационного объекта.

04.10.2017

## Панель инструментов "Почта"

В панели инструментов Союз-PLM **Почта** доступны следующие команды: (Отправить) – в выпадающем списке представлены все доступные виды сообщений;

**Р** (Ответить) – создать сообщение, адресованное отправителю выбранного сообщения;

(Ответить всем) – создать сообщение, адресованное всем пользователям, которым было отправлено выбранное сообщение, и самому отправителю;

**Ч** (Переслать) – создать сообщение без заполненного адресата.

Панель инструментов "Workflow"

В панели инструментов Союз-PLM Workflow доступны следующие команды:

🥺 (Новый процесс) – создать новый процесс по одному из доступных шаблонов;

Найти процесс) – открыть окно поиска рабочего процесса;

Завершить/перейти к) – выполнить переход с активного этапа процесса;

(Возобновить задачу) – возобновить выполнение рабочего процесса;

<sup>II</sup> (Приостановить задачу) – временно приостановить выполнение рабочего процесса.

Работа с процессами описана в разделе "Работа с задачами и рабочими процессами"

04.10.2017

#### Смотри также:

Работа с задачами и рабочими процессами

## Панель инструментов "PLMFoundation: Документооборот"

В панели инструментов Союз-PLM **PLMFoundation:** Документооборот доступны следующие команды:

(Редактировать) – извлечь копию документа из хранилища с установкой блокировки на документ и открыть полученный документ в приложении, ассоциированном с типом документа;

(Открыть) – открыть документ в приложении, зарегистрированном в Windows для данного типа файлов;

(Взять для редактирования) – извлечь копию документа из хранилища с установкой блокировки на документ;

(Сохранить в PLM) – вернуть изменённый документ в хранилище;

Отменить редактирование) – отменить взятие документа для редактирования.

04.10.2017

## Панель инструментов списка информационных объектов, задач, процессов и пр.

Списки информационных объектов в окне Состав, а также списки задач, рабочих процессов, почтовых сообщений и список всех пользователей имеют небольшую панель инструментов в заголовке окна над списком.

Панель содержит следующие элементы:

Skcnopt - осуществляет экспорт содержимого списка во временный XML-файл в формате таблицы;

**РПоиск** - подстрока поиска в имени объектов, находящихся в списке;

Редактировать - по нажатию на основную часть кнопки происходит переход в режим расширенного поиска и появляется редактор расширенного поискового запроса. При нажатии на дополнительную часть кнопки с стрелкой вниз пользователю будет показан список расширенных запросов, которые применялись к эту типу списков в недавнем прошлом;

04.10.2017

## Экраны, диалоги и пр.

Закладка

#### Свойства закладки

В поле **Фокус ввода на** можно выбрать из выпадающего списка или указать в текстовом поле ключ атрибута, на который должен быть установлен фокус ввода.

В поле Закладка по умолчанию скрыта задаётся видимость по умолчанию закладки. Видимостью закладки также можно управлять программно в шаблоне при помощи метода IsPageVisibleInUI.

26.03.2018

## Свойства закладки-фильтра

Флажок **Цифры в именах объектов трактовать как числовое содержимое при сортировке** определяет, в каком порядке будут сортироваться объекты, в названии которых присутствуют цифры. Рассмотрим последовательность объектов, отсортированных обычным способом по алфавиту: File-3.txt File-22.doc File-111.tif Eсли же флажок включен, то объекты будут отсортированы следующим образом: File-111.tif File-22.doc File-3.txt 3десь цифры трактуются как числа и, соответственно, 111 больше, чем 22.

## Смотри также:

Закладка-фильтр

## Атрибуты

## Типы данных атрибутов, их свойства и отображение

#### Форматированный текст Вариант отображения "Редактор HTML"

Вариант отображения "Редактор HTML" используется для отображения и редактирования текста в HTML-формате.

Текстовый атрибут, для которого выбран данный вариант отображения имеет следующие настройки:

| ⊡ | Внешний вид                 |                                   |
|---|-----------------------------|-----------------------------------|
|   | CSS                         |                                   |
|   | Максимальная высота         | 300                               |
|   | Отступ сверху абзаца        | 2                                 |
|   | Отступ снизу абзаца         | 2                                 |
|   | Панель команд               | Всегда показывать                 |
|   | Показывать полосы прокрутки | Нет                               |
|   | Цвет                        | Maroon                            |
|   | Цвет когда отключен         |                                   |
|   | Цвет фона                   | 192; 255; 255                     |
|   | Цвет фона когда отключен    | 255; 255; 128                     |
|   | Шрифт                       | <Использовать шрифт по умолчанию> |
| ⊡ | Поведение                   |                                   |
|   | Проверка правописания       | Нет                               |
| ⊡ | Расположение                |                                   |
|   | Максимальная ширина         | 0                                 |
|   | Привязка                    | Верх, Низ, Лево, Право            |

CSS - каскадные таблицы стилей, описывающие внешний вид HTML-документа;

Максимальная высота - см. Базовые настройки элементов управления;

Отступ сверху абзаца - значение отступа абзаца сверху в точках;

Отступ снизу абзаца - значение отступа снизу абзаца в точках;

**Панель команд** - задает режим показа панели команд (никогда не показывать/всегда показывать/автоматически скрывать);

**Показывать полосы прокрутки** - значение, указывающее, показывать ли полосы прокрутки; **Цвет** - см. Базовые настройки элементов управления;

Цвет когда отключен - см. Базовые настройки элементов управления;

Цвет фона - см. Базовые настройки элементов управления;

Цвет фона когда отключен - см. Базовые настройки элементов управления;

Шрифт - см. Базовые настройки элементов управления;

**Проверка правописания** - значение, указывающее, осуществлять ли автоматическую проверку правописания по мере ввода текста;

Максимальная ширина - см. Базовые настройки элементов управления;

Привязка - см. Базовые настройки элементов управления;

#### Ссылки

#### Ссылка на рабочий процесс

Для того, чтобы при выборе значения атрибута ссылки на рабочий процесс использовался серверный поиск, необходимо выставить галочку "Использовать серверный поиск при выборе значения" в свойствах определения атрибута на закладке Основные.

Ссылка на информационный объект

Для атрибута типа ссылка на информационный объект существует два варианта выбора значения:

Выбор значения через поиск. В этом случае для смены значения пользователю будет предложено выбрать информационный объект через диалог поиска:

|                                               |                    | Поиск                     |               |             |                           | ×          |
|-----------------------------------------------|--------------------|---------------------------|---------------|-------------|---------------------------|------------|
| 🗋 Новый 💕 Открыть 🖬 Сохранить 🔹 🏦             | Найти 🥒 Редактиров | зать 📮 Область поиска 📗 П | анель свойств | - 🙀 Мои заг | просы 🝷 🗎 На              | йстройки 🝷 |
| <u>О</u> бъект поиска: 🖹 Технический документ | r                  |                           |               |             | ∨ ⊻ И про                 | изводные   |
| Имя содержит: 🔍 документ                      |                    |                           | Расшир        | енный поиск | <ul> <li>→ → →</li> </ul> | айти       |
| Имя                                           | Шаблон             | Контейнер                 | Гриф секре    | Обозначен   | Наименов                  | Состоя ^   |
| 🗎 🖄 🚄 [Справка по организации электр          | Технический доку   | 📗 1Система классификации  |               |             | Справка п                 | 🚄 В ра     |
| 🗎 📄 🚄 [Текстовый документ (2)]                | Технический доку   | 📕 Документы               |               |             | Текстовый                 | 🚄 В ра     |
| 🖹 📄 🚄 2223 [Документ]                         | Технический доку   | 44                        |               | 2223        | Документ                  | 🚄 В ра     |
| 🖹 📰 🖾 TEST-DOC-1 [Тестирование издел          | Технический доку   | l old                     |               | TEST-DOC-1  | Тестирова                 | 🚄 В ра     |
| 🖹 🗋 🚄 Технический документ [13262]            | Технический доку   | 📕 Цех                     |               |             |                           | 🚄 В ра     |
| 🖹 📄 🚄 Технический документ [152419]           | Технический доку   | For testing               |               |             |                           | 🚄 В ра     |
| 🖹 🕵 🖾 Технический документ [152867]           | Технический доку   | Docs                      |               |             |                           | 🚄 В ра     |
| 🖹 🕵 🖾 Технический документ [153557]           | Технический доку   | Docs                      |               |             |                           | 🚄 В ра     |
| 🖹 🕵 🖾 Технический документ [153571]           | Технический доку   | Docs                      |               |             |                           | 🚄 В ра     |
| 🖹 🕵 🚄 Технический документ [153573]           | Технический доку   | Docs                      |               |             |                           | 🚄 В ра     |
| 🖹 🕵 🚄 Технический документ [153639]           | Технический доку   | Docs                      |               |             |                           | 🚄 В ра     |
| 🖹 🚨 Технический документ [163878]             | Технический доку   | Документы                 |               |             |                           | 🚨 Утв      |
| 🖹 🗞 🖾 Технический документ [181914]           | Технический доку   | 📗 Полка                   |               |             |                           | 🚄 В ра     |
| 🖹 🖄 Технический документ [183621]             | Технический доку   | Делопроизводство          |               |             |                           |            |
| 🖹 🖫 🚄 Технический документ [20732]            | Технический доку   | AIT                       |               |             |                           | 🚄 В ра     |
| 🖹 🕵 🖾 Технический документ [209988]           | Технический доку   | БОНКА                     |               |             |                           | 🚄 В ра     |
| П ∠ Технический локумент [210548]             | Технический локу   | Reducer                   |               |             |                           | ∠ B n; ×   |
| Элементов в списке: 73                        |                    |                           |               |             | <u>В</u> ыбрать           | Отмена     |

В свою очередь диалог поиска имеет два режима работы: с использованием серверного поиска и режим поиска по локальному кэшу. Режим, который будет использован при выборе значения для конкретного атрибута определяется настройкой атрибута "Использовать серверный поиск при выборе значения" на закладке "Основные".

ПРИМЕЧАНИЕ: При очередном открытие диалога поиска в нем уже будут выбраны условия поиска, которые были использованы пользователем при последнем открытие диалога при работе с данным атрибутом.

Ручной выбор значения в дереве проектов. В этом случае пользователь в ручном режиме находит информационный объект в открывающемся дереве проектов:

04.10.2017

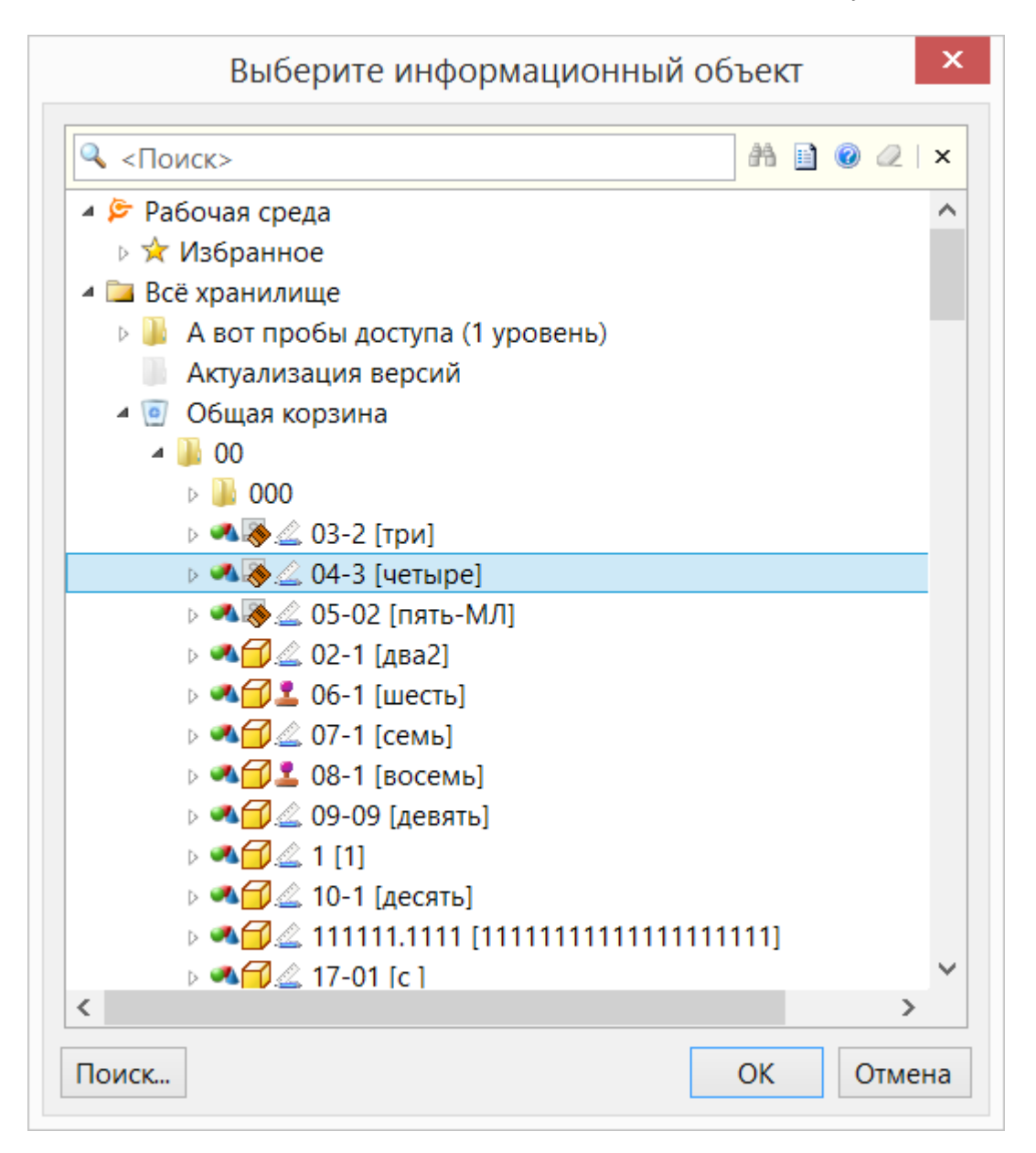

Какой из указанных вариантов выбора значения будет использован для конкретного атрибута определяется его настройкой:

| <u>Н</u> астройки элемента | Цвет фона когда отключен              |                                          | ~                | xml ve</th <th>rsion="1.0" encodi</th> <th>^</th>             | rsion="1.0" encodi | ^ |
|----------------------------|---------------------------------------|------------------------------------------|------------------|---------------------------------------------------------------|--------------------|---|
| управления: Шрифт          |                                       | <Использовать шрифт по у                 | умолчанию>       | <linkpar< td=""><td>ams&gt;</td><td></td></linkpar<>          | ams>               |   |
|                            | 🗆 Поведение                           |                                          |                  | <ancho< td=""><td>r&gt;Top Bottom Left</td><td></td></ancho<> | r>Top Bottom Left  |   |
|                            | Использовать поиск для выб            | ора значения Нет                         | ×                | <maxw< td=""><td>idth&gt;0<td></td></td></maxw<>              | idth>0 <td></td>   |   |
|                            | По CTRL + щелчок                      | Перейти по ссылке                        | ~                | <pre><prom <="" pre=""></prom></pre>                          | ssibleObjectProme  |   |
|                            | Использовать поиск для выб            | ора значения                             |                  | <action< td=""><td>OnClick&gt;ShowObj</td><td></td></action<> | OnClick>ShowObj    |   |
|                            | Значение, указывающее, испол          | льзовать ли диалог поиска для выбора зна | чения.           |                                                               |                    | ~ |
|                            |                                       |                                          |                  | <                                                             | >                  |   |
| В редакторе запросов:      | : Виден, если привязан к закладке 🗸 🗸 |                                          |                  |                                                               | ~                  |   |
| <u>К</u> олонка в списках: | доступна, если атрибут привяза        | ан к закладке                            |                  |                                                               |                    | ~ |
| <u>Р</u> азмер:            | подбирать автоматически               |                                          |                  |                                                               |                    | ~ |
|                            | 🗌 Добавлять линию-разделите           | ель <u>д</u> о                           |                  |                                                               |                    |   |
|                            | 🗌 Добавлять линию-разделите           | ель после                                |                  |                                                               |                    |   |
|                            | Скрывать метку                        |                                          |                  |                                                               |                    |   |
| 🚰 Основные 🚯 Пар           | аметры отображения 🗔 Локал            | ъная раскладка 🛛 丸 Автовычисление 🔹      | Скрипты 😜 Локали | зация                                                         |                    |   |

04.10.2017

Базовые настройки элементов управления

Настройки большинства элементов управления включают в себя базовый список настроек: Максимальная высота - максимальная высота элемента управления;

Цвет - основной цвет элемента управления;

Цвет когда отключен - основной цвет элемента управления в состоянии "только для чтения";

Цвет фона - цвет фона элемента управления;

Цвет фона когда отключен - цвет фона элемента управления в состоянии "только для чтения"; Шрифт - шрифт, используемый элементом управления;

Максимальная ширина - задает максимальную ширину элемента управления;

**Привязка** - задает границы контейнера, с которым связан элемент управления, и определяет способ изменения размеров элемента управления при изменении размеров его родительского элемента;

04.10.2017

## Индикация корректности значения атрибута

В клиентском приложении Союз-PLM предусмотрена автоматическая проверка корректности вводимого значения в поле формы. Например, если в целочисленное поле вводят текстовое значение, при попытке сохранить или выхода из поля - у поля будет добавлен значок (0), говорящий о том, что введенное значение не является корректным.

Т.о. если в поле **Номер версии** у *Версии изделия*, подразумевающее целочисленное значение, ввести значение *Номер 1*, тогда у поля **Номер версии** будет установлен значок **(**) с

всплывающей подсказкой *Входная строка имела неверный формат*. В результате, сохранение *Версии изделия* невозможно.

| АБСД.356832.346СБ [Сбор                                | очный чертеж]:1                                                              |                                |
|--------------------------------------------------------|------------------------------------------------------------------------------|--------------------------------|
| 🔄 🖌 🔕 🎕 A                                              | ействия 👻 🔣 Ведомость (ВП, ВС) 🛛 🕸 Создать новое исполнение изделия в версии |                                |
| Изделие: ј                                             | 🗧 ୶ 🗞 🚄 АБСД.356832.346СБ [Сборочный чертеж]                                 | X 📭 🛍 🌒 📽 🚰 🖬 🖿 🗒 🗗            |
| Наименование: ј                                        | сборочный чертеж                                                             | Ø Встав. спец. симв.           |
| Вид изделия:                                           | <значение не выбрано>                                                        | •                              |
| Номер версии:                                          | Номер 1                                                                      | 9                              |
| Раздел спецификации: 4                                 | • 🐼 Документация                                                             | •                              |
| Литера:                                                | <значение не выбрано>                                                        | •                              |
| Состояние ЖЦ: 🛛 🕯                                      | 🛛 🚄 В разработке                                                             | •                              |
| Примечание:                                            |                                                                              |                                |
| Документ-оригинал<br>(версия):                         | 🗐 閣 🍐 АБСД.356832.346СБ [Сборочный чертеж]:1                                 | 🗙 🖻 🖺 🏟 🖓 📴 🛄 🗒 🖓              |
| Документ (версия)<br>"Спецификация":                   | 📄 <Выбрать>                                                                  |                                |
| Идентификатор<br>документа (версии)<br>"Спочификации": |                                                                              |                                |
| спецификации :                                         |                                                                              |                                |
|                                                        |                                                                              |                                |
|                                                        |                                                                              |                                |
|                                                        |                                                                              |                                |
| - 🔊 Свойства 📑 Состав                                  | изде 🛙 🖽 Базовые данные об изде 🔛 Исполнен 🛄 Основная надп 🚺 Входи 🕅         | Планшеты, обсужде   🛛 Приложен |
| 🖄 Версия изделия (ЭСИ ГС                               | ICT 2.053—2006) Итерация: 📃 🔅 👳                                              | Сохранить ОК Закрыть           |
|                                                        |                                                                              |                                |

04.10.2017

# Панели окна клиентского приложения Союз-PLM Панель Состав

Наполнение панели Состав клиентского приложения Союз-PLM зависит от выбранного объекта в Дереве объектов клиентского приложения Союз-PLM.

Рассмотрим наполнение панели Состав на примере Версии изделия.

Порядок действий:

В Дереве объектов *клиентского приложения Союз-PLM* выберите версию изделия; Перейдите в панель **Состав** (панель располагается в верхней правой части окна Клиентского приложения Союз-PLM);

Информация о Версии изделия сгруппирована на соответствующих вкладках:

Планшеты - список Планшетов для согласования;

Исполнения в этой версии изделия - таблица данных об исполнениях в выбранной в дереве объектов версии изделия. Таблица содержит информацию об Имени исполнения, ссылку на Исполнение изделия и Версию изделия, Обозначение, Наименование и т.п. Доступ - содержит информацию о назначенных правах доступа к выбранному объекту; Рабочие процессы - содержит список рабочих процессов, к которым присоединен

выбранный объект;

Состав - таблица данных о групповом составе выбранной версии изделия. Содержит информацию об Изделии;

Информация о входимости отображается на вкладках Входит в и Где использован соответственно.

| 🛃 🚄 [Привод зажима]:2                             |                                                                                                    |                                                                                                    |                                                                                                    |                                                                                                    | 🔍 <Поиск                                                                                                    | 0                                        | 1 -                                                                                                    |
|---------------------------------------------------|----------------------------------------------------------------------------------------------------|----------------------------------------------------------------------------------------------------|----------------------------------------------------------------------------------------------------|----------------------------------------------------------------------------------------------------|----------------------------------------------------------------------------------------------------|------------------------------------------|----------------------------------------------------------------------------------------------------|
| Изделие 🔺                                         | Номер строки                                                                                                    | Формат                                                                                                    | Зона                                                                                                    | Поз.                                                                                                    | Поз. тип                                                                                                    | Кол.                                     | Ед.изм.                                                                                                    |
| •••••••••••••••••••••••••••••••••••••             |                                                                                                    |                                                                                                    |                                                                                                    |                                                                                                    |                                                                                                    | 1 (                                      | 🎐 шт                                                                                                    |
| 崎 🗍 🚄 [Крепежный кронштейн]:1 < Default>          |                                                                                                    |                                                                                                    |                                                                                                    |                                                                                                    |                                                                                                    | 1 (                                      | 🌽 шт                                                                                                    |
| =+Ф∰ [Плунжер.par]:1 < Default>                   |                                                                                                    |                                                                                                    |                                                                                                    |                                                                                                    |                                                                                                    | 1 (                                      | 🥘 шт                                                                                                    |
| ┝╹ <mark>─</mark> (Поршень):1 <default></default> |                                                                                                    |                                                                                                    |                                                                                                    |                                                                                                    |                                                                                                    | 1 (                                      | 🥘 шт                                                                                                    |
| 🗌 🛏 🔂 🚄 [соединение1]:1 < Default>                |                                                                                                    |                                                                                                    |                                                                                                    |                                                                                                    |                                                                                                    | 1 (                                      | 🌽 шт                                                                                                    |
| но⊖ [соединение2]:1 < Default>                    |                                                                                                    |                                                                                                    |                                                                                                    |                                                                                                    |                                                                                                    | 1 (                                      | 🌽 шт                                                                                                    |
| № [соединение3]:1 < Default>                      |                                                                                                    |                                                                                                    |                                                                                                    |                                                                                                    |                                                                                                    | 1 (                                      | 連 шт                                                                                                    |
|                                                   |                                                                                                    |                                                                                                    |                                                                                                    |                                                                                                    |                                                                                                    |                                          |                                                                                                    |
|                                                   |                                                                                                    |                                                                                                    |                                                                                                    |                                                                                                    |                                                                                                    |                                          |                                                                                                    |
| *[ <u>*</u>                                       |                                                                                                    |                                                                                                    |                                                                                                    |                                                                                                    |                                                                                                    |                                          |                                                                                                    |
|                                                   | Compare a series and a series and a ser | Imagenee         Homep casewas)2           Imagenee         Homep croper           Imagenee         Homep croper | (b)         (Dpmocq saxwes):2           Manne -         Homep cropool           (b)         (Kopnyc npresoak): Coffault>           (b)         (Kopnyc npresoak): Coffault>           (b)         (Kopnyc npresoak): Coffault>           (b)         (Kopnyc npresoak): Coffault>           (b)         (Cogumental): Coffault>           (b)         (Cogumental): Coffault>           (c)         (cogumental): Coffault>           (c)         (cogumental): Coffault>           (c)         (cogumental): Coffault> | (1)         (Привод зажина):2           Издели +         Номер строси         Формат         Зона           Мар.         (Корпус привода):1 - Obfault>         Номер строси         Формат         Зона           Мар.         (Корпус привода):1 - Obfault>         Номер строси         Формат         Зона           Мар.         (Корпус привода):1 - Obfault>         Номер строси         Формат         Зона           Мар.         (Сорциенны):1 - Obfault>         Номер строси         Формат         Зона           Мар.         (Сорциенны):1 - Obfault>         Номер строси         Формат         Зона           Мар.         (Сорциенны):1 - Obfault>         Номер строси         Формат         Зона | (b)         (Dpmocg saxwesh):2           // Maponie         Homep crpoxel         Формат         Зона         Пох.           // Maponie         // Control (Control (Contro) (Contro) (Control (Contro) (Control (Control (Control (Contro | (b)         (tpmocq taxweld):2         Q | Image: Image: |

Наполнение панели Состав на примере Версии изделия

04.10.2017

## Дерево объектов Союз-PLM

Для удобства восприятия информации, все данные *хранилища Союз-PLM* представлены в виде виртуального дерева.

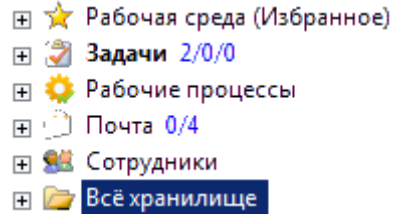

Наличие корневых веток в Дереве объектов Союз-PLM зависит от установленных конфигураций и прав доступа текущего пользователя.

В ветке *Все хранилище* выстраивается пользовательское дерево информационных объектов. Каждый объект имеет свое визуальное представление. Например, Технический документ Сборочной единицы, будет представлен в *дереве объектов Союз-PLM* следующим образом:

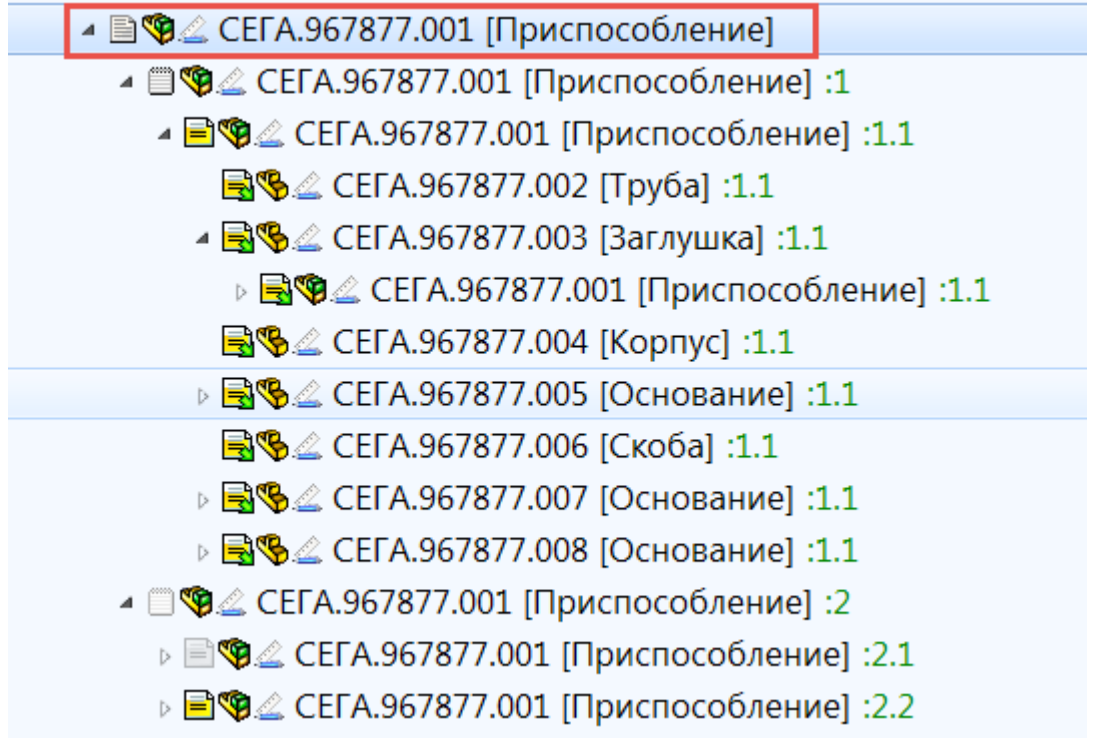

где:

первая иконка указывает на то, что это Технический документ; вторая иконка указывает на САD;

третья иконка указывает на то, что документ сейчас находится в режиме разработки (см. ЖЦ документа);

Обозначение Технического документа;

[Наименование Технического документа];

:Версия;

:Версия.Ревизия.

Состав и смысл иконок верен и при движении вглубь дерева объектов, т.е. для Версии технического документа, ревизии, описания составляющих (в случае сборки).

Аналогичное представление Технических документов поддерживается во всем клиентском приложении Союз-PLM (списки, заголовки, значения полей формы и т.п.).

24.07.2019

## Ветка Рабочая среда (Избранное)

Для удобства доступа пользователя к часто используемым объектам *хранилища Союз-PLM*, рекомендуем заполнить ветку **Рабочая среда (Избранное)** ссылками на любые выбранные объекты.

Порядок действий:

В контекстном меню выбранного объекта в ветке Все хранилище вызовите команду Добавить в Избранное;

Верно для любого объекта хранилища Союз-РІМ.

|                                               |          | Открыть в отдельной вкладке          |   |  |
|-----------------------------------------------|----------|--------------------------------------|---|--|
| 🍃                                             |          | Открыть в отдельной вкладке в дереве |   |  |
| Файл Правка Вид Операции Сервис Конф          |          | Открыть в отдельном клиенте          |   |  |
| : 🔇 Назад 🕞 🗸 🛅 🌯   🕂 🛱 🛝                     |          | Создать                              | • |  |
| 🗄 🚚 Редактировать 🍶 Открыть 🚚 🚚 Сохранить в К | 0        | Запустить рабочий процесс            | • |  |
| Всё хранилище: 1                              |          | Сервис                               | • |  |
|                                               | Ж        | Вырезать Ctrl+X                      |   |  |
| <Поиск>                                       |          | Копировать Ctrl+C                    |   |  |
| 🖃 🔆 Рабочая среда (Избранное)                 | 12       | Вставить Ctrl+V                      |   |  |
| 🛨 🛃 Пример на основе документов заказчика     |          |                                      |   |  |
| 🕂 🛃 СП                                        |          | Добавить в избранное                 |   |  |
| 🕀 🎯 Задачи                                    | 8        | Копировать PLM-ярлык (pmsz-plm:)     |   |  |
| Рабочие процессы                              | $\times$ | Удалить Del                          |   |  |
|                                               | 1        | Переместить в контейнер              |   |  |
| 🖃 📴 Всё хранилище                             | 8        | Доступ                               |   |  |
|                                               | 4        | Уведомления                          |   |  |
| 🗆 🎍 🕼 zer zerzen ezenen                       |          | Показать свойства F2                 |   |  |
| + 🎍 Konsessener Kol                           |          |                                      |   |  |
|                                               |          |                                      |   |  |
|                                               | Ľ        | Показывать версии                    |   |  |
|                                               | đ        | Групповая операция                   |   |  |
| 🗄 📣 👰 🔔 1334 kills Terminetane gan            |          | Печать                               |   |  |
| 🕀 🐴 🚰 🖉 🖉 🖓 🖓 🖓 🖓                             | T        | Создать стандартное изделие          |   |  |
|                                               | NB       | Поставить на учет                    |   |  |
| 🙂 📄 🌑 🚄 АБВГ.123456.789 [Колесная пи          | J        | Открыть                              |   |  |
|                                               | الھ ا    | Открыть                              |   |  |
| • 🔥 💷 🖉 💷 📶                                   | 4        | Редактировать                        |   |  |
|                                               | 41       | Сохранить в PLM                      |   |  |
|                                               | 4        | Взять для редактирования             |   |  |
|                                               | e.       | Отменить редактирование              |   |  |
| Готово                                        | ß        | Взять из PLM                         |   |  |
|                                               | A        | Просмотр                             |   |  |
|                                               | 10       | Отправить по внутренней почте        |   |  |

В результате, ветка Рабочая среда (Избранное) будет формироваться пользовательское дерево

объектов из указанных ссылок.

| 🖃 🔆 Рабочая среда (Избранное)             |
|-------------------------------------------|
| 🛨 🔒 Пример на основе документов заказчика |
| 🕞 💑 СП                                    |
| 🕀 🗐 🧐 🚄 АБВГ.123456.789 [Колесная пара]   |

В ветке **Рабочая среда (Избранное)** существует возможность формирования собственной иерархии дерева объектов с помощью Папок.

В контекстном меню ветки Рабочая среда (Избранное) вызовите команду Создать Папку;

| - | $\mathbf{x}$ | Рабочая среда (Избранное | -   | -               |
|---|--------------|--------------------------|-----|-----------------|
|   | +            | 🚽 Пример на основе доку  |     | Создать папку   |
|   | +            | 🚽 cn                     | r.  | Вставить Ctrl+V |
|   | +            | 📄 🧐 🚄 АБВГ.123456.789 [  | PA. | Вставить ярлык  |
| + | 2            | Задачи І                 | -   |                 |

Заполните Свойства Папки: Имя, Описание, смените при необходимости значок (путем выбора из выпадающего списка);

| Папка                            |                                |    |                     |
|----------------------------------|--------------------------------|----|---------------------|
| <ul> <li>✓</li> <li>Ø</li> </ul> |                                |    |                     |
| <u>И</u> мя:                     | Заполнение ветки Избранное     | 3  | на <u>ч</u> ок: 📴 🔻 |
| <u>О</u> писание:                | Пользовательская рабочая среда |    | <u>^</u>            |
|                                  |                                |    |                     |
|                                  |                                |    |                     |
|                                  |                                |    |                     |
|                                  |                                |    | 7                   |
| 😭 Свойств                        | a*                             |    |                     |
|                                  |                                | ОК | Отмена              |

## Нажмите ОК;

Путем перетаскивания объектов (**D&D**) внутри ветки **Рабочая среда (Избранное)** сформируйте необходимый вид.

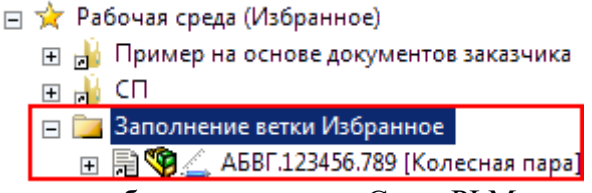

Для удаления элемента (ссылки на объект хранилища Союз-PLM или созданной пользователем Папки) из ветки **Рабочая среда (Избранное)** - вызовите команду контекстного меню выбранного объекта **Удалить**.

| 🖃 🔆 Рабочая среда (Избранное)                              | $\overleftrightarrow$ | Добавить в избр  | анное             |
|------------------------------------------------------------|-----------------------|------------------|-------------------|
| ⊕ Пример на основе документов заказчик     □    ↓ СП     □ | a<br>😪                | Копировать PLM-  | ярлык (pmsz-plm:) |
| 🖃 📴 Заполнение ветки Избранное                             | $\times$              | Удалить          | Del               |
| 🔃 📄 🌍 ፈ АБВГ.123456.789 [Колесная пар                      | a 🗳                   | Переместить в ко | онтейнер          |

Для управления режимом раскрытия ветки **Рабочая среда (Избранное)** при загрузке *Клиентского приложения Союз-PLM* по умолчанию, необходимо установить соответствующее значение настройки опции в ветке общих настроек клиента *Peecmp\Client\MainTree\Packpывamь "Избранное" (Client\MainTree\ExpandFavorites)* (см. Раскрывать ветку Избранное).

## Смотри также:

Раскрывать ветку Избранное

## Панель Свойства

Для атрибутируемых объектов панель инструментов панели Свойства включает в себя команду <sup>4</sup> Действия, повторяющая контекстное меню выбранного объекта в *дереве объектов Союз-PLM*.

Свойства объекта доступны как в окне *клиентского приложения Союз-PLM* в панели Свойства, так и в отдельном окне по команде контекстного меню выбранного объекта в *дереве объектов Союз-PLM* **Гоказать свойства**.

## Настройка столбцов в списке

Для проведения настройки столбцов в списке, такой как отображение и определение порядка отображения, проделайте следующие шаги (на примере панели **Состав** для ветки **Почта**): В *дереве объектов Союз-PLM* выберите ветку **Почта**;

Перейдите в панель Состав выбранного объекта;

Для одиночного добавления столбца:

Вызовите контекстное меню на заголовке списка панели Состав;

Путем установки флага у записи добавьте столбец в список отображаемых;

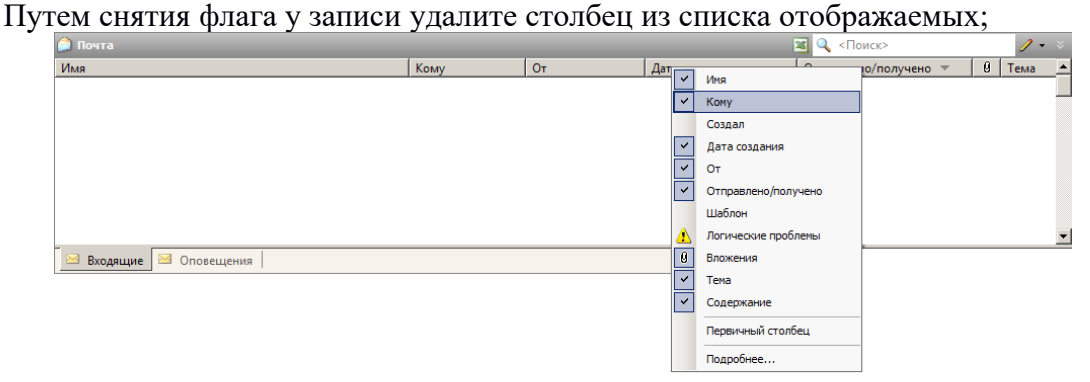

Для проведения корректировки для всех возможных столбцов списка выбранного элемента: Вызовите контекстное меню на заголовке списка панели Состав и нажмите кнопку Подробнее...;

| Выбор столбцов в списке                                        | ×                 |
|----------------------------------------------------------------|-------------------|
| Пометьте столбцы, которые следует отображать<br>в этом списке. | для объектов      |
| Состав:                                                        |                   |
| Имя                                                            | Вверх             |
| Кому                                                           | Buier             |
|                                                                | DHVIS             |
| ✓ Дата создания                                                | П <u>о</u> казать |
| Отправлено/получено                                            | Current           |
| ✓ вложения                                                     | Скрыте            |
|                                                                | Первичный         |
| Создал                                                         | CEnsor            |
| П Шаблон                                                       | Соросить          |
| Логические проблемы                                            |                   |
|                                                                |                   |
|                                                                |                   |
|                                                                |                   |
|                                                                |                   |
|                                                                |                   |
| ј<br>Ширина выбранного столбца (точек):                        |                   |
| 🚽 Со <u>х</u> ранить для всех ОК                               | Отмена            |

С помощью простановки флага у соответствующей записи - определите список отображения столбцов;

С помощью кнопок Вверх/Вниз - определите порядок отображения выбранных столбцов;

Для установки признака *Первичный* - выберите в списке *Наименование* столбца и нажмите кнопку **Первичный**;

Нажмите ОК для внесения изменений в *хранилище Союз-PLM*.

24.07.2019

# Окно клиентского приложения Союз-РLМ

# Панели инструментов в зависимости от типа данных

В зависимости от типа данных выбранной в таблице ячейки, в панель инструментов таблицы добавляются команды для работы с этим типом данных. На картинке ниже показано, как при выборе активной ячейки в колонке Ссылочный документ, в панели инструментов добавились команды для работы с этой ячейкой:

| 🕂 Добавить    Ссылочный документ: 🗙   🛍 🛍   🎕 • 😭   🔯   🛅 🏗 🗇 |          |      |         |               |                     |  |
|---------------------------------------------------------------|----------|------|---------|---------------|---------------------|--|
| Ссылочный документ                                            | *        | Bep. | Рев.    | Тип<br>ссылки | Состояние<br>ссылки |  |
| 🕨 🖹 📥 [Кронштейн]                                             |          | 1    | 24      | 🚳 Прямая      | 📟 Активная          |  |
| 🖹 🗋 🚄 [217147C2]                                              |          | 1    | 1       | 🚳 Прямая      | 🖙 Активная          |  |
| 🖹 🗋 🚄 BeltDrive []                                            |          | 1    | 1       | 🞕 Прямая      | 📟 Активная          |  |
| 4 III                                                         |          |      |         |               |                     |  |
| 🛅 Ведомость 📄 О 🛃 🖉 🕞 Пре                                     | ед 🗖 🖬 С | Осно | 쿋 Ссылк | и 👼 Планше    | 🛅 Вторично          |  |

Команды панели инструментов для выбранной в таблице ячейки

# Двойной щелчок

В диалогах выбора, если выбор осуществляется из дерева объектов, двойной щелчок на конечных (т.е. не имеющих дочерних элементов) элементах приводит к выбору объекта и автоматическому закрытию окна.

Во всех остальных ситуациях двойной щелчок на конечных элементах приводит к вызову команды по умолчанию для элемента. Обычно это показ окна его свойств.

Настройка реакции на двойной щелчок мыши описана в статье Показывать свойства для конечных элементов в дереве по двойному щелчку.

04.10.2017

## Смотри также:

Показывать свойства для конечных элементов в дереве по двойному щелчку

## Раскрытие узлов в дереве

Если у контейнера стоит режим загрузки При раскрытии узла в дереве, то при первом раскрытии узла, если содержимое контейнера еще не было загружено в клиентский кэш, система посылает запрос на сервер о загрузке контейнера. Такой запрос не блокирует работу пользователя в системе, но для визуальной индикации, что загрузка данных для данного контейнера инициирована и до тех пор, пока данные не придут с сервера, значок контейнера заменяется на анимированный значок песочных часов:

| 🔍 <Поиск>                                | 0   | A @     |     |
|------------------------------------------|-----|---------|-----|
| 🔺 ⊱ Програмсоюз                          |     |         |     |
| PMSZ.PLMFRM [PLM-Framework]              |     |         | =   |
| 🛛 📙 PMSZ.PLMFRM [PLM-Framework] Для испо | льз | зования | я — |
| 🛛 📙 PMSZ.PLMFRM.CG Руководство конфигура | тор | ра      |     |
| PMSZ.PLMFRM-FULL (trunk)                 |     |         |     |
| 🛛 Архив                                  |     |         |     |
| Þ 🍌 Архив                                |     |         |     |
| ▷ 🗎 Թ pmsz.plmfrm-full-1.3.0.2232-130222 |     |         |     |
| ▷ 🖹 Թ pmsz.plmfrm-full-1.3.0.2233-130222 |     |         |     |
| ▷ 🖹 Թ pmsz.plmfrm-full-1.3.0.2234-130222 |     |         | -   |
| ✓ III                                    |     | Þ       |     |

## Загрузка контейнеров

04.10.2017

## Команды для работы с атрибутами-ссылками

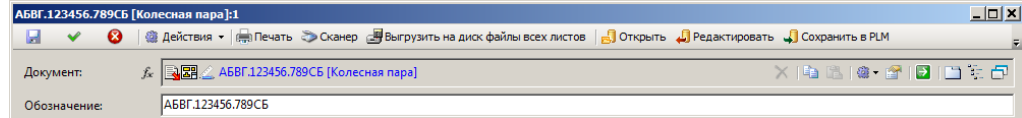

Команды для работы с атрибутами-ссылками:

🗙 - удалить ссылку на объект

- <u> копировать ссылку</u>
- 🛍 вставить ссылку

- выпадающее меню с основными командами для работы с объектом, на который указывает ссылка

🕍 - показать свойства объекта

- 🛃 перейти по ссылку к объекту в дереве
- 🛄 открыть объект в отдельной вкладке
- 🚛 открыть объект в отдельной вкладке в дереве от корня

## 🗇 - открыть объект в отдельном PLM-клиенте

04.10.2017

#### Команды оптимизации отображения элемента Дерева объектов

Для выбранного объекта в ветке **Все хранилище** к контекстном меню присутствуют команды для оптимизации отображения выбранного в *дереве объектов Союз-PLM* элемента. Для удобства пользователя реализована возможность выделения выбранного в *дереве объектов Союз-PLM* элемента в отдельную вкладку окна *Клиентского приложения Союз-PLM*.

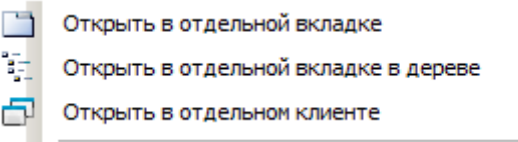

При вызове **Открыть в отдельной вкладке** - в окне *Клиентского приложения Союз-PLM* будет добавлена новая вкладка, в которой корневым объектом будет выбранный в *дереве объектов Союз-PLM* элемент. *Наименованием* вкладки будет *Наименование* объекта. При переименовании объекта - *Наименование* вкладки автоматически будет изменено;

При вызове **Открыть в отдельной вкладке в дереве** - в окне *Клиентского приложения Союз*-*PLM* будет добавлена новая вкладка, с полным *деревом объектов Союз-PLM* с курсором установленным на выбранный элемент. *Наименованием* вкладки будет *Все хранилище: "№\_вкладки"*;

При вызове **Открыть в отдельном клиенте** - будет запущено новое *Клиентское приложение Союз-PLM* с автоматическим подключением к текущему серверу текущим пользователем с полным *деревом объектов Союз-PLM* с курсором установленным на выбранный элемент.

04.10.2017

## Особые случаи изменения внешнего вида окна клиентского приложения

При работе с клиентским приложением Союз-PLM пользовательские настройки положения/показа панелей инструментов сохраняются для последующих соединений с хранилищем Союз-PLM, исключением является смена Windows-тем, когда клиентское приложение Союз-PLM минимизировано (свернуто). В этом случае возможно изменение внешнего вида окна клиентского приложения Союз-PLM, например, смещение панелей инструментов. Для возврата визуализации пользовательских настроек, достаточно перезагрузить (пройти повторное подключение к хранилищу Союз-PLM) клиентское приложение Союз-PLM. Например, можно вызвать команду контекстного меню Открыть в отдельном клиенте любого элемента дерева объектов Союз-PLM ветки Все хранилище.

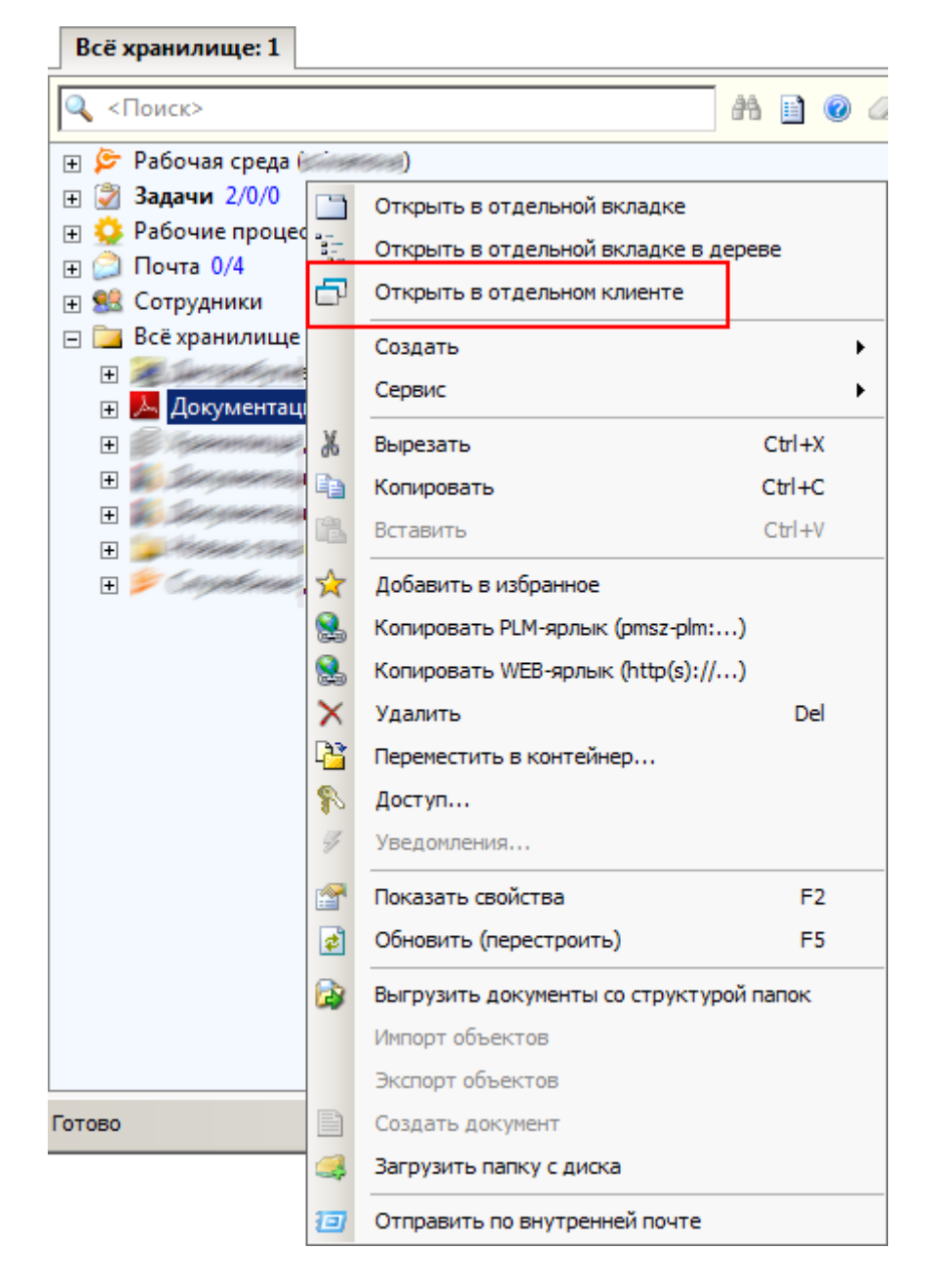

04.10.2017

## Использование ссылок на объекты, находящиеся в хранилище Союз-PLM

В Союз-PLM реализована возможность ссылаться на объекты, находящиеся в *хранилище Союз-PLM*, из внешних приложений точно так же, как пользователь ссылается на ресурсы в Интернете, в локальной сети и т.п. Для того чтобы скопировать в буфер обмена ссылку на объект, выберите в его контекстном меню команду Копировать ярлык (URL) или вызовите команду панели инструментов *Основная* Копировать ярлык (URL).

| 78                    | et l'est     | оva - Союз-РLМ [0                          | res recentos | araandar aan            | € <i>,,,,,,</i> ,,,,,,,,,,,,,,,,,,,,,,,,,,,,,, |
|-----------------------|--------------|--------------------------------------------|--------------|-------------------------|------------------------------------------------|
| Файл Правка В         | ид           | Операции Сервис Конфигурирова              | ние Спра     | вка                     |                                                |
| 😟 Новый процесс 👻     | 🐴 Ha         | <b>йти процесс</b> 🛛 🔿 Завершить/перейти к | < ₽ II       |                         |                                                |
| 🗄 Отправить 👻 🎥       | Отве         | тить 🔛 🍓 Переслать 🛛 🚱 Назад               | • 🗇 • 🗋      | אן 🗞 🗈 🛍                | 🗙 😭   📮                                        |
| 🕴 🌮 🚺 🕵 🕶 🗎 🗄         | Заблок       | ировать 🔐 👫 Поиск 🕴 🚚 Редакт               | ировать 🍶    | Открыть 🚚 🚚             | Сохранить в PLM 🛛 🛃                            |
| Всё хранилище: 1      |              |                                            |              |                         | 4 Þ ×                                          |
| 🔍 <Поиск>             |              | A 🗎 🖉 🖉                                    | x 🚺          | _                       | / • × 📮                                        |
| 🕀 📗 Kpa               | сный         | карандаш                                   |              | я 🔺<br>🕅 🖉 АГРТ 567224/ |                                                |
| 🖂 📄 🖂                 |              | Открыть в отдельной вкладке                |              | ΔΓΡΤ.567324.            | 021 МЛ [Прокладка]                             |
|                       |              | Открыть в отдельной вкладке в дере         | ве           | ACPT.567324.            | 034МД (Кольцо для 🔳                            |
|                       | Ċ,           | Открыть в отдельном клиенте                |              |                         | Þ                                              |
| E 🚺                   | ¢            | Создать                                    | •            |                         | 1 🗀 🖹 👫 😣 🛛                                    |
| Ξ 🔒 🤅                 |              | Запустить рабочий процесс                  | •            | огашение                | \$                                             |
| ÷.                    |              | Сервис                                     | •            | О В Лей                 | CTRUG -                                        |
| Bcero sneweutor: 6    | ж            | Вырезать                                   | Ctrl+X       | ACTION ACTION           |                                                |
| beer o sherier rob. o |              | Копировать                                 | Ctrl+C       | Start Broken            | cepbep: paddraer +                             |
|                       | R            | Вставить                                   | Ctrl+V       |                         |                                                |
|                       | $\mathbf{A}$ | Лобавить в избранное                       |              | -                       |                                                |
| Г                     |              | Копировать PLM-ярлык (pmsz-plm:)           |              |                         |                                                |
|                       |              | Копировать WEB-ярлык (http(s)://)          |              | 1                       |                                                |
| L                     | X            | Удалить                                    | Del          |                         |                                                |
|                       | 1            | Переместить в контейнер                    |              |                         |                                                |
|                       | 8            | Доступ                                     |              |                         |                                                |
|                       | 4            | Уведомления                                |              |                         |                                                |
|                       |              | Показать свойства                          | F2           | -                       |                                                |
|                       | 2            | Обновить (перестроить)                     | F5           |                         |                                                |
|                       |              | Выгрузить дерево контейнеров               |              | -                       |                                                |
|                       |              | Выгрузить документы со структурой і        | папок        |                         |                                                |
|                       |              | Создать документ                           |              |                         |                                                |
|                       | 4            | Загрузить папку с диска                    |              |                         |                                                |
|                       | Ð            | Отправить по внутренней почте              |              | -                       |                                                |
| P PERMIT              | <b>166</b>   | союз-PLM [                                 | (            | e mar par               | <i>Accesse</i>                                 |
| Файл Правка           | a 1          | Вид Операции Сервис                        | Конфигу      | рирование С             | правка                                         |
| i 🔊 🛈 🕵 -             | 10           | Заблокировать 🔐 👫 Пои                      |              | Назад 🗸 🕥 🗸             | 1 - 3                                          |
| і 😳 Новый 🎾           | pms          | z-plm:                                     | ]:7/C.       | 5919                    | то 🖃                                           |
| Bcë xpa               | http         | s://plm.programsoyuz.ru/2                  | /browse      | er?id=C.5919            |                                                |

Далее эту ссылку можно скопировать в текстовый документ. Если вставить ссылку из буфера обмена, например, в адресную строку проводника Windows и осуществить переход по ней, будет открыто *клиентское приложение Союз-PLM*, в дереве объектов будет выбран объект, на который указывает ссылка.

Внутри клиентского приложения Союз-PLM, ссылку можно вставить в строку быстрого поиска, и в дереве будет выбран объект, на который указывает ссылка.

20.09.2018

## Список горячих клавиш

Ctrl–C – для контейнеров, документов и изделий – создать в буфере обмена ярлык на объект верхнего уровня (контейнер, документ или изделие) вне зависимости от того, для объекта какого уровня (документ, изделие, версия, исполнение) нажата данная горячая клавиша, с выдачей соответствующего предупреждения и с ожиданием подтверждения или отмены; Ctrl–V – вставить объект из буфера обмена;

Ctrl-X – для контейнеров, документов и изделий – вырезать в буфер обмена объект верхнего

уровня (контейнер, документ или изделие) вне зависимости от того, для объекта какого уровня (документ, изделие, версия, исполнение) нажата данная горячая клавиша, с выдачей соответствующего предупреждения и с ожиданием подтверждения или отмены.

04.10.2017

## Открытие PLM-ссылки в открытом клиентском приложении

Порядок действий:

Вставьте из буфера (clipboard) ссылку в поле ввода мини-поиска;

#### Нажмите кнопку Найти.

Ниже отобразится объект, на который указывает введенная ссылка.

Далее, вы можете перейти к объекту удобным способом:

Выберите способ перехода к выбранному объекту в контекстном меню объекта;

Дважды кликните левой кнопкой мыши по выбранному объекту для перехода к нему в текущем дереве объектов.

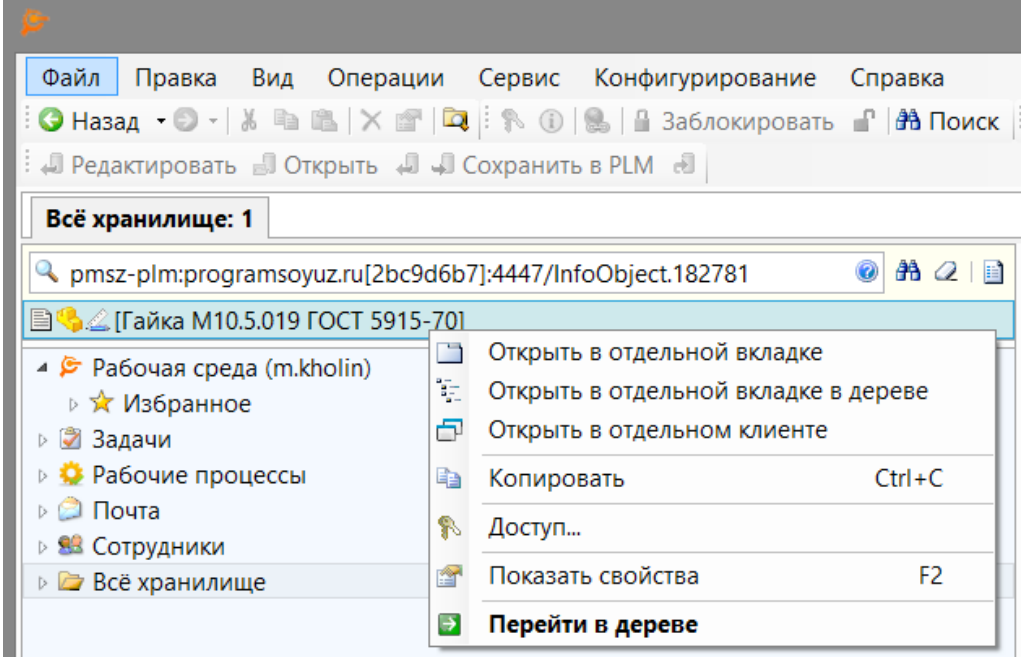

04.10.2017

## Сортировка данных в клиентском приложении Союз-PLM

Во всех окнах клиентского приложения, в которых располагаются таблицы, существует возможность проведения сортировки входящих данных, за исключением тех случаев, для которых предусмотрены отдельные команды панели инструментов.

В качестве примера рассмотрим панель **Состав** для выбранной в дереве объектов ветки Задачи. Путем нажатия на выбранный в таблице заголовок, например, *Имя*, можно выстроить список задач в алфавитном или обратном порядке. Порядок сортировки указывается с помощью значка-стрелки рядом с наименованием столбца таблицы, направленной вверх или вниз, что означает сортировку по алфавиту или в обратном порядке соответственно.

04.10.2017

04.10.2017

## Обновление дерева объектов

Чтобы привести в соответствие актуальный вид, например, наполнение контейнера в дереве объектов, достаточно вызвать команду контекстного меню 🖻 Обновить (перестроить) F5.

## О программе

Для получения информации об установленном клиентском приложении Союз-PLM проделайте следующие шаги:

Вызовите команду главного меню *клиентского приложения Союз-PLM* Справка - О программе;

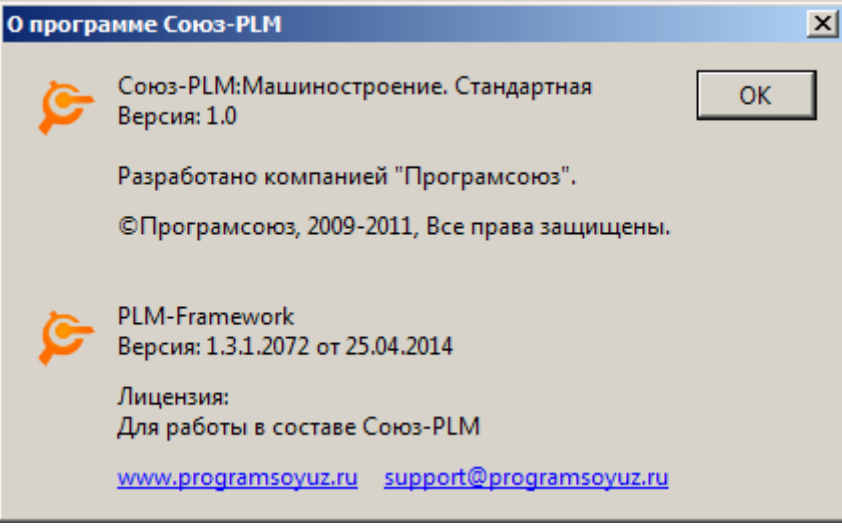